# ООО «НОВЫЕ ОБЛАЧНЫЕ ТЕХНОЛОГИИ»

# ПРОГРАММНОЕ ОБЕСПЕЧЕНИЕ

# MAILION

2.1

# РУКОВОДСТВО ПО АДМИНИСТРИРОВАНИЮ

Версия 2

На 456 листах

Дата публикации: 05.02.2025

Москва 2025

# 

Все упомянутые в этом документе названия продуктов, логотипы, торговые марки и товарные знаки принадлежат их владельцам.

Товарные знаки «МойОфис», «MyOffice», «Squadus», «Mailion» принадлежат ООО «НОВЫЕ ОБЛАЧНЫЕ ТЕХНОЛОГИИ».

Ни при каких обстоятельствах нельзя истолковывать любое содержимое настоящего документа как прямое или косвенное предоставление лицензии или права на использование товарных знаков, логотипов или знаков обслуживания, приведенных в нем. Любое несанкционированное использование этих товарных знаков, логотипов или знаков обслуживания без письменного разрешения их правообладателя строго запрещено.

# СОДЕРЖАНИЕ

| 1 Общие сведения                                  | 12 |
|---------------------------------------------------|----|
| 1.1 Назначение                                    | 12 |
| 1.2 Уровень подготовки пользователя               | 12 |
| 1.3 Системные требования                          | 13 |
| 1.4 Уровень доступности ПО «Mailion»              | 13 |
| 1.5 Ограничения                                   | 13 |
| 1.5.1 Поддерживаемые языки интерфейса             | 13 |
| 1.5.2 Парольная политика                          | 13 |
| 2 Подготовка к работе                             | 15 |
| 2.1 Доступ к ПО «Mailion»                         | 15 |
| 2.2 Запуск системы                                | 15 |
| 2.3 Проверка работоспособности системы            | 15 |
| 3 Ролевая модель администрирования                | 17 |
| 3.1 Права администраторов ролевой модели          | 18 |
| 3.2 Создание администраторов                      | 18 |
| 3.2.1 Уровень инсталляции                         | 18 |
| 3.2.2 Уровень тенанта                             | 18 |
| 3.3 Команды управления ролевой моделью            | 19 |
| 3.3.1 Команды управления ролями                   | 19 |
| 3.3.2 Команды управления правами                  | 23 |
| 3.3.3 Команды создания администраторов            | 24 |
| 3.3.4 Команды управления администраторами тенанта | 27 |
| 4 Работа в Панели администрирования               | 30 |
| 4.1 Интерфейс приложения Панель администрирования | 30 |
| 4.2 Управление пользователями                     | 32 |
| 4.2.1 Просмотр списка пользователей               | 32 |
| 4.2.2 Просмотр записи о пользователе              | 33 |
| 4.2.3 Создание пользователя                       | 34 |
| 4.2.4 Поиск пользователя                          | 38 |
| 4.2.5 Блокировка пользователя                     | 39 |
| 4.2.6 Разблокировка пользователя                  | 40 |

| 4.2.7  | Удаление пользователя                           | 42 |
|--------|-------------------------------------------------|----|
| 4.2.8  | Сброс пароля пользователя                       | 43 |
| 4.2.9  | Завершение всех сеансов пользователя            | 44 |
| 4.2.10 | Добавление пользователей в группы рассылки      | 44 |
| 4.2.11 | Исключение пользователей из группы рассылки     | 47 |
| 4.2.12 | 2 Редактирование данных пользователя            | 48 |
| 4.3 Уп | равление группами рассылки                      | 50 |
| 4.3.1  | Просмотр групп рассылок                         | 50 |
| 4.3.2  | Просмотр записи о группе                        | 52 |
| 4.3.3  | Создание группы рассылки                        | 52 |
| 4.3.4  | Поиск группы рассылки                           | 55 |
| 4.3.5  | Добавление группы рассылки в другую группу      | 56 |
| 4.3.6  | Удаление групп рассылки                         | 57 |
| 4.3.7  | Редактирование группы рассылки                  | 57 |
| 4.3.8  | Настройка динамических групп рассылки           | 59 |
| 4.4 Уп | равление ресурсами                              | 61 |
| 4.4.1  | Создание ресурса                                | 61 |
| 4.4.2  | Просмотр данных о пространстве для встречи      | 62 |
| 4.4.3  | Поиск ресурса                                   | 63 |
| 4.4.4  | Редактировать запись о пространстве для встречи | 63 |
| 4.4.5  | Фильтрация ресурсов                             | 63 |
| 4.4.6  | Удаление ресурса                                | 63 |
| 4.5 Уп | равление доменами                               | 64 |
| 4.5.1  | Создание домена                                 | 64 |
| 4.5.2  | Поиск домена                                    | 65 |
| 4.5.3  | Просмотр данных о домене                        | 65 |
| 4.5.4  | Редактировать запись о домене                   | 65 |
| 4.5.5  | Фильтрация доменов                              | 66 |
| 4.5.6  | Удаление домена                                 | 66 |
| 4.6 Уп | равление единицами организационной структуры    | 66 |
| 4.6.1  | Создание организационной единицы                | 67 |
| 4.6.2  | Просмотр данных                                 | 68 |
| 4.6.3  | Редактирование организационной единицы          | 68 |
| 4.6.4  | Поиск единицы организационной структуры         | 69 |
| 4.6.5  | Создание дочерней единицы                       | 69 |

| 4.6.6                                                                                                    | Удаление дочерней единицы 7                                    | 70                                                                                     |
|----------------------------------------------------------------------------------------------------|----------------------------------------------------------------|----------------------------------------------------------------------------------------|
| 4.6.7                                                                                                    | Удаление организационной единицы 7                             | 70                                                                                     |
| 4.7 Упр                                                                                                    | авление сотрудниками                                           | 71                                                                                     |
| <b>4.7.1</b> J                                                                                                    | Добавление нового сотрудника 7                                 | 71                                                                                     |
| 4.7.2 H                                                                                                    | Редактирование записи о сотруднике 7                           | 73                                                                                     |
| 4.7.3 I                                                                                                    | Поиск сотрудника                                               | 73                                                                                     |
| 4.7.4                                                                                                    | Удаление сотрудника                                            | 73                                                                                     |
| 4.8 Упр                                                                                                    | авление справочниками                                          | 73                                                                                     |
| 4.8.1 (                                                                                                    | Создание записи в справочнике 7                                | 73                                                                                     |
| 4.8.2 I                                                                                                    | Поиск записи в справочнике                                     | 74                                                                                     |
| 4.8.3 H                                                                                                    | Редактирование записи в справочнике 7                          | 74                                                                                     |
| 4.8.4                                                                                                    | Удалить запись в справочнике 7                                 | 75                                                                                     |
| 4.9 Упр                                                                                                    | авление настройками организации 7                              | 75                                                                                     |
| 4.9.1 (                                                                                                    | Эсновные настройки                                             | 75                                                                                     |
| 4.9.2 (                                                                                                    | Эграничения почты                                              | 76                                                                                     |
| 5 Расшиј                                                                                                    | ренное администрирование с помощью интерфейса командной строки | 78                                                                                     |
| 5.1 Инф                                                                                                    | оормация для работы с интерфейсом командной строки             | 78                                                                                     |
| -                                                                                                    |                                                                |                                                                                        |
| 5.1.1                                                                                                    | Установка                                                      | 78                                                                                     |
| 5.1.1 X<br>5.1.2 I                                                                                                    | Установка                                                      | 78<br>78                                                                               |
| 5.1.1 X<br>5.1.2 I<br>5.1.3 I                                                                                                    | Установка                                                      | 78<br>78<br>79                                                                         |
| 5.1.1 N<br>5.1.2 I<br>5.1.3 I<br>5.2 Vcta                                                                                                    | Установка                                                      | 78<br>78<br>79<br>79                                                                   |
| 5.1.1 N<br>5.1.2 I<br>5.1.3 I<br>5.2 Vcra<br>5.3 One                                                                                                    | Установка                                                      | 78<br>78<br>79<br>79<br>31                                                             |
| 5.1.1 N<br>5.1.2 I<br>5.1.3 I<br>5.2 Vcra<br>5.3 One<br>5.3.1 (                                                                                                    | Установка                                                      | 78<br>78<br>79<br>79<br>31<br>31                                                       |
| 5.1.1 S<br>5.1.2 I<br>5.1.3 I<br>5.2 Vcra<br>5.3 One<br>5.3.1 C<br>5.3.2 C                                                                                                    | Установка                                                      | 78<br>78<br>79<br>79<br>31<br>31<br>34                                                 |
| 5.1.1 X<br>5.1.2 I<br>5.1.3 I<br>5.2 Vcra<br>5.3 One<br>5.3.1 (<br>5.3.2 (<br>5.3.3 (                                                                                                    | Установка                                                      | 78<br>78<br>79<br>79<br>31<br>31<br>34<br>36                                           |
| 5.1.1 X<br>5.1.2 I<br>5.1.3 I<br>5.2 Vcta<br>5.3 One<br>5.3.1 (<br>5.3.2 (<br>5.3.3 (<br>5.3.3 (<br>5.3.4 )                                                                                       | Установка                                                      | 78<br>78<br>79<br>31<br>31<br>34<br>36<br>33                                           |
| 5.1.1 X<br>5.1.2 I<br>5.1.3 I<br>5.2 Vcra<br>5.3 One<br>5.3.1 (<br>5.3.2 (<br>5.3.3 (<br>5.3.4 J<br>5.3.5 (                                                                                       | Установка                                                      | 78<br>79<br>79<br>31<br>31<br>34<br>36<br>33<br>33                                     |
| 5.1.1 X<br>5.1.2 I<br>5.1.3 I<br>5.2 Ycra<br>5.3 One<br>5.3.1 0<br>5.3.2 0<br>5.3.3 0<br>5.3.3 0<br>5.3.4 J<br>5.3.5 0<br>5.3.6 H                                                                 | Установка                                                      | 78<br>79<br>79<br>31<br>31<br>34<br>36<br>33<br>34<br>36<br>33<br>34                   |
| 5.1.1 S<br>5.1.2 I<br>5.1.3 I<br>5.2 Vcra<br>5.3 One<br>5.3.1 C<br>5.3.2 C<br>5.3.3 C<br>5.3.4 J<br>5.3.5 C<br>5.3.6 H<br>5.3.7 S                                                                 | Установка                                                      | 78<br>79<br>79<br>31<br>31<br>34<br>36<br>93<br>94<br>96<br>12                         |
| 5.1.1 S<br>5.1.2 I<br>5.1.3 I<br>5.2 Vcra<br>5.3 One<br>5.3.1 C<br>5.3.2 C<br>5.3.3 C<br>5.3.4 J<br>5.3.5 C<br>5.3.6 H<br>5.3.7 S<br>5.3.8 S                                                      | Установка                                                      | 78<br>79<br>79<br>31<br>31<br>34<br>36<br>33<br>34<br>36<br>23<br>24<br>26<br>12       |
| 5.1.1 X<br>5.1.2 I<br>5.1.3 I<br>5.2 Vcra<br>5.3 One<br>5.3.1 0<br>5.3.2 0<br>5.3.3 0<br>5.3.4 J<br>5.3.5 0<br>5.3.6 H<br>5.3.7 X<br>5.3.8 X<br>5.3.8 X<br>5.3.9 X                                | Установка                                                      | 78<br>79<br>79<br>31<br>31<br>34<br>36<br>33<br>36<br>34<br>26<br>12<br>13             |
| 5.1.1 X<br>5.1.2 I<br>5.1.3 I<br>5.2 Vcra<br>5.3 One<br>5.3.1 0<br>5.3.2 0<br>5.3.3 0<br>5.3.4 2<br>5.3.5 0<br>5.3.6 H<br>5.3.7 X<br>5.3.8 X<br>5.3.8 X<br>5.3.9 X<br>5.3.10                      | Установка                                                      | 78<br>79<br>79<br>31<br>34<br>36<br>33<br>34<br>36<br>12<br>13<br>15<br>15             |
| 5.1.1 X<br>5.1.2 I<br>5.1.3 I<br>5.2 Ycra<br>5.3 One<br>5.3.1 0<br>5.3.2 0<br>5.3.2 0<br>5.3.3 0<br>5.3.4 J<br>5.3.5 0<br>5.3.6 H<br>5.3.7 X<br>5.3.8 X<br>5.3.8 X<br>5.3.9 X<br>5.3.10<br>5.3.10 | Установка                                                      | 78<br>79<br>79<br>31<br>34<br>36<br>33<br>34<br>36<br>34<br>36<br>12<br>12<br>15<br>12 |

| 5.5.1 Импорт контактов                                                            |
|-----------------------------------------------------------------------------------|
| 5.5.2 Удаление импортированных контактов132                                       |
| 5.5.3 Поиск импортированных контактов134                                          |
| 5.6 Настройка двухфакторной аутентификации 136                                    |
| 5.7 Создание домена                                                               |
| 5.8 Создание первичной организационной структуры 143                              |
| 5.9 Создание организации                                                          |
| 5.10 Операции над пользователями, группами и ресурсами 148                        |
| 5.11 Ограничение бронирования списком пользователей 154                           |
| 5.12 Делегирование управления группами 156                                        |
| 5.13 Создание динамической группы 159                                             |
| 5.14 Массовое создание пользователей в каталоге 162                               |
| 5.14.1 Подготовка файла импорта165                                                |
| 5.14.2 Примеры сообщений системы168                                               |
| 5.14.3 Возможные ошибки при импорте пользователей 169                             |
| 5.15 Массовое создание групп в каталоге                                           |
| 5.15.1 Импорт групп                                                               |
| 5.15.2 Импорт связей групп                                                        |
| 5.15.3 Подготовка файла импорта 179                                               |
| 5.15.4 Примеры сообщений системы 180                                              |
| 5.15.5 Возможные ошибки при импорте групп                                         |
| 5.15.6 Автоматизация переноса групп и их связей из LDAP-каталогов в Mailion 185   |
| 5.16 Массовое создание ресурсов в каталоге 186                                    |
| 5.16.1 Подготовка файла импорта 190                                               |
| 5.16.2 Примеры сообщений системы191                                               |
| 5.16.3 Возможные ошибки при импорте объектов ресурсов                             |
| 5.17 Удаление пользователя, группы и ресурса 195                                  |
| 5.18 Управление делегированием учетных записей 195                                |
| 5.18.1 Предоставление доступа к почте пользователя с правами «Не разрешено»       |
| 5.18.2 Предоставление доступа к почте пользователя с правами «От имени»           |
| 5.18.3 Предоставление доступа к почте пользователя с правами «Напрямую» 200       |
| 5.18.4 Отзыв доступа к делегированной учетной записи у всех делегатов             |
| 5.18.5 Отзыв доступа к делегированной учетной записи у определенного делегата 204 |
| 5.18.6 Просмотр всех делегатов                                                    |

| 5.18.7 Просмотр всех делегированных учетных записей                | 210 |
|--------------------------------------------------------------------|-----|
| 5.19 Поиск писем по заданным критериям                             | 213 |
| 5.20 Поиск сведений о доставленных письмах                         | 222 |
| 5.21 Массовое удаление писем                                       | 223 |
| 5.22 Восстановление удаленных писем в почтовом ящике пользователя  | 225 |
| 5.23 Просмотр истории комментариев блокировки пользователей        | 229 |
| 5.24 Работа с корпоративными подписями                             | 232 |
| 5.25 Работа с черными и белыми списками отправителей               | 239 |
| 5.25.1 Добавление отправителей в список                            | 240 |
| 5.25.2 Обновление списка отправителей                              | 242 |
| 5.25.3 Удаление отправителей из списка                             | 243 |
| 5.26 Управление почтовыми правилами и политиками                   | 244 |
| 5.26.1 Просмотр созданных правил                                   | 244 |
| 5.26.2 Создание правила                                            | 245 |
| 5.26.3 Обновление правила                                          | 248 |
| 5.26.4 Удаление правила                                            | 249 |
| 6 Миграция и синхронизация                                         | 251 |
| 6.1 Синхронизация данных из внешних каталогов                      | 251 |
| 6.1.1 Запуск сервиса phalanx                                       | 251 |
| 6.1.2 Конфигурация сервиса phalanx                                 | 252 |
| 6.1.3 Основные команды для работы с интеграциями                   | 253 |
| 6.1.4 Файл описания интеграции                                     | 255 |
| 6.2 Миграция внешних пользователей                                 | 257 |
| 6.3 Миграция идентификаторов из внешних каталогов                  | 258 |
| 7 Сопоставление атрибутов LDAP-каталогов                           | 261 |
| 7.1 Настройка сопоставления с помощью файла-шаблона                |     |
| 7.2 Добавление сопоставления командами                             | 265 |
| 7.2.1 Добавление сопоставления при создании домена                 | 266 |
| 7.2.2 Добавление сопоставления при настройке делегации домена      | 270 |
| 7.2.3 Добавление сопоставления при обновлении делегирования домена |     |
| 7.2.4 Создание делегации с типом «делегация на одинаковых доменах» | 278 |
| 8 Регистрация событий в формате CEF                                |     |
| 9 Настройка интеграции ADFS средствами SAML                        | 289 |

| 9.1 Добавление SAML-сервиса в ADFS                                                                                                    |                                                                                                    |
|----------------------------------------------------------------------------------------------------|----------------------------------------------------------------------------------------------------|
| 9.2 Создание интеграции в домене                                                                                                    |                                                                                                    |
| 9.3 Настройка плагина в house                                                                                                    |                                                                                                    |
| 9.4 Создание пользователя в AD                                                                                                    |                                                                                                    |
| 10 Настройка Kerberos                                                                                                    | 299                                                                                                    |
| 10.1 Поддержка Kerberos для домена                                                                                                    |                                                                                                    |
| 10.2 Настройка для веб-клиента                                                                                                    |                                                                                                    |
| 10.2.1 Настройка браузера для авторизации через Kerberos                                                                                                    |                                                                                                    |
| 10.2.2 Проверка конфигурации Kerberos                                                                                                    |                                                                                                    |
| 10.2.3 Настройка OC Windows                                                                                                    |                                                                                                    |
| 10.2.4 Настройка браузеров в ОС Windows                                                                                                    |                                                                                                    |
| 11 Интеграция с ПО «МойОфис Частное Облако»                                                                                                    | 310                                                                                                    |
| 11.1 Настройка ПО «МойОфис Частное Облако»                                                                                                    |                                                                                                    |
| 11.2 Настройка ПО «Mailion»                                                                                                    |                                                                                                    |
| 12 Интеграция с ПО Squadus                                                                                                    | 313                                                                                                    |
| 13 Интеграция с ПО Skype4Business                                                                                                    | 315                                                                                                    |
|                                                                                                    |                                                                                                    |
| 14 Настройка ограничений для поиска по вложениям                                                                                                    |                                                                                                    |
| <ul><li>14 Настройка ограничений для поиска по вложениям</li><li>14.1 Ограничение размера вложений для поиска</li></ul>                                                                                                    |                                                                                                    |
| <ul> <li>14 Настройка ограничений для поиска по вложениям</li> <li>14.1 Ограничение размера вложений для поиска</li> <li>14.2 Отключение поиска по вложениям</li></ul>                                                                                                    |                                                                                                    |
| <ul> <li>14 Настройка ограничений для поиска по вложениям</li></ul>                                                                                                    |                                                                                                    |
| <ul> <li>14 Настройка ограничений для поиска по вложениям</li></ul>                                                                                                    |                                                                                                    |
| <ul> <li>14 Настройка ограничений для поиска по вложениям</li></ul>                                                                                                    |                                                                                                    |
| <ul> <li>14 Настройка ограничений для поиска по вложениям</li></ul>                                                                                                    |                                                                                                    |
| <ul> <li>14 Настройка ограничений для поиска по вложениям</li></ul>                                                                                                    |                                                                                                    |
| <ul> <li>14 Настройка ограничений для поиска по вложениям</li></ul>                                                                                                    |                                                                                                    |
| <ul> <li>14 Настройка ограничений для поиска по вложениям</li></ul>                                                                                                    |                                                                                                    |
| <ul> <li>14 Настройка ограничений для поиска по вложениям</li></ul>                                                                                                    |                                                                                                    |
| <ul> <li>14 Настройка ограничений для поиска по вложениям</li></ul>                                                                                                    | 316         316         316         316         316         316         316         316         316         316         316         317         318         319         320         320         321         321         322                                                                                                    |
| <ul> <li>14 Настройка ограничений для поиска по вложениям</li></ul>                                                                                                    | 316         316         316         316         316         316         316         316         316         316         316         316         316         316         317         318         319         320         320         321         321         322         322                                                             |
| <ul> <li>14 Настройка ограничений для поиска по вложениям</li></ul>                                                                                                    | 316         316         316         316         316         316         316         316         316         316         316         316         317         318         319         320         321         321         322         322         322         322         322         325                                                 |
| <ul> <li>14 Настройка ограничений для поиска по вложениям</li> <li>14.1 Ограничение размера вложений для поиска</li> <li>14.2 Отключение поиска по вложениям</li> <li>14.3 Ограничение скорости парсинга</li> <li>15 Настройка поиска в почте</li> <li>16 Обновление сертификатов на фронтенд-серверах</li> <li>17 Резервное копирование и восстановление отдельных сервисов</li> <li>17.1 Dispersed Object Store</li> <li>17.1.1 Снятие резервных копий</li> <li>17.1.2 Проверка статуса резервного копирования</li> <li>17.1.3 Получение списка резервной копии</li> <li>17.2 Redis</li> <li>17.2.1 Резервное копирование из резервной копии</li> </ul> | 316         316         316         316         316         316         316         316         316         316         316         316         316         316         316         317         318         319         320         320         321         321         322         322         322         322         325         325 |
| <ul> <li>14 Настройка ограничений для поиска по вложениям</li></ul>                                                                                                    | 316         316         316         316         316         316         316         316         316         316         316         316         317         318         319         320         321         321         322         322         322         322         322         325         326                                     |

| 17.3.1 Резервное копирование                                                | 326 |
|-----------------------------------------------------------------------------|-----|
| 17.3.2 Восстановление                                                       | 327 |
| 17.4 Подсистема поиска                                                      | 328 |
| 17.4.1 Ручная синхронизация данных поиска по пользователям (dirbek)         | 328 |
| 17.4.2 Ручная переиндексация почтовых ящиков и календарных событий в поиске | 329 |
| 17.5 Vault                                                                  | 329 |
| 17.5.1 Миграция данных в хранилище типа Raft                                | 330 |
| 17.5.2 Установка механизма резервного копирования                           | 331 |
| 17.5.3 Ручной запуск резервного копирования                                 | 331 |
| 17.5.4 Восстановление                                                       | 331 |
| 18 Резервное копирование и восстановление всей инсталляции Mailion          | 333 |
| 18.1 Первоначальная настройка                                               | 333 |
| 18.2 Создание резервных копий                                               | 334 |
| 18.3 Восстановление данных                                                  | 335 |
| 19 Автоматическая настройка клиента «МойОфис Почта»                         | 337 |
| 19.1 Адресные книги CardDAV                                                 | 337 |
| 19.2 Календари CalDAV                                                       | 337 |
| 19.3 Глобальная адресная книга LDAP                                         | 338 |
| 19.4 Настройки FCM                                                          | 339 |
| 19.5 Другие ответы сервера                                                  | 339 |
| 20 Информационная безопасность                                              | 341 |
| 20.1 Сбор и анализ журналов                                                 | 341 |
| 20.1.1 Syslog-ng tier                                                       | 341 |
| 20.1.2 Syslog-ng collector                                                  | 341 |
| 20.1.3 Доставка журналов до сервера журналирования                          | 342 |
| 20.1.4 Настройка параметров Syslog-ng                                       | 342 |
| 20.2 Антиспам                                                               | 343 |
| 20.3 Подключение антивирусного модуля KSE (Kaspersky)                       | 349 |
| 20.4 Аудит действий                                                         | 350 |
| 20.4.1 Поиск событий безопасности пользователя                              | 350 |
| 20.4.2 Поиск событий безопасности администратора                            | 354 |
| 20.5 Перечень регистрируемых методов АРІ                                    | 373 |
| 21 Катастрофоустойчивость                                                   | 386 |

| 21.1 Принцип действия                                                                                                    | 386                                                                                                    |
|----------------------------------------------------------------------------------------------------|----------------------------------------------------------------------------------------------------|
| 21.1.1 Катастрофоустойчивое развертывание DOS                                                                                                    |                                                                                                    |
| 21.1.2 Репликация базы данных MongoDB                                                                                                    | 398                                                                                                    |
| 21.2 Роли и функции персонала                                                                                                    | 409                                                                                                    |
| 21.3 Ограничения                                                                                                    | 410                                                                                                    |
| 22 Возможные ситуации и способы решения                                                                                                    | 411                                                                                                    |
| 23 Работа с подсистемой сбора мусора                                                                                                    | 412                                                                                                    |
| 23.1 Создание задачи с отложенным исполнением                                                                                                    | 412                                                                                                    |
| 23.2 Обновление задачи по taskID                                                                                                    |                                                                                                    |
| 23.3 Удаление задачи по taskID                                                                                                    |                                                                                                    |
| 23.3.1 Получение сведений о задаче по taskID                                                                                                    | 417                                                                                                    |
| 23.4 Получение сведений о задаче по tenantID                                                                                                    | 418                                                                                                    |
| 23.5 Запуск сбора мусора вручную                                                                                                    | 419                                                                                                    |
|                                                                                                    |                                                                                                    |
| Приложение А. Команды интерфейса командной строки                                                                                                    |                                                                                                    |
| Приложение А. Команды интерфейса командной строки<br>Приложение Б. Примеры JSON-файлов для команд утилиты ministerium                                                                                                    | 420<br>1 426                                                                                                    |
| Приложение А. Команды интерфейса командной строки<br>Приложение Б. Примеры JSON-файлов для команд утилиты ministerium<br>Б.1 Файл настроек импорта пользователей                                                                                                    | <b>420</b><br><b>426</b><br>                                                                                                    |
| Приложение А. Команды интерфейса командной строки<br>Приложение Б. Примеры JSON-файлов для команд утилиты ministerium<br>Б.1 Файл настроек импорта пользователей<br>Б.2 Схема записи пользователя                                                                                                    | <b>420</b><br><b>426</b><br>426<br>427                                                                                                    |
| Приложение А. Команды интерфейса командной строки<br>Приложение Б. Примеры JSON-файлов для команд утилиты ministerium<br>Б.1 Файл настроек импорта пользователей<br>Б.2 Схема записи пользователя<br>Б.3 Список глобальных адресных книг                                                                                                    | <b>420</b><br><b>426</b><br>426<br>427<br>431                                                                                                    |
| <ul> <li>Приложение А. Команды интерфейса командной строки</li> <li>Приложение Б. Примеры JSON-файлов для команд утилиты ministerium</li> <li>Б.1 Файл настроек импорта пользователей</li> <li>Б.2 Схема записи пользователя</li> <li>Б.3 Список глобальных адресных книг</li> <li>Б.4 Файл настроек импорта групп</li> </ul>                                                                                                    | <b>420</b><br><b>426</b><br>426<br>427<br>431<br>432                                                                                                |
| <ul> <li>Приложение А. Команды интерфейса командной строки</li> <li>Приложение Б. Примеры JSON-файлов для команд утилиты ministerium</li> <li>Б.1 Файл настроек импорта пользователей</li> <li>Б.2 Схема записи пользователя</li> <li>Б.3 Список глобальных адресных книг</li> <li>Б.4 Файл настроек импорта групп</li> <li>Б.5 Схема записи группы</li> </ul>                                                                                                    | 420<br>426<br>426<br>427<br>431<br>432<br>433                                                                                                    |
| <ul> <li>Приложение А. Команды интерфейса командной строки</li> <li>Приложение Б. Примеры JSON-файлов для команд утилиты ministerium</li> <li>Б.1 Файл настроек импорта пользователей</li> <li>Б.2 Схема записи пользователя</li> <li>Б.3 Список глобальных адресных книг</li> <li>Б.4 Файл настроек импорта групп</li> <li>Б.5 Схема записи группы</li> <li>Б.6 Файл настроек для импорта связей групп</li> </ul>                                                                                                    | 420<br>426<br>426<br>427<br>431<br>432<br>433<br>434                                                                                                |
| <ul> <li>Приложение А. Команды интерфейса командной строки</li> <li>Приложение Б. Примеры JSON-файлов для команд утилиты ministerium</li> <li>Б.1 Файл настроек импорта пользователей</li> <li>Б.2 Схема записи пользователя</li> <li>Б.3 Список глобальных адресных книг</li> <li>Б.4 Файл настроек импорта групп</li> <li>Б.5 Схема записи группы</li> <li>Б.6 Файл настроек для импорта связей групп</li> <li>Б.7 Схема записи связей групп</li> </ul>                                                                                                    | 420         426         426         427         431         432         433         434         435                                                 |
| Приложение А. Команды интерфейса командной строки         Приложение Б. Примеры JSON-файлов для команд утилиты ministerium         Б.1       Файл настроек импорта пользователей                                                                                                    | 420         426         427         431         432         433         434         435         436                                                 |
| Приложение А. Команды интерфейса командной строки         Приложение Б. Примеры JSON-файлов для команд утилиты ministerium         Б.1       Файл настроек импорта пользователей         Б.2       Схема записи пользователя         Б.3       Список глобальных адресных книг         Б.4       Файл настроек импорта групп         Б.5       Схема записи группы         Б.6       Файл настроек для импорта связей групп         Б.7       Схема записи связей групп         Б.8       Файл настроек импорта ресурсов         Б.9       Схема записи ресурса | 420         426         426         427         431         432         433         434         435         437                                     |
| <ul> <li>Приложение А. Команды интерфейса командной строки</li> <li>Приложение Б. Примеры JSON-файлов для команд утилиты ministerium</li> <li>Б.1 Файл настроек импорта пользователей</li> <li>Б.2 Схема записи пользователя</li> <li>Б.3 Список глобальных адресных книг</li></ul>                                                                                                    | 420         426         426         427         431         432         433         434         435         436         437         438         439 |

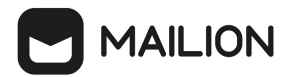

# ПЕРЕЧЕНЬ СОКРАЩЕНИЙ

В настоящем документе используются следующие сокращения (табл. 1).

Таблица 1 — Сокращения и расшифровки

| Сокращение | Расшифровка                                                                                                    |
|------------|----------------------------------------------------------------------------------------------------|
| AD         | Microsoft Active Directory, служба каталогов, разработанная<br>Microsoft для доменных сетей Windows                                                                                                    |
| AOF        | Append Only File, свойство компьютерного хранилища данных, позволяющее добавлять новые данные в хранилище, при этом существующие данные остаются неизменными                                                                    |
| API        | Application Programming Interface, программный интерфейс приложения                                                                                                    |
| СА         | Certification Authority, центр сертификации                                                                                                    |
| CLI        | Command Line Interface, интерфейс командной строки                                                                                                    |
| СО         | Cloud Office, Частное облако                                                                                                    |
| Docker     | Программное обеспечение для автоматизации развертывания и<br>управления приложениями в средах с поддержкой<br>контейнеризации, контейнеризатор приложений                                                                       |
| DOS        | Dispersed Object Store, распределенное объектное хранилище                                                                                                    |
| FCM        | Firebase Cloud Messaging, служба, которая упрощает обмен<br>сообщениями между мобильными и серверными приложениями                                                                                                    |
| GAL        | Global Address List, глобальная адресная книга (см. также ГАК)                                                                                                    |
| KSE        | Kaspersky Scan Engine, серверное решение для защиты от вредоносного ПО                                                                                                    |
| LDAP       | Lightweight Directory Access Protocol, облегченный протокол<br>доступа к каталогам, открытый стандартизированный протокол,<br>применяемый для работы с различным реализациям служб<br>каталогов, в том числе и Active Directory |
| SPN        | Service Principal Name, уникальный идентификатор экземпляра<br>сервиса. SPN используется аутентификацией Kerberos для<br>сопоставления экземпляра сервиса с учетной записью сервиса<br>(service logon account)                  |
| ГАК        | Глобальная адресная книга (см. также GAL)                                                                                                    |
| ИАК        | Иерархическая адресная книга                                                                                                    |
| OC         | Операционная система                                                                                                    |
| ПК         | Персональный компьютер                                                                                                    |

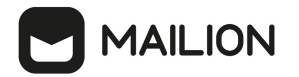

# 1 ОБЩИЕ СВЕДЕНИЯ

### 1.1 Назначение

Mailion — корпоративная почтовая система нового поколения на базе микросервисной архитектуры, обеспечивающая обмен электронными сообщениями, планирование рабочего времени, интеллектуальный поиск информации и работу с адресными книгами. Система отличается высокой отказоустойчивостью, способна на быстрое самовосстановление и масштабируемость в зависимости от нагрузок.

В состав продукта входят:

- Почтовая система Mailion для обмена электронными сообщениями, совместной работы с календарями, хранения адресных книг и индексации данных;
- Веб-приложение Mailion для работы с электронной почтой, календарями, контактными книгами, интеллектуального поиска информации и управления задачами в веббраузерах;
- Настольное приложение Mailion для онлайн и оффлайн работы с электронной почтой, календарями, контактными книгами, интеллектуального поиска информации и управления задачами на операционных системах Windows, Linux, macOS;
- Мобильное приложение Mailion для работы с электронной почтой, календарями, контактами и управления задачами с мобильных устройств на операционных системах Android и iOS.

Подробное описание возможностей продукта приведено в документах «Mailion. Функциональные возможности», «Mailion. Настольное приложение. Функциональные возможности», «Mailion. Мобильное приложение для операционных систем Android и iOS. Функциональные возможности».

# 1.2 Уровень подготовки пользователя

Пользователь Административной панели «Mailion» должен обладать следующими навыками:

- знание одного (или нескольких) веб-браузеров, используемых в организации (см. раздел Поддерживаемые веб-браузеры);
- знание стандартных офисных приложений;
- знание операционной системы (OC) Linux;
- администрирование информационных систем.

# 

# 1.3 Системные требования

Перечень системных требований к аппаратному и программному обеспечению, а также к веб-интерфейсу приведен в документе «Mailion. Руководство по установке».

# 1.4 Уровень доступности ПО «Mailion»

ПО «Mailion» имеет уровень доступности 99,9 % или «три девятки» при условии обновления системы четыре раза в год.

# 1.5 Ограничения

# 1.5.1 Поддерживаемые языки интерфейса

- Русский;
- Английский.

# 1.5.2 Парольная политика

При формировании любого пароля (во время создания записи администратора, тенанта, пользователя, ресурса, сотрудника и т. д.) используются правила по умолчанию, приведенные в таблице 2. Парольная политика, заданная по умолчанию, может быть изменена администратором.

Таблица 2 — Ограничения пароля по умолчанию

| Параметр                                                                   | Значение             |
|----------------------------------------------------------------------------|----------------------|
| Длина пароля                                                               | от 8 до 128 символов |
| Минимальное необходимое количество прописных букв                          | 1                    |
| Минимальное необходимое количество строчных букв                           | 1                    |
| Минимальное необходимое количество цифр                                    | 1                    |
| Минимальное необходимое количество специальных символов (например, !\$%&@) | 1                    |

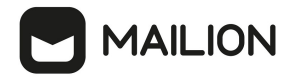

Текущие принятые по умолчанию политики находятся в настройках конфигурации

### сервиса talaos:

```
"default_password_policies": {
    "hash_type": 1,
    "max_len": 128,
    "min_digits": 1,
    "min_len": 8,
    "min_lower_case_letters": 1,
    "min_special_characters": 1,
    "min_upper_case_letters": 1
}
```

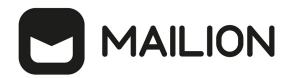

# 2 ПОДГОТОВКА К РАБОТЕ

# 2.1 Доступ к ПО «Mailion»

Пользователи получают доступ к ПО «Mailion» с помощью веб-браузера (см. раздел Поддерживаемые веб-браузеры).

### 2.2 Запуск системы

Для запуска ПО «Mailion» необходимо выполнить следующие действия:

- 1. Открыть веб-браузер при активном сетевом подключении.
- 2. Ввести адрес ПО «Mailion» в адресную строку веб-браузера. После этого осуществится переход к окну авторизации.
- 3. Выполнить авторизацию. Подробная информация об авторизации в ПО «Mailion» приведена в документе «Mailion. Руководство пользователя».

### 2.3 Проверка работоспособности системы

ПО «Mailion» считается работоспособным, если в результате действий пользователя, изложенных в разделах <u>Доступ к ПО «Mailion»</u> и <u>Запуск системы</u>, на экране монитора отобразилась стартовая страница для входа в ПО «Mailion» без выдачи сообщений о сбое в работе (см. рис. 1).

| MAILION                                |  |
|----------------------------------------|--|
| Логин                                  |  |
| anderey.smirnov@devmail.stageoffice.ru |  |
| Пароль                                 |  |
| ফা<br>                                 |  |
|                                        |  |
| Войти                                  |  |

Рисунок 1 – Стартовая страница для входа в ПО «Mailion»

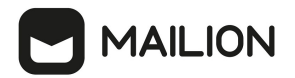

В случае нескольких неудачных попыток входа возможность ввода логина и пароля будет заблокирована на 10 минут (см. рис. 2).

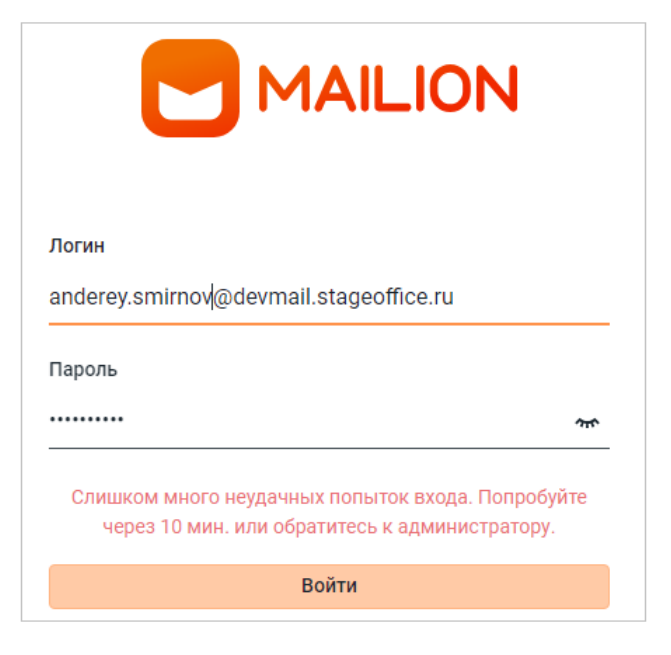

Рисунок 2 – Неудачная попытка входа

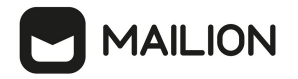

### 3 РОЛЕВАЯ МОДЕЛЬ АДМИНИСТРИРОВАНИЯ

В прежних версиях Mailion ролевая модель администрирования (PMA) включала в себя две роли: администратор инсталляции и администратор тенанта. Эти роли не были формализованы, и права обеим ролям назначались по мере необходимости.

В Mailion 2.0 для реализации требований заказчиков крупных систем, нуждающихся в более гибкой структуре администрирования с гранулированным набором прав, ролевая модель администрирования была расширена и теперь включает в себя роли, описанные ниже в табл. 3.

| Роль                                         | Описание                                                                                                    |
|----------------------------------------------|----------------------------------------------------------------------------------------------------|
| Суперадминистратор                           | – Наделен всеми возможными ролями и контекстами                                                                                                    |
|                                              | <ul> <li>Отвечает за контроль и управление всеми аспектами<br/>администрирования в системе</li> </ul>                                                                                                    |
|                                              | <ul> <li>Имеет полный доступ ко всем функциям и данным, а также<br/>право на управление другими администраторами и<br/>пользователями</li> </ul>                                                                                                    |
| Администратор инсталляции                    | <ul> <li>Отвечает за инсталляцию и создание остальных<br/>администраторов</li> </ul>                                                                                                    |
|                                              | – Создает/редактирует/удаляет тенанты всей инсталляции                                                                                                    |
|                                              | – Создает/наделяет правами администраторов тенантов                                                                                                    |
|                                              | – Существует в единственном числе                                                                                                    |
| Администратор тенанта                        | <ul> <li>Выполняет все действия, касающиеся пользователей, папок,<br/>групп и организационной структуры в пределах тенанта</li> </ul>                                                                                                    |
|                                              | <ul> <li>Отвечает за полный жизненный цикл учетной записи<br/>пользователя</li> </ul>                                                                                                    |
|                                              | <ul> <li>Выполняет все доступные функции администратора, кроме<br/>установки</li> </ul>                                                                                                    |
|                                              | – Назначается администратором инсталляции                                                                                                    |
| Администратор информационной<br>безопасности | <ul> <li>Выполняет действия по управлению политикой безопасности,<br/>мониторингу безопасности почтовых ящиков, управлению<br/>списками блокирования и разрешения отправителей, доменов<br/>и IP-адресов, по настройке системы обнаружения и<br/>блокировки вредоносных вложений, управлению антиспам-<br/>фильтрами</li> </ul> |
| Администратор аудита<br>инсталляции          | <ul> <li>Имеет доступ ко всем функциям администратора в режиме<br/>чтения, а также к системе журналов аудита в режиме<br/>редактирования</li> </ul>                                                                                                    |

Таблица 3 — Роли администраторов в системе

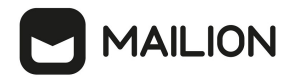

| Роль                         | Описание                                                                                                    |
|------------------------------|----------------------------------------------------------------------------------------------------|
| Администратор аудита тенанта | <ul> <li>Наделен правами, аналогичными правам администратора<br/>аудита инсталляции, но с областью действия в пределах<br/>конкретного тенанта</li> </ul> |
| Настраиваемый администратор  | <ul> <li>Роль администратора с гибким набором прав, которую может<br/>создавать только администратор инсталляции</li> </ul>                               |

### 3.1 Права администраторов ролевой модели

Права администраторов ролевой модели описаны в таблице, представленной в Приложении В.

### 3.2 Создание администраторов

### 3.2.1 Уровень инсталляции

Суперадминистратор, администраторы инсталляции, информационной безопасности и аудита создаются автоматически при развертывании инсталляции утилитой **dorofej**.

Администраторов информационной безопасности и аудита также можно создать командами ministerium: create admin information security и create admin audit.

Настраиваемый администратор уровня инсталляции создается после развертывания инсталляции следующим способом:

1. Создать пользователя вне тенанта командой <u>create admin</u>.

2. Назначить права командой grant\_rights.

### 3.2.2 Уровень тенанта

Процедура создания администратора тенанта описана в разделе <u>Создание</u> администратора тенанта.

Администратор аудита уровня тенанта создается командой <u>create tenant admin audit</u>. Настраиваемый администратор уровня тенанта создается в два шага:

1. Создать пользователя тенанта командой <u>create user</u>.

2. Назначить права созданному пользователю командой grant rights.

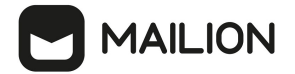

### 3.3 Команды управления ролевой моделью

### 3.3.1 Команды управления ролями

Эти команды предусмотрены на случай, если существующие роли по какой-либо причине не устраивают и требуется добавить новые (например, для создания настраиваемого администратора).

# 3.3.1.1 Создание роли

Для создания роли необходимо выполнить следующий запрос:

```
nct_ministerium create_role \
--config ministerium.json \
--role_data_path <...>
```

Описание параметров запроса приведено в таблице 4.

Таблица 4 — Параметры запроса на создание роли

| Параметр       | Тип | Обязательный | Описание                      |
|----------------|-----|--------------|-------------------------------|
| config         | Str | +            | Файл конфигурации ministerium |
| role_data_path | Str | +            | Путь к файлу с данными роли   |

Пример файла с данными роли:

```
{
          "name": "TestRoleName1",
          "role_ids": ["80de2b0a-e34f-5fae-84cf-b893bd6e9345","1b0d6b0f-1008-5f65-
b5ad-a6161cf91c41"], // идентификаторы ролей, которые будут включены в эту роль
          "permissions": [
                    {
                               "effect": "ALLOW",
"action": "OBJECT_ACTION_READ",
                               "objects": [
                                         {
"type": "OBJECT_TYPE_ENTITY",
"id": "", // идентификатор объекта
(например entity_id), пустая строка означает любой идентификатор
"attributes": ["atrrl", "attr2"]
                                         }
                               ]
                    }
          "tenant id": "01068ade-1cce-4125-ab6b-91d977ecf85b" // тенант роли (может
быть пустым)
}
```

# 

# 3.3.1.2 Обновление роли

Для обновления роли необходимо выполнить следующий запрос:

```
nct_ministerium update_role \
--config ministerium.json \
--role_data_path <...> \
--role_id <...>
```

Описание параметров запроса приведено в таблице 5.

Таблица 5 — Параметры запроса на обновление роли

| Параметр       | Тип | Обязательный | Описание                      |
|----------------|-----|--------------|-------------------------------|
| config         | Str | +            | Файл конфигурации ministerium |
| role_data_path | Str | +            | Путь к файлу с данными роли   |
| role_id        | Str | +            | Идентификатор роли            |

Пример файла с данными роли:

```
{
         "name": "NewRoleName",
         "role ids": ["80de2b0a-e34f-5fae-84cf-b893bd6e9345","1b0d6b0f-1008-5f65-
b5ad-a6161cf91c41"],
         "permissions": [
                 {
                           "effect": "ALLOW",
                           "action": "OBJECT ACTION_READ",
                           "objects": [
                                    {
                                             "type": "OBJECT_TYPE_ENTITY",
"id": "", // идентификатор объекта
(например entity id), пустая строка означает любой идентификатор
                                             "attributes": ["attr1", "attr2"]
                                    }
                           ]
                  }
        ],
}
```

Пример файла с удалением разрешений и связей с другими ролями:

```
{
    "role_ids": [], // пустой список означает, что связи будут удалены
    "permissions": [] // пустой список означает, что разрешения будут удалены
}
```

# 3.3.1.3 Удаление роли

Для удаления роли необходимо выполнить следующий запрос:

```
nct_ministerium delete_role \
--config ministerium.json \
--role_ids <...>
```

Описание параметров запроса приведено в таблице 6.

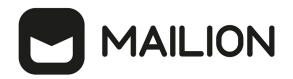

Таблица 6 — Параметры запроса на удаление роли

| Параметр | Тип | Обязательный | Описание                      |
|----------|-----|--------------|-------------------------------|
| config   | Str | +            | Файл конфигурации ministerium |
| role_ids | Str | +            | Список идентификаторов ролей  |

# 3.3.1.4 Получение ролей

Для получения роли администратора необходимо выполнить следующий запрос:

```
nct_ministerium get_roles \
--config ministerium.json \
--role_ids <...>
```

Описание параметров запроса приведено в таблице 7.

Таблица 7 — Параметры запроса на получение ролей

| Параметр | Тип | Обязательный | Описание                      |
|----------|-----|--------------|-------------------------------|
| config   | Str | +            | Файл конфигурации ministerium |
| role_ids | Str | +            | Список идентификаторов ролей  |

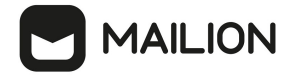

Пример ответа:

```
{
  "Response": {
    "changed": true,
    "failed": false,
    "msg": "ok"
 },
"roles": [
    {
      "id": "d9879901-4ba4-5452-9a34-0877eb671a8b",
      "name": "UserRegularTenant",
      "permissions": [
        {
           "effect": 1,
           "action": 11,
           "objects": [
             {
               "type": 37
             }
           ]
        },
        {
          "action": 1,
"objects": [
             {
               "type": 14,
               "attributes": [
                 "gender"
               ]
             },
             {
               "type": 6,
               "attributes": [
                 "profile.user.gender"
               ]
             },
             {
               "type": 1,
               "attributes": [
                 "squadus_params"
               ]
             }
           ]
        },
        {
           "effect": 1,
           "action": 1,
           "objects": [
             {
               "type": 2,
               "attributes": [
                 "id",
                 "hostname",
                 "tenant id"
               ]
             }
          ]
        }
     ]
    }
  ]
}
```

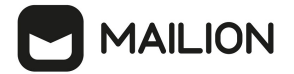

# 3.3.1.5 Получение всех ролей

Для получения всех ролей необходимо выполнить следующий запрос:

```
nct_ministerium get_all_roles ∖
--config ministerium.json
```

Описание параметров запроса приведено в таблице 8.

Таблица 8 — Параметры запроса на получение ролей

| Параметр | Тип | Обязательный | Описание                      |
|----------|-----|--------------|-------------------------------|
| config   | Str | +            | Файл конфигурации ministerium |

### 3.3.2 Команды управления правами

### 3.3.2.1 Назначение прав

Для назначения прав необходимо выполнить следующий запрос:

```
nct_ministerium grant_rights \
--config ministerium.json \
--rights data path <...>
```

Описание параметров запроса приведено в таблице 9.

Таблица 9 — Параметры запроса на назначение прав

| Параметр         | Тип | Обязательный | Описание                      |
|------------------|-----|--------------|-------------------------------|
| config           | Str | +            | Файл конфигурации ministerium |
| rights_data_path | Str | +            | Путь к файлу с данными прав   |

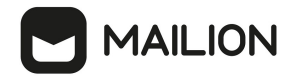

Пример файла с данными прав:

```
{
  "rights": [
      {
        "context": {
          "type": "TENANT",
"id": "01068ade-1cce-4125-ab6b-91d977ecf85b", // идентификатор
контекста (например, тенанта)
          "effect": "ALLOW"
        },
        "subject id": "1d8a549d-94d9-4f6b-bcd0-27d93a57f85b", // идентификатор
субъекта, которому назначаются права (например, entity id сущности)
        "role ids": ["b7c90fad-2162-5876-8ca4-38563affb35f"], // идентификаторы
ролей
        "tenant id": "01068ade-1cce-4125-ab6b-91d977ecf85b" // тенант назначения
права (может быть пустым)
      }
  1
}
```

### 3.3.2.2 Отзыв прав

Для отзыва прав необходимо выполнить следующий запрос:

```
nct_ministerium revoke_rights \
--config ministerium.json \
--role ids <...>
```

Описание параметров запроса приведено в таблице 10.

```
Таблица 10 — Параметры запроса на назначение прав
```

| Параметр | Тип | Обязательный | Описание                      |
|----------|-----|--------------|-------------------------------|
| config   | Str | +            | Файл конфигурации ministerium |
| role_ids | Str | +            | Список идентификаторов прав   |

#### 3.3.3 Команды создания администраторов

#### 3.3.3.1 Создание администратора аудита инсталляции

Для создания администратора аудита инсталляции необходимо выполнить следующий

запрос:

```
nct_ministerium create_admin_audit \
--config ministerium.json \
--login <...> \
--password <...> \
--region id <...>
```

Описание параметров запроса приведено в таблице 11.

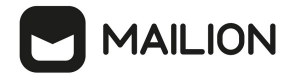

| Параметр  | Тип | Обязательный | Описание                      |
|-----------|-----|--------------|-------------------------------|
| config    | Str | +            | Файл конфигурации ministerium |
| login     | Str | +            | Логин нового пользователя     |
| password  | Str | +            | Пароль нового пользователя    |
| region_id | Str | +            | Идентификатор региона         |

Таблица 11 — Параметры запроса на создание администратора аудита инсталляции

### 3.3.3.2 Создание администратора аудита тенанта

Для создания администратора аудита тенанта необходимо выполнить следующий запрос:

```
nct_ministerium create_tenant_admin \
--config ministerium.json \
--admin.login <...> \
--admin.password <...> \
--tenant_id ef28480f-0ee4-4f0c-af67-59f100727f31 \
--region_id 004bfd74-e829-4224-a28c-620b265b5bc1 \
--login <...> \
--password '<...>'
```

Описание параметров запроса приведено в таблице 12.

| Параметр       | Тип | Обязательный | Описание                                   |
|----------------|-----|--------------|--------------------------------------------|
| config         | Str | +            | Файл конфигурации ministerium              |
| admin.login    | Str | +            | Логин администратора тенанта               |
| admin.password | Str | +            | Пароль администратора тенанта              |
| tenant_id      | Str | +            | Идентификатор тенанта                      |
| region_id      | Str | +            | Идентификатор региона                      |
| login          | Str | +            | Логин создаваемого администратора тенанта  |
| password       | Str | +            | Пароль создаваемого администратора тенанта |

Таблица 12 — Параметры запроса на создание администратора аудита тенанта

# 3.3.3.3 Создание администратора информационной безопасности

Для создания администратора информационной безопасности необходимо выполнить

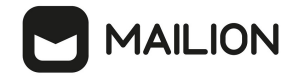

следующий запрос:

```
nct_ministerium create_admin_information_security \
--config ministerium.json \
--login <...> \
--password <...> \
--region_id <...>
```

Описание параметров запроса приведено в таблице 13.

Таблица 13 — Параметры запроса на создание администратора информационной безопасности

| Параметр  | Тип | Обязательный | Описание                      |
|-----------|-----|--------------|-------------------------------|
| config    | Str | +            | Файл конфигурации ministerium |
| login     | Str | +            | Логин нового пользователя     |
| password  | Str | +            | Пароль нового пользователя    |
| region_id | Str | +            | Идентификатор региона         |

### 3.3.3.4 Создание настраиваемого администратора

Для создания администратора с настраиваемыми правами необходимо выполнить следующий запрос:

```
nct_ministerium create_admin \
--config ministerium.json \
--login <...> \
--password <...> \
--region id <...>
```

Описание параметров запроса приведено в таблице 14.

Таблица 14 — Параметры запроса на создание настраиваемого администратора

| Параметр  | Тип | Обязательный | Описание                      |
|-----------|-----|--------------|-------------------------------|
| config    | Str | +            | Файл конфигурации ministerium |
| login     | Str | +            | Логин нового пользователя     |
| password  | Str | +            | Пароль нового пользователя    |
| region_id | Str | +            | Идентификатор региона         |

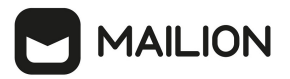

### 3.3.4 Команды управления администраторами тенанта

Для управления администраторами тенанта используются следующие команды:

- set\_tenant\_administrator добавление роли администратора тенанта пользователю;
- unset\_tenant\_administrator отзыв роли администратора тенанта у пользователя;
- list\_tenant\_administrator получение списка администраторов тенанта.

Параметры для всех этих команд одинаковы, их описание приведено в таблице 15.

Таблица 15 — Общие параметры запросов управления администраторами тенанта

| Параметр                      | Тип      | Обязательный | Описание                                                                                  |
|-------------------------------|----------|--------------|-------------------------------------------------------------------------------------------|
| admin.login                   | string   | +            | Логин администратора тенанта                                                              |
| admin.password                | string   | +            | Пароль администратора тенанта                                                             |
| cox.balancer_endpoint         | string   | +            | Конечная точка балансировщика<br>нагрузки сервиса                                         |
| cox.compression               | string   | -            | Метод сжатия данных (варианты: <b>none</b> ,<br><b>gzip</b> ), по умолчанию — <b>none</b> |
| cox.endpoint                  | string   | +            | Конечная точка сервиса                                                                    |
| cox.load_balanced             | boolean  | -            | Использовать соединение с<br>балансировщиком                                              |
| cox.request_timeout           | duration | -            | Время ожидания ответа на запрос к<br>сервису (по умолчанию 2 секунды)                     |
| cox.service_name              | string   | -            | Имя сервиса балансировщика                                                                |
| cox.use_tls                   | boolean  | +            | TLS-сертификат                                                                            |
| cox.use_tls_balancer          | boolean  | -            | Защищенная передача данных при подключении к балансировщику                               |
| tls_settings.ca_file          | string   | +            | Путь к СА-файлу                                                                           |
| tls_settings.client_cert_file | string   | +            | Путь к файлу сертификата клиента                                                          |
| tls_settings.key_file         | string   | +            | Путь к файлу с ключом клиента                                                             |
| token-name                    | string   | +            | Имя токена для подключения                                                                |
| user_id                       | string   | +            | Идентификатор пользователя                                                                |

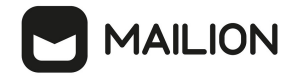

### 1. Пример команды добавления роли администратора set\_tenant\_administrator.

```
nct_ministerium set_tenant_administrator
--admin.login <...>
--admin.password <...>
--cox.balancer_endpoint=hydra.ucs-apps-1.installation.example.net:50053
--cox.compression=none
--cox.endpoint=grpc-mydomain.ru:3142
--cox.load_balanced=false
--cox.request_timeout=10s
--cox.service_name=cox
--cox.use_tls=true
--cox.use_tls_true
--cox.use_tls_balancer=false
--tls_settings.ca_file .../certs/ca.pem
--tls_settings.key_file .../certs/client_key.pem
--token-name_ucs-access-token
--user_id_7b9d0558-f9b9-475b-9c52-1d63a30c3ed6
```

Параметр user\_id содержит идентификатор пользователя, который будет добавлен в

качестве администратора тенанта.

#### 2. Пример команды отзыва роли администратора unset\_tenant\_administrator.

```
nct_ministerium unset_tenant_administrator
--admin.login <...>
--admin.password <...>
--cox.balancer_endpoint=hydra.ucs-apps-1.installation.example.net:50053
--cox.compression=none
--cox.endpoint=grpc-mydomain.ru:3142
--cox.load_balanced=false
--cox.request_timeout=10s
--cox.service_name=cox
--cox.use_tls=true
--cox.use_tls=true
--cox.use_tls_balancer=false
--tls_settings.ca_file .../certs/ca.pem
--tls_settings.key_file .../certs/client_key.pem
--token-name_ucs-access-token
--user_id 7b9d0558-f9b9-475b-9c52-1d63a30c3ed6
```

Параметр **user\_id** содержит идентификатор пользователя, который будет удален из списка администраторов тенанта.

3. Пример команды получения списка администраторов тенанта

#### list\_tenant\_administrator.

```
nct_ministerium list_tenant_administrator
--admin.login <...>
--admin.password <...>
--cox.balancer_endpoint=hydra.ucs-apps-1.installation.example.net:50053
--cox.compression=none
--cox.endpoint=grpc-mydomain.ru:3142
--cox.load_balanced=false
--cox.request_timeout=10s
--cox.service_name=cox
--cox.use_tls=true
--cox.use_tls=true
--cox.use_tls_balancer=false
--tls_settings.ca_file .../certs/ca.pem
--tls_settings.key_file .../certs/client_key.pem
--token-name_ucs-access-token
--tenant_id 7b9d0558-f9b9-475b-9c52-1d63a30c3ed6
```

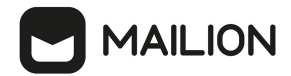

Параметр **tenant\_id** содержит идентификатор тенанта, для которого будет получен список администраторов.

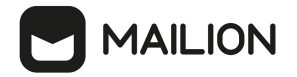

### 4 РАБОТА В ПАНЕЛИ АДМИНИСТРИРОВАНИЯ

После авторизации в ПО «Mailion» пользователю с правами администратора доступна работа в приложении **Панель администрирования** ПО «Mailion».

Для перехода к работе с панелью администрирования ПО «Mailion» необходимо нажать на значок и в меню приложений (см. рис. 3).

Администрирование С
 Каталог
 Пользователи
 Группы
 Ресурсы
 Домены
 Организационная структура
 Единицы
 Сотрудники
 Справочники
 Настройки организации
 Основные
 Ограничения почты

Рисунок 3 – Переход к Панели администрирования

# 4.1 Интерфейс приложения Панель администрирования

Интерфейс приложения **Панель администрирования** включает следующие элементы (см. рис. 4):

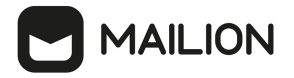

| Меню | приложений Панель навигации               | Рабочая с  | область   |          |                   |                                   |          |
|------|-------------------------------------------|------------|-----------|----------|-------------------|-----------------------------------|----------|
|      |                                           |            |           |          |                   |                                   |          |
|      | Администрирование С                       | Пользоват  | ели       |          |                   |                                   | Создать  |
| VK   | 🕶 Каталог                                 | Фамилия    | Имя       | Отчество | Email             |                                   |          |
|      | _                                         |            |           | Отчество | Email             | Найти                             | Очистить |
|      | Пользователи                              |            |           |          |                   |                                   |          |
| _    | Группы                                    | Фамилия    | Имя       | Отчество | Email             |                                   | Статус   |
|      | Ресурсы                                   | 🙆 Смирнов  | Александр |          | autotest_1672111  | 169.931181@devmail.stageoffice.ru | Активен  |
| اڈا  | Домены                                    | 🛯 Смирнова | Александр |          | autotest_1694991  | 779.43185@devmail.stageoffice.ru  | Активен  |
|      | 👻 Организационная структура               | 🛯 Смирнов  | Александр |          | a.smirnov@mydon   | nain.ru                           | Активен  |
|      | Единицы                                   | 🙆 Смирнов  | Александр |          | alexandr.smirnov@ | devmail.stageoffice.ru            | Активен  |
|      | Сотрудники                                |            |           |          |                   |                                   |          |
|      | Справочники                               |            |           |          |                   |                                   |          |
| ୍    | <ul> <li>Настройки организации</li> </ul> |            |           |          |                   |                                   |          |
|      | Основные                                  |            |           |          |                   |                                   |          |
| \$   | Ограничения почты                         |            |           |          |                   |                                   |          |

# Рисунок 4 – Интерфейс приложения Панель администрирования

- 1. Меню приложений.
- 2. Панель навигации, содержащую:
  - вкладку Каталог с разделами:
    - Пользователи;
    - Группы;
    - Ресурсы;
    - Домены.
  - вкладку **Организационная структура** с разделами:
    - Единицы;
    - Сотрудники;
    - Справочники.
  - вкладку **Настройки организации** с разделами:
    - Основные;

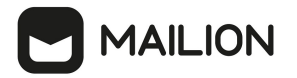

- Ограничения почты.
- 3. Рабочая область с содержимым выбранного раздела.

В верхней области **Панели администрирования** находится область с полями для поисковых запросов (рис. 5).

| ≡         | Администрирование С                       | Пользоват  | ели       |          |                            |                          | Создать  |
|-----------|-------------------------------------------|------------|-----------|----------|----------------------------|--------------------------|----------|
| VK        | - Каталог                                 | Фамилия    | Имя       | Отчество | Email<br>Email             | Найти                    | Очистить |
|           | Пользователи                              |            |           |          |                            |                          |          |
|           | Группы                                    | Фамилия    | Имя       | Отчество | Email                      |                          | Статус   |
| 31        | Ресурсы                                   | СА Смирнов | Александр |          | autotest_1672111169.93118  | 1@devmail.stageoffice.ru | Активен  |
| <b> .</b> | Домены                                    | 🖸 Смирнова | Александр |          | autotest_1694991779.43185  | @devmail.stageoffice.ru  | Активен  |
|           | - Организационная структура               | 🙆 Смирнов  | Александр |          | a.smirnov@mydomain.ru      |                          | Активен  |
| 1         | Единицы                                   | СА Смирнов | Александр |          | alexandr.smirnov@devmail.s | ageoffice.ru             | Активен  |
|           | Сотрудники                                |            |           |          |                            |                          |          |
|           | Справочники                               |            |           |          |                            |                          |          |
| ୍         | <ul> <li>Настройки организации</li> </ul> |            |           |          |                            |                          |          |
| ÷         | Основные                                  |            |           |          |                            |                          |          |
| \$        | Ограничения почты                         |            |           |          |                            |                          |          |

Рисунок 5 – Просмотр полей для поиска

При переходе на другую вкладку или отображении записи объекта результаты поиска сохраняются. Сброс результатов поиска осуществляется только при нажатии на кнопку **Очистить** или на кнопку **Найти** с пустым поисковым запросом.

# 4.2 Управление пользователями

### 4.2.1 Просмотр списка пользователей

Для просмотра списка пользователей необходимо авторизоваться в ПО «Mailion» и перейти в раздел **Пользователи**. На экране отобразится таблица со списком пользователей (см. рис. 6).

Таблица пользователей содержит следующие столбцы:

- Фамилия;
- Имя;
- Отчество;

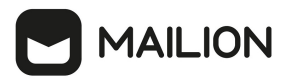

- E-mail;
- Статус;
- Должность;
- Отдел;
- Город;
- Логин.

| ≡   | Администрирование С                       | Пользоват  | ели       |          |                   |                                   | Создать |
|-----|-------------------------------------------|------------|-----------|----------|-------------------|-----------------------------------|---------|
| УК  | - Каталог                                 | Фамилия    | Имя       | Отчество | Email             | Найти                             |         |
|     | Пользователи                              |            |           | OTACCIBO | Lindii            |                                   | чистить |
|     | Группы                                    | Фамилия    | Имя       | Отчество | Email             |                                   | Статус  |
| 31  | Ресурсы                                   | 🙆 Смирнов  | Александр |          | autotest_1672111  | 169.931181@devmail.stageoffice.ru | Активен |
| I.  | Домены                                    | 🙆 Смирнова | Александр |          | autotest_1694991  | 779.43185@devmail.stageoffice.ru  | Активен |
| 1-1 | 👻 Организационная структура               | 🛯 Смирнов  | Александр |          | a.smirnov@mydon   | nain.ru                           | Активен |
| 1   | Единицы                                   | 🙆 Смирнов  | Александр |          | alexandr.smirnov@ | )devmail.stageoffice.ru           | Активен |
|     | Сотрудники                                |            |           |          |                   |                                   |         |
|     | Справочники                               |            |           |          |                   |                                   |         |
| ୍   | <ul> <li>Настройки организации</li> </ul> | -          |           |          |                   |                                   |         |
| 0   | Основные                                  |            |           |          |                   |                                   |         |
| \$  | Ограничения почты                         |            |           |          |                   |                                   |         |

Рисунок 6 – Просмотр списка пользователей

По нажатию на строку откроется список групп пользователя.

# 4.2.2 Просмотр записи о пользователе

Чтобы просмотреть подробную запись о пользователе, необходимо нажать на соответствующую строку и перейти на вкладку **Данные** (рис. 7).

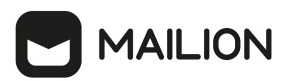

| < Александр Смирнов   Пользователь Активен |                                                         |  |  |  |  |  |
|--------------------------------------------|---------------------------------------------------------|--|--|--|--|--|
| Группы Данные                              | Роли                                                    |  |  |  |  |  |
|                                            | Личные данные 📝                                         |  |  |  |  |  |
| AC                                         | Имя<br>Александр Смирнов<br>Дата рождения<br>Не указано |  |  |  |  |  |
|                                            | Аутентификация 🖍                                        |  |  |  |  |  |
|                                            | Логин<br>a.smirnov@mydomain.ru                          |  |  |  |  |  |
|                                            | Почтовый ящик 🦯                                         |  |  |  |  |  |
|                                            | Email<br>a.smirnov@mydomain.ru                          |  |  |  |  |  |
|                                            | Алиас<br>Не указано                                     |  |  |  |  |  |
|                                            | Контакты 🖍                                              |  |  |  |  |  |
|                                            | Резервный email<br><b>Не указано</b>                    |  |  |  |  |  |
|                                            | Телефон<br>Не указано                                   |  |  |  |  |  |

Рисунок 7 – Информация о пользователе на вкладке Данные

На этой же вкладке доступно редактирование записи о пользователе.

# 4.2.3 Создание пользователя

Для создания нового пользователя в разделе **Пользователи** необходимо нажать на кнопку **Создать** и в открывшейся форме выполнить следующие действия (см. Рисунок 8):

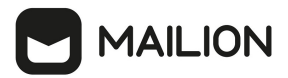

| Новый пользов | атель                                      |                         |             | ×     |
|---------------|--------------------------------------------|-------------------------|-------------|-------|
|               | Личные данные                              |                         |             |       |
| 2             | Имя (обязательно)                          | Отчество                |             |       |
|               |                                            |                         |             |       |
|               | Фамилия                                    | Дата рождения           | Пол         |       |
|               |                                            |                         | Не указан   | Ŧ     |
|               | Аутентификация                             |                         |             |       |
|               | Логин <mark>(обязательно)</mark>           | Домен                   |             |       |
|               |                                            | devmail.stageoffice.ru  |             | *     |
|               | Пароль (обязательно)                       |                         |             |       |
|               | rN(k4M7z                                   | 🥌 Сгенерировать автомат | ически      |       |
|               | Копировать пароль                          |                         |             |       |
|               | Добавить логин                             |                         |             |       |
|               | Почтовый ящик                              |                         |             |       |
|               | Основной email ( <mark>обязательно)</mark> | Домен                   |             |       |
|               |                                            | devmail.stageoffice.ru  | Ŧ           |       |
|               | Добавить алиас                             |                         |             |       |
|               | Контакты                                   |                         |             |       |
|               | Резервный email                            |                         |             |       |
|               | -                                          |                         |             |       |
|               | Телефон                                    | Рабоций 🔻 🔟             |             |       |
|               |                                            | Рассчий                 |             |       |
|               | Добавить телефон                           |                         |             |       |
|               | Адреса                                     |                         |             |       |
|               | Название адреса                            |                         |             |       |
|               | -                                          |                         |             |       |
|               | Страна                                     | Город                   |             |       |
|               |                                            |                         |             |       |
|               | Адрес                                      |                         | индекс      |       |
|               | 2004                                       |                         |             |       |
|               | Если несколько, разделять через « : »      |                         |             |       |
|               | Кабинет                                    |                         |             |       |
|               | Если несколько, разделять через « ; »      |                         |             |       |
|               | Место                                      |                         |             |       |
|               | Если несколько, разделять через « ; »      |                         |             |       |
|               | Организационная структура                  |                         |             |       |
|               | Организация                                |                         |             |       |
|               | Подразделение                              |                         |             |       |
|               | Проектная группа                           |                         |             |       |
|               | Получесть                                  |                         |             |       |
|               | Дилиписть                                  |                         |             |       |
|               |                                            |                         |             |       |
|               |                                            |                         |             |       |
|               |                                            |                         | Отмена Сохр | анить |

Рисунок 8 – Создание нового пользователя

# 

- 1. Заполнить поля блока Личные данные вручную с клавиатуры:
  - Имя;
  - Фамилия (опционально);
  - Отчество (опционально);
- Дата рождения (опционально);
- Пол (опционально, выбрать из раскрывающегося списка).
- 2. Заполнить поля блока Аутентификация вручную с клавиатуры:
  - Логин. Можно ввести логин на латинице или кириллице;
  - Домен. Выбор из списка;
  - Пароль. Можно придумать новый пароль пользователя и подтвердить его, либо использовать пароль, предложенный автоматическим генератором. Поле ручного ввода пароля содержит подсказку, описываюшую текущую рекомендацию по парольной политике, установленной по умолчанию (см. Рисунок 9):

| Пароль (обязательно)                                                 |              |           |                                       |
|----------------------------------------------------------------------|--------------|-----------|---------------------------------------|
|                                                                      | $\gamma_{T}$ | 0         | Сгенерировать автоматически           |
| Пароль должен содержать не менее 8 символов: строчные и прописные бу | уквы, циф    | фры, спеі | циальные символы (например, \$+*()@). |

Рисунок 9 – Поле ввода пароля с подсказкой

Допускается использование не более 10 учетных записей для одного пользователя

- 3. Заполнить поле блока Почтовый ящик вручную с клавиатуры:
  - Основной E-mail. Можно ввести E-mail на латинице или кириллице;
  - Домен. Выбор из списка;
  - Алиас. Для этого необходимо нажать на кнопку Добавить алиас.
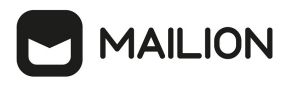

(i)

Допускается использование не более 11 адресов электронной почты для одного пользователя

- 4. Заполнить поля блока Контакты (опционально) вручную с клавиатуры:
  - Резервный E-mail;
  - Телефон;
  - Тип телефона (выбрать из раскрывающегося списка).

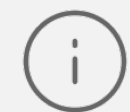

Допускается использование не более 10 номеров телефонов различного назначения для одного пользователя

- 5. Заполнить блок Адреса (опционально) вручную с клавиатуры:
  - Название адреса;
  - Страна;
  - Город;
  - Адрес;
  - Индекс;
  - Этаж;
  - Кабинет;
  - Место.
- 6. Заполнить поля блока **Организационная структура** (опционально) вручную с клавиатуры:

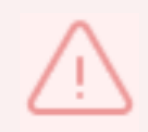

Для заполнения полей данного блока необходимо предварительно создать объекты организационной структуры (см. раздел <u>Управление единицами организационной</u> <u>структуры</u>).

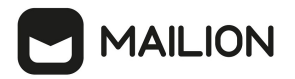

- Организация;
- Подразделение;
- Проектная группа;
- Должность.
- 7. Нажать на кнопку **Сохранить** для создания пользователя с указанными данными или на кнопку **Отмена** для отмены создания пользователя.

В случае сбоя в процессе добавления пользователя данные сохраняются в системе для того, чтобы впоследствии запись можно было просмотреть, дополнить, а также включить в группы рассылки.

Если данные сохранятся не в полном объеме, то для полноценной работы в системе необходимо удалить и создать пользователя заново. Или заполнить недостающие данные с помощью расширенного администрирования (см. раздел <u>Расширенное администрирование</u>).

## 4.2.4 Поиск пользователя

Для поиска пользователя необходимо выполнить следующие действия:

- 1. В разделе **Пользователи** заполнить одно или несколько полей **Фамилия**, **Имя**, **Отчество**, **Email** данными искомого пользователя. В каждое поле можно ввести данные полностью или только несколько символов, по которым осуществится поиск.
- 2. Нажать на кнопку **Найти** или клавишу **Enter**. На экране отобразится список найденных пользователей по заданным критериям (см. Рисунок 10).

| Пс                           | Пользователи Создать |           |          |                       |          |         |                |  |  |  |
|------------------------------|----------------------|-----------|----------|-----------------------|----------|---------|----------------|--|--|--|
| [                            | Фамилия              |           | Имя      | Отчество              | Email    |         |                |  |  |  |
|                              | Фамилия              |           | Имя      | Отчество              | Email    |         | Найти Очистить |  |  |  |
| L                            | Фамилия              | Имя       | Отчество | Email                 |          | Статус  | Должность      |  |  |  |
| ~                            | Smirnov              | Alexander |          | alexander.smirnov@myd | omain.ru | Активен |                |  |  |  |
| 444 1 100204<br>1449 102 /pr | Smirnova             | Elena     |          | elena.smirnova@mydom  | ain.ru   | Активен |                |  |  |  |

Рисунок 10 – Поиск пользователя

3. По нажатию на строку откроется список групп рассылок, в которых находится данный пользователь (см. Рисунок 11).

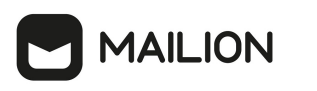

| < Alexander Smirnov   Пользователь Активен |                             |       |                                                   |     |          | Заблокировать |  |  |  |  |
|--------------------------------------------|-----------------------------|-------|---------------------------------------------------|-----|----------|---------------|--|--|--|--|
| Групп                                      | Группы Данные Роли          |       |                                                   |     |          |               |  |  |  |  |
| + Добавить в группы                        |                             |       |                                                   |     |          |               |  |  |  |  |
|                                            | Название группы             | Email |                                                   |     |          |               |  |  |  |  |
|                                            |                             |       |                                                   | Най | очистить |               |  |  |  |  |
|                                            | Название                    |       | Email                                             | Оп  | сание    |               |  |  |  |  |
|                                            | group_1691023120_xqjicibnat |       | group_1691023120_xqjicibnat@ Группа сбора товаров |     |          |               |  |  |  |  |
|                                            | group_1696976712_voswyddfak |       | group_1696976712_voswyddfak Группа сбыта товаров  |     |          |               |  |  |  |  |

Рисунок 11 - Список групп рассылок пользователя

## 4.2.5 Блокировка пользователя

Для блокировки пользователя необходимо воспользоваться одним из следующих способов:

1. В списке пользователей выбрать курсором необходимую запись, нажать на возникшую в строке кнопку **Заблокировать** (см. Рисунок 12).

| Пользователи |          |        |          |                            |       |         |               |                   |
|--------------|----------|--------|----------|----------------------------|-------|---------|---------------|-------------------|
|              | Фамилия  |        | Имя      | Отчество                   | Email |         |               |                   |
|              | Фамилия  |        | Имя      | Отчество                   | Email |         | Найти         | Очистить          |
|              | Фамилия  | Имя    | Отчество | Email                      |       | Статус  | д             | олжность          |
| SA           | Smirnov  | Andrey |          | andrey.smirnov@mydomain.ru |       | Активен |               |                   |
| HER STOR     | Smirnova | Elena  |          | elena.smirnova@mydomain.ru |       | Активен | Заблокировать | Добавить в группу |

Рисунок 12 – Блокировка пользователя из списка пользователей

2. В списке пользователей нажать на строку пользователя, в открывшейся панели нажать кнопку **Заблокировать** (см. Рисунок 13).

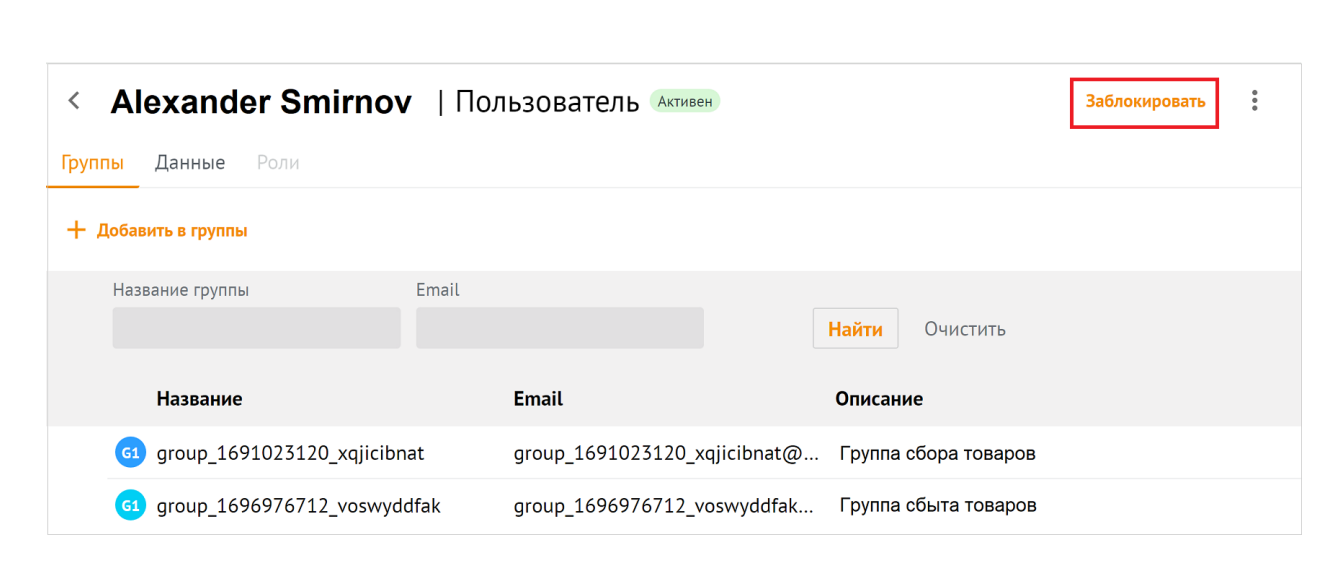

Рисунок 13 – Блокировка пользователя из панели пользователя

После нажатия на кнопку **Заблокировать** на экране возникнет панель для ввода комментария (см. Рисунок 14). После нажатия на кнопку **Заблокировать** пользователь будет заблокирован.

| Блокировка пользователя 🛛 🗙 |        |             |    |  |  |  |
|-----------------------------|--------|-------------|----|--|--|--|
| Комментарий                 | i      |             |    |  |  |  |
|                             |        |             |    |  |  |  |
|                             |        |             |    |  |  |  |
|                             |        |             |    |  |  |  |
|                             |        | _           |    |  |  |  |
|                             | Отмена | Заблокирова | ть |  |  |  |

Рисунок 14 – Комментарий к блокировке пользователя

## 4.2.6 Разблокировка пользователя

**1AILION** 

Для разблокировки пользователя необходимо воспользоваться одним из следующих способов:

 В списке пользователей выбрать курсором необходимую запись заблокированного пользователя, нажать на возникшую в строке кнопку Разблокировать (см. Рисунок 15).

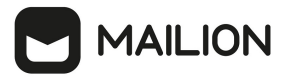

| Пользователи |          |           |          |                              |       |                      |                           |  |
|--------------|----------|-----------|----------|------------------------------|-------|----------------------|---------------------------|--|
|              | Фамилия  |           | Имя      | Отчество                     | Email |                      |                           |  |
|              | Фамилия  |           | Имя      | Отчество                     | Email |                      | Найти Очистить            |  |
|              | Фамилия  | Имя       | Отчество | Email                        |       | Статус               | Должность                 |  |
| SA           | Smirnov  | Alexander |          | alexander.smirnov@devmail.ru |       | Заблокирован         |                           |  |
| SE           | Smirnova | Elena     |          | elena.smirnova@devmail.ru    |       | Заблокирован Разблок | ировать Добавить в группу |  |

Рисунок 15 – Разблокировка пользователя из списка пользователей

2. В списке пользователей нажать на строку заблокированного пользователя, в открывшейся панели нажать кнопку **Разблокировать** (см. Рисунок 16).

| <                  | Alexander Smirnov           | /   Пол | льзователь 🧃                 | Заблокирован |                      |               | Разблокировать | 0<br>0<br>0 |
|--------------------|-----------------------------|---------|------------------------------|--------------|----------------------|---------------|----------------|-------------|
| Группы Данные Роли |                             |         |                              |              |                      |               |                |             |
| + л                | обавить в группы            |         |                              |              |                      |               |                |             |
|                    | Название группы             | Email   |                              |              | Найти                | Очистить      |                |             |
|                    | Название                    |         | Email                        |              | Описан               | ие            |                |             |
|                    | group_1691023120_xqjicibnat |         | group_1691023120_xqjicibnat@ |              | Группа сбора товаров |               |                |             |
|                    | G1 group_1696976712_voswyd  | dfak    | group_169697671              | 2_voswyddfak | Группа               | сбыта товаров |                |             |

Рисунок 16 – Разблокировка пользователя из панели пользователя

После нажатия на кнопку **Разблокировать** на экране возникнет панель для подтверждения (см. Рисунок 17). После нажатия на кнопку **Разблокировать** пользователь будет активирован.

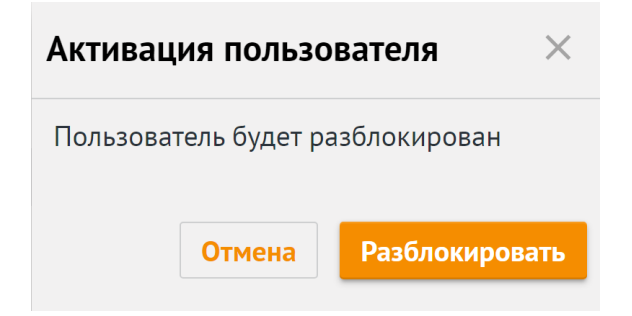

Рисунок 17 – Подтверждение разблокировки пользователя

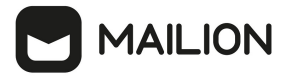

# 4.2.7 Удаление пользователя

Для удаления пользователя необходимо выполнить следующие действия:

- 1. Выбрать пользователя из общего списка и нажать на значок :.
- 2. Нажать на Удалить (см. Рисунок 18).

| < Смирнов Александ                        | Заблокировать   |                       |                                         |
|-------------------------------------------|-----------------|-----------------------|-----------------------------------------|
| Группы Данные Роли<br>+ Добавить в группы |                 |                       | Сбросить пароль<br>Завершить все сеансы |
| Название группы                           | Email           | <b>Найти</b> Очистить | Удалить                                 |
|                                           | Пользователь не | е состоит в группах   |                                         |

Рисунок 18 – Удаление пользователя

3. В окне подтверждения удаления необходимо нажать на кнопку **Удалить** (Рисунок 19).

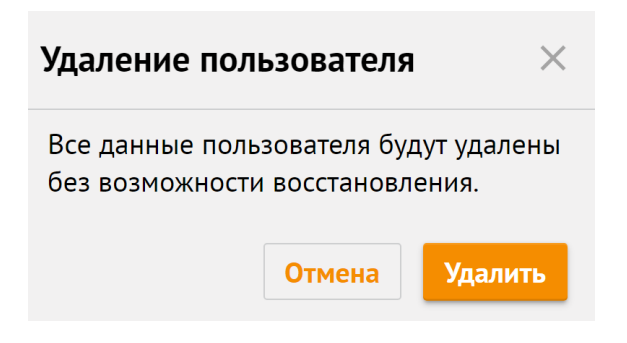

Рисунок 19 – Подтверждение удаления пользователя

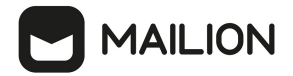

### 4.2.8 Сброс пароля пользователя

Для сброса пароля пользователя необходимо выбрать пользователя из общего списка и нажать на **Сбросить пароль** (см. Рисунок 20).

| < Смирнов Андрей Николаевич   Пользователь Активен | Заблокировать        |
|----------------------------------------------------|----------------------|
| Группы Данные Роли                                 | Сбросить пароль      |
| + Добавить в группы                                | Завершить все сеансы |
| Название группы Email Найти Очистить               | Удалить              |
| Пользователь не состоит в группах                  |                      |

Рисунок 20 – Сброс пароля пользователя

После нажатия на кнопку **Сбросить пароль**, администратор должен ввести новый пароль пользователя и подтвердить его, либо использовать пароль, предложенный автоматическим генератором (Рисунок 21).

| Сброс пароля                     | $\times$ |  |  |  |  |
|----------------------------------|----------|--|--|--|--|
| Логин                            |          |  |  |  |  |
| scads4923q@alternative.devmail.s | sta 🔻    |  |  |  |  |
| Новый пароль                     |          |  |  |  |  |
| qmTd1m1Y                         |          |  |  |  |  |
| – Сгенерировать автоматически    |          |  |  |  |  |
| Копировать пароль                |          |  |  |  |  |
| Отмена Сохра                     | анить    |  |  |  |  |

Рисунок 21 - Сгенерировать пароль автоматически

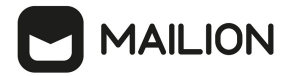

#### 4.2.9 Завершение всех сеансов пользователя

Для завершения всех сеансов пользователя необходимо выбрать пользователя из общего списка и нажать на **Завершить все сеансы** (см. Рисунок 22).

| < Смирнов Андрей Николаевич   Пользователь Актиен | Заблокировать                           |
|---------------------------------------------------|-----------------------------------------|
| Группы Данные Роли<br>+ Добавить в группы         | Сбросить пароль<br>Завершить все сеансы |
| Название группы Email Найти О                     | Удалить                                 |
| Пользователь не состо                             | ит в группах                            |

Рисунок 22 - Сброс пароля пользователя

После этого все сеансы пользователя на всех устройствах, кроме данного, будут завершены, а в левом нижем углу окна отобразится сообщение **Все сеансы завершены**.

# 4.2.10 Добавление пользователей в группы рассылки

## 4.2.10.1 Добавление пользователя из панели свойств

Для добавления пользователя в группу рассылки из панели свойств пользователя необходимо выполнить следующие действия:

1. В списке пользователей выбрать пользователя, нажать **Добавить в группы** (см. Рисунок 23).

| < Alexander Safronov   Пользователь Активен Заблокировате |                     |                        |  |  |  |  |  |  |
|-----------------------------------------------------------|---------------------|------------------------|--|--|--|--|--|--|
| Группы Данные Роли                                        |                     |                        |  |  |  |  |  |  |
| + Добавить в группы                                       |                     |                        |  |  |  |  |  |  |
| Название группы                                           | Email               | <b>Найти</b> Очистить  |  |  |  |  |  |  |
| Название                                                  | Email               | Описание               |  |  |  |  |  |  |
| 📧 Elena Smirnova's group                                  | elena.smirnova@mail | Elena Smirnova's group |  |  |  |  |  |  |

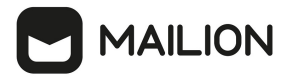

Рисунок 23 – Добавление пользователя в группу рассылки из списка пользователей

2. В появившемся списке групп выделить флагами необходимые группы, нажать **Добавить в группы** (см. Рисунок 24).

| × | Выбрано 1 👻            |                                  |                |                      |                          |
|---|------------------------|----------------------------------|----------------|----------------------|--------------------------|
|   | Название группы        |                                  |                |                      |                          |
|   | Alex                   |                                  | Найти Очистить |                      |                          |
|   | Название группы        | Email                            |                | Описание группы      |                          |
|   | 🚳 Alex Smirnov's group | alexander.smirnov@stageoffice.ru |                | Alex Smirnov's group |                          |
| ☑ | Alex Smirnov's group   | alexander.smirnov@stageoffice.ru |                | Alex Smirnov's group |                          |
|   |                        |                                  |                |                      |                          |
|   |                        |                                  |                |                      | Отмена Добавить в группы |

Рисунок 24 – Выбор групп рассылки для добавления пользователя

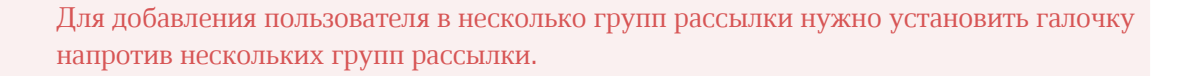

В левом нижнем углу возникнет сообщение: Пользователь добавлен в группы.

#### 4.2.10.2 Добавление пользователя из списка пользователей

Для добавления пользователя в группу рассылки из списка пользователей необходимо выполнить следующие действия:

1. В списке пользователей навести курсор на строку пользователя, выбрать **Добавить в группу** (см. Рисунок 25).

| По       | Пользователи |           |          |                                |       |                |                           |  |  |
|----------|--------------|-----------|----------|--------------------------------|-------|----------------|---------------------------|--|--|
|          | Фамилия      |           | Имя      | Отчество                       | Email |                |                           |  |  |
|          | Фамилия      |           | Имя      | Отчество                       | Email |                | Найти Очистить            |  |  |
|          | Фамилия      | Имя       | Отчество | Email                          |       | Статус         | Должность                 |  |  |
| SA       | Smirnov      | Alexander |          | alexander.smirnov@devoffice.ru |       | Активен        |                           |  |  |
| we to pr | Smirnova     | Elena     |          | elena.smirnova@devoffice.ru    |       | Активен Заблок | ировать Добавить в группу |  |  |

Рисунок 25 – Добавление пользователя в группу рассылки из списка пользователей

2. В появившемся списке групп выделить флагами необходимые группы, нажать **Добавить в группы** (см. Рисунок 26).

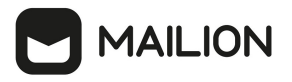

| × | Выбрано 1 👻            |                                  |                |                      |                          |
|---|------------------------|----------------------------------|----------------|----------------------|--------------------------|
|   | Название группы        |                                  |                |                      |                          |
|   | Alex                   |                                  | Найти Очистить |                      |                          |
|   | Название группы        | Email                            |                | Описание группы      |                          |
|   | 🚳 Alex Smirnov's group | alexander.smirnov@stageoffice.ru |                | Alex Smirnov's group |                          |
| Ø | Alex Smirnov's group   | alexander.smirnov@stageoffice.ru |                | Alex Smirnov's group |                          |
|   |                        |                                  |                |                      |                          |
|   |                        |                                  |                |                      | Отмена Добавить в группы |

Рисунок 26 – Выбор групп рассылки для добавления пользователя

Для добавления пользователя в несколько групп рассылки нужно установить галочку напротив нескольких групп рассылки.

В левом нижнем углу возникнет сообщение: Пользователь добавлен в группы.

#### 4.2.10.3 Добавление пользователя из списка групп

Для добавления пользователя в группу рассылки из списка групп необходимо выполнить одно из следующих действий:

1. В списке групп навести курсор на интерсующую группу рассылки, нажать на **Добавить участников** (см. Рисунок 27).

| Гру | ипы                     |                   |                         |                       |                     | Создать                         |
|-----|-------------------------|-------------------|-------------------------|-----------------------|---------------------|---------------------------------|
|     | Название группы         | Email             |                         |                       |                     |                                 |
|     | Alex                    |                   | Найти                   | Очистить              |                     |                                 |
|     | Название группы         | Email             | Описание                | группы                |                     | Статус                          |
|     | G1 Alex Smirnov's group | alexander.smirnov | v@unbelivabl Alex Smirr | iov's group           |                     | Актуальный                      |
|     | AS Alex Smirnov's group | alexander.smirnov | v@unbelivabl Alex Smirr | 10\ Добавить в группу | Добавить участников | Изменить условия автодобавления |

Рисунок 27 – Выбор участника для добавления в группы рассылки

2. На экране откроется панель **Добавление участников**. В открывшемся окне установить флажки для тех пользователей, которых требуется добавить в группу рассылки и нажать на кнопку **Добавить в группы**.

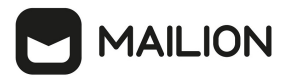

| × | Выбрано 1 👻            |                                  |                |                      |                          |
|---|------------------------|----------------------------------|----------------|----------------------|--------------------------|
|   | Название группы        |                                  |                |                      |                          |
|   | Alex                   |                                  | Найти Очистить |                      |                          |
|   | Название группы        | Email                            |                | Описание группы      |                          |
|   | 🚳 Alex Smirnov's group | alexander.smirnov@stageoffice.ru |                | Alex Smirnov's group |                          |
| ☑ | Alex Smirnov's group   | alexander.smirnov@stageoffice.ru |                | Alex Smirnov's group |                          |
|   |                        |                                  |                |                      |                          |
|   |                        |                                  |                |                      | Отмена Добавить в группы |

#### Рисунок 28 – Выбор групп рассылки для добавления пользователя

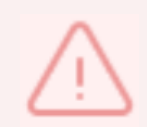

Для добавления пользователя в несколько групп рассылки нужно установить галочку напротив нескольких групп рассылки.

В левом нижнем углу возникнет сообщение: Пользователь добавлен в группы.

#### 4.2.11 Исключение пользователей из группы рассылки

Для исключения пользователя из группы рассылки необходимо воспользоваться одним из следующих способов:

1. выбрать соответствующего пользователя в списке пользователей и нажать на кнопку Удалить из группы (см. Рисунок 29).

| < Alexander Smirnov   Пользователь (Активен) 3 |                               |                                   |                   |  |  |  |  |  |
|------------------------------------------------|-------------------------------|-----------------------------------|-------------------|--|--|--|--|--|
| <b>Группы Данные</b> Роли                      | руппы Данные Роли             |                                   |                   |  |  |  |  |  |
| + Добавить в группы                            |                               |                                   |                   |  |  |  |  |  |
| Название группы                                | Email                         | Найти Очистить                    |                   |  |  |  |  |  |
| Название                                       | Email                         | Описание                          |                   |  |  |  |  |  |
| GA Group Autotests                             | elena.smirnova@mydomain.com   |                                   |                   |  |  |  |  |  |
| Alexander Smirnov                              | alexander.smirnov@mydomain.co | Alexander Smirnov's private group | Удалить из группы |  |  |  |  |  |

Рисунок 29 – Удаление участника из группы рассылки

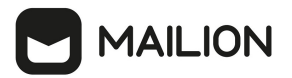

2. Открыть группу рассылки, выбрать соответствующего пользователя в группе и нажать на кнопку **Удалить из группы** (см. Рисунок 30).

| <                                    | < Smirnov's Group   Группа Актуальный               |          |           |          |                  | Добавить учас | стников Измен  | ить условия автодо | бавления          |
|--------------------------------------|-----------------------------------------------------|----------|-----------|----------|------------------|---------------|----------------|--------------------|-------------------|
| Участники Состоит в группах Сведения |                                                     |          |           |          |                  |               |                |                    |                   |
| Доб                                  | Добавить участников Изменить условия автодобавления |          |           | I        |                  |               |                |                    |                   |
|                                      | Фамил                                               | ия       | Имя       | Отчество |                  | Email         |                | Найти              | QUIACTIATE        |
|                                      |                                                     |          |           |          |                  |               |                | Панти              | Очистить          |
|                                      |                                                     | Фамилия  | Имя       | Отчество | Название груг    | лы            | Email          |                    | Статус            |
|                                      | 1                                                   | Smirnova | Elena     |          |                  |               | elena.smirnova | a@devmail.rucpom   | Активен           |
|                                      | 10                                                  | Smirnov  | Alexander |          | Alexander's grou | up            | alexander.smir | nov@devmail.ru     | Удалить из группы |

Рисунок 30 – Удаление участника из группы рассылки

В левом нижнем углу возникнет сообщение: Участники удалены из группы.

# 4.2.12 Редактирование данных пользователя

Для редактирования данных пользователя необходимо в разделе **Пользователи** перейти на вкладку **Данные** (Рисунок 31).

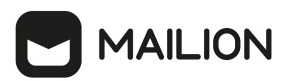

| < Александр Смирнов   Пользователь Активен |                       |  |  |  |  |  |
|--------------------------------------------|-----------------------|--|--|--|--|--|
| Группы Данные                              | Роли                  |  |  |  |  |  |
|                                            |                       |  |  |  |  |  |
|                                            | Личные данные 📝       |  |  |  |  |  |
| AC                                         | Имя                   |  |  |  |  |  |
|                                            | Александр Смирнов     |  |  |  |  |  |
|                                            | Дата рождения         |  |  |  |  |  |
|                                            | пе указано            |  |  |  |  |  |
|                                            | Аутентификация 🖍      |  |  |  |  |  |
|                                            | Логин                 |  |  |  |  |  |
|                                            | a.smirnov@mydomain.ru |  |  |  |  |  |
|                                            |                       |  |  |  |  |  |
|                                            | Почтовый ящик 🦯       |  |  |  |  |  |
|                                            | Email                 |  |  |  |  |  |
|                                            | a.smirnov@mydomain.ru |  |  |  |  |  |
|                                            | Алиас                 |  |  |  |  |  |
|                                            | Не указано            |  |  |  |  |  |
|                                            |                       |  |  |  |  |  |
|                                            | Контакты 🥒            |  |  |  |  |  |
|                                            | Резервный email       |  |  |  |  |  |
|                                            | Не указано            |  |  |  |  |  |
|                                            | Телефон               |  |  |  |  |  |
|                                            | Не указано            |  |  |  |  |  |
|                                            |                       |  |  |  |  |  |

Рисунок 31 – Информация о пользователе на вкладке Данные

В результате отобразится информация, заполненная администратором при создании пользователя. При нажатии на иконку 🖍 выбранный блок становится редактируемым (Рисунок 32).

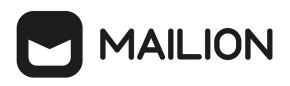

| < Pe | едактиро | вание пользователя «Ал                                                        | <b>лександр Смирнов</b> »   Аутен | нтификация Активен   |                  |
|------|----------|-------------------------------------------------------------------------------|-----------------------------------|----------------------|------------------|
|      | Данные   | Роли                                                                          |                                   |                      |                  |
|      | AC       | Личные данные<br>Има<br>Александр Смирнов<br>Дата рождения<br>Не указано      |                                   |                      |                  |
|      |          | Аутентификация                                                                |                                   |                      |                  |
|      |          | Логин (обязательно)<br>a.smirnov<br>Сбросить пароль                           |                                   | Домен<br>mydomain.ru |                  |
|      |          | Добавить логин                                                                |                                   |                      | Отмена Сохранить |
|      |          | <b>Почтовый ящик</b><br>Email<br>a.smirnov@mydomain.ru<br>Алиас<br>Не указано |                                   |                      |                  |

Рисунок 32 – Редактирование информации о пользователе

При необходимости следует нажать на иконку напротив соответствующего блока, отредактировать данные и нажать кнопку **Сохранить** или нажать на кнопку **Отмена**, чтобы отменить изменения.

#### 4.3 Управление группами рассылки

## 4.3.1 Просмотр групп рассылок

Для просмотра существующей группы в **Панели администрирования** необходимо выбрать раздел **Группы** В рабочей области откроется перечень существующих групп (см. Рисунок 33). Об активной группе представлена следующая информация:

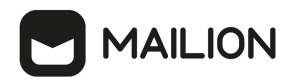

|           | Администри С                              | Группы             |                           |                                                | Создать    |
|-----------|-------------------------------------------|--------------------|---------------------------|------------------------------------------------|------------|
| УК        | 🝷 Каталог                                 | Название группы    | Email                     | Найти Очистить                                 |            |
|           | Пользователи                              |                    |                           |                                                |            |
|           | Группы                                    | Название группы    | Email                     | Описание группы                                | Статус     |
|           | Ресурсы                                   | orrange_test_group | orange_test_group @stageo | test group                                     | Актуальный |
| <b> *</b> | Домены                                    | 66 group_6         | group@stageoffice.ru      | Группа создана в рамках изучения министериума! | Актуальный |
| ع ا       | • Организационная стру                    |                    |                           |                                                |            |
|           | Единицы                                   |                    |                           |                                                |            |
|           | Сотрудники                                |                    |                           |                                                |            |
|           | Справочники                               |                    |                           |                                                |            |
| ୭         | <ul> <li>Настройки организации</li> </ul> |                    |                           |                                                |            |
|           | Основные                                  |                    |                           |                                                |            |
| \$        | Ограничения почты                         |                    |                           |                                                |            |

Рисунок 33 – Просмотр списка существующих групп рассылки

- Название группы рассылки.
- E-mail.
- Описание группы рассылки.
- Статус.

Для просмотра участников группы необходимо нажать на строку с именем группы, на экране появится панель, приведенная на рисунке 34.

|           | Администри С                              | < group_6   Гру       | ППА Актуальный               |          | Добавить участ  | ников Изменить условия автодобавл | ения     |
|-----------|-------------------------------------------|-----------------------|------------------------------|----------|-----------------|-----------------------------------|----------|
| УК        | - Каталог                                 | Участники Состоит в г | руппах Сведения              |          |                 |                                   |          |
|           | Пользователи                              | Добавить участников   | Изменить условия автодобавле | яиня     |                 |                                   |          |
|           | Группы                                    | Фамилия               | Имя                          |          | Отчество        |                                   |          |
| 31        | Ресурсы                                   |                       |                              |          |                 |                                   |          |
| <b> 1</b> | Домены                                    | Email                 |                              |          |                 | Найти                             | Очистить |
| 4         | <ul> <li>Организационная стру</li> </ul>  |                       |                              |          |                 | Tanta                             | очистить |
|           | Единицы                                   | Фамилия               | Имя                          | Отчество | Название группы | Email                             | Статус   |
|           | Сотрудники                                | Smirnov               | Alexander                    |          | electrogroup25  | a.smirnov@stageoffice.ru          | Активен  |
|           | Справочники                               | os Smirnova           | Elena                        |          | group_5         | e.smirnova@stageoffice.ru         | Создан   |
|           | <ul> <li>Настройки организации</li> </ul> |                       |                              |          |                 |                                   |          |
| ?         | Основные                                  |                       |                              |          |                 |                                   |          |
| \$        | Ограничения почты                         |                       |                              |          |                 |                                   |          |

Рисунок 34 – Просмотр содержимого группы рассылки

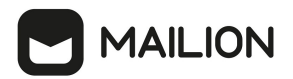

# 4.3.2 Просмотр записи о группе

Чтобы просмотреть подробную запись о группе, необходимо открыть список групп, выбрать необходимую группу и перейти на вкладку **Сведения** (см. Рисунок 35).

| < Alex    | Smirnov's     | <b>group</b>   Групг                                                                 | la Актуальный | Добави | іть участников | Изменить условия автодобавления | •<br>• |
|-----------|---------------|--------------------------------------------------------------------------------------|---------------|--------|----------------|---------------------------------|--------|
| Участники | Состоит в гру | ппах Сведения                                                                        |               |        |                |                                 |        |
| A         |               | <b>Общая информа</b><br>laзвание<br>lex Smirnov's group<br>mail<br>lexander.smirnov@ | иция 🖍        |        |                |                                 |        |
|           | A             | писание<br>.lex Smirnov's group                                                      |               |        |                |                                 |        |

Рисунок 35 – Информация о группе

При нажатии на кнопку Готкроется панель редактирования записи о группе.

# 4.3.3 Создание группы рассылки

Для создания группы рассылки необходимо выполнить следующие действия:

1. В разделе Группы нажать на кнопку Создать (см. Рисунок 36).

| Гру | ппы             |       |                       |                 | Создать    |
|-----|-----------------|-------|-----------------------|-----------------|------------|
|     | Название группы | Email |                       | Найти Очистить  |            |
|     | Название группы |       | Email                 | Описание группы | Статус     |
|     | G2 group_2      |       | group_2@mydomain.ru   |                 | Актуальный |
|     | G3 group_3      |       | group_3@mydomain.ru   |                 | Актуальный |
|     | o group_one     |       | group_one@mydomain.ru |                 | Актуальный |

Рисунок 36 – Создание группы рассылки

 В открывшейся форме создания группы необходимо заполнить следующие поля (см. Рисунок 37):

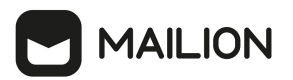

| Новая группа |                                          | ×                                   |
|--------------|------------------------------------------|-------------------------------------|
| 2            | <b>Данные</b><br>Название (обязательно)  |                                     |
|              | Почтовый ящик <mark>(обязательно)</mark> |                                     |
|              |                                          | mydomain.ru 🔻                       |
|              | Описание                                 |                                     |
|              | Описание группы                          |                                     |
|              | Родительские группы                      |                                     |
|              | Поиск групп                              |                                     |
|              | <b>Q</b> Расширенный поиск               |                                     |
|              | Добавить участников                      |                                     |
|              | Добавить участников                      |                                     |
|              | Поиск пользователей и групп              |                                     |
|              | Q Расширенный поиск                      |                                     |
|              | Автоматически добавлять в гру            | /ппу                                |
|              | Обновление группы в соответствии с усло  | овиями может занять несколько часов |
|              | + Новое условие                          |                                     |

Рисунок 37 – Создание группы рассылки

- Поле Название группы рассылки обязательно к заполнению.
- Поле Почтовый ящик обязательно к заполнению. Если введенный почтовый ящик уже существует, то поле Почтовый ящик подсветится красным цветом и под ним отобразится сообщение. Необходимо изменить название почтового ящика. В ином случае, после заполнения всех полей, группу сохранить не удастся, кнопка Сохранить будет неактивна (Рисунок 38).

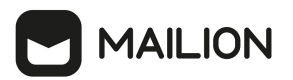

| Новая группа |                                         |            | ×         |
|--------------|-----------------------------------------|------------|-----------|
| 0            | <b>Данные</b><br>Название (обязательно) |            |           |
| ۵            | group                                   |            |           |
|              | Почтовый ящик (обязательно)             |            |           |
|              | group                                   | mydomain.r | u -       |
|              | Этот адрес уже занят                    |            |           |
|              |                                         | Отмена     | Сохранить |

Рисунок 38 – Использование существующего названия почтового ящика

- Описание группы рассылки (опционально).
- Поле Родительские группы заполнить вручную или найти с помощью кнопки (Расширенный поиск);
  - установить курсор мыши на соответствующую группу и нажать **Добавить в группы** (Рисунок 39);

| × | Выбрано 1 👻     |                   |                |                          |
|---|-----------------|-------------------|----------------|--------------------------|
|   | Название группы |                   |                |                          |
|   |                 | mydomain          | Найти Очистить |                          |
|   | Название группы | Email             |                | Описание группы          |
| Ø | G2 group_2      | group_2@mydomain. | .ru            |                          |
|   | G3 group_3      | group_3@mydomain. | .ru            |                          |
|   |                 |                   |                | Отмена Добавить в группы |

Рисунок 39 – Добавление в группы

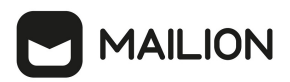

 выбрать группы с помощью отметки из перечня групп и нажать кнопку Добавить в группы (Рисунок 40);

| ×        | Выбрано 2 👻     |                    |                          |
|----------|-----------------|--------------------|--------------------------|
|          | Название группы |                    |                          |
|          |                 | mydomain           | Найти Очистить           |
|          | Название группы | Email              | Описание группы          |
| Ø        | G2 group_2      | group_2@mydomain.r | ru                       |
| <b>M</b> | G3 group_3      | group_3@mydomain.i | ru                       |
|          |                 |                    | Отмена Добавить в группы |

Рисунок 40 – Добавление в группы

- нажать на < в левом верхнем углу окна **Добавление в группы**, чтобы вернуться к созданию группы;
- Поле Добавить участников заполнить аналогично полю Родительские группы.
- Добавьте одно или несколько условий группе нажатием на кнопку
   Новое условие. Подробная информация о добавлении условия приведена в разделе <u>Настройка динамических групп рассылки</u>.

Для создания группы с указанными данными необходимо нажать на кнопку **Сохранить**. Для отмены создания группы нажать на кнопку **Отмена**.

## 4.3.4 Поиск группы рассылки

Для поиска группы рассылки необходимо выполнить следующие действия:

- 1. Перейти в раздел Группы.
- 2. В строку поиска ввести несколько символов из названия искомой группы.
- 3. Нажать на кнопку **Найти** или клавишу **Enter**.
- 4. Выбрать необходимую группу рассылки из динамически формируемого списка в области отображения найденных групп (см. Рисунок 41).

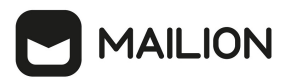

| Гр | уппы            |                       |                 | Создать    |
|----|-----------------|-----------------------|-----------------|------------|
|    | Название группы | Email<br>mydomain     | Найти Очистить  |            |
|    | Название группы | Email                 | Описание группы | Статус     |
|    | G2 group_2      | group_2@mydomain.ru   |                 | Актуальный |
|    | G3 group_3      | group_3@mydomain.ru   |                 | Актуальный |
|    | 60 group_one    | group_one@mydomain.ru |                 | Актуальный |

Рисунок 41 – Поиск группы рассылки

# 4.3.5 Добавление группы рассылки в другую группу

Для добавления группы рассылки в другую группу необходимо выполнить следующие действия:

1. В списке групп навести курсор на строку нужной группы и выбрать **Добавить в группу** (см. Рисунок 42).

| Гру | ипы                    |                    |                                |                                   | Создать                         |
|-----|------------------------|--------------------|--------------------------------|-----------------------------------|---------------------------------|
|     | Название группы        | Email              |                                |                                   |                                 |
|     | alex                   |                    | Найти Очисти                   | 1ТЬ                               |                                 |
|     | Название группы        | Email              | Описание группы                |                                   | Статус                          |
|     | 💶 Alex Smirnov's group | alexander.smirnov@ | unbelivabl Alex Smirnov's grou | ıp                                | Актуальный                      |
|     | Alex Smirnov's group   | alexander.smirnov@ | unbelivabl Alex Smirnov Доба   | зить в группу Добавить участников | Изменить условия автодобавления |

Рисунок 42 – Добавление группы рассылки в другую группу

2. В появившемся списке групп выделить флагами необходимые группы, нажать **Добавить в группы** (см. Рисунок 43).

| × | Выбрано 1 на странице 🔻   |                           |                |                          |
|---|---------------------------|---------------------------|----------------|--------------------------|
|   | Название группы           |                           |                |                          |
|   | Elena                     |                           | Найти Очистить |                          |
| ☑ | Название группы           | Email                     |                | Описание группы          |
| Ø | ES Elena Smirnova's group | elena.smirno <sup>,</sup> | va@mail        | Elena Smirnova's group   |
|   |                           |                           |                | Отмена Добавить в группы |

Рисунок 43 – Выбор групп рассылки для добавления группы

В левом нижнем углу возникнет сообщение: Группа добавлена в группы.

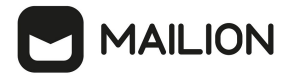

## 4.3.6 Удаление групп рассылки

Для удаления группы рассылки необходимо выбрать группу рассылки из списка и нажать на иконку <sup>‡</sup>, а затем на **Удалить** (см. Рисунок 44).

| <    | grou    | <b>p_16</b>   ∏ | ОУППа Пересчитывается         |      |          |              | Добави | ить участников Из | менить условия авто | одобавления        |  |
|------|---------|-----------------|-------------------------------|------|----------|--------------|--------|-------------------|---------------------|--------------------|--|
| Учас | гники   | Состоит в г     | руппах Сведения               |      |          |              |        |                   | Редактироват        | ъ сведения         |  |
| Доб  | авить у | участников      | Изменить условия автодобавлен | ния  |          |              |        |                   | Удалить             |                    |  |
|      | Фамил   | лия             | Имя                           |      | Отчество |              | Email  |                   |                     | _                  |  |
|      |         |                 |                               |      |          |              |        |                   | Най                 | <b>ти</b> Очистить |  |
|      |         | Фамилия         | Имя                           | Отче | ество    | Название гру | ппы    | Email             |                     | Статус             |  |
|      | 2       | Smirnov         | Alexander                     |      |          |              |        | alexander         | smirnov@mydoma      | in.ru Активен      |  |
|      | 8       | Smirnova        | Elena                         |      |          |              |        | elena.smir        | nova@mydomain.r     | и Активен          |  |

Рисунок 44 – Удаление группы рассылки

Подтвердить удаление группы рассылки, после чего группа будет удалена.

## 4.3.7 Редактирование группы рассылки

Для редактирования группы рассылки необходимо выполнить одно из следующих действий:

1. Перейти в раздел **Группы**, в списке выбрать необходимую группу, в контекстном меню нажать **Редактировать сведения** (см. Рисунок 45).

| < Alex Smirnov's group   Группа (Актуальный) |                                 |                 | <b>Добавить</b> участников | Изменить условия автодобавления |
|----------------------------------------------|---------------------------------|-----------------|----------------------------|---------------------------------|
| Участники Состоит в гр                       | руппах Сведения                 |                 |                            | Редактировать сведения          |
| Добавить участников                          | Изменить условия автодобавления |                 |                            | Удалить                         |
| Фамилия                                      | Имя                             | Отчество        | Email                      | <b>Найти</b> Очистить           |
|                                              |                                 | В группе нет уч | настников                  |                                 |

Рисунок 45 – Редактирование группы рассылки

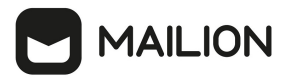

2. Перейти в раздел Группы, в списке выбрать необходимую группу, выбрать закладку

| Сведения, в открывшейся форма нажать 🖍 (см. Рисунок 46).                                         |                                                                                                    |  |  |  |  |  |  |  |
|--------------------------------------------------------------------------------------------------|----------------------------------------------------------------------------------------------------|--|--|--|--|--|--|--|
| < Alex Smirnov's group   Группа (Актуальный) Добавить участников Изменить условия автодобавления |                                                                                                    |  |  |  |  |  |  |  |
| Участники Состо                                                                                  | оит в группах Сведения                                                                                                    |  |  |  |  |  |  |  |
| AS                                                                                               | Общая информация<br>Название<br>Alex Smirnov's group<br>Email<br>alexander.smirnov@stageoffice.ru<br>Описание<br>Alex Smirnov's group |  |  |  |  |  |  |  |

Рисунок 46 – Редактирование группы рассылки

На экране появится панель редактирования группы. Для сохранения изменений следует нажать на кнопку **Сохранить**. Для отмены внесенных изменений использовать кнопку **Отмена** (см. Рисунок 47).

| Редактирование группы «Alex Smirnov's group»   Сведения Актуальный |                        |     |     |        |           |
|--------------------------------------------------------------------|------------------------|-----|-----|--------|-----------|
| Участники Состоит                                                  | в группах Сведения     |     |     |        |           |
|                                                                    | Общая информация       |     |     |        |           |
| AS                                                                 | Название (обязательно) |     |     |        |           |
|                                                                    | Alex Smirnov's group   |     |     |        |           |
|                                                                    | Email (обязательно)    | Дом | ен  |        |           |
|                                                                    | alexander.smirnov      | m   | ail |        | •         |
|                                                                    | Описание               |     |     |        |           |
|                                                                    | Alex Smirnov's group   |     |     |        |           |
|                                                                    |                        |     |     | Отмена | Сохранить |

Рисунок 47 – Панель редактирования группы рассылки

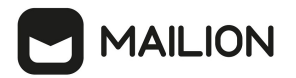

#### 4.3.8 Настройка динамических групп рассылки

Администратор может добавлять, настраивать и удалять правила автоматического добавления в группы рассылки.

Для добавления правил автоматического добавления необходимо выполнить следующие действия:

- 1. В разделе **Группы** выбрать соответствующую группу из списка.
- 2. Вызвать окно настроек правил автодобавления нажатием на кнопку **Изменить условия автодобавления** (Рисунок 48);

| < Elena Smirnova           | a's Group   Группа 🖪     | Добавить | участников Изменит     | ь условия автодобавления |                       |
|----------------------------|--------------------------|----------|------------------------|--------------------------|-----------------------|
| Участники Состоит в г      | руппах Сведения          |          |                        |                          |                       |
| <b>Добавить участников</b> | Изменить условия автодоб | авления  |                        |                          |                       |
| Фамилия                    | Имя                      | Отчество | Email                  |                          | <b>Найти</b> Очистить |
| Фамилия                    | Имя                      | Отчество | Название группы        | Email                    | Статус                |
| ок Smirnova                | Elena                    |          | Elena Smirnova's Group | elena.smirnova(          | @devmail.com Активен  |

Рисунок 48 – Изменить условия автодобавления

На экране откроется панель настроек правил автоматического добвления (Рисунок 49);

| Редактирование группы « Elena Smirnova's Group »   Правила автоматического добавления Актуальны               | 1 |
|----------------------------------------------------------------------------------------------------|---|
| <b>Частники</b> Состоит в группах Сведения                                                                    |   |
| Автоматически добавлять в группу<br>Обновление группы в соответствии с условиями может занять несколько часов |   |
| + Новое условие                                                                                               |   |
| Отмена Сохранить                                                                                              |   |

Рисунок 49 – Панель правил автоматического добавления в группу

3. Нажать на кнопку + Новое условие.

- 4. Выбрать из списка поле условия автодобавления (**Организация**, **Подразделение**, **Должность**, **Город**, **Пол**, **Имя**, **Фамилия**). Если в группу добавляется второе условие, отобразится дополнительное поле выбора типа логической операции:
  - И пользователи добавятся, если выполняются оба условия.
  - ИЛИ пользователи добавятся, если выполнится одно из двух условий.
- 5. Выбрать из списка оператор сравнения: содержит текст/не содержит текст.
- 6. Указать текст для сравнения.
- 7. Нажать на кнопку Сохранить.

Состав группы обновится только после пересчета добавленных пользователей. В зависимости от количества пользователей в системе операция может занять до нескольких часов. Пользователи отобразятся как участники группы рассылки только после завершения пересчета. После обновления в группе также могут остаться статичные пользователи.

Условия применяются сверху вниз в соответствии с правилами алгебры логики. Чтобы изменить порядок выполнения условий необходимо выполнить следующие действия:

- 8. Выбрать соответствующее условие и нажать на кнопку і (Еще) напротив строки.
- 9. Выбрать значение:
  - «↑» (Переместить выше);
  - «↑» (Переместить ниже).

Чтобы удалить правило, необходимо нажать на кнопку і (Еще) и на кнопку Удалить.

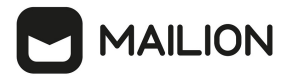

## 4.4 Управление ресурсами

## 4.4.1 Создание ресурса

Чтобы создать новую запись о пространстве для встречи, необходимо выполнить следующие действия:

- 1. Нажать на кнопку + Создать в списке ресурсов.
- 2. Задать параметры создаваемого пространства для встречи:
- Заполнить блок Общая информация:
  - Ввести название пространства для встречи. Поле **Название** обязательно для заполнения.
  - Ввести текст описания пространства для встречи.
  - Указать минимальное количество участников пространства для встречи в поле Вместимость. По умолчанию задано значение 1.
  - Ввести адрес электронной почты. Если доменов несколько, в поле справа от поля **Электронная почта** нажать на кнопку **(Развернуть)** и выбрать домен.
- 3. Заполнить поля блока **Контакты**: Название адреса, Страна, Город, Адрес, Индекс, Этаж, Кабинет, Место.
- 4. Заполнить блок Аутентификация:
- Ввести логин. Если доменов несколько, в поле справа от поля **Логин** следует нажать на кнопку (Развернуть) и выбрать домен.
- Ввести и повторить пароль, либо использовать пароль, предложенный автоматическим генератором. Поле ручного ввода пароля содержит подсказку, описываюшую текущую рекомендацию по <u>парольной политике</u>, установленной по умолчанию (см. Рисунок 50):

| Пароль (обязательно)                                                    |                                                    |
|-------------------------------------------------------------------------|----------------------------------------------------|
| ሳተሶ                                                                     | 🔎 Сгенерировать автоматически                      |
| Пароль должен содержать не менее 8 символов: строчные и прописные буквы | ы, цифры, специальные символы (например, \$+*()@). |

Рисунок 50 – Поле ввода пароля с подсказкой

# – Заполнить блок Настройки бронирования:

- Выбрать подтверждение: **Автоматическое** или **Вручную владельцем или управляющим** и установить переключатель на соответствующей строке.
- Указать минимальное количество участников пространства для встречи в поле
   Условия для автоматического подтверждения. По умолчанию задано значение 1.
- 5. Нажать на кнопку Сохранить.

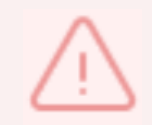

Если указанная комбинация значений поля **Email** и его домена ранее была присвоена другому пространству для встречи, то следует ввести уникальные сочетания и повторно нажать на кнопку **Сохранить** 

# 4.4.2 Просмотр данных о пространстве для встречи

Для просмотра данных о пространстве для встречи необходимо выполнить следующие действия:

- 1. Открыть раздел Ресурсы.
- 2. Выбрать запись в таблице ресурсов.
- 3. Просмотреть запись о пространстве для встречи:
  - аватар круглый значок, установленный по умолчанию или выбранный пользователем;
  - блок Общая информация сведения о названии ресурса, описание, вместимость и адрес электронной почты;
  - блок Контакты сведения о названии, адресе, стране, городе, индексе, этаже, кабинете и месте;
  - блок **Аутентификация** сведения о логине;
  - блок Настройки бронирования сведения о подтверждении и минимальном количестве участников.

# 4.4.3 Поиск ресурса

Для поиска ресурса необходимо выполнить следующие действия:

- 1. Перейти в раздел Ресурсы.
- 2. Заполнить поля в области поиска. При необходимости можно раскрыть больше полей и заполнить их, для этого необходимо нажать на иконку 📚 .
- 3. Нажать на кнопку Найти или клавишу Enter.

# 4.4.4 Редактировать запись о пространстве для встречи

- 1. Нажать на кнопку 🖍 (Редактировать) в записи пространства для встречи.
- 2. Внести изменения (для редактирования недоступно поле Электронная почта).
- 3. Нажать на кнопку Сохранить.

# 4.4.5 Фильтрация ресурсов

Чтобы отфильтровать список ресурсов, необходимо выполнить следующие действия:

- Ввести поисковый запрос в нужное поле на панели фильтрации (например, ввести имя искомого пространства для встречи в поле Название). Для получения всех доступных полей фильтрации нажать на кнопку . Активируются кнопки Найти и Очистить.
- 2. Нажать на кнопку Найти.
- 3. Чтобы сбросить настройки фильтрации, нажать на кнопку Очистить.

# 4.4.6 Удаление ресурса

Чтобы удалить пространства для встреч необходимо выполнить следующие действия:

- 1. Нажать на кнопку 🗓 (Удалить) в записи о пространстве для встречи.
- 2. Нажать на кнопку Удалить.

Пространства для встречи удаляются безвозвратно

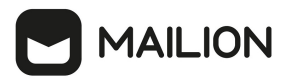

#### 4.5 Управление доменами

#### 4.5.1 Создание домена

Чтобы создать новый домен, необходимо выполнить следующие действия:

- 1. Нажать кнопку + Добавить домен в окне отображения доменов.
- 2. Заполнить поля блока Общая информация:
  - ввести название домена (обязательно для заполнения);
  - ввести текст описания домена;
  - при необходимости установить флажок Показывать в качестве приоритетного при добавлении новых пользователей.
- 3. При необходимости заполнить поля блока **Напоминание о продлении срока регистрации**, предварительно сняв флажок **Не напоминать** (см. Рисунок 51):

| Напоминание о продлении срока регистрации                                                             |                        |                                |  |  |
|----------------------------------------------------------------------------------------------------|------------------------|--------------------------------|--|--|
| Первое напоминание                                                                                    |                        | Отправить на электронную почту |  |  |
| дд.мм.гггг                                                                                            | Не напоминать          |                                |  |  |
| Начиная с выбранной даты, напоминания будут приходить на указанные адреса электронной почты ежедневно |                        |                                |  |  |
| DKIM-ключ                                                                                             |                        |                                |  |  |
| Длина ключа                                                                                           | Селектор (обязательно) |                                |  |  |
| 2048 -                                                                                                | mail                   |                                |  |  |

Рисунок 51 – Поля блока Напоминание о продлении срока регистрации

- в поле Первое напоминание ввести дату в формате ДД.ММ.ГГГГ или выбрать дату в календаре, который отображается при нажатии в поле ввода;
- в поле Отправить на электронную почту ввести адрес(-а) электронной почты для отправления напоминаний.

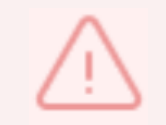

Если напоминания о продлении срока регистрации домена не нужны, следует оставить флажок **Не напоминать** установленным.

4. Заполнить поля блока DKIM-ключ:

- в поле Длина ключа выбрать значение из раскрывающегося списка;
- в поле Селектор (обязательно для заполнения) по умолчанию стоит префикс mail, рекомендуется его использовать.

## 5. Нажать кнопку Сохранить.

Отображаемые в разделе **Администрирование** домены, можно создавать как средствами графического интерфейса, так и через CLI (см. <u>Расширенное администрирование</u>).

# 4.5.2 Поиск домена

Для поиска домена необходимо выполнить следующие действия:

- 1. Перейти в раздел Домены.
- 2. Заполнить поля в области поиска. При необходимости можно раскрыть больше полей и заполнить их, для этого необходимо нажать на иконку 📚 .
- 3. Нажать на кнопку **Найти** или клавишу **Enter**.

## 4.5.3 Просмотр данных о домене

В разделе **Домены** отображается перечень созданных доменов с теми или иными характеристиками. Для просмотра данных о домене необходимо выбрать соответствующую строку и нажать на нее.

Отобразится запись о домене, в которой содержится вся необходимая информация. На этой же вкладке доступно <u>редактирование</u> записи о домене.

## 4.5.4 Редактировать запись о домене

Чтобы отредактировать запись о домене, необходимо выполнить следующие действия:

- 1. Нажать на кнопку 🖍 (**Редактировать**) напротив соответствующего блока с информацией.
- 2. Внести изменения и нажать на кнопку Сохранить.

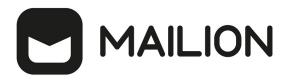

### 4.5.5 Фильтрация доменов

Чтобы отфильтровать список доменов необходимо выполнить следующие действия:

- Ввести поисковый запрос в нужное поле на панели фильтрации (например, ввести имя домена в поле Домен, выбрать домены по дате напоминания о продлении). Для получения всех доступных полей фильтрации нажать на кнопку .
- 2. Нажать на кнопку Найти.
- 3. Чтобы сбросить настройки фильтрации, нажать на кнопку Очистить.

## 4.5.6 Удаление домена

Чтобы удалить домен в списке записей необходимо установить галочку напротив соответствующей записи о домене и нажать на **Удалить** в левом верхнем углу экрана.

Чтобы удалить домен в записи о домене необходимо выполнить следующие действия:

- 1. Открыть запись о домене нажатием на соответствующую строку.
- 2. Нажать на кнопку Удалить домен в левом верхнем углу экрана.

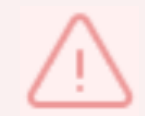

Домены удаляются безвозвратно

#### 4.6 Управление единицами организационной структуры

В приложениях **Mailion: Почта, Календарь, Контакты, Профиль пользователя** можно создавать и редактировать организационные единицы (организации, подразделения и проектные группы организации).

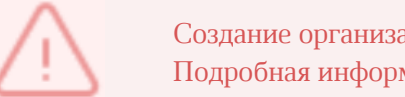

Создание организации доступно только с помощью интерфейса командной строки. Подробная информация приведена в разделе <u>Создание организации</u>

В разделе отображаются либо единицы с типом **Подразделение**, либо единицы с типом **Проектная группа**. Для переключения между типами единиц организационной структуры необходимо воспользоваться фильтром **Тип подразделения** (по умолчанию выбрано значение — **Подразделение**). Вне зависимости от выбранного типа единиц таблица отображает все организационные единицы компании — родительские и дочерние.

После удаления дочернего объекта с помощью команды вкладки **Дочерние** подразделения/Дочерние проектные группы запись об этом объекте сохранится в разделе Единицы организационной структуры, но ее связь с родительским объектом будет разорвана (родительский объект не будет указан в качестве вышестоящей единицы).

# 4.6.1 Создание организационной единицы

Чтобы создать организационную единицу, необходимо выполнить следующие действия:

- 1. Вызвать форму создания и редактирования организационной единицы одним из следующих способов:
  - Нажать на кнопку + Создать в таблице единиц и выбрать класс единицы
     Структурное подразделение.
  - Нажать на кнопку + Создать подразделение при создании первой записи в таблице подразделений и групп в окне Единицы организационной структуры. Класс единицы выбирать не нужно.
- 2. Задать параметры создаваемой единицы:
  - Установить отметку напротив типа единицы в блоке Выбор типа подразделения:
     Структурное подразделение или Проектная группа.
  - Ввести название единицы, ее вид (отдел, департамент и т.п. для подразделения или оперативная группа, команда и т.п. — для проектной группы) и при необходимости — описание.
  - Ввести организацию в блоке полей, обозначающих место единицы в организационной структуре компании, затем ввести родительские единицы и руководителей. Нажать клавишу Enter. Для всех единиц можно ввести только одну организацию и несколько руководителей. Для подразделения и для проектной группы можно указать только одну родительскую единицу.
  - Ввести название местоположения, страну, город, индекс, адрес, координаты, этаж и номер места в офисе в блоке полей, описывающих местоположение единицы.
- 3. Нажать на кнопку Сохранить.

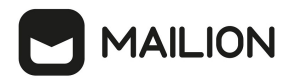

Можно создать дочернюю единицу для родительской единицы. Для этого можно воспользоваться командами меню таблицы единиц или кнопками вкладки **Дочерние** подразделения/Дочерние проектные группы.

## 4.6.2 Просмотр данных

Чтобы просмотреть организационную единицу, необходимо выполнить следующие действия:

- 1. Открыть раздел Единицы организационной структуры.
- 2. Выбрать запись в таблице, нажав на нее.
- 3. Просмотреть доступные сведения:
- Данные сведения, введенные администратором в форме создания и редактирования единицы.
- Дочерние подразделения (для единиц с типом Подразделение) или Дочерние проектные группы (для единиц с типом Проектная группа) — список дочерних единиц, входящих в выбранное подразделение/проектную группу.
- Сотрудники список сотрудников, относящихся к выбранной единице.

Чтобы просмотреть вкладки **Дочерних подразделений**/**Дочерних проектных групп** и **Сотрудников** непосредственно из таблицы необходимо навести курсор на подразделение в таблице и выбрать команду **Дочерние подразделения** или **Сотрудники**.

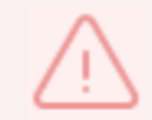

Поля **Организация** и **Вышестоящее подразделение** для дочерних единиц заполняются автоматически в соответствии с данными родительской единицы

## 4.6.3 Редактирование организационной единицы

Вызвать форму создания и редактирования организационной единицы можно одним из способов:

- 1. Нажать на кнопку Редактировать в записи о единице.
- 2. Навести курсор на подразделение в таблице единиц/дочерних единиц. В появившемся меню навести курсор на команду **Редактировать**.

После этого необходимо внести изменения и нажать на кнопку Сохранить.

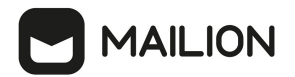

## 4.6.4 Поиск единицы организационной структуры

Для поиска единицы организационной структуры необходимо выполнить следующие действия:

- 1. Перейти в раздел Единицы.
- 2. Заполнить поля в области поиска.
- 3. Нажать на кнопку **Найти** или клавишу **Enter**.

## 4.6.5 Создание дочерней единицы

Чтобы создать дочернюю единицу, необходимо выполнить следующие действия:

- 1. Вызвать форму создания и редактирования дочерней единицы одним из следующих способов:
- Навести курсор на подразделение в таблице единиц и нажать на кнопку
   Создать дочернее подразделение.
- Нажать на кнопку + Создать новое подразделение/+ Создать новую проектную группу на вкладке Дочерние подразделения/Дочерние проектные группы. Если на вкладке нет ни одной записи, кнопка расположится в центре экрана. Если в таблице присутствует хотя бы одна запись, то кнопка расположится над панелью фильтрации таблицы.
- 2. Задать параметры дочерней единицы:
- Добавить аватар.
- Установить отметку напротив типа единицы в блоке Выбор типа подразделения Структурное подразделение или Проектная группа.
- Ввести название единицы, вид (отдел, департамент и т.п. для подразделения или оперативная группа, команда и т.п. — для проектной группы) и при необходимости — описание.
- В блоке полей, обозначающих место единицы в организационной структуре компании, поля организации и вышестоящих подразделений будут заполнены автоматически данными родительской единицы. Перечислить руководителей для дочерней единицы. Нажать клавишу Enter.

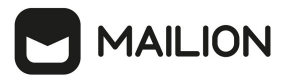

- В блоке полей, описывающих местоположение единицы, ввести название местоположения, страну, город, индекс, адрес, координаты, этаж и номер места в офисе.
- 3. Нажать на кнопку Сохранить.

#### 4.6.6 Удаление дочерней единицы

Чтобы выделить все просмотренные записи таблицы следует использовать отметки в первом столбце шапки таблицы. Так как списки в **Рабочей области** не разбиваются на страницы, все записи, заведенные в системе, загружаются динамически по мере того, как пользователь перемещается к концу списка. Поэтому выбор всех записей осуществляется только для записей, загруженных в ходе просмотра. Например, если пользователь просмотрел 30 записей, то он сможет выбрать 30 записей, если просмотрел 100 — сможет выбрать 100 записей и т.д.

Чтобы удалить дочернюю единицу необходимо выполнить следующие действия:

- 1. Навести курсор на запись, нажать на кнопку і (Еще) и выбрать команду Удалить. Чтобы удалить несколько записей, необходимо установить отметки ⊠ в строках у записей и нажать на кнопку Удалить. Чтобы удалить все просмотренные записи, необходимо установить отметку ⊠ в первом столбце шапки таблицы и нажать на кнопку Удалить.
- 2. Нажать на кнопку Удалить.

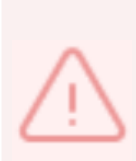

Организационная единица удаляется безвозвратно из списка единиц и записей о сотрудниках, которые к ней относятся. После удаления записи исчезают должности, входящие в эту единицу. Ее дочерние подразделения при этом сохраняются в таблице подразделений, но нарушается иерархия единиц (исчезает родительское подразделение, разрываются связи с дочерними единицами). В записях о пользователе в приложении **Mailion Контакты** при этом исчезают поля **Должность** и **Подразделение**.

#### 4.6.7 Удаление организационной единицы

Чтобы удалить организационную единицу, необходимо навести курсор на запись в таблице единиц, нажать кнопку : (Еще) и выбрать команду Удалить. либо нажать на кнопку : (Еще) и выбрать команду Удалить.

Чтобы удалить несколько записей, в таблице единиц необходимо установить отметки и нажать на кнопку **Удалить**. Чтобы удалить все просмотренные записи, в таблице единиц необходимо установить отметку в первом столбце шапки и нажать на кнопку **Удалить**.

# 4.7 Управление сотрудниками

## 4.7.1 Добавление нового сотрудника

Чтобы добавить нового сотрудника, необходимо выполнить следующие действия:

- 1. Нажать на кнопку + Новый сотрудник.
- 2. В открывшейся форме добавления нового сотрудника необходимо заполнить следующие поля:
  - Заполнить блок Личные данные: ввести имя, фамилию, отчество, дату рождения и выбрать пол сотрудника. Поле Имя обязательно для заполнения.
  - Заполнить блок Аутентификация:
  - Ввести логин. Если доменов несколько, в поле справа от поля **Логин** нажать на кнопку **(Развернуть)** и выбрать домен.
  - Ввести и повторить пароль, либо использовать пароль, предложенный автоматическим генератором. Поле ручного ввода пароля содержит подсказку, описывающую текущую рекомендацию по <u>парольной политике</u>, установленной по умолчанию (см. Рисунок 52):

| Пароль (обязательно)                                                                                                    |                                      |  |
|----------------------------------------------------------------------------------------------------|--------------------------------------|--|
|                                                                                                    | \infty 🕞 Сгенерировать автоматически |  |
| Пароль должен содержать не менее 8 символов: строчные и прописные буквы, цифры, специальные символы (например, \$+*()@). |                                      |  |

Рисунок 52 – Поле ввода пароля с подсказкой

- Заполнить блок **Почтовый ящик**:
- В поле **Основной email** (обязательно для заполнения) ввести почтовый ящик сотрудника. Если доменов несколько, то в поле справа от поля **Логин** необходимо нажать на кнопку **(Развернуть)** и выбрать домен.

- При необходимости добавить алиас сотрудника нажатием кнопки + (Добавить алиас).
- Заполнить блок **Контакты**:
- Заполнить поле **Резервный email**.
- Ввести телефон, при необходимости несколько, и выбрать категорию из раскрывающегося списка:
  - о Домашний;
  - о Рабочий;
  - о Для СМС;
  - о Для голосовых звонков;
  - о Факс;
  - о Мобильный;
  - о Для видеозвонков;
  - о Пейджер;
  - о Телетайп.
- Заполнить блок Адреса. Заполнить данными сотрудника поля Название адреса,
   Страна, Город, Адрес, Индекс, Этаж, Кабинет, Место.
- Заполнить поле Организация. После этого для заполнения станут доступны поля Подразделение, Проектная группа и Должность.
- 3. Нажать на кнопку Сохранить.
### 4.7.2 Редактирование записи о сотруднике

Чтобы отредактировать информацию о сотруднике, необходимо выполнить следующие действия:

- 1. Перейти на вкладку **Сведения** или нажать на кнопку **Еще** и выбрать пункт **Редактировать сведения**.
- 2. Изменить информацию в соответствующих полях.

После этого внести изменения и нажать на кнопку Сохранить.

# 4.7.3 Поиск сотрудника

Поиск сотрудника осуществляется в разделе **Сотрудники** аналогично информации, приведенной в разделе <u>Поиск группы рассылки</u>, начиная с пункта 2.

# 4.7.4 Удаление сотрудника

Чтобы удалить сотрудника, необходимо установить курсор на соответствующей строке и выбрать команду **Удалить**. В окне подтверждения нажать кнопку **Удалить**.

# 4.8 Управление справочниками

Пользователь с правами администратора в справочниках **Должности** и **Адреса** имеет возможность создавать и редактировать должности и адреса сотрудников, чтобы впоследствии назначать сотрудникам и ресурсам адреса и должности из этого справочника.

# 4.8.1 Создание записи в справочнике

Чтобы создать запись в справочнике на вкладке **Должности**, необходимо выполнить следующие действия:

- 1. Нажать на кнопку +Новая должность.
- 2. Задать параметры создаваемой записи:
  - Ввести название должности.
  - Ввести описание должности (при необходимости).
  - Ввести организации, подразделения и/или проектные группы, к которым относится создаваемая должность, и нажать клавишу Enter.

### 3. Нажать на кнопку Сохранить.

После этого данная должность будет доступна для выбора при создании нового сотрудника и отображаться при просмотре сведений о пользователе.

Чтобы создать запись в справочнике на вкладке **Адреса**, необходимо выполнить следующие действия:

- 4. Нажать на кнопку +Новый адрес.
- 5. Задать параметры создаваемой записи:
  - Ввести текст адреса.
  - При необходимости ввести название страны, региона или района, города или населенного пункта, улицы дома и индекса.
- 6. Нажать на кнопку Сохранить.

После этого адрес будет доступен для выбора при создании нового сотрудника и отобразится при просмотре сведений о пользователе.

#### 4.8.2 Поиск записи в справочнике

Поиск должности или адреса осуществляется в разделе Справочник аналогично информации, приведенной в разделе <u>Поиск группы рассылки</u>, начиная с пункта 2.

#### 4.8.3 Редактирование записи в справочнике

Чтобы отредактировать запись о должности или адресе в справочнике, необходимо выполнить следующие действия:

- 1. Навести курсор на запись на вкладке **Должность** или **Адрес** и выбрать команду **Редактировать**.
- 2. Изменить значения полей и/или добавить новые.
- 3. Нажать на кнопку Сохранить.

# 4.8.4 Удалить запись в справочнике

Записи удаляются безвозвратно. Должность является признаком организационной единицы, поэтому при удалении записи о единице, относящейся к должности, запись о должности будет также удалена — как из таблицы справочника, так и из записей о сотрудниках, относящихся к этой единице. В записях о пользователе в приложении **Mailion Контакты** при этом исчезают поля **Должность** и **Подразделение**.

Чтобы удалить запись, необходимо навести на запись курсор и выбрать команду **Удалить**.

Чтобы удалить несколько записей, необходимо установить отметки 🗹 и нажать на кнопку **Удалить**.

Чтобы удалить все просмотренные записи, необходимо установить отметку 🗹 в первом столбце шапки таблицы и нажать на кнопку **Удалить**.

# 4.9 Управление настройками организации

# 4.9.1 Основные настройки

Для отображения названия организации и отображения / редактирования региональных настроек следует перейти в раздел **Настройки организации** / **Основные** (см. Рисунок 53).

|           | Администрирование С                           | Основные                                                                                                    |
|-----------|-----------------------------------------------|----------------------------------------------------------------------------------------------------|
| УК        | ▶ Каталог                                     | Название опганизации                                                                                                    |
|           | <ul> <li>Организационная структура</li> </ul> | devrail TENANT                                                                                                    |
|           | <ul> <li>Настройки организации</li> </ul>     |                                                                                                    |
| <u>31</u> | Основные                                      | Регион и язык 📝                                                                                                    |
| <b>.</b>  | Ограничения почты                             | Выбранный регион влияет на язык приложения, формат отображения дат и первого дня недели.<br>Пользователи могут поменять эти параметры в настройках.<br>— |
|           |                                               | Регион по умолчанию у новых пользователей<br>Россия (русский)                                                                                            |

Рисунок 53 – Основные настройки организации (название и регион)

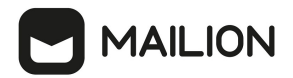

Для изменения региональных настроек необходимо нажать  $\checkmark$ , на экране откроется панель выбора региона и языка (см. Рисунок 54).

| Основные                            |                  |  |  |  |
|-------------------------------------|------------------|--|--|--|
|                                     |                  |  |  |  |
| Название организации                |                  |  |  |  |
| devmail TENANT                      |                  |  |  |  |
| Регион и язык                       |                  |  |  |  |
| Россия (русский) О США (английский) |                  |  |  |  |
|                                     | Отмена Сохранить |  |  |  |

Рисунок 54 – Редактирование региональных настроек

### 4.9.2 Ограничения почты

Панель администрирования позволяет настраивать параметры ограничения размеров сообщений для переписки как внутри организации, так и для работы с внешними контактами:

- максимальный размер сообщения для переписки внутри огранизации;
- максимальный размер входящего сообщения для переписки с внешними контактами;
- максимальный размер исходящего сообщения для переписки с внешними контактами.

Для отображения и редактирования данных значений следует перейти в раздел **Настройки организации** / **Ограничения почты** (см. Рисунок 55).

|           | Администри С                                                | Ограничения почты                                                      |
|-----------|-------------------------------------------------------------|------------------------------------------------------------------------|
| VK        | <ul><li>Каталог</li><li>Организационная стру</li></ul>      | Ограничения на размер сообщений 🧪                                      |
| 31        | <ul> <li>Настройки организации</li> <li>Основные</li> </ul> | Переписка внутри организации<br>Максимальный размер сообщения<br>30 МБ |
| <b> .</b> | Ограничения почты                                           | Переписка с внешними контактами                                        |
| ×         |                                                             | Максимальный размер входящего сообщения<br>29 МБ                       |
|           |                                                             | Максимальный размер исходящего сообщения<br>30 МБ                      |

Рисунок 55 – Отображение ограничений размеров почтовых сообщений

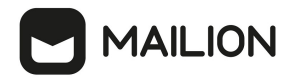

Для изменения ограничений необходимо нажать  $\checkmark$ , на экране откроется форма редактирования максимальных размеров сообщений (см. Рисунок 56).

| Переписка внутри организации        |        |   |
|-------------------------------------|--------|---|
| Максимальный размер сообщения       |        |   |
| 30                                  | МБ     | • |
| Переписка с внешними контактами     |        |   |
| Максимальный размер входящего сооби | цения  |   |
| 29                                  | МБ     | * |
| Максимальный размер исходящего сооб | іщения |   |
| 30                                  | МБ     | • |
|                                     |        |   |
|                                     |        |   |

Рисунок 56 – Редактирование ограничений на размер почтовых сообщений

# 5 РАСШИРЕННОЕ АДМИНИСТРИРОВАНИЕ С ПОМОЩЬЮ ИНТЕРФЕЙСА КОМАНДНОЙ СТРОКИ

Для выполнения указанных ниже запросов должен быть установлен интерфейс командной строки для расширенного администрирования ПО «Mailion». При установке ПО «Mailion» он автоматически устанавливается на сервер с ролью **ucs\_infrastructure**.

Интерфейс командной строки для расширенного администрирования ПО «Mailion» реализует оболочку для взаимодействия Mailion с серверной частью.

# 5.1 Информация для работы с интерфейсом командной строки

# 5.1.1 Установка

При установке Mailion утилита командной строки **ministerium** для расширенного администрирования автоматически устанавливается на сервер с ролью **ucs\_infrastructure**.

При необходимости установки на машину оператора необходимо использовать команду: sudo yum install nct\_ministerium

Утилита командной строки **ministerium** совместима со следующими ОС:

- дистрибутивы Linux на основе Debian;
- Fedora;
- ОС, поддерживающие пакеты **грт** и **deb**.

# 5.1.2 Просмотр информации о командах

Все команды, вводимые в интерфейсе командной строки вручную, набираются в одну строку. Для более наглядного представления приведенные в данном руководстве команды записаны в виде столбца, с указанием параметров на отдельных строках.

Для просмотра списка всех команд интерфейса командной строки следует использовать запрос:

```
nct_ministerium --help
```

Для просмотра справки по конкретной команде следует использовать запрос: nct\_ministerium <команда> --help

Список доступных команд с их описанием приведен в <u>Приложении А. Команды</u> интерфейса командной строки.

#### 5.1.3 Получение сертификатов для работы с ministerium

Администратор тенанта может получить сертификат и файл конфигурации для **ministerium** у администратора инсталляции. Администратор инсталляции может зайти на сервер с ролью **ucs\_infrastructure** и скопировать на свою рабочую станцию сертификаты и файл конфигурации для передачи администратору тената любым удобным способом.

Необходимо наличие доступа с рабочей станции администратора тенанта к серверу, где развернут сервис **сох** (installation.example.net:3142).

Пример получения сертификатов:

```
// подготовка каталога для файлов в домашней папке пользователя, под которым
производится подключение к серверу
cd /home/user/
mkdir ministerium
// копирование сертификатов и файла конфигурации
cp /srv/tls/certs/ucs-infra-1.installation.example.net-main-
ca.pem /home/user/ministerium
cp /srv/tls/certs/ministerium.ucs-infra-1.installation.example.net-main-client.pem
/home/user/ministerium
cp /srv/tls/keys/ministerium.ucs-infra-1.installation.example.net-main-
key.pem /home/user/ministerium
cp /srv/ministerium/config.json /home/user/ministerium
// удаление из файла конфигурации логина и пароля администратора инсталляции
vim /home/user/ministerium/config.json
// администратор тенанта должен самостоятельно заполнить эти поля своими учетными
данными
// "admin": {
    "login": "",
"password": ""
11
11
     },
11
//создание архива
tar czf "ministerium.tar.gz" -c ministerium/
// копирование на рабочую станцию, данная команда указана с учетом ее выполнения с
рабочей станции
```

scp user@ucs-infra-1.installation.example.net:/home/user/ministerium.tar.gz .

# 5.2 Установка и получение общей квоты тенанта

Установить общую квоту тенанта может только пользователь с ролью администратора инсталляции.

Квота тенанта — это общий объем дискового пространства, выделяемого для сущностей тенанта. Общую квоту тенанта можно задать с помощью следующего запроса:

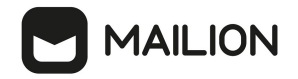

```
nct_ministerium update_total_quotas \
--config ministerium.json \
--admin.login <...> \
--admin.password <...> \
--tenant_id 2a3b8043-70ef-4a59-a395-9e28cc5c2685 \
--tenant_total.max_size 40GB
```

Описание параметров запроса приведено в таблице 16.

| Параметр              | Тип | Обязательный | Описание                                                                                                    |
|-----------------------|-----|--------------|----------------------------------------------------------------------------------------------------|
| config                | Str | +            | Конфигурационный файл с параметрами сервиса<br>сох и настройками TLS. Формируется<br>автоматически на сервере с ролью<br>ucs_infrastructure и находится по<br>пути /srv/ministerium/config.json |
| admin.login           | Str | +            | Логин администратора тенанта                                                                                                    |
| admin.password        | Str | +            | Пароль администратора тенанта                                                                                                    |
| tenant_id             | Str | +            | Идентификатор тенанта                                                                                                    |
| tenant_total.max_size | Str | +            | Размер общей квоты тенанта. Допустимые<br>единицы измерения: В, КВ, МВ, GB, ТВ. Пример:<br>13GB700MB                                                                                            |

Таблица 16 — Параметры запроса для задания общей квоты тенанта

#### Пример ответа:

```
{
   "changed": true,
   "failed": false,
   "msg": "ok"
}
```

Администратор инсталляции также может запросить сведения о размере общей квоты,

# выделенной на тенант:

```
nct_ministerium get_total_quotas \
--config ministerium.json \
--admin.login <...> \
--admin.password <...> \
--tenant id 2a3b8043-70ef-4a59-a395-9e28cc5c2685
```

Описание параметров запроса приведено в таблице 17.

| Таблица 17 — | - Параметры | запроса о разм | ере общей квоты | тенанта |
|--------------|-------------|----------------|-----------------|---------|
|--------------|-------------|----------------|-----------------|---------|

| Параметр | Тип | Обязательный | Описание                                                                              |
|----------|-----|--------------|---------------------------------------------------------------------------------------|
| config   | Str | +            | Конфигурационный файл с параметрами сервиса <b>сох</b> и настройками TLS. Формируется |

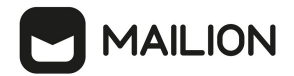

| Параметр       | Тип Обязательный |   | Описание                                                                                                   |
|----------------|------------------|---|----------------------------------------------------------------------------------------------------|
|                |                  |   | автоматически на сервере с ролью<br>ucs_infrastructure и находится по<br>пути /srv/ministerium/config.json |
| admin.login    | Str              | + | Логин администратора тенанта                                                                               |
| admin.password | Str              | + | Пароль администратора тенанта                                                                              |
| tenant_id      | Str              | + | Идентификатор тенанта                                                                                      |

Пример ответа:

```
{
    "Response": {
        "changed": false,
        "failed": false,
        "msg": "ok"
    },
    "mail_total_quota": null,
    "tenat_total_quota": {
        "max_size": 42949672960
    }
}
```

()

Администратор инсталляции не наделен правами на установку и получение текущего значения почтовой квоты (mail total quota) тенанта.

#### 5.3 Операции над тенантом

Тенант создается для того, чтобы использовать систему в корпоративных целях. У администратора тенанта есть права на создание пользователей, групп, доменов и другие возможности, описанные в данном разделе.

Тенант представляет собой одну компанию и является учетной записью организации.

### 5.3.1 Создание тенанта

Для создания тенанта необходимо выполнить запрос:

```
nct_ministerium create_tenant \
--config ministerium.json \
--display_name 'Tenant Test' \
--default_locale ru_RU \
--password.min_upper_case_letters 1 \
--password.min_lower_case_letters 1 \
--password.min_digits 1 \
--password.min_special_characters 1 \
--password.default_hash_type 1 \
```

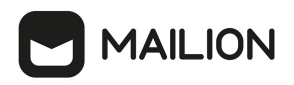

```
--password.expiration_duration '31536000000000us' \
--password.expiration_remind '31535999999999us' \
--password.last_number_must_differ 0
```

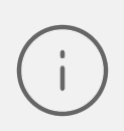

При выполнении команды create\_tenant помимо тенанта также создаются: - системный GAL-пользователь; - GAL-тег по умолчанию;

– группа ALL.

Описание параметров запроса приведено в таблице 18.

Таблица 18 — Параметры запроса на создание тенанта

| Параметр                                | Тип                           | Обязательный | Описание                                                                                                    |  |  |  |
|-----------------------------------------|-------------------------------|--------------|----------------------------------------------------------------------------------------------------|--|--|--|
| config                                  | Str                           | +            | Конфигурационный файл с<br>параметрами сервиса <b>сох</b> и<br>настройками TLS. Формируется<br>автоматически на сервере с ролью<br><b>ucs_infrastructure</b> и находится по<br>пути /srv/ministerium/config.js<br>on |  |  |  |
| display_name                            | Str                           | +            | Имя тенанта                                                                                                    |  |  |  |
| default_locale                          | Str                           | +            | Код языка тенанта по умолчанию                                                                                                    |  |  |  |
| password.default_hash_type              | Int                           | +            | Тип хэша паролей по умолчанию для<br>пользователей тенанта                                                                                                    |  |  |  |
| password.expiration_duration            | Str                           | +            | Срок действия паролей пользователей тенанта (задается в микросекундах)                                                                                                    |  |  |  |
| password.password_expiration_<br>remind | Str                           | +            | Срок действия напоминания об<br>истечении срока действия паролей<br>(должен быть меньше<br><b>expiration_duration</b> )                                                                                              |  |  |  |
| password.last_number_must_dif<br>fer    | Int                           | +            | Количество уникальных паролей в<br>истории паролей пользователя                                                                                                    |  |  |  |
| Параметры парольной политики:           | Параметры парольной политики: |              |                                                                                                    |  |  |  |
| password.min_upper_case_letter<br>s     | Int                           | -            | Минимальное количество прописных<br>букв                                                                                                    |  |  |  |

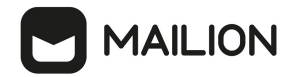

| Параметр                            | Тип | Обязательный | Описание                                       |
|-------------------------------------|-----|--------------|------------------------------------------------|
| password.min_lower_case_letter<br>s | Int | -            | Минимальное количество строчных<br>букв        |
| password.min_digits                 | Int | -            | Минимальное количество цифр                    |
| password.min_special_character<br>s | Int | -            | Минимальное количество<br>специальных символов |

Пример ответа:

```
{
    "Response": {
        "msg": "ok",
        "changed": true
    },
    "id": "ef28480f-0ee4-4f0c-af67-59f100727f31"
}
```

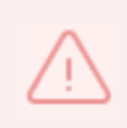

В случае, если указан хотя бы один параметр парольной политики, в обязательном порядке должны быть указаны остальные. Если параметры парольной политики не были указаны совсем, то по умолчанию будет применена парольная политика ФСТЭК.

Далее необходимо проверить, что тенант был успешно создан. Для этого следует выполнить запрос на получение информации о созданном тенанте по его идентификатору:

```
nct_ministerium get_tenant \
--config ministerium.json \
--admin.login <...> \
--admin.password <...> \
--tenant_id ef28480f-0ee4-4f0c-af67-59f100727f31
```

где tenant\_id является идентификатором тенанта.

Пример ответа:

```
{
    "Response": {
        "msg": "ok",
        "changed": true
    },
    "tenant": {
        "id": "ef28480f-0ee4-4f0c-af67-59f100727f31",
        "display_name": "Tenant Test",
        "locale": "ru_RU",
        "password_policies": {
            "hash_type": 1,
            "password_expiration": {
                "unixmicro": 3153600000000
            }
      }
}
```

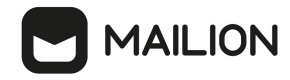

} }

#### 5.3.2 Создание администратора тенанта

Для создания администратора тенанта необходимо выполнить следующие действия:

1. Выполнить запрос на получение GAL-тегов тенанта:

```
nct_ministerium get_tenant_gals \
--config ministerium.json \
--admin.login <...> \
--admin.password <...> \
--tenant_id ef28480f-0ee4-4f0c-af67-59f100727f31
```

Описание параметров запроса приведено в таблице 19.

| Таблица 19 — Параметры запроса на получение GAL-тего | в тенанта |
|------------------------------------------------------|-----------|
|------------------------------------------------------|-----------|

| Параметр       | Тип | Обяз. | Описание                                                                                                    |
|----------------|-----|-------|----------------------------------------------------------------------------------------------------|
| config         | Str | +     | Конфигурационный файл с параметрами сервиса<br>cox и настройками TLS. Формируется<br>автоматически на сервере с ролью<br>ucs_infrastructure и находится по<br>пути /srv/ministerium/config.json |
| admin.login    | Str | +     | Логин администратора тенанта                                                                                                    |
| admin.password | Str | +     | Пароль администратора тенанта                                                                                                    |
| tenant_id      | Str | +     | Идентификатор тенанта                                                                                                    |

Пример ответа:

```
"Response": {
    "msg": "ok",
    "changed": true
  },
  "gals": [
    {
      "id": {
        "id": "11cd3c1a-9f14-4810-acc6-4a7b2aacb540",
        "region id": "004bfd74-e829-4224-a28c-620b265b5bc1"
      },
      "path": [
        "gal"
      ]
    }
  ]
}
```

#### где **gals.id.id** — идентификатор GAL-тега.

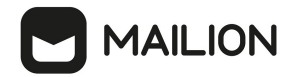

#### 2. Выполнить запрос на создание администратора тенанта:

```
nct_ministerium create_tenant_admin \
--config ministerium.json \
--admin.login <...> \
--admin.password <...> \
--tenant_id ef28480f-0ee4-4f0c-af67-59f100727f31 \
--region_id 004bfd74-e829-4224-a28c-620b265b5bc1 \
--login admin2.tenant2_test \
--password 'BnYs6j*Hw_TT$X)MsD59' \
--profile.first_name Admin2 \
--profile.last_name Test
```

Описание параметров запроса приведено в таблице 20.

```
Таблица 20 — Параметры запроса на создание администратора тенанта
```

| Параметр           | Тип | Обязательный | Описание                                                                                                    |
|--------------------|-----|--------------|----------------------------------------------------------------------------------------------------|
| config             | Str | +            | Конфигурационный файл с параметрами<br>сервиса Сох и настройками tls. Формируется<br>автоматически на сервере с ролью<br>ucs_infrastructure и находится по<br>пути /srv/ministerium/config.json |
| admin.login        | Str | +            | Логин администратора тенанта                                                                                                    |
| admin.password     | Str | +            | Пароль администратора тенанта                                                                                                    |
| tenant_id          | Str | +            | Идентификатор тенанта                                                                                                    |
| region_id          | Str | +            | Идентификатор региона                                                                                                    |
| login              | Str | +            | Логин создаваемого администратора тенанта                                                                                                    |
| password           | Str | +            | Пароль создаваемого администратора тенанта                                                                                                    |
| profile.first_name | Str | +            | Имя создаваемого администратора тенанта                                                                                                    |
| profile.last_name  | Str | _            | Фамилия создаваемого администратора тенанта                                                                                                    |

Пример ответа:

```
{
    "Response": {
        "msg": "ok",
        "changed": true
    },
    "id": "aa7287ad-b22d-4a2e-aaf7-f123d71ad7e8"
}
```

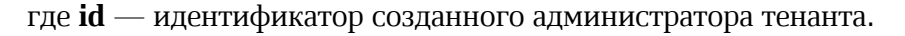

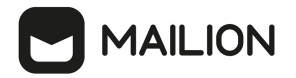

3. Выполнить запрос на получение созданного администратора тенанта по его идентификатору:

```
nct_ministerium list_entities \
--config ministerium.json \
--admin.login <...> \
--admin.password <...> \
--id aa7287ad-b22d-4a2e-aaf7-f123d71ad7e8
```

#### Пример ответа:

```
{
  "Response": {
    "msg": "ok"
 },
"Entities": [
    {
      "id": "aa7287ad-b22d-4a2e-aaf7-f123d71ad7e8",
      "type": 1, ### USER ###
      "tenant id": "ef28480f-0ee4-4f0c-af67-59f100727f31",
      "region_id": "004bfd74-e829-4224-a28c-620b265b5bc1",
      "roles": [
        "54718e3a-6c7b-5c9f-b4de-a897c356cb5e", ### admin_tenant ###
        "c4b1f72c-672d-5ace-8a6d-96edc21227de" ### user regular ###
      ],
"logins": [
        {
          "id": "918d0b5b-72b6-5f28-b563-4c80511d0787",
          "entity id": "aa7287ad-b22d-4a2e-aaf7-f123d71ad7e8",
          "login": "admin2.tenant2_test",
          "auth_type": 1
        }
      1.
      "Payload": {
        "User": {
          "locale": "ru RU"
        }
      },
      "status": 2 ### ACTIVE ###
    }
  ]
}
```

Для удаления администратора тенанта необходимо выполнить действия, приведенные в разделе <u>Удаление пользователя, группы, ресурса</u>.

#### 5.3.3 Создание пользователя тенанта

Перед созданием пользователя тенанта должен быть создан администратор тенанта.

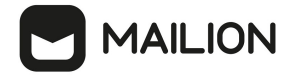

Для создания пользователя тенанта необходимо выполнить следующие действия:

1. Выполнить запрос на получение GAL-тегов тенанта:

```
nct_ministerium get_tenant_gals \
--config ministerium.json \
--admin.login <...> \
--admin.password <...> \
--tenant id 8cl3a034-48f5-44e6-9a60-afecda033437
```

Описание параметров запроса приведено в таблице 21.

| Таблица 21 — | Парамет | ры запроса | на получение | GAL-тегов тенанта |
|--------------|---------|------------|--------------|-------------------|
|--------------|---------|------------|--------------|-------------------|

| Параметр       | Тип | Обязательный | Описание                                                                                                    |
|----------------|-----|--------------|----------------------------------------------------------------------------------------------------|
| config         | Str | +            | Конфигурационный файл с параметрами<br>сервиса Сох и настройками tls. Формируется<br>автоматически на сервере с ролью<br>ucs_infrastructure и находится по<br>пути /srv/ministerium/config.json |
| admin.login    | Str | +            | Логин администратора тенанта                                                                                                    |
| admin.password | Str | +            | Пароль администратора тенанта                                                                                                    |
| tenant_id      | Str | +            | Идентификатор тенанта                                                                                                    |

Пример ответа:

```
"Response": {
    "msg": "ok",
    "changed": true
  },
  "gals": [
    {
      "id": {
        "id": "3eac9972-c634-4e5b-858a-1043386b4045",
        "region id": "004bfd74-e829-4224-a28c-620b265b5bc1"
      },
      "path": [
        "gal"
      ]
    }
  ]
}
```

где **gals.id.id** — идентификатор GAL-тега.

2. Выполнить запрос на создание пользователя тенанта:

```
nct_ministerium create_user\
--admin.login <...> \
--admin.password <...> \
--tenant_id 8c13a034-48f5-44e6-9a60-afecda033437 \
--region id 004bfd74-e829-4224-a28c-620b265b5bc1 \
```

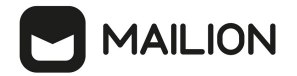

```
--login test@domain.ru \
--password ')wx8y(LSpb_8$Duzq1HD' \
--E-mail test@domain.ru \
--profile.first_name Name \
--profile.last_name Family
```

Описание параметров запроса приведено в таблице 22.

Таблица 22 — Параметры запроса на создание пользователя тенанта

| Параметр           | Тип | Обязательный | Описание                                                                                                    |
|--------------------|-----|--------------|----------------------------------------------------------------------------------------------------|
| config             | Str | +            | Конфигурационный файл с параметрами сервиса<br>Сох и настройками tls. Формируется автоматически<br>на сервере с ролью ucs_infrastructure и находится<br>по пути /srv/ministerium/config.json |
| admin.login        | Str | +            | Логин администратора тенанта                                                                                                    |
| admin.password     | Str | +            | Пароль администратора тенанта                                                                                                    |
| tenant_id          | Str | +            | Идентификатор тенанта                                                                                                    |
| region_id          | Str | +            | Идентификатор региона                                                                                                    |
| login              | Str | +            | Логин создаваемого пользователя тенанта                                                                                                    |
| password           | Str | +            | Пароль создаваемого пользователя тенанта                                                                                                    |
| E-mail             | Str | +            | Почтовый ящик создаваемого пользователя тенанта                                                                                                    |
| profile.first_name | Str | +            | Имя создаваемого пользователя тенанта                                                                                                    |
| profile.last_name  | Str | +            | Фамилия создаваемого пользователя тенанта                                                                                                    |

Пример ответа:

```
' "Response": {
    "msg": "ok",
    "changed": true
    },
    "id": "5798aad7-a922-435d-9d8d-ea0818093cc5"
}
```

где **id** — идентификатор созданного пользователя.

3. Выполнить запрос на получение созданного пользователя по его идентификатору:

```
nct_ministerium list_entities
--config ministerium.json
--admin.login <...>
```

```
--admin.password <...>
--id aa7287ad-b22d-4a2e-aaf7-f123d71ad7e8
```

#### Пример ответа:

```
{
  "Response": {
   "msg": "ok"
  },
  "Entities": [
   {
      "id": "5798aad7-a922-435d-9d8d-ea0818093cc5",
     "type": 1, ### USER ###
"tenant_id": "8cl3a034-48f5-44e6-9a60-afecda033437",
      "region id": "004bfd74-e829-4224-a28c-620b265b5bc1",
     "roles": [
       ],
      "E-mails": [
       {
    "id": "34df5090-3cd8-5a86-9490-0f91ebe8253d",
         "E-mail": "test@domain.ru"
         "domain_id": "fae98b71-29e5-52ba-ab28-3b4a66643ef1",
         "entity id": "5798aad7-a922-435d-9d8d-ea0818093cc5",
         "primary": true
       }
     ],
"logins": [
       {
         "id": "34df5090-3cd8-5a86-9490-0f91ebe8253d",
         "entity id": "5798aad7-a922-435d-9d8d-ea0818093cc5",
         "login": "test@domain.ru"
         "auth_type": 1
       }
      ],
      "Payload": {
       "User": {
          "locale": "ru RU"
       }
     },
      "status": 2 ### ACTIVE ###
   }
 ]
}
```

Описание параметров ответа приведено в таблице 23.

Таблица 23 — Параметры ответа на запрос на получение созданного пользователя по его идентификатору

| Параметр           | Тип | Обязательный | Описание                                                                     |
|--------------------|-----|--------------|------------------------------------------------------------------------------|
| Entities.type      | Int | +            | Значение должно быть равно 1 (USER)                                          |
| Entities.tenant_id | Str | +            | Значение должно быть равно значению,<br>указанному при создании пользователя |
| Entities.region_id | Str | +            | Значение должно быть равно значению,<br>указанному при создании пользователя |

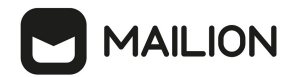

| Параметр                     | Тип  | Обязательный | Описание                                                                                                    |
|------------------------------|------|--------------|----------------------------------------------------------------------------------------------------|
| Entities.roles               | Str  | +            | Список ролей должен включать роль<br><b>user_regular</b>                                                                                                    |
| Entities.E-mails.E-mail      | Str  | +            | Значение должно быть равно значению,<br>указанному при создании пользователя                                                                                       |
| Entities.E-mails.primary     | Bool | +            | Значение должно быть равно true                                                                                                    |
| Entities.logins.login        | Str  | +            | Значение должно быть равно значению,<br>указанному при создании пользователя                                                                                       |
| Entities.Payload.User.locale | Str  | +            | Если при создании пользователя не был указан<br>код языка (языковой стандарт), то его<br>значение должно быть равно коду языка,<br>указанному при создании тенанта |
| Entities.status              | Int  | +            | Значение должно быть равно 2 (ACTIVE)                                                                                                    |

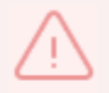

При сбое создания пользователя см. раздел <u>Создание первичной организационной структуры</u>

# 5.3.3.1 Настройка уведомлений об истечении срока действия пароля

С помощью расширенного администрирования можно настроить отправку уведомлений на почту пользователей о том, что срок действия их пароля истекает. Для этого необходимо выполнить запрос:

```
nct_ministerium create_credential_expire_notification_task
--admin.login <>
--admin.password <>
--locale ru_RU
--mail_from <>
--recurrence_rule.by_hour <>
--recurrence_rule.by_minute <>
--recurrence_rule.by_second <>
--recurrence_rule.frequency daily
--recurrence_rule.interval <>
--recurrence_rule.interval <>
--recurrence_rule.count
--retry_policy.count <>
--retry_policy.delay <>
--tenant id <>
```

Описание параметров запроса приведено в таблице 24.

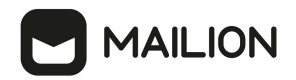

Таблица 24 — Параметры запроса на создание уведомления

| Параметр                  | Тип | Обязательный | Описание                                                                                                    |
|---------------------------|-----|--------------|----------------------------------------------------------------------------------------------------|
| admin.login               | Str | +            | Логин администратора тенанта                                                                                                    |
| admin.password            | Str | +            | Пароль администратора тенанта                                                                                                    |
| locale                    | Str | +            | Код языка тенанта                                                                                                    |
| mail_from                 | Str | +            | Email пользователя                                                                                                    |
| recurrence_rule.by_hour   | Str | +            | Время отправки (в формате UTC)<br>(Ограничение: необходимо указывать время<br>минус три часа от настоящего. Например,<br>если нужно указать 9 часов, необходимо<br>задать 6 часов) |
| recurrence_rule.by_minute | Str | +            | Минута отправки                                                                                                    |
| recurrence_rule.by_second | Str | +            | Секунда отправки                                                                                                    |
| recurrence_rule.frequency | Str | -            | Периодичность выполнения. Допустимые<br>значения: yearly, monthly, weekly, daily,<br>hourly, minutely, secondly                                                                    |
| recurrence_rule.interval  | Str | -            | Интервал повтора отправки                                                                                                    |
| recurrence_rule.count     | Str | -            | Точное количество раз отправки<br>уведомления. Данная команда замещает<br>значение параметра<br><b>recurrence_rule.frequency daily</b> .                                           |
| retry_policy.count        | Str | -            | Количество повторов                                                                                                    |
| retry_policy.delay        | Str | -            | Время перед повтором                                                                                                    |
| tenant_id                 | Str | +            | Идентификатор тенанта                                                                                                    |

После этого необходимо выполнить запрос на обновление тенанта:

```
nct_ministerium update_tenant \
--admin.login <...> \
--admin.password <...> \
--tenant_id <...> \
--password.min_upper_case_letters 1 \
--password.min_lower_case_letters 1 \
--password.min_digits 1 \
--password.min_special_characters 1 \
```

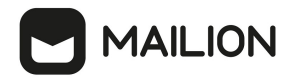

# --password.expiration\_duration \ --password.expiration\_remind

Описание параметров запроса приведено в таблице 25.

Таблица 25 — Параметры запроса на обновление тенанта

| Параметр                        | Тип | Обязательный | Описание                                                                                                    |  |
|---------------------------------|-----|--------------|----------------------------------------------------------------------------------------------------|--|
| admin.login                     | Str | +            | Логин администратора тенанта                                                                                            |  |
| admin.password                  | Str | +            | Пароль администратора тенанта                                                                                           |  |
| tenant_id                       | Str | +            | Идентификатор тенанта                                                                                                   |  |
| password.expiration_duration    | Str | +            | Срок действия паролей пользователей тенанта (задается в микросекундах)                                                  |  |
| password.expiration_remind      | Str | +            | Срок действия напоминания об<br>истечении срока действия паролей<br>(должен быть меньше<br><b>expiration_duration</b> ) |  |
| Параметры парольной политики:   |     |              |                                                                                                    |  |
| password.min_upper_case_letters | Int | -            | Минимальное количество прописных<br>букв                                                                                |  |
| password.min_lower_case_letters | Int | -            | Минимальное количество строчных<br>букв                                                                                 |  |
| password.min_digits             | Int | -            | Минимальное количество цифр                                                                                             |  |
| password.min_special_characters | Int | -            | Минимальное количество<br>специальных символов                                                                          |  |

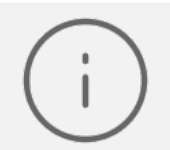

При обновлении тенанта можно отключить установку надежности пароля, передав в параметрах парольной политики значения "0".

Пример ответа на данные команды:

```
{
    "Response": {
        "msg": "ok",
        "changed": true
}
```

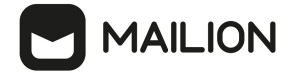

#### 5.3.4 Добавление роли администратора тенанта пользователю

Для добавления роли администратора тенанта необходимо выполнить следующие действия:

1. Выполнить запрос на получение данных пользователя до добавления роли:

```
nct_ministerium list_entities \
--admin.login <...> \
--admin.password <...> \
--id 7b9d0558-f9b9-475b-9c52-1d63a30c3ed6
```

Пример ответа:

```
"Response": {
    "msg": "ok"
  },
  "Entities": [
    {
      "id": "7b9d0558-f9b9-475b-9c52-1d63a30c3ed6",
      "type": 1,
      "tenant id": "8c13a034-48f5-44e6-9a60-afecda033437",
      "region_id": "004bfd74-e829-4224-a28c-620b265b5bc1",
      "roles": [
        "c4b1f72c-672d-5ace-8a6d-96edc21227de"
      ],
      . . . . .
    }
  ]
}
```

где "Response.msg": "ok" — признак успешности, а Entities[0].roles — роли пользователя.

- 2. Выполнить запрос из шага 1 и проверить роли пользователя до добавления новой роли. У пользователя должна быть только одна роль **user\_regular**.
- 3. Выполнить <u>запрос на добавление роли администратора</u> тенанта для созданного пользователя:

```
nct_ministerium set_tenant_administrator \
--config /srv/ministerium/config.json \
--user_id 7b9d0558-f9b9-475b-9c52-1d63a30c3ed6
```

Пример ответа:

```
\
"msg": "ok"
}
```

где "Response.msg": "ок" — признак успешности.

4. Выполнить запрос из шага 1 и проверить роли пользователя. У пользователя должно быть две роли user\_regular и admin\_tenant.

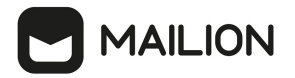

#### 5.3.5 Создание общего почтового ящика

Общий почтовый ящик позволяет пользователям с соответствующими правами читать поступающую в него почту и отправлять письма от имени его учетной записи без дополнительной авторизации.

Пользователь, которому предоставляется доступ к общему почтовому ящику, получает права **совладельца** на все почтовые папки, календари и адресные книги учетной записи общего почтового ящика и может, в свою очередь, предоставлять доступ к этим объектам другим пользователям, устанавливая требуемые уровни доступа.

#### Процедура создания общего почтового ящика через ministerium

1. Создать пользователя УЗ общего почтового ящика:

```
nct_ministerium create_user \
--config /srv/ministerium/config.json \
--tenant_id 01068ade-1cce-4125-ab6b-91d977ecf85b \
--type 3 \
--email 'shared_mailbox@example.com' \
--login 'shared_mailbox@example.com'
```

Описание параметров команды приведено в таблице 26.

| Параметр  | Тип | Обязательный | Описание                                                                                                    |
|-----------|-----|--------------|----------------------------------------------------------------------------------------------------|
| config    | Str | +            | Путь к файлу с данными авторизации<br>администратора, параметрами сервиса<br><b>сох</b> и протокола TLS. Формируется<br>автоматически на сервере с ролью<br><b>ucs_infrastructure</b> и находится по<br>пути /srv/ministerium/config.jso<br>n |
| tenant_id | Str | +            | Идентификатор тенанта                                                                                                    |
| type      | Int | +            | Тип пользователя (3 — совместно<br>используемая учетная запись)                                                                                                    |
| email     | Str | +            | Адрес общего почтового ящика                                                                                                    |
| login     | Str | +            | Логин общего почтового ящика                                                                                                    |

Таблица 26 — Параметры команды создания общего почтового ящика

Пример ответа:

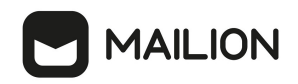

```
command finished{"client-request-id": "aee26a7c-52bd-4f58-bf07-de287dfcec56",
    "command": "create_user", "msg": "ok", "elapsed_time": 2.443276695}
{
    "Response": {
        "changed": true,
        "failed": false,
        "msg": "ok"
    },
        "id": "792c03ce-55e6-4ae8-96c9-042b3f7e6389"
}
```

2. Предоставить другим пользователям доступ к УЗ общего почтового ящика:

```
nct_ministerium set_shared_access \
--config /srv/ministerium/config.json \
--delegate_email shared_mailbox@example.com \
--emails user_l@example.com \
--emails user_2@example.com \
--permissions_by_emails 2
```

Описание параметров команды приведено в таблице 27.

Таблица 26 — Параметры команды предоставления общего доступа к УЗ общего почтового ящика

| Параметр              | Тип | Обязательный | Описание                                                                                                    |
|-----------------------|-----|--------------|----------------------------------------------------------------------------------------------------|
| config                | Str | +            | Путь к файлу с данными авторизации<br>администратора, параметрами сервиса<br><b>сох</b> и протокола TLS. Создается<br>автоматически на сервере с ролью<br><b>ucs_infrastructure</b> ; путь по у<br>пути /srv/ministerium/config.jso<br>n                                      |
| delegate_email        | Str | +            | Адрес общего почтового ящика                                                                                                    |
| emails                | Str | +            | Адрес пользователя, которому<br>требуется предоставить доступ к<br>общему почтовому ящику. Для<br>указания нескольких пользователей, ––<br>emails добавляется перед каждым из<br>адресов                                                                                      |
| permissions_by_emails | Int | +            | Уровень доступа для отправки писем:<br>0 — «Не может» (Cannot), пользователь<br>не может отправлять письма от имени<br>делегированной УЗ;<br>1 — «От имени» (OnBehalf),<br>пользователь может отправлять письма<br>от имени делегированной УЗ, но со<br>своей учетной записи; |

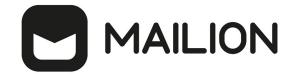

| Параметр | Тип | Обязательный | Описание                                                                                                    |
|----------|-----|--------------|----------------------------------------------------------------------------------------------------|
|          |     |              | 2 — «Отправить как» (SendAs),<br>пользователь может отправлять письма<br><b>с делегированной учетной записи</b> |

Пример ответа:

```
% "Response": {
    "changed": true,
    "failed": false,
    "msg": "ok"
}
```

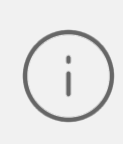

Отозвать права доступа у одного или нескольких пользователей можно с помощью команды unset\_shared\_access (см. разделы <u>Отзыв доступа к делегированной</u> учетной записи у определенного делегата, <u>Отзыв доступа к делегированной</u> учетной записи у всех делегатов).

#### 5.3.6 Настройка квот и лимитов для почты в тенанте

Квота — это общий объем дискового пространства, выделяемого субъекту или группе субъектов. Механизм задания квот используется в Mailion, чтобы установить следующие ограничения:

- общий размер всех писем в почтовом ящике;

- размер отдельного письма;

– суммарный размер вложений для одного письма.

Квоты можно задать как на уровне тенанта, так и на уровне отдельного пользователя. Квоты, заданные на уровне пользователя, имеют приоритет над квотами на уровне тенанта.

Лимит — это максимальный объем физических или логических ресурсов, которое субъект может использовать за один раз. Механизм задания лимитов используется в Mailion, чтобы установить следующие ограничения:

- размер входящих и исходящих (внутренних и внешних) писем;
- суммарный размер вложений для входящих и исходящих (внутренних и внешних) писем;
- частота отправки писем.

 $\triangle$ 

Настройки квот и лимитов в тенанте может выполнять только пользователь с ролью администратора тенанта

Для настройки квот используются команды, приведенные в таблице 27.

Таблица 27 — Команды для настройки квот

| Доступные команды            | Описание                                                                                             |
|------------------------------|----------------------------------------------------------------------------------------------------|
| create_tenant_quotas_profile | Создать квоты профиля тенанта                                                                        |
| create_user_quotas_profile   | Создать квоты профиля пользователя                                                                   |
| delete_tenant_quotas_profile | Удалить квоты профиля тенанта                                                                        |
| get_recount_quotas_processes | Получить все запущенные процессы пересчета квот                                                      |
| get_user_quotas_profile      | Получить квоты профиля пользователя                                                                  |
| recount_quotas               | Начать процесс напоминания о пересчете квот для одиночного<br>объекта или всех объектов в тенанте    |
| remove_user_quotas_profile   | Удалить квоты профиля пользователя                                                                   |
| stop_recount_quotas          | Остановить процесс пересчета квоты. Некоторые объекты могли иметь непредвиденные упоминания о квотах |
| update_tenant_quotas_profile | Обновить квоты профиля тенанта                                                                       |
| update_user_quotas_profile   | Обновить квоты профиля пользователя                                                                  |
| get_total_quotas             | Получить размер общей квоты, выделенной на тенант                                                    |
| update_total_quotas          | Обновить общую квоту                                                                                 |

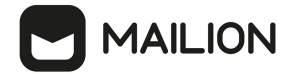

### 5.3.6.1 Квоты на уровне тенанта

### 5.3.6.1.1 Создание квот профиля тенанта

Пример запроса на создание квот профиля тенанта:

```
nct_ministerium create_tenant_quotas_profile \
--admin.login <...> ∖
--admin.password < ... > \
--tenant id 9d5dc502-51d8-4dc0-a7a8-0856639ec0d1 \
--quotas {\"ONE MAIL SIZE\":\"1M\"} \
--cox.balancer endpoint=hydra.ucs-apps-1.installation.example.net:50053 \
--cox.compression=none \
--cox.endpoint=grpc-mydomain.ru:3142 \
--cox.load_balanced=false \
--cox.request timeout=10s \
--cox.service_name=cox \
--cox.use tls=true \
--cox.use_tls_balancer=false \setminus
--tls settings.ca file .../certs/ca.pem \
--tls_settings.client cert file .../certs/client crt.pem \
--tls settings.key file .../certs/client key.pem
```

Описание параметров запроса на создание квот профиля тенанта приведено в таблице 28.

| Параметр              | Тип  | Обязательный | Описание                                                                          |
|-----------------------|------|--------------|-----------------------------------------------------------------------------------|
| admin.login           | Str  | +            | Логин администратора тенанта                                                      |
| admin.password        | Str  | +            | Пароль администратора тенанта                                                     |
| tenant_id             | Str  | +            | Идентификатор тенанта                                                             |
| quotas                | Str  | +            | Список квот для тенанта:                                                          |
|                       |      |              | - ALL_MAILS_SIZE — размер всех писем;                                             |
|                       |      |              | – ONE_MAIL_SIZE — размер письма;                                                  |
|                       |      |              | <ul> <li>ALL_MAIL_ATTACHMENTS_SIZE —<br/>размер всех вложений в письме</li> </ul> |
| cox.balancer_endpoint | Str  | +            | Конечная точка балансировщика нагрузки<br>сервиса                                 |
| cox.compression       | Str  | +            | Метод сжатия данных (варианты: none,<br>gzip), по умолчанию — none                |
| cox.endpoint          | Str  | +            | Конечная точка сервиса                                                            |
| cox.load_balanced     | Bool | +            | Балансировщик нагрузки сервиса                                                    |
| cox.request_timeout   | Str  | +            | Таймаут запроса к сервису                                                         |
| cox.service_name      | Str  | +            | Имя сервиса                                                                       |
| cox.use_tls           | Bool | +            | TLS-сертификат                                                                    |

Таблица 28 — Параметры запроса на создание квот профиля тенанта

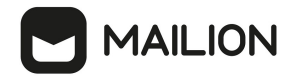

| Параметр                      | Тип  | Обязательный | Описание                                                    |
|-------------------------------|------|--------------|-------------------------------------------------------------|
| cox.use_tls_balancer          | Bool | +            | Защищенная передача данных при подключении к балансировщику |
| tls_settings.ca_file          | Str  | +            | Путь к СА файлу                                             |
| tls_settings.client_cert_file | Str  | +            | Путь к файлу сертификата клиента                            |
| tls_settings.key_file         | Str  | +            | Путь к файлу с ключом клиента                               |

Пример ответа на данный запрос:

```
{
  "msg": "ok",
  "changed": true
}
```

### 5.3.6.1.2 Удаление квот профиля тенанта

Пример запроса на удаления квот профиля тенанта:

```
nct_ministerium delete_tenant_quotas_profile
--admin.login <...>
--admin.password <...>
--tenant_id 9d5dc502-51d8-4dc0-a7a8-0856639ec0d1
--cox.balancer_endpoint=hydra.ucs-apps-1.installation.example.net:50053
--cox.compression=none
--cox.endpoint=grpc-mydomain.ru:3142
--cox.load_balanced=false
--cox.request_timeout=10s
--cox.service_name=cox
--cox.use_tls=true
--cox.use_tls=true
--cox.use_tls_balancer=false
--tls_settings.ca_file .../certs/ca.pem
--tls_settings.client_cert_file .../certs/client_crt.pem
--tls_settings.key_file .../certs/client_key.pem
```

Описание параметров запроса на удаление квот профиля тенанта приведено в таблице 29.

| Параметр              | Тип    | Обязательный | Описание                                          |
|-----------------------|--------|--------------|---------------------------------------------------|
| admin.login           | string | +            | Логин администратора тенанта                      |
| admin.password        | string | +            | Пароль администратора тенанта                     |
| tenant_id             | string | +            | Идентификатор тенанта                             |
| cox.balancer_endpoint | string | +            | Конечная точка балансировщика нагрузки<br>сервиса |

Таблица 29 — Параметры запроса на удаление квот профиля тенанта

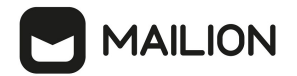

| Параметр                          | Тип     | Обязательный | Описание                                                           |
|-----------------------------------|---------|--------------|--------------------------------------------------------------------|
| cox.compression                   | string  | +            | Метод сжатия данных (варианты: none, gzip),<br>по умолчанию — none |
| cox.endpoint                      | string  | +            | Конечная точка сервиса                                             |
| cox.load_balanced                 | boolean | +            | Балансировщик нагрузки сервиса                                     |
| cox.request_timeout               | string  | +            | Таймаут запроса к сервису                                          |
| cox.service_name                  | string  | +            | Имя сервиса                                                        |
| cox.use_tls                       | boolean | +            | TLS-сертификат                                                     |
| cox.use_tls_balancer              | boolean | +            | Защищенная передача данных при подключении к балансировщику        |
| tls_settings.ca_file              | string  | +            | Путь к СА файлу                                                    |
| tls_settings.client_cert_fil<br>e | string  | +            | Путь к файлу сертификата клиента                                   |
| tls_settings.key_file             | string  | +            | Путь к файлу с ключом клиента                                      |

Пример ответа на данный запрос:

```
{
   "msg": "ok",
   "changed": true
}
```

#### 5.3.6.1.3 Обновление квот профиля тенанта

Пример запроса на обновление квот профиля тенанта:

```
nct ministerium update tenant quotas profile
--admin.login <...>
--admin.password < ... >
--tenant id 9d5dc502-51d8-4dc0-a7a8-0856639ec0d1
--quotas {\"ONE_MAIL_SIZE\": \"15M\", \"ALL_MAILS_SIZE\": \"35M\",
\"ALL MAIL ATTACHMENTS SIZE\": \"15M\"}
--cox.balancer endpoint=hydra.ucs-apps-1.installation.example.net:50053
--cox.compression=none
--cox.endpoint=grpc-mydomain.ru:3142
--cox.load_balanced=false
--cox.request_timeout=10s
--cox.service name=cox
--cox.use tls=true
--cox.use tls balancer=false
--tls settings.ca file .../certs/ca.pem
--tls settings.client cert file .../certs/client crt.pem
--tls settings.key file .../certs/client key.pem
```

Описание параметров запроса на обновление квот профиля приведено в таблице 30.

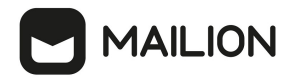

| Параметр                      | Тип  | Обязательный | Описание                                                                          |
|-------------------------------|------|--------------|-----------------------------------------------------------------------------------|
| admin.login                   | Str  | +            | Логин администратора тенанта                                                      |
| admin.password                | Str  | +            | Пароль администратора тенанта                                                     |
| tenant_id                     | Str  | +            | Идентификатор тенанта                                                             |
| quotas                        | Str  | +            | Список квот для пользователей:                                                    |
|                               |      |              | – ONE_MAIL_SIZE (размер письма);                                                  |
|                               |      |              | - ALL_MAILS_SIZE (размер всех писем);                                             |
|                               |      |              | <ul> <li>ALL_MAIL_ATTACHMENTS_SIZE<br/>(размер всех вложений в письме)</li> </ul> |
| cox.balancer_endpoint         | Str  | +            | Конечная точка балансировщика нагрузки<br>сервиса                                 |
| cox.compression               | Str  | +            | Метод сжатия данных (варианты: none,<br>gzip), по умолчанию — none                |
| cox.endpoint                  | Str  | +            | Конечная точка сервиса                                                            |
| cox.load_balanced             | Bool | +            | Балансировщик нагрузки сервиса                                                    |
| cox.request_timeout           | Str  | +            | Таймаут запроса к сервису                                                         |
| cox.service_name              | Str  | +            | Имя сервиса                                                                       |
| cox.use_tls                   | Bool | +            | TLS-сертификат                                                                    |
| cox.use_tls_balancer          | Bool | +            | Защищенная передача данных при<br>подключении к балансировщику                    |
| tls_settings.ca_file          | Str  | +            | Путь к СА файлу                                                                   |
| tls_settings.client_cert_file | Str  | +            | Путь к файлу сертификата клиента                                                  |
| tls_settings.key_file         | Str  | +            | Путь к файлу с ключом клиента                                                     |

Таблица 30 — Параметры запроса на обновление квот профиля

Пример ответа на данный запрос:

```
{
   "msg": "ok",
   "changed": true
}
```

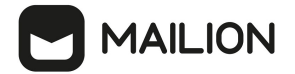

### 5.3.6.2 Квоты на уровне пользователя

#### 5.3.6.2.1 Создание квот профиля пользователя

Пример запроса на создание квот профиля пользователя:

```
nct_ministerium create_user_quotas_profile
--admin.login <...>
--admin.password < ... >
--tenant id 01068ade-1cce-4125-ab6b-91d977ecf85b
--entity id 8b3c878b-9e26-440f-84db-aabce7e5e75f
--quotas {\"ONE MAIL SIZE\": \"1M\", \"ALL MAILS SIZE\": \"1M\",
\"ALL MAIL ATTACHMENTS SIZE\": \"1M\"}
--cox.balancer endpoint=hydra.ucs-apps-1.installation.example.net:50053
--cox.compression=none
--cox.endpoint=grpc-mydomain.ru:3142
--cox.load balanced=false
--cox.request_timeout=10s
--cox.service_name=cox
--cox.use tls=true
--cox.use tls balancer=false
--tls settings.ca file .../certs/ca.pem
--tls settings.client cert file .../certs/client crt.pem
--tls_settings.key_file .../certs/client_key.pem
```

Описание параметров запроса на создание квот профиля пользователя приведено в таблице 31.

| Параметр              | Тип | Обязательный | Описание                                                                                                    |
|-----------------------|-----|--------------|----------------------------------------------------------------------------------------------------|
| admin.login           | Str | +            | Логин администратора тенанта                                                                                                    |
| admin.password        | Str | +            | Пароль администратора тенанта                                                                                                    |
| tenant_id             | Str | +            | Идентификатор тенанта                                                                                                    |
| entity_id             | Str | +            | Идентификатор пользователя                                                                                                    |
| quotas                | Str | +            | Список квот для пользователей:<br>– ONE_MAIL_SIZE (размер письма);<br>– ALL_MAILS_SIZE (размер всех<br>писем);<br>– ALL_MAIL_ATTACHMENTS_SIZE<br>(размер всех вложений в письме) |
| cox.balancer_endpoint | Str | +            | Конечная точка балансировщика<br>нагрузки сервиса                                                                                                    |

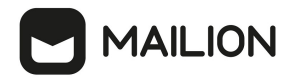

| Параметр                      | Тип  | Обязательный | Описание                                                                                  |
|-------------------------------|------|--------------|-------------------------------------------------------------------------------------------|
| cox.compression               | Str  | +            | Метод сжатия данных (варианты: <b>none</b> ,<br><b>gzip</b> ), по умолчанию — <b>none</b> |
| cox.endpoint                  | Str  | +            | Конечная точка сервиса                                                                    |
| cox.load_balanced             | Bool | +            | Балансировщик нагрузки сервиса                                                            |
| cox.request_timeout           | Str  | +            | Таймаут запроса к сервису                                                                 |
| cox.service_name              | Str  | +            | Имя сервиса                                                                               |
| cox.use_tls                   | Bool | +            | TLS-сертификат                                                                            |
| cox.use_tls_balancer          | Bool | +            | Защищенная передача данных при<br>подключении к балансировщику                            |
| tls_settings.ca_file          | Str  | +            | Путь к СА файлу                                                                           |
| tls_settings.client_cert_file | Str  | +            | Путь к файлу сертификата клиента                                                          |
| tls_settings.key_file         | Str  | +            | Путь к файлу с ключом клиента                                                             |

Пример ответа на данный запрос:

```
{
    "msg": "ok",
    "changed": true
}
```

# 5.3.6.2.2 Удаление квот профиля пользователя

Пример запроса на удаление квот профиля пользователя:

```
nct_ministerium remove_user_quotas_profile
--admin.login <...>
--admin.password <...>
--tenant_id 01068ade-1cce-4125-ab6b-91d977ecf85b
--entity_id e1257024-5dc4-446a-abae-e15eb4273297
--cox.balancer_endpoint=hydra.ucs-apps-1.installation.example.net:50053
--cox.compression=none
--cox.endpoint=grpc-mydomain.ru:3142
--cox.load_balanced=false
--cox.request_timeout=10s
--cox.service_name=cox
--cox.use_tls=true
--cox.use_tls=true
--cox.use_tls_balancer=false
--tls_settings.ca_file .../certs/ca.pem
```

# --tls\_settings.client\_cert\_file .../certs/client\_crt.pem --tls\_settings.key\_file .../certs/client\_key.pem

Описание параметров запроса на удаление квот профиля приведено в таблице 32.

| Параметр                      | Тип  | Обязательный | Описание                                                                                  |
|-------------------------------|------|--------------|-------------------------------------------------------------------------------------------|
| admin.login                   | Str  | +            | Логин администратора тенанта                                                              |
| admin.password                | Str  | +            | Пароль администратора тенанта                                                             |
| tenant_id                     | Str  | +            | Идентификатор тенанта                                                                     |
| entity_id                     | Str  | +            | Идентификатор пользователя                                                                |
| cox.balancer_endpoint         | Str  | +            | Конечная точка балансировщика нагрузки<br>сервиса                                         |
| cox.compression               | Str  | +            | Метод сжатия данных (варианты: <b>none</b> ,<br><b>gzip</b> ), по умолчанию — <b>none</b> |
| cox.endpoint                  | Str  | +            | Конечная точка сервиса                                                                    |
| cox.load_balanced             | Bool | +            | Балансировщик нагрузки сервиса                                                            |
| cox.request_timeout           | Str  | +            | Таймаут запроса к сервису                                                                 |
| cox.service_name              | Str  | +            | Имя сервиса                                                                               |
| cox.use_tls                   | Bool | +            | TLS-сертификат                                                                            |
| cox.use_tls_balancer          | Bool | +            | Защищенная передача данных при<br>подключении к балансировщику                            |
| tls_settings.ca_file          | Str  | +            | Путь к СА файлу                                                                           |
| tls_settings.client_cert_file | Str  | +            | Путь к файлу сертификата клиента                                                          |
| tls_settings.key_file         | Str  | +            | Путь к файлу с ключом клиента                                                             |

Таблица 32 — Параметры запроса на обновление квот профиля пользователя

Пример ответа на данный запрос:

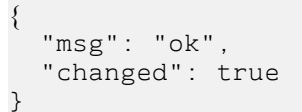

MAILION

### 5.3.6.2.3 Обновление квот профиля пользователя

Пример запроса на обновления квот профиля пользователя:

```
nct_ministerium update_user_quotas_profile
--admin.login <...>
--admin.password <...>
--tenant id 01068ade-1cce-4125-ab6b-91d977ecf85b
--entity_id 0e1e6928-bf56-460e-a8b7-b16c681913d7
--quotas {\"ONE_MAIL_SIZE\": \"2M\", \"ALL_MAILS_SIZE\": \"2M\",
\"ALL MAIL ATTACHMENTS SIZE\": \"2M\"}
--cox.balancer endpoint=hydra.ucs-apps-1.installation.example.net:50053
--cox.compression=none
--cox.endpoint=grpc-mydomain.ru:3142
--cox.load balanced=false
--cox.request_timeout=10s
--cox.service_name=cox
--cox.use_tls=true
--cox.use_tls_balancer=false
--tls_setTings.ca_file .../certs/ca.pem
--tls settings.client cert file .../certs/client crt.pem
--tls settings.key file .../certs/client key.pem
```

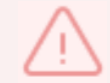

В релизе 1.5 имеется ограничение на размер письма — не более 25 МБ.

Описание параметров запроса на обновление квот профиля приведено в таблице 33.

| Параметр       | Тип | Обязательный | Описание                                                                                                    |
|----------------|-----|--------------|----------------------------------------------------------------------------------------------------|
| admin.login    | Str | +            | Логин администратора тенанта                                                                                |
| admin.password | Str | +            | Пароль администратора тенанта                                                                               |
| tenant_id      | Str | +            | Идентификатор тенанта                                                                                       |
| entity_id      | Str | +            | Идентификатор пользователя                                                                                  |
| quotas         | Str | +            | Список квот для пользователей:<br>– ONE_MAIL_SIZE (размер письма);<br>– ALL_MAILS_SIZE (размер всех писем); |

Таблица 33 — Параметры запроса на обновление квот профиля пользователя

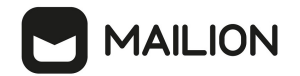

| Параметр                      | Тип  | Обязательный | Описание                                                                                  |
|-------------------------------|------|--------------|-------------------------------------------------------------------------------------------|
|                               |      |              | <ul> <li>ALL_MAIL_ATTACHMENTS_SIZE<br/>(размер всех вложений в письме)</li> </ul>         |
| cox.balancer_endpoint         | Str  | +            | Конечная точка балансировщика нагрузки<br>сервиса                                         |
| cox.compression               | Str  | +            | Метод сжатия данных (варианты: <b>none</b> ,<br><b>gzip)</b> , по умолчанию — <b>none</b> |
| cox.endpoint                  | Str  | +            | Конечная точка сервиса                                                                    |
| cox.load_balanced             | Bool | +            | Балансировщик нагрузки сервиса                                                            |
| cox.request_timeout           | Str  | +            | Таймаут запроса к сервису                                                                 |
| cox.service_name              | Str  | +            | Имя сервиса                                                                               |
| cox.use_tls                   | Bool | +            | TLS-сертификат                                                                            |
| cox.use_tls_balancer          | Bool | +            | Защищенная передача данных при подключении к балансировщику                               |
| tls_settings.ca_file          | Str  | +            | Путь к СА файлу                                                                           |
| tls_settings.client_cert_file | Str  | +            | Путь к файлу сертификата клиента                                                          |
| tls_settings.key_file         | Str  | +            | Путь к файлу с ключом клиента                                                             |

Пример ответа на данный запрос:

```
{
  "msg": "ok",
  "changed": true
}
```

#### 5.3.6.2.4 Получение квот профиля пользователя

Пример запроса на получение квот профиля пользователя:

```
nct_ministerium get_user_quotas_profile
--admin.login <...>
--admin.password <...>
--tenant_id 01068ade-1cce-4125-ab6b-91d977ecf85b
--entity_id b8740313-c64e-427f-8635-ecbb083d2435
--cox.balancer_endpoint=hydra.ucs-apps-1.installation.example.net:50053
--cox.compression=none
```

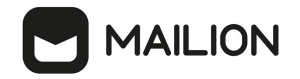

--cox.endpoint=grpc-mydomain.ru:3142 --cox.load\_balanced=false --cox.request\_timeout=10s --cox.service\_name=cox --cox.use\_tls=true --cox.use\_tls\_balancer=false --tls\_settings.ca\_file .../certs/ca.pem --tls\_settings.client\_cert\_file .../certs/client\_crt.pem --tls\_settings.key\_file .../certs/client\_key.pem

Описание параметров запроса приведено в таблице 34.

Таблица 34 — Параметры запроса на получение квот профиля пользователя

| Параметр                      | Тип  | Обязательный | Описание                                                                                  |
|-------------------------------|------|--------------|-------------------------------------------------------------------------------------------|
| admin.login                   | Str  | +            | Логин администратора тенанта                                                              |
| admin.password                | Str  | +            | Пароль администратора тенанта                                                             |
| tenant_id                     | Str  | +            | Идентификатор тенанта                                                                     |
| entity_id                     | Str  | +            | Идентификатор пользователя                                                                |
| cox.balancer_endpoint         | Str  | +            | Конечная точка балансировщика нагрузки<br>сервиса                                         |
| cox.compression               | Str  | +            | Метод сжатия данных (варианты: <b>none</b> ,<br><b>gzip</b> ), по умолчанию — <b>none</b> |
| cox.endpoint                  | Str  | +            | Конечная точка сервиса                                                                    |
| cox.load_balanced             | Bool | +            | Балансировщик нагрузки сервиса                                                            |
| cox.service_name              | Str  | +            | Имя сервиса                                                                               |
| cox.use_tls_balancer          | Bool | +            | Защищенная передача данных при<br>подключении к балансировщику                            |
| tls_settings.ca_file          | Str  | +            | Путь к СА файлу                                                                           |
| tls_settings.client_cert_file | Str  | +            | Путь к файлу сертификата клиента                                                          |
| tls_settings.key_file         | Str  | +            | Путь к файлу с ключом клиента                                                             |

Пример ответа:

```
"Response": {
"msg": "ok",
```

{

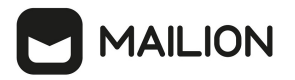

```
"changed": true
},
"quotas_limits": {
    "ALL_MAILS_SIZE": "1G"
},
"quotas": {}
}
```

#### 5.3.6.2.5 Нулевая квота пользователя

Если задана общая квота тенанта, то при создании пользователя в ней может не хватить места на его квоту. В таком случае для нового пользователя будет создан профиль квот, где его квота будет равна нулю. Он не будет занимать место в общей квоте тенанта, но не сможет писать или получать письма.

Чтобы узнать перечень пользователей, получивших нулевую квоту, необходимо выполнить запрос:

```
get_users_with_zero_quota
--config cfg.json
--tenant_id <>
--admin.login <>
--admin.password <>
```

Описание параметров запроса приведено в таблице 35.

Таблица 35 — Параметры запроса на просмотр пользователей с нулевой квотой

| Параметр       | Тип | Обязательный | Описание                                                                                                    |
|----------------|-----|--------------|----------------------------------------------------------------------------------------------------|
| config         | Str | +            | Конфигурационный файл с параметрами<br>сервиса Сох и настройками tls.<br>Формируется автоматически на сервере с<br>ролью ucs_infrastructure и находится по<br>пути /srv/ministerium/config.json |
| admin.login    | Str | +            | Логин администратора тенанта                                                                                                    |
| admin.password | Str | +            | Пароль администратора тенанта                                                                                                    |
| tenant_id      | Str | +            | Идентификатор тенанта                                                                                                    |

Пример ответа:

```
{
    "Response": {
        "changed": false,
        "failed": false,
        "msg": "ok"
},
```
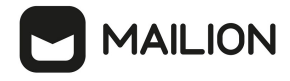

}

```
"users_ids": {"id1", "id2", ...}
```

### 5.3.6.3 Установка общей квоты тенанта на почту

Пользователь с ролью администратора тенанта может установить общую квоту тенанта на почту. Если данная квота не установлена, то лимитировать размер почтовой квоты на тенант будет <u>общая квота тенанта</u>, установленная администратором инсталляции.

Пример запроса на установку общей почтовой квоты:

```
nct_ministerium update_total_quotas
--admin.login ***
--admin.password ***
--mail_total.active_quotas ALL_MAILS_SIZE
--mail_total.max_size 40gb
--config ministerium.json
--tenant id 2a3b8043-70ef-4a59-a395-9e28cc5c2685
```

Описание параметров запроса приведено в таблице 36.

| Параметр                 | Тип | Обязательный | Описание                                                                                                    |
|--------------------------|-----|--------------|----------------------------------------------------------------------------------------------------|
| admin.login              | Str | +            | Логин администратора тенанта                                                                                                    |
| admin.password           | Str | +            | Пароль администратора тенанта                                                                                                    |
| mail_total.active_quotas | Str | +            | Перечень квот, участвующих в подсчете<br>почтовой квоты                                                                                                    |
| mail_total.max_size      | Str | +            | Размер почтовой квоты тенанта                                                                                                    |
| config                   | Str | +            | Конфигурационный файл с параметрами<br>сервиса Сох и настройками tls. Формируется<br>автоматически на сервере с ролью<br>ucs_infrastructure и находится по<br>пути /srv/ministerium/config.json |
| tenant_id                | Str | +            | Идентификатор тенанта                                                                                                    |

Таблица 36 — Параметры запроса на установку общей почтовой квоты

Пример ответа:

```
"changed": true,
"failed": false,
"msg": "ok"
```

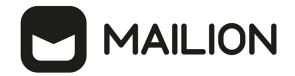

## 5.3.6.4 Получение общей квоты на тенант и общей квоты тенанта на почту

Пользователь с ролью администратора тенанта может получить размер общей квоты на тенант и общей квоты тенанта на почту.

Пример запроса на получение размера общей квоты на тенант и общей квоты тенанта на почту:

```
nct_ministerium get_total_quotas
--admin.login ***
--admin.password ***
--config ministerium.json
--tenant id 2a3b8043-70ef-4a59-a395-9e28cc5c2685
```

Описание параметров запроса приведено в таблице 37.

Таблица 37 — Параметры запроса на получение размера общей квоты

| Параметр       | Тип | Обязательный | Описание                                                                                                    |
|----------------|-----|--------------|----------------------------------------------------------------------------------------------------|
| admin.login    | Str | +            | Логин администратора тенанта                                                                                                    |
| admin.password | Str | +            | Пароль администратора тенанта                                                                                                    |
| config         | Str | +            | Конфигурационный файл с параметрами<br>сервиса Сох и настройками tls. Формируется<br>автоматически на сервере с ролью<br>ucs_infrastructure и находится по<br>пути /srv/ministerium/config.json |
| tenant_id      | Str | +            | Идентификатор тенанта                                                                                                    |

Пример ответа:

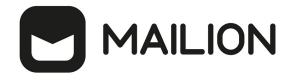

i.

#### 5.3.6.5 Установка лимитов для почты в тенанте

Лимиты почты в тенанте устанавливаются следующей командой:

```
nct_ministerium update_tenant_limits \
--admin.login <...> \
--admin.password <...> \
--tenant_id <...> \
--limits '{"ONE_MAIL_SIZE_OUTGOING": "38MB", \
"ONE_MAIL_SIZE_INCOMING": "38MB", \
"ALL_MAIL_ATTACHMENTS_SIZE_INCOMING": "25MB", \
"ALL_MAIL_ATTACHMENTS_SIZE_OUTGOING": "25MB", \
"ONE_MAIL_SIZE_OUTGOING_EXTERNAL": "38MB", \
"ALL_MAIL_ATTACHMENTS_SIZE_OUTGOING_EXTERNAL": "25MB", \
"ONE_MAIL_SIZE_OUTGOING_EXTERNAL": "38MB", \
"ALL_MAIL_ATTACHMENTS_SIZE_OUTGOING_EXTERNAL": "25MB", \
"ONE_MAIL_SIZE_INCOMING_EXTERNAL": "38MB", \
"ALL_MAIL_ATTACHMENTS_SIZE_INCOMING_EXTERNAL": "25MB", \
"MAIL_COUNT_LIMIT": "2", \
"MAIL_COUNT_TIME_LIMITË": "60"}'
```

В примере приведены рекомендованные размеры лимитов по умолчанию. В случае установки собственных лимитов рекомендуется придерживаться правила: лимит на все письмо должен быть в 1,5 раза больше лимита на вложения

Описание параметров запроса приведено в таблице 38.

|--|

| Параметр       | Тип | Обязательный | Описание                                          |
|----------------|-----|--------------|---------------------------------------------------|
| admin.login    | Str | +            | Логин администратора тенанта                      |
| admin.password | Str | +            | Пароль администратора тенанта                     |
| tenant_id      | Str | +            | Идентификатор тенанта                             |
| limits         | Str | +            | Настройки лимитов; значения полей<br>описаны ниже |

Значения полей параметра limits:

- ONE MAIL SIZE OUTGOING: максимальный размер исходящего сообщения;
- ONE MAIL SIZE INCOMING: максимальный размер входящего сообщения;
- ALL\_MAIL\_ATTACHMENTS\_SIZE\_INCOMING: максимальный суммарный размер всех вложений для входящих сообщений;
- ALL\_MAIL\_ATTACHMENTS\_SIZE\_OUTGOING: максимальный суммарный размер всех вложений для исходящих сообщений;
- ONE\_MAIL\_SIZE\_OUTGOING\_EXTERNAL: максимальный размер внешнего исходящего сообщения;

## 

i.

- ALL\_MAIL\_ATTACHMENTS\_SIZE\_OUTGOING\_EXTERNAL: максимальный суммарный размер всех вложений для внешних исходящих сообщений;
- ONE\_MAIL\_SIZE\_INCOMING\_EXTERNAL: максимальный размер внешнего входящего сообщения;
- ALL\_MAIL\_ATTACHMENTS\_SIZE\_INCOMING\_EXTERNAL: максимальный суммарный размер всех вложений для внешних входящих сообщений;
- MAIL COUNT LIMIT количество писем за указанный период;
- MAIL\_COUNT\_TIME\_LIMIT минимальный период в секундах.

Последние два параметра ограничивают частоту отправки писем. Например, если MAIL\_COUNT\_LIMIT=2 и MAIL\_COUNT\_TIME\_LIMIT=60, то пользователь не сможет отправить больше двух писем в минуту

## 5.3.7 Удаление тенанта

Для удаления тенанта необходимо выполнить запрос на удаление тенанта:

```
nct_ministerium delete_tenant
--admin.login <...>
--admin.password <...>
--tenant_id ef28480f-0ee4-4f0c-af67-59f100727f31
--cox.balancer_endpoint=hydra.<domain>:<port>
--cox.endpoint=<domain>:<port>
--cox.endpoint=<domain>:<port>
--cox.load_balanced=false
--cox.request_timeout=10s
--cox.service_name=cox
--cox.use_tls=true
--cox.use_tls=true
--cox.use_tls_balancer=false
--tls_settings.ca_file <.../ca.pem>
--tls_settings.client_cert_file <.../client_crt.pem>
--tls_settings.key_file <.../client_key.pem>
```

Описание параметров запроса приведено в таблице 39.

Таблица 39 — Параметры запроса на удаление тенанта

| Параметр       | Тип | Обязательный | Описание                      |
|----------------|-----|--------------|-------------------------------|
| admin.login    | Str | +            | Логин администратора тенанта  |
| admin.password | Str | +            | Пароль администратора тенанта |
| tenant_id      | Str | +            | Идентификатор тенанта         |

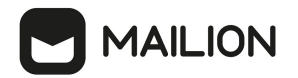

| Параметр                      | Тип  | Обязательный | Описание                                                       |
|-------------------------------|------|--------------|----------------------------------------------------------------|
| cox.balancer_endpoint         | Str  | +            | Конечная точка балансировщика нагрузки<br>сервиса              |
| cox.endpoint                  | Str  | +            | Конечная точка сервиса                                         |
| cox.load_balanced             | Bool | +            | Балансировщик нагрузки сервиса                                 |
| cox.request_timeout           | Str  | +            | Таймаут запроса к сервису                                      |
| cox.service_name              | Str  | +            | Имя сервиса                                                    |
| cox.use_tls                   | Bool | +            | TLS-сертификат                                                 |
| cox.use_tls_balancer          | Bool | +            | Защищенная передача данных при<br>подключении к балансировщику |
| tls_settings.ca_file          | Str  | +            | Путь к СА файлу                                                |
| tls_settings.client_cert_file | Str  | +            | Путь к файлу сертификата клиента                               |
| tls_settings.key_file         | Str  | +            | Путь к файлу с ключом клиента                                  |

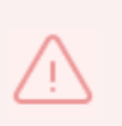

На момент удаления тенанта в нем не должно быть доменов и пользователей. При выполнении команды удаления тенант не удаляется физически, а помечается для удаления. После выполнения команды удаления тенант становится недоступным в системе, но физически продолждает существовать.

## 5.3.8 Учетная запись для резервного копирования

У обычных учетных записей, включая администраторов, нет прав на выполнение операций резервного копирования и восстановления. Для этих операций необходимо использовать специальные учетные записи уровня инсталляции или тенанта.

## Уровень инсталляции

При первоначальной установке автоматически создается системная учетная запись с логином **backuper**, наделенная правами на резервное копирование и восстановление данных инсталляции. Пароль для этой учетной записи задается с помощью параметра: mailion installation backuper password.

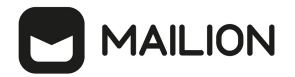

## Уровень тенанта

Учетную запись для операций резервного копирования и восстановления на уровне тенанта может создать администратор тенанта с помощью следующей команды:

```
nct_ministerium create_tenant_backuper \
--config ministerium.json \
--admin.login <...> \
--admin.password <...> \
--tenant_id ef28480f-0ee4-4f0c-af67-59f100727f31 \
--region_id 004bfd74-e829-4224-a28c-620b265b5bc1 \
--gal_tags 11cd3c1a-9f14-4810-acc6-4a7b2aacb540 \
--login <...> \
--password 'BnYs6j*Hw_TT$X)MsD59' \
--profile.first_name <...>
```

Описание параметров запроса приведено в таблице 40.

Таблица 40 — Параметры запроса на создание учетной записи для резервного копирования

| Параметр           | Тип | Обязательный | Описание                                                                                                    |
|--------------------|-----|--------------|----------------------------------------------------------------------------------------------------|
| config             | Str | +            | Конфигурационный файл с параметрами<br>сервиса Сох и настройками tls. Формируется<br>автоматически на сервере с ролью<br>ucs_infrastructure и находится по<br>пути /srv/ministerium/config.json |
| admin.login        | Str | +            | Логин администратора тенанта                                                                                                    |
| admin.password     | Str | +            | Пароль администратора тенанта                                                                                                    |
| tenant_id          | Str | +            | Идентификатор тенанта                                                                                                    |
| region_id          | Str | +            | Идентификатор региона                                                                                                    |
| gal_tags           | Str | +            | Список идентификаторов ГАК                                                                                                    |
| login              | Str | +            | Логин создаваемой учетной записи                                                                                                    |
| password           | Str | +            | Пароль создаваемой учетной записи                                                                                                    |
| profile.first_name | Str | +            | Имя пользователя создаваемой учетной записи                                                                                                    |

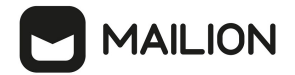

| Параметр          | Тип | Обязательный | Описание                                           |
|-------------------|-----|--------------|----------------------------------------------------|
| profile.last_name | Str | +            | Фамилия пользователя создаваемой учетной<br>записи |

### 5.3.9 Удаление письма у всех получателей в рамках тенанта

 $\triangle$ 

Удаление письма выполняется пользователем с ролью администратора тенанта.

Для удаления письма у всех получателей в рамках тенанта необходимо выполнить следующие действия:

- 1. В представлении **Почта** необходимо выбрать письмо из любой папки. Подробная информация приведена в документе «Mailion. Руководство пользователя».
- 2. При открытии письма в консоли браузера формируется запрос **build\_message**. Необходимо скопировать идентификаторы письма из сообщения вида:

```
{"msg":{"id":"61c45c6c-937f-4065-a204-04b0e0091dbb","region_id":"2dbacea3-5889-
4021-8f38-bc2214dd7423"}}
```

3. Выполнить запрос на удаление письма:

```
nct_ministerium delete_all_related_messages_by_message_id
--config nct-ministerium.json
--message_id 6lc45c6c-937f-4065-a204-04b0e0091dbb
--region_id 2dbacea3-5889-4021-8f38-bc2214dd7423
--tenant_id 01068ade-1cce-4125-ab6b-91d977ecf85b
```

Описание параметров запроса приведено в таблице 41.

Таблица 41 — Параметры запроса на удаление письма

| Параметр   | Тип | Обязательный | Описание                                                        |
|------------|-----|--------------|-----------------------------------------------------------------|
| message_id | Str | +            | Идентификатор сообщения, которое<br>необходимо удалить          |
| region_id  | Str | +            | Регион, в котором находится сообщение                           |
| tenant_id  | Str | +            | Идентификатор тенанта, в рамках которого<br>удаляются сообщения |

## Пример ответа:

```
"Response": {
```

## 

```
"msg": "ok",
"changed": true
}
}
```

После этого выбранное письмо удалится.

## 5.3.10 Экспорт и импорт данных пользователя

## 5.3.10.1 Экспорт данных пользователя

С помощью команды экспорта данных пользователя администратор тенанта может выгрузить содержимое почтового ящика выбранного пользователя, события и задачи его календаря, а также контакты из его личной адресной книги в целях архивирования, передачи третьим лицам при юридическом запросе, очистки почтового ящика при превышении квоты, переноса данных из одной инсталляции Mailion в другую и т. п.

## Описание команды

Результатом работы команды export\_user\_data является архив формата **tar.gz**, а также каталог с выгруженными данными. Содержимое архива повторяет содержимое каталога с точностью до сжатия. Обе сущности создаются в текущем рабочем каталоге, если с помощью параметра path не задано иное.

Пример команды:

```
nct_ministerium export_user_data \
--config ... \
--user 'user@mln.example.net' \
--path /tmp/ \
--start '2024-01-01 00:00:00 +0300' \
--end '2024-08-25 12:00:00 +0300'
```

Описание параметров команды приведено в таблице 42.

| Параметр | Тип    | Обязательный | Описание                                              |
|----------|--------|--------------|-------------------------------------------------------|
| config   | string | +            | Путь к файлу конфигурации<br><b>ministerium</b>       |
| user     | string | +            | Адрес пользователя, данные которого<br>экспортируются |
| path     | string | +            | Путь для сохранения экспортируемых<br>данных          |

Таблица 42 — Параметры команды экспорта данных пользователя

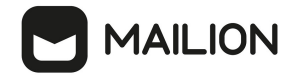

| Параметр | Тип    | Обязательный | Описание                                                           |
|----------|--------|--------------|--------------------------------------------------------------------|
| start    | string | +            | Дата начала экспорта данных в формате<br>yyyy-mm-dd hh:mm:ss +0Z00 |
| end      | string | +            | Дата конца экспорта данных в формате<br>yyyy-mm-dd hh:mm:ss +0Z00  |

```
command finished{"client-request-id": "aee26a7c-52bd-4f58-bf07-de287dfcec56",
"command": "export_user_data", "msg": "ok", "elapsed_time": 2.443276695}
{
    "Response": {
        "changed": true,
        "failed": false,
        "msg": "ok"
    },
        "id": "792c03ce-55e6-4ae8-96c9-042b3f7e6389"
}
```

## Терминология

Условимся называть ресурсом наиболее общую категорию экспортируемых данных. В нашем случае это:

- почтовый ящик;
- календарные события;
- календарные задачи;
- личная адресная книга (ЛАК).

Тогда объектом будем называть конечный элемент в этой категории, то есть для перечня выше будет соответственно:

- письмо;
- календарное событие;
- календарная задача;
- контакт ЛАК.

Перечисленные объекты помещены в подкаталоги внутри своих категорий. Один объект может быть ассоциирован с несколькими папками, например, письмо, как копия, существует в нескольких папках почтового ящика.

## 

## Структура архива

Создаваемые в результате выполнения команды архив и каталог имеют одинаковые имена в формате <agpec\_пользователя>\_<uuid\_пользователя>. Например, для пользователя с адресом user@mln.example.net и UUID 196a0d3c-5e0a-4572-a82d-fed6320487f0 создаются каталог user@mln.example.net\_196a0d3c-5e0a-4572-a82d-fed6320487f0 и архив с таким же именем и расширением tar.gz.

Рассмотрим содержимое создаваемого каталога на примере пользователя с адресом user@mln.example.net: tree ./user@mln.example.net\_53e90215-7d76-412a-9c6d-b1968e0e10de -L 1 user@mln.example.net\_53e90215-7d76-412a-9c6d-b1968e0e10de — calendar // Папка с календарными событиями — contacts // Папка с личной адресной книгой — export.log // Текстовый файл с журналами экспорта — mail // Папка с почтой — sync.state.export // Текстовый файл с описанием хода экспорта, содержит

 ⊢ sync.state.export // Текстовый файл с описанием хода экспорта, содержит статусы обработанных сущностей
 └ tasks // Папка с календарными задачами

Перечисленные папки могут содержать другие папки, которые повторяют древовидную вложенность ресурса. Имена этих папок могут содержать кириллические символы, названия переносятся без каких-либо изменений.

Конечным звеном в ресурсе является объект, при этом каждый объект расположен в отдельной папке. В качестве имени папки для объекта используется UUID этого объекта. Внутри такой папки содержится вся связанная с объектом информация, включая его возможные вложения.

## Почтовый ящик

```
⊣ mail
  ⊣ Archive
  | 🛏 messages names.json 🛛 // Если в папке нет писем, то файл содержит
пустой JSON-object {}.
  ⊣ Drafts
    ⊣ fbba5a57-c3f3-4ea0-9361-6b7e2d723094
  ⊢ attachments
  ⊣ 3-1.pdf
└─ Screenshot from 2024-06-04 11-29-50.png
       └─ fbba5a57-c3f3-4ea0-9361-6b7e2d723094.json
  ∣ └─ messages_names.json
 ⊣ Inbox
    . . . . . . . . . .
```

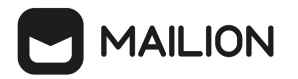

i.

Письмо описывается двумя текстовыми файлами:

- message\_UUID.json описывает метаинформацию письма, включая специфичное для Mailion описание, например, папки хранения и флаги важности.
- message\_UUID.em1 файл формата EML, можно открыть почтовым клиентом, например, **thunderbird**. Содержит в себе все встроенные/полноценные вложения в представлении BASE64.

Для каждого письма создается папка attachments, в которой сохраняются все вложения в оригинальном формате. Если вложений нет, то эта папка будет пустой.

> При экспорте цепочек писем есть следующий нюанс: в цепочках каждое письмо выкачивается в виде EML-файла в отдельную папку, то есть признается отдельным объектом со своим UUID. При этом такой EML-файл содержит и предшествующие письма в переписке. Например, цепочка из трех писем X→Y→Z экспортируется в три отдельные папки со следующими EML-файлами: 1. X 2. X→Y 3. X→Y→Z

В файлах messages\_names.json описывается соответствие между UUID писем и их краткой информацией. Такие файлы присутствуют во всех папках почтового ящика пользователя.

```
cat ./user@mln.example.net_53e90215-7d76-412a-9c6d-
b1968e0e10de/mail/Inbox/messages_names.json
// письма в папке Входящие
{
    "0c24cf50-268d-4a02-a182-5898c28ada37": "from:{name:"..." address:"..."}
to_me:true size_group:BIGGER subject_head:"Hello" has_attachments:true to:
{name:"..." address:"..."}",
    "f4c1447b-034d-457d-bdce-7c9ccdf05bf7": "from:{name:"..." address:"..."}
to_me:true size_group:SMALL subject_head:"Задачачи" to:{name:"..." address:"..."}"
```

#### Календарные события

MAILION

```
⊢ calendar
  ├─ calendar tags list.json
   ⊣ Дом
     ⊢ 23blcfc2-d30a-5566-8f6c-afee6cd5fe83.json
     └─ attachments
   🖵 Screenshot.png
  └─ events names.json
  └── Календарь
      ← a414007b-b792-5e63-ab69-41c6998f3044
        ⊣ a414007b-b792-5e63-ab69-41c6998f3044.json
         └── attachments
      └─ events_names.json
. . . . . . . . . .
```

В папках attachments содержатся встроенные/полноценные вложения событий в оригинальном формате. Если вложений нет, то папка будет пустой.

Суть события описывается в одном текстовом JSON-файле, с UUID объекта в качестве имени.

#### Календарные задачи

```
L... ... Lasks

Lasks

Lasks_tag.json

Jagaчи

698fa7db-dcb9-531e-92ef-c7b4d94ab261

698fa7db-dcb9-531e-92ef-c7b4d94ab261.json

Lasks_names.json
```

Суть задачи описывается в одном текстовом JSON-файле, с UUID объекта в качестве имени. Вложенная структура содержит только папку **Задачи**, других быть не может.

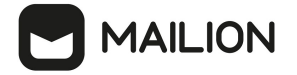

#### Личная адресная книга

| — contacts                                  |
|---------------------------------------------|
| ⊣ lal tags tree.json                        |
| └─ Личная адресная книга                    |
| ⊣ 1e963cab-d7e5-4c39-bfd3-33b35cc4ab4a      |
| 🛏 le963cab-d7e5-4c39-bfd3-33b35cc4ab4a.json |
| avatar.png                                  |
| 🖵 contact.vcf                               |
| ⊣ contacts names.json                       |
| ⊢ home ¯                                    |
|                                             |
| - 8865f8c1-0808-4a5d-a52c-36a3f1c6694c.json |
| - avatar.png                                |
| 🖵 contact.vcf                               |
| 🖵 contacts names.json                       |
| └─ work                                     |
| ⊣ 58ed8737-81c1-463e-87aa-823b2d3edf42      |
|                                             |
| 🖵 contact.vcf                               |
| └─ contacts_names.json                      |
|                                             |

Контакт описывается тремя файлами, последний из которых является необязательным:

- текстовый JSON-файл с внутренним описанием контакта;
- текстовый VCF-файл (VCARD) с описанием контакта; если есть аватар, то добавляется файл в формате BASE64;
- аватар в оригинальном формате.

#### Потоковая запись на диск

Загрузка содержимого ресурсов осуществляется путем записи на диск в потоковом режиме с фиксацией в файле sync.state.export идентификаторов (UUID) обработанных частей объекта. То есть, как только часть объекта получена, например, EML-файл с содержимым письма или файл вложения письма, она попадает на диск. Аналогично в потоковом режиме дополняется содержимое файла export.log.

Порядок выгрузки данных:

- 1. Личная адресная книга.
- 2. Календарные события.
- 3. Календарные задачи.

4. Почтовый ящик.

Получение данных не распараллелено, каждый объект ресурса выгружается последовательно.

#### Формирование архива

Процесс архивации в tar.gz запускается в самом конце, когда все ресурсы получены.

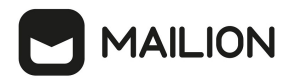

Следовательно, если процесс экспорта был по какой-то причине прерван в середине (процесс в терминах операционный системы), то архива с частично полученными ресурсами не будет.

#### 5.3.10.2 Импорт данных пользователя

С помощью команды импорта данных пользователя администратор тенанта может импортировать ранее экспортированные данные для указанного пользователя.

#### Описание команды

В качестве входных данных для импорта через параметр path передается результат работы команды export\_user\_data, а именно — либо каталог с экспортированными данными, либо архив tar.gz. Оба варианта равносильны, тип поданной на вход сущности определяется автоматически.

У целевого пользователя воссоздается древо папок, которое было у экспортированного пользователя. Это касается всех ресурсов: почты, календарных событий и задач, личной адресной книги. Иначе говоря, если в экспортированных данных в папке work есть письмо, а у целевого пользователя такой папки в ящике нет, то перед импортом письма она будет создана. Если папка уже есть, то импорт будет осуществлен в нее. Даже если в папке нет объектов, она все равно будет создана.

Механизм **sync.state** учитывает уже созданные папки. В случае успеха в предыдущем запуске импорта попытка повторного создания проводиться не будет.

Пример команды:

```
nct_ministerium import_user_data \
--config ... \
--user 'user@mln.example.net' \
--path /tmp/ \
--start '2024-01-01 00:00:00 +0300' \
--end '2024-08-25 12:00:00 +0300'
```

Описание параметров команды приведено в таблице 43.

| Параметр | Тип    | Обязательный | Описание                                                 |
|----------|--------|--------------|----------------------------------------------------------|
| config   | string | +            | Путь к файлу конфигурации<br><b>ministerium</b>          |
| user     | string | +            | Адрес пользователя, для которого<br>импортируются данные |

Таблица 43 — Параметры команды экспорта данных пользователя

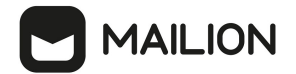

| Параметр | Тип    | Обязательный | Описание                                                          |
|----------|--------|--------------|-------------------------------------------------------------------|
| path     | string | +            | Путь хранения экспортированных<br>данных                          |
| start    | string | +            | Дата начала импорта данных в формате<br>уууу-mm-dd hh:mm:ss +0Z00 |
| end      | string | +            | Дата конца импорта данных в формате<br>yyyy-mm-dd hh:mm:ss +0Z00  |
| state    | string | +            | Путь к журналам импорта и файлам<br>sync-state-import             |

```
command finished{"client-request-id": "aee26a7c-52bd-4f58-bf07-de287dfcec56",
"command": "import_user_data", "msg": "ok", "elapsed_time": 2.443276695}
{
    "Response": {
        "changed": true,
        "failed": false,
        "msg": "ok"
    },
    "id": "792c03ce-55e6-4ae8-96c9-042b3f7e6389"
}
```

#### 5.3.10.3 Общие детали по экспорту и импорту

#### Использование файлов sync.state.\*

В ходе операций экспорта-импорта на диск записываются текстовые файлы sync.state.\* в формате JSON, отражающие статус обработанных сущностей. У каждой из команд есть свой такой файл:

```
- ДЛЯ КОМАНДЫ export_user_data — sync.state.export;
```

- ДЛЯ КОМАНДЫ import\_user\_data — sync.state.import.

При повторном запуске той или иной команды выполняется попытка загрузить с диска соответствующий файл sync.state.\*. Если файл существует, то из него считываются те объекты, которые были успешно обработаны при прошлом запуске. Таким образом, уже скачанные и импортированные объекты (письма, контакты, события и задачи календаря) пропускаются.

Конкретно у файла sync.state.export есть дополнительное назначение: для команды import\_user\_data он играет роль спецификатора сущностей-кандидатов к импорту. Именно из содержимого sync.state.export команда импорта получает информацию о том, какие данные нужно импортировать и где они находятся в архиве.

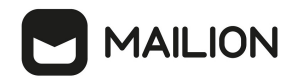

```
Структура файлов sync.state.export и sync.state.import во многом сходна:
{
    "lal ctx": {
                                  // Состояние по личной адресной книге
         "tags tree path": [
                                // Путь до файла с описанием древовидной структуры
ЛАК
             "contacts",
             "lal_tags_tree.json"
         ],
         "contacts": {
                                  // Перечисление контактов по их UUID с
результатами их обработки
             "1e963cab-d7e5-4c39-bfd3-33b35cc4ab4a": {
                 . . . . . . . . . .
             },
             . . . . . . . . .
        },
         "processing resume": { // Резюме по обработанным контактам
             "main_content": {
                 "Total": 3,
                 "Skipped": 0,
                 "Sucsessed": 3,
                 "Failed": 0
             }
        }
    },
    "calendar ctx": {
                              // Состояние по Календарю, то есть по Событиям и
Задачам
        "tags list path": [ // Путь до файла с описанием древовидной структуры
Событий
             "calendar",
             "calendar tags list.json"
         ],
         "events": {
                               // Перечисление событий по их UUID с результатами их
обработки
             "23blcfc2-d30a-5566-8f6c-afee6cd5fe83": {
                 . . . . . . . . .
             },
             . . . . . . . . . .
         },
         "tasks_tag_path": [ // Путь до файла с описанием папки с Задачами
             "tasks'
             "tasks tag.json"
         ],
         "tasks": {
                               // Перечисление задач по их UUID с результатами их
обработки
             "698fa7db-dcb9-531e-92ef-c7b4d94ab261": {
                 . . . . . . . . . .
             },
                 . . . . . . .
        },
         "processing resume": { // Резюме по обработанным событиям и задачам
             "main content": {
                 "Total": 3,
                 "Skipped": 0,
                 "Sucsessed": 3,
                 "Failed": 0
             }
        }
    },
    "mail ctx": {
                                 // Состояние по почтовому ящику пользователя
// Путь до файла с описанием древовидной структуры
        "tags tree path": [
яшика
             "mail",
             "mail tags_tree.json"
         1.
```

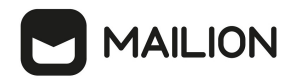

```
"messages": { // Перечисление писем по их UUID с результатами их
обработки
            "0c24cf50-268d-4a02-a182-5898c28ada37": {
                 . . . . . . . . .
            },
            . . . . . . . . . .
        },
        "processing_resume": { // Резюме по обработанным письмам
            "main content": {
                "Total": 5,
                "Skipped": 0,
                "Sucsessed": 5,
                "Failed": 0
            }
        }
   }
}
```

#### Поля для кодирования состояния объекта

Для кодирования состояния обработанной части объекта служит числовое поле object\_uuid.<object\_part>.state. Варианты <object\_part> зависят от типа объекта, а именно:

У контакта ЛАК три составные части:

- internal\_content
- avatar
- vcard

У события календаря две составные части:

- internal\_content
- attachments (ОПИСЫВАЕТСЯ МАССИВОМ, У КАЖДОГО ЭЛЕМЕНТА КОТОРОГО ЕСТЬ СВОИ uuid и state)

#### У задачи календаря одна составная часть:

- internal\_content

#### У письма три составные части:

- internal\_content;
- eml;
- attachments (описывается массивом, у каждого элемента которого есть свой uuid и state).

#### Используются следующие коды состояний:

- 0 состояние неизвестно;
- 1 данная часть объекта не существует (например, отсутствие аватара у контакта);

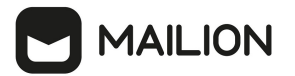

– 2 — данная часть объекта обработана успешно;

```
    – 3 — данная часть объекта обработана с ошибкой, подробности — в поле 
contact_uuid.<object_part>.err_msg.
```

#### Описание состояния на примерах

```
Контакт ЛАК:
```

```
"contacts": {
                "1e963cab-d7e5-4c39-bfd3-33b35cc4ab4a": {
                     "internal content": {
                         "path": [ // Описывает путь до файла относительно корня
архива (оно же относительно корня папки с экспортированным контентом)
                               "contacts",
                               "Личная адресная книга",
                               "le963cab-d7e5-4c39-bfd3-33b35cc4ab4a",
                               "le963cab-d7e5-4c39-bfd3-33b35cc4ab4a.json"
                          ],
                          "state": {
                               "code": 2,
                               "code msg": "Resource processed successfully"
                          },
                          "err msg": ""
                    },
"avatar": {
    "poth":
                          "path": [],
                                            // аналогично internal_content.path
                         "state": {...}, // аналогично internal_content.state
"err_msg": "..." // аналогично internal_content.err_msg
                    },
"vcard": {
    "roth"
                         "path": [], // аналогично internal_content.path
"state": {...}, // аналогично internal_content.state
"err_msg": "..." // аналогично internal_content.err_msg
                     },
                     "contact full name": "Ivan Ivanov"
               },
. . . . . . . . . .
}
```

Сообщение почтового ящика:

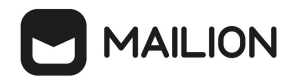

```
"messages": {
            "0c24cf50-268d-4a02-a182-5898c28ada37": {
                "internal content": {
                    "path": [
                        "mail",
                        "Inbox"
                        "0c24cf50-268d-4a02-a182-5898c28ada37",
                        "0c24cf50-268d-4a02-a182-5898c28ada37.json"
                    ],
                    "state": {
                        "code": 2,
                        "code msg": "Resource processed successfully"
                    },
                    "err_msg": ""
                },
                "eml": {...}, // аналогично internal_content
                "summary": "message id:"..." created at:{...} received at:{...}
"3-1.pdf": {
                        "path": [
                            "mail",
                            "Inbox"
                            "0c24cf50-268d-4a02-a182-5898c28ada37",
                            "attachments",
                            "3-1.pdf"
                        ],
                        "state": {
                            "code": 2,
                            "code msg": "Resource processed successfully"
                        },
                        "err msg": ""
                    },
                    "Screenshot from 2024-06-04 11-29-50.png": {...} // аналогично
примеру выше
                }
            },
            . . .
                . . .
},
```

## 5.3.10.4 Прочие аспекты экспорта/импорта

## Журналирование хода операций в консоли и файле

Информация о ходе выполнения выводится в STDERR, равно как и в файл журнала в режиме добавления (*appending*). В самом конце небольшое сообщение с результатом выводится в STDOUT.

Основную ценность для анализа результатов экспорта/импорта представляют файлы sync.state.[export|import] и [export|import].logs, а также вывод консоли. Вывод консоли несколько общирней содержимого файлов.

#### Межинсталляционная работа команд

Реализована работа между инсталляциями Mailion, иначе говоря, возможны:

– экспорт из одной и импорт в ту же инсталляцию;

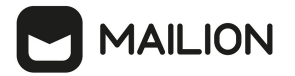

- между одним и тем же пользователем;
- от одного пользователя к другому;
- экспорт из одной и импорт в другую инсталляцию.

## Обработка сигнала SIGINT (CTRL-C) для остановки работы

Утилита ministerium, в целом, и команды экспорта/импорта, в частности, игнорируют сигнал SIGINT.

i.

Для прерывания работы можно использовать SIGKILL или сочетание клавиш CTRL-Z. Продолжить работу с точки остановки можно за счет механизма sync.state.

#### 5.4 Создание пользовательских GAL-тегов

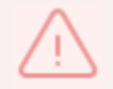

Перед созданием пользовательских GAL-тегов должен быть создан администратор тенанта.

Чтобы предварительно необходимо создать пользовательские теги, создать GAL-тегов пользователя. Для создания пользовательских необходимо выполнить следующие действия:

1. Выполнить запрос на создание пользовательского GAL-тега:

```
nct ministerium create tenant gal tag
--config ministerium.json
--path february_03_gal_tag
--tenant id 8c13a034-48f5-44e6-9a60-afecda033437
```

Описание параметров запроса приведено в таблице 44.

Таблица 44 — Параметры запроса на получение созданного пользователя по его идентификатору

| Параметр | Тип | Обязательный | Описание                                                                                                    |
|----------|-----|--------------|----------------------------------------------------------------------------------------------------|
| config   | Str | +            | Конфигурационный файл с параметрами<br>сервиса Сох и настройками tls. Формируется<br>автоматически на сервере с ролью<br>ucs_infrastructure и находится по<br>пути /srv/ministerium/config.json |
| path     | Str | +            | Путь к GAL-тегу                                                                                                    |

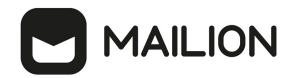

| Параметр  | Тип | Обязательный | Описание              |
|-----------|-----|--------------|-----------------------|
| tenant_id | Str | +            | Идентификатор тенанта |

```
{
    "Response": {
        "msg": "ok",
        "changed": true
    },
    "gal": {
        "id": {
            "id": "559368c3-2ee4-43a4-966d-0904341f05f0",
            "region_id": "004bfd74-e829-4224-a28c-620b265b5bc1"
        },
        "path":
        [
            "april_26_gal_tag"
        ]
    }
}
```

где **gal.id.id** — идентификатор GAL-тега.

#### 2. Выполнить запрос на получение GAL-тегов тенанта:

```
nct_ministerium get_tenant_gals
--config ministerium.json
--tenant id 8cl3a034-48f5-44e6-9a60-afecda033437
```

Пример ответа:

```
{
    "Response": {
       "msg": "ok"
       "changed": true
    },
     "gals": [
        . . .
        {
          "id": {
    "id": "559368c3-2ee4-43a4-966d-0904341f05f0",
    "id": "559368c3-2ee4-43a4-966d-0904341f05f0",
    "id": "004bfd74-e829-4224-a28c-620b265
              "region id": "004bfd74-e829-4224-a28c-620b265b5bc1"
          },
           "path": [
             "april 26 gal tag"
           ] },
        . . .
    ]
}
```

Для добавления пользователя в GAL-тег необходимо использовать команду add\_users\_to\_gal\_tag.

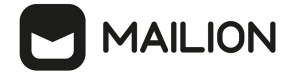

#### 5.5 Работа с импортированными контактами

#### 5.5.1 Импорт контактов

Импорт контактов производится командой add\_contacts\_to\_gal\_tag.

```
nct ministerium add contacts to gal tag \setminus
--admin.login *** ∖
--admin.password *** \
--gal id *** \
--contacts file gal contacts 1.json \
--cox.balancer endpoint=hydra.ucs-apps-1.zulu.example.ru:50053 \
--cox.compression=none \
--cox.endpoint=grpc-devmail.example.ru:3142 \
--cox.load balanced=false
--cox.request_timeout=10s
                           1
--cox.service_name=cox \
--cox.use tls=true \setminus
--cox.use tls balancer=false \
--tls settings.ca file /***/ca.pem \
--tls_settings.client_cert_file /***/client_crt.pem \
--tls settings.key file /***/client key.pem \
--v
```

Параметр **contacts\_file** содержит имя файла формата JSON, который содержит записи для импорта.

\$201 III 1110 P I III

Пример:

```
{
    "first name": "galcontact-test-name-1",
    "last name": "galcontact-test-last-1",
    "middle_name": "galcontact-test-middle-1",
    "locale": "RU",
    "department": "IT"
    "title": "Developer"
    "organization": "Orgl",
    "phones": [
        {
             "value": "89181234567",
             "preferable": true,
             "type": [
                 2
             ]
        }
    ],
    "gender": 1,
    "birthday": "2023-12-31",
    "emails": [
        {
             "value": "galcontact.test.1@example.ru",
             "preferable": true,
             "type": 2
        }
    ],
    "addresses": [
        {
             "name": "addr1",
             "country": "RU",
"region": "23",
"city": "KRD",
             "zip_code": "350000",
```

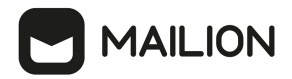

Описание параметров запроса на импорт контактов приведено в таблице 45.

Таблица 45 — Параметры запроса на импорт контактов

| Параметр              | Тип  | Обязательный | Описание                                                                                  |
|-----------------------|------|--------------|-------------------------------------------------------------------------------------------|
| admin.login           | Str  | +            | Логин администратора тенанта                                                              |
| admin.password        | Str  | +            | Пароль администратора тенанта                                                             |
| gal_id                | Str  | +            | Идентификатор GAL                                                                         |
| contacts_file         | Str  | +            | Имя файла (формат JSON),<br>содержащего записи для импорта                                |
| cox.balancer_endpoint | Str  | +            | Конечная точка балансировщика нагрузки<br>сервиса                                         |
| cox.compression       | Str  | +            | Метод сжатия данных (варианты: <b>none</b> ,<br><b>gzip</b> ), по умолчанию — <b>none</b> |
| cox.endpoint          | Str  | +            | Конечная точка сервиса                                                                    |
| cox.load_balanced     | Bool | +            | Балансировщик нагрузки сервиса                                                            |
| cox.request_timeout   | Str  | +            | Таймаут запроса к сервису                                                                 |
| cox.service_name      | Str  | +            | Имя сервиса                                                                               |
| cox.use_tls           | Bool | +            | TLS-сертификат                                                                            |
| cox.use_tls_balancer  | Bool | +            | Защищенная передача данных при<br>подключении к балансировщику                            |

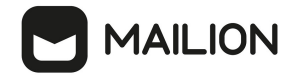

| Параметр                      | Тип | Обязательный | Описание                         |
|-------------------------------|-----|--------------|----------------------------------|
| tls_settings.ca_file          | Str | +            | Путь к СА файлу                  |
| tls_settings.client_cert_file | Str | +            | Путь к файлу сертификата клиента |
| tls_settings.key_file         | Str | +            | Путь к файлу с ключом клиента    |

```
{
  "changed": true,
  "failed": false,
  "msg": "ok"
}
```

#### 5.5.2 Удаление импортированных контактов

Удаление импортированных контактов производится командой delete\_gal\_contact.

```
nct ministerium delete gal contact \
--admin.login *** ∖
--admin.password ***
--gal id *** \setminus
--contact emails galcontact.test.2@example.ru,galcontact.test.3@example.ru \
--contact_ids 1531959f-8fd0-47f7-8fa1-cefa12da93be,bb25ef42-4728-49d0-8156-
109ee69e0adc \
--cox.balancer endpoint=hydra.ucs-apps-1.zulu.example.ru:50053 \
--cox.compression=none \
--cox.endpoint=grpc-devmail.example.ru:3142 \
--cox.load balanced=false \
--cox.request timeout=10s \
--cox.service name=cox
--cox.use_tls=true \
--cox.use_tls_balancer=false \setminus
--tls_settings.ca_file /***/ca.pem \
--tls_settings.client_cert_file /***/client_crt.pem \
--tls_settings.key_file /***/client_key.pem \
--v
```

Описание параметров запроса на удаление импортированных контактов приведено в таблице 46.

| Параметр       | Тип | Обязательный | Описание                      |
|----------------|-----|--------------|-------------------------------|
| admin.login    | Str | +            | Логин администратора тенанта  |
| admin.password | Str | +            | Пароль администратора тенанта |

Таблица 46 — Параметры запроса на удаление импортированных контактов

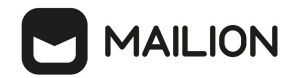

| Параметр                      | Тип  | Обязательный | Описание                                                                                  |
|-------------------------------|------|--------------|-------------------------------------------------------------------------------------------|
| gal_id                        | Str  | +            | Идентификатор GAL                                                                         |
| contact_emails                | Str  | +            | Список импортированных контактов<br>(через запятую)                                       |
| contact_ids                   | Str  | +            | Идентификаторы импортированных<br>контактов (через запятую)                               |
| cox.balancer_endpoint         | Str  | +            | Конечная точка балансировщика нагрузки<br>сервиса                                         |
| cox.compression               | Str  | +            | Метод сжатия данных (варианты: <b>none</b> ,<br><b>gzip</b> ), по умолчанию — <b>none</b> |
| cox.endpoint                  | Str  | +            | Конечная точка сервиса                                                                    |
| cox.load_balanced             | Bool | +            | Балансировщик нагрузки сервиса                                                            |
| cox.request_timeout           | Str  | +            | Таймаут запроса к сервису                                                                 |
| cox.service_name              | Str  | +            | Имя сервиса                                                                               |
| cox.use_tls                   | Bool | +            | TLS-сертификат                                                                            |
| cox.use_tls_balancer          | Bool | +            | Защищенная передача данных при<br>подключении к балансировщику                            |
| tls_settings.ca_file          | Str  | +            | Путь к СА файлу                                                                           |
| tls_settings.client_cert_file | Str  | +            | Путь к файлу сертификата клиента                                                          |
| tls_settings.key_file         | Str  | +            | Путь к файлу с ключом клиента                                                             |

```
{
    "changed": true,
    "failed": false,
    "msg": "ok"
}
```

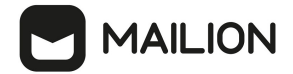

## 5.5.3 Поиск импортированных контактов

Поиск импортированных контактов производится командой search\_gal\_contact.

```
nct ministerium search gal contact \setminus
--admin.login *** ∖
--admin.password ***
--gal_id *** \
--contact emails galcontact.test.2@example.ru,galcontact.test.3@example.ru \
--cox.balancer endpoint=hydra.ucs-apps-1.zulu.example.ru:50053 \
--cox.compression=none \
--cox.endpoint=grpc-devmail.example.ru:3142 \
--cox.load balanced=false \
--cox.request_timeout=10s
                            \backslash
--cox.service_name=cox \
--cox.use_tls=true \
--cox.use_tls_balancer=false \
--tls settings.ca file /***/ca.pem \
--tls_settings.client cert file /***/client crt.pem \
--tls_settings.key_file /***/client key.pem \
--v
```

Описание параметров запроса на поиск импортированных контактов приведено в таблице 47.

| Параметр              | Тип  | Обязательный | Описание                                                                                  |
|-----------------------|------|--------------|-------------------------------------------------------------------------------------------|
| admin.login           | Str  | +            | Логин администратора тенанта                                                              |
| admin.password        | Str  | +            | Пароль администратора тенанта                                                             |
| gal_id                | Str  | +            | Идентификатор GAL                                                                         |
| contact_emails        | Str  | +            | Список импортированных контактов<br>(через запятую)                                       |
| cox.balancer_endpoint | Str  | +            | Конечная точка балансировщика нагрузки<br>сервиса                                         |
| cox.compression       | Str  | +            | Метод сжатия данных (варианты: <b>none</b> ,<br><b>gzip</b> ), по умолчанию — <b>none</b> |
| cox.endpoint          | Str  | +            | Конечная точка сервиса                                                                    |
| cox.load_balanced     | Bool | +            | Балансировщик нагрузки сервиса                                                            |
| cox.request_timeout   | Str  | +            | Таймаут запроса к сервису                                                                 |
| cox.service_name      | Str  | +            | Имя сервиса                                                                               |

Таблица 47 — Параметры запроса на поиск импортированных контактов

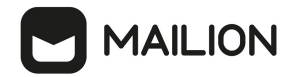

| Параметр                      | Тип  | Обязательный | Описание                                                       |
|-------------------------------|------|--------------|----------------------------------------------------------------|
| cox.use_tls                   | Bool | +            | TLS-сертификат                                                 |
| cox.use_tls_balancer          | Bool | +            | Защищенная передача данных при<br>подключении к балансировщику |
| tls_settings.ca_file          | Str  | +            | Путь к СА файлу                                                |
| tls_settings.client_cert_file | Str  | +            | Путь к файлу сертификата клиента                               |
| tls_settings.key_file         | Str  | +            | Путь к файлу с ключом клиента                                  |

```
{
  "Response": {
    "changed": true,
"failed": false,
    "msg": "ok"
  },
  "contacts": [
    {
    "id": "0e3ablef-a817-46dd-acc3-d350f8e40a6a",
    "'^ "^ TATOKCOŬ"
       "first_name": "Алексей",
"last_name": "Алексеев",
       "middle name": "Алексеевич",
       "locale": "RU",
       "department": "IT",
       "title": "Тестировщик",
       "organization": "Orgl",
       "phones": [
          {
            "value": "89181234567",
            "preferable": true,
            "type": [
             2
            ]
         }
       ],
       "birthday": "2023-12-31",
       "emails": [
          {
            "value": "alekseyalekseev@example.ru",
            "preferable": true,
            "type": 2
         }
       ],
"addresses": [
          {
           "name": "addr1",
            "country": "RU",
"region": "23",
            "city": "KRD",
            "zip_code": "350000",
"address": "K",
"floor": "3",
```

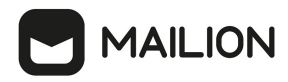

```
"room": "42",
"workplace": "15",
            "preference": 1,
            "type": "HOME"
          }
       ]
     },
     {
       "id": "2b4fd14d-b77e-40a9-a006-cfa8b4634c1f",
       "first_name": "Денис",
"last_name": "Денисов"
       "middle name": "Денисович",
       "emails": [
            "value": "denisdenisov@example.ru"
          }
       ]
    }
  ]
}
```

## 5.6 Настройка двухфакторной аутентификации

 $\triangle$ 

Настройка двухфакторной аутентификации выполняется пользователем с ролью администратора тенанта

Если администратор настроит двухфакторную аутентификацию на весь тенант без исключения, то в последствии он не сможет отключить данную настройку или каким-то образом ею управлять. Поэтому первым шагом в настройке двухфакторной аутентификации необходимо выполнить исключение администратора тенанта из перечня пользователей, попадающих под действие команды двухфакторной аутентификации.

Чтобы администратору тенанта добавить себя в исключение, необходимо выполнить команду:

```
nct_ministerium two_factor_auth_update_login_params
--admin.login ***
--admin.password ***
--login user@domain.ru
--second factor login status LIST DISABLED
```

Описание параметров приведено в таблице 48.

Таблица 48 — Параметры исключения пользователя

| Параметр    | Тип | Обязательный | Описание                     |
|-------------|-----|--------------|------------------------------|
| admin.login | Str | +            | Логин администратора тенанта |

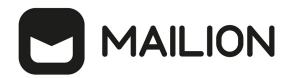

| Параметр                   | Тип | Обязательный | Описание                                                 |
|----------------------------|-----|--------------|----------------------------------------------------------|
| admin.password             | Str | +            | Пароль администратора тенанта                            |
| login                      | Str | +            | Идентификатор логина                                     |
| second_factor_login.status | Str | +            | Статус работы двухфакторной<br>аутентификации для логина |

От значений аргумента **second\_factor\_login.status** зависит статус работы двухфакторной аутентификации:

- DEFAULT аналогично параметрам, заданным для тенанта;
- LIST\_ENABLED спрашивать всегда, кроме случая, когда запрос второго фактора для тенанта полностью отключен;
- LIST\_DISABLED никогда не запрашивать второй фактор.

Пример ответа:

```
{
  "changed": true,
  "failed": false,
  "msg": "ok"
}
```

Для настройки двухфакторной аутентификации пользователей необходимо выполнить следующие действия:

1.Установить параметры двухфакторной аутентификации тенанта:

```
nct_ministerium update_tenant
--config ministerium_demo.json
--admin.login <...>
--admin.password <...>
--tenant_id lddccc69-e32e-461f-9cba-1421c52a81b9
--second_factor_params.algorithm SHA256
--second_factor_params.digits 6
--second_factor_params.period_time 30
--second_factor_params.status ENABLED_FOR_ALL
--second_factor_params.status ENABLED_FOR_ALL
--second_factor_params.sync_step 2
--second_factor_params.type TOTP
```

Описание параметров запроса приведено в таблице 49.

|                | п          | 20 C      |           | C            |         |
|----------------|------------|-----------|-----------|--------------|---------|
| 1 ahiiiia 49 — | Папаметть  | дкухфакт  | опнон аvn | тентификанни | тенанта |
| ruonugu is     | iiupumempo | ooyxyuuuu | opnou uyn | ionnuyunuyuu | monunnu |

| Параметр | Тип | Обязательный | Описание                                                                             |
|----------|-----|--------------|--------------------------------------------------------------------------------------|
| config   | Str | +            | Конфигурационный файл с<br>параметрами сервиса Сох и<br>настройками tls. Формируется |

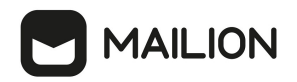

| Параметр                         | Тип | Обязательный                                            | Описание                                                                                                    |
|----------------------------------|-----|---------------------------------------------------------|----------------------------------------------------------------------------------------------------|
|                                  |     |                                                         | автоматически на сервере с<br>ролью ucs_infrastructure и<br>находится по<br>пути /srv/ministerium/config.json                    |
| admin.login                      | Str | +                                                       | Логин администратора тенанта                                                                                                    |
| admin.password                   | Str | +                                                       | Пароль администратора тенанта                                                                                                    |
| tenant_id                        | Str | +                                                       | Идентификатор тенанта                                                                                                    |
| second_factor_params.algorithm   | Str | +                                                       | Выбор алгоритма хеширования<br>одноразового пароля (SHA1,<br>SHA256, SHA512).<br>Рекомендуется использовать<br>алгоритм SHA1     |
| second_factor_params.digits      | Str | +                                                       | Длина одноразового пароля.<br>Рекомендуется установить длину<br>в 6 символов                                                     |
| second_factor_params.period_time | Str | Обязательный для<br>типа ТОТР, для НОТР<br>не требуется | Время жизни одноразового<br>пароля. Рекомендуется<br>установить 30 секунд                                                        |
| second_factor_params.status      | Str | +                                                       | Статус работы двухфакторной<br>аутентификации                                                                                    |
| second_factor_params.sync_step   | Str | +                                                       | Максимальная разница между<br>значением счетчика на сервере и<br>у пользователя                                                  |
| second_factor_params.type        | Str | +                                                       | Тип второго фактора, ТОТР<br>(одноразовый пароль на основе<br>времени) или НОТР<br>(одноразовый пароль на основе<br>хеш-функции) |

Клиентские приложения чаще всего используют параметры, установленные по умолчанию. Необходимо использовать рекомендуемые параметры, указанные в таблице

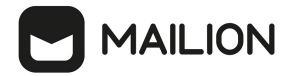

От значений аргумента **second\_factor\_params.status** зависит статус работы двухфакторной аутентификации:

– DISABLED — выключена;

- ENABLED\_FOR\_ALLOWED\_LIST — включена для определенных пользователей;

– ENABLED\_FOR\_ALL — включена для всех пользователей.

Пример ответа:

```
{
   "changed": true,
   "failed": false,
   "msg": "ok"
}
```

2. Сбросить пользователю второй фактор, если он утратил к нему доступ:

```
nct_ministerium two_factor_auth_reset_user
--config ministerium.json
--admin.login <...>
--admin.password <...>
--entity_id
```

Описание параметров запроса приведено в таблице 50.

| Параметр       | Тип    | Обяз. | Описание                                                                                                    |
|----------------|--------|-------|----------------------------------------------------------------------------------------------------|
| config         | string | +     | Конфигурационный файл с параметрами сервиса Сох и<br>настройками tls. Формируется автоматически на сервере с<br>ролью ucs_infrastructure и находится по<br>пути /srv/ministerium/config.json |
| admin.login    | string | +     | Логин администратора тенанта                                                                                                    |
| admin.password | string | +     | Пароль администратора тенанта                                                                                                    |
| entity_id      | string | +     | Идентификатор пользователя, для которого необходимо<br>сбросить второй фактор                                                                                                    |

Таблица 50 — Параметры двухфакторной аутентификации тенанта

Пример ответа:

```
{
  "changed": true,
  "failed": false,
  "msg": "ok"
}
```

#### 5.7 Создание домена

Домен представляет собой локальный каталог ПО «Mailion» и служит для аутентификации пользователей.

Для создания домена необходимо выполнить следующие действия:

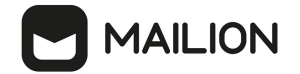

1. Выполнить запрос на создание домена без делегирования:

```
nct_ministerium create_domain
--config ministerium.json
--admin.login <...>
--admin.password <...>
--tenant_id ef28480f-0ee4-4f0c-af67-59f100727f31
--features.is_authorization=true
--features.is_mail=true
--features.is_service=true
--hostname mydomain.ru
```

Описание параметров запроса приведено в таблице 51.

Таблица 51 — Параметры запроса на создание домена без делегирования

| Параметр                  | Тип  | Обязательный | Описание                                                                                                    |
|---------------------------|------|--------------|----------------------------------------------------------------------------------------------------|
| config                    | Str  | +            | Конфигурационный файл с параметрами<br>сервиса Сох и настройками tls. Формируется<br>автоматически на сервере с ролью<br>ucs_infrastructure и находится по<br>пути /srv/ministerium/config.json |
| admin.login               | Str  | +            | Логин администратора тенанта                                                                                                    |
| admin.password            | Str  | +            | Пароль администратора тенанта                                                                                                    |
| tenant_id                 | Str  | +            | Идентификатор тенанта                                                                                                    |
| features.is_authorization | Bool | +            | Если значение true, домен можно<br>использовать для авторизации                                                                                                    |
| features.is_mail          | Bool | +            | Если значение true, домен может принимать<br>почтовые сообщения                                                                                                    |
| features.is_service       | Bool | +            | Если значение true, домен можно<br>использовать для авторизации по умолчанию                                                                                                    |
| hostname                  | Str  | +            | Имя домена                                                                                                    |

Пример ответа:

```
{
   "msg": "ok",
   "changed": true
}
```

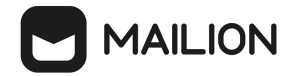

2. Выполнить запрос на получение параметров созданного домена:

```
nct_ministerium find_domain
--config ministerium.json
--admin.login <...>
--admin.password <...>
--hostname mydomain.ru
```

Описание параметров запроса приведено в таблице 52.

|                         | <b>TT</b> |            |           |            | 2 2                | 2        |
|-------------------------|-----------|------------|-----------|------------|--------------------|----------|
| $1 a h \pi m n a 5 / -$ | Hanawomnu | oannoca ua | nonunno   | nanawomnok | ร์ ดดวิศิสมมักดวิเ | n domona |
| 1 uonuuu 52 —           | пириметры | запроса па | получение | параметро  | v cosounnoa        | ј оомени |
| ,                       | 1 1       | 1          | <i>J</i>  | 1 1        |                    |          |

| Параметр       | Тип | Обязательный | Описание                                                                                                    |
|----------------|-----|--------------|----------------------------------------------------------------------------------------------------|
| config         | Str | +            | Конфигурационный файл с параметрами<br>сервиса Сох и настройками tls. Формируется<br>автоматически на сервере с ролью<br>ucs_infrastructure и находится по<br>пути /srv/ministerium/config.json |
| admin.login    | Str | +            | Логин администратора тенанта                                                                                                    |
| admin.password | Str | +            | Пароль администратора тенанта                                                                                                    |
| hostname       | Str | +            | Имя домена                                                                                                    |

Пример ответа:

```
{
    "Response": {
        "msg": "ok"
    },
    "domains": [
        {
            "id": "c87flfc3-23d5-520c-9049-b14aae2aa53b",
            "hostname": "mydomain.ru",
            "tenant_id": "ef28480f-0ee4-4f0c-af67-59f100727f31",
            "features":
            {
               "is_mail": true,
               "is_authorization": true,
               "is_service": true
            }
        }
    }
}
```

Описание параметров ответа приведено в таблице 53.

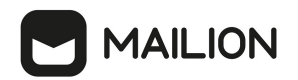

Таблица 53 — Параметры ответа

| Параметр                              | Тип  | Обязате<br>льный | Описание                                                               |
|---------------------------------------|------|------------------|------------------------------------------------------------------------|
| domains.hostname                      | Str  | +                | Значение должно быть равно значению, указанному<br>при создании домена |
| domains.tenant_id                     | Str  | +                | Значение должно быть равно значению, указанному<br>при создании домена |
| domains.features.is_mail              | Bool | +                | Значение должно быть равно значению, указанному<br>при создании домена |
| domains.features.is_authoriza<br>tion | Bool | +                | Значение должно быть равно значению, указанному<br>при создании домена |
| domains.features.is_service           | Bool | +                | Значение должно быть равно значению, указанному<br>при создании домена |

Домен с делегированием связан с внешним доменом заказчика для осуществления аутентификации пользователей и синхронизации информации о профилях пользователя.

3. Для создания домена необходимо выполнить запрос на создание домена с

#### делегированием:

```
nct_ministerium create_domain
--config ministerium.json
--admin.login <...>
--admin.password <...>
--tenant_id 833f618c-bfb0-4679-9761-d1a58480bca9
--hostname mydomain.ru
--features.is_authorization=true
--features.is_mail=true
--features.is_service=true
--features.is_delegated
--external.delegate_id 73b04a5a-47c4-4a59-86dd-6c1b195bc485
--external.domain_alias dc.mydomain.local
--external.default_region_id "2dbacea3-5889-4021-8f38-bc2214dd7423"
```

Описание параметров запроса приведено в таблице 54.

Таблица 54 — Параметры запроса на создание домена с делегированием

| Параметр | Тип    | Обяз. | Описание                                                                                                    |
|----------|--------|-------|----------------------------------------------------------------------------------------------------|
| config   | string | +     | Конфигурационный файл с параметрами сервиса Cox<br>и настройками tls. Формируется автоматически на<br>сервере с ролью ucs_infrastructure и находится по пути<br>/srv/ministerium/config.json |

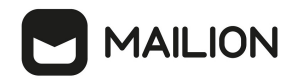

| Параметр                   | Тип     | Обяз. | Описание                                                                         |
|----------------------------|---------|-------|----------------------------------------------------------------------------------|
| admin.login                | string  | +     | Логин администратора тенанта                                                     |
| admin.password             | string  | +     | Пароль администратора тенанта                                                    |
| tenant_id                  | string  | +     | Идентификатор тенанта                                                            |
| hostname                   | string  | -     | Имя домена                                                                       |
| features.is_authorization  | boolean | +     | Если значение true, домен можно использовать для авторизации                     |
| features.is_mail           | boolean | +     | Если значение true, домен может принимать почтовые сообщения                     |
| features.is_service        | boolean | +     | Если значение true, домен можно использовать для авторизации по умолчанию        |
| features.is_delegated      | boolean | -     | Если значение true, домен делегирован внешней<br>системе                         |
| external.delegate_id       | string  | -     | Идентификатор делегата, используемый для внешней авторизации                     |
| external.domain_alias      | string  | -     | Имя контроллера делегируемого домена                                             |
| external.default_region_id | string  | -     | Идентификатор региона по умолчанию для<br>автоматического создания пользователей |

```
{
   "changed": true,
   "failed": false,
   "msg": "ok"
}
```

## 5.8 Создание первичной организационной структуры

Организационная структура — это иерархический набор контейнеров, используемый для упорядочивания и группировки объектов почтовой системы. Организационная структура может включать несколько Организаций, которые, в свою очередь, могут включать **Структурные подразделения** и **Проектные группы** (см. Рисунок 57). Объект Организационной структуры необходимо создать для получения возможности создания объектов **Организаций**.

# 

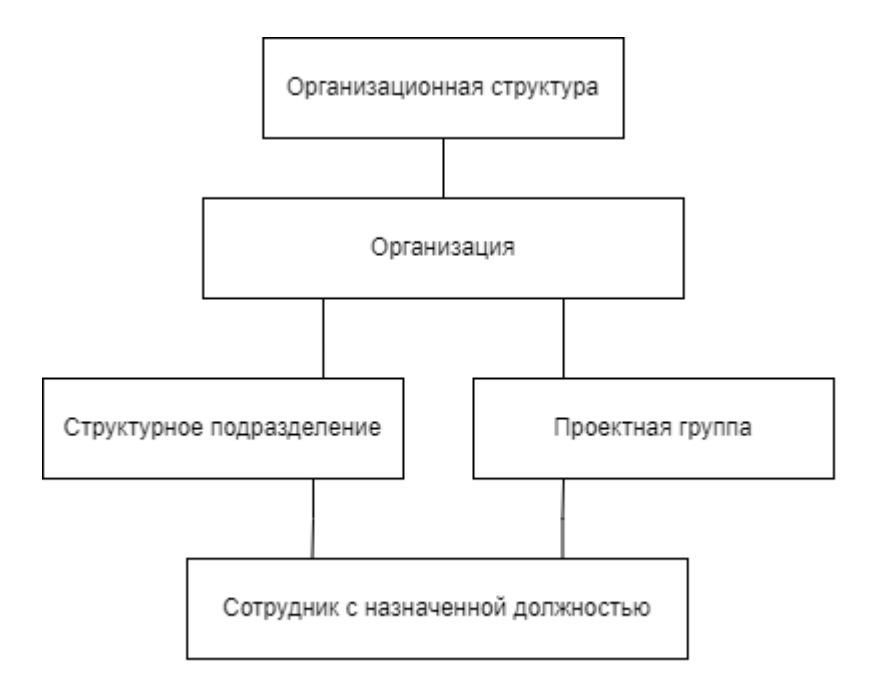

Рисунок 57 – Примерная схема организационной структуры

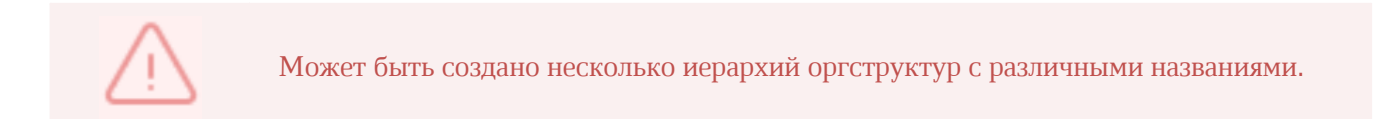

Изменение полей оргструктуры никак не влияет на поля элементов, входящих в нее, или их порядок. Организации внутри оргструктуры могут менять порядок нахождения в иерархии. При удалении оргструктуры входящие в нее организации не удаляются.

Для создания первичной организационной структуры необходимо выполнить следующие действия:

1. Выполнить запрос на создание оргструктуры, используя полученные данные:

```
nct_ministreuim save_org_structure_element \
--config ministerium.json \
--admin.login <...> \
--admin.password <...> \
--element '{"name": {"value": "Название оргструктуры"}, "description": {"value":
"Описание орг.структуры "}, "tenant_id": "tenant_id"} \
--element_type 'ORG_STRUCTURE'
```
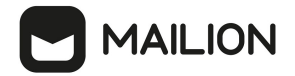

Описание параметров запроса приведено в таблице 55.

Таблица 55 — Параметры запроса на создание оргструктуры

| Параметр       | Тип | Обязательный | Описание                                                                                                    |
|----------------|-----|--------------|----------------------------------------------------------------------------------------------------|
| config         | Str | +            | Конфигурационный файл с параметрами сервиса<br>Сох и настройками TLS. Формируется<br>автоматически на сервере с ролью<br>ucs_infrastructure и находится по<br>пути /srv/ministerium/config.json                                                                                                    |
| admin.login    | Str | +            | Логин администратора тенанта                                                                                                    |
| admin.password | Str | +            | Пароль администратора тенанта                                                                                                    |
| element        | Str | +            | <ul> <li>Элемент организационной структуры для<br/>сохранения. Требуемые поля:</li> <li>ORG_STRUCTURE(id, tenant_id, name,<br/>description),</li> <li>ORGANIZATION(id, tenant_id, name, type,<br/>description, logo_identifier, address, phone,<br/>countries, leaders, avatar),</li> <li>UNIT(id, tenant_id, name, type, description,<br/>address, phone, leaders, avatar),</li> <li>GROUP(same with unit),</li> <li>OCCUPATION(id, tenant_id, name, description,<br/>org_group, org_unit, organization),</li> <li>COMPETENCE(id, tenant_id, name, description,<br/>qualifications)</li> </ul> |
| element_type   | Str | +            | Тип элемента в организационной структуре на<br>выбор                                                                                                    |

#### 2. Выполнить запрос на установку связи с тенантом:

```
nct_ministerium add_org_structure_link \
--config ministerium.json \
--admin.login <...> \
--admin.password <...> \
--parent_id tenant_id \
--parent_type "TENANT" \
--child_id ORG_STRUCTURE_id \
--child_type "ORG_STRUCTURE"
```

Описание параметров запроса приведено в таблице 56.

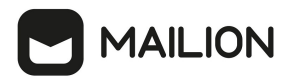

| Параметр       | Тип | Обязательный | Описание                                                                                                    |
|----------------|-----|--------------|----------------------------------------------------------------------------------------------------|
| config         | Str | +            | Конфигурационный файл с параметрами сервиса Сох и<br>настройками TLS. Формируется автоматически на сервере<br>с ролью <b>ucs_infrastructure</b> и находится по<br>пути /srv/ministerium/config.json |
| admin.login    | Str | +            | Логин администратора тенанта                                                                                                    |
| admin.password | Str | +            | Пароль администратора тенанта                                                                                                    |
| parent_id      | Str | +            | Идентификатор родительского элемента в оргструктуре                                                                                                    |
| parent_type    | Str | +            | Тип родительского элемента оргструктуры                                                                                                    |
| child_id       | Str | +            | Идентификатор дочернего элемента в оргструктуре                                                                                                    |
| child_type     | Str | +            | Тип дочернего элемента оргструктуры                                                                                                    |

Таблица 56 — Параметры запроса на установку связи с тенантом

После создания объекта оргструктуры в Панели администрирования «Mailion» станет доступна функция создания организаций и подразделений.

#### 5.9 Создание организации

Администратор может создать несколько организаций.

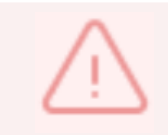

В рамках одной оргструктуры нельзя создать организации с одинаковым названием.

Удалить организацию нельзя до тех пор, пока все входящие в нее организационные единицы или группы не будут удалены.

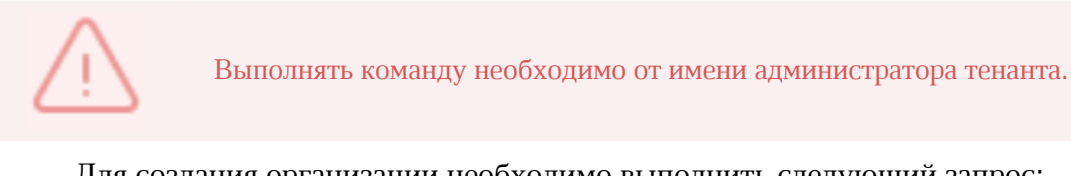

Для создания организации необходимо выполнить следующий запрос:

```
nct_ministerium save_org_structure_element \
--admin.login <...> \
--admin.password <...> \
```

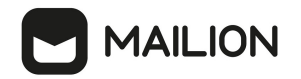

--element {"tenant\_id": "01068ade-1cce-4125-ab6b-91d977ecf85b", "type": {"value": "3AO"}, "name": {"value": "Opганизация Название организации"}} \ --element\_type ORGANIZATION \ --cox.balancer\_endpoint=hydra.ucs-apps-1.installation.example.net:50053 \ --cox.compression=none \ --cox.endpoint=grpc-installation.example.net:3142 \ --cox.load\_balanced=false \ --cox.request\_timeout=10s \ --cox.service\_name=cox \ --cox.use\_tls=true \ --cox.use\_tls\_balancer=false \ --tls\_settings.ca\_file /builds/0/mail-back-tests/certs/ca.pem \ --tls\_settings.client\_cert\_file /builds/0/mail-back-tests/certs/client\_crt.pem \ --tls\_settings.key file /builds/0/mail-back-tests/certs/client key.pem

Описание параметров запроса приведено в таблице 57.

Таблица 57 — Параметры запроса на создание организации

| Параметр              | Тип  | Обязательный | Описание                                                                               |
|-----------------------|------|--------------|----------------------------------------------------------------------------------------|
| admin.login           | Str  | +            | Логин администратора тенанта                                                           |
| admin.password        | Str  | +            | Пароль администратора тенанта                                                          |
| element               | Str  | +            | Данные сохраняемого объекта<br>оргструктуры (строка в формате json)                    |
| element_type          | Str  | +            | Тип элемента в оргструктуре на выбор                                                   |
| cox.balancer_endpoint | Str  | +            | Конечная точка балансировщика<br>нагрузки сервиса                                      |
| cox.compression       | Str  | +            | Метод сжатия данных (варианты: <b>none</b> , <b>gzip</b> ), по умолчанию — <b>none</b> |
| cox.endpoint          | Str  | +            | Конечная точка сервиса                                                                 |
| cox.load_balanced     | Bool | +            | Балансировщик нагрузки сервиса                                                         |
| cox.request_timeout   | Str  | +            | Таймаут запроса к сервису                                                              |
| cox.service_name      | Str  | +            | Имя сервиса                                                                            |
| cox.use_tls           | Bool | +            | TLS-сертификат                                                                         |
| cox.use_tls_balancer  | Str  | +            | Защищенная передача данных при<br>подключении к балансировщику                         |

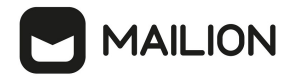

| Параметр                      | Тип  | Обязательный | Описание                         |
|-------------------------------|------|--------------|----------------------------------|
| tls_settings.ca_file          | Bool | +            | Путь к СА файлу                  |
| tls_settings.client_cert_file | Str  | +            | Путь к файлу сертификата клиента |
| tls_settings.key_file         | Str  | +            | Путь к файлу с ключом клиента    |

Пример ответа:

```
{
    "Response": {
        "msg": "ok",
        "changed": true
    },
    "Id": "e7057610-b04d-4528-9218-db3e7b229fd5"
}
```

#### 5.10 Операции над пользователями, группами и ресурсами

При первой попытке создания пользователя, группы или ресурса с помощью интерфейса командной строки предусмотрено автоматическое выполнение следующих запросов:

- создание пользователя;
- добавление электронной почты;
- создание логина;
- создание пароля и токена к логину;
- активация.

При неудачном выполнении какого-либо из шагов необходимо выполнить запросы вручную. Примеры выполнения запросов приведены ниже:

1. Создание пользователя:

```
nct_ministerium create_user
--admin.login <...>
--admin.password <...>
--email <...>
--login <...>
--login <...>
--password IbpvOqD(8)i90YL+U7Jx
--region_id 05fc39ce-9b06-4437-ae09-f1276468a0b9
--tenant_id ff11f0a0-dcd5-4392-8a34-b18036640a08
--profile.first_name <имя пользователя>
--profile.last_name <имя пользователя>
--profile.last_name <фамилия пользователя>
--cox.balancer_endpoint=hydra.ucs-apps-1.yankee.installation.example.net:50053
```

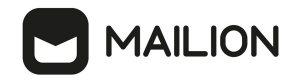

--cox.compression=none --cox.endpoint=grpc-yankee.installation.example.net:3142 --cox.load\_balanced=false --cox.request\_timeout=10s --cox.service\_name=cox --cox.use\_tls=true --cox.use\_tls\_balancer=false --tls\_settings.ca\_file\_/home/ps/work/first/mail-back-tests/certs/ca.pem --tls\_settings.client\_cert\_file\_/home/ps/work/first/mail-back-tests/certs/ca.pem --tls\_settings.client\_crt.pem --tls\_settings.key\_file\_/home/ps/work/first/mail-back-tests/certs/client\_key.pem

Описание параметров запроса приведено в таблице 58.

Таблица 58 — Параметры запроса на создание пользователя

| Параметр              | Тип  | Обязательный | Описание                                                                               |
|-----------------------|------|--------------|----------------------------------------------------------------------------------------|
| admin.login           | Str  | +            | Логин администратора тенанта                                                           |
| admin.password        | Str  | +            | Пароль администратора тенанта                                                          |
| email                 | Str  | +            | Основной электронный адрес                                                             |
| login                 | Str  |              | Логин пользователя                                                                     |
| password              | Str  | +            | Пароль для логина пользователя                                                         |
| region_id             | Str  | +            | Идентификатор региона                                                                  |
| tenant_id             | Str  | +            | Идентификатор тенанта                                                                  |
| profile.first_name    | Str  | +            | Имя создаваемого пользователя                                                          |
| profile.last_name     | Str  | +            | Фамилия создаваемого пользователя                                                      |
| cox.balancer_endpoint | Str  | +            | Конечная точка балансировщика<br>нагрузки сервиса                                      |
| cox.compression       | Str  | +            | Метод сжатия данных (варианты: <b>none</b> , <b>gzip</b> ), по умолчанию — <b>none</b> |
| cox.endpoint          | Str  | +            | Конечная точка сервиса                                                                 |
| cox.load_balanced     | Bool | +            | Балансировщик нагрузки сервиса                                                         |
| cox.request_timeout   | Str  | +            | Таймаут запроса к сервису                                                              |

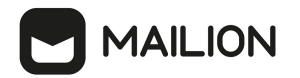

| Параметр                      | Тип  | Обязательный | Описание                                                       |
|-------------------------------|------|--------------|----------------------------------------------------------------|
| cox.service_name              | Str  | +            | Имя сервиса                                                    |
| cox.use_tls                   | Bool | +            | TLS-сертификат                                                 |
| cox.use_tls_balancer          | Bool | +            | Защищенная передача данных при<br>подключении к балансировщику |
| tls_settings.ca_file          | Str  | +            | Путь к СА файлу                                                |
| tls_settings.client_cert_file | Str  | +            | Путь к файлу сертификата клиента                               |
| tls_settings.key_file         | Str  | +            | Путь к файлу с ключом клиента                                  |

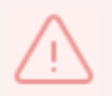

На первом шаге создается объект (пользователь). В случае ошибки при выполнении данного шага следующие запросы также не будут выполнены.

#### 2. Добавление электронной почты:

```
nct_ministerium add_email \
--admin.login <...> \
--admin.password <...> \
--email <...> \
--email <...> \
--entity_id 540712cd-0723-4dd3-9424-0912322eebbd \
--cox.balancer_endpoint=hydra.ucs-apps-1.installation.example.net:50053 \
--cox.compression=none --cox.endpoint=grpc-mydomain.ru:3142 \
--cox.load_balanced=false --cox.request_timeout=l0s --cox.service_name=cox \
--cox.use_tls=true \
--cox.use_tls_balancer=false \
--tls_settings.ca_file /home/ps/work/first/mail-back-tests/certs/ca.pem \
--tls_settings.client_cert_file /home/ps/work/first/mail-back-tests/certs/client_key.pem \
--tls_settings.key_file /home/ps/work/first/mail-back-tests/certs/client_key.pem
```

Описание параметров запроса приведено в таблице 59.

|              |      |         |      |        | ~          |        |        |          |
|--------------|------|---------|------|--------|------------|--------|--------|----------|
| Тарлица 59 - | — Ha | паметпы | Sann | оса на | поравление | ЭЛРКТІ | лоннои | почты    |
| ruominu oo   | IIu  | puncipu | Junp | ocu mu | добивление | JUCKI  | Johnon | IIO IIDI |

| Параметр       | Тип | Обязательный | Описание                      |
|----------------|-----|--------------|-------------------------------|
| admin.login    | Str | +            | Логин администратора тенанта  |
| admin.password | Str | +            | Пароль администратора тенанта |
| entity_id      | Str | +            | Идентификатор пользователя    |

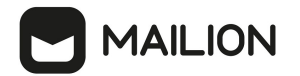

| Параметр                      | Тип  | Обязательный | Описание                                                                                  |
|-------------------------------|------|--------------|-------------------------------------------------------------------------------------------|
| cox.balancer_endpoint         | Str  | +            | Конечная точка балансировщика<br>нагрузки сервиса                                         |
| cox.compression               | Str  | +            | Метод сжатия данных (варианты: <b>none</b> ,<br><b>gzip</b> ), по умолчанию — <b>none</b> |
| cox.load_balanced             | Bool | +            | Балансировщик нагрузки сервиса                                                            |
| cox.use_tls                   | Str  | +            | TLS-сертификат                                                                            |
| tls_settings.ca_file          | Str  | +            | Путь к СА файлу                                                                           |
| tls_settings.client_cert_file | Str  | +            | Путь к файлу сертификата клиента                                                          |
| tls_settings.key_file         | Str  | +            | Путь к файлу с ключом клиента                                                             |

#### 3. Создание логина:

```
nct_ministerium create_login \
--login <login> \
--entity_id <entity_id>
```

Описание параметров запроса приведено в таблице 60.

Таблица 60 — Параметры запроса на создание логина

| Параметр  | Тип | Обязательный | Описание                   |
|-----------|-----|--------------|----------------------------|
| login     | Str | +            | Имя логина                 |
| entity_id | Str | +            | Идентификатор пользователя |

4. Создание пароля и токена к логину:

```
nct_ministerium create_password \
--login_id <additional_login.id> \
--password <password> ...
```

Описание параметров запроса приведено в таблице 61.

Таблица 61 — Параметры запроса на создание пароля и токена к логину

| Параметр | Тип | Обязательный | Описание             |
|----------|-----|--------------|----------------------|
| login_id | Str | +            | Идентификатор логина |

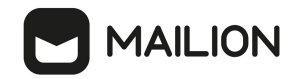

| password | Str | + | Пароль к логину |
|----------|-----|---|-----------------|
|----------|-----|---|-----------------|

5. Создание профиля:

```
nct ministerium update user profile
--admin.login <...>
--admin.password < ... >
--entity id 08c9f17d-d110-4567-96d4-e2c1c15e96a3
--gal_region_id
--gal_tags
--create=false
--profile.birthday 1970-10-19
--profile.addresses [{"name": "address name", "country": "address country",
"region": "address region", "city": "address city", "zip_code": "zip
code", "address": "address address", "floor": "8", "room": "674", "workplace":
"904", "coordinates": {"latitude": 47.3394, "longitude": 34.00219},
"preference": 14, "type": "address type"}]
--profile.department department 1650447499
--profile.first name <...>
--profile.gender <MALE/FEMALE>
--profile.last name <...>
--profile.locale en US
--profile.middle name <...>
--profile.phones <WORK: <...>,HOME: <...>
--profile.preferable_phone <...>
--profile.title title_1650447499
--cox.balancer endpoint=hydra.ucs-apps-1.installation.example.net:50053
--cox.compression=none
--cox.endpoint=grpc-mydomain.ru:3142
--cox.load balanced=false
--cox.request timeout=10s
--cox.service name=cox
--cox.use_tls=true
--cox.use_tls_balancer=false
--tls settings.ca file /home/ps/work/first/mail-back-tests/certs/ca.pem
--tls_settings.client cert file /home/ps/work/first/mail-back-
tests/certs/client_crt.pem
--tls settings.key file /home/ps/work/first/mail-back-tests/certs/client key.pem
```

Описание параметров запроса приведено в таблице 62.

Таблица 62 — Параметры запроса на создание профиля

| Параметр       | Тип | Обязательный | Описание                                           |
|----------------|-----|--------------|----------------------------------------------------|
| admin.login    | Str | +            | Логин администратора тенанта                       |
| admin.password | Str | +            | Пароль администратора тенанта                      |
| entity_id      | Str | +            | Идентификатор пользователя<br>профиля              |
| gal_region_id  | Str | +            | Идентификатор региона, в котором<br>создан GAL-тег |

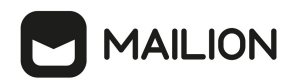

| Параметр                 | Тип  | Обязательный | Описание                                                           |
|--------------------------|------|--------------|--------------------------------------------------------------------|
| gal_tags                 | Str  | +            | Список идентификаторов ГАК                                         |
| create                   | Str  | -            | Создание нового профиля                                            |
| profile.birthday         | Str  | +            | Дата рождения, в формате: ГГГГ-<br>ММ-ДД                           |
| profile.addresses        | Str  | +            | Список адресов пользователя<br>профиля                             |
| profile.department       | Str  | +            | Наименование подразделения<br>компании профиля                     |
| profile.first_name       | Str  | +            | Имя создаваемого пользователя<br>профиля                           |
| profile.gender           | Str  | +            | Пол пользователя профиля                                           |
| profile.last_name        | Str  | +            | Фамилия создаваемого пользователя<br>профиля                       |
| profile.locale           | Str  | +            | Код языка профиля                                                  |
| profile.middle_name      | Str  | +            | Отчество пользователя профиля                                      |
| profile.phones           | Str  | +            | Список телефонных адресов<br>пользователя профиля                  |
| profile.preferable_phone | Str  | +            | Признак предпочтительного номера<br>пользователя профиля           |
| profile.title            | Str  | +            | Должность пользователя профиля                                     |
| cox.balancer_endpoint    | Str  | +            | Конечная точка балансировщика<br>нагрузки сервиса                  |
| cox.compression          | Str  | +            | Метод сжатия данных (варианты:<br>none, gzip), по умолчанию — none |
| cox.endpoint             | Str  | +            | Конечная точка сервиса                                             |
| cox.load_balanced        | Bool | +            | Балансировщик нагрузки сервиса                                     |

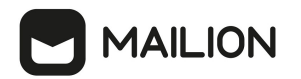

| Параметр                      | Тип  | Обязательный | Описание                                                       |
|-------------------------------|------|--------------|----------------------------------------------------------------|
| cox.request_timeout           | Str  | +            | Таймаут запроса к сервису                                      |
| cox.service_name              | Str  | +            | Имя сервиса                                                    |
| cox.use_tls                   | Bool | +            | TLS-сертификат                                                 |
| cox.use_tls_balancer          | Bool | +            | Защищенная передача данных при<br>подключении к балансировщику |
| tls_settings.ca_file          | Str  | +            | Путь к СА файлу                                                |
| tls_settings.client_cert_file | Str  | +            | Путь к файлу сертификата клиента                               |
| tls_settings.key_file         | Str  | +            | Путь к файлу с ключом клиента                                  |

6. Активация:

```
nct_ministerium change_status
--entity_id <entity_id>
--status <status> ...
```

Описание параметров запроса приведено в таблице 63.

Таблица 63 — Параметры запроса на активацию

| Параметр  | Тип | Обязательный | Описание              |
|-----------|-----|--------------|-----------------------|
| entity_id | Str | +            | Идентификатор статуса |
| status    | Str | +            | Статус                |

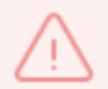

У несозданных объектов необходимо вручную выполнить те запросы, которые остались невыполненными автоматически.

#### 5.11 Ограничение бронирования списком пользователей

Добавление пользователей и групп, разрешенных для ресурса:

```
nct_ministerium add_allowed_users_and_groups_to_resource
--config "/home/.../dev/ministerium.json"
--entity_ids "b2e27539-1997-40cd-a294-3f7c96801b96,3c311490-f0c4-4e32-ae60-
081bc51ac9c3"
--resource_id 106eb48a-2133-4c6e-87ca-179dc8e101e9
--v
```

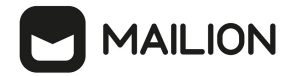

Описание параметров запроса приведено в таблице 64.

Таблица 64 — Параметры запроса добавления пользователей и групп

| Параметр    | Тип | Обязательный | Описание                                                       |
|-------------|-----|--------------|----------------------------------------------------------------|
| config      | Str | +            | Конфигурационный файл                                          |
| entity_ids  | Str | +            | Список идентификаторов пользователей и<br>групп для добавления |
| resource_id | Str | +            | Идентификатор ресурса                                          |

#### Удаление пользователей и групп, разрешенных для ресурса:

```
nct_ministerium remove_allowed_users_and_groups_to_resource
--config "/home/.../dev/ministerium.json"
--entity_ids "b2e27539-1997-40cd-a294-3f7c96801b96,3c311490-f0c4-4e32-ae60-
081bc51ac9c3"
--resource_id 106eb48a-2133-4c6e-87ca-179dc8e101e9
--v
```

Описание параметров запроса приведено в таблице 65.

Таблица 65 — Параметры запроса удаления пользователей и групп

| Параметр    | Тип | Обязательный | Описание                                                  |
|-------------|-----|--------------|-----------------------------------------------------------|
| config      | Str | +            | Конфигурационный файл                                     |
| entity_ids  | Str | +            | Список идентификаторов пользователей и групп для удаления |
| resource_id | Str | +            | Идентификатор ресурса                                     |

Получение списка пользователей и групп, разрешенных для ресурса:

```
nct_ministerium get_allowed_users_and_groups_to_resource
--config "/home/.../dev/ministerium.json"
--resource_id 106eb48a-2133-4c6e-87ca-179dc8e101e9
--v
```

Описание параметров запроса приведено в таблице 66.

Таблица 66 — Параметры запроса получения списка пользователей и групп

| Параметр | Тип | Обязательный | Описание              |
|----------|-----|--------------|-----------------------|
| config   | Str | +            | Конфигурационный файл |

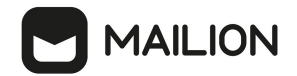

| Параметр    | Тип | Обязательный | Описание              |
|-------------|-----|--------------|-----------------------|
| resource_id | Str | +            | Идентификатор ресурса |

#### 5.12 Делегирование управления группами

Администратор тенанта может передать произвольному пользователю права на управление составом участников и редактирование данных группы.

Для этого необходимо выполнить запрос на предоставление прав управления группой, назначив пользователю соответствующую роль:

```
nct ministerium shared access grant
--admin.login <...>
--admin.password < ... >
--emails autotest 1680079691.97499@installation.exaple.net,
autotest 1680079700.613669@installation.exaple.net,autotest 1680079668.730608@inst
allation.exaple.net,autotest 1680079682.528347@installation.exaple.net,autotest 16
80079359.89922@installation.exaple.net,autotest 1680079373.50339@installation.exap
le.net,autotest 1680079536.010099@installation.exaple.net
--delegate email test group delegate 2@installation.exaple.net
--sharing roles
GROUP ADMINISTRATOR, GROUP ADMINISTRATOR, GROUP ADMINISTRATOR, GROUP ADMINISTRATOR, GR
OUP_ADMINISTRATOR, GROUP_ADMINISTRATOR, GROUP_ADMINISTRATOR
--cox.balancer endpoint=hydra.ucs-apps-1.installation.exaple.net:50053
--cox.compression=none
--cox.endpoint=grpc-installation.exaple.net:3142
--cox.load balanced=false
--cox.request timeout=10s
--cox.service name=cox
--cox.use_tls=true
--cox.use_tls_balancer=false
--tls settings.ca file /home/user/mail-back-tests/certs/ca.pem
--tls settings.client cert file /home/user/mail-back-tests/certs/client crt.pem
--tls settings.key file /home/user/mail-back-tests/certs/client key.pem
```

Описание параметров запроса на выдачу прав на управление группой в таблице 67.

| Параметр       | Тип | Обязательный | Описание                                                                                 |
|----------------|-----|--------------|------------------------------------------------------------------------------------------|
| admin.login    | Str | +            | Логин администратора тенанта                                                             |
| admin.password | Str | +            | Пароль администратора тенанта                                                            |
| emails         | Str | +            | Email пользователя/пользователей, которым<br>будут делегированы права управления группой |
| delegate_email |     | +            | Email группы, права на управление которой<br>необходимо делегировать                     |

Таблица 67 — Параметры запроса на предоставление прав управления группой

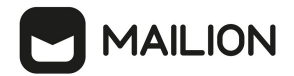

| Параметр                          | Тип  | Обязательный | Описание                                                                                                    |
|-----------------------------------|------|--------------|----------------------------------------------------------------------------------------------------|
|                                   |      |              | пользователю/пользователям                                                                                                    |
| sharing_roles                     |      | +            | Выбор из разрешенных к назначению ролей:                                                                                                    |
|                                   |      |              | – GROUP_EDITOR (Редактор группы);                                                                                                    |
|                                   |      |              | <ul> <li>– GROUP_ADMINISTRATOR (Администратор группы)</li> </ul>                                                                                                    |
|                                   |      |              | В релизе 1.7 обе представленные роли позволяют<br>делегировать произвольному пользователю<br>права на управление составом участников и<br>редактирование данных группы |
| cox.balancer_endpoint             | Str  | +            | Конечная точка балансировщика нагрузки<br>сервиса                                                                                                    |
| cox.compression                   | Str  | +            | Метод сжатия данных (варианты: <b>none</b> , <b>gzip</b> ), по<br>умолчанию — <b>none</b>                                                                              |
| cox.endpoint                      | Str  | +            | Конечная точка сервиса                                                                                                    |
| cox.load_balanced                 | Bool | +            | Балансировщик нагрузки сервиса                                                                                                    |
| cox.request_timeout               | Str  | +            | Таймаут запроса к сервису                                                                                                    |
| cox.service_name                  | Str  | +            | Имя сервиса                                                                                                    |
| cox.use_tls                       | Bool | +            | TLS-сертификат                                                                                                    |
| cox.use_tls_balancer              | Bool | +            | Защищенная передача данных при подключении<br>к балансировщику                                                                                                    |
| tls_settings.ca_file              | Str  | +            | Путь к СА файлу                                                                                                    |
| tls_settings.client_cert_fi<br>le | Str  | +            | Путь к файлу сертификата клиента                                                                                                    |
| tls_settings.key_file             | Str  | +            | Путь к файлу с ключом клиента                                                                                                    |

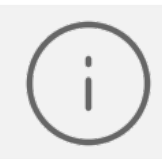

При делегировании управления группой нескольким пользователям необходимо указать такое же количество ролей в соответствующем порядке.

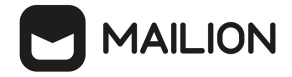

Пример ответа:

```
{
    "Response": {
        "changed": true,
        "failed": false,
        "msg": "ok"
    }
}
```

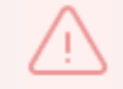

Процесс выдачи прав на управление группой может занять до одной минуты. После этого пользователю станут доступны функции назначенной роли.

Чтобы отозвать права у пользователя/пользователей необходимо выполнить запрос:

```
nct_ministerium shared_access_revoke
--admin.login <...>
--admin.password <...>
--delegate_email group_1681355902_pwbgdstsxr@installation.exaple.net
--emails autotest 1681355888.981403@installation.exaple.net
```

Описание параметров запроса на отзыв прав в таблице 68.

Таблица 68 — Параметры запроса на отзыв прав

| Параметр       | Тип | Обязательный | Описание                                                                                  |
|----------------|-----|--------------|-------------------------------------------------------------------------------------------|
| admin.login    | Str | +            | Логин администратора тенанта                                                              |
| admin.password | Str | +            | Пароль администратора тенанта                                                             |
| delegate_email |     | +            | Email делегированной на управление группы                                                 |
| emails         | Str | -            | Email пользователя/пользователей, права на<br>управление группой у которых будут отозваны |

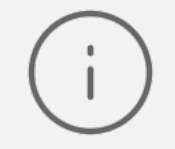

Если необходимо отозвать права у всех пользователей, которым предварительно они были назначены, то следует оставить поле **emails** пустым.

```
{
    "Response": {
        "changed": true,
        "failed": false,
        "msg": "ok"
    }
}
```

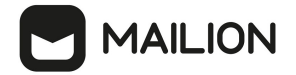

#### 5.13 Создание динамической группы

Динамическая группа позволяет определить параметры автоматического добавления пользователей. Для создания динамической группы, требуется созданная организационная группа.

Для создания организационной группы необходимо выполнить запрос:

```
nct_ministerium create_group
--config ministerium.json
--admin.login <...>
--admin.password <...>
--tenant_id <...>
--region_id <...>
--gal_tags <...>
--gal_region_id <...>
--profile.name "Group Test"
--profile.description "Group Description"
```

Описание параметров запроса приведено в таблице 69.

Таблица 69 — Параметры запроса на создание организационной группы

| Параметр            | Тип | Обязательный | Описание                                                                                                    |
|---------------------|-----|--------------|----------------------------------------------------------------------------------------------------|
| config              | Str | +            | Конфигурационный файл с параметрами сервиса<br>Сох и настройками tls. Формируется<br>автоматически на сервере с ролью<br>ucs_infrastructure и находится по<br>пути /srv/ministerium/config.json |
| admin.login         | Str | +            | Логин администратора тенанта                                                                                                    |
| admin.password      | Str | +            | Пароль администратора тенанта                                                                                                    |
| tenant_id           | Str | +            | Идентификатор тенанта                                                                                                    |
| region_id           | Str | +            | Идентификатор региона                                                                                                    |
| gal_tags            | Str | +            | Список идентификаторов ГАК                                                                                                    |
| gal_region_id       | Str | +            | Идентификатор региона GAL                                                                                                    |
| profile.name        | Str | +            | Имя создаваемой группы                                                                                                    |
| profile.description | Str | +            | Описание создаваемой группы                                                                                                    |

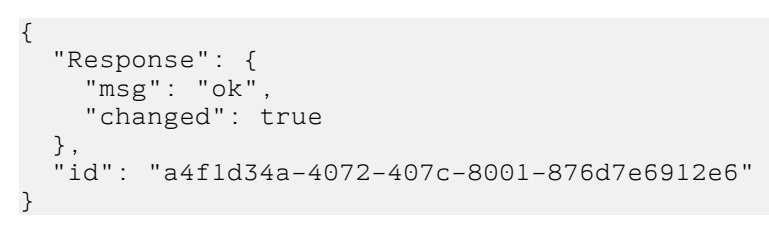

MAILION

После этого необходимо выполнить запрос на создание динамической группы:

```
nct_ministerium make_dynamic_group
--config ministerium.json
--admin.login <...>
--admin.password <...>
--group_id a4f1d34a-4072-407c-8001-876d7e6912e6
--filter '{"left": {"operation": {"left": {"attribute": "ORGANIZATION_NAME"},
"operation": "CONTAINS", "right": {"str": "MyOffice"}}, "operation": "AND",
"right": {"operation": {"left": {"operation": {"left": {"attribute":
"OCCUPATION_NAME"}, "operation": "CONTAINS", "right": {"str": "Customer Care"}},
"operation": "OR", "right": {"operation": {"left": {"attribute":
"OCCUPATION_NAME"}, "operation": "NOT_CONTAINS", "right": {"str": "Support"}}}}}
```

Описание параметров запроса приведено в таблице 70.

|                             | п       |            |              |                  |            |
|-----------------------------|---------|------------|--------------|------------------|------------|
| $1 a h \pi u \pi a / 0 - 1$ | Папамет | пы запрос  | а на созлані | ле пинамическои  | группы     |
| ruomiqu 70                  | Inpunci | ppi Sunpoo | u nu cosquin | ic dimani iccion | . i pymibi |

| Параметр       | Тип | Обязательный | Описание                                                                                                    |
|----------------|-----|--------------|----------------------------------------------------------------------------------------------------|
| config         | Str | +            | Конфигурационный файл с параметрами сервиса<br>Сох и настройками tls. Формируется<br>автоматически на сервере с ролью<br>ucs_infrastructure и находится по<br>пути /srv/ministerium/config.json |
| admin.login    | Str | +            | Логин администратора тенанта                                                                                                    |
| admin.password | Str | +            | Пароль администратора тенанта                                                                                                    |
| group_id       | Str | +            | Идентификатор организационной группы                                                                                                    |
| filter         | Str | +            | Правила для динамической группы в формате<br>JSON                                                                                                    |

Пример правил для создания фильтрации в динамической группе:

```
{
    "left": {
        "operation": {
            "left": {
                "attribute": "ORGANIZATION_NAME"
            },
            "operation": "CONTAINS",
            "right": {
                "str": "Company.example"
            }
        }
}
```

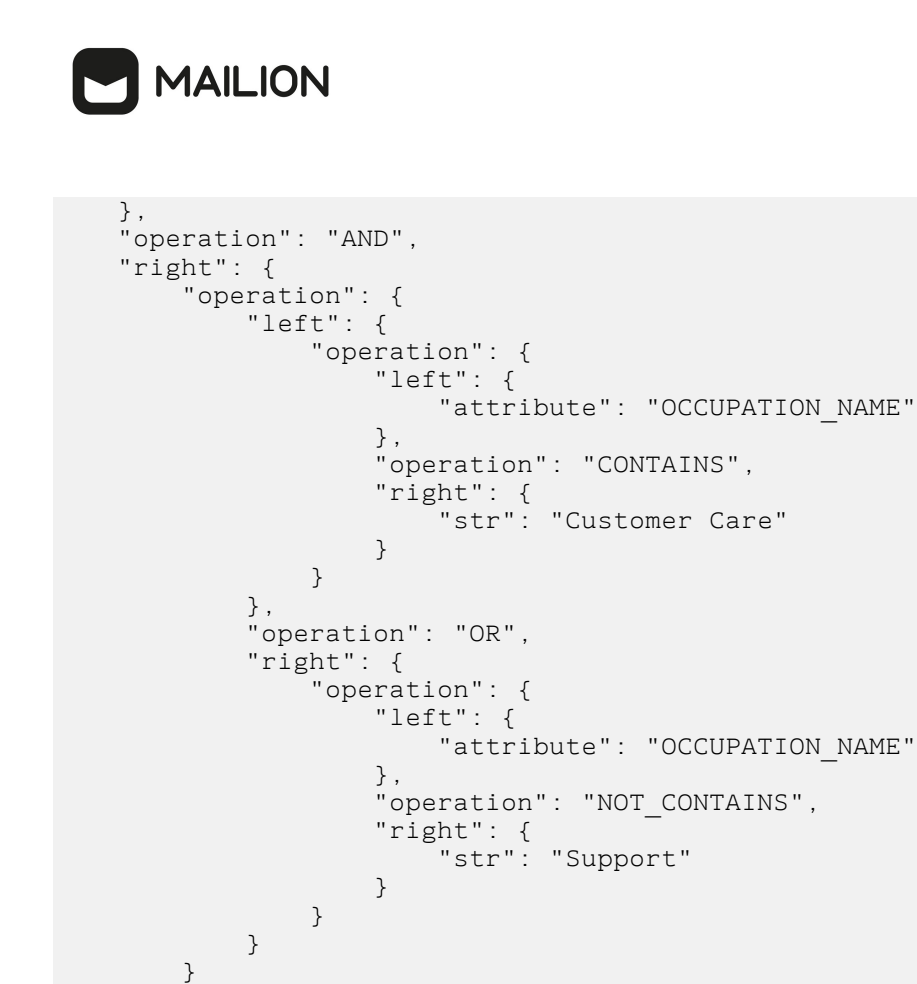

Данный фильтр добавляет в группу пользователей из организации «Company.example», с

должностью, название которой содержит значение «Customer Care» или не содержит значения «Support».

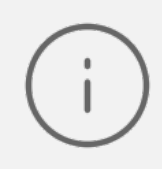

}

}

Если в массиве есть хотя бы один оператор ог, то условия объединяются в группы по правилам приоритетности логических операций. При этом список все рано остается плоским, а количество групп условий будет равно n + 1, где n — количество операторов ог. Все объекты от одного разделителя ог до другого разделителя ог представляют собой группу условий, объединенных оператором and.

#### Допустимые значения параметра operation:

```
'EQUALS' — равенство операндов
'NOT_EQUALS' — неравенство операндов
'GREATER' — левый операнд больше правого
'LESS' — левый операнд меньше правого
'GREATER_OR_EQUAL' — левый операнд больше или равен правому
'LESS_OR_EQUAL' — левый операнд меньше или равен правому
'CONTAINS' — левый операнд меньше или равен правому
'NOT_CONTAINS' — левый операнд не содержит правый
'NOT_CONTAINS' — левый операнд не содержит правый
'AND' — левый и правый операнды истинны
'OR' — левый или правый операнд истинен
```

#### Допустимые значения параметра attribute:

'ORGANIZATION\_STRUCTURE\_NAME' — имя организационной структуры 'ORGANIZATION\_NAME' — имя организации

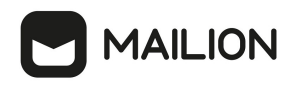

'ORGANIZATIONAL\_UNIT\_NAME' — имя организационной единицы 'ORGANIZATIONAL\_GROUP\_NAME' — имя организационной группы 'OCCUPATION\_NAME' — название должности 'COMPETENCE\_NAME' — название компетенции 'FIRST\_NAME' — имя пользователя 'LAST\_NAME' — фамилия пользователя 'GENDER' — гендерная принадлежность пользователя - 'MALE' — муж. - 'FEMALE' — жен. 'CITY' — название города 'BIRTHDAY' — день рождения 'ID' — идентификатор субъекта (пользователя, группы, ресурса и т.д.)

Пример ответа на запрос создания динамической группы:

```
{
   "msg": "ok",
   "changed": true
}
```

#### 5.14 Массовое создание пользователей в каталоге

Массовое создание пользователей выполняется пользователем с ролью администратора тенанта.

Массовое создание пользователей в каталоге осуществляется с помощью импорта пользователей в систему из файла, выгруженного заранее из внешнего каталога или созданного любым другим способом.

Для импорта пользователей из файла необходимо выполнить следующие действия:

- 1. Подготовить два файла:
  - Файл настроек процедуры импорта import\_config.json. Пример файла настроек приведен в приложении (см. раздел <u>Файл настроек импорта пользователей</u> в Приложении 2).
  - Файл импорта, содержащий импортируемых в систему пользователей, в формате JSON (user\_profiles.json) или CSV (user\_profiles.csv). Пример заполняемых полей в файле приведен в разделе Подготовка файла импорта.

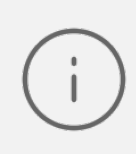

Перед импортом для каждого отдельного пользователя система выполняет поиск пользователя по почтовым адресам (emails) и логинам (logins). Если найдено совпадение, то вместо создания нового пользователя выполняется обновление данных. Обновляются все поля пользователя, за исключением адресов и логинов они будут добавлены.

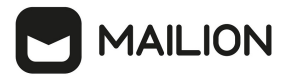

- 2. Выполнить команду запуска импорта **import\_users**. Перед выполнением непосредственного импорта выполнить первоначальную проверку данных, предоставляемых для импорта и настроек подключения к ПО «Mailion»:
  - Выполнить непосредственный запуск импорта пользователей:

nct\_ministerium import\_users --config import\_config.json

Описание параметров запроса приведено в таблице 71.

Таблица 71 — Параметры запроса на импорт пользователей

| Параметр | Тип | Обязательный | Описание                                                                                                    |
|----------|-----|--------------|----------------------------------------------------------------------------------------------------|
| config   | Str | +            | Конфигурационный файл с параметрами сервиса Cox<br>и настройками tls. Формируется автоматически на<br>сервере с ролью ucs_infrastructure и находится по<br>пути /srv/ministerium/config.json |

Пример ответа:

```
' "Response": {
    "msg": "ok",
    "changed": true
  },
    "responses": [
    {
        "msg": "validation done, users to import: 1"
    },
    {
        "msg": "import procedure summary: total reported results: 1, errors: 0,
success: 1",
        "changed": true
    }
  ]
}
```

 Выполнить запрос на проверку файла импорта, конфигурации и подключения к ПО «Mailion», но без запуска самого импорта:

```
nct-ministerium import_users
--config import_config.json
--check
```

Проверка файла производится по схеме, которая подробно описывает ограничения системы, существующие на структуру и поля данных пользователя. Схема в формате

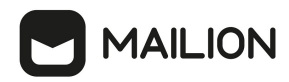

JSON Schema приведена в приложении (см. раздел <u>Схема записи пользователя</u> в Приложении 2).

 $\triangle$ 

Процедура импорта будет возможна если все пользователи в файле импорта пройдут проверку по этой схеме.

Описание параметров запроса приведено в таблице 72.

Таблица 72 — Параметры запроса на проверку файла импорта, конфигурации и подключения к ПО «Mailion»

| Параметр | Тип | Обязательный | Описание                                                                                                    |
|----------|-----|--------------|----------------------------------------------------------------------------------------------------|
| config   | Str | +            | Конфигурационный файл с параметрами сервиса Сох<br>и настройками tls. Формируется автоматически на<br>сервере с ролью ucs_infrastructure и находится по<br>пути /srv/ministerium/config.json |
| check    | Str | +            | Выполнение базовых проверок перед отправкой<br>данных на сервер.                                                                                                    |

Пример ответа:

```
{
    "Response": {
        "msg": "ok"
    },
    "responses": [
        {
            "msg": "validation done, users to import: 1"
        }
    ]
}
```

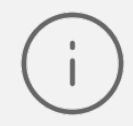

Команда **import\_users** реализована таким образом, что поддерживает неоднократный запуск с одними и теми же параметрами, включая файл импорта.

3. Выполнить запрос на получение списка глобальных адресных книг, чтобы определить в какой GAL-тег определить создаваемых пользователей:

nct-ministerium get\_tenant\_gals --config get\_tenant\_gals.json

Описание параметров запроса приведено в таблице 73.

Таблица 73 — Параметры запроса на получение GAL-тегов тенанта

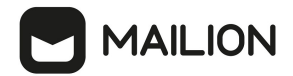

| Параметр | Тип | Обязательный | Описание                                                                                                    |
|----------|-----|--------------|----------------------------------------------------------------------------------------------------|
| config   | Str | +            | Конфигурационный файл с параметрами сервиса Сох<br>и настройками tls. Формируется автоматически на<br>сервере с ролью ucs_infrastructure и находится по<br>пути /srv/ministerium/config.json |

Пример ответа:

```
"Response": {
    "msg": "ok",
     "changed": true
  },
"gals": [
       "id": {
         "id": "lc22be2e-le2f-5f6d-bec5-842c5d48e9d3",
         "region id": "1dbacea3-5889-4021-8f38-bc2214dd7423"
       },
       "path": [
         "gal"
       ]
    },
     {
       "id": {
    "id": "1d34a52f-c510-40e7-b6ac-d6cae0753184",
    "id": "1d34a52f-c510-40e7-b6ac-d6cae0753184",
         "region id": "1dbacea3-5889-4021-8f38-bc2214dd7423"
       },
       "path": [
         "gal_1k"
       1
    },
     {
       "id": {
    "id": "194ea408-9087-4bec-855e-ff8e82fdab8a",
         "region id": "1dbacea3-5889-4021-8f38-bc2214dd7423"
       },
       "path": [
         "custom gal"
       ]
    }
  ]
}
```

Пример файла настроек **get\_tenant\_gals.json** приведен в Приложении Б (см. раздел <u>Список глобальных адресных книг</u>).

#### 5.14.1 Подготовка файла импорта

 $\triangle$ 

Файл импорта может быть предоставлен только в форматах JSON Lines и CSV.

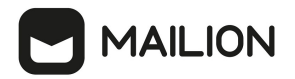

Формат JSON является основным для системы и позволяет наиболее полно описать пользователя системы.

Описание параметров файла импорта **user\_profiles.json** приведено в таблице 74.

Таблица 74 — Параметры файла импорта **user\_profiles.json** 

| Параметр           | Тип | Обязательный | Описание                                                               |
|--------------------|-----|--------------|------------------------------------------------------------------------|
| correlation_id     | Str | +            | Пользовательский идентификатор,<br>уникальный в пределах файла импорта |
| first_name         | Str | +            | Имя пользователя                                                       |
| last_name          | Str | -            | Фамилия пользователя                                                   |
| middle_name        | Str | -            | Отчество пользователя                                                  |
| gender             | Str | -            | Пол пользователя                                                       |
| birthday           | Str | -            | Дата рождения, в формате: ГГГГ-ММ-ДД                                   |
| locale             | Str | -            | Код локализации                                                        |
| department         | Str | -            | Наименование подразделения компании                                    |
| title              | Str | -            | Должность                                                              |
| reserve_email      | Str | -            | Резервный адрес электронной почты                                      |
| addresses          | Str | -            | Список адресов пользователя                                            |
| addresses.name     | Str | -            | Наименование адреса                                                    |
| addresses.country  | Str | -            | Страна                                                                 |
| addresses.region   | Str | -            | Регион                                                                 |
| addresses.city     | Str | -            | Город                                                                  |
| addresses.zip_code | Str | -            | Почтовый индекс                                                        |
| addresses.address  | Str | -            | Адрес                                                                  |

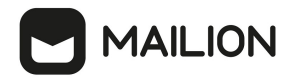

| Параметр                        | Тип | Обязательный | Описание                                                                               |
|---------------------------------|-----|--------------|----------------------------------------------------------------------------------------|
| addresses.floor                 | Str | -            | Этаж                                                                                   |
| addresses.room                  | Str | -            | Комната                                                                                |
| addresses.workplace             | Str | -            | Рабочее место                                                                          |
| addresses.coordinates           | Str | -            | Географические координаты                                                              |
| addresses.coordinates.latitude  | Str | +            | Широта. Обязательно к заполнению, если заполнено поле <b>addresses.coordinates</b>     |
| addresses.coordinates.longitude | Str | +            | Долгота. Обязательно к заполнению, если<br>заполнено поле <b>addresses.coordinates</b> |
| addresses.preference            | Str | -            | Уровень предпочтения для использования адреса                                          |
| addresses.type                  | Str | -            | Тип адреса                                                                             |
| phones                          | Str | -            | Список телефонных адресов                                                              |
| phones.number                   | Str | -            | Номер телефона                                                                         |
| phones.preferable               | Str | -            | Признак предпочтительного номера                                                       |
| phones.type                     | Str | -            | Список типов номера                                                                    |
| emails                          | Str | +            | Список электронных адресов пользователя                                                |
| emails.email                    | Str | +            | Электронный адрес                                                                      |
| emails.primary                  | Str | +            | Признак основного адреса                                                               |
| logins                          | Str | +            | Список логинов пользователя                                                            |
| logins.login                    | Str | +            | Логин                                                                                  |
| logins.password                 | Str | +            | Пароль                                                                                 |

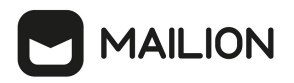

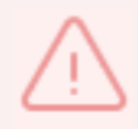

Каждый отдельный пользователь проверяется по JSON схеме записи пользователя, приведенной в приложении (см. раздел Схема записи пользователя в Приложении 2).

Файл импорта в формате CSV позволяет импортировать пользователей с ограниченным набором данных.

Описание параметров файла импорта user\_profiles.csv приведено в таблице 75.

Таблица 75 — Параметры файла импорта user\_profiles.csv

| Параметр       | Обязательный | Описание                                                               |
|----------------|--------------|------------------------------------------------------------------------|
| correlation_id | +            | Пользовательский идентификатор, уникальный в<br>пределах файла импорта |
| first_name     | +            | Имя пользователя                                                       |
| email          | +            | Основной электронный адрес и логин                                     |
| password       | +            | Пароль для логина, заданного полем <b>email</b>                        |

#### 5.14.2 Примеры сообщений системы

Пример успешного импорта одного пользователя из одного предоставленного в файле

импорта:

```
nct-ministerium import users
--config import config.json
import file verification starts, it will take some time {"client-request-id":
"84e8b091-29cf-46a3-8883-f14e3cb1360e", "command": "import users"}
user imported {"client-request-id": "84e8b091-29cf-46a3-8883-f14e3cb1360e",
"command": "import_users", "correlation_id": "f1b97e81-e4a3-4ebd-ba59-
e4b864ef4797", "status": "ok", "total": 1}
  "Response": {
    "msg": "ok",
    "changed": true
  },
  "responses": [
    {
      "msg": "validation done, users to import: 1"
    },
    {
      "msg": "import procedure summary: total reported results: 1, errors: 0,
success: 1",
      "changed": true
    }
  ]
}
```

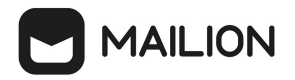

Описания сообщений приведены в таблице 76.

# Таблица 76 — Описание сообщений системы

| Сообщение                                                     | Описание                                                                                                    |
|---------------------------------------------------------------|----------------------------------------------------------------------------------------------------|
| import file verification<br>starts, it will take<br>some time | Процесс локальной проверки файла импорта запущен. Такая проверка<br>осуществляется при каждом запуске, до отправки файла импорта на сервер.<br>Время проверки зависит от количества пользователей, переданных для<br>импорта, и может занимать значительное время                                                               |
| user imported                                                 | Пользователь успешно импортирован. Об этом говорит маркер «ok» в поле<br>«status». Идентификатор импортируемой записи пользователя сообщается в<br>поле «correlation_id». В поле «total» показывается общее количество<br>полученных ответов от сервера обо всех пользователях, успешно<br>импортированных и не импортированных |
| validation done, users<br>to import                           | Проверка файла импорта прошла успешно и обнаружен один пользователь для<br>импорта. Это сообщение отобразится только в том случае, если все<br>пользователи прошли проверку по схеме записи пользователя, описанной в<br>приложении (см. раздел <u>Схема записи пользователя</u> в Приложении 2)                                |
| import procedure<br>summary                                   | Итог импорта, сообщает количество пользователей, которые были обработаны<br>системой, количество пользователей с ошибками и количество успешно<br>импортированных пользователей. В любом случае количество, указанное в<br>полях «users to import» и «total reported results», должно быть одинаковым                           |

# 5.14.3 Возможные ошибки при импорте пользователей

Описания возможных ошибок при импорте пользователя приведены в таблице 77.

Таблица 77 — Описание возможных ошибок

| Название ошибки                 | Вид в интерфейсе командной строки                                                                                                    | Описание                                                                                                    |
|---------------------------------|----------------------------------------------------------------------------------------------------|----------------------------------------------------------------------------------------------------|
| Ошибка<br>декодирования<br>JSON | <pre>{     "msg": "import file validation: decode next user: decode JSON: invalid character '}' looking for beginning of value",     "failed": true }</pre> | Сообщение выводится в случае, если<br>утилита не может декодировать файл<br>импорта, в этом случае необходимо<br>проверить корректность синтаксиса<br>JSON или CSV |

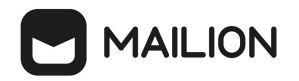

| Название ошибки                                           | Вид в интерфейсе командной строки                                                                                                    | Описание                                                                                                    |
|-----------------------------------------------------------|----------------------------------------------------------------------------------------------------|----------------------------------------------------------------------------------------------------|
| Ошибка при<br>проверке записи<br>пользователя по<br>схеме | <pre>{     "msg": "import file validation: user     correlation ID: : correlation_id: String length     must be greater than or equal to 1",     "failed": true }</pre>                                                                                | Сообщение транслирует информацию<br>о том, что обязательное поле<br>"correlation_id" отсутствует или имеет<br>пустое значение                                                                                                    |
| Ошибка в адресе<br>электронной почты                      | <pre>{     "msg": "import file validation: user     correlation ID: f1b97e81-e4a3-4ebd-ba59-     e4b864ef4797: emails.0.email: Does not     match format 'email'",     "failed": true }</pre>                                                          | Сообщение выводится в случае, если<br>пользователь с идентификатором<br>(correlation_id) "f1b97e81-e4a3-4ebd-<br>ba59-e4b864ef4797" не прошел<br>проверку по схеме. У этого<br>пользователя, в первой структуре,<br>описывающей электронные адреса,<br>отсутствует или имеет некорректный<br>формат поле "email"                                                                                    |
| Ошибка в логине                                           | {<br>"msg": "import file validation: user<br>correlation ID: f1b97e81-e4a3-4ebd-ba59-<br>e4b864ef4797: logins.0.login: String length<br>must be greater than or equal to 1",<br>"failed": true<br>}                                                    | Аналогично предыдущему примеру,<br>но отсутствует поле "login" у первой<br>структуры в списке логинов (logins)                                                                                                    |
| Ошибка, дубликат<br>электронного адреса                   | <pre>{     "msg": "import file validation: duplicate email found: 433bfcea-5adf-49ee-88e5- cfca9a575b6b@example.com (users correlation IDs: f1b97e81-e4a3-4ebd-ba59- e4b864ef4797, 1d567e35-31ce-461e-8a35- 5efd2012362c)",     "failed": true }</pre> | Еще один пример проверки,<br>выполняемой перед отправкой файла<br>импорта на сервер.<br>Здесь говорится о том, что у записей<br>пользователя с идентификаторами<br>(correlation_id) "f1b97e81-e4a3-4ebd-<br>ba59-e4b864ef4797" и "1d567e35-<br>31ce-461e-8a35-5efd2012362c"<br>найдено повторение электронного<br>адреса, его значение: "433bfcea-5adf-<br>49ee-88e5-<br>cfca9a575b6b@example.com". |

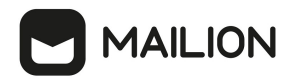

| Название ошибки                                                              | Вид в интерфейсе командной строки                                                                                                    | Описание                                                                                                    |
|------------------------------------------------------------------------------|----------------------------------------------------------------------------------------------------|----------------------------------------------------------------------------------------------------|
|                                                                              |                                                                                                    | Необходимо исправить электронный<br>адрес у одного из пользователей                                                        |
| Ошибка возникшая в<br>процессе импорта<br>пользователя на<br>стороне сервера | <pre>\$ nct-ministerium import_usersconfig<br/>import_config.json<br/>import file verification starts, it will take<br/>some time {"client-request-id": "09ed4436-<br/>41e9-475f-b741-7ae81237cc8f",<br/>"command": "import_users",<br/>"correlation_id": "f1b97e81-e4a3-4ebd-<br/>ba59-e4b864ef4797", "status": "error",<br/>"error": "upsert user: save profile:<br/>common.Error(module:PERSEUS<br/>code:5000 msg:\"ERAKLES_ERROR\")",<br/>"total": 1}<br/>{<br/>"Response": {<br/>"msg": "ok",<br/>"changed": true<br/>},<br/>"responses": [<br/>{<br/>"msg": "validation done, users to import:<br/>1"<br/>},<br/>{<br/>"msg": "import procedure summary:<br/>total reported results: 1, errors: 1, success:<br/>0",</pre> | Пример ошибки, возникшей в процессе импорта пользователя на стороне сервера, например по причине отказа сетевого окружения |
|                                                                              |                                                                                                    |                                                                                                    |

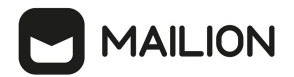

| Название ошибки                                        | Вид в интерфейсе командной строки                                                                                                    | Описание                                                                                                    |
|--------------------------------------------------------|----------------------------------------------------------------------------------------------------|----------------------------------------------------------------------------------------------------|
|                                                        | "changed": true<br>}<br>]<br>}                                                                                                    |                                                                                                    |
|                                                        | user error                                                                                                    | В этом сообщении говорится о том,<br>что пользователь с идентификатором,<br>указанным в поле "correlation_id" не<br>был импортирован.<br>На это указывает маркер "error" в<br>поле "status" и наличие поля "error",<br>которое содержит сообщение об<br>ошибке со стороны системы.<br>Соответственно этот пользователь<br>будет добавлен в файл, указанный в<br>параметре "rejected_users_path" или в<br>файл с именем по умолчанию |
| Ошибка проверки<br>кода языка в записи<br>пользователя | <pre>{     "msg": "import file validation: user     correlation ID: f1b97e81-e4a3-4ebd-ba59-     e4b864ef4797, check user locale: language:     tag is not well-formed",     "failed": true }</pre> | Пример ошибки, которая выдается<br>если код языка (locale) в записи<br>пользователя не задан или задан<br>некорректно. Пример правильного<br>значения: ru_RU, en_US                                                                                                    |

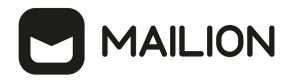

Возможен сценарий, при котором файл импорта выгружается несколько раз с какимилибо уточнениями из системы-источника и каждый раз (кроме первого) происходит обновление пользователя в ПО «Mailion». Кроме повторного запуска с исправленными/уточненными данными в исходном файле импорта также допускается импорт файла **rejected\_users.json**, после исправлений ошибок о которых система оповестила в процессе импорта. Для этого путь к файлу **rejected\_users.json** нужно указать в параметре user\_data\_path, не допустив при этом пересечения имени с параметром **rejected\_users\_path**.

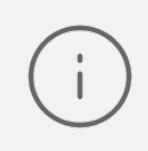

Пользователи не импортированные в систему или частично импортированные записываются в файл **rejected\_users.json**. При этом для каждого такого пользователя система выдаст сообщение об ошибке на экран. Найти конкретного пользователя в файле **rejected\_users.json** можно по **correlation\_id**.

#### 5.15 Массовое создание групп в каталоге

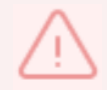

Массовое создание пользователей выполняется пользователем с ролью администратора тенанта.

Массовое создание групп в каталоге осуществляется с помощью импорта групп из файла в формате **JSON** или **CSV**, <u>выгруженного из внешнего каталога</u> заранее или созданного любым другим способом.

Импорт групп из файла в систему осуществляется в два этапа:

- непосредственно импорт групп;

– импорт связей данных групп.

# 

# 5.15.1 Импорт групп

Для выполнения первого этапа необходимо выполнить следующие действия:

- 1. Подготовить два файла:
- Файл настроек процедуры импорта settings.json. Пример файла настроек приведен в приложении (см. раздел <u>Файл настроек импорта групп</u> в Приложении 2).
- Файл импорта, содержащий импортируемые в систему группы, в формате JSON (groups.json) или CSV (groups.csv). Пример заполняемых полей в файлах приведен в разделе <u>Подготовка файла импорта</u>.

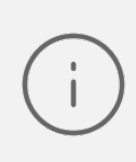

Перед импортом для каждой отдельной группы система выполняет поиск группы по почтовым адресам (emails) и логинам (logins). Если найдено совпадение, то вместо создания новой группы выполняется обновление данных. Обновляются все поля группы, за исключением адресов и логинов — они будут добавлены. В результате импорта основной адрес также может измениться на вновь импортированный. То есть, вновь импортированный станет основным (primary).

- 2. Выполнить команду запуска импорта **import\_groups**. Перед выполнением непосредственного импорта необходимо выполнить первоначальную проверку данных, предоставляемых для импорта и настроек подключения к ПО «Mailion»:
- Выполнить непосредственный запуск импорта групп:

```
nct_ministerium import_groups
--config settings.json
```

Описание параметров запроса приведено в таблице 78.

Таблица 78 — Параметры запроса на импорт групп

| Параметр | Тип | Обязательный | Описание                                                                                                    |
|----------|-----|--------------|----------------------------------------------------------------------------------------------------|
| config   | Str | +            | Конфигурационный файл с параметрами сервиса Cox<br>и настройками tls. Формируется автоматически на<br>сервере с ролью ucs_infrastructure и находится по<br>пути /srv/ministerium/config.json |

```
{
    "Response": {
        "msg": "ok",
        "changed": true
    },
    "responses": [
```

# MAILION

```
{
    "msg": "validation done, groups to import: 1"
    },
    {
        "msg": "import procedure summary: total reported results: 1, errors: 0,
success: 1",
        "changed": true
    }
  ]
}
```

 Выполнить запрос на проверку файла импорта, конфигурации и подключения к ПО «Mailion», но без запуска самого импорта:

```
nct-ministerium import_groups
--config groups.json
--check
```

Проверка файла производится по схеме, которая подробно описывает ограничения системы, существующие на структуру и поля данных группы. Схема в формате JSON Schema приведена в приложении (см. раздел <u>Схема записи группы</u> в Приложении 2).

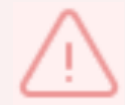

Процедура импорта будет возможна если все группы в файле импорта пройдут проверку по этой схеме.

Описание параметров запроса приведено в таблице 79.

Таблица 79 — Параметры запроса на проверку файла импорта, конфигурации и подключения к ПО «Mailion»

| Параметр | Тип | Обязательный | Описание                                                                                                    |
|----------|-----|--------------|----------------------------------------------------------------------------------------------------|
| config   | Str | +            | Конфигурационный файл с параметрами сервиса Сох и<br>настройками tls. Формируется автоматически на сервере с<br>ролью ucs_infrastructure и находится по<br>пути /srv/ministerium/config.json |
| check    | Str | +            | Выполнение всех проверок, которые делает сервер<br>системы, отвечающий за импорт                                                                                                    |

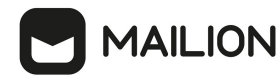

(i)

Команда **import\_groups** реализована таким образом, что поддерживает неоднократный запуск с одними и теми же параметрами, включая файл импорта.

3. Выполнить запрос на получение списка глобальных адресных книг, чтобы определить в какой GAL-тег определить создаваемые группы:

```
nct-ministerium get_tenant_gals
--config get_tenant_gals.json
```

Описание параметров запроса приведено в таблице 80.

Таблица 80 — Параметры запроса на получение GAL-тегов тенанта

| Параметр | Тип | Обязательный | Описание                                                                                                    |
|----------|-----|--------------|----------------------------------------------------------------------------------------------------|
| config   | Str | +            | Конфигурационный файл с параметрами сервиса<br>Сох и настройками tls. Формируется<br>автоматически на сервере с ролью<br>ucs_infrastructure и находится по<br>пути /srv/ministerium/config.json |

```
{
  "Response": {
    "msg": "ok",
    "changed": true
  },
  "gals": [
    {
      "id": {
         "id": "lc22be2e-le2f-5f6d-bec5-842c5d48e9d3",
         "region id": "1dbacea3-5889-4021-8f38-bc2214dd7423"
      },
       "path": [
         "gal"
       ]
    },
    {
      "id": {
    "id": "1d34a52f-c510-40e7-b6ac-d6cae0753184",
    "id": "1d34a52f-c510-40e7-b6ac-d6cae0753184",

         "region_id": "1dbacea3-5889-4021-8f38-bc2214dd7423"
      },
       "path": [
         "gal 1k"
       1
    },
    {
       "id": {
        "id": "194ea408-9087-4bec-855e-ff8e82fdab8a",
         "region id": "1dbacea3-5889-4021-8f38-bc2214dd7423"
      },
       "path": [
         "custom_gal"
```

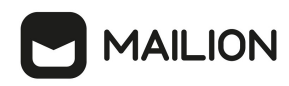

] } }

Пример файла настроек **get\_tenant\_gals.json** приведен в приложении (см. раздел <u>Список</u> <u>глобальных адресных книг</u> в Приложении 2).

### 5.15.2 Импорт связей групп

Для выполнения второго этапа — импорта связей групп необходимо выполнить следующие действия:

1. Подготовить два файла:

- Файл настроек процедуры импорта settings.json. Пример файла настроек для связей групп приведен в приложении (см. раздел <u>Файл настроек для импорта связей групп</u> в Приложении 2).
- Файл импорта, содержащий импортируемые в систему группы, в формате JSON (groups\_links.json) или CSV (groups\_links.csv). Пример заполняемых полей в файле приведен в разделе <u>Подготовка файла импорта</u>.
- 2. Выполнить команду запуска импорта **import\_groups\_links**. Перед выполнением непосредственного импорта выполнить первоначальную проверку данных, предоставляемых для импорта и настроек подключения к ПО «Mailion»:
  - Выполнить непосредственный запуск импорта пользователей:

```
nct_ministerium import_groups_links
--config settings.json
```

Описание параметров запроса приведено в таблице 81.

Таблица 81 — Параметры запроса на импорт связей групп

| Параметр | Тип | Обязательный | Описание                                                                                                    |
|----------|-----|--------------|----------------------------------------------------------------------------------------------------|
| config   | Str | +            | Конфигурационный файл с параметрами сервиса Сох<br>и настройками tls. Формируется автоматически на<br>сервере с ролью ucs_infrastructure и находится по<br>пути /srv/ministerium/config.json |

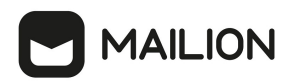

```
{
    "Response": {
        "msg": "ok",
        "changed": true
    },
    "responses": [
        {
            "msg": "validation done, groups links to import: 1"
        },
        {
            "msg": "import procedure summary: total reported results: 1, errors: 0,
success: 1",
            "changed": true
        }
    ]
}
```

 Выполнить запрос на проверку файла импорта, конфигурации и подключения к ПО «Mailion», но без запуска самого импорта:

```
nct-ministerium import_groups_links
--config groups.json
--check
```

Проверка файла производится по схеме, которая подробно описывает ограничения системы, существующие на структуру и поля данных группы. Схема в формате JSON Schema приведена в приложении (см. раздел <u>Схема записи связей групп</u> в Приложении 2).

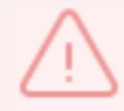

Процедура импорта будет возможна если все связи групп в файле импорта пройдут проверку по этой схеме.

Описание параметров запроса приведено в таблице 82.

Таблица 82 — Параметры запроса на проверку файла импорта, конфигурации и подключения к ПО «Mailion»

| Параметр | Тип | Обязательный | Описание                                                                                                    |
|----------|-----|--------------|----------------------------------------------------------------------------------------------------|
| config   | Str | +            | Конфигурационный файл с параметрами сервиса Сох<br>и настройками tls. Формируется автоматически на<br>сервере с ролью ucs_infrastructure и находится по<br>пути /srv/ministerium/config.json |
| check    | Str | +            | Выполнение всех проверок, которые делает сервер<br>системы, отвечающий за импорт                                                                                                    |

## Пример ответа:

"Response": {

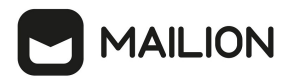

```
"msg": "ok"
},
"responses": [
   {
        "msg": "validation done, groups links to import: 1"
        }
   ]
}
```

#### 5.15.3 Подготовка файла импорта

Формат JSON является основным для системы и позволяет наиболее полно описать группу.

Описание параметров файла импорта groups.json приведено в таблице 83.

Таблица 83 — Параметры файла импорта groups.json

| Параметр       | Тип | Обязательный | Описание                                                                                                    |
|----------------|-----|--------------|----------------------------------------------------------------------------------------------------|
| correlation_id | Str | +            | Идентификатор группы. Должен быть уникален в пределах<br>файла импорта. Система ссылается на этот идентификатор<br>при информировании пользователя об успешности импорта<br>отдельной группы или об ошибках, возникших в процессе<br>импорта. Может быть произвольной строкой, например,<br>идентификатор группы в системе, из которой производится<br>перенос групп или случайно сгенерированный UUID |
| name           | Str | +            | Название группы                                                                                                    |
| description    | Str | -            | Описание группы                                                                                                    |
| email          | Str | +            | Электронная почта группы                                                                                                    |

Файл импорта в формате CSV позволяет импортировать группы с ограниченным набором данных.

Описание параметров файла импорта groups.csv приведено в таблице 84.

Таблица 84 — Параметры файла импорта **groups.csv** 

| Параметр       | Обязательный | Описание                                                                                                    |
|----------------|--------------|----------------------------------------------------------------------------------------------------|
| correlation_id | +            | Идентификатор группы. Должен быть уникален в пределах<br>файла импорта. Система ссылается на этот идентификатор при<br>информировании пользователя об успешности импорта<br>отдельной группы или об ошибках, возникших в процессе |

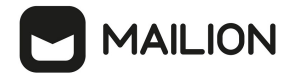

| Параметр    | Обязательный | Описание                                                                                                    |
|-------------|--------------|----------------------------------------------------------------------------------------------------|
|             |              | импорта. Может быть произвольной строкой, например,<br>идентификатор группы в системе, из которой производится<br>перенос групп или случайно сгенерированный UUID |
| name        | +            | Название группы                                                                                                    |
| description | -            | Описание группы                                                                                                    |
| email       | +            | Электронная почта группы                                                                                                    |

#### 5.15.4 Примеры сообщений системы

Пример успешного импорта связей групп:

```
Oct 26 13:09:49.890 info
                                    ministerium/import group links.go:128 import
file verification starts, it will take some time {"client-request-id": "cd227e3f-
65a6-4b2c-8310-a34a170cf3dc", "command": "import_groups_links"}
Oct 26 13:09:54.071 info ministerium/import_group_links.go:226
                                                                                      group link
imported {"client-request-id": "cd227e3f-65a6-4b2c-8310-a34a170cf3dc",
"command": "import_groups_links", "correlation_id": "link external id1", "status":
imported
"ok"}
Oct 26 13:09:54.072
                            info
                                     ministerium/import group links.go:226
                                                                                      group link
imported {"client-request-id": "cd227e3f-65a6-4b2c-8310-a34a170cf3dc"
"command": "import_groups_links", "correlation id": "link external id2", "status":
"ok"}
Oct 26 13:09:54.072
                            info
                                     ministerium/import_group_links.go:226
                                                                                      group link
imported {"client-request-id": "cd227e3f-65a6-4b2c-8310-a34a170cf3dc",
"command": "import_groups_links", "correlation_id": "link external id3", "status":
imported
"ok"}
{
  "Response": {
    "changed": true,
    "failed": false,
    "msg": "ok"
  },
  "responses": [
    {
       "changed": false,
       "failed": false,
       "msg": "validation done, group links to import: 3"
    },
     {
       "changed": true,
       "failed": false,
"msg": "import procedure summary: total reported results: 3, errors: 0, success: 3"
    }
  ]
}
```

Описания сообщений приведены в таблице 85.
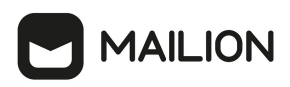

## Таблица 85 — Описание сообщений системы

| Сообщение                                                     | Описание                                                                                                    |
|---------------------------------------------------------------|----------------------------------------------------------------------------------------------------|
| import file verification<br>starts, it will take some<br>time | Сообщение говорит о том, что процесс локальной проверки файла импорта<br>запущен. Такая проверка осуществляется при каждом запуске, до отправки<br>файла импорта на сервер. Время проверки зависит от количества групп,<br>переданных для импорта, и может занимать значительное время.                                   |
| group link imported                                           | Связь группы успешно импортирована. Об этом говорит маркер «ok» в поле<br>«status». Идентификатор импортируемой записи группы сообщается в поле<br>«correlation_id». В поле «total» показывается общее количество полученных<br>ответов от сервера обо всех связях групп, успешно импортированных и не<br>импортированных |
| validation done, group<br>links to import                     | Проверка файла импорта прошла успешно и обнаружена одна связь группы<br>для импорта. Это сообщение отобразится только в том случае, если все связи<br>группы прошли проверку по схеме, описанной в приложении (см. раздел<br><u>Схема записи группы</u> в Приложении 2)                                                   |
| import procedure<br>summary                                   | Итог импорта, сообщает количество групп, которые были обработаны<br>системой, количество групп с ошибками и количество успешно<br>импортированных групп                                                                                                    |

## 5.15.5 Возможные ошибки при импорте групп

Описания возможных ошибок при импорте групп приведены в таблице 86

Таблица 86 — Описание возможных ошибок

| Название ошибки                 | Вид в интерфейсе командной строки                                                                                                    | Описание                                                                                                    |
|---------------------------------|----------------------------------------------------------------------------------------------------|----------------------------------------------------------------------------------------------------|
| Ошибка<br>декодирования<br>JSON | <pre>{     "msg": "import file validation: decode next group: decode JSON: invalid character '}' looking for beginning of value",     "failed": true }</pre> | Сообщение выводится в случае,<br>если утилита не может<br>декодировать файл импорта, в этом<br>случае необходимо проверить<br>корректность синтаксиса JSON или<br>CSV |

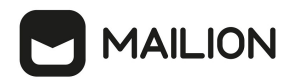

| Название ошибки                                  | Вид в интерфейсе командной строки                                                                                                    | Описание                                                                                                    |
|--------------------------------------------------|----------------------------------------------------------------------------------------------------|----------------------------------------------------------------------------------------------------|
| Ошибка при<br>проверке записи<br>группы по схеме | <pre>{     "msg": "import file validation: group correlation ID: : correlation_id: String length must be greater than or equal to 1",     "failed": true }</pre>                                                                                     | Сообщение транслирует<br>информацию о том, что<br>обязательное поле "correlation_id"<br>отсутствует или имеет пустое<br>значение                                                                                                    |
| Ошибка в адресе<br>электронной почты             | <pre>{     "msg": "import file validation: group correlation ID: f1b97e81-e4a3-4ebd-ba59-e4b864ef4797: emails.0.email: Does not match format 'email'",     "failed": true }</pre>                                                                    | Сообщение выводится в случае,<br>если группа с идентификатором<br>(correlation_id) "f1b97e81-e4a3-<br>4ebd-ba59-e4b864ef4797" не<br>прошла проверку по схеме                                                                                                    |
| Ошибка в логине                                  | {<br>"msg": "import file validation: group correlation<br>ID: f1b97e81-e4a3-4ebd-ba59-e4b864ef4797:<br>logins.0.login: String length must be greater than<br>or equal to 1",<br>"failed": true<br>}                                                  | Аналогично предыдущему<br>примеру, но отсутствует поле<br>"login" у первой структуры в<br>списке логинов (logins)                                                                                                    |
| Ошибка, дубликат<br>электронного<br>адреса       | <pre>{     "msg": "import file validation: duplicate email found: 433bfcea-5adf-49ee-88e5- cfca9a575b6b@example.com (users correlation IDs: f1b97e81-e4a3-4ebd-ba59-e4b864ef4797, 1d567e35-31ce-461e-8a35-5efd2012362c)",     "failed": true }</pre> | Еще один пример проверки,<br>выполняемой перед отправкой<br>файла импорта на сервер.<br>Здесь говорится о том, что у<br>записей группы с<br>идентификаторами (correlation_id)<br>"f1b97e81-e4a3-4ebd-ba59-<br>e4b864ef4797" и "1d567e35-31ce-<br>461e-8a35-5efd2012362c" найдено<br>повторение электронного адреса,<br>его значение: "433bfcea-5adf-49ee-<br>88e5-cfca9a575b6b@example.com".<br>Необходимо исправить<br>электронный адрес у одного из<br>пользователей |

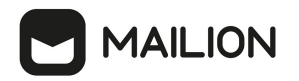

| Название ошибки                         | Вид в интерфейсе командной строки                                                                                                    | Описание                                                             |  |
|-----------------------------------------|----------------------------------------------------------------------------------------------------|----------------------------------------------------------------------|--|
| Ошибка, возникшая<br>в процессе импорта | <pre>\$ nct-ministerium import_groupsconfig<br/>import_config.json</pre>                                                                                                    | Пример ошибки возникшей в<br>процессе импорта группы на              |  |
| группы на стороне<br>сервера            | <pre>import file verification starts, it will take some time {"client-request-id": "09ed4436-41e9-475f- b741-7ae81237cc8f", "command": "import_users"}</pre>                                                                                                    | стороне сервера, например по<br>причине отказа сетевого<br>окружения |  |
|                                         | user error {"client-request-id": "09ed4436-41e9-<br>475f-b741-7ae81237cc8f", "command":<br>"import_groups", "correlation_id": "f1b97e81-<br>e4a3-4ebd-ba59-e4b864ef4797", "status": "error",<br>"error": "upsert user: save profile:<br>common.Error(module:PERSEUS code:5000<br>msg:\"ERAKLES_ERROR\")", "total": 1} |                                                                      |  |
|                                         | {                                                                                                    |                                                                      |  |
|                                         | "Response": {                                                                                                    |                                                                      |  |
|                                         | "msg": "ok",                                                                                                    |                                                                      |  |
|                                         | "changed": true                                                                                                    |                                                                      |  |
|                                         | },                                                                                                    |                                                                      |  |
|                                         | "responses": [                                                                                                    |                                                                      |  |
|                                         | {                                                                                                    |                                                                      |  |
|                                         | "msg": "validation done, users to import: 1"                                                                                                    |                                                                      |  |
|                                         | },                                                                                                    |                                                                      |  |
|                                         | {                                                                                                    |                                                                      |  |
|                                         | "msg": "import procedure summary: total reported results: 1, errors: 1, success: 0",                                                                                                    |                                                                      |  |
|                                         | "changed": true                                                                                                    |                                                                      |  |
|                                         | }                                                                                                    |                                                                      |  |
|                                         | ]                                                                                                    |                                                                      |  |
|                                         | }                                                                                                    |                                                                      |  |
|                                         | group error                                                                                                    | В этом сообщении говорится о том,<br>что группа с идентификатором,   |  |

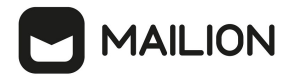

| Название ошибки | Вид в интерфейсе командной строки | Описание                                                                                                    |
|-----------------|-----------------------------------|----------------------------------------------------------------------------------------------------|
|                 |                                   | указанным в поле "correlation_id"<br>не была импортирована.                                                                                  |
|                 |                                   | На это указывает маркер "еггог" в<br>поле "status" и наличие поля<br>"error", которое содержит<br>сообщение об ошибке со стороны<br>системы. |
|                 |                                   | Соответственно эта группа будет<br>добавлена в файл, указанный в<br>параметре "rejected_groups_path"<br>или в файл с именем по умолчанию     |

Возможен сценарий, при котором файл импорта выгружается несколько раз с какимилибо уточнениями из системы-источника и каждый раз (кроме первого) происходит обновление группы в системе ПО «Mailion». Кроме повторного запуска с исправленными/уточненными данными в исходном файле импорта также допускается импорт файла **rejected\_groups.json**, после исправлений ошибок о которых система оповестила в процессе импорта. Для этого путь к файлу **rejected\_groups.json** нужно указать в параметре user\_data\_path, не допустив при этом пересечения имени с параметром **rejected\_groups\_path**.

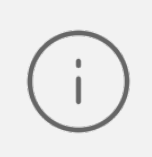

Группы, не импортированные или частично импортированные в систему, записываются в **rejected\_groups.json**. При этом для каждой такой группы система выдаст сообщение об ошибке на экран. Найти конкретную группу в файле **rejected\_groups.json** можно по **correlation\_id**.

## 

### 5.15.6 Автоматизация переноса групп и их связей из LDAP-каталогов в Mailion

При автоматизации экспорта необходимых групп и их связей из LDAP-каталога администратор использует утилиты, позволяющие выполнить следующие действия:

- отфильтровать необходимые для импорта в каталог ПО «Mailion» группы, задав фильтры LDAP Search;
- сохранить файл с результатами операции LDAP Search в формате LDIF (поддерживаются только записи changetype: add, записи changetype: modify не поддерживаются).

Пример команды экспорта из каталога Microsoft Active Directory (AD):

```
ldifde -f OUTPUT.LDF
-b администратор test-forest *
-s 10.1.1.50 -d "dc=test-forest,dc=local"
-r "(objectClass=group)"
```

Пример команды экспорта из каталога OpenLDAP/FreeIPA (командная строка Linux):

```
ldapsearch
-H ldap://10.1.1.50:389 -x
-D 'test-forest\администратор'
-w '****'
-b 'dc=test-forest,dc=local'
-s sub
-a always '(objectClass=group)' '*' > OUTPUT.LDF
```

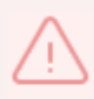

Особенности экспорта из LDAP каталога при помощи утилиты ldifde: такую утилиту обязательно нужно использовать без опции "-m". **nct\_ldif\_converter** не обрабатывает **changetype** отличный от **add**.

Для автоматизации импорта в каталог ПО «Mailion» предназначена утилита **nct\_ldif\_converter**. Полученный файл в формате LDIF может быть использован при запуске данной утилиты.

Пример корректной записи в LDIF файле (changetype: add):

```
dn: CN=TestGroup1,CN=Users,DC=test-forest,DC=local
changetype: add
objectClass: top
objectClass: group
cn: TestGroup1
description: PervayaGruppa opisanie
member: CN=GLOBALgroup,CN=Users,DC=test-forest,DC=local
member: CN=TestGroup2,CN=Users,DC=test-forest,DC=local
member: CN=UserTest1 a,CN=Users,DC=test-forest,DC=local
distinguishedName: CN=TestGroup1,CN=Users,DC=test-forest,DC=local
instanceType: 4
whenCreated: 20220725234749.0Z
whenChanged: 20220726211521.0Z
uSNCreated: 18915
```

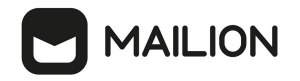

info: PervayaGruppa zametka
memberOf: CN=GLOBALgroup,CN=Users,DC=test-forest,DC=local
memberOf: CN=TestGroup3,CN=Users,DC=test-forest,DC=local
uSNChanged: 19160
name: TestGroup1
objectGUID:: WjCoO3Tf40GUOw9s8N+ytw==
objectSid:: AQUAAAAAAUVAAAAVUO/Hdot23E9GJS5aAQAAA==
SAMAccountName: TestGroup1
sAMAccountType: 268435457
groupType: 8
objectCategory: CN=Group,CN=Schema,CN=Configuration,DC=test-forest,DC=local
dSCorePropagationData: 16010101000001.0Z
mail: PervayaGruppa@lan.ru

Пример команды запуска утилиты nct\_ldif\_converter:

```
nct_ldif_converter
-s OUTPUT.LDF
```

где -s указывает на путь к файлу в формате LDIF.

С помощью nct\_ldif\_converter сформируется два файла:

- groups.json, записи в формате JSON Lines, описывающие сами группы;
- links.json, записи, описывающие связи групп, также в формате JSON Lines.

При необходимости файлы **groups.json** и **links.json** можно отредактировать, после чего использовать при выполнении команд <u>import groups</u> и <u>import groups links</u> соответственно.

## 5.16 Массовое создание ресурсов в каталоге

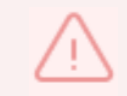

Массовое создание ресурсов выполняется пользователем с ролью администратора тенанта или администратора инсталляции.

Массовое создание ресурсов в каталоге осуществляется с помощью импорта ресурсов в систему из файла, выгруженного заранее из внешнего каталога.

Для импорта ресурсов из файла необходимо выполнить следующие действия:

- 1. Подготовить два файла:
- Файл настроек процедуры импорта settings.json. Пример файла настроек приведен в приложении (см. раздел <u>Файл настроек импорта ресурсов</u> в Приложении 2).

# 

 Файл импорта, содержащий импортируемых в систему пользователей, в формате JSON (resources.json) или CSV (resources.csv). Пример заполняемых полей в файле приведен в разделе <u>Подготовка файла импорта</u>.

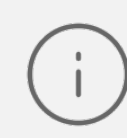

Для каждого отдельного ресурса, перед импортом, система выполняет поиск пользователя по электронным адресам почты (emails) и логинам (logins). Если найдено совпадение, то вместо создания нового ресурса выполняется обновление данных. Обновляются все поля ресурса, за исключением электронных адресов и логинов — они будут добавлены.

- 2. Выполнить команду запуска импорта **import\_resources**. Перед выполнением непосредственного импорта выполнить первоначальную проверку данных, предоставляемых для импорта и настроек подключения к ПО «Mailion»:
- Выполнить непосредственный запуск импорта ресурсов:

nct\_ministerium settings.json --config settings.json

Описание параметров запроса приведено в таблице 87.

Таблица 87 — Параметры запроса на импорт ресурсов

| Параметр | Тип | Обязательный | Описание                                                                                                    |
|----------|-----|--------------|----------------------------------------------------------------------------------------------------|
| config   | Str | +            | Конфигурационный файл с параметрами сервиса Сох<br>и настройками tls. Формируется автоматически на<br>сервере с ролью ucs_infrastructure и находится по<br>пути /srv/ministerium/config.json |

Пример ответа:

```
{
    "Response": {
        "msg": "ok",
        "changed": true
    },
    "responses": [
        {
            "msg": "validation done, resources to import: 1"
        },
        {
            "msg": "validation done, resources to import: 1"
        },
        {
            "msg": "import procedure summary: total reported results: 1, errors: 0,
success: 1",
        "changed": true
     }
  ]
}
```

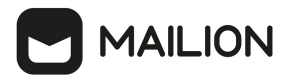

 Выполнить запрос на проверку файла импорта, конфигурации и подключения к ПО «Mailion», но без запуска самого импорта:

```
nct-ministerium import_users
--config settings.json
--check
```

Проверка файла производится по схеме, которая подробно описывает ограничения системы, существующие на структуру и поля данных ресурса. Схема в формате JSON Schema приведена в приложении (см. раздел <u>Схема записи ресурса</u> в Приложении 2).

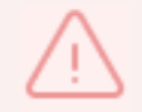

Ресурс не будет успешно импортирован, если он не удовлетворяет этой схеме.

Описание параметров запроса приведено в таблице 88.

Таблица 88 — Параметры запроса на проверку файла импорта, конфигурации и подключения к ПО «Mailion»

| Параметр | Тип | Обязательный | Описание                                                                                                    |
|----------|-----|--------------|----------------------------------------------------------------------------------------------------|
| config   | Str | +            | Конфигурационный файл с параметрами сервиса Сох<br>и настройками tls. Формируется автоматически на<br>сервере с ролью ucs_infrastructure и находится по<br>пути /srv/ministerium/config.json |
| check    | Str | +            | Выполнение всех проверок, которые делает сервер<br>системы, отвечающий за импорт                                                                                                    |

Пример ответа:

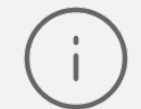

Команда **import\_resources** реализована таким образом, что поддерживает неоднократный запуск с одними и теми же параметрами, включая файл импорта.

## 

3. Выполнить запрос на получение списка глобальных адресных книг, чтобы определить в какой GAL-тег определить создаваемые ресурсы:

nct-ministerium get\_tenant\_gals --config get\_tenant\_gals.json

Описание параметров запроса приведено в таблице 89.

Таблица 89 — Параметры запроса на получение GAL-тегов тенанта

| Параметр | Тип | Обязательный | Описание                                                                                                    |
|----------|-----|--------------|----------------------------------------------------------------------------------------------------|
| config   | Str | +            | Конфигурационный файл с параметрами сервиса Сох и<br>настройками tls. Формируется автоматически на сервере<br>с ролью ucs_infrastructure и находится по<br>пути /srv/ministerium/config.json |

Пример ответа:

```
ł
  "Response": {
    "msg": "ok",
    "changed": true
  },
  "gals": [
    {
       "id": {
         "id": "lc22be2e-le2f-5f6d-bec5-842c5d48e9d3",
         "region id": "1dbacea3-5889-4021-8f38-bc2214dd7423"
       },
       "path": [
         "gal"
       ]
    },
    {
      "id": {
    "id": "1d34a52f-c510-40e7-b6ac-d6cae0753184",
    "id": "1d34a52f-c510-40e7-b6ac-d6cae0753184",

         "region id": "1dbacea3-5889-4021-8f38-bc2214dd7423"
      },
       "path": [
         "gal 1k"
       ]
    },
    {
       "id": {
        "id": "194ea408-9087-4bec-855e-ff8e82fdab8a",
         "region id": "1dbacea3-5889-4021-8f38-bc2214dd7423"
      },
       "path": [
         "custom gal"
       ]
    }
  ]
}
```

Пример файла настроек **get\_tenant\_gals.json** приведен в приложении (см. раздел <u>Список</u> <u>глобальных адресных книг</u> в Приложении 2).

# 

## 5.16.1 Подготовка файла импорта

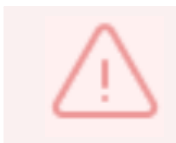

Файл импорта может быть предоставлен только в форматах JSON Lines и CSV.

Формат JSON является основным для системы и позволяет наиболее полно описать параметры ресурсов.

Описание параметров файла импорта **user\_profiles.json** приведено в таблице 90.

Таблица 90 — Параметры файла импорта user\_profiles.json

| Параметр       | Тип | Обязательный | Описание                                                                                                    |
|----------------|-----|--------------|----------------------------------------------------------------------------------------------------|
| correlation_id | Str | +            | Пользовательский идентификатор. Должен быть<br>уникален в пределах файла импорта. Система<br>ссылается на этот идентификатор при<br>информировании пользователя об успешности<br>импорта или об ошибках, возникших в процессе<br>импорта. Может быть произвольной строкой,<br>например, идентификатор ресурса в системе, из<br>которой производится перенос пользователей или<br>случайно сгенерированный UUID |
| name           | Str | +            | Имя ресурса                                                                                                    |
| description    | Str | -            | Описание ресурса                                                                                                    |
| capacity       | Str | +            | Максимальная вместимость                                                                                                    |
| email          | Str | +            | Адрес почты ресурса с доменом                                                                                                    |
| location_name  | Str | -            | Название адреса                                                                                                    |
| country        | Str | -            | Страна                                                                                                    |
| city           | Str | -            | Город                                                                                                    |
| address        | Str | -            | Адрес                                                                                                    |
| zip_code       | Str | -            | Индекс                                                                                                    |
| floor          | Str | -            | Этаж                                                                                                    |

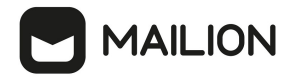

| Параметр                         | Тип | Обязательный | Описание                            |
|----------------------------------|-----|--------------|-------------------------------------|
| room                             | Str | -            | Кабинет                             |
| workplace                        | Str | -            | Рабочее место                       |
| login                            | Str | +            | Логин ресурса (с доменом или нет)   |
| password                         | Str | +            | Пароль                              |
| autobook                         | Str | -            | Автоматическое бронирование ресурса |
| minimal_participation_n<br>umber | Str | +            | Минимальное количество участников   |

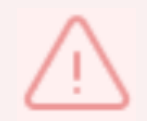

Каждый отдельный объект ресурса проверяется по JSON схеме записи пользователя, приведенной в приложении (см. раздел <u>Схема записи ресурса</u> в Приложении 2).

Файл импорта в формате CSV позволяет импортировать объекты ресурсов с ограниченным набором данных.

Описание параметров файла импорта user\_profiles.csv приведено в таблице 91.

Таблица 91 — Параметры файла импорта user\_profiles.csv

| Параметр       | Обязательный | Описание                                                   |
|----------------|--------------|------------------------------------------------------------|
| correlation_id | +            | Идентификатор ресурса, уникальный в пределах файла импорта |
| name           | +            | Название ресурса                                           |
| email          | +            | Основной электронный адрес и логин                         |
| password       | +            | Пароль для логина, заданного полем <b>email</b>            |

### 5.16.2 Примеры сообщений системы

Пример успешного импорта ресурса в файле импорта:

```
ucs_ministerium import_resources --
config /home/user/ministerium/resource_settings.json
Sep 13 17:34:06.076 info ministerium/import_resources.go:147 import
file verification starts, it will take some time {"client-request-id": "d2de1455-
```

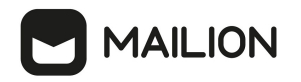

```
21d4-4762-9999-b095fdb94d2f", "command": "import_resources"}
Sep 13 17:34:11.470 info ministerium/import_resources.go:248 reso
imported {"client-request-id": "d2de1455-21d4-4762-9999-b095fdb94d2f",
"command": "import_resources", "correlation_id": "00025fe9-1fb5-4fda-a6ac-
                                                                                                                                resource
c8fb5572b88f", "status": "ok"}
{
   "Response": {
    "changed": true,
    "failed": false,
       "msg": "ok"
   },
"responses": [
       {
          "changed": false,
          "failed": false,
           "msg": "validation done, resources to import: 1"
       },
       {
           "changed": true,
"failed": false,
"msg": "import procedure summary: total reported results: 1, errors: 0, success: 1"
       }
   ]
}
```

Описания сообщений приведены в таблице 92.

#### Таблица 92 — Описание сообщений системы

| Сообщение                                                     | Описание                                                                                                    |
|---------------------------------------------------------------|----------------------------------------------------------------------------------------------------|
| import file verification<br>starts, it will take some<br>time | Процесс локальной проверки файла импорта запущен. Такая проверка<br>осуществляется при каждом запуске, до отправки файла импорта на сервер.<br>Время проверки зависит от количества пользователей, переданных для<br>импорта, и может занимать значительное время |
| resource imported                                             | Сообщение о том, что ресурс успешно импортирован. Об этом говорит маркер<br>«ok» в поле «status». Идентификатор импортируемой записи сообщается в<br>поле «correlation_id»                                                                                        |
| validation done,<br>resources to import                       | Сообщает о том, что проверка файла импорта прошла успешно и обнаружен<br>один ресурс для импорта. Это сообщение появится только в том случае, если<br>все ресурсы прошли проверку по схеме                                                                        |
| import procedure<br>summary                                   | Итог импорта, сообщает количество ресурсов, которые были обработаны<br>системой, количество ресурсов с ошибками и количество успешно<br>импортированных ресурсов                                                                                                  |

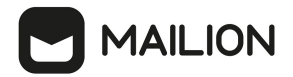

## 5.16.3 Возможные ошибки при импорте объектов ресурсов

Описания возможных ошибок при импорте объектов ресурсов приведены в таблице 93

Таблица 93 — Описание возможных ошибок

| Название ошибки                 | Вид в интерфейсе командной строки                                                                                                    | Описание                                                                                                    |
|---------------------------------|----------------------------------------------------------------------------------------------------|----------------------------------------------------------------------------------------------------|
| Ошибка<br>декодирования JSON    | <pre>{     "msg": "import file validation: decode next user: decode JSON: invalid character '}' looking for beginning of value",     "failed": true }</pre>      | Сообщение выводится в случае,<br>если утилита не может<br>декодировать файл импорта, в<br>этом случае необходимо<br>проверить корректность<br>синтаксиса JSON или CSV |
| Повторяющийся<br>correlation ID | {<br>"changed": false,<br>"failed": true,<br>"msg": "import file validation: duplicate<br>correlation_id found: 00025fe9-1fb5-4fda-a6ac-<br>c8fb5572b88f"<br>}   | Сообщение выводится в случае,<br>если две записи ресурса в файле<br>имеют одинаково заполненное<br>поле correlation ID                                                |
| Пустой correlation ID           | <pre>{     "changed": false,     "failed": true,     "msg": "import file validation: resource     correlation ID: : resource CorrelationId is     empty" }</pre> | Сообщение выводится в случае,<br>если поле correlationID не<br>заполнено                                                                                              |
| Ошибка создания<br>Email        | <pre>{     "Response": {         "changed": true,         "failed": false,         "msg": "ok"     },     "responses": [</pre>                                   | Сообщение выводится в случае<br>ошибки создания Email                                                                                                    |

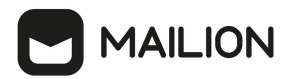

| Название ошибки | Вид в интерфейсе командной строки                                                      | Описание |
|-----------------|----------------------------------------------------------------------------------------|----------|
|                 | {                                                                                      |          |
|                 | "changed": false,                                                                      |          |
|                 | "failed": false,                                                                       |          |
|                 | "msg": "validation done, resources to import: 1"                                       |          |
|                 | },                                                                                     |          |
|                 | {                                                                                      |          |
|                 | "changed": true,                                                                       |          |
|                 | "failed": false,                                                                       |          |
|                 | "msg": "import procedure summary: total<br>reported results: 1, errors: 1, success: 0" |          |
|                 | }                                                                                      |          |
|                 | ]                                                                                      |          |
|                 | }                                                                                      |          |

Возможен сценарий, при котором файл импорта выгружается несколько раз с какимилибо уточнениями из системы-источника и каждый раз (кроме первого) происходит обновление объектов ресурсов в ПО «Mailion». Кроме повторного запуска с исправленными/уточненными данными в исходном файле импорта также допускается импорт файла **rejected\_resources.json**, после исправлений ошибок о которых система оповестила в процессе импорта. Для этого путь к файлу **rejected\_resources.json** нужно указать в параметре user\_data\_path, не допустив при этом пересечения имени с параметром **rejected\_resources\_path**.

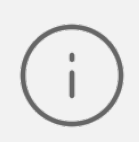

Ресурсы, не импортированные в систему или частично импортированные, записываются в **rejected\_resources.json**. При этом для каждого такого объекта ресурса система выдаст сообщение об ошибке на экран. Найти конкретный объект ресурса в файле **rejected\_resources.json** можно по **correlation\_id**.

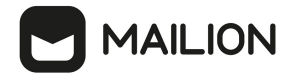

## 5.17 Удаление пользователя, группы и ресурса

Для удаления пользователя, группы и ресурса выполнить запрос change\_status на смену

статуса объекта:

```
nct-ministerium change_status \
--entity_id <...> \
--status <...> ...
```

Описание параметров запроса приведено в таблице 94.

Таблица 94 — Параметры запроса на смену статуса объекта

| Параметр  | Тип | Обязательный | Описание                                               |
|-----------|-----|--------------|--------------------------------------------------------|
| entity_id | Str | +            | Идентификатор пользователя                             |
| status    | Str | +            | Запрашиваемый статус, в данном случае<br>MARK_DELETED. |

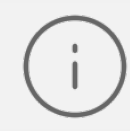

Сущность будет помечена на удаление и впоследствии будет удалена в соответствии с политикой хранения для механизма сбора мусора (garbage collector).

## 5.18 Управление делегированием учетных записей

À

Управление доступом к почте пользователя выполняется пользователем с ролью администратора тенанта.

# 

Предоставление доступа к почте пользователя может быть выполнено с разными уровнями доступа. При выполнении запроса на доступ к почте задается с помощью параметра **permissions\_by\_emails**, при этом существует три уровня доступа:

- 0 уровень доступа с правами «Не может» (Cannot). Пользователь, которому предоставлены права доступа к почте, получает права совладельца на все почтовые папки, календари и адресные книги, но не может писать письма от имени делегированной учетной записи.
- 1 уровень доступа с правами «От имени» (OnBehalf). Пользователь, которому предоставлены права доступа к почте, получает права совладельца на все почтовые папки, календари и адресные книги, также он может отправлять письма от имени делегированной учетной записи, но со своей учетной записи.
- 2 уровень доступа с правами «Отправить как» (SendAs). Пользователь, которому предоставлены права доступа к почте, получает права совладельца на все почтовые папки, календари и адресные книги, также он может отправлять письма с делегированной учетной записи.

## 5.18.1 Предоставление доступа к почте пользователя с правами «Не разрешено»

Для предоставления доступа к почте пользователя с правами «Не разрешено» необходимо выполнить запрос:

```
nct ministerium set shared access \setminus
--admin.login <...>
--admin.password < ... >
--cox.balancer endpoint=hydra.ucs-apps-1.installation.example.net:50053 \
--cox.compression=none \
--cox.endpoint=grpc-installation.example.net:3142 \
--cox.load balanced=false \
--cox.request timeout=10s
--cox.service_name=cox \
--cox.use tls=true ∖
--cox.use tls balancer=false \
--delegate email userl@example.net\
--emails user2@example.net\
--permissions by emails 0 \setminus
--tls_settings.ca_file ca.pem \
--tls settings.client cert file client cert.pem \
--tls settings.key file client key.pem
```

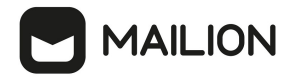

Описание параметров запроса приведено в таблице 95.

Таблица 95 — Параметры запроса на доступ к почте пользователя с правами «Не может» (Cannot)

| Параметр              | Тип  | Обязательный | Описание                                                                                                    |  |
|-----------------------|------|--------------|----------------------------------------------------------------------------------------------------|--|
| admin.login           | Str  | +            | Логин администратора тенанта                                                                                                    |  |
| admin.password        | Str  | +            | Пароль администратора тенанта                                                                                                    |  |
| cox.balancer_endpoint | Str  | +            | Конечная точка балансировщика нагрузки<br>сервиса                                                                                                   |  |
| cox.compression       | Str  | +            | Метод сжатия данных (варианты: <b>none</b> , <b>gzip</b> ), по<br>умолчанию — <b>none</b>                                                           |  |
| cox.endpoint          | Str  | +            | Конечная точка сервиса                                                                                                    |  |
| cox.load_balanced     | Bool | +            | Балансировщик нагрузки сервиса                                                                                                    |  |
| cox.request_timeout   | Str  | +            | Таймаут запроса к сервису                                                                                                    |  |
| cox.service_name      | Str  | +            | Имя сервиса                                                                                                    |  |
| cox.use_tls           | Bool | +            | TLS-сертификат                                                                                                    |  |
| cox.use_tls_balancer  | Bool | +            | Защищенная передача данных при подключении<br>к балансировщику                                                                                      |  |
| delegate_email        | Str  | +            | Учетная запись, которую необходимо<br>делегировать пользователю                                                                                     |  |
| emails                | Str  | +            | Учетная запись пользователя, которому<br>делегируют                                                                                                 |  |
| permissions_by_emails | Str  | +            | Разрешения для политики отправки почты для настройки доступа к почте:                                                                               |  |
|                       |      |              | <ul> <li>разрешение «пе может» (Cannot),</li> <li>1 — разрешение «От имени» (OnBehalf),</li> <li>2 — разрешение «Отправить как» (SendAs)</li> </ul> |  |
| tls_settings.ca_file  | Str  | +            | Путь к СА файлу                                                                                                    |  |

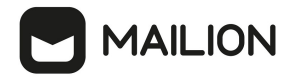

| Параметр                      | Тип | Обязательный | Описание                         |
|-------------------------------|-----|--------------|----------------------------------|
| tls_settings.client_cert_file | Str | +            | Путь к файлу сертификата клиента |
| tls_settings.key_file         | Str | +            | Путь к файлу с ключом клиента    |

```
"Response": {
    "changed": true,
    "failed": false,
    "msg": "ok"
}
```

## 5.18.2 Предоставление доступа к почте пользователя с правами «От имени»

Для предоставления доступа к почте пользователя с правами «От имени» (с сохранением реального отправителя) необходимо выполнить запрос:

```
nct ministerium set shared access \
--admin.login <...>
--admin.password < ... >
--cox.balancer endpoint=hydra.ucs-apps-1.installation.example.net:50053 \
--cox.compression=none \
--cox.endpoint=grpc-installation.example.net:3142 \
--cox.load balanced=false \
--cox.request_timeout=10s
                           \backslash
--cox.service_name=cox \
--cox.use tls=true \
--cox.use tls balancer=false \
--delegate_email userl@example.net\
--emails user2@example.net\
--permissions_by_emails 1 \
--tls settings.ca file ca.pem \
--tls settings.client cert file client cert.pem \
--tls settings.key file client key.pem
```

Описание параметров запроса приведено в таблице 96.

Таблица 96 — Параметры запроса на доступ к почте пользователя с правами «От имени» (OnBehalf)

| Параметр              | Тип | Обязательный | й Описание                                        |  |
|-----------------------|-----|--------------|---------------------------------------------------|--|
| admin.login           | Str | +            | Логин администратора тенанта                      |  |
| admin.password        | Str | +            | Пароль администратора тенанта                     |  |
| cox.balancer_endpoint | Str | +            | Конечная точка балансировщика нагрузки<br>сервиса |  |

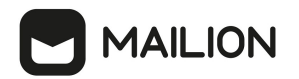

| Параметр                      | Тип  | Обязательный | Описание                                                                                                    |  |
|-------------------------------|------|--------------|----------------------------------------------------------------------------------------------------|--|
| cox.compression               | Str  | +            | Метод сжатия данных (варианты: <b>none</b> , <b>gzip</b> ),<br>по умолчанию — <b>none</b>                                                                                                    |  |
| cox.endpoint                  | Str  | +            | Конечная точка сервиса                                                                                                    |  |
| cox.load_balanced             | Bool | +            | Балансировщик нагрузки сервиса                                                                                                    |  |
| cox.request_timeout           | Str  | +            | Таймаут запроса к сервису                                                                                                    |  |
| cox.service_name              | Str  | +            | Имя сервиса                                                                                                    |  |
| cox.use_tls                   | Bool | +            | TLS-сертификат                                                                                                    |  |
| cox.use_tls_balancer          | Bool | +            | Защищенная передача данных при<br>подключении к балансировщику                                                                                                    |  |
| delegate_email                | Str  | +            | Учетная запись, которую необходимо<br>делегировать пользователю                                                                                                    |  |
| emails                        | Str  | +            | Учетная запись пользователя, которому<br>делегируют                                                                                                    |  |
| permissions_by_emails         | Str  | +            | Разрешения для политики отправки почты для<br>настройки доступа к почте:<br>0— разрешение «Не может» (Cannot),<br>1— разрешение «От имени» (OnBehalf),<br>2— разрешение «Отправить как» (SendAs). |  |
| tls_settings.ca_file          | Str  | +            | Путь к СА файлу                                                                                                    |  |
| tls_settings.client_cert_file | Str  | +            | Путь к файлу сертификата клиента                                                                                                    |  |
| tls_settings.key_file         | Str  | +            | Путь к файлу с ключом клиента                                                                                                    |  |

```
{
    "Response": {
    "changed": true,
        "failed": false,
        "msg": "ok"
    }
}
```

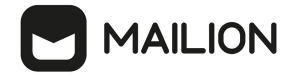

### 5.18.3 Предоставление доступа к почте пользователя с правами «Напрямую»

Для предоставления доступа к почте пользователя с правами «Отправить как» (без указания реального отправителя) необходимо выполнить запрос:

```
nct_ministerium set_shared_access \
--admin.login <...>
--admin.password <...>
--cox.balancer_endpoint=hydra.ucs-apps-1.installation.example.net:50053 \
--cox.compression=none \
--cox.endpoint=grpc-installation.example.net:3142 \
--cox.load_balanced=false \
--cox.request_timeout=10s \
--cox.service_name=cox \
--cox.use_tls_true \
--cox.use_tls_balancer=false \
--delegate_email userl@example.net\
--emails user2@example.net\
--permissions_by_emails 1 \
--tls_settings.ca_file ca.pem \
--tls_settings.client_cert_file client_cert.pem \
--tls_settings.key_file client_key.pem
```

Описание параметров запроса приведено в таблице 97.

Таблица 97 — Параметры запроса на доступ к почте пользователя с правами «Отправить как» (SendAs)

| Параметр              | Тип  | Обязательный | Описание                                                                                  |  |
|-----------------------|------|--------------|-------------------------------------------------------------------------------------------|--|
| admin.login           | Str  | +            | Логин администратора тенанта                                                              |  |
| admin.password        | Str  | +            | Пароль администратора тенанта                                                             |  |
| cox.balancer_endpoint | Str  | +            | Конечная точка балансировщика нагрузки<br>сервиса                                         |  |
| cox.compression       | Str  | +            | Метод сжатия данных (варианты: <b>none</b> , <b>gzip</b> ),<br>по умолчанию — <b>none</b> |  |
| cox.endpoint          | Str  | +            | Конечная точка сервиса                                                                    |  |
| cox.load_balanced     | Bool | +            | Балансировщик нагрузки сервиса                                                            |  |
| cox.request_timeout   | Str  | +            | Таймаут запроса к сервису                                                                 |  |
| cox.service_name      | Str  | +            | Имя сервиса                                                                               |  |
| cox.use_tls           | Bool | +            | TLS-сертификат                                                                            |  |

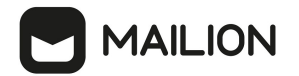

| Параметр                      | Тип  | Обязательный | Описание                                                                                                    |  |
|-------------------------------|------|--------------|----------------------------------------------------------------------------------------------------|--|
| cox.use_tls_balancer          | Bool | +            | Защищенная передача данных при<br>подключении к балансировщику                                                |  |
| delegate_email                | Str  | +            | Учетная запись, которую необходимо<br>делегировать пользователю                                               |  |
| emails                        | Str  | +            | Учетная запись пользователя, которому<br>делегируют                                                           |  |
| permissions_by_emails         | Str  | +            | Разрешения для политики отправки почты дл<br>настройки доступа к почте:<br>0 — разрешение «Не может» (Cannot) |  |
|                               |      |              | <ul> <li>1 — разрешение «От имени» (OnBehalf),</li> <li>2 — разрешение «Отправить как» (SendAs)</li> </ul>    |  |
| tls_settings.ca_file          | Str  | +            | Путь к СА файлу                                                                                               |  |
| tls_settings.client_cert_file | Str  | +            | Путь к файлу сертификата клиента                                                                              |  |
| tls_settings.key_file         | Str  | +            | Путь к файлу с ключом клиента                                                                                 |  |

```
{
    "Response": {
        "changed": true,
        "failed": false,
        "msg": "ok"
    }
}
```

## 5.18.4 Отзыв доступа к делегированной учетной записи у всех делегатов

Чтобы отозвать доступ к делегированной учетной записи у всех делегатов необходимо выполнить следующие действия:

1. Выполнить запрос на отзыв доступа к делегированной учетной записи у всех делегатов:

```
nct_ministerium unset_shared_access \
--admin.login <...>
--admin.password <...>
--cox.balancer_endpoint=hydra.ucs-apps-1.installation.example.net:50053 \
--cox.compression=none \
--cox.endpoint=grpc-installation.example.net:3142 \
```

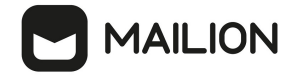

--cox.load\_balanced=false \
--cox.request\_timeout=10s \
--cox.service\_name=cox \
--cox.use\_tls=true \
--cox.use\_tls\_balancer=false \
--delegate\_email userl@example.net\
--tls\_settings.ca\_file ca.pem \
--tls\_settings.client\_cert\_file client\_cert.pem \
--tls\_settings.key\_file client\_key.pem

Описание параметров запроса приведено в таблице 98.

Таблица 98 — Параметры запроса на отзыв доступа к делегированной учетной записи у всех делегатов

| Параметр                      | Тип  | Обязательный | Описание                                                                                  |
|-------------------------------|------|--------------|-------------------------------------------------------------------------------------------|
| admin.login                   | Str  | +            | Логин администратора тенанта                                                              |
| admin.password                | Str  | +            | Пароль администратора тенанта                                                             |
| cox.balancer_endpoint         | Str  | +            | Конечная точка балансировщика нагрузки<br>сервиса                                         |
| cox.compression               | Str  | +            | Метод сжатия данных (варианты: <b>none</b> , <b>gzip)</b> ,<br>по умолчанию — <b>none</b> |
| cox.endpoint                  | Str  | +            | Конечная точка сервиса                                                                    |
| cox.load_balanced             | Bool | +            | Балансировщик нагрузки сервиса                                                            |
| cox.request_timeout           | Str  | +            | Таймаут запроса к сервису                                                                 |
| cox.service_name              | Str  | +            | Имя сервиса                                                                               |
| cox.use_tls                   | Bool | +            | TLS-сертификат                                                                            |
| cox.use_tls_balancer          | Bool | +            | Защищенная передача данных при<br>подключении к балансировщику                            |
| delegate_email                | Str  | +            | Учетная запись, которую необходимо<br>делегировать пользователю                           |
| tls_settings.ca_file          | Str  | +            | Путь к СА файлу                                                                           |
| tls_settings.client_cert_file | Str  | +            | Путь к файлу сертификата клиента                                                          |

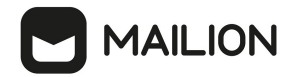

| Параметр              | Тип | Обязательный | Описание                      |
|-----------------------|-----|--------------|-------------------------------|
| tls_settings.key_file | Str | +            | Путь к файлу с ключом клиента |

```
{
    "Response": {
        "changed": true,
        "failed": false,
        "msg": "ok"
    }
}
```

#### 2. Выполнить запрос на проверку наличия делегатов:

```
nct_ministerium get_entities_with_shared_access \
--admin.login <...>
--admin.password <...>
--cox.balancer_endpoint=hydra.ucs-apps-1.installation.example.net:50053 \
--cox.compression=none \
--cox.endpoint=grpc-installation.example.net:3142 \
--cox.load_balanced=false \
--cox.request_timeout=10s \
--cox.use_tls=true \
--cox.use_tls=true \
--cox.use_tls_balancer=false \
--entity_email_userl@example.net\
--tls_settings.ca_file_ca.pem \
--tls_settings.key_file_client_key.pem
```

Описание параметров запроса приведено в таблице 99.

| Таблица 99 — | Параметры | запроса на | а проверку | наличия | делегатов  |
|--------------|-----------|------------|------------|---------|------------|
|              | 1 1       | 1          | 1 1 /      |         | <i>,</i> , |

| Параметр              | Тип  | Обязательный | Описание                                                                                  |
|-----------------------|------|--------------|-------------------------------------------------------------------------------------------|
| admin.login           | Str  | +            | Логин администратора тенанта                                                              |
| admin.password        | Str  | +            | Пароль администратора тенанта                                                             |
| cox.balancer_endpoint | Str  | +            | Конечная точка балансировщика нагрузки<br>сервиса                                         |
| cox.compression       | Str  | +            | Метод сжатия данных (варианты: <b>none</b> , <b>gzip</b> ),<br>по умолчанию — <b>none</b> |
| cox.endpoint          | Str  | +            | Конечная точка сервиса                                                                    |
| cox.load_balanced     | Bool | +            | Балансировщик нагрузки сервиса                                                            |

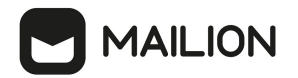

| Параметр                      | Тип  | Обязательный | Описание                                                         |
|-------------------------------|------|--------------|------------------------------------------------------------------|
| cox.request_timeout           | Str  | +            | Таймаут запроса к сервису                                        |
| cox.service_name              | Str  | +            | Имя сервиса                                                      |
| cox.use_tls                   | Bool | +            | TLS-сертификат                                                   |
| cox.use_tls_balancer          | Bool | +            | Защищенная передача данных при<br>подключении к балансировщику   |
| delegate_email                | Str  | +            | Учетная запись, которую необходимо<br>делегировать пользователю  |
| entity_email                  | Str  | +            | Идентификатор пользователя, делегирующего<br>свою учетную запись |
| tls_settings.ca_file          | Str  | +            | Путь к СА файлу                                                  |
| tls_settings.client_cert_file | Str  | +            | Путь к файлу сертификата клиента                                 |
| tls_settings.key_file         | Str  | +            | Путь к файлу с ключом клиента                                    |

```
' "Response": {
    "changed": false,
    "failed": false,
    "msg": "ok"
  },
   "Entities": null,
   "Count": 0
}
```

## 5.18.5 Отзыв доступа к делегированной учетной записи у определенного делегата

Чтобы отозвать доступ к делегированной учетной записи у определенного делегата необходимо выполнить следующие действия:

1. Выполнить запрос на отзыв доступа к делегированной учетной записи у определенного делегата:

```
nct_ministerium unset_shared_access \
--admin.login <...>
--admin.password <...>
--cox.balancer_endpoint=hydra.ucs-apps-1.installation.example.net:50053 \
--cox.compression=none \
--cox.endpoint=grpc-installation.example.net:3142 \
```

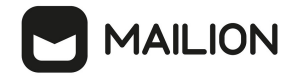

--cox.load\_balanced=false \
--cox.request\_timeout=10s \
--cox.service\_name=cox \
--cox.use\_tls=true \
--cox.use\_tls\_balancer=false \
--delegate\_email userl@example.net\
--emails user2@example.net\
--tls\_settings.ca\_file ca.pem \
--tls\_settings.client\_cert\_file client\_cert.pem \
--tls\_settings.key\_file client\_key.pem

Описание параметров запроса приведено в таблице 100.

Таблица 100 — Параметры запроса на отзыв доступа к делегированной учетной записи у определенного делегата

| Параметр              | Тип  | Обязательный | Описание                                                                                  |
|-----------------------|------|--------------|-------------------------------------------------------------------------------------------|
| admin.login           | Str  | +            | Логин администратора тенанта                                                              |
| admin.password        | Str  | +            | Пароль администратора тенанта                                                             |
| cox.balancer_endpoint | Str  | +            | Конечная точка балансировщика нагрузки<br>сервиса                                         |
| cox.compression       | Str  | +            | Метод сжатия данных (варианты: <b>none</b> , <b>gzip</b> ),<br>по умолчанию — <b>none</b> |
| cox.endpoint          | Str  | +            | Конечная точка сервиса                                                                    |
| cox.load_balanced     | Bool | +            | Балансировщик нагрузки сервиса                                                            |
| cox.request_timeout   | Str  | +            | Таймаут запроса к сервису                                                                 |
| cox.service_name      | Str  | +            | Имя сервиса                                                                               |
| cox.use_tls           | Bool | +            | TLS-сертификат                                                                            |
| cox.use_tls_balancer  | Bool | +            | Защищенная передача данных при подключении к балансировщику                               |
| delegate_email        | Str  | +            | Учетная запись, которую необходимо<br>делегировать пользователю                           |
| emails                | Str  | +            | Учетная запись пользователя, которому<br>делегируют                                       |
| tls_settings.ca_file  | Str  | +            | Путь к СА файлу                                                                           |

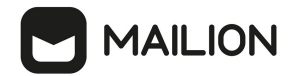

| Параметр                      | Тип | Обязательный | Описание                         |
|-------------------------------|-----|--------------|----------------------------------|
| tls_settings.client_cert_file | Str | +            | Путь к файлу сертификата клиента |
| tls_settings.key_file         | Str | +            | Путь к файлу с ключом клиента    |

```
{
    "Response": {
        "changed": true,
        "failed": false,
        "msg": "ok"
    }
}
```

### 2. Выполнить запрос на проверку наличия делегатов:

```
nct_ministerium get_entities_with_shared_access \
--admin.login <...>
--admin.password <...>
--cox.balancer_endpoint=hydra.ucs-apps-1.installation.example.net:50053 \
--cox.compression=none \
--cox.endpoint=grpc-installation.example.net:3142 \
--cox.load_balanced=false \
--cox.request_timeout=10s \
--cox.use_tls=true \
--cox.use_tls=true \
--cox.use_tls_balancer=false \
--entity_email_userl@example.net\
--tls_settings.ca_file_ca.pem \
--tls_settings.client_cert_file_client_cert.pem \
--tls_settings.key_file_client_key.pem
```

Описание параметров запроса приведено в таблице 101.

Таблица 101 — Параметры запроса на проверку наличия делегатов

| Параметр              | Тип | Обязательный | Описание                                                                                  |
|-----------------------|-----|--------------|-------------------------------------------------------------------------------------------|
| admin.login           | Str | +            | Логин администратора тенанта                                                              |
| admin.password        | Str | +            | Пароль администратора тенанта                                                             |
| cox.balancer_endpoint | Str | +            | Конечная точка балансировщика нагрузки<br>сервиса                                         |
| cox.compression       | Str | +            | Метод сжатия данных (варианты: <b>none</b> , <b>gzip</b> ),<br>по умолчанию — <b>none</b> |
| cox.endpoint          | Str | +            | Конечная точка сервиса                                                                    |

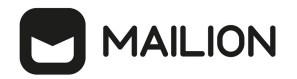

| Параметр                      | Тип  | Обязательный | Описание                                                         |
|-------------------------------|------|--------------|------------------------------------------------------------------|
| cox.load_balanced             | Bool | +            | Балансировщик нагрузки сервиса                                   |
| cox.request_timeout           | Str  | +            | Таймаут запроса к сервису                                        |
| cox.service_name              | Str  | +            | Имя сервиса                                                      |
| cox.use_tls                   | Bool | +            | TLS-сертификат                                                   |
| cox.use_tls_balancer          | Bool | +            | Защищенная передача данных при<br>подключении к балансировщику   |
| delegate_email                | Str  | +            | Учетная запись, которую необходимо<br>делегировать пользователю  |
| entity_email                  | Str  | +            | Идентификатор пользователя, делегирующего<br>свою учетную запись |
| tls_settings.ca_file          | Str  | +            | Путь к СА файлу                                                  |
| tls_settings.client_cert_file | Str  | +            | Путь к файлу сертификата клиента                                 |
| tls_settings.key_file         | Str  | +            | Путь к файлу с ключом клиента                                    |

```
{
  "Response": {
    "changed": false,
"failed": false,
    "msg": "ok"
  },
  "Entities": [
    {
    "id": "925c704b-1815-4250-890c-a4048feb748a",
      "type": 1,
      "tenant_id": "a3bbba13-686a-485b-8878-3d0642018cc8",
       "region_id": "2dbacea3-5889-4021-8f38-bc2214dd7423",
      "roles": [
         "c4b1f72c-672d-5ace-8a6d-96edc21227de"
       ],
       "emails": [
         {
           "id": "95622080-5064-5ee4-b6fb-26594a2f9387",
           "email": "user3@example.net"
           "domain_id": "6bb5e324-9elf-5cde-9844-504d2465ddf2",
"entity_id": "925c704b-1815-4250-890c-a4048feb748a",
           "primary": true
         }
       ],
       "logins": [
```

# 

```
{
          "id": "95622080-5064-5ee4-b6fb-26594a2f9387"
          "entity id": "925c704b-1815-4250-890c-a4048feb748a",
          "login": "user3@example.net"
          "auth_type": 1,
          "attributes": {
             "domain id": "6bb5e324-9e1f-5cde-9844-504d2465ddf2"
          }.
          "SecondFactorParams": null
        }
      ],
      "Payload": {
        "User": {
          "locale": "ru RU"
        }
      },
      "status": 2,
      "shared access": {}
    }
  ],
  "Count": 1
}
```

#### 5.18.6 Просмотр всех делегатов

Чтобы увидеть всех пользователей, которым делегирована учетная запись выбранного пользователя необходимо выполнить следующие действия:

1. Выполнить запрос на проверку всех пользователей, которым делегирована учетная запись выбранного пользователя:

```
nct_ministerium get_entities_with_shared_access \
--admin.login <...>
--admin.password <...>
--cox.balancer_endpoint=hydra.ucs-apps-1.installation.example.net:50053 \
--cox.compression=none \
--cox.endpoint=grpc-installation.example.net:3142 \
--cox.load_balanced=false \
--cox.request_timeout=10s \
--cox.use_tls=true \
--cox.use_tls_balancer=false \
--entity_email_userl@example.net\
--tls_settings.ca_file_ca.pem \
--tls_settings.client_cert_file_client_cert.pem \
--tls_settings.key_file_client_key.pem
```

Описание параметров запроса приведено в таблице 102.

Таблица 102 — Параметры запроса на проверку всех пользователей, которым делегирована учетная запись

| Параметр    | Тип | Обязательный | Описание                     |
|-------------|-----|--------------|------------------------------|
| admin.login | Str | +            | Логин администратора тенанта |

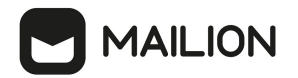

| Параметр                      | Тип  | Обязательный | Описание                                                                                  |
|-------------------------------|------|--------------|-------------------------------------------------------------------------------------------|
| admin.password                | Str  | +            | Пароль администратора тенанта                                                             |
| cox.balancer_endpoint         | Str  | +            | Конечная точка балансировщика нагрузки<br>сервиса                                         |
| cox.compression               | Str  | +            | Метод сжатия данных (варианты: <b>none</b> , <b>gzip</b> ),<br>по умолчанию — <b>none</b> |
| cox.endpoint                  | Str  | +            | Конечная точка сервиса                                                                    |
| cox.load_balanced             | Bool | +            | Балансировщик нагрузки сервиса                                                            |
| cox.request_timeout           | Str  | +            | Таймаут запроса к сервису                                                                 |
| cox.service_name              | Str  | +            | Имя сервиса                                                                               |
| cox.use_tls                   | Bool | +            | TLS-сертификат                                                                            |
| cox.use_tls_balancer          | Bool | +            | Защищенная передача данных при<br>подключении к балансировщику                            |
| entity_email                  | Str  | +            | Идентификатор пользователя, делегирующего<br>свою учетную запись                          |
| tls_settings.ca_file          | Str  | +            | Путь к СА файлу                                                                           |
| tls_settings.client_cert_file | Str  | +            | Путь к файлу сертификата клиента                                                          |
| tls_settings.key_file         | Str  | +            | Путь к файлу с ключом клиента                                                             |

```
{
    "Response": {
        "changed": false,
        "failed": false,
        "msg": "ok"
    },
    "Entities": [
        {
            "id": "925c704b-1815-4250-890c-a4048feb748a",
            "type": 1,
            "type": 1,
            "tenant_id": "a3bbba13-686a-485b-8878-3d0642018cc8",
            "region_id": "2dbacea3-5889-4021-8f38-bc2214dd7423",
            "roles": [
               "c4blf72c-672d-5ace-8a6d-96edc21227de"
        ],
        "emails": [
```

#### { "id": "95622080-5064-5ee4-b6fb-26594a2f9387", "email": "user2@example.net" "domain\_id": "6bb5e324-9elf-5cde-9844-504d2465ddf2", "entity\_id": "925c704b-1815-4250-890c-a4048feb748a", "primary": true } ], "logins": [ { "id": "95622080-5064-5ee4-b6fb-26594a2f9387", "entity id": "925c704b-1815-4250-890c-a4048feb748a", "login": "user2@example.net" "auth type": 1, "attributes": { "domain id": "6bb5e324-9e1f-5cde-9844-504d2465ddf2" }. "SecondFactorParams": null } ], "Payload": { "User": { "locale": "ru RU" } }, "status": 2, "shared access": {} } ], "Count": 1 }

В случае отсутствия делегированных пользователей у учетной записи ожидается ответ вида:

```
{
    "Response": {
        "changed": false,
        "failed": false,
        "msg": "ok"
    },
    "Entities": null,
    "Count": 0
}
```

MAILION

#### 5.18.7 Просмотр всех делегированных учетных записей

Чтобы увидеть все делегированные учетные записи необходимо выполнить следующие действия:

1. Выполнить запрос на проверку всех делегированных учетных записей выбранного пользователя:

```
nct_ministerium get_shared_entities \
--admin.login <...>
--admin.password <...>
--cox.balancer_endpoint=hydra.ucs-apps-1.installation.example.net:50053 \
--cox.compression=none \
--cox.endpoint=grpc-installation.example.net:3142 \
```

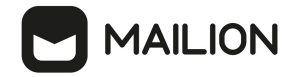

--cox.load\_balanced=false \
--cox.request\_timeout=10s \
--cox.service\_name=cox \
--cox.use\_tls=true \
--cox.use\_tls\_balancer=false \
--entity\_email\_user2@example.net\
--tls\_settings.ca\_file\_ca.pem \
--tls\_settings.client\_cert\_file\_client\_cert.pem \
--tls\_settings.key\_file\_client\_key.pem

Описание параметров запроса приведено в таблице 103.

Таблица 103 — Параметры запроса на проверку всех делегированных учетных записей выбранного пользователя

| Параметр                      | Тип  | Обязательный | Описание                                                                                  |
|-------------------------------|------|--------------|-------------------------------------------------------------------------------------------|
| admin.login                   | Str  | +            | Логин администратора тенанта                                                              |
| admin.password                | Str  | +            | Пароль администратора тенанта                                                             |
| cox.balancer_endpoint         | Str  | +            | Конечная точка балансировщика нагрузки<br>сервиса                                         |
| cox.compression               | Str  | +            | Метод сжатия данных (варианты: <b>none</b> , <b>gzip</b> ),<br>по умолчанию — <b>none</b> |
| cox.endpoint                  | Str  | +            | Конечная точка сервиса                                                                    |
| cox.load_balanced             | Bool | +            | Балансировщик нагрузки сервиса                                                            |
| cox.request_timeout           | Str  | +            | Таймаут запроса к сервису                                                                 |
| cox.service_name              | Str  | +            | Имя сервиса                                                                               |
| cox.use_tls                   | Bool | +            | TLS-сертификат                                                                            |
| cox.use_tls_balancer          | Bool | +            | Защищенная передача данных при<br>подключении к балансировщику                            |
| entity_email                  | Str  | +            | Email ползователя                                                                         |
| tls_settings.ca_file          | Str  | +            | Путь к СА файлу                                                                           |
| tls_settings.client_cert_file | Str  | +            | Путь к файлу сертификата клиента                                                          |
| tls_settings.key_file         | Str  | +            | Путь к файлу с ключом клиента                                                             |

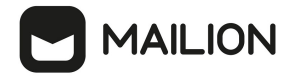

{

Пример ответа:

```
"Response": {
   "changed": false,
"failed": false,
    "msg": "ok"
  },
  "Entities": [
    {
      "id": "925c704b-1815-4250-890c-a4048feb748a",
      "type": 1,
      "tenant id": "a3bbba13-686a-485b-8878-3d0642018cc8",
      "region_id": "2dbacea3-5889-4021-8f38-bc2214dd7423",
      "roles": [
        "c4b1f72c-672d-5ace-8a6d-96edc21227de"
      ],
      "emails": [
        {
           "id": "95622080-5064-5ee4-b6fb-26594a2f9387",
           "email": "userl@example.net"
           "domain_id": "6bb5e324-9elf-5cde-9844-504d2465ddf2",
"entity_id": "925c704b-1815-4250-890c-a4048feb748a",
           "primary": true
        }
      ],
"logins": [
        {
          "id": "95622080-5064-5ee4-b6fb-26594a2f9387",
          "entity id": "925c704b-1815-4250-890c-a4048feb748a",
          "login": "userl@example.net"
           "auth_type": 1,
           "attributes": {
             "domain id": "6bb5e324-9e1f-5cde-9844-504d2465ddf2"
           }.
           "SecondFactorParams": null
        }
      ],
      "Payload": {
         "User": {
          "locale": "ru RU"
        }
      },
      "status": 2,
      "shared access": {
         "permissions": {
           "d59ed675-0218-486c-8941-c245b3e3a306": {
             "account": {
               "role": 3
             },
             "mail": {
               "send policy": 2
             }
          }
        }
      }
    }
  ],
  "Count": 1
}
```

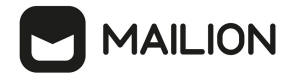

В случае отсутствия делегированных учетных записей ожидается ответ вида:

```
{
    "Response": {
        "changed": false,
        "failed": false,
        "msg": "ok"
    },
    "Entities": null,
    "Count": 0
}
```

#### 5.19 Поиск писем по заданным критериям

Поиск писем всех пользователей в тенанте по заданным критериям выполняется пользователем с ролью администратора тенанта.

Поиск писем всех пользователей в тенанте по заданным критериям выполняется с помощью команды search\_mails\_by\_tenant\_id.

Пример выполнения поиска письма по заданным критериям:

```
nct ministerium search mails by tenant id \setminus
--admin.login <...>
--admin.password < ... >
--output json /home/admin/certs/installation/output.json \
--query.text.operation=equals \
--query.text.value=семь \
--tenant id 01068ade-1cce-4125-ab6b-91d977ecf85b \
--cox.balancer endpoint=hydra.ucs-apps-1. installation.example.net:50053 \
--cox.compression=none \
--cox.endpoint=grpc-installation.example.net:3142 \
--cox.load balanced=false \
--cox.request_timeout=10s \setminus
--cox.service_name=cox \
--cox.use_tls=true \setminus
--cox.use tls balancer=false \
--tls settings.ca file /home/user/ministerium certs/installation/ca.pem \
tls settings.client cert file /home/user/ministerium certs/installation/client crt
.pem \
--tls settings.key file /home/user/ministerium certs/installation/client key.pem \
```

Описание параметров поиска приведено в таблице 104.

| Таблица 104 – | — Параметр | ы поиска | письма по | заданным | критериям |
|---------------|------------|----------|-----------|----------|-----------|
|---------------|------------|----------|-----------|----------|-----------|

| Параметр       | Тип | Обязательный | Описание                      |
|----------------|-----|--------------|-------------------------------|
| admin.login    | Str | +            | Логин администратора тенанта  |
| admin.password | Str | +            | Пароль администратора тенанта |

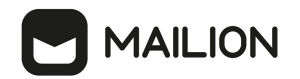

| Параметр                      | Тип  | Обязательный | Описание                                                                                                    |
|-------------------------------|------|--------------|----------------------------------------------------------------------------------------------------|
| output_json                   | Str  | +            | Путь к файлу, в который будет записан<br>результат поиска. Этот файл может быть<br>использован в команде удаления (delete_mails)<br>и указан в параметреsource                        |
| query.text.operation          | Str  | -            | Поиск в тексте письма. Оператор запроса.<br>Возможные значения:<br>– less (меньше);<br>– greater (больше);<br>– in_range (в диапазоне);<br>– equals (равно);<br>– contains (содержит) |
| query.text.value              | Str  | -            | Значение поиска                                                                                                    |
| tenant_id                     | Str  | +            | Идентификатор тенанта                                                                                                    |
| cox.balancer_endpoint         | Str  | +            | Конечная точка балансировщика нагрузки<br>сервиса                                                                                                    |
| cox.compression               | Str  | +            | Метод сжатия данных (варианты: <b>none</b> , <b>gzip</b> ),<br>по умолчанию — <b>none</b>                                                                                             |
| cox.endpoint                  | Str  | +            | Конечная точка сервиса                                                                                                    |
| cox.load_balanced             | Bool | +            | Балансировщик нагрузки сервиса                                                                                                    |
| cox.request_timeout           | Str  | +            | Таймаут запроса к сервису                                                                                                    |
| cox.service_name              | Str  | +            | Имя сервиса                                                                                                    |
| cox.use_tls                   | Bool | +            | TLS-сертификат                                                                                                    |
| cox.use_tls_balancer          | Bool | +            | Защищенная передача данных при<br>подключении к балансировщику                                                                                                    |
| tls_settings.ca_file          | Str  | +            | Путь к СА файлу                                                                                                    |
| tls_settings.client_cert_file | Str  | +            | Путь к файлу сертификата клиента                                                                                                    |

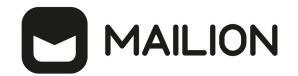

| Параметр              | Тип | Обязательный | Описание                      |
|-----------------------|-----|--------------|-------------------------------|
| tls_settings.key_file | Str | +            | Путь к файлу с ключом клиента |

Все возможные параметры поиска приведены в таблице 105.

Таблица 105 — Описание всех параметров поиска

| Параметр              | Тип  | Обязательный | Описание                                                                                  |
|-----------------------|------|--------------|-------------------------------------------------------------------------------------------|
| admin.login           | Str  | +            | Логин администратора тенанта                                                              |
| admin.password        | Str  | +            | Пароль администратора тенанта                                                             |
| compose_with_or       |      |              | Объединение полей запроса с помощью<br>ИЛИ. Значение по умолчанию И                       |
| cox.balancer_endpoint | Str  | +            | Конечная точка балансировщика<br>нагрузки сервиса                                         |
| cox.compression       | Str  | +            | Метод сжатия данных (варианты: <b>none</b> ,<br><b>gzip</b> ), по умолчанию — <b>none</b> |
| cox.endpoint          | Str  | +            | Конечная точка сервиса                                                                    |
| cox.load_balanced     | Bool | +            | Балансировщик нагрузки сервиса                                                            |
| cox.request_timeout   | Str  | +            | Таймаут запроса к сервису                                                                 |
| cox.service_name      | Str  | +            | Имя сервиса                                                                               |
| cox.use_tls           | Bool | +            | TLS-сертификат                                                                            |

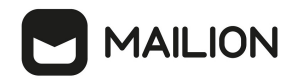

| Параметр                             | Тип  | Обязательный | Описание                                                                                                    |
|--------------------------------------|------|--------------|----------------------------------------------------------------------------------------------------|
| cox.use_tls_balancer                 | Bool | +            | Защищенная передача данных при<br>подключении к балансировщику                                                                                                    |
| help                                 | Str  | +            | Помощь при выполнении команды<br>search_mails_by_tenant_id                                                                                                    |
| output_json                          | Str  | +            | Путь к файлу, в который будет записан<br>результат поиска. Этот файл может быть<br>использован в команде удаления<br>(delete_mails) и указан в параметре<br>source                                                            |
| query.attachment_names.operat<br>ion | Str  | -            | Поиск по названию вложений. Оператор<br>запроса. Возможные значения:-less (меньше);-greater (больше);-in_range (в диапазоне);-equals (равно);-contains (содержит)                                                             |
| query.attachment_names.values        | Str  | -            | Поиск по названию вложений                                                                                                    |
| query.bcc.operation                  | Str  | -            | Oператор для поиска значения в поле<br>письма «Скрытая копия». Оператор<br>запроса. Возможные значения:<br>– less (меньше);<br>– greater (больше);<br>– in_range (в диапазоне);<br>– equals (равно);<br>– contains (содержит) |
| query.bcc.values                     | Str  | -            | Поиск указанного значения в поле<br>письма «Скрытая копия»                                                                                                    |
| query.cc.operation                   | Str  | -            | Оператор для поиска значения в поле<br>письма «Копия». Оператор запроса.<br>Возможные значения:                                                                                                    |
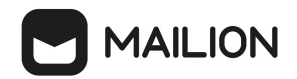

| Параметр                      | Тип | Обязательный | Описание                                                                                                    |
|-------------------------------|-----|--------------|----------------------------------------------------------------------------------------------------|
|                               |     |              | <ul> <li>less (меньше);</li> <li>greater (больше);</li> <li>in_range (в диапазоне);</li> <li>equals (равно);</li> <li>contains (содержит)</li> </ul>                                  |
| query.cc.values               | Str | -            | Поиск указанного значения в поле<br>письма «Копия»                                                                                                    |
| query.created_time.additional | Int | -            | Время создания письма. Микросекунды<br>UTC. Справа от диапазона, если<br>операция равна «in_range», в противном<br>случае игнорируется                                                |
| query.created_time.operation  | Str | -            | Время создания письма. Оператор<br>запроса. Возможные значения:<br>– less (меньше);<br>– greater (больше);<br>– in_range (в диапазоне);<br>– equals (равно);<br>– contains (содержит) |
| query.created_time.unixmicro  | Int | -            | Время создания письма. Микросекунды<br>UTC. Операнд ИЛИ слева от диапазона                                                                                                    |
| query.flag_draft              | Str | -            | Письмо помечено как «Черновик».<br>Возможные значения: «true» или «false»                                                                                                    |
| query.flag_flagged            | Str | -            | Письмо имеет метку-флаг. Возможные<br>значения: «true» или «false»                                                                                                    |
| query.flag_seen               | Str | -            | Письмо помечено как «Прочитано».<br>Возможные значения: «true» или «false»                                                                                                    |
| query.from.operation          | Str | -            | Оператор запроса для поиска значения в<br>поле письма «От кого». Возможные<br>значения:                                                                                               |

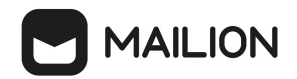

| Параметр                                    | Тип | Обязательный | Описание                                                                                                    |
|---------------------------------------------|-----|--------------|----------------------------------------------------------------------------------------------------|
|                                             |     |              | <ul> <li>less (меньше);</li> <li>greater (больше);</li> <li>in_range (в диапазоне);</li> <li>equals (равно);</li> <li>contains (содержит)</li> </ul>                                                                                                    |
| query.from.values strings                   | Str | -            | Поиск указанного значения в поле<br>письма «От кого»                                                                                                    |
| query.from_to_cc_text_subject.<br>operation | Str | -            | Поиск указанного значения в заголовках<br>«от кого», «кому», «копия», «тема» и в<br>тексте письма. Оператор запроса.<br>Возможные значения:<br>– less (меньше);<br>– greater (больше);<br>– in_range (в диапазоне);<br>– equals (равно);<br>– contains (содержит) |
| query.from_to_cc_text_subject.<br>value     | Str | -            | Поиск указанного значения в заголовках<br>«от кого», «кому», «копия», «тема» и в<br>тексте письма                                                                                                    |
| query.has_attachments                       | Str | -            | Письмо имеет вложения. Возможные<br>значения: «true» или «false»                                                                                                    |
| query.importance.operation                  | Str | _            | <ul> <li>Фильтр по важности письма. Оператор запроса. Возможные значения:</li> <li>less (меньше);</li> <li>greater (больше);</li> <li>in_range (в диапазоне);</li> <li>equals (равно);</li> <li>contains (содержит)</li> </ul>                                    |

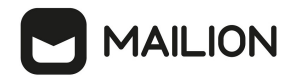

| Параметр                       | Тип | Обязательный | Описание                                                                                                    |
|--------------------------------|-----|--------------|----------------------------------------------------------------------------------------------------|
| query.importance.value         | Str | -            | Фильтр по важности письма. Возможные<br>поисковые значения:<br>– low (низкий);<br>– normal (нормальный);<br>– high (высокий);                                                                                                    |
| query.mail_size.additional     | Str | -            | Размер письма. Справа от диапазона,<br>если операция равна «in_range», в<br>противном случае игнорируется                                                                                                    |
| query.mail_size.operation      | Str | -            | <ul> <li>Размер письма. Оператор запроса.</li> <li>Возможные значения:</li> <li>less (меньше);</li> <li>greater (больше);</li> <li>in_range (в диапазоне);</li> <li>equals (равно);</li> <li>contains (содержит)</li> </ul>                                |
| query.mail_size.value          | Int | -            | Размер письма. Операнд ИЛИ слева от<br>диапазона                                                                                                    |
| query.modified_time.operation  | Str | _            | Время последнего редактирования письма. Оператор запроса. Возможные значения:         –       less (меньше);         –       greater (больше);         –       in_range (в диапазоне);         –       equals (равно);         –       contains (содержит) |
| query.modified_time.additional | Int | -            | Время последнего редактирования<br>письма. Микросекунды UTC. Справа от<br>диапазона, если операция равна<br>«in_range», в противном случае<br>игнорируется                                                                                                 |

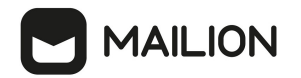

| Параметр                             | Тип | Обязательный | Описание                                                                                                    |
|--------------------------------------|-----|--------------|----------------------------------------------------------------------------------------------------|
| query.modified_time.unixmicro        | Int | -            | Время последнего редактирования<br>письма Микросекунды UTC. Операнд<br>ИЛИ слева от диапазона                                                                                                  |
| query.subject.operation              | Str | -            | Поиск в теме письма. Оператор запроса.<br>Возможные значения:<br>– less (меньше);<br>– greater (больше);<br>– in_range (в диапазоне);<br>– equals (равно);<br>– contains (содержит)            |
| query.subject.value                  | Str | -            | Поиск в теме письма                                                                                                    |
| query.subject_and_text.operatio<br>n | Str | -            | Поиск в теме письма и в тексте.<br>Оператор запроса. Возможные значения:<br>– less (меньше);<br>– greater (больше);<br>– in_range (в диапазоне);<br>– equals (равно);<br>– contains (содержит) |
| query.subject_and_text.value         | Str | -            | Поиск значений в теме письма и в тексте                                                                                                    |
| query.text.operation                 | Str | -            | Поиск в тексте письма. Оператор<br>запроса. Возможные значения:<br>– less (меньше);<br>– greater (больше);<br>– in_range (в диапазоне);<br>– equals (равно);<br>– contains (содержит)          |
| query.text.value                     | Str | -            | Поиск в тексте письма                                                                                                    |

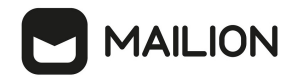

| Параметр                      | Тип | Обязательный | Описание                                                                                                    |
|-------------------------------|-----|--------------|----------------------------------------------------------------------------------------------------|
| query.to.operation            | Str | -            | Oператор для поиска значения в поле<br>письма «Кому». Оператор запроса.<br>Возможные значения:<br>– less (меньше);<br>– greater (больше);<br>– in_range (в диапазоне);<br>– equals (равно);<br>– contains (содержит) |
| query.to.values               | Str | -            | Поиск указанного значения в поле<br>письма «Кому»                                                                                                    |
| tenant_id                     | Str | +            | Идентификатор тенанта                                                                                                    |
| tls_settings.ca_file          | Str | +            | Путь к СА файлу                                                                                                    |
| tls_settings.client_cert_file | Str | +            | Путь к файлу сертификата клиента                                                                                                    |
| tls_settings.key_file         | Str | +            | Путь к файлу с ключом клиента                                                                                                    |
| token-name                    | Str | +            | Имя токена для подключения                                                                                                    |
| С                             | Str | +            | Цветной вывод на консоль                                                                                                    |
| check                         | Str | +            | Выполнить проверку без выполнения<br>команды                                                                                                    |
| config                        | Str | +            | По умолчанию используется<br>nct_ministerium.yaml или<br>nct_ministerium.json, расположенный в<br>PWD                                                                                                    |
| diff                          | Str | +            | Показать изменения                                                                                                    |
| v                             | Str | +            | Подробное ведение журнала                                                                                                    |

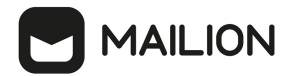

## 5.20 Поиск сведений о доставленных письмах

Поиск сведений о доставленных письмах выполняется с помощью команды get\_mail\_events.

Пример команды, реализующей поиск сведений о доставленных письмах:

```
nct_ministerium get_mail_events /
--config ministerium_local.json /
--tenant_id 03337d37-3f34-4000-bb9c-4d8088dfe992 /
--timestamp from 2024-01-18T19:42:07+03:00
```

Описание параметров поиска приведено в таблице 106.

Таблица 106 — Параметры команды поиска доставленных писем

| Параметр       | Тип | Обязательный | Описание                                                              |
|----------------|-----|--------------|-----------------------------------------------------------------------|
| config         | Str | +            | Путь к файлу конфигурации                                             |
| tenant_id      | Str | +            | Идентификатор тенанта, в рамках которого производится поиск сообщений |
| timestamp_from | Str | -            | Начало периода, пример: 2024-01-<br>18T19:42:07+03:00                 |
| timestamp_to   | Str | -            | Окончание периода, пример: 2024-01-<br>18T19:42:07+03:00              |
| message_id     | Str | -            | Идентификатор сообщения                                               |
| email          | Str | -            | Почтовый адрес                                                        |
| user_id        | Str | -            | Идентификатор пользователя                                            |

Пример ответа:

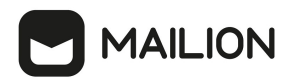

```
{
  "Response": {
    "changed": false,
"failed": false,
    "msg": "ok"
  },
  "mail events": [
    {
       "timestamp": "2024-01-19T12:30:40.367+03:00",
"event_type": "SAVED",
       "message_id": "a7d@local.example.ru",
"sender_email": "admin@local.example.ru",
       "recipient email": [
           "dedal.qq@local.example.ru"
       ],
       "message_size": 1439,
       "message_subject": "qq",
       "data": null
    },
     {
       "timestamp": "2024-01-19T12:23:18.724+03:00",
       "event_type": "SAVED",
"message_id": "a7d@local.example.ru",
       "sender email": "admin@local.example.ru",
       "recipient_email": [
           "dedal.qq@local.example.ru"
       ],
       "message_size": 1439,
       "message subject": "qq",
       "data": null
    },
      . . . . . .
}
```

#### 5.21 Массовое удаление писем

Удаление писем по списку выполняется пользователем с ролью администратора тенанта.

Для удаления писем по списку необходимо выполнить команду **delete\_mails**. Для выполнения данной команды потребуется JSON-файл с идентификаторами письма. Подготовить файл можно двумя способами:

1. Самостоятельно подготовить входной JSON-файл с данными письма:

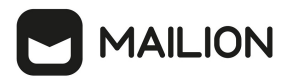

- 2. Получить информацию для JSON-файла ИЗ ответа на команду search\_mails\_by\_tenant\_id. Для этого выполнить запрос на поиск письма по заданным критериям С помощью команды search\_mails\_by\_tenant\_id (пример команды описание параметров приведены И запроса В разделе Поиск писем по заданным критериям).
- 3. После этого необходимо выполнить команду delete\_mails:

```
nct_ministerium delete_mails \
--admin.login <...> \
--admin.password <...> \
--source /home/user/mail_list.json \
--reject /home/user/rejected.json \
--cox.balancer_endpoint=hydra.ucs-apps-1.installation.example.net:50053 \
--cox.compression=none \
--cox.endpoint=grpc-installation.example.net:3142 \
--cox.load_balanced=false \
--cox.request_timeout=10s \
--cox.use_tls=true \
--cox.use_tls_balancer=false \
--tls_settings.ca_file /home/user/ca.pem \
--tls_settings.key_file /home/user/client_key.pem
```

Описание параметров запроса приведено в таблице 107.

| Параметр              | Тип  | Обязательный | Описание                                                                                                    |
|-----------------------|------|--------------|----------------------------------------------------------------------------------------------------|
| admin.login           | Str  | +            | Логин администратора тенанта                                                                                                    |
| admin.password        | Str  | +            | Пароль администратора тенанта                                                                                                    |
| source                | Str  | +            | Путь к JSON-файлу со списком удаляемых<br>писем                                                                                            |
| reject                | Str  | +            | В этот файл сохраняются идентификаторы<br>писем ( <b>mail_id</b> ) и причины ( <b>reason</b> ), по<br>которым письмо не получилось удалить |
| cox.balancer_endpoint | Str  | +            | Конечная точка балансировщика нагрузки<br>сервиса                                                                                          |
| cox.compression       | Str  | +            | Метод сжатия данных (варианты: <b>none</b> , <b>gzip</b> ),<br>по умолчанию — <b>none</b>                                                  |
| cox.endpoint          | Str  | +            | Конечная точка сервиса                                                                                                    |
| cox.load_balanced     | Bool | +            | Балансировщик нагрузки сервиса                                                                                                    |

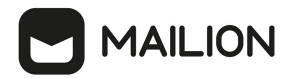

| Параметр                      | Тип  | Обязательный | Описание                                                       |
|-------------------------------|------|--------------|----------------------------------------------------------------|
| cox.request_timeout           | Str  | +            | Таймаут запроса к сервису                                      |
| cox.service_name              | Str  | +            | Имя сервиса                                                    |
| cox.use_tls                   | Bool | +            | TLS-сертификат                                                 |
| cox.use_tls_balancer          | Bool | +            | Защищенная передача данных при<br>подключении к балансировщику |
| tls_settings.ca_file          | Str  | +            | Путь к СА файлу                                                |
| tls_settings.client_cert_file | Str  | +            | Путь к файлу сертификата клиента                               |
| tls_settings.key_file         | Str  | +            | Путь к файлу с ключом клиента                                  |

```
{
    "Response": {
        "changed": true,
        "failed": false,
        "msg": "ok"
    },
    "deleted": 1,
    "failed": 0
}
```

#### 5.22 Восстановление удаленных писем в почтовом ящике пользователя

Для восстановления удаленных писем в почтовом ящике пользователя необходимо выполнить следующие действия:

- 1. Выполнить запрос на поиск удаленных писем. С помощью данной команды осуществляется поиск писем пользователей на основании следующих фильтров:
- идентификатор пользователя;
- лимит на количество писем, необходимых для восстановления;
- временной диапазон «с» и «до».

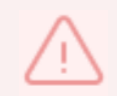

Должен быть установлен минимум один фильтр.

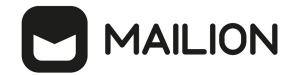

Пример запроса на поиск удаленных писем:

```
nct_ministerium get_deleted_mails
--config=config.json
--user_id 596c43b8-234d-4229-a138-b3f2e6555b0f
--limit 3
--timestamp_from 2012-11-01T22:08:41+00:00 --timestamp_to 2032-11-
01T22:08:41+00:00
```

Описание параметров запроса приведено в таблице 108.

#### Таблица 108 — Параметры запроса на поиск удаленных писем

| Параметр       | Тип | Обязательный | Описание                                                                                                    |
|----------------|-----|--------------|----------------------------------------------------------------------------------------------------|
| config         | Str | +            | Конфигурационный файл с параметрами<br>сервиса Сох и настройками tls. Формируется<br>автоматически на сервере с ролью<br>ucs_infrastructure и находится по<br>пути /srv/ministerium/config.json |
| user_id        | Str | -            | Идентификатор пользователя                                                                                                    |
| limit          | Str | -            | Лимит на количество писем, необходимых для восстановления                                                                                                    |
| timestamp_from | Str | -            | Временной диапазон «с» и «до»                                                                                                    |
| timestamp_to   |     |              |                                                                                                    |

После этого в консоли администратора отобразится список найденных писем. Письма выведутся в порядке убывания по дате удаления, от более ранней к более поздней.

Пример ответа:

] }

- 2. Выполнить восстановление удаленных писем, найденных с помощью команды из п. 1. Восстановление удаленных писем можно выполнить тремя способами:
- Восстановить письмо по его идентификатору. С помощью данной команды можно восстановить одно письмо по известному идентификатору. Пример запроса на восстановление письма по его идентификатору:

nct\_ministerium restore\_mails\_by\_mail\_id --config=config.json --email id 9b0873df-2829-49d7-b0ae-36ef8b52ae7e

Описание параметров запроса приведено в таблице 109.

Таблица 109 — Параметры запроса на восстановление письма по идентификатору

| Параметр | Тип | Обязательный | Описание                                                                                                    |
|----------|-----|--------------|----------------------------------------------------------------------------------------------------|
| config   | Str | +            | Конфигурационный файл с параметрами<br>сервиса Сох и настройками tls. Формируется<br>автоматически на сервере с ролью<br>ucs_infrastructure и находится по<br>пути /srv/ministerium/config.json |
| email_id | Str | +            | Идентификатор письма пользователя                                                                                                    |

Пример ответа:

```
{
   "changed": true,
   "failed": false,
   "msg": "ok"
}
```

– Восстановить письмо по лимиту на количество писем, необходимых для восстановления. С помощью данной команды можно восстановить определенное количество последних удаленных писем пользователей. Пример запроса на восстановление письма по лимиту на количество писем, необходимых для восстановления:

```
nct_ministerium restore_mails_by_limit
--config=config.json
--limit 10
--user id ddd4a809-ea14-407c-b4ea-60ac90214630
```

Описание параметров запроса приведено в таблице 110.

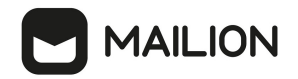

#### Таблица 110 — Параметры запроса на восстановление по лимиту на количество писем

| Параметр | Тип | Обязательный | Описание                                                                                                    |
|----------|-----|--------------|----------------------------------------------------------------------------------------------------|
| config   | Str | +            | Конфигурационный файл с параметрами сервиса Сох<br>и настройками tls. Формируется автоматически на<br>сервере с ролью ucs_infrastructure и находится по<br>пути /srv/ministerium/config.json |
| limit    | Str | -            | Лимит на количество писем, необходимых для<br>восстановления                                                                                                    |
| user_id  | Str | -            | Идентификатор пользователя                                                                                                    |

Если в этой команде указать параметры **limit** и **user\_id**, то восстановится определенное количество последних удаленных писем конкретного пользователя.

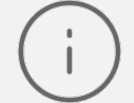

Если в этой команде указать только параметр **user\_id**, то восстановятся все удаленные письма конкретного пользователя.

Если в этой команде указать только параметр **limit**, то восстановится определенное количество последних удаленных писем всех пользователей.

## Пример ответа:

```
{
  "changed": true,
  "failed": false,
  "msg": "ok"
}
```

– Восстановить письма, удаленные в определенный диапазон времени, указанный пользователем. С помощью данной команды можно восстановить последние удаленные письма пользователей в заданный диапазон времени. Пример запроса на восстановление писем, удаленных в заданный диапазон времени:

```
nct_ministerium restore_mails_by_period
--config=config.json
--timestamp_from 2012-11-01T22:08:41+00:00 --timestamp_to 2032-11-
01T22:08:41+00:00
--user id ddd4a809-ea14-407c-b4ea-60ac90214630
```

Описание параметров запроса приведено в таблице 111.

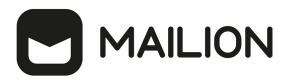

Таблица 111 — Параметры запроса на восстановление писем, удаленных в определенный диапазон времени, указанный пользователем

| Параметр       | Тип | Обязательный | Описание                                                                                                    |  |
|----------------|-----|--------------|----------------------------------------------------------------------------------------------------|--|
| config         | Str | +            | Конфигурационный файл с параметрами<br>сервиса Сох и настройками tls. Формируется<br>автоматически на сервере с ролью<br>ucs_infrastructure и находится по<br>пути /srv/ministerium/config.json |  |
| timestamp_from | Str | -            | Временной диапазон «с» и «до»                                                                                                    |  |
| timestamp_to   |     |              |                                                                                                    |  |
| user_id        | Str | -            | Идентификатор пользователя                                                                                                    |  |

Если в этой команде указать параметры **timestamp\_from, timestamp\_to** и **user\_id**, то восстановятся письма конкретного пользователя за определенный временной диапазон.

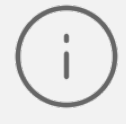

Если в этой команде указать только параметры **timestamp\_from** и **timestamp\_to**, то восстановятся последние удаленные письма всех пользователей за определенный временной диапазон.

Если в этой команде указать только параметр **user\_id**, то восстановятся все удаленные письма конкретного пользователя.

Пример ответа:

```
{
  "changed": true,
  "failed": false,
  "msg": "ok"
}
```

#### 5.23 Просмотр истории комментариев блокировки пользователей

Для просмотра истории комментариев блокировки пользователей необходимо выполнить запрос на просмотр истории комментариев:

```
nct_ministerium get_user_blocking_history
--admin.login <...>
--admin.password <...>
--entity_id <...>
--cox.balancer_endpoint=hydra.ucs-apps-1.installation.example.net:50053 \
--cox.compression=none \
--cox.endpoint=grpc-installation.example.net:3142 \
--cox.load_balanced=false \
--cox.request_timeout=10s \
--cox.service_name=cox \
--cox.use tls=true \
```

# 

# --cox.use\_tls\_balancer=false \ --tls\_settings.ca\_file /home/user/ca.pem --tls\_settings.client\_cert\_file /home/user/client\_crt.pem \ --tls\_settings.key\_file /home/user/client\_key.pem \

Описание параметров запроса приведено в таблице 112.

Таблица 112 — Параметры запроса на просмотр истории комментариев

| Параметр                      | Параметр Тип Обязательный |   | Описание                                                                                  |  |
|-------------------------------|---------------------------|---|-------------------------------------------------------------------------------------------|--|
| admin.login                   | Str                       | + | Логин администратора тенанта                                                              |  |
| admin.password                | Str                       | + | Пароль администратора тенанта                                                             |  |
| entity_id                     | Str                       | + | Идентификатор пользователя                                                                |  |
| cox.balancer_endpoint         | Str                       | + | Конечная точка балансировщика нагрузки<br>сервиса                                         |  |
| cox.compression               | Str                       | + | Метод сжатия данных (варианты: <b>none</b> , <b>gzip</b> ),<br>по умолчанию — <b>none</b> |  |
| cox.endpoint                  | Str                       | + | Конечная точка сервиса                                                                    |  |
| cox.load_balanced             | Bool                      | + | Балансировщик нагрузки сервиса                                                            |  |
| cox.request_timeout           | Str                       | + | Таймаут запроса к сервису                                                                 |  |
| cox.service_name              | Str                       | + | Имя сервиса                                                                               |  |
| cox.use_tls                   | Bool                      | + | TLS-сертификат                                                                            |  |
| cox.use_tls_balancer          | Bool                      | + | Защищенная передача данных при<br>подключении к балансировщику                            |  |
| tls_settings.ca_file          | Str                       | + | Путь к СА файлу                                                                           |  |
| tls_settings.client_cert_file | Str                       | + | Путь к файлу сертификата клиента                                                          |  |
| tls_settings.key_file         | Str                       | + | Путь к файлу с ключом клиента                                                             |  |

Пример ответа:

ł

```
"Response": {
"changed": false,
"failed": false,
```

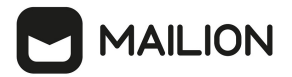

```
"msg": "ok"
},
"history_records": [
  {
    "id": "2358ec03-1caa-4bdb-9a40-2d274f24eb70",
    "tenant_id": "01068ade-1cce-4125-ab6b-91d977ecf85b",
"actor_id": "e0e788c4-2b10-4375-86f6-1726b0c274a1",
    "user id": "041ab13d-f419-4412-9670-ed0339b919ed",
    "timestamp": "2023-01-11T16:10:53+03:00",
    "action": "USER BLOCKED"
 },
  {
    "id": "50106fle-f37d-4518-ad0c-e7c4bdf51687",
    "tenant id": "01068ade-1cce-4125-ab6b-91d977ecf85b",
    "actor id": "e0e788c4-2b10-4375-86f6-1726b0c274a1",
    "user id": "041ab13d-f419-4412-9670-ed0339b919ed",
    "timestamp": "2023-01-11T16:10:53+03:00",
    "action": "ADDED BLOCKING_REASON",
    "reason": "huj nkl;"
  },
  {
    "id": "1fc85eaf-8763-4544-85fb-8689862c7524",
    "tenant id": "01068ade-1cce-4125-ab6b-91d977ecf85b",
    "actor id": "e0e788c4-2b10-4375-86f6-1726b0c274a1",
    "user id": "041ab13d-f419-4412-9670-ed0339b919ed",
    "timestamp": "2023-01-11T16:11:02+03:00",
    "action": "ADDED BLOCKING REASON",
    "reason": "huj nkl;kiolp"
  },
  {
    "id": "10765bc9-5444-425d-9d47-8bfec8a3d7fb",
    "tenant id": "01068ade-1cce-4125-ab6b-91d977ecf85b",
    "actor id": "e0e788c4-2b10-4375-86f6-1726b0c274a1",
    "user id": "041ab13d-f419-4412-9670-ed0339b919ed",
    "timestamp": "2023-01-11T16:11:12+03:00",
    "action": "USER UNBLOCKED"
  },
  {
    "id": "c30e82e4-b130-430b-a138-4c36d091a4bd",
    "tenant_id": "01068ade-1cce-4125-ab6b-91d977ecf85b",
    "actor id": "e0e788c4-2b10-4375-86f6-1726b0c274a1",
    "user id": "041ab13d-f419-4412-9670-ed0339b919ed",
    "timestamp": "2023-01-11T16:13:34+03:00",
    "action": "USER BLOCKED"
 },
  {
    "id": "95610aec-31da-470b-9e4b-22084cf4219d",
    "tenant id": "01068ade-1cce-4125-ab6b-91d977ecf85b",
    "actor id": "e0e788c4-2b10-4375-86f6-1726b0c274a1",
    "user id": "041ab13d-f419-4412-9670-ed0339b919ed",
    "timestamp": "2023-01-11T16:13:35+03:00",
    "action": "ADDED BLOCKING REASON",
    "reason": "тгошьлбд"
  },
  {
    "id": "cecf645a-ee70-42b9-9d5a-5a5dc9255a7f",
    "tenant id": "01068ade-1cce-4125-ab6b-91d977ecf85b",
    "actor id": "e0e788c4-2b10-4375-86f6-1726b0c274a1",
    "user id": "041ab13d-f419-4412-9670-ed0339b919ed",
    "timestamp": "2023-01-11T16:20:34+03:00",
    "action": "USER UNBLOCKED"
  },
  {
    "id": "949780fb-2578-49d9-9a20-aecdc8544a0a",
```

# 

```
"tenant id": "01068ade-1cce-4125-ab6b-91d977ecf85b",
    "actor id": "e0e788c4-2b10-4375-86f6-1726b0c274a1",
    "user id": "041ab13d-f419-4412-9670-ed0339b919ed",
    "timestamp": "2023-01-11T16:20:52+03:00",
    "action": "USER BLOCKED"
  },
  {
    "id": "652cd651-b9bd-4fbd-bf91-5e8918b9fd14",
    "tenant id": "01068ade-1cce-4125-ab6b-91d977ecf85b",
    "actor_id": "e0e788c4-2b10-4375-86f6-1726b0c274a1",
"user_id": "041ab13d-f419-4412-9670-ed0339b919ed",
    "timestamp": "2023-01-11T16:20:53+03:00",
    "action": "ADDED BLOCKING REASON",
    "reason": "yamyamk"
  },
  {
    "id": "d8359c94-eeb3-40d7-8dbd-0a6ef669a074",
    "tenant id": "01068ade-1cce-4125-ab6b-91d977ecf85b",
    "actor id": "e0e788c4-2b10-4375-86f6-1726b0c274a1",
    "user id": "041ab13d-f419-4412-9670-ed0339b919ed",
    "timestamp": "2023-01-11T16:21:58+03:00",
    "action": "USER UNBLOCKED"
  },
  {
    "id": "f7ef3298-f455-4ddf-9359-d1e9a1485434",
    "tenant id": "01068ade-1cce-4125-ab6b-91d977ecf85b",
    "actor_id": "e0e788c4-2b10-4375-86f6-1726b0c274a1",
"user_id": "041ab13d-f419-4412-9670-ed0339b919ed",
    "timestamp": "2023-01-11T16:51:08+03:00",
    "action": "USER_BLOCKED"
  },
  {
    "id": "bd6d8af9-766d-4734-999f-b1238d84fc3e",
    "tenant id": "01068ade-1cce-4125-ab6b-91d977ecf85b",
    "actor_id": "e0e788c4-2b10-4375-86f6-1726b0c274al",
"user_id": "041ab13d-f419-4412-9670-ed0339b919ed",
    "timestamp": "2023-01-11T16:51:10+03:00",
    "action": "ADDED_BLOCKING_REASON",
    "reason": "7890"
  }
]
```

#### 5.24 Работа с корпоративными подписями

С помощью расширенного администрирования можно работать с корпоративными подписями всех пользователей в тенанте, конкретного пользователя или группы пользователей в рамках тенанта:

- создать корпоративную подпись, которая будет отображаться в перечне подписей;

- установить созданную корпоративную подпись как подпись по умолчанию;
- удалить подпись.

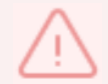

3

Работа с подписями выполняется пользователем с ролью администратора тенанта.

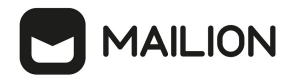

Для создания корпоративной подписи необходимо выполнить следующие действия:

1. Подготовить файл подписи в формате HTML. Пример содержания такого файла:

```
<!DOCTYPE html>
<html>
<html>
<head>
</head>
</body>
C yBaxeHMeM,
C yBaxeHMeM,
<b>#full_fio#,</b>
<b>#department#,</b>
<b>#department#,</b>
<img src="http://uploads/posts/2021-09/1631898903_20-risunok.jpg"/>
</body>
</html>
```

где #full\_fio# — фамилия, имя, отчество пользователя (можно указать параметр #fio# — фамилия и инициалы), #department# — структурное подразделение, #title# — должность пользователя, #person\_phone# — номер телефона.

При добавлении изображения к подписи необходимо учитывать:
 изображение может быть добавлено как URL-адрес или путь к файлу на ПК администратора тенанта;
 ограничение размера изображения — не более 60 КБ.

2. Выполнить запрос на создание подписи для пользователей в рамках тенанта:

```
nct ministerium apply signature template \
--admin.login <...>
--admin.password < ... >
--signature name <...>
--signature is default=true
--template_path /home/user/подпись.html
--source.tenant=false
--source.emails x@example.net
--tenant id < ... >
--cox.balancer endpoint=hydra.ucs-apps-1.installation.example.net:50053 \
--cox.compression=none
--cox.endpoint=grpc-installation.example.net:3142 \
--cox.load balanced=false
--cox.request timeout=10s
--cox.service name=cox
--cox.use_tls=true
--cox.use_tls_balancer=false
--tls settings.ca file /home/user/ca.pem
--tls settings.client cert file/home/user/client crt.pem
--tls settings.key file/home/home/user/client key.pem
```

Описание параметров запроса приведено в таблице 113.

Таблица 113 — Параметры запроса на создание подписи

| Параметр    | Тип | Обязательный | Описание                     |  |
|-------------|-----|--------------|------------------------------|--|
| admin.login | Str | +            | Логин администратора тенанта |  |

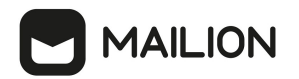

| Параметр              | Тип  | Обязательный | Описание                                                                                                    |
|-----------------------|------|--------------|----------------------------------------------------------------------------------------------------|
| admin.password        | Str  | +            | Пароль администратора тенанта                                                                                                    |
| signature_name        | Str  | +            | Название подписи                                                                                                    |
| signature_is_default  | Bool | +            | При значении <b>true</b> созданная подпись<br>применяется как подпись по умолчанию. При<br>значении <b>false</b> подпись создастся и добавится в<br>перечень подписей, но не будет применена как<br>подпись по умолчанию                                                                                                    |
| template_path         | Str  | +            | Путь к файлу подписи                                                                                                    |
| source.tenant         | Bool | +            | При значении <b>true</b> созданная подпись<br>применится для всех пользователей тенанта.<br>При значении <b>false</b> созданная подпись<br>предусматривается как подпись для<br>конкретных пользователей или группы<br>пользователей, их нужно указать в параметре<br><b>source.emails</b>                                                     |
| source.emails         | Str  | -            | Email или email-ы пользователя или группы<br>пользователей, для которых создается подпись.<br>Если <b>source.tenant=false</b> , то параметр<br><b>source.emails</b> необходимо указать в запросе.<br>Возможен также вариант указания только<br>параметра <b>source.emails</b> , без использования<br>параметра <b>source.tenant</b> в запросе. |
|                       |      |              | Email-ы необходимо указывать через запятую,<br>без пробела                                                                                                    |
| tenant_id             | Str  | +            | Идентификатор тенанта                                                                                                    |
| cox.balancer_endpoint | Str  | +            | Конечная точка балансировщика нагрузки<br>сервиса                                                                                                    |
| cox.compression       | Str  | +            | Метод сжатия данных (варианты: <b>none</b> , <b>gzip</b> ),<br>по умолчанию — <b>none</b>                                                                                                    |
| cox.endpoint          | Str  | +            | Конечная точка сервиса                                                                                                    |
| cox.load_balanced     | Bool | +            | Балансировщик нагрузки сервиса                                                                                                    |
| cox.request_timeout   | Str  | +            | Таймаут запроса к сервису                                                                                                    |

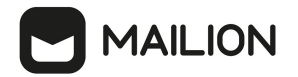

| Параметр                      | Тип  | Обязательный | Описание                                                       |
|-------------------------------|------|--------------|----------------------------------------------------------------|
| cox.service_name              | Str  | +            | Имя сервиса                                                    |
| cox.use_tls                   | Bool | +            | TLS-сертификат                                                 |
| cox.use_tls_balancer          | Bool | +            | Защищенная передача данных при<br>подключении к балансировщику |
| tls_settings.ca_file          | Str  | +            | Путь к СА файлу                                                |
| tls_settings.client_cert_file | Str  | +            | Путь к файлу сертификата клиента                               |
| tls_settings.key_file         | Str  | +            | Путь к файлу с ключом клиента                                  |

```
{
    "Response": {
        "changed": true,
        "failed": false,
        "msg": "ok"
    },
    "success_user_count": 16
}
```

Если у пользователя отсутствуют некоторые данные для подготовки файла подписи (например, не заполнен телефон), то при просмотре подписи данное поле останется пустым. Администратору тенанта в ответе на команду отобразится поле **incomplete\_users**, где в поле **missing\_variables** будет приведен список переменных в файле подписи, которые остались незаполненными. Пример такого ответа:

```
{
    "Response": {
        "changed": true,
        "failed": false,
        "msg": "ok"
    },
    "incomplete_users": [
        {
            "id": "some_user_uuid",
            "email": "test@example.com"
            "missing_variables": [
            "department",
            "title",
            "person_phone"
        ]
     }
]
```

В случае ошибки добавления подписи для одного или нескольких пользователей, команда добавит подписи для всех, кроме ошибочных. Для последних в ответе отобразится

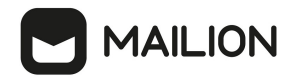

поле entities\_with\_errors где будет приведен список пользователей или групп пользователей с ошибкой добавления, содержащий идентификатор, тип (пользователь или группа), email и причину ошибки.

Пример такого ответа:

```
{
    "Response": {
        "changed": true,
        "failed": false,
        "msg": "ok"
    },
    "entities_with_errors": [
        {
            "id": "some_user_uuid",
                "mail": "test@example.com"
                "type": "user",
                "why": "user has no settings"
        }
    ]
```

где поле why обозначает причину ошибки. Значения могут быть следующие:

- user has no settings пользователь или группа пользователей есть в базе данных как объект, но настроек в базе данных нет;
- no entity found with this email если указан параметр source.emails и по заданному email пользователь или группа пользователей не были найдены;
- is inactive пользователь или группа пользователей не активны;
- signature already exist подпись с таким названием уже существует;
- max signatures count exceeded у пользователя или группы пользователей достигнут лимит подписей;
- error getting group members внутренняя ошибка получения пользователей из группы по email-у группы;
- internal error неизвестная внутренняя ошибка, информация о ней может находиться в записях журналов работы системы.

Корпоративную подпись также можно удалить. Для этого необходимо выполнить запрос:

```
nct_ministerium delete_users_signature
--admin.login <...>
--admin.password <...>
--signature_name <...>
--tenant_id <...>
--source.tenant=false
```

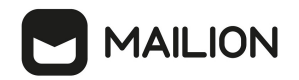

```
--source.emails x@example.net
--cox.balancer_endpoint=hydra.ucs-apps-1.installation.example.net:50053
--cox.compression=none
--cox.endpoint=grpc-installation.example.net:3142
--cox.load_balanced=false
--cox.load_balanced=false
--cox.request_timeout=10s
--cox.service_name=cox
--cox.use_tls=true
--cox.use_tls_true
--cox.use_tls_balancer=false
--tls_settings.ca_file /home/user/ca.pem
--tls_settings.client_cert_file/home/user/client_crt.pem
--tls_settings.key_file/home/home/user/client_key.pem
```

Описание параметров запроса приведено в таблице 114.

Таблица 114 — Параметры запроса на удаление подписи

| Параметр              | Тип  | Обязательный       | Описание                                                                                                    |
|-----------------------|------|--------------------|----------------------------------------------------------------------------------------------------|
| admin.login           | Str  | +                  | Логин администратора тенанта                                                                                                    |
| admin.password        | Str  | +                  | Пароль администратора тенанта                                                                                                    |
| signature_name        | Str  | + Название подписи |                                                                                                    |
| template_path         | Str  | +                  | Путь к файлу подписи                                                                                                    |
| tenant_id             | Str  | +                  | Идентификатор тенанта                                                                                                    |
| source.tenant         | Bool | +                  | При значении <b>true</b> созданная подпись<br>применится для всех пользователей тенанта.<br>При значении <b>false</b> созданная подпись<br>предусматривается как подпись для<br>конкретных пользователей или группы<br>пользователей, их нужно указать в параметре<br><b>source.emails</b>          |
| source.emails         | Str  | -                  | Email пользователя или группы пользователей,<br>для которых создается подпись. Если<br>source.tenant=false, то параметр source.emails<br>необходимо указать в запросе. Возможен также<br>вариант указания только параметра<br>source.emails, без использования параметра<br>source.tenant в запросе |
|                       |      |                    | Email-ы необходимо указывать через запятую,<br>без пробела                                                                                                    |
| cox.balancer_endpoint | Str  | +                  | Конечная точка балансировщика нагрузки<br>сервиса                                                                                                    |

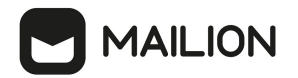

| Параметр                      | Тип  | Обязательный | Описание                                                                                  |
|-------------------------------|------|--------------|-------------------------------------------------------------------------------------------|
| cox.compression               | Str  | +            | Метод сжатия данных (варианты: <b>none</b> , <b>gzip</b> ),<br>по умолчанию — <b>none</b> |
| cox.endpoint                  | Str  | +            | Конечная точка сервиса                                                                    |
| cox.load_balanced             | Bool | +            | Балансировщик нагрузки сервиса                                                            |
| cox.request_timeout           | Str  | +            | Таймаут запроса к сервису                                                                 |
| cox.service_name              | Str  | +            | Имя сервиса                                                                               |
| cox.use_tls                   | Bool | +            | TLS-сертификат                                                                            |
| cox.use_tls_balancer          | Bool | +            | Защищенная передача данных при<br>подключении к балансировщику                            |
| tls_settings.ca_file          | Str  | +            | Путь к СА файлу                                                                           |
| tls_settings.client_cert_file | Str  | +            | Путь к файлу сертификата клиента                                                          |
| tls_settings.key_file         | Str  | +            | Путь к файлу с ключом клиента                                                             |

```
{
    "Response": {
        "changed": true,
        "failed": false,
        "msg": "ok"
    },
    "success_user_count": 1
}
```

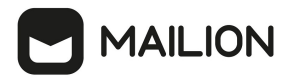

#### 5.25 Работа с черными и белыми списками отправителей

С помощью расширенного администрирования можно работать с черными и белыми списками отправителей: добавлять и удалять пользователей, обновлять перечень пользователей в списках. Таким образом, пользователь будет получать письма от отправителей из белого списка, а письма, отправленные пользователями из черного списка, буду направляться в папку **Корзина**.

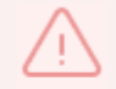

Работа с черными и белыми списками отправителей выполняется пользователем с ролью администратора тенанта.

Чтобы получить черный или белый список отправителей, необходимо выполнить запрос:

```
nct-ministerium get_senders \
--config <path to config> \
--admin.login <...> \
--admin.password <...> \
--tenant id <...>
```

Описание параметров запроса приведено в таблице 115.

| Параметр       | Тип | Обязательный | Описание                                                                                                    |
|----------------|-----|--------------|----------------------------------------------------------------------------------------------------|
| config         | Str | +            | Конфигурационный файл с параметрами сервиса Сох и<br>настройками tls. Формируется автоматически на сервере<br>с ролью ucs_infrastructure и находится по<br>пути /srv/ministerium/config.json |
| admin.login    | Str | +            | Логин администратора тенанта                                                                                                    |
| admin.password | Str | +            | Пароль администратора тенанта                                                                                                    |
| tenant_id      | Str | +            | Идентификатор тенанта                                                                                                    |

Таблица 115 — Параметры запроса на добавление отправителей в список

Пример ответа:

```
{
    "Response": {
        "changed": false,
        "failed": false,
        "msg": "ok"
    },
    "senders": [
        {
            "tenant_id": "...",
            "address": "...",
            "status": 1
```

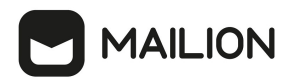

```
},
     {
       "tenant_id": "...",
"address": "...",
"status": 1
     },
      {
        "tenant_id": "...",
        "address": "...",
"status": 2
     },
     {
        "tenant_id": "...",
        "address": "...",
        "status": 2
     }
     . . .
  ]
}
```

#### 5.25.1 Добавление отправителей в список

Чтобы добавить отправителей в черный или белый список, необходимо выполнить запрос:

- I - I

```
nct-ministerium add_sender \
--config <path to config> \
--admin.login <...> \
--admin.password <...> \
--tenant_id <...> \
--address <...> \
--status <BLACKLIST>
```

Описание параметров запроса приведено в таблице 116.

| Параметр           | Тип | Обязательный | Описание                                                                                                    |
|--------------------|-----|--------------|----------------------------------------------------------------------------------------------------|
| config             | Str | +            | Конфигурационный файл с параметрами сервиса Сох<br>и настройками tls. Формируется автоматически на<br>сервере с ролью ucs_infrastructure и находится по<br>пути /srv/ministerium/config.json |
| admin.login        | Str | +            | Логин администратора тенанта                                                                                                    |
| admin.passwo<br>rd | Str | +            | Пароль администратора тенанта                                                                                                    |

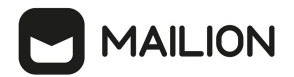

| Параметр  | Тип | Обязательный | Описание                                                                      |
|-----------|-----|--------------|-------------------------------------------------------------------------------|
| tenant_id | Str | +            | Идентификатор тенанта                                                         |
| address   | Str | +            | Email или домен отправителей, которых необходимо<br>добавить в список         |
| status    | Str | +            | Статус отправителя: WHITELIST (белый список) или<br>BLACKLIST (черный список) |

```
"Response": {
    "changed": true,
    "msg": "ok"
}
```

Чтобы проверить наличие отправителя в списке, необходимо выполнить запрос

на проверку:

```
nct-ministerium check_email \
--config <path to config> \
--admin.login <...> \
--admin.password <...> \
--tenant_id <...> \
--email <...>
```

Описание параметров запроса приведено в таблице 117.

| Таблица 117 — Па | араметры | запроса на | проверку | отправителей |
|------------------|----------|------------|----------|--------------|
|------------------|----------|------------|----------|--------------|

| Параметр       | Тип | Обязательный | Описание                                                                                                    |
|----------------|-----|--------------|----------------------------------------------------------------------------------------------------|
| config         | Str | +            | Конфигурационный файл с параметрами сервиса<br>Сох и настройками tls. Формируется<br>автоматически на сервере с ролью<br>ucs_infrastructure и находится по<br>пути /srv/ministerium/config.json |
| admin.login    | Str | +            | Логин администратора тенанта                                                                                                    |
| admin.password | Str | +            | Пароль администратора тенанта                                                                                                    |
| tenant_id      | Str | +            | Идентификатор тенанта                                                                                                    |

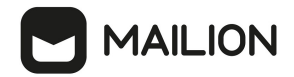

| Параметр | Тип | Обязательный | Описание                   |
|----------|-----|--------------|----------------------------|
| email    | Str | +            | Основной электронный адрес |

```
{
    "Response": {
        "changed": false,
        "failed": false,
        "msg": "ok"
    },
    "email_list": 2
}
```

#### 5.25.2 Обновление списка отправителей

Чтобы обновить отправителей в списках, необходимо выполнить запрос:

```
nct-ministerium update_sender \
--config <path to config> \
--admin.login <...> \
--admin.password <...> \
--tenant_id <...> \
--address <...> \
--status <BLACKLIST>
```

Описание параметров запроса приведено в таблице 118.

Таблица 118 — Параметры запроса на обновление списка пользователей

| Параметр           | Тип | Обязательный | Описание                                                                                                    |
|--------------------|-----|--------------|----------------------------------------------------------------------------------------------------|
| config             | Str | +            | Конфигурационный файл с параметрами сервиса Сох<br>и настройками tls. Формируется автоматически на<br>сервере с ролью ucs_infrastructure и находится по<br>пути /srv/ministerium/config.json |
| admin.login        | Str | +            | Логин администратора тенанта                                                                                                    |
| admin.passwo<br>rd | Str | +            | Пароль администратора тенанта                                                                                                    |
| tenant_id          | Str | +            | Идентификатор тенанта                                                                                                    |

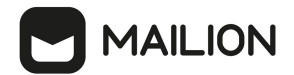

| Параметр | Тип | Обязательный | Описание                                                                      |
|----------|-----|--------------|-------------------------------------------------------------------------------|
| address  | Str | +            | Email или домен отправителей, которых необходимо<br>добавить в список         |
| status   | Str | +            | Статус отправителя: WHITELIST (белый список) или<br>BLACKLIST (черный список) |

```
"Response": {
    "changed": true,
    "msg": "ok"
}
```

Чтобы проверить наличие вновь добавленных отправителей в списке, необходимо выполнить проверку с помощью команды **check\_email**, описанной в разделе <u>Добавление</u> <u>отправителей в список</u>.

## 5.25.3 Удаление отправителей из списка

Чтобы удалить отправителей из списков, необходимо выполнить запрос:

```
nct-ministerium delete_sender \
--config <path to config> \
--admin.login <...> \
--admin.password <...> \
--tenant_id <...> \
--address <...>
```

Описание параметров запроса приведено в таблице 119.

| T ~     | 110 | п         |              |             |                |          |
|---------|-----|-----------|--------------|-------------|----------------|----------|
|         | 119 | Папаметр  | $\mathbf{M}$ | на упапение | отправителей в | списках  |
| гаолица | 115 | riapancip | Di Sampota   | па удаление | ompadmenter    | CHINCKUA |
|         |     |           | 1            |             | 1              |          |

| Параметр       | Тип | Обязательный | Описание                                                                                                    |
|----------------|-----|--------------|----------------------------------------------------------------------------------------------------|
| config         | Str | +            | Конфигурационный файл с параметрами сервиса Сох и<br>настройками tls. Формируется автоматически на сервере<br>с ролью ucs_infrastructure и находится по<br>пути /srv/ministerium/config.json |
| admin.login    | Str | +            | Логин администратора тенанта                                                                                                    |
| admin.password | Str | +            | Пароль администратора тенанта                                                                                                    |

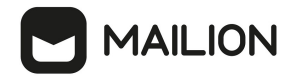

| Параметр  | Тип | Обязательный | Описание                                                              |
|-----------|-----|--------------|-----------------------------------------------------------------------|
| tenant_id | Str | +            | Идентификатор тенанта                                                 |
| address   | Str | +            | Email или домен отправителей, которых необходимо<br>добавить в список |

```
"Response": {
    "changed": true,
    "msg": "ok"
}
```

Чтобы проверить наличие вновь добавленных отправителей в списке, необходимо выполнить проверку с помощью команды **check\_email**, описанной в разделе <u>Добавление</u> <u>отправителей в список</u>.

#### 5.26 Управление почтовыми правилами и политиками

Для управления почтовыми правилами и политиками в тенанте пользователь должен иметь права администратора тенанта.

#### 5.26.1 Просмотр созданных правил

Чтобы посмотреть созданные правила и их идентификаторы, необходимо выполнить команду list mail rules. Параметры команды вывода правил описаны в таблице 120.

## Пример

i.

Вывод списка правил, в которых пользователь с UserID указан в любом из условий:

```
nct_ministerium list_mail_rules \
--config config.json \
--admin.login <...> \
--admin.password <...> \
--search ids UserID
```

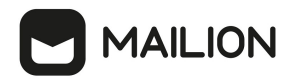

| Параметр       | Тип    | Обяз. | Описание                                                                                                    |
|----------------|--------|-------|----------------------------------------------------------------------------------------------------|
| config         | string | +     | Конфигурационный файл с параметрами<br>сервиса сох и настройками TLS. Формируется<br>автоматически на сервере с ролью<br>ucs_infrastructure и находится по<br>пути /srv/ministerium/config.json |
| admin.login    | string | +     | Логин администратора тенанта                                                                                                    |
| admin.password | string | +     | Пароль администратора тенанта                                                                                                    |
| page_num       | int    | -     | Номер страницы списка правил                                                                                                    |
| page_size      | int    | -     | Количество правил на одной странице                                                                                                    |
| search_ids     | string | -     | Идентификатор пользователя или группы<br>(необходимо использовать только<br>идентификатор, указание почтового адреса<br>недопустимо)                                                            |
| token-name     | string | -     | Имя токена                                                                                                    |

Таблица 120 — Параметры команды просмотра почтовых правил

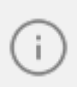

Для указания нескольких пользователей или групп их идентификаторы следует перечислить через запятую.

#### 5.26.2 Создание правила

Чтобы создать правило обработки почты необходимо выполнить команду create\_mail\_rule. Все перечисленные в параметрах команды условия объединяются оператором И, а все исключения — оператором ИЛИ. Параметры команды создания правил описаны в таблице 121.

#### Примеры

1. Отклонить письма от внешних пользователей, которые пишут на группу GroupID:

```
nct_ministerium create_mail_rule \
--config config.json \
--rule.conditions.recipient.user_ids GroupID \
--rule.conditions.sender.user_type 1 \
--rule.reject
```

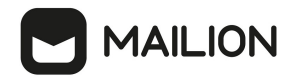

2. Отправить скрытую копию пользователю UserID1, если пользователь UserID2 пишет

в адрес UserID3:

```
nct_ministerium create_mail_rule \
--config config.json \
--rule.conditions.sender.user_ids UserID2 \
--rule.conditions.recipient.user_ids UserID3 \
--rule.bcc_to UserID1
```

3. Отклонить письма, направленные пользователю UserID1, за исключением отправитона UserID2:

```
отправителя UserID2:
```

```
nct_ministerium create_mail_rule \
--config config.json \
--rule.conditions.recipient.user_ids UserID1 \
--rule.exceptions.sender.user_ids UserID2 \
--rule.reject
```

4. Отклонить письма, направленные участникам группы GroupID, за исключением

пользователей UserID1 и USerID2:

```
nct_ministerium create_mail_rule \
--config config.json \
--rule.conditions.recipient.member_of GroupID \
--rule.exceptions.sender.user_ids UserID1, UserID2 \
--rule.reject
```

| Параметр                            | Тип     | Обяз. | Описание                                                                                                    |
|-------------------------------------|---------|-------|----------------------------------------------------------------------------------------------------|
| config                              | string  | +     | Конфигурационный файл с параметрами<br>сервиса сох и настройками TLS.<br>Формируется автоматически на сервере с<br>ролью ucs_infrastructure и находится по<br>пути /srv/ministerium/config.json |
| admin.login                         | string  | +     | Логин администратора тенанта                                                                                                    |
| admin.password                      | string  | +     | Пароль администратора тенанта                                                                                                    |
| rule.bcc_to                         | strings | -     | Действие правила: добавление скрытой<br>копии для пользователя UserID или<br>GroupID                                                                                                    |
| rule.conditions.recipient.member_of | strings | -     | Условие: выполнить, если получатель<br>является членом группы GroupID                                                                                                    |
| rule.conditions.recipient.user_ids  | strings | -     | Условие: выполнить, если получатель<br>имеет идентификатор UserID или GroupID                                                                                                    |
| rule.conditions.recipient.user_type | int     | -     | Условие: выполнить, если получатель<br>является ВНУТРЕННИМ (2) или<br>ВНЕШНИМ (1)                                                                                                    |

Таблица 121 — Параметры команды создания почтовых правил

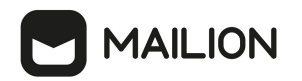

| Параметр                            | Тип     | Обяз. | Описание                                                                                                    |
|-------------------------------------|---------|-------|----------------------------------------------------------------------------------------------------|
| rule.conditions.sender.member_of    | strings | -     | Условие: выполнить, если отправитель<br>является членом группы GroupID                                          |
| rule.conditions.sender.user_ids     | strings | -     | Условие: выполнить, если отправитель<br>имеет идентификатор UserID или GroupID                                  |
| rule.conditions.sender.user_type    | int     | -     | Условие: выполнить, если отправитель<br>является ВНУТРЕННИМ (2) или<br>ВНЕШНИМ (1)                              |
| rule.enabled_mode                   | int     | -     | Состояние правила: включено (1) или отключено (2). По умолчанию: 1                                              |
| rule.exceptions.recipient.member_of | strings | -     | Исключение: исключить, если получатель<br>является членом группы GroupID                                        |
| rule.exceptions.recipient.user_ids  | strings | -     | Исключение: исключить, если<br>получателем является UserID или GroupID                                          |
| rule.exceptions.recipient.user_type | int     | -     | Исключение: исключить, если получатель<br>является ВНУТРЕННИМ (2) или<br>ВНЕШНИМ (1)                            |
| rule.exceptions.sender.member_of    | strings | -     | Исключение: исключить, если отправитель<br>является членом группы GroupID                                       |
| rule.exceptions.sender.user_ids     | strings | -     | Исключение: исключить, если<br>отправителем является UserID или<br>GroupID                                      |
| rule.exceptions.sender.user_type    | strings | -     | Исключение: исключить, если отправитель<br>является ВНУТРЕННИМ (2) или<br>ВНЕШНИМ (1)                           |
| rule.post_rule_mode                 | int     | -     | Флаг остановки обработки правил после<br>данного правила: остановить (1) или<br>продолжить (2). По умолчанию: 2 |
| rule.priority                       | int     | -     | Приоритет правила. По умолчанию<br>правило добавляется в конец списка<br>правил                                 |
| rule.reject                         |         | -     | Действие правила: отклонить сообщение                                                                           |
| token-name                          | string  | -     | Имя токена                                                                                                    |

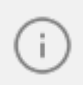

Для указания нескольких пользователей или групп их идентификаторы следует перечислить через запятую.

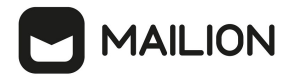

#### 5.26.3 Обновление правила

Обновление правил работает по логике замены. Чтобы обновить параметры созданного правила, необходимо выполнить команду update\_mail\_rule, передать идентификатор правила и необходимые критерии (как при создании правила). Параметры команды обновления правил описаны в таблице 122.

Примеры аналогичны примерам для команды create\_mail\_rule, для обновления требуется передать все необходимые критерии правила.

| Параметр                            | Тип     | Обяз. | Описание                                                                                                    |
|-------------------------------------|---------|-------|----------------------------------------------------------------------------------------------------|
| config                              | string  | +     | Конфигурационный файл с параметрами<br>сервиса сох и настройками TLS.<br>Формируется автоматически на сервере с<br>ролью ucs_infrastructure и находится по<br>пути /srv/ministerium/config.json |
| admin.login                         | string  | +     | Логин администратора тенанта                                                                                                    |
| admin.password                      | string  | +     | Пароль администратора тенанта                                                                                                    |
| rule.bcc_to                         | strings | -     | Действие правила: добавление скрытой<br>копии для пользователя UserID или<br>GroupID                                                                                                    |
| rule.conditions.recipient.member_of | strings | -     | Условие: выполнить, если получатель<br>является членом группы GroupID                                                                                                    |
| rule.conditions.recipient.user_ids  | strings | -     | Условие: выполнить, если получатель<br>имеет идентификатор UserID или GroupID                                                                                                    |
| rule.conditions.recipient.user_type | int     | -     | Условие: выполнить, если получатель<br>является ВНУТРЕННИМ (2) или<br>ВНЕШНИМ (1)                                                                                                    |
| rule.conditions.sender.member_of    | strings | -     | Условие: выполнить, если отправитель<br>является членом группы GroupID                                                                                                    |
| rule.conditions.sender.user_ids     | strings | -     | Условие: выполнить, если отправитель<br>имеет идентификатор UserID или GroupID                                                                                                    |
| rule.conditions.sender.user_type    | int     | -     | Условие: выполнить, если отправитель<br>является ВНУТРЕННИМ (2) или<br>ВНЕШНИМ (1)                                                                                                    |
| rule.enabled_mode                   | int     | -     | Состояние правила: включено (1) или отключено (2). По умолчанию: 1                                                                                                    |
| rule.exceptions.recipient.member_of | strings | -     | Исключение: исключить, если получатель<br>является членом группы GroupID                                                                                                    |

Таблица 122 — Параметры команды создания почтовых правил

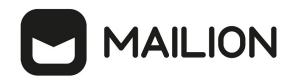

| Параметр                            | Тип     | Обяз. | Описание                                                                                                    |
|-------------------------------------|---------|-------|----------------------------------------------------------------------------------------------------|
| rule.exceptions.recipient.user_ids  | strings | -     | Исключение: исключить, если<br>получателем является UserID или GroupID                                          |
| rule.exceptions.recipient.user_type | int     | -     | Исключение: исключить, если получатель<br>является ВНУТРЕННИМ (2) или<br>ВНЕШНИМ (1)                            |
| rule.exceptions.sender.member_of    | strings | -     | Исключение: исключить, если отправитель<br>является членом группы GroupID                                       |
| rule.exceptions.sender.user_ids     | strings | -     | Исключение: исключить, если<br>отправителем является UserID или<br>GroupID                                      |
| rule.exceptions.sender.user_type    | strings | -     | Исключение: исключить, если отправитель<br>является ВНУТРЕННИМ (2) или<br>ВНЕШНИМ (1)                           |
| rule.post_rule_mode                 | int     | -     | Флаг остановки обработки правил после<br>данного правила: остановить (1) или<br>продолжить (2). По умолчанию: 2 |
| rule.priority                       | int     | -     | Приоритет правила. По умолчанию<br>правило добавляется в конец списка<br>правил                                 |
| rule.reject                         |         | -     | Действие правила: отклонить сообщение                                                                           |
| token-name                          | string  | -     | Имя токена                                                                                                    |

i

Для указания нескольких пользователей или групп их идентификаторы следует перечислить через запятую.

# 5.26.4 Удаление правила

Чтобы удалить правило необходимо выполнить команду delete\_mail\_rule с передачей идентификатора правила. Параметры команды удаления правила описаны в таблице 123.

# Пример

Удалить правило с идентификатором RuleID:

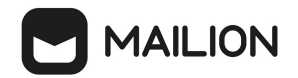

```
nct_ministerium delete_mail_rule \
--config config.json \
--admin.login <...> \
--admin.password <...> \
--id RuleID
```

| Параметр       | Тип    | Обяз. | Описание                                                                                                    |
|----------------|--------|-------|----------------------------------------------------------------------------------------------------|
| config         | string | +     | Конфигурационный файл с параметрами<br>сервиса сох и настройками TLS. Формируется<br>автоматически на сервере с ролью<br>ucs_infrastructure и находится по<br>пути /srv/ministerium/config.json |
| admin.login    | string | +     | Логин администратора тенанта                                                                                                    |
| admin.password | string | +     | Пароль администратора тенанта                                                                                                    |
| id             | string | -     | Идентификатор правила                                                                                                    |
| token-name     | string | -     | Имя токена                                                                                                    |

Таблица 123 — Параметры команды удаления почтового правила

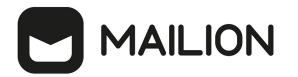

### 6 МИГРАЦИЯ И СИНХРОНИЗАЦИЯ

#### 6.1 Синхронизация данных из внешних каталогов

Mailion предоставляет возможность синхронизации по LDAP со следующими внешними каталогами: MS Active Directory, FreeIPA, ALD Pro. Этот функционал реализован с помощью сервиса синхронизации данных из внешних каталогов с Mailion — **phalanx**, который поддерживает синхронизацию следующих событий во внешних каталогах:

- создание и редактирование пользователей;
- блокировка пользователей;
- создание и изменение групп рассылки.

Ограничения:

i.

- информация о пользователях обновляется только в одностороннем порядке: из внешнего каталога в Mailion;
- синхронизация контактов и удаления пользователей и пока недоступна.

Принцип работы сервиса **phalanx** с Active Directory отличается от всех других каталогов — другие каталоги позволяют использовать механизм подписки на изменения, которые в них произошли. В Active Directory вместо него используется опрос (*polling*), период которого можно задать отдельно для каждой интеграции с внешним каталогом (описано далее).

#### 6.1.1 Запуск сервиса phalanx

По умолчанию phalanx при установке Mailion не запускается. Для его запуска необходимо в файле ~/install\_mailion/contrib/mailion/<конфигурация\_установки>/group\_vars/ucs\_setup/ma in.yml Присвоить параметру phalanx enabled Значение true:

# Конфигурация PHALANX # Запустить сервис, отвечающий за контролируемую синхронизацию с внешними каталогами phalanx enabled: true

# 

i.

При повторном создании группы рассылки для ее корректной работы необходимо выполнить команду ministerium ldap\_sync c установленным флагом update\_group\_members (см. раздел <u>Принудительно синхронизировать</u> пользователя или группу).

# 6.1.2 Конфигурация сервиса phalanx

Интеграции с внешними каталогами для **phalanx** определяются вручную после запуска сервиса — их можно добавлять, менять и удалять во время его работы. Для выполнения этих операций используется командная утилита **ministerium**, которая обновляет данные интеграций в хранилище **etcd**, откуда **phalanx** их извлекает и проводит нужные действия.

В данной версии Mailion действует ограничение, которое будет снято в последующих версиях: любое изменение конфигурации **phalanx** должно быть продолжено перезапуском сервиса. Для этого необходимо выполнить следующие действия:

1. Зайти по **ssh** на машину, где работает сервис **phalanx**.

2. Выполнить команду: \$ docker restart phalanx

```
Taкже сервис можно перезапустить через ansible командой:
ansible -i inventory/<ваш inventory-файл>.yml ucs_catalog -m
ansible.builtin.shell -a "sudo docker restart phalanx")
```

После удаления всех интеграций необходимо вручную остановить работу сервиса phalanx:

- 1. Зайти по **ssh** на машину, где работает сервис **phalanx**.
- 2. Выполнить команду: \$ docker stop phalanx
- 3. Убедиться, что сервис остановлен: \$ docker ps -a | grep phalanx

```
Tакже сервис можно остановить через ansible командой:
ansible -i inventory/<ваш inventory-файл>.yml ucs_catalog -m
ansible.builtin.shell -a "sudo docker stop phalanx"
```
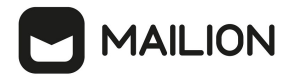

### 6.1.3 Основные команды для работы с интеграциями

#### 6.1.3.1 Получить сведения обо всех настроенных интеграциях

Пример команды, запрашивающей сведения обо всех настроенных интеграциях:

```
nct_ministerium get_all_ldap_integrations \
--config /srv/ministerium/config.json
```

#### Пример ответа:

```
{
    "Response": {
        "changed": false,
        "failed": false,
        "msg": "ok"
    },
    "ldap_integrations": {
        "my_integration": {
        },
        "integration_to_be_removed": {
        }
    }
}
```

Обнаружено две интеграции: my\_integration и integration\_to\_be\_removed.

### 6.1.3.2 Добавить интеграцию

#### Пример команды добавления интеграции:

```
nct_ministerium add_ldap_integration \
--config /srv/ministerium/config.json \
--file_path new_integration.json \
--delegate id ...
```

| Параметр  | Тип    | Обяз. | Описание                         |
|-----------|--------|-------|----------------------------------|
| config    | string | +     | Путь к файлу конфигурации        |
| file_path | string | +     | Путь к файлу описания интеграции |

Пример ответа:

```
{
   "changed": true,
   "failed": false,
   "msg": "ok"
}
```

i

Если возникает потребность создать интеграцию заново, необходимо создать ее под новым именем (delegate\_id), так как в cookie-файлах внешнего каталога сохраняется прежнее имя, что может привести к конфликтам.

### 6.1.3.3 Удалить интеграцию

Пример команды удаления настроенной интеграции:

```
nct_ministerium remove_ldap_integration \
--config /srv/ministerium/config.json \
--delegate_id <имя_удаляемой интеграции>
```

| Параметр    | Тип    | Обяз. | Описание                  |
|-------------|--------|-------|---------------------------|
| config      | string | +     | Путь к файлу конфигурации |
| delegate_id | string | +     | Имя интеграции            |

Пример ответа:

```
{
  "changed": true,
  "failed": false,
  "msg": "ok"
}
```

### 6.1.3.4 Принудительно синхронизировать пользователя или группу

Для принудительной синхронизации пользователя или группы следует использовать команду ldap\_sync. Набор параметров зависит от цели выполнения команды — для группы или для пользователя. Для синхронизации пользователя, помимо обязательных параметров, можно указать на выбор email, login или user\_id. Для синхронизации группы, помимо обязательных параметров, можно указать на выбор external\_id или email. При синхронизации группы также можно использовать флаг update\_group\_members, указывающий на необходимость синхронизации также и членов группы.

Пример команды для синхронизации пользователя:

```
nct_ministerium ldap_sync \
--config "/srv/ministerium/config.json" \
--external_domain AD \
--external_id "0b2babd2-5bde-2440-86ca-ddd316900278" \
--login "petr.petrov" \
--v
```

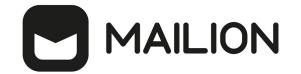

### Пример команды для синхронизации группы:

```
nct_ministerium ldap_sync \
--config "/srv/ministerium/config.json" \
--external_domain AD \
--external_id "0b2babd2-5bde-2440-86ca-ddd316900278" \
--email "group01@ad.example.com" \
--update_group_members=true \
--v
```

| Параметр             | Тип     | Обяз. | Описание                                                                                                    |
|----------------------|---------|-------|----------------------------------------------------------------------------------------------------|
| config               | string  | +     | Путь к файлу конфигурации                                                                                                    |
| external_domain      | string  | +     | Имя почтового домена                                                                                                    |
| external_id          | string  | +     | Идентификатор пользователя или группы во внешнем каталоге                                                                               |
| email                | string  | _     | Почтовый адрес пользователя или группы                                                                                                  |
| login                | string  | _     | Логин пользователя из внешнего каталога в<br>Mailion                                                                                    |
| user_id              | string  | _     | Идентификатор пользователя из внешнего<br>каталога в Mailion                                                                            |
| update_group_members | boolean | _     | Флаг синхронизации членов группы при<br>синхронизации группы: true —<br>синхронизировать (по умолчанию), false — не<br>синхронизировать |
| V                    |         | -     | Уровень подробного журналирования                                                                                                    |

Пример ответа:

```
{
"changed": true,
"failed": false,
"msg": "ok"
}
```

### 6.1.4 Файл описания интеграции

В примере добавления интеграции с помощью команды add\_ldap\_integration был использован файл описания интеграции new\_integration.json.

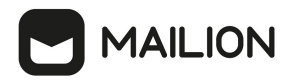

Пример содержимого файла описания интеграции:

```
{
    "ldap sync enabled": true,
    "connection": {
        "servers": [
             {
                  "endpoint": "ad.ru:389",
                  "tls": {}
             }
        ],
         "base dn": "dc=DOMAINPART1,dc=DOMAINPART2",
         "bind user": "mailion_impersonated_user",
         "bind_password": "external_catalog_password"
         "bind_user_template": "DOMAINPARTI\\{{.Name}}",
         "pool_length": 10,
"dial_timeout": {
             "seconds": 10
        },
        "search page size": 20,
         "default attribute mapping name": "AD",
         "search filter user": "(\u0026(\u0026(objectCategory=person)
(objectClass=user))(|(givenName={{.Name}}*)(sn={{.Name}}*)(middleName={{.Name}}*)
(sAMAccountName={{.Name}}*)(mail={{.Name}}*)))",
"search_filter_group": "(\u0026(\u0026(objectCategory=group)(|
(groupType=8)(groupType=-2147483646)(groupType=-2147483640))(mail=*)(!
(msExchHideFromAddressLists=TRUE)))(|(displayName={{.Name}}*)
(description={{.Name}}*)(mail={{.Name}}*)))",
         "search filter resource": "(\u0026(|
(msExchResourceMetaData=ResourceType:Room))(|(givenName={{.Name}}*)(sn={{.Name}}*)
(middleName={{.Name}}*)(sAMAccountName={{.Name}}*)(mail={{.Name}}*)))"
    },
"connect_retry": {
    interval
         "init interval": {
             "seconds": 7330321442753111419,
             "nanos": 1304113440
        },
         "randomization factor": 0.34619462,
         "multiplier": 0.91170365,
         "max_interval": {
             "seconds": 7004854706655632745,
"nanos": 1365864736
        },
         "max elapsed time": {
             "seconds": 2667728985810002853,
             "nanos": 207902452
        }
    },
    "is ad": true,
    "sync interval": {
         "seconds": 10
    }
3
```

Значенияпараметровsearch\_filter\_user,search\_filter\_group,search\_filter\_resourceи параметров в секции connect\_retryрекомендуется оставить безизменения.

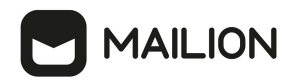

| Секция                                                                                                    | Назначение                                                                                                    |
|----------------------------------------------------------------------------------------------------|----------------------------------------------------------------------------------------------------|
| {<br>"is_ad": true<br>}                                                                                                    | Указывает тип каталога. Если<br>is_ad=true, то эта интеграция с<br>каталогом Active Directory.                                                                                                    |
| <pre>{     "sync_interval" : {         "seconds": 10     } }</pre>                                                                                                    | Поле seconds определяет период<br>проверки изменений во внешнем<br>каталоге. Рекомендуется<br>использовать значение 10 или<br>меньше. Слишком большой период<br>приведет к большой задержке<br>обновления атрибутов в Mailion. |
| {<br>"ldap_sync_enabled": true<br>}                                                                                                    | Определяет включена ли<br>интеграция. Например, интеграцию<br>можно остановить двумя<br>способами: установить для поля<br>ldap_sync_enabled значение<br>false или полностью удалить<br>интеграцию.                             |
| <pre>{     "servers": [         {             "endpoint": "ad.ru:389",             "tls": {                 "ca_file": "",                 "cert_file": "",                 "cert_file": "",                 "key_file": ""                 }             ],</pre> | Данная секция описывает<br>подключение к внешнему каталогу,<br>ее следует заполнять аналогично<br>заполнению таких секций для<br>интеграций, например, <b>orpheus</b> или<br><b>iason</b> .                                    |

## 6.2 Миграция внешних пользователей

Для создания пользователя из внешнего каталога используется команда create\_delegated\_users.

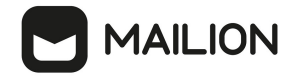

Пример команды создания пользователя из внешнего каталога:

```
nct_ministerium create_delegated_users \
--config "...config/ministerium.json" \
--emails external.user@external_catalog.su \
--force_remove_outlook_rule_blob=true \
--enable_sync=true
```

Описание параметров команды приведено в таблице 124.

Таблица 124 — Параметры команды создания пользователя из внешнего каталога

| Параметр                           | Тип  | Обяз. | Описание                                                                                                    |
|------------------------------------|------|-------|----------------------------------------------------------------------------------------------------|
| config                             | Str  | +     | Путь к файлу конфигурации                                                                                                    |
| emails                             | Str  | +     | Почтовый адрес пользователя из внешнего<br>каталога                                                                                                    |
| force_remove_outlook_<br>rule_blob | Bool | +     | Флаг удаления объекта правил MS Outlook:<br>– true — все отключенные правила MS Outlook<br>будут удалены;<br>– false — метод adonis.CreateDelegatedUsers<br>вернет ошибку OUTLOOK_RULE_EXISTS |
| enable_sync                        | Bool | +     | Флаг включения синхронизации почты и календаря. Значение по умолчанию: false                                                                                                    |

Пример ответа:

```
{
    "Response": {
        "changed": false,
        "failed": false,
        "failed": false,
     },
    "succeed": [
        {
            "emails": [
               "external.user@external_catalog.su",
               "external.user@eycp_external_catalog.su"
            ],
            "login": "external.user@external_catalog.su",
               "entityId": "b2890986-92b4-42bc-847f-5el6e8a49695"
     }
    ],
    "failed": []
}
```

## 6.3 Миграция идентификаторов из внешних каталогов

Для миграции уникального идентификатора для делегированных пользователей из внешних каталогов необходимо:

1. Запустить ansible playbook с командой update\_tenant и дополнительными переменными:

```
ansible-playbook playbooks/mailion/external_id_migration.yml \
```

```
-e "external command=update tenant" \
```

```
-e "tenant_admin_login=USR" \
```

```
-e "tenant admin pass=PASS" \
```

```
-e "tenant admin id=TENANT ID"
```

Команда update\_tenant обновляет внешний идентификатор для всех делегированных пользователей, которые однозначно соотносятся с учетной записью внешнего каталога.

В результате выполнения команды формируется отчет вида: report\_{date}.txt.

В отчете могут присутствовать следующие разделы:

- multiple ldap correlation один пользователь Mailion может быть соотнесен с несколькими пользователями из внешнего каталога;
- no ldap correlation для пользователя Mailion не найдено ни одного соотносящегося пользователя из внешнего каталога;
- no extended domain по доменной части пользователя Mailion не находится ни одной делегации в доменах тенанта;
- multiple users on one ldap relation более одного пользователя Mailion возможно соотнести с одним пользователем из внешнего каталога;
- successfully synced успешно синхронизированные пользователи;
- unspecified delegate ID. Please add to config делегация найдена, но ее параметры не добавлены в конфигурацию мигратора;
- multiple delegations found for one login один пользователь Mailion может быть соотнесен с пользователями из различных внешних каталогов;
- users on db update error пользователь должен был быть обновлен, но произошла ошибка записи в базу данных.

2. Запустить ansible playbook с командой update\_users\_external\_id и дополнительными переменными:

```
ansible-playbook playbooks/mailion/external_id_migration.yml \
```

```
-e "external_command=update_users_external_id" \
```

```
-e "tenant_admin_login=USR" \
```

```
-e "tenant_admin_pass=PASS" \
```

```
-e "tenant_admin_id=TENANT_ID" \
```

```
-e "external_user_login=USER_LOGINS"
```

Команда update\_users\_external\_id позволяет разрешить некоторые конфликты синхронизации идентификаторов и выполнить миграцию для определенного пользователя или списка пользователей. Для того, чтобы синхронизировать определенного пользователя или пользователя, который не может быть синхронизирован через update\_tenant, необходимо учесть следующие условия:

- 1. Необходимо чтобы у пользователя в Mailion был логин, в котором правая часть соотносится с делегированным доменом, а по его левой части может быть найден только один пользователь во внешнем каталоге согласно строке поиска в конфигурации. При отсутствии такого логина его необходимо создать, а левую часть рекомендуется выбрать согласно мапингу атрибута на поле "login".
- 2. Если для пользователя Mailion соотносится несколько пользователей одного внешнего каталога, то такой пользователь может быть синхронизирован только с изменением поисковой строки в конфиге, чтобы находился именно он.
- 3. Если для пользователя Mailion соотносится несколько пользователей различных внешних каталогов (что является редким случаем), то для синхронизации стоит удалить все его логины и создать логин согласно описанию выше для команды update\_users\_external\_id.

## 7 СОПОСТАВЛЕНИЕ АТРИБУТОВ LDAP-КАТАЛОГОВ

Для доменов, у которых настроено делегирование от внешнего LDAP-каталога, может быть задано сопоставление атрибутов внешнего каталога с полями (атрибутами) сущностей в каталоге Mailion. Делегирование осуществляется через одно из подключений к внешнему LDAP-каталогу, которое настраивается в конфигурации сервиса **огрheus**.

В сервисе **orpheus** также предусмотрено сопоставление атрибутов по умолчанию, и каждое подключение к внешнему каталогу в обязательном порядке имеет ссылку на такое сопоставление. Имя сопоставления по умолчанию может иметь произвольное значение, но обычно совпадает с именем каталога, для которого оно предназначено: AD, OpenLDAP, FreeIPA, SambaDC, ALDPRO или REDADM. Сопоставление по умолчанию можно переопределить с помощью описанных далее команд утилиты **ministerium**.

Можно задать другое сопоставление по умолчанию (MAPPING\_TYPE\_PRESET) или загрузить полностью новое сопоставление из файла для отдельного домена. Сопоставления по умолчанию можно выгрузить в файл, отредактировать и загрузить как уникальное сопоставление (MAPPING\_TYPE\_CUSTOM). Для каждого делегированного домена может быть настроено отдельное сопоставление.

Сопоставление можно настроить с помощью готового файла-шаблона (см. раздел <u>Настройка сопоставления с помощью файла-шаблона</u>) или добавить с помощью команд утилиты **ministerium** (см. раздел <u>Добавление сопоставления командами</u>).

## 7.1 Настройка сопоставления с помощью файла-шаблона

Для упрощения работы и быстрой настройки сопоставления можно воспользоваться файлом шаблоном, доступным для любого поддерживаемого внешнего каталога. Путь к этому файлу передается в любую из команд (см. <u>Добавление сопоставления командами</u>), которая поддерживает добавление сопоставления.

Чтобы получить файл-шаблон, необходимо выполнить запрос:

```
nct_ministerium get_default_ldap_attribute_mappings \
--output_filepath AD.json \
--preset_name AD \
--admin.login <...> \
--admin.password <...> \
--cox.balancer_endpoint=hydra.ucs-apps-1.installation.example.net:50053 \
--cox.compression=none \
--cox.endpoint=grpc-installation.example.net:3142 \
--cox.load_balanced=false \
--cox.request_timeout=10s \
--cox.use_tls=true \
--cox.use_tls_balancer=false \
--tls_settings.ca_file ... \
```

## --tls\_settings.client\_cert\_file ... \ --tls\_settings.key\_file ...

Описание параметров запроса приведено в таблице 125.

| Параметр                      | Тип  | Обязательный | Описание                                                           |
|-------------------------------|------|--------------|--------------------------------------------------------------------|
| output_filepath               | Str  | +            | Путь к файлу-шаблону                                               |
| preset_name                   | Str  | +            | Имя файла-шаблона для требуемого<br>каталога (например, AD)        |
| admin.login                   | Str  | +            | Логин администратора                                               |
| admin.password                | Str  | +            | Пароль администратора                                              |
| cox.balancer_endpoint         | Str  | +            | Конечная точка балансировщика<br>нагрузки сервиса                  |
| cox.compression               | Str  | +            | Метод сжатия данных (варианты: none,<br>gzip), по умолчанию — none |
| cox.endpoint                  | Str  | +            | Конечная точка сервиса                                             |
| cox.load_balanced             | Bool | +            | Балансировщик нагрузки сервиса                                     |
| cox.request_timeout           | Str  | +            | Таймаут запроса к сервису                                          |
| cox.service_name              | Str  | +            | Имя сервиса                                                        |
| cox.use_tls                   | Bool | +            | TLS-сертификат                                                     |
| cox.use_tls_balancer          | Bool | +            | Защищенная передача данных при подключении к балансировщику        |
| tls_settings.ca_file          | Str  | +            | Путь к СА файлу                                                    |
| tls_settings.client_cert_file | Str  | +            | Путь к файлу сертификата клиента                                   |
| tls_settings.key_file         | Str  | +            | Путь к файлу с ключом клиента                                      |

Таблица 125 — Параметры запроса на получение файла-шаблона для сопоставления

После этого следует открыть полученный файл (в данном примере, AD.json) и внести исправления (при необходимости). Пример файла-шаблона для AD:

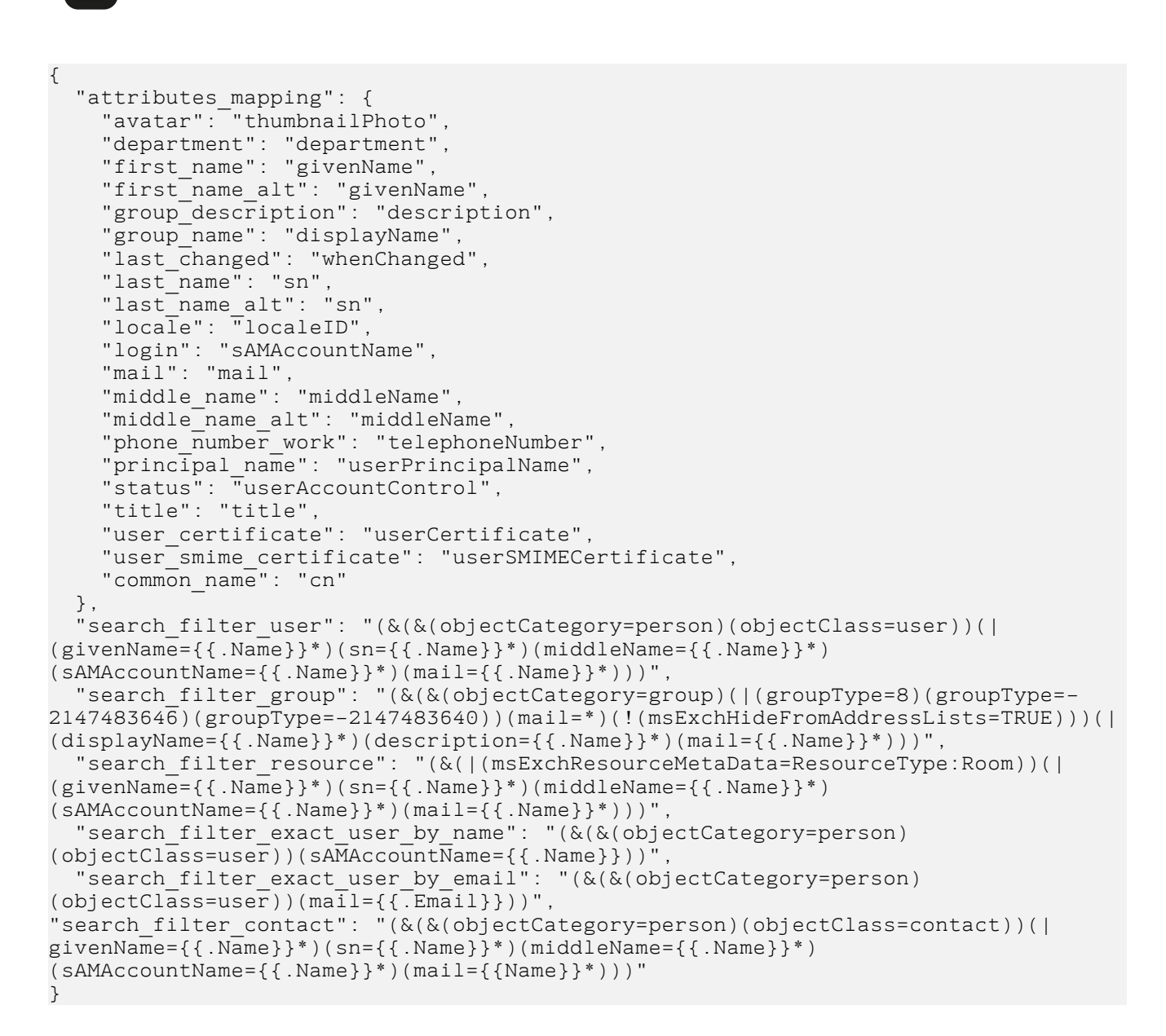

MAILION

Описание сопоставляемых в секции attributes\_mapping атрибутов приведено в таблице 126.

| Атрибут Mailion   | Атрибут AD     | Описание                                                      |
|-------------------|----------------|---------------------------------------------------------------|
| avatar            | thumbnailPhoto | Фотография пользователя                                       |
| department        | department     | Отдел пользователя                                            |
| first_name        | givenName      | Имя пользователя                                              |
| first_name_alt    | givenName      | Имя пользователя, если задано, имеет приоритет над first_name |
| group_description | description    | Описание группы                                               |

Таблица 126 — Карта сопоставления атрибутов в файле-шаблоне

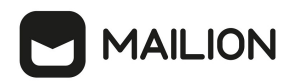

| Атрибут Mailion            | Атрибут AD           | Описание                                                                                                    |
|----------------------------|----------------------|----------------------------------------------------------------------------------------------------|
| group_name                 | displayName          | Имя группы                                                                                                    |
| last_changed               | whenChanged          | Время последнего изменения                                                                                                    |
| last_name                  | sn                   | Фамилия пользователя                                                                                                    |
| last_name_alt              | sn                   | Фамилия пользователя, если задано, имеет<br>приоритет над last_name                                                                                                    |
| locale                     | localeID             | Язык                                                                                                    |
| login                      | sAMAccountName       | Логин пользователя                                                                                                    |
| mail                       | mail                 | Эл. почта пользователя                                                                                                    |
| middle_name                | middleName           | Отчество пользователя                                                                                                    |
| middle_name_alt            | middleName           | Отчество пользователя, если задано, имеет<br>приоритет над middle_name                                                                                                    |
| phone_number_work          | telephoneNumber      | Рабочий телефон пользователя                                                                                                    |
| principal_name             | userPrincipalName    | Имя сущности (главное имя пользователя),<br>заведенной в каталоге. Это имя используется как<br>логин, который нельзя изменять. Данный атрибут —<br>особенность AD, но также присутствует во FreeIPA |
| status                     | userAccountControl   | Статус пользователя                                                                                                    |
| title                      | title                | Должность пользователя                                                                                                    |
| user_certificate           | userCertificate      | Пользовательский сертификат                                                                                                    |
| user_smime_certificat<br>e | userSMIMECertificate | Пользовательский сертификат в формате S/MIME                                                                                                    |
| common_name                | cn                   | Отображаемое имя, используется для отображения названия групп из внешних каталогов                                                                                                    |

Описание полей фильтров:

- 1. SearchFilterUser шаблон для LDAP-фильтра, с помощью которого будет производиться поиск пользователя во внешнем каталоге. С его помощью можно понять, как искать того или иного пользователя. Доступные переменные шаблона:
  - {{.Name}} имя пользователя;
  - {{.Email}} эл. почта пользователя.
- 2. SearchFilterGroup шаблон для LDAP-фильтра, с помощью которого будет производиться поиск группы во внешнем каталоге. Доступные переменные шаблона:
  - {{.Name}} имя группы;

- {{.Email}} эл. почта группы.
- 3. SearchFilterResource шаблон для LDAP-фильтра, с помощью которого будет производиться поиск ресурса во внешнем каталоге. Доступные переменные шаблона:
  - {{.Name}} имя ресурса;
  - {{.Email}} эл. почта ресурса.
- SearchFilterExactUserByName шаблон для LDAP-фильтра, с помощью которого будет производиться точный поиск пользователя по имени во внешнем каталоге. Доступные переменные шаблона:
  - {{.Name}} имя пользователя.
- 5. SearchFilterExactUserByEmail шаблон для LDAP-фильтра, с помощью которого будет производиться точный поиск пользователя по адресу электронной почты во внешнем каталоге. Доступные переменные шаблона:
  - {{.Email}} эл. почта пользователя.
- SearchFilterById шаблон для LDAP-фильтра, с помощью которого будет производиться точный поиск пользователя по идентификатору во внешнем каталоге. Доступные переменные шаблона:
  - {{.ID}} идентификатор пользователя.
- 7. SearchFilterContact шаблон для LDAP-фильтра, с помощью которого производится поиск почтового контакта во внешнем каталоге. С его помощью можно понять, как искать того или иного пользователя. Доступные переменные для шаблона:
  - {{.Name}} имя пользователя;
  - {{.Email}} эл. почта пользователя.

### 7.2 Добавление сопоставления командами

Управление сопоставлением LDAP-атрибутов осуществляется с помощью следующих команд расширенного администрирования:

- <u>create\_domain</u> создание домена. Если в этом запросе добавляется делегирование домена, то можно сразу же задать сопоставление;
- <u>add\_domain\_delegation</u> добавление делегированного на внешний LDAP-каталог домена;
- <u>update\_domain\_delegation</u> обновление делегации домена;

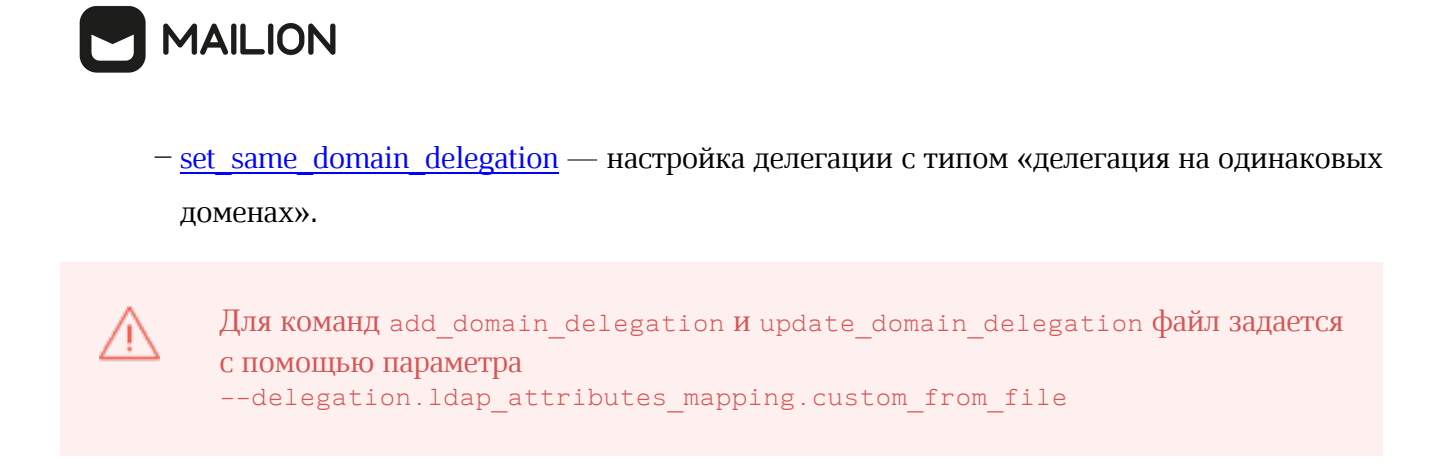

### 7.2.1 Добавление сопоставления при создании домена

Для добавления сопоставления при создании домена необходимо выполнить запрос:

```
nct ministerium create domain
--tenant id <...>
--hostname <...>
--external.default region id <...>
--external.delegate id <...>
--external.domain alias <...>
--external.domain auth name <...>
--external.domain short name <...>
--external.is sync enabled=true \
--external.ldap attributes mapping.custom from file "AD.json"
--features.is_authorization=true
--features.is_mail=true
--features.is_service=true
--is prioritized=false
--admin.login <...>
--admin.password < ... >
--cox.balancer endpoint=hydra.ucs-apps-1.installation.example.net:50053
--cox.compression=none
--cox.endpoint=grpc-installation.example.net:3142
--cox.load balanced=false
--cox.request_timeout=10s
--cox.service name=cox
--cox.use tls=true
--cox.use tls balancer=false
--tls settings.ca_file ...
--tls settings.client cert file ...
--tls_settings.key_file ...
```

Описание параметров запроса приведено в таблице 127.

| Параметр              | Тип    | Обяз. | Описание                                                           |
|-----------------------|--------|-------|--------------------------------------------------------------------|
| admin.login           | string | +     | Логин администратора                                               |
| admin.password        | string | +     | Пароль администратора                                              |
| cox.balancer_endpoint | string | +     | Конечная точка балансировщика<br>нагрузки сервиса                  |
| cox.compression       | string | +     | Использование метода компрессии<br>при соединении с сервисом: none |

Таблица 127 — Параметры запроса на создание домена

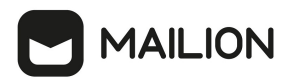

| Параметр                             | Тип      | Обяз. | Описание                                                                                                    |
|--------------------------------------|----------|-------|----------------------------------------------------------------------------------------------------|
|                                      |          |       | (по умолчанию), gzip                                                                                                    |
| cox.endpoint                         | string   | +     | Endpoint для непосредственного<br>соединения с сервисом                                                                                 |
| cox.load_balanced                    | boolean  | +     | Использовать соединение с<br>балансировщиком                                                                                            |
| cox.request_timeout                  | duration | +     | Таймаут запроса к сервису (по<br>умолчанию 2 секунды)                                                                                   |
| cox.service_name                     | string   | +     | Имя сервиса в балансировщике                                                                                                    |
| cox.use_tls                          | boolean  | +     | Использование TLS-сертификата                                                                                                    |
| cox.use_tls_balancer                 | boolean  | +     | Использование TLS-сертификата<br>при соединении с балансировщиком                                                                       |
| external.auth_domains                | strings  | +     | Список доменов авторизации для<br>внешнего почтового домена                                                                             |
| external.default_region_id           | string   | -     | Идентификатор региона по<br>умолчанию для автоматического<br>создания пользователей                                                     |
| external.delegate_id                 | string   | +     | Идентификатор для использования<br>при внешней авторизации                                                                              |
| external.delegation_catalog_<br>type | int32    | +     | Если в качестве mapping_type<br>установлено значение<br>MAPPING_TYPE_PRESET, то<br>используется готовый шаблон из<br>следующего списка: |
|                                      |          |       | $1 - \text{ACTIVE}_\text{DIRECTORY},$                                                                                                   |
|                                      |          |       | 2 — FREE_IPA,                                                                                                    |
|                                      |          |       | 3 — SAMBA_DC,                                                                                                    |
|                                      |          |       | $4 - \text{RED}_\text{ADM},$                                                                                                    |
|                                      |          |       | 5 — ALD_PRO                                                                                                    |
| external.domain_alias                | string   | +     | Имя контроллера внешнего домена                                                                                                    |
| external.domain_auth_name            | string   | +     | Длинная запись домена<br>аутентификации                                                                                                 |
| external.domain_short_name           | string   | +     | Краткая запись домена<br>аутентификации                                                                                                 |
| external.is_sync_enabled             | boolean  | +     | Включение/отключение<br>синхронизации с внешним                                                                                         |

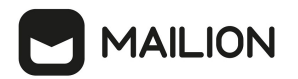

| Параметр                                                                   | Тип     | Обяз. | Описание                                                                                                    |
|----------------------------------------------------------------------------|---------|-------|----------------------------------------------------------------------------------------------------|
|                                                                            |         |       | доменом. Если значение false, то<br>выключена. Если значение true, то<br>включена                                                                                      |
| external.ldap_attributes_<br>mapping.custom_from_file                      | string  | _     | Имя файла для загрузки<br>пользовательского сопоставления<br>атрибутов. Если задано, другие<br>атрибуты игнорируются                                                   |
| external.ldap_attributes_<br>mapping.mapping                               | strings | +     | Список атрибутов. Формат:<br>key1=value1,key2=value2,                                                                                                    |
|                                                                            |         |       | Где keyN — атрибут Mailion,<br>valueN — внешний атрибут                                                                                                    |
| external.ldap_attributes_<br>mapping.mapping_type                          | string  | +     | Тип сопоставления. Доступные<br>значения:<br>MAPPING_TYPE_PRESET<br>(сопоставление по готовому<br>шаблону),<br>MAPPING_TYPE_CUSTOM<br>(пользовательское сопоставление) |
| external.ldap_attributes_<br>mapping.search_filter_by_id                   | string  | +     | Шаблон LDAP-фильтра для поиска<br>объектов по идентификатору во<br>внешнем каталоге.                                                                                   |
|                                                                            |         |       | Пример: (&(ipaUniqueID={{.ID}}))                                                                                                    |
| external.ldap_attributes_<br>mapping.search_filter_exact_user_<br>by_email | string  | +     | Шаблон LDAP-фильтра для точного<br>поиска пользователей по почтовому<br>адресу во внешнем каталоге.<br>Пример:<br>(&(&(objectCategory=person)                          |
|                                                                            |         |       | (mail={{.Email}}))                                                                                                    |
| external.ldap_attributes_<br>mapping.search_filter_exact_user_<br>by_name  | string  | +     | Шаблон LDAP-фильтра для точного<br>поиска пользователей по имени во<br>внешнем каталоге.                                                                               |
|                                                                            |         |       | Пример:<br>(&(&(objectCategory=person)<br>(objectClass=user))<br>(sAMAccountName={{.Name}}))                                                                           |
| external.ldap_attributes_<br>mapping.search_filter_group                   | string  | +     | Шаблон LDAP-фильтра для поиска<br>груп во внешнем каталоге.                                                                                                    |

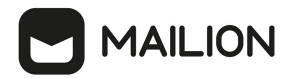

| Параметр                                                    | Тип     | Обяз. | Описание                                                                                                    |
|-------------------------------------------------------------|---------|-------|----------------------------------------------------------------------------------------------------|
|                                                             |         |       | Пример:<br>(&(&(objectCategory=group)( <br>(groupType=8)(groupType=-<br>2147483646)(groupType=-<br>2147483640))(mail=*)(!<br>(msExchHideFromAddressLists=TRU<br>E)))( (displayName={{.Name}}*)<br>(description={{.Name}}*)<br>(mail={{.Name}}*)))                                                                                                   |
| external.ldap_attributes_<br>mapping.search_filter_resource | string  | +     | Шаблон LDAP-фильтра для поиска<br>pecypcoв во внешнем каталоге.<br>Пример: (&( <br>(msExchResourceMetaData=Resource<br>Type:Room))( <br>(extensionAttribute2={{.Name}}*)<br>(extensionAttribute1={{.Name}}*)<br>(givenName={{.Name}}*)<br>(sn={{.Name}}*)<br>(extensionAttribute3={{.Name}}*)<br>(sAMAccountName={{.Name}}*)<br>(mail={{.Name}}*))) |
| external.ldap_attributes_<br>mapping.search_filter_user     | string  | +     | Шаблон LDAP-фильтра для поиска<br>пользователей во внешнем<br>каталоге.<br>Пример:<br>(&(&(objectCategory=person)<br>(objectClass=user))( <br>(extensionAttribute2={{.Name}}*)<br>(extensionAttribute1={{.Name}}*)<br>(givenName={{.Name}}*)<br>(sn={{.Name}}*)<br>(sn={{.Name}}*)<br>(sAMAccountName={{.Name}}*)<br>(mail={{.Name}}*)))            |
| features.is_authorization                                   | boolean | +     | Домен может быть использован при<br>авторизации                                                                                                    |
| features.is_mail                                            | boolean | +     | Если значение true, домен может<br>принимать почтовые сообщения                                                                                                    |
| features.is_saml                                            | boolean | +     | Если значение true, домен можно<br>использовать для авторизации                                                                                                    |
| features.is_service                                         | boolean | +     | Если значение true, домен можно использовать для авторизации по                                                                                                    |

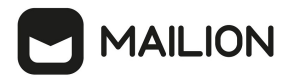

| Параметр                      | Тип     | Обяз. | Описание                         |
|-------------------------------|---------|-------|----------------------------------|
|                               |         |       | умолчанию                        |
| hostname                      | string  | +     | Имя домена                       |
| is_prioritized                | boolean | +     | Приоритизированный домен         |
| tenant_id                     | string  | +     | Идентификатор тенанта            |
| tls_settings.ca_file          | string  | +     | Путь к файлу СА                  |
| tls_settings.client_cert_file | string  | +     | Путь к файлу сертификата клиента |
| tls_settings.key_file         | String  | +     | Путь к файлу ключа клиента       |
| token-name                    | string  | +     | Имя токена                       |

После использования данного метода сопоставление добавляется из файла AD.json и сохраняется в домене.

### 7.2.2 Добавление сопоставления при настройке делегации домена

Для добавления сопоставления при настройке делегированного на внешний LDAPкаталог домена необходимо выполнить запрос:

```
nct ministerium add domain delegation
--admin.login <...>
--admin.password <...>
--domain id <...>
--delegation.default region id <...>
--delegation.delegate id <...>
--delegation.domain alias <...>
--delegation.is_sync_enabled=TRUE
--delegation.ldap_attributes_mapping.mapping_type=MAPPING_TYPE_PRESET
--delegation.ldap_attributes_mapping.mapping_preset_name=AD
--external.delegation.ldap attributes mapping.mapping preset name=AD
--cox.balancer endpoint=hydra.ucs-apps-1.installation.example.net:50053
--cox.compression=none
--cox.endpoint=grpc-installation.example.net:3142
--cox.load balanced=false
--cox.request_timeout=10s
--cox.service_name=cox
--cox.use_tls=true
--cox.use tls balancer=false
--tls settings.ca_file ...
--tls settings.client cert file ...
--tls settings.key file ...
```

Описание параметров запроса приведено в таблице 128.

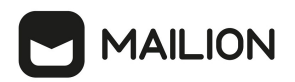

Таблица 128 — Параметры запроса на создание домена

| Параметр                               | Тип      | Обяз. | Описание                                                                                                    |
|----------------------------------------|----------|-------|----------------------------------------------------------------------------------------------------|
| admin.login                            | string   | +     | Логин администратора                                                                                                    |
| admin.password                         | string   | +     | Пароль администратора                                                                                                    |
| cox.balancer_endpoint                  | string   | +     | Конечная точка балансировщика<br>нагрузки сервиса                                                                                                    |
| cox.compression                        | string   | +     | Метод сжатия данных при подключении<br>к сервису:<br>— none (по умолчанию),<br>— gzip                                                                                                    |
| cox.endpoint                           | string   | +     | Endpoint для непосредственного<br>соединения с сервисом                                                                                                    |
| cox.load_balanced                      | boolean  | +     | Использовать соединение с<br>балансировщиком                                                                                                    |
| cox.request_timeout                    | duration | +     | Таймаут запроса к сервису (по<br>умолчанию 2 секунды)                                                                                                    |
| cox.service_name                       | string   | +     | Имя сервиса в балансировщике                                                                                                    |
| cox.use_tls                            | boolean  | +     | Использование TLS-сертификата                                                                                                    |
| cox.use_tls_balancer                   | boolean  | +     | Использование TLS-сертификата при<br>соединении с балансировщиком                                                                                                    |
| delegation.auth_domains                | strings  | +     | Список доменов авторизации для<br>внешнего почтового домена                                                                                                    |
| delegation.default_region_id           | string   | -     | Идентификатор региона по умолчанию<br>для автоматического создания<br>пользователей                                                                                                    |
| delegation.delegate_id                 | string   | +     | Идентификатор для использования при внешней авторизации                                                                                                    |
| delegation.delegation_<br>catalog_type | int32    | +     | Если в качестве mapping_type<br>установлено значение<br>MAPPING_TYPE_PRESET, то<br>используется готовый пресет исходя из<br>следующего списка:<br>1 — ACTIVE_DIRECTORY,<br>2 — FREE_IPA,<br>3 — SAMBA_DC,<br>4 — RED_ADM, |

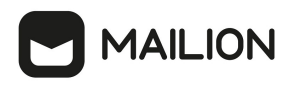

| Параметр                                                                     | Тип     | Обяз. | Описание                                                                                                    |
|------------------------------------------------------------------------------|---------|-------|----------------------------------------------------------------------------------------------------|
|                                                                              |         |       | 5 — ALD_PRO                                                                                                    |
| delegation.domain_alias                                                      | string  | +     | Имя контроллера внешнего домена                                                                                                    |
| delegation.domain_auth_name                                                  | string  | +     | Длинная запись домена аутентификации                                                                                                    |
| delegation.domain_<br>short_name                                             | string  | +     | Краткая запись домена аутентификации                                                                                                    |
| delegation.is_sync_enabled                                                   | boolean | +     | Включение/отключение синхронизации с<br>внешним доменом. Если значение false,<br>то выключена. Если значение true, то<br>включена                                            |
| delegation.ldap_attributes_<br>mapping.custom_from_file                      | string  | _     | Имя файла для загрузки<br>пользовательского сопоставления<br>атрибутов. Если задано, другие атрибуты<br>игнорируются                                                         |
| delegation.ldap_attributes_<br>mapping.mapping                               | strings | +     | Список атрибутов. Формат:<br>key1=value1,key2=value2,                                                                                                    |
|                                                                              |         |       | Где:<br>key — атрибут Mailion, value — внешний<br>атрибут                                                                                                    |
| delegation.ldap_attributes_<br>mapping.mapping_type                          | string  | +     | Тип маппинга. Доступные значения:<br>MAPPING_TYPE_PRESET (маппинг с<br>помощью шаблона),<br>MAPPING_TYPE_CUSTOM (маппинг,<br>который необходимо заполнить<br>самостоятельно) |
| delegation.ldap_attributes_<br>mapping.search_filter_by_id                   | string  | +     | Фильтры шаблона LDAP для поиска<br>объектов по идентификатору во внешнем<br>каталоге.                                                                                        |
|                                                                              |         |       | Пример: (&(ipaUniqueID={{.ID}}))                                                                                                    |
| delegation.ldap_attributes_<br>mapping.search_filter_exact_<br>user_by_email | string  | +     | Фильтры шаблона LDAP для точного<br>поиска пользователей по почтовому<br>адресу во внешнем каталоге.                                                                         |
|                                                                              |         |       | Пример: (&(&(objectCategory=person)<br>(objectClass=user))(mail={{.Email}}))                                                                                                 |
| delegation.ldap_attributes_<br>mapping.search_filter_exact_<br>user_by_name  | string  | +     | Фильтры шаблона LDAP для точного<br>поиска пользователей по имени во<br>внешнем каталоге.                                                                                    |

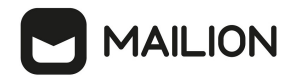

| Параметр                                                      | Тип    | Обяз. | Описание                                                                                                    |
|---------------------------------------------------------------|--------|-------|----------------------------------------------------------------------------------------------------|
|                                                               |        |       | Пример: (&(&(objectCategory=person)<br>(objectClass=user))<br>(sAMAccountName={{.Name}}))                                                                                                    |
| delegation.ldap_attributes_<br>mapping.search_filter_group    | string | +     | Фильтры шаблона LDAP для поиска груп во внешнем каталоге.                                                                                                    |
|                                                               |        |       | Пример: (&(&(objectCategory=group)( <br>(groupType=8)(groupType=-2147483646)<br>(groupType=-2147483640))(mail=*)(!<br>(msExchHideFromAddressLists=TRUE)))( <br>(displayName={{.Name}}*)<br>(description={{.Name}}*)(mail={{.Name}}<br>*)))                               |
| delegation.ldap_attributes_<br>mapping.search_filter_resource | string | +     | Фильтры шаблона LDAP для поиска ресурсов во внешнем каталоге.                                                                                                    |
|                                                               |        |       | Пример: (&( <br>(msExchResourceMetaData=ResourceType:<br>Room))( (extensionAttribute2={{.Name}}*)<br>(extensionAttribute1={{.Name}}*)<br>(givenName={{.Name}}*)(sn={{.Name}}*)<br>(extensionAttribute3={{.Name}}*)<br>(sAMAccountName={{.Name}}*)<br>(mail={{.Name}}*))) |
| delegation.ldap_attributes_<br>mapping.search_filter_user     | string | +     | Фильтры шаблона LDAP для поиска<br>пользователей во внешнем каталоге.                                                                                                    |
|                                                               |        |       | Пример: (&(&(objectCategory=person)<br>(objectClass=user))( <br>(extensionAttribute2={{.Name}}*)<br>(extensionAttribute1={{.Name}}*)<br>(givenName={{.Name}}*)(sn={{.Name}}*)<br>(extensionAttribute3={{.Name}}*)<br>(sAMAccountName={{.Name}}*)<br>(mail={{.Name}}*)))  |
| domain_id                                                     | string | +     | Идентификатор домена                                                                                                    |
| tls_settings.ca_file                                          | string | +     | Путь к файлу СА                                                                                                    |
| tls_settings.client_cert_file                                 | string | +     | Путь к файлу сертификата клиента                                                                                                    |
| tls_settings.key_file                                         | string | +     | Путь к файлу ключа клиента                                                                                                    |
| token-name                                                    | string | +     | Имя токена                                                                                                    |

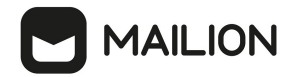

### 7.2.3 Добавление сопоставления при обновлении делегирования домена

Добавить сопоставление можно с помощью команды обновления делегирования (привязки) домена update domain delegation. Пример команды: nct\_ministerium update domain delegation --admin.login <...> --admin.password <...> --domain id <...> --delegation.default region id <...> --delegation.delegate\_id <...> --delegation.domain alias <...> --delegation.is\_sync\_enabled=TRUE <...> --delegation.ldap attributes mapping.mapping type MAPPING TYPE CUSTOM --delegation.ldap\_attributes\_mapping.mapping 'avatar=thumbnailPhoto,department=department,first name=givenName,first name alt=e xtensionAttribute2,group description=description,group name=displayName,last chang ed=whenChanged,last\_name=sn,last\_name\_alt=extensionAttributel,locale=localeID,logi n=sAMAccountName,mail=mail,middle name=extensionAttribute3,middle name alt=extensi onAttribute3,phone\_number\_work=telephoneNumber,principal\_name=userPrincipalName,st atus=userAccountControl,title=title --delegation.ldap attributes mapping.search filter exact user by email '(&(&(objectCategory=person)(objectClass=user))(mail={{.Email}}))' --delegation.ldap attributes mapping.search filter exact user by name '(&(&(objectCategory=person)(objectClass=user))(sAMAccountName={{.Name}}))' \ --delegation.ldap attributes mapping.search filter group '(&(&(objectCategory=group)(|(groupType=8)(groupType=-2147483646)(groupType=-2147483640))(mail=\*)(!(msExchHideFromAddressLists=TRUE)))(|(displayName={{.Name}} \*)(description={{.Name}}\*)(mail={{.Name}}\*))) --delegation.ldap attributes mapping.search filter resource '(&(| (msExchResourceMetaData=ResourceType:Room))(|(extensionAttribute2={{.Name}}\*) (extensionAttribute1={{.Name}}\*)(givenName={{.Name}}\*)(sn={{.Name}}\*) (extensionAttribute3={{.Name}}\*)(sAMAccountName={{.Name}}\*)(mail={{.Name}}\*)))' --delegation.ldap attributes mapping.search filter user '(&(&(objectCategory=person)(objectClass=user))(|(extensionAttribute2={{.Name}}\*) (extensionAttribute1={{.Name}}\*)(givenName={{.Name}}\*)(sn={{.Name}}\*) (extensionAttribute3={{.Name}}\*)(sAMAccountName={{.Name}}\*)(mail={{.Name}}\*)))' --cox.balancer endpoint=hydra.ucs-apps-1.installation.example.net:50053 --cox.compression=none --cox.endpoint=grpc-installation.example.net:3142 --cox.load balanced=false --cox.request timeout=10s --cox.service name=cox --cox.use\_tls=true \ --cox.use\_tls\_balancer=false --tls settings.ca file ... --tls\_settings.client\_cert file ... --tls settings.key file ...

Описание параметров команды приведено в таблице 129.

| Параметр       | Тип    | Обязательный | Описание              |
|----------------|--------|--------------|-----------------------|
| admin.login    | string | +            | Логин администратора  |
| admin.password | string | +            | Пароль администратора |

Таблица 129 — Параметры команды обновления делегирования домена

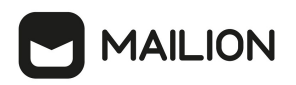

| Параметр                               | Тип      | Обязательный | Описание                                                                                                    |
|----------------------------------------|----------|--------------|----------------------------------------------------------------------------------------------------|
| cox.balancer_endpoint                  | string   | +            | Конечная точка балансировщика<br>нагрузки сервиса                                                                                                    |
| cox.compression                        | string   | +            | Использование метода<br>компрессии при соединении с<br>сервисом: none (по умолчанию),<br>gzip                                                                                                    |
| cox.endpoint                           | string   | +            | Endpoint для непосредственного<br>соединения с сервисом                                                                                                    |
| cox.load_balanced                      | boolean  | +            | Использовать соединение с<br>балансировщиком                                                                                                    |
| cox.request_timeout                    | duration | +            | Таймаут запроса к сервису (по<br>умолчанию 2 секунды)                                                                                                    |
| cox.service_name                       | string   | +            | Имя сервиса в балансировщике                                                                                                    |
| cox.use_tls                            | boolean  | +            | Использование TLS-сертификата                                                                                                    |
| cox.use_tls_balancer                   | boolean  | +            | Использование TLS-сертификата<br>при соединении с<br>балансировщиком                                                                                                    |
| delegation.auth_domains                | strings  | +            | Список доменов авторизации для<br>внешнего почтового домена                                                                                                    |
| delegation.default_region_id           | string   | +            | Идентификатор региона по<br>умолчанию для автоматического<br>создания пользователей                                                                                                    |
| delegation.delegate_id                 | string   | +            | Идентификатор для<br>использования при внешней<br>авторизации                                                                                                    |
| delegation.delegation_<br>catalog_type | int32    | +            | Если в качестве mapping_type<br>установлено значение<br>MAPPING_TYPE_PRESET, то<br>используется готовый пресет<br>исходя из следующего списка:<br>1 — ACTIVE_DIRECTORY,<br>2 — FREE_IPA,<br>3 — SAMBA_DC,<br>4 — RED_ADM,<br>5 — ALD PRO |

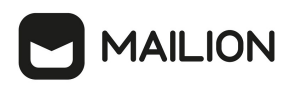

| Параметр                                                                     | Тип     | Обязательный | Описание                                                                                                    |
|------------------------------------------------------------------------------|---------|--------------|----------------------------------------------------------------------------------------------------|
| delegation.domain_alias                                                      | string  | +            | Имя контроллера внешнего<br>домена                                                                                                    |
| delegation.domain_auth_name                                                  | string  | +            | Длинная запись домена<br>аутентификации                                                                                                    |
| delegation.domain_short_<br>name                                             | string  | +            | Краткая запись домена<br>аутентификации                                                                                                    |
| delegation.is_sync_enabled                                                   | boolean | +            | Включение/отключение<br>синхронизации с внешним<br>доменом. Если значение false, то<br>выключена. Если значение true,<br>то включена                                            |
| delegation.ldap_attributes_<br>mapping.custom_from_file                      | string  | -            | Имя файла для загрузки<br>пользовательского маппинга<br>атрибутов. Если задано, другие<br>атрибуты игнорируются                                                                 |
| delegation.ldap_attributes_<br>mapping.mapping                               | strings | +            | Список атрибутов. Формат:<br>key1=value1,key2=value2,<br>Где Key — атрибут Mailion, value<br>— внешний атрибут                                                                  |
| delegation.ldap_attributes_<br>mapping.mapping_type                          | string  | +            | Тип маппинга. Доступные<br>значения:<br>MAPPING_TYPE_PRESET<br>(маппинг с помощью шаблона),<br>MAPPING_TYPE_CUSTOM<br>(маппинг, который необходимо<br>заполнить самостоятельно) |
| delegation.ldap_attributes_<br>mapping.search_filter_by_id                   | string  | +            | Фильтра шаблона LDAP для<br>поиска объектов по<br>идентификатору во внешнем<br>каталоге.<br>Пример:<br>(&(ipaUniqueID={{.ID}}))                                                 |
| delegation.ldap_attributes_<br>mapping.search_filter_exact_<br>user_by_email | string  | +            | Фильтра шаблона LDAP для<br>точного поиска пользователей по<br>почтовому адресу во внешнем<br>каталоге.<br>Пример:<br>(&(&(objectCategory=person)                               |

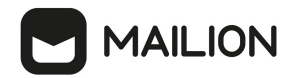

| Параметр                                                                    | Тип    | Обязательный | Описание                                                                                                    |
|-----------------------------------------------------------------------------|--------|--------------|----------------------------------------------------------------------------------------------------|
|                                                                             |        |              | (objectClass=user))<br>(mail={{.Email}}))                                                                                                    |
| delegation.ldap_attributes_<br>mapping.search_filter_exact_<br>user_by_name | string | +            | Фильтра шаблона LDAP для<br>точного поиска пользователей по<br>имени во внешнем каталоге.                                                                                                    |
|                                                                             |        |              | Пример:<br>(&(&(objectCategory=person)<br>(objectClass=user))<br>(sAMAccountName={{.Name}}))                                                                                                    |
| delegation.ldap_attributes_<br>mapping.search_filter_group                  | string | +            | Фильтра шаблона LDAP для<br>поиска груп во внешнем<br>каталоге.                                                                                                    |
|                                                                             |        |              | Пример:<br>(&(&(objectCategory=group)( <br>(groupType=8)(groupType=-<br>2147483646)(groupType=-<br>2147483640))(mail=*)(!<br>(msExchHideFromAddressLists=T<br>RUE)))( (displayName={{.Name}}<br>*)(description={{.Name}}*)<br>(mail={{.Name}}*)))                                |
| delegation.ldap_attributes_<br>mapping.search_filter_resource               | string | +            | Фильтра шаблона LDAP для<br>поиска ресурсов во внешнем<br>каталоге.                                                                                                    |
|                                                                             |        |              | Пример: (&( <br>(msExchResourceMetaData=Resour<br>ceType:Room))( <br>(extensionAttribute2={{.Name}}*)<br>(extensionAttribute1={{.Name}}*)<br>(givenName={{.Name}}*)<br>(sn={{.Name}}*)<br>(extensionAttribute3={{.Name}}*)<br>(sAMAccountName={{.Name}}*)<br>(mail={{.Name}}*))) |
| delegation.ldap_attributes_<br>mapping.search_filter_user                   | string | +            | Фильтра шаблона LDAP для<br>поиска пользователей во внешнем<br>каталоге.                                                                                                    |
|                                                                             |        |              | Пример:<br>(&(&(objectCategory=person)<br>(objectClass=user))( <br>(extensionAttribute2={{.Name}}*)                                                                                                    |

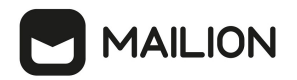

| Параметр                      | Тип    | Обязательный | Описание                                                                                                    |
|-------------------------------|--------|--------------|----------------------------------------------------------------------------------------------------|
|                               |        |              | <pre>(extensionAttribute1={{.Name}}*) (givenName={{.Name}}*) (sn={{.Name}}*) (extensionAttribute3={{.Name}}*) (sAMAccountName={{.Name}}*) (mail={{.Name}}*)))</pre> |
| domain_id                     | string | +            | Идентификатор домена                                                                                                    |
| tls_settings.ca_file          | string | +            | Путь к файлу СА                                                                                                    |
| tls_settings.client_cert_file | string | +            | Путь к файлу сертификата<br>клиента                                                                                                    |
| tls_settings.key_file         | string | +            | Путь к файлу ключа клиента                                                                                                    |
| token-name                    | string | +            | Имя токена                                                                                                    |

Пример настройки полей приведен в разделе <u>Настройка сопоставления с помощью</u> файла-шаблона.

## 7.2.4 Создание делегации с типом «делегация на одинаковых доменах»

В новом тенанте нужно создать делегацию с типом «делегация на одинаковых доменах», для этого необходимо выполнить запрос:

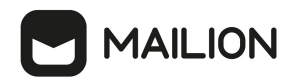

```
nct ministerium set same domain delegation
--admin.login <...>
--admin.password <...>
--domain id <...>
--delegation.default region id <...>
--delegation.delegate id < ... >
--delegation.domain_alias <...>
--delegation.is_sync_enabled=TRUE <...>
--delegation.ldap_attributes_mapping.mapping_type MAPPING_TYPE_CUSTOM
--delegation.ldap_attributes_mapping.mapping
'avatar=thumbnailPhoto,department=department,first name=givenName,first name alt=e
xtensionAttribute2,group description=description,group name=displayName,last chang
ed=whenChanged,last name=sn,last name alt=extensionAttribute1,locale=localeID,logi
n=sAMAccountName,mail=mail,middle name=extensionAttribute3,middle name alt=extensi
onAttribute3, phone number work=telephoneNumber, principal name=userPrincipalName, st
atus=userAccountControl,title=title
--delegation.ldap_attributes_mapping.search_filter_exact_user_by_email
'(&(&(objectCategory=person)(objectClass=user))(mail={{.Email}}))
--delegation.ldap_attributes_mapping.search_filter_exact_user_by_name
'(&(&(objectCategory=person)(objectClass=user))(sAMAccountName={{.Name}}))' \
--delegation.ldap attributes mapping.search filter group
'(&(&(objectCategory=group)(|(groupType=8)(groupType=-2147483646)(groupType=-
2147483640))(mail=*)(!(msExchHideFromAddressLists=TRUE)))(|(displayName={{.Name}}
*)(description={{.Name}}*)(mail={{.Name}}*)))'
--delegation.ldap_attributes_mapping.search_filter_resource '(&(|
(msExchResourceMetaData=ResourceType:Room))(|(extensionAttribute2={{.Name}}*)
(extensionAttribute1={{.Name}}*)(givenName={{.Name}}*)(sn={{.Name}}*)
(extensionAttribute3={{.Name}}*)(sAMAccountName={{.Name}}*)(mail={{.Name}}*)))'
--delegation.ldap attributes mapping.search filter user
'(&(&(objectCategory=person)(objectClass=user))(|(extensionAttribute2={{.Name}}*)
(extensionAttribute1={{.Name}}*)(givenName={{.Name}}*)(sn={{.Name}}*)
(extensionAttribute3={{.Name}}*)(sAMAccountName={{.Name}}*)(mail={{.Name}}*)))'
--cox.balancer endpoint=hydra.ucs-apps-1.installation.example.net:50053
--cox.compression=none
--cox.endpoint=grpc-installation.example.net:3142
--cox.load balanced=false
--cox.request timeout=10s
--cox.service_name=cox
--cox.use tls=true \
--cox.use tls balancer=false
--tls_settings.ca_file ...
--tls_settings.client_cert_file ...
--tls_settings.key_file ...
```

Описание параметров запроса приведено в таблице 130.

| Параметр              | Тип    | Обяз. | Описание                                                                               |
|-----------------------|--------|-------|----------------------------------------------------------------------------------------|
| admin.login           | string | +     | Логин администратора                                                                   |
| admin.password        | string | +     | Пароль администратора                                                                  |
| cox.balancer_endpoint | string | +     | Конечная точка<br>балансировщика нагрузки<br>сервиса                                   |
| cox.compression       | string | +     | Использование метода сжатия<br>при соединении с сервисом:<br>none (по умолчанию), gzip |

Таблица 130 — Параметры запроса для создания делегации на одинаковых доменах

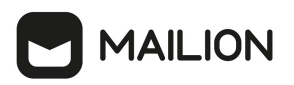

| Параметр                               | Тип      | Обяз. | Описание                                                                                                    |
|----------------------------------------|----------|-------|----------------------------------------------------------------------------------------------------|
| cox.endpoint                           | string   | +     | Endpoint для непосредственного<br>соединения с сервисом                                                                                                    |
| cox.load_balanced                      | boolean  | +     | Использовать соединение с<br>балансировщиком                                                                                                    |
| cox.request_timeout                    | duration | +     | Таймаут запроса к сервису (по<br>умолчанию 2 секунды)                                                                                                    |
| cox.service_name                       | string   | +     | Имя сервиса в балансировщике                                                                                                    |
| cox.use_tls                            | boolean  | +     | Использование TLS-<br>сертификата                                                                                                    |
| cox.use_tls_balancer                   | boolean  | +     | Использование TLS-<br>сертификата при соединении с<br>балансировщиком                                                                                                    |
| delegation.auth_domains                | strings  | +     | Список доменов авторизации<br>для внешнего почтового домена                                                                                                    |
| delegation.default_region_id           | string   | +     | Идентификатор региона по<br>умолчанию для<br>автоматического создания<br>пользователей                                                                                                    |
| delegation.delegate_id                 | string   | +     | Идентификатор для<br>использования при внешней<br>авторизации                                                                                                    |
| delegation.delegation_<br>catalog_type | int32    | +     | Если в качестве mapping_typeустановлено значениеMAPPING_TYPE_PRESET, тоиспользуется готовый пресетисходя из следующего списка:1 — ACTIVE_DIRECTORY,2 — FREE_IPA,3 — SAMBA_DC,4 — RED_ADM,5 — ALD_PRO |
| delegation.domain_alias                | string   | +     | <br>Имя контроллера внешнего                                                                                                    |
| delegation.domain_auth_name            | string   | +     | домена<br>Длинная запись домена<br>аутентификации                                                                                                    |

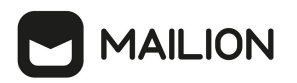

| Параметр                                                                     | Тип     | Обяз. | Описание                                                                                                    |
|------------------------------------------------------------------------------|---------|-------|----------------------------------------------------------------------------------------------------|
| delegation.domain_short_<br>name                                             | string  | +     | Краткая запись домена<br>аутентификации                                                                                                    |
| delegation.is_sync_enabled                                                   | boolean | +     | Включение/отключение<br>синхронизации с внешним<br>доменом:<br>false — выключена;<br>true — включена                                                              |
| delegation.ldap_attributes_<br>mapping.custom_from_file                      | string  | -     | Имя файла для загрузки<br>пользовательского<br>сопоставления атрибутов. Если<br>задано, другие атрибуты<br>игнорируются                                           |
| delegation.ldap_attributes_<br>mapping.mapping                               | strings | +     | Список атрибутов. Формат:<br>key1=value1,key2=value2,                                                                                                    |
|                                                                              |         |       | Где:<br>key — атрибут Mailion,<br>value — внешний атрибут                                                                                                    |
| delegation.ldap_attributes_<br>mapping.mapping_type                          | string  | +     | Тип сопоставления.<br>Доступные значения:<br>MAPPING_TYPE_PRESET<br>(сопоставление с помощью<br>шаблона),<br>MAPPING_TYPE_CUSTOM<br>(настраиваемое сопоставление) |
| delegation.ldap_attributes_<br>mapping.search_filter_by_id                   | string  | +     | Фильтр шаблона LDAP для<br>поиска объектов по<br>идентификатору во внешнем<br>каталоге.                                                                           |
|                                                                              |         |       | Пример:<br>(&(ipaUniqueID={{.ID}}))                                                                                                    |
| delegation.ldap_attributes_<br>mapping.search_filter_exact_<br>user_by_email | string  | +     | Фильтр шаблона LDAP для<br>точного поиска пользователей<br>по почтовому адресу во<br>внешнем каталоге.                                                            |
|                                                                              |         |       | Пример:<br>(&(&(objectCategory=person)<br>(objectClass=user))<br>(mail={{.Email}}))                                                                               |
| delegation.ldap_attributes_<br>mapping.search_filter_exact_                  | string  | +     | Фильтр шаблона LDAP для<br>точного поиска пользователей                                                                                                    |

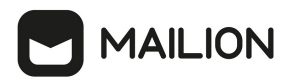

| Параметр                                                      | Тип    | Обяз. | Описание                                                                                                    |
|---------------------------------------------------------------|--------|-------|----------------------------------------------------------------------------------------------------|
| user_by_name                                                  |        |       | по имени во внешнем каталоге.<br>Пример:<br>(&(&(objectCategory=person)<br>(objectClass=user))<br>(sAMAccountName={{.Name}}))                                                                                                    |
| delegation.ldap_attributes_<br>mapping.search_filter_group    | string | +     | Фильтр шаблона LDAP для<br>поиска групп во внешнем<br>каталоге.<br>Пример:<br>(&(&(objectCategory=group)( <br>(groupType=8)(groupType=-<br>2147483646)(groupType=-<br>2147483646)(groupType=-<br>2147483646))(mail=*)(!<br>(msExchHideFromAddressLists=<br>TRUE)))( <br>(displayName={{.Name}}*)<br>(description={{.Name}}*)<br>(mail={{.Name}}*)))                                                       |
| delegation.ldap_attributes_<br>mapping.search_filter_resource | string | +     | Фильтр шаблона LDAP для<br>поиска ресурсов во внешнем<br>каталоге.<br>Пример:<br>(&( <br>(msExchResourceMetaData=Reso<br>urceType:Room))( <br>(extensionAttribute2={{.Name}}<br>*)<br>(extensionAttribute1={{.Name}}<br>*)(givenName={{.Name}}*)<br>(sn={{.Name}}*)<br>(extensionAttribute3={{.Name}}<br>*)<br>(extensionAttribute3={{.Name}}<br>*)<br>(sAMAccountName={{.Name}}<br>*)(mail={{.Name}}*))) |
| delegation.ldap_attributes_<br>mapping.search_filter_user     | string | +     | Фильтр шаблона LDAP для<br>поиска пользователей во<br>внешнем каталоге.<br>Пример:<br>(&(&(objectCategory=person)<br>(objectClass=user))( <br>(extensionAttribute2={{.Name}}<br>*)                                                                                                    |

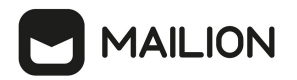

| Параметр                      | Тип    | Обяз. | Описание                                                                                                    |
|-------------------------------|--------|-------|----------------------------------------------------------------------------------------------------|
|                               |        |       | <pre>(extensionAttribute1={{.Name}}<br/>*)(givenName={{.Name}}*)<br/>(sn={{.Name}}*)<br/>(extensionAttribute3={{.Name}}<br/>*)<br/>(sAMAccountName={{.Name}}<br/>*)(mail={{.Name}}*)))</pre> |
| domain_id                     | string | +     | Идентификатор домена                                                                                                    |
| secondary_domain_id           | string | +     | Идентификатор домена для<br>установки вторичного<br>технического домена для<br>синхронизации почты Exchange                                                                                  |
| tls_settings.ca_file          | string | +     | Путь к файлу СА                                                                                                    |
| tls_settings.client_cert_file | string | +     | Путь к файлу сертификата<br>клиента                                                                                                    |
| tls_settings.key_file         | string | +     | Путь к файлу ключа клиента                                                                                                    |
| token-name                    | string | +     | Имя токена                                                                                                    |

Пример настройки полей приведен в разделе <u>Настройка сопоставления через файл</u>.

## 8 РЕГИСТРАЦИЯ СОБЫТИЙ В ФОРМАТЕ СЕГ

Соттоп Event Format (CEF) — это стандартизированный формат, который используется для оптимизации процесса регистрации событий, связанных с безопасностью. Стандартизация упрощает интеграцию журналов из разных источников в единую базу. Это особенно полезно для систем управления информацией и событиями безопасности (SIEM), которые предназначены для сбора и анализа журналов из множества источников для обнаружения и реагирования на угрозы безопасности. СЕF реализует структурированный подход к представлению данных для регистрации событий и поддерживает широкий выбор типов и уровней важности событий.

## Механизм регистрации событий в формате СЕГ

- 1. В процессе взаимодействия пользователя с системой Mailion посредством доступных интерфейсов (web, IMAP, SMTP, ministerium) выполняются gRPC-вызовы к внутренним сервисам.
- 2. Выполняемые gRPC-вызовы отслеживают перехватчики в шлюзах (сох, house).
- В результате перехвата gRPC-вызова формируется сообщение с данными, необходимыми для формирования CEF-события, которое отправляется в очередь NATS Jetstream для последующей обработки.
- 4. Сервис **homeros** получает сообщение из NATS Jetstream и формирует из него CEFсобытие;
- 5. Сервис **homeros** отправляют СЕГ-событие в SIEM систему.

## Адаптация формата CEF для Mailion

1. Идентификатор события состоит из шести цифр и классифицирует его:

а) Первые две цифры обозначают класс события. Всегда заполняются обе цифры. Описания идентификаторов классов приведены в таблице 131.

| Класс  | Название      | Описание                                      |
|--------|---------------|-----------------------------------------------|
| 60xxxx | Administrator | События связанные с действиями администратора |
| 95xxxx | Calendar      | Действия в интерфейсе календаря               |
| 15xxxx | Contacts      | Действия с контактами пользователя            |
| 20xxxx | Group         | Действия с группами                           |

Таблица 131 — Идентификаторы классов событий СЕГ

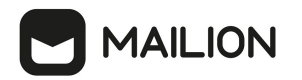

| Класс  | Название        | Описание                                       |  |
|--------|-----------------|------------------------------------------------|--|
| 90xxxx | Mail            | Действия в интерфейсе почты                    |  |
| 30xxxx | Resource        | Действия, связанные с управлением ресурсами    |  |
| 80xxxx | System settings | Действия, связанные с системными настройками   |  |
| 10xxxx | User            | Все действия связанные с пользователем         |  |
| 85xxxx | User settings   | Действия, связанные с настройками пользователя |  |
| 25xxxx | Орг.структура   | Действия, связанные с настройкой орг.структуры |  |

б) Вторые две цифры — подкласс события, описывает совершаемое действие.

в) Последние две цифры — уникальный идентификатор события в подклассе. Описания идентификаторов событий приведены в таблице 132.

Таблица 132 — Идентификаторы событий СЕГ

| Номер события | Результат        | Тип события                   | Пример                                         |
|---------------|------------------|-------------------------------|------------------------------------------------|
| xxxx00        | success (ycnex)  | Операция выполнена<br>успешно | Пользователь успешно создан                    |
| xxxx01        | failure (ошибка) | Недостаточно прав             | Недостаточно прав для<br>создания пользователя |
| xxxx02        | failure (ошибка) | Дублирование                  | Пользователь уже существует                    |
| xxxx03        | failure (ошибка) | Отсутствие                    | Пользователь не найден                         |
| xxxx99        | failure (ошибка) | Неизвестная ошибка            | Неизвестная ошибка                             |

## Пример:

- 10 (Пользователь) +
- 10 (Создание пользователя) +
- 01 (Пользователь успешно создан)
- = 101001

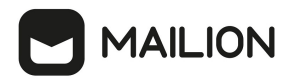

2. Расшифровка обозначений полей журнала в СЕГ-формате приведена в таблице 133.

Таблица 133 — Поля событий CEF

| Поле                     | Наименование                  | Тип<br>данных           | Длина<br>(макс.<br>) | Описание                                                                                                    |
|--------------------------|-------------------------------|-------------------------|----------------------|----------------------------------------------------------------------------------------------------|
| cs1                      | deviceCustomString1           | string                  | 4000                 | Описание события в текстовом<br>формате, которое пользователь<br>видит до внесения изменений в<br>редактируемое поле    |
| cs2                      | deviceCustomString2           | string                  | 4000                 | Описание события в текстовом<br>формате, которое пользователь<br>видит после внесения изменений в<br>редактируемое поле |
| cs3                      | deviceCustomString3           | string                  | 4000                 |                                                                                                    |
| cs4                      | deviceCustomString4           | string                  | 4000                 |                                                                                                    |
| dpriv                    | destinationUser<br>Privileges |                         |                      | Роли, назначенные новому<br>пользователю                                                                                |
| dst                      | destinationAddress            | ipv4<br>address         |                      | Адрес сервиса, где произошло<br>событие                                                                                 |
| duid                     | destinationUserId             | string                  | 1023                 | Идентификатор созданной учетной<br>записи                                                                               |
| duser                    | destinationUserName           | string                  | 1023                 | Имя пользователя созданной<br>учетной записи                                                                            |
| dvc                      | deviceAddress                 | ipv <b>4</b><br>address |                      | IPv4-адрес устройства, где<br>произошло событие                                                                         |
| externalId               | externalId                    | string                  | 40                   | Внешний идентификатор события                                                                                           |
| fileCreateTime           | fileCreateTime                | timestamp               |                      | Время создания файла                                                                                                    |
| fileId                   | fileId                        | string                  | 1023                 | Идентификатор созданного файла                                                                                          |
| fileModificationTim<br>e | fileModificationTime          | timestamp               |                      | Время редактирования файла                                                                                              |
| filePath                 | filePath                      | string                  | 1023                 | Полный путь к созданному файлу                                                                                          |
| filePermission           | filePermission                | string                  | 1023                 | Права доступа к файлу                                                                                                   |
| fileType                 | fileType                      | string                  | 1023                 | Тип созданного файла                                                                                                    |
| fname                    | fileName                      | string                  | 1023                 | Имя созданного файла                                                                                                    |
| ID                       |                               | string                  |                      |                                                                                                    |

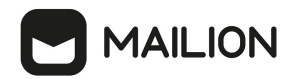

| Поле        | Наименование   | Тип<br>данных   | Длина<br>(макс.<br>) | Описание                                                                            |
|-------------|----------------|-----------------|----------------------|-------------------------------------------------------------------------------------|
| msg         | message        | string          | 1023                 | Сообщение, описывающее событие                                                      |
| Name        |                | string          |                      |                                                                                     |
| oldFileID   | oldFileID      | string          | 1023                 | Идентификатор прежнего файла                                                        |
| oldFilePath | oldFilePath    | string          | 1023                 | Полный путь к прежнему файлу                                                        |
| outcome     | eventOutcome   | string          | 63                   | Обозначает результат события,<br>обычно 'success' (успех) или<br>'failure' (ошибка) |
| Severity    | Severity       | integer         |                      | Числовое значение от 0 до 10                                                        |
| SIC         | sourceAddress  | ipv4<br>address |                      | Описывает IP-адрес источника<br>события. Например: 192.168.0.1                      |
| start       | startTime      | timestamp       |                      | Время начала события                                                                |
| suid        | sourceUserId   | string          | 1023                 | Идентификатор пользователя-<br>инициатора                                           |
| suser       | sourceUserName | string          | 1023                 | Имя пользователя-инициатора                                                         |

3. Описание значений поля Severity (Важность события) приведено в таблице 134.

Таблица 134 — Значения поля Severity

| Значение | Уровень<br>важности           | Описание                                                                                                    |
|----------|-------------------------------|----------------------------------------------------------------------------------------------------|
| 0        | Critical<br>(Критический)     | Критичные события. Являются прямыми индикаторами атаки                                                                          |
| 1        | High<br>(Высокий)             | События высокой важности, при множественных повторениях или в совокупности с другими событиями являются индикаторами атаки      |
| 2        | Medium<br>(Средний)           | События средней важности, необходимы для восстановления последовательности действий в случае расследования                      |
| 3        | Low<br>(Низкий)               | События низкой важности, напрямую не свидетельствующие об атаке.<br>Являются обогащающими событиями для расследования инцидента |
| 4        | Informational<br>(Информация) | Информационные события использующиеся для обогащения данных                                                                     |
| 5        | Unknown<br>(Неизвестный)      | События, возникающие при неизвестной ошибке                                                                                     |

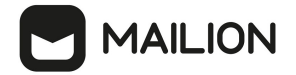

### Пример записи в журнале

Запись в журнале (необработанное событие) в формате СЕГ на примере события

«Создание пользователя/Create a User»:

```
<8>2024-10-11T12:24:33+03:00 ca76ee11b91d homeros[1]: CEF:0|MyOffice|MyOffice
Mailion|2.1|100100|Coздание пользователя/Create a User|1|msg=Пользователь
coздан/User created outcome=success start=1728638672681
suser=admin_tenant@devmail.example.net suid=59ed9c03-0c75-47e2-ac12-eacf6f775431
duser=Баранов Виктория duid=4dcb233d-9c9a-4d4e-8dd2-f6b565d4e854 src=10.7.96.15
dst=192.168.4.107 dhost=adonis.ucs-apps-1.zulu.example.net
externalId=Heизвестно/Unknown dpriv=Обычный пользователь spriv=Администратор
тенанта sourceServiceName=house
```
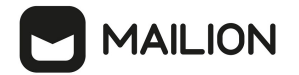

# 9 НАСТРОЙКА ИНТЕГРАЦИИ ADFS СРЕДСТВАМИ SAML

Интеграция с ADFS средствами SAML 2.0 позволяет регистрировать и аутентифицировать пользователей внешнего каталога в Mailion. После настройки интеграции на странице аутентификации появляется дополнительная кнопка авторизации через ADFS. При нажатии на кнопку происходит переадресация на страницу авторизации в AD. При аутентификации через ADFS в Mailion создается новый связанный пользователь. При последующей аутентификации будут использоваться данные ранее созданного пользователя.

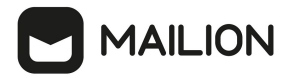

# 9.1 Добавление SAML-сервиса в ADFS

 Метаданные
 сервиса
 можно
 получить
 по
 ссылке

 https://<mailion\_external\_domain>/api/saml/metadata
 Можно
 указать
 эту
 ссылку
 при

 настройке или
 скачать
 файл
 и
 указать
 путь
 к
 нему.
 Настроить
 сопоставление
 атрибутов.

 Добавить два правила
 Claim transformation rule.

 </td

| 🙀 AD FS                                      |          |                                                |         |                            |               |                               |
|----------------------------------------------|----------|------------------------------------------------|---------|----------------------------|---------------|-------------------------------|
| 翰 File Action View Window Help               |          |                                                |         |                            |               |                               |
| 🗢 🔿   🚈 📰 🔢 🖬                                |          |                                                |         |                            |               |                               |
| 📔 AD FS                                      | Rel      | ying Party Trusts                              |         |                            |               |                               |
| > 🧮 Service                                  |          | Display Name                                   |         | Enabled                    | Туре          | Identifier                    |
| Access Control Policies Relying Party Trusts |          | im-sierra.stageoffice.ru                       |         | Yes                        | WS-T          | https://im-sierra.stageoffice |
| Claims Provider Trusts                       |          | im-kilo.stageoffice.ru                         |         | Yes                        | WS-T          | https://im-kilo.stageoffice.n |
| 📔 Appli  翰 Add Transform Claim Rule          | Wizard   |                                                |         |                            |               | ׼                             |
| Configure Rule                               |          |                                                |         |                            |               |                               |
| Steps                                        | You ca   | n configure this rule to send the values       | of LD   | )AP attributes as claims.  | Select an a   | attribute store from which    |
| Choose Rule Type                             | to extra | ct LDAP attributes. Specify how the at         | tribute | es will map to the outgoin | ig claim type | es that will be issued        |
| Configure Claim Rule                         | Claimin  | le name:                                       |         |                            |               |                               |
|                                              | Claims   | manning saml                                   |         |                            |               |                               |
|                                              | Pula ta  | mapping can                                    |         |                            |               |                               |
|                                              | nuie te  | Inplate. Send LDAF Attibutes as Claim          | 6       |                            |               |                               |
|                                              | Attribut | e store:                                       |         |                            |               |                               |
|                                              | Active   | Directory                                      |         |                            |               | ~                             |
|                                              | Mappin   | g of LDAP attributes to outgoing claim         | types   | :                          |               |                               |
|                                              |          | LDAP Attribute (Select or type to<br>add more) |         | Outgoing Claim Type (      | Select or typ | be to add more)               |
|                                              |          | User-Principal-Name                            | ~       | User-Principal-Name        |               | ~                             |
|                                              |          | Given-Name                                     | ~       | firstName                  |               | ~                             |
|                                              | •        | Sumame                                         | ~       | lastName                   |               | ~                             |
|                                              | *        |                                                | $\sim$  |                            |               | ~                             |
|                                              |          |                                                |         |                            |               |                               |
|                                              |          |                                                |         |                            |               |                               |
|                                              |          |                                                |         |                            |               |                               |
|                                              |          |                                                |         |                            |               |                               |
|                                              |          |                                                |         |                            |               |                               |
|                                              |          |                                                |         |                            |               |                               |
|                                              |          |                                                |         | < Previous                 | Finis         | h Cancel                      |
|                                              |          |                                                |         |                            |               |                               |

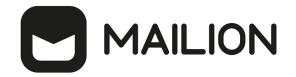

Добавить правило **Transform an Incoming Claim**. Для атрибута **Name ID** указать формат **Persistent Identifier**.

| 🙀 Add Transform Claim I   | Rule Wizard                                                                                                    | ×                |
|---------------------------|----------------------------------------------------------------------------------------------------|------------------|
| Select Rule Templat       | e                                                                                                    |                  |
| Steps<br>Ohoose Rule Type | Select the template for the claim rule that you want to create from the following list. The description provid<br>details about each claim rule template.                                                                                                    | les              |
| Configure Claim Rule      | Claim rule template: Send LDAP Attributes as Claims Send LDAP Attributes as Claims Send Group Membership as a Claim Transform an Incoming Claim Pass Through or Filter an Incoming Claim Send Claims Using a Custom Rule multiple claims from a single rule using this rule type. For example, you can use this rule template to creat a rule that will extract attribute values for authenticated users from the displayName and telephoneNumI Active Directory attributes and then send those values as two different outgoing claims. This rule may a be used to send all of the user's group memberships. If you want to only send individual group memberships, use the Send Group Membership as a Claim rule template. | te<br>ber<br>Iso |

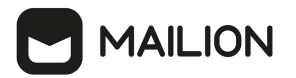

Если используется правило формирования почтового ящика EMAIL\_GENERATION\_RULE\_FIRST\_LAST\_NAME то необходимо добавить атрибут lastName, для EMAIL\_GENERATION\_RULE\_EXTERNAL\_EMAIL понадобится почтовый ящик EmailAddress. Имена соответствующих атрибутов строго фиксированы (fistName, lastName, EmailAddress):

| Edit Ru                       | ule - Claim mapping saml                                                                                |              | >                                                                                                    |
|-------------------------------|----------------------------------------------------------------------------------------------------|--------------|----------------------------------------------------------------------------------------------------|
| You ca<br>to extra<br>from th | an configure this rule to send the values of<br>act LDAP attributes. Specify how the attrib<br>re rule. | f LE<br>oute | OAP attributes as claims. Select an attribute store from which<br>as will map to the outgoing claim types that will be issued |
| Claim r                       | ule name:                                                                                               |              |                                                                                                    |
| Claim                         | mapping saml                                                                                            |              |                                                                                                    |
| Rule te                       | emplate: Send LDAP Attributes as Claims                                                                 |              |                                                                                                    |
| A                             |                                                                                                    |              |                                                                                                    |
| Attribu                       | te store:                                                                                               |              |                                                                                                    |
| Active                        | e Directory                                                                                             |              | ~                                                                                                    |
| Маррі                         | ng of LDAP attributes to outgoing claim typ                                                             | pes          | :                                                                                                    |
|                               | LDAP Attribute (Select or type to<br>add more)                                                          |              | Outgoing Claim Type (Select or type to add more)                                                                              |
|                               | User-Principal-Name                                                                                     | $\sim$       | User-Principal-Name ~                                                                                                    |
|                               | Given-Name                                                                                              | $\sim$       | firstName 🗸                                                                                                    |
|                               | Sumame                                                                                                  | $\sim$       | lastName ~                                                                                                    |
| •                             | E-Mail-Addresses                                                                                        | $\sim$       | EmailAddress ~                                                                                                    |
| *                             |                                                                                                    | $\sim$       | ~                                                                                                    |
|                               |                                                                                                    |              |                                                                                                    |
|                               |                                                                                                    |              |                                                                                                    |
|                               |                                                                                                    |              |                                                                                                    |
|                               |                                                                                                    |              |                                                                                                    |
|                               |                                                                                                    |              |                                                                                                    |
|                               |                                                                                                    |              |                                                                                                    |
|                               |                                                                                                    |              |                                                                                                    |
|                               |                                                                                                    |              |                                                                                                    |
| Viev                          | v Rule Language                                                                                         |              | OK Cancel                                                                                                    |
|                               |                                                                                                    |              |                                                                                                    |

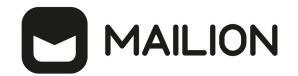

В правиле Claim transformation указать формат Persistent Identifier для атрибута типа Name ID.

| ance T   | Iranstom Rules                       |                                              |       | also map an incoming claim<br>outgoing claim type and wh | n value to an outgoing claim value. Specify the incoming claim type to map to<br>nether the claim value should be mapped to a new claim value. | the  |
|----------|--------------------------------------|----------------------------------------------|-------|----------------------------------------------------------|----------------------------------------------------------------------------------------------------|------|
| he follo | wing transform rules specify the cla | aims that will be sent to the relying party. | _     | Claim rule name:                                         |                                                                                                    |      |
| Order    | Rule Name                            | Issued Claims                                |       | Name ID                                                  |                                                                                                    |      |
| 1        | saml-yankee                          | Name ID,lastName,firstN                      |       | Rule template: Transform a                               | n Incoming Claim                                                                                                    |      |
| 2        | Name ID                              | Name ID                                      |       |                                                          |                                                                                                    |      |
|          |                                      |                                              |       | Incoming claim type:                                     | UPN                                                                                                    |      |
|          |                                      |                                              |       | Incoming name ID format:                                 | Unspecified                                                                                                    |      |
|          |                                      |                                              |       | Outgoing claim type:                                     | Name ID                                                                                                    | _    |
|          |                                      |                                              |       | Outgoing name ID format:                                 | Persistent Identifier                                                                                                    |      |
|          |                                      |                                              |       | Pass through all claim v                                 | alues                                                                                                    |      |
|          |                                      |                                              | •     | <ul> <li>Replace an incoming cl</li> </ul>               | laim value with a different outgoing claim value                                                                                               |      |
|          |                                      |                                              |       | Incoming claim value:                                    |                                                                                                    |      |
|          |                                      |                                              |       | Outgoing claim value:                                    | Brov                                                                                                    | vse. |
|          |                                      |                                              |       | O Replace incoming e-ma                                  | ill suffix claims with a new e-mail suffix                                                                                                    |      |
|          |                                      |                                              |       | New e-mail suffix:                                       |                                                                                                    |      |
|          |                                      |                                              |       |                                                          | Example: fabrikam.com                                                                                                    |      |
|          |                                      |                                              |       |                                                          |                                                                                                    |      |
| Add R    | Rule Edit Rule Remo                  | ve Rule                                      |       |                                                          |                                                                                                    |      |
|          |                                      |                                              |       |                                                          |                                                                                                    |      |
|          |                                      | OK Cancel                                    | Apply |                                                          |                                                                                                    |      |
|          |                                      |                                              |       |                                                          |                                                                                                    |      |

#### 9.2 Создание интеграции в домене

1. Создать или обновить домен в Mailion (который необходимо присваивать пользователям авторизовавшимся через ADFS) и установить флаг ---features.is\_saml=true:

```
nct_ministerium update_domain \
--config ministerium.json \
--admin.login admin_tenant \
--admin.password "***" \
--tenant_id *** \
--id ***domain_id*** \
--features.is_saml true \
--features.is_authorization true \
--features.is_mail true \
--features.is_service true \
--v
```

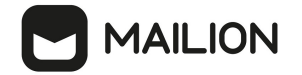

```
2. Создать SAML-интеграцию с указанием домена из п. 1:
```

```
nct_ministerium add_domain_saml_integration \
--config ministerium.json \
--admin.login admin_tenant \
--admin.password "***" \
--idp_sso_url "https://ad.example.net/adfs/ls" \
--region_id "7lefd978-a2dd-43df-98a0-a1ae94b3c82b" \
--sp_entity_id "https://auth.example.net/api/saml" \
--domain_id "78060a7e-ad7d-41a3-99eb-dc3fb77ea1c2" \
--idp_entity_id "http://ad.example.net/adfs/services/trust" \
--email_generation_rule=1 \
--idp_metadata_path federationmetadata.xml \
--name "Boйти с помощью ADFS" \
--enabled true \
--v
```

3. Проверить страницу авторизации на наличие кнопки «Войти с помощью ADFS».

#### Пояснения по параметрам

**IDP SSO URL** — искать в метаданных по тегу:

SingleSignOnService Binding="urn:oasis:names:tc:SAML:2.0:bindings:HTTP-Redirect",

атрибут Location. Пример:

```
<SingleSignOnService Binding="urn:oasis:names:tc:SAML:2.0:bindings:HTTP-Redirect"
Location="https://ad.example.net/adfs/ls/"/>
```

**IDP Entity ID** — идентификатор внешнего каталога можно получить из атрибута **entityID** в метаданных:

<EntityDescriptor ... entityID="http://ad.example.net/adfs/services/trust" ...>

**IDP Metadata Path** — путь к файлу с метаданными внешнего каталога. Ссылка для

ADFS по умолчанию: https://<aдpec\_adfs>/federationmetadata/2007-

06/federationmetadata.xml. Пример:

https://ad.example.net/federationmetadata/2007-06/federationmetadata.xml

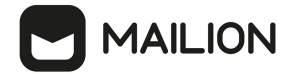

## 9.3 Настройка плагина в house

#### Пример конфигурации:

```
https://api.example.net/saml {
    grpcmeta
    logging
    tracing
    request-report
    tls /etc/pki/tls/certs/bundle example.net-
peer.pem /etc/pki/tls/private/example.net-key.pem
    sessions {
        saml acs /acs
    }
    saml {
        plugin auth {
            type basic
            basic {
                 login saml_plugin_login
password *****
            }
        }
        service name saml plugin
        route {
          acs /acs
          sso /sso
          metadata /metadata
        }
        x509 keypair {
            cert path /etc/pki/tls/certs/service cert.cert
            key_path /etc/pki/tls/private/service_key.key
        }
        minos {
            balancer endpoints {
                 hydra.ucs-apps-2.yankee.example.net:50053
                 hydra.ucs-apps-1.yankee.example.net:50053
            }
            compression none
            load_balanced true
            request_timeout 10s
            service_name minos
use_tls true
            use_tls_balancer true
        }
        daidal {
            balancer endpoints {
                 hydra.ucs-apps-2.yankee.example.net:50053
                hydra.ucs-apps-1.yankee.example.net:50053
            }
            load balanced true
            use tls true
            use tls balancer true
            compression none
            request_timeout 10s
            service name daidal
        }
```

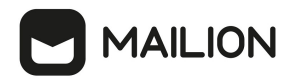

```
tls_settings {
    ca_file /etc/pki/tls/certs/ucs-infra-1.yankee.example.net-main-ca.pem
    client_auth_type require_and_verify_client_cert
    client_cert_file /etc/pki/tls/certs/house.ucs-frontend-
1.yankee.example.net-main-client.pem
    key_file /etc/pki/tls/private/house.ucs-frontend-1.yankee.example.net-
main-key.pem
    tls_min_version tls1_2
    }
    home_url https://auth-yankee@example.net
    }
    cors / {
    # ...
    }
}
```

#### Пример генерации ключей в блоке x509 keypair:

openssl req -x509 -newkey rsa:2048 -keyout saml\_service.key -out saml\_service.cert -days 365 -nodes -subj "/CN=auth-yankee.example.net"

Дополнительно в **house** необходимо задать следующие параметры в папке с конфигурационными файлами Ansible на машине оператора в файле /root/install mailion/group vars/ucs setup/main.yml):

house\_ucs\_api\_cors\_extend: origin: - "https://{{ ucs\_external\_adfs\_domain }}"

ucs external adfs domain: "adfs.installation.example.net"

#### Затем необходимо выполнить развертывание **house**.

~/install\_mailion# ansible-playbook playbooks/mailion/frontend.yml -t house

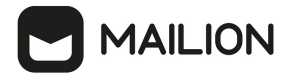

# 9.4 Создание пользователя в АD

|               |                           |                      |                                     | Quick Connec               | t                               |                                                              |                  |     |
|---------------|---------------------------|----------------------|-------------------------------------|----------------------------|---------------------------------|--------------------------------------------------------------|------------------|-----|
| 1             | Ouick Connect             | 8                    |                                     |                            |                                 |                                                              |                  |     |
|               | Active Directory Users a  | and Computers        |                                     |                            |                                 |                                                              | - 0              | ×   |
|               | File Action View H        | elp                  |                                     |                            |                                 |                                                              |                  |     |
| I+            | 🗢 🔿 🖄 📆 🔏 🕻               | 1 🗙 🖾 🧟 📑 🛛          | 2 🖬 🔧 🔌 🗑 🔻 🗾 🍇                     |                            |                                 |                                                              |                  |     |
| 5.2           | Active Directory Users an | d Computers [mdcad-d | lc Name                             |                            | Туре                            | Description                                                  |                  | ^   |
| 100           | Saved Queries             |                      | Accounting Group                    |                            | Distribution Group - Universal  |                                                              |                  |     |
| 5.3           | ad.stageoffice.ru         |                      | 🛃 AD USER                           |                            | User                            |                                                              |                  |     |
| 1221          | > Builtin                 |                      | 🙉 ad_at_group                       |                            | Distribution Group - Universal  |                                                              |                  |     |
|               | > Computers               |                      | 🛃 adm2                              |                            | User                            |                                                              |                  |     |
| 6.2           | ForeignSecurityPr         | incipals             | 🖁 Admin                             |                            | User                            |                                                              |                  |     |
| نينا          | > CostAndFound            |                      | Administration Group                |                            | Distribution Group - Universal  |                                                              |                  |     |
| EAT.          | > 🧾 Managed Service       | Accounts             | Administrator                       |                            | User                            | Built-in account for administering the comput                |                  |     |
|               | > 📓 Microsoft Exchan      | ge Security Groups   | 🛃 afanasiy AS. sudlenkov            |                            | User                            |                                                              |                  |     |
| 52            | > 🛅 OtherUsers            |                      | Akhmet Shin12                       |                            | User                            |                                                              |                  |     |
| 1 <b></b> - 1 | > Program Data            |                      | Allowed RODC Password Replication ( | Group                      | Security Group - Domain Local   | Members in this group can have their passwor                 |                  |     |
|               | > SQUADUS                 |                      | 🖔 annime                            |                            | User                            |                                                              |                  |     |
|               | > SVCACCS                 |                      | axm_group                           |                            | Distribution Group - Universal  |                                                              |                  |     |
| Let I         | > System                  |                      | S b BD. d                           |                            | User                            |                                                              |                  |     |
| Lá            | testers                   |                      | bbboy                               |                            | User                            |                                                              |                  |     |
| 2000          |                           |                      | Cert Publishers                     |                            | Security Group - Domain Local   | iviembers of this group are permitted to publis              |                  |     |
|               | Delegate                  | Control              | Controller                          |                            | Oser<br>Security Convert Clobal | Manahara af this second that are demois southed              |                  |     |
| <b>O</b> .    | > 📫 N Find                |                      | Level and Controllers               |                            | liser                           | Members of this group that are domain control                |                  |     |
|               | > 📫 TI                    |                      | Cloudbase-line                      |                            | Distribution Group - Universal  |                                                              |                  |     |
|               | New                       | ,                    | Computer                            |                            | Distribution Group - Universal  |                                                              |                  |     |
|               | All Tasks                 | >                    | Contact                             |                            | User                            |                                                              |                  |     |
| 6             | View                      | >                    | Group                               |                            | User                            | A user account managed by the system.                        |                  |     |
| •             |                           |                      | InetOrgPerson                       | oup                        | Security Group - Domain Local   | Members in this group cannot have their pass                 |                  |     |
|               | Refresh                   |                      | msDS-KeyCredential                  | A6-415f-80AD-7E09334BB852} | User                            | 3 ( )                                                        |                  |     |
| $\sim$        | Export Lis                | it                   | msDS-ResourcePropertyList           |                            | User                            |                                                              |                  |     |
| 2             | Propertie                 | s                    | msDS-ShadowPrincipalContainer       |                            | User                            |                                                              |                  |     |
| 0.0           | Help                      |                      | msExchDynamicDistributionList       |                            | User                            |                                                              |                  |     |
|               | i i cip                   |                      | msImaging-PSPs                      |                            | User                            |                                                              |                  |     |
|               |                           |                      | MSMO Queue Alias                    |                            | User                            |                                                              |                  |     |
|               |                           |                      | Printer                             |                            | Security Group - Domain Local   | DNS Administrators Group                                     | idows            |     |
|               |                           |                      | ller                                |                            | Security Group - Global         | Designated administrators of the des <sup>C</sup> ettings to | activate Windows |     |
|               | <                         |                      | Channel Failder                     |                            | security broup - blobal         | Designated administrators of the domaintings to              | activate windows | · • |
|               | Create a new object       |                      | shareu rolder                       |                            |                                 |                                                              |                  |     |
|               |                           | A 📄 🧉                | > 👩 🧔 📫 👼                           | L #                        |                                 |                                                              |                  |     |
|               |                           |                      |                                     |                            |                                 |                                                              | 12/1/2023        | -U  |

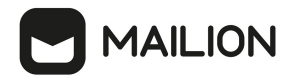

Заполнить профиль необходимыми атрибутами в зависимости от правила генерации почтового ящика нового пользователя.

|             |                   | N 1 00      | D         |               | D' L'    | 01.1    |  |
|-------------|-------------------|-------------|-----------|---------------|----------|---------|--|
| Published L | ertificates       | Member Ur   | Password  | d Replication | Dial-in  | Ubjec   |  |
| Decurity    | EI<br>Daalahan Cu | nvironment  | Sessi     | ions          | Hemote C | ontrol  |  |
| General     | Address           |             | Drafile   | Teleshener    |          | = altor |  |
| 8           | TestUser          | 555         |           |               |          |         |  |
| First name  | :                 | TestUser555 |           | Initials:     |          |         |  |
| Last name   | :                 | М           |           |               |          |         |  |
| Display na  | me:               | TestUser555 |           |               |          |         |  |
| Description | n:                |             |           |               |          |         |  |
| Office:     |                   |             |           |               |          |         |  |
| Telephone   | e number:         |             |           |               | Other.   |         |  |
| E-mail:     |                   | TestUser555 | @ad.stage | office.ru     |          |         |  |
| Web page    | c                 |             |           |               | Other.   |         |  |
|             |                   |             |           |               |          |         |  |

# **10 НАСТРОЙКА KERBEROS**

Сетевой протокол Kerberos предназначен для обеспечения безопасной аутентификации. Для корректной работы с Kerberos необходимы следующие условия:

- 1. В Mailion необходимо добавить домен авторизации, соответствующий домену в AD.
- 2. В вышеуказанном домене у пользователя должен присутствовать логин.
- 3. UPN пользователя должен быть с тем же самым hostname, что и домен AD.
- 4. В Mailion должен быть заведен аутентификационный домен с делегатом на hostname AD.
- 5. Должны присутствовать записи для арі типа А на домен инсталляции. Дополнительно необходимо убедиться, что существует правильная PTR-запись на домен инсталляции или арі, и нет лишних некорректных или устаревших записей.
- 6. В trusted sites достаточно записи арі.

# 10.1 Поддержка Kerberos для домена

Чтобы включить поддержку протокола Kerberos для домена необходимо:

1. На контроллере домена через оснастку AD рабочей станции администратора OC Windows создать служебных пользователей **stagehttp**, **stageimap**, **stagesmtp**, **stageldap**, **stagegrpc** (рис. 58).

| 📃 Ac       | tive Direc | tory User   | s and Com | puters | ;         |                              |              |                |                         |                |                  |             |        |      |
|------------|------------|-------------|-----------|--------|-----------|------------------------------|--------------|----------------|-------------------------|----------------|------------------|-------------|--------|------|
| File       | Action     | View        | Help      |        |           |                              |              |                |                         |                |                  |             |        |      |
| -          | De         | legate Co   | ontrol    |        | ا 😖 ا     | 🛛 🖬 🗏 🐮 📷 🖉 🖉                | 3s           |                |                         |                |                  |             |        |      |
| ⊇ A<br>> ⊆ | Me<br>Fir  | ove<br>nd   |           |        | ; [ad-te: | Name<br>ADUSER               | Type<br>User |                | Description             |                |                  |             |        |      |
| × #        | Ne         | w           |           | >      | Co        | omputer                      |              | New Ob         | ject - User             |                |                  |             |        | ×    |
| >          | All        | Tasks       |           | >      | Co        | ontact                       |              |                |                         |                |                  |             |        |      |
| >          | Cu<br>De   | ıt<br>:lete |           |        | Gr<br>In  | roup<br>etOrgPerson          |              | 8              | Create in:              | ad.stage.ru/   | Testers          |             |        |      |
|            | Re         | name        |           |        | m         | IsDS-ShadowPrincipalContaine | r            | First n        | ame:                    | stagehttp      |                  | Initials:   |        |      |
|            | Re         | fresh       |           |        | m         | Islmaging-PSPs               |              |                |                         |                |                  | in incluid. |        |      |
|            | Exp        | port List   |           |        |           | ISINQ Queue Allas            |              | Last r         | iame:                   |                |                  |             |        |      |
|            | Pro        | operties    |           |        | Pr        | rinter                       |              | Full n         | ame:                    | stagehttp      |                  |             |        |      |
|            | He         | elp         |           |        | Us        | ser                          |              | User           | ogon name:              |                |                  |             |        |      |
|            |            |             |           |        | Sh        | nared Folder                 |              | stag           | ehttp                   |                | @ad.stage.       | ru          | $\sim$ |      |
|            |            |             |           |        |           |                              | 1            | User I<br>AD2- | ogon name (pre<br>TEST\ | e-Windows 2000 | )):<br>stagehttp |             |        |      |
|            |            |             |           |        |           |                              |              |                |                         |                |                  |             |        |      |
|            |            |             |           |        |           |                              |              |                |                         | 1              | < Back           | Next >      | Car    | ncel |
|            |            |             |           |        |           |                              |              |                |                         |                |                  |             | 2      |      |

Рисунок 58 — Создание служебных пользователей

2. Запретить изменять пароль и установить пароль бессрочным (рис. 59).

| New Object - User                       | × |
|-----------------------------------------|---|
| Create in: ad.stage.ru/Testers          |   |
| Password:                               |   |
| Confirm password:                       |   |
| User must change password at next logon |   |
| User cannot change password             |   |
| Password never expires                  |   |
| Account is disabled                     |   |
|                                         |   |
|                                         |   |
|                                         |   |
| < Back Next > Cancel                    |   |

Рисунок 59 — Установка бессрочного пароля

3. Повторить для других пользователей аналогичным образом.

После этого необходимо выполнить настройки для каждого созданного пользователя. Сначала необходимо создать соответствие системного пользователя и уникального идентификатора экземпляра сервиса — Service Principal Name (SPN). В таблице 135 перечислены SPN, соответствующие системным пользователям.

| Системный пользователь | SPN                          |
|------------------------|------------------------------|
| stagehttp              | HTTP/api-testmail.domain.ru  |
| stageimap              | imap/imap-testmail.domain.ru |
| stagesmtp              | smtp/smtp-testmail.domain.ru |
| stageldap              | ldap/ldap-testmail.domain.ru |
| stagegrpc              | grpc/grpc-testmail.domain.ru |

Таблица 135— Соответствие системного пользователя и его SPN

Затем необходимо выполнить следующие действия (процесс рассмотрен для пользователя **stagehttp**):

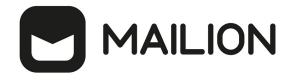

1. Открыть командную строку или PowerShell от имени администратора ОС. Выполнить

команду для регистрации SPN:

```
C:\Temp>setspn -A HTTP/api-testmail.domain.ru stagehttp
Регистрация ServicePrincipalNames для CN=stagehttp, CN=Users, DC=domain, DC=ru
        HTTP/api-testmail.domain.ru
```

Обновленный объект

2. Выполнить проверку и убедиться, что SPN создан и принадлежит пользователю

stagehttp:

```
C:\Temp>setspn -L stagehttp
Зарегистрирован ServicePrincipalNames для CN=stagehttp,CN=Users,DC=domain,DC=ru
HTTP/api-testmail.domain.ru
```

3. Для каждого системного пользователя сгенерировать keytab-файл, содержащий пары

Kerberos-принципалов и их ключей для зарегистрированного SPN, с помощью следующей команды:

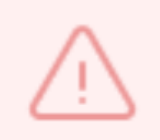

Хост контроллера домена должен быть записан в верхнем регистре.

Пример: AD2-TEST.DOMAIN.RU

```
C:\Temp> ktpass -princ HTTP/api-testmail.domain.ru@AD2-TEST.DOMAIN.RU -mapuser
stagehttp -crypto ALL -ptype KRB5 NT PRINCIPAL -pass PASSWORD -out C:
\Temp\stagehttp.keytab
```

Если keytab-файл был создан повторно, то необходимо очистить тикеты в службе

КDС (Центр распространения ключей) с помощью команды klist purge.

4. Перенести keytab-файл на рабочую машину администратора ОС, где установлен

утилита для расширенного администрирования nct-ministerium и выполнить команду:

```
nct-ministerium save_keytab --config config.local.json --domain_id 'fae98b71-29e5-
52ba-ab28-3b4a66643ef1' --principal 'HTTP/api-testmail.domain.ru' --keytab_path
'/tmp/stagehttp.keytab'
```

- 5. Настроить клиент на авторизацию методом Kerberos/GSSAPI.
- 6. Для HTTP разрешить Kerberos в конфигурационном файле сервиса **house**. Пример секции в этом файле:

```
http://127.0.0.1:8080/session {
     . . . . .
    kerberos
    sessions {
        login /create
         . . . . . .
    }
```

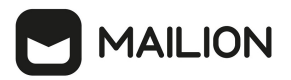

## 10.2 Настройка для веб-клиента

### 10.2.1 Настройка браузера для авторизации через Kerberos

Настройка браузера может выполняться пользователем с одной из следующих ролей:

- локальный пользователь ОС Windows пользователь с правами администратора;
- доменный пользователь OC Windows пользователь AD, с ролью которого нужно будет авторизовываться в OC Windows. Для доменных пользователей, авторизованных в OC Windows, авторизация в ПО «Mailion» будет происходить автоматически. Для переключения на другую учетную запись пользователю необходимо перейти в другую доменную или локальную учетную запись в OC Windows.

Авторизация доменных пользователей OC Windows происходит как в Microsoft Outlook Web: потребуется домен, логин и пароль пользователя. Домен и логин пользователя указываются через обратную наклонную черту: AD\ADUSR25).

## 10.2.2 Проверка конфигурации Kerberos

Перед тем как осуществить настройку необходимо выполнить проверку:

1. Проверить наличие Kerberos в конфигурационном файле:

```
kerberos
sessions
{ login /create
```

2. Посмотреть в консоль браузера, запрос session/check вместе со статусом 401 должен выдавать заголовок: WWW-Authenticate: Negotiate.

## 10.2.3 Настройка OC Windows

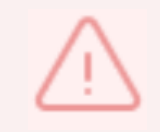

. . .

Чтобы использовать Kerberos, необходимо включить рабочую станцию в домен. Версия Windows 10 Home не может быть включена в домен, необходимо использовать Windows 10 Pro.

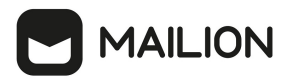

Чтобы присоединить ПК к домену необходимо (см. Рисунок 60):

- 1. В Панели управления выбрать «Система»/«Имя компьютера».
- 2. Нажать кнопку Изменить....
- 3. В пункте **Является членом** выбрать «домена» и указать домен (на рисунке в качестве примера указан installation.example.net).
- 4. Нажать Ок.

| ойства системы                                                                                     |                                                                                  | ×                                |                                                                                                    |              |
|----------------------------------------------------------------------------------------------------|----------------------------------------------------------------------------------|----------------------------------|----------------------------------------------------------------------------------------------------|--------------|
| Дополнительно<br>Имя компьк                                                                        | Защита системы<br>отера                                                          | Удаленный доступ<br>Оборудование | Изменение имени компьютера или домена                                                                           |              |
| Указанные<br>идентифика                                                                            | ниже сведения использу<br>ации компьютера в сети.                                | ются для                         | Вы можете изменить имя и принадлежность это<br>компьютера. Изменения могут повлиять на дос<br>сетевым ресурсам. | уго<br>туп к |
| Описание:                                                                                          |                                                                                  |                                  | Имя компьютера:                                                                                                 |              |
|                                                                                                    | "Компьютер Андрея".                                                              | ер в гостиной или                | adtestqwe02                                                                                                    |              |
| Полное имя:<br>Рабочая группа:<br>Чтобы использовать<br>присоединения комп<br>рабочей группе, нажм | DESKTOP-7191UPG<br>WORKGROUP<br>мастер для<br>ьютера к домену или<br>иите кнопку | Идентификация                    | Полное имя компьютера:<br>adtestqwe02<br>Является членом                                                        | тельно       |
| "Идентификация".<br>Чтобы переименоват<br>присоединить его к д                                     | ъ компьютер или<br>юмену или рабочей                                             | Изменить                         | <ul> <li>домена:<br/>installation.example.net</li> </ul>                                                        |              |
| группе, нажмите кно                                                                                | пку "Изменить".                                                                  |                                  | О рабочей группы:<br>WORKGROUP                                                                                  |              |
|                                                                                                    |                                                                                  |                                  | ОК С                                                                                                    | )тмен        |

Рисунок 60 — Присоединение ПК к домену

# 10.2.4 Настройка браузеров в ОС Windows

## 10.2.4.1 Настройка в Internet Explorer

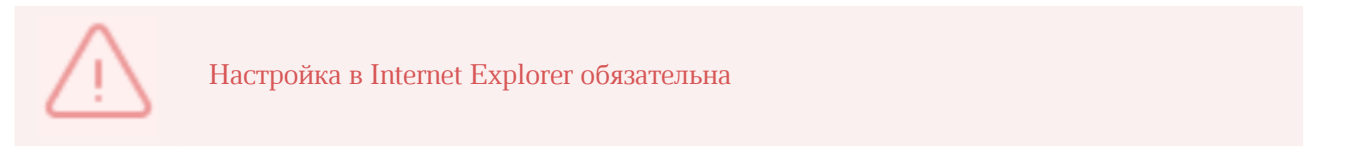

Чтобы настроить Internet Explorer необходимо выполнить следующие действия:

1. В браузере нажать на значок настройки и выбрать **Свойства браузера** (см. Рисунок 61).

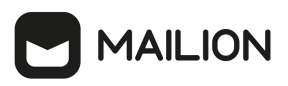

| <br>                                       | _          | đ          |   | × |
|--------------------------------------------|------------|------------|---|---|
|                                            | <i>р</i> - | <b>†</b> ★ | ₿ | • |
| Печать                                     |            |            | > |   |
| Файл                                       |            |            | > |   |
| Масштаб (100%)                             |            |            | > |   |
| Безопасность                               |            |            | > |   |
| Открыть с помощью Microsoft Edge           | CTR        | L+SHIFT+E  | E |   |
| Добавить сайт в список приложений          |            |            |   |   |
| Просмотреть загрузки                       |            | CTRL+.     | J |   |
| Настроить надстройки                       |            |            |   |   |
| Средства разработчика F12                  |            |            |   |   |
| Перейти к закрепленным сайтам              |            |            |   |   |
| Параметры просмотра в режиме совместимости |            |            |   |   |
| Свойства браузера                          |            |            |   |   |
| О программе                                |            |            |   |   |

Рисунок 61 — Свойства браузера

2. На вкладке **Безопасность** необходимо выбрать зону **Местная интрасеть** и нажать кнопку **Сайты** (см. Рисунок 62).

| Свойства браузе | pa                                 |                      |                 | ?         | ×    |  |  |  |  |  |
|-----------------|------------------------------------|----------------------|-----------------|-----------|------|--|--|--|--|--|
| Содержание      | Подключен                          | ния Прогр            | анны            | Дополните | льно |  |  |  |  |  |
| ovapic          | Сощие особласто Конфиденциальность |                      |                 |           |      |  |  |  |  |  |
| Выберите зону   | для параметря                      | ы ее параметро       | os 6esonac      | ности.    | - 1  |  |  |  |  |  |
|                 | <b>1</b>                           | $\sim$               | 0               |           |      |  |  |  |  |  |
| Интернет        | Местная<br>интрасеть               | Надежные<br>сайты    | Опаснь<br>сайть | ie<br>I   |      |  |  |  |  |  |
| Мест            | ная интрасет<br>иля всех веб-са    | гь<br>эйтов вашей ин | прасети.        | Сайт      | ы    |  |  |  |  |  |
| 5               |                                    |                      | -               |           |      |  |  |  |  |  |
|                 |                                    |                      |                 |           |      |  |  |  |  |  |

Рисунок 62 — Кнопка Сайты

3. Нажать кнопку Дополнительно (см. Рисунок 63).

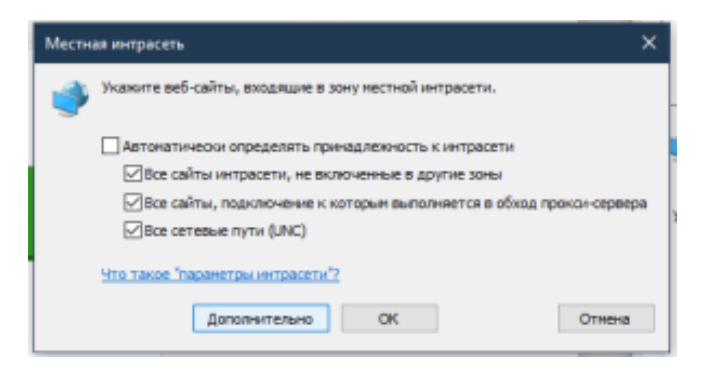

Рисунок 63 — Кнопка Дополнительно

- 4. Указать домен стенда, на котором будет проходить тестирование и нажать кнопку **Добавить**.
- 5. На вкладке «Безопасность» выбрать зону «Местная интрасеть» и нажать кнопку **Custom level**. Выставить флаг «Автоматический логин только в Местной интрасети».
- 6. В окне **Свойства браузера** Открыть вкладку **Дополнительно** и убедиться, что включена опция **Разрешить встроенную проверку подлинности Windows** (см. Рисунок 64).

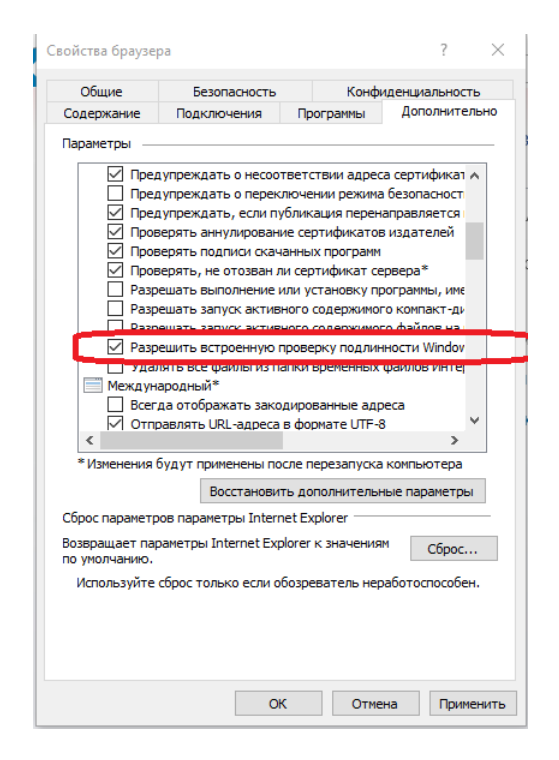

Рисунок 64 — Опция Разрешить встроенную проверку подлинности Windows

# 10.2.4.2 Настройка Google Chrome

В новых версиях Chrome автоматически определяется наличие поддержки Kerberos. Если используется устаревшая версия браузера, то его нужно запустить с дополнительным параметром. Для этого необходимо выполнить следующие действия:

1. Открыть командную строку и указать путь до файла запуска браузера:

"C:\Program Files\Google\Chrome\Application\chrome.exe"

2. Добавить параметр:

```
--auth-server-whitelist =«*. домен стенда»
```

3. Нажать Enter.

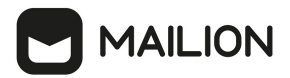

После этого откроется браузер Chrome.

# 10.2.4.3 Настройка Mozilla Firefox

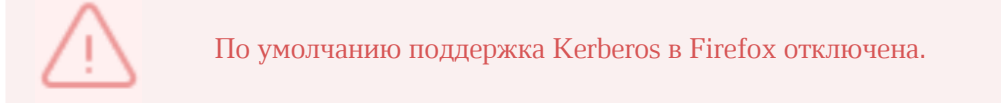

Для настройки необходимо выполнить следующие действия:

- 1. В адресной строке браузера перейти на страницу about:config. Нажать кнопку **Принять риск и продолжить**.
- 2. Найти параметры:
  - network.negotiate-auth.trusted-uris;
  - network.automatic-ntlm-auth.trusted-uris;
  - network.negotiate-auth.delegation-uris;
- 3. Указать в этих параметрах домен стенда, на котором проходит тестирование.

## 10.2.4.4 Настройка приложений в ОС Windows

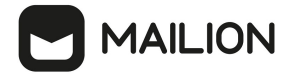

# 10.2.4.4.1 Thunderbird

Чтобы настроить Kerberos в приложении Thunderbird необходимо выполнить следующие действия:

1. В Thunderbird из меню открыть **Параметры учетной записи** (см. Рисунок 65).

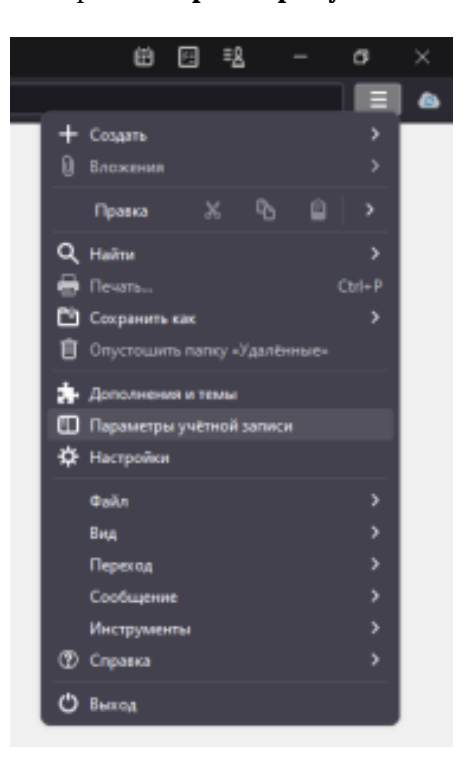

Рисунок 65 — Параметры учетной записи

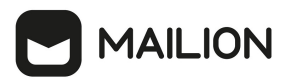

 На вкладке Сервер исходящей почты (SMTP) нажать кнопку Добавить/Изменить (см. Рисунок 66).

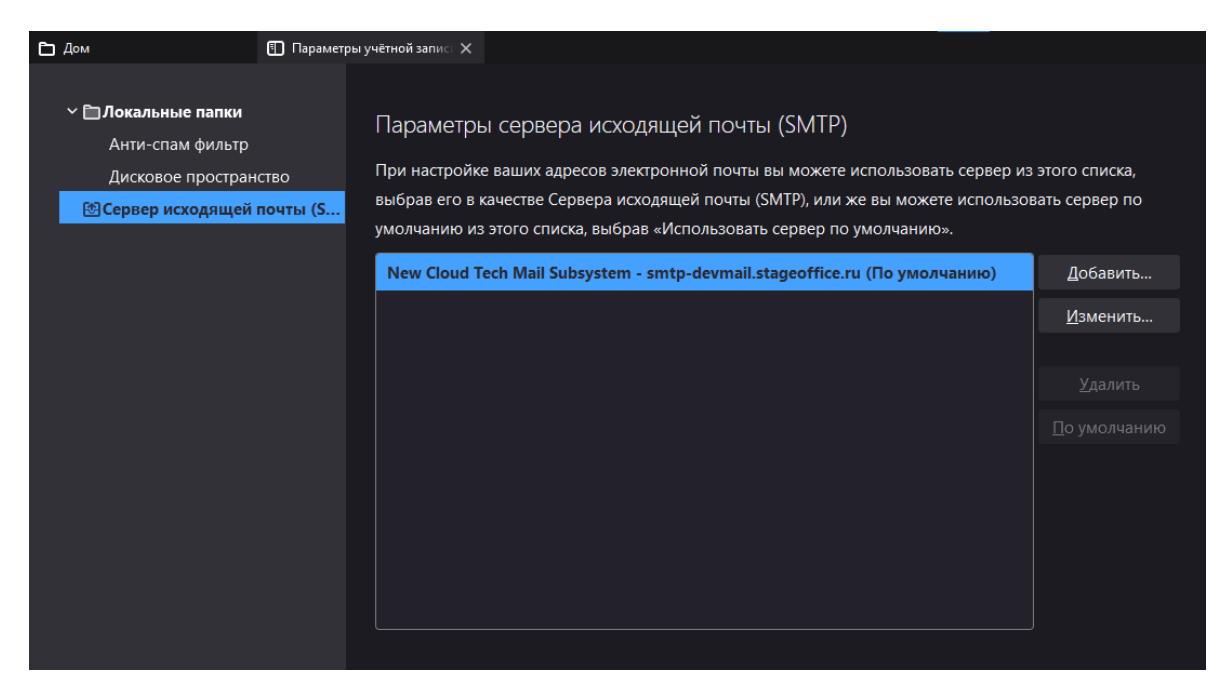

Рисунок 66 — Добавление сервера исходящей почты

3. В **Метод аутентификации** выбрать **Kerberos** / **GSSAPI**, заполнить оставшиеся необходимые поля и нажать кнопку **ОК** (см. Рисунок 67).

|                         | SMTP-cepsep            |            | ;           | × |
|-------------------------|------------------------|------------|-------------|---|
|                         |                        |            |             |   |
| Настройки               |                        |            |             |   |
| <u>О</u> писание:       | New Cloud Tech Mail St | ubsystem   |             |   |
| Имя сервера:            | mtp-devmail.stageoffic | ce.ru      |             |   |
| Порт:                   | 587 🗘 По умолч         | чанию:587  | 7           |   |
| Защита и ауте           | нтификация             |            |             |   |
| Защита соедине          | 009: STARTTLS          |            | *           |   |
| М <u>е</u> тод аутентиф | кации: Kerberos / G    | SSAPI      | Ý           |   |
| Имя пользовате          | ля: admin.gorod        | liskij@dev | mail.stagec |   |
|                         |                        | ок         | Отмена      |   |

Рисунок 67 — Выбор метода Kerberos / GSSAPI

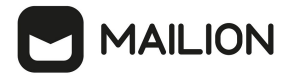

# 10.2.4.4.2 Microsoft Outlook

Чтобы настроить Kerberos в Microsoft Outlook необходимо выполнить следующие действия:

1. При настройке учетной записи необходимо выбрать **Kerberos** во всплывающем меню **Метод** (см. Рисунок 68).

|                                                                                                    |                              | Настройка  | учетных записей   | й                                           | ×  |
|----------------------------------------------------------------------------------------------------|------------------------------|------------|-------------------|---------------------------------------------|----|
| <b>Учетные записи электронной почты</b><br>Имеется возможность добавить или удалить учетную запись, а также выбрать учетную запись и<br>изменить ее параметры. |                              |            |                   |                                             |    |
| Электронная почта<br>🧝 Создать   В                                                                                                    | Файлы данных<br>Зосстановить | RSS-каналы | Списки SharePoint | Интернет-календари Опубл<br>о 🗙 Удалить 👚 🗸 | ик |
| Имя                                                                                                    |                              |            | Тип               |                                             |    |
| 😵 test@infobox.r                                                                                                    | u                            |            | Microsoft Exchang | ge (по умолчанию отправлять                 | с  |

Рисунок 68 — Изменить учетную запись

2. Поля **Имя пользователя** и **Пароль** становятся скрыты, применяется авторизация через Kerberos.

## 11 ИНТЕГРАЦИЯ С ПО «МОЙОФИС ЧАСТНОЕ ОБЛАКО»

Начиная с версии 1.4 в ПО «Mailion» реализована интеграция с ПО «МойОфис Частное Облако». Данная интеграция дает возможность:

 отправлять пользователям почтовые уведомления о событиях (приветственное письмо, запрос/изменение прав доступа, восстановление пароля и т.п.);

– отправлять вложения, добавляемые из хранилища ПО «МойОфис Частное Облако»;

- возможность быстрого перехода из ПО «МойОфис Частное Облако» в ПО «Mailion».

Для настройки интеграции необходимо по очереди произвести настройку ПО «МойОфис Частное Облако» и ПО «Mailion» соответственно.

### 11.1 Настройка ПО «МойОфис Частное Облако»

Для настройки интеграции ПО «МойОфис Частное Облако» с ПО «Mailion» необходимо переустановить ПО «МойОфис Частное Облако» с указанием в YAML-файле следующих параметров установки (подробнее об установке см. документ «МойОфис Частное Облако. Система редактирования и совместной работы (СО) МойОфис. Руководство по установке»):

- mail\_integration\_mode: none режим интеграции «без почты»;
- common\_mail\_notification\_enabled: true включить отправку почтовых уведомлений;
- csp\_allowed\_frame\_ancestors
   список адресов приложений, куда будет встраиваться виджет:
  - demol.example.net;
  - demo2.example.net.

Далее необходимо в режиме **Администрирование** настроить исходящие системные сообщения SMTP-сервера (подробнее см. в документе «МойОфис Частное Облако. Руководство администратора»). После этого в ПО «МойОфис Частное Облако» будет доступна возможность отправки почтовых уведомлений пользователям.

Чтобы добавить ярлык ПО «Mailion» на главную навигационную страницу и в меню приложений ПО «МойОфис Частное Облако» необходимо подготовить специальный бандл и применить его к инсталляции ПО «МойОфис Частное Облако». Подробнее о подготовке бандла см. документ «МойОфис Частное Облако. Система редактирования и совместной работы (CO) МойОфис. Руководство по установке».

Данную операцию необходимо будет повторять после каждого обновления ПО «МойОфис Частное Облако».

Для синхронизации каталогов пользователей, сквозной авторизации и аутентификации пользователей в обеих системах необходимо после переустановки ПО «МойОфис Частное Облако» в ETCD настроить параметры OAuth2-клиента по пути nct/co/config/wfe/oauth2\_clients:

```
mailion: {
    "client_secret": "mailionpass",
    "redirect_uri": "https://dummyurl.com/callback"
}
```

В системе присутствует ограничение: не реализован автоматический локальный выход (logout) в одной из систем при выходе пользователя из другой системы.

# 11.2 Настройка ПО «Mailion»

В ПО «Mailion» интеграция настраивается в сервисах **minos** и **house**: в конфигурационных файлах этих сервисов предусмотрены секции, отвечающие за работу сервисов ПО «МойОфис Частное Облако».

Параметры из конфигурационного файла **minos** необходимы для авторизации в сервисе ПО «МойОфис Частное Облако» через протокол авторизации OAuth2-клиента, и эти данные должны соответствовать настройкам в ПО «МойОфис Частное Облако».

Пример секции в конфигурационном файле **minos**:

```
"cloud": {
    "auth_uri": "https://auth-installation.example.ru/oauth2/srv/token"
    "client_id": "mailion",
    "client_secret": "mailionpass",
    "redirect_uri": "https://dummyurl.com/callback
}
```

Параметры секции описаны в таблице 136.

Таблица 136 — Параметры для интеграции с ЧО в конфигурационном файле **minos** 

| Параметр      | Описание                                                                                              |  |
|---------------|----------------------------------------------------------------------------------------------------|--|
| auth_uri      | Конечная точка АРІ для получения токена                                                               |  |
| client_id     | Идентификатор OAuth2-клиента                                                                          |  |
| client_secret | Секрет OAuth2-клиента                                                                                 |  |
| redirect_uri  | URL-адрес перенаправления домена, участвует в процессе только как дополнительный параметр верификации |  |

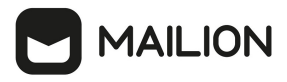

(i)

Строки **redirect\_uri** в секции конфигурационного файла **minos** и в параметрах OAuth2-клиента ПО «МойОфис Частное Облако» должны быть одинаковыми.

Пример секции в конфигурационном файле house:

```
ucreader {
    ...
    cloud_attach_url https://coapi-installation.example.ru/api/vl/files
    cloud_attach_reader_path cloud
    cloud_link_attach_reader_path cloud_link
    ...
}
```

Параметры секции описаны в таблице 137.

Таблица 137 — Параметры для интеграции с ЧО в конфигурационном файле house

| Параметр                      | Описание                                  |  |
|-------------------------------|-------------------------------------------|--|
| cloud_attach_url              | URL-адрес вложения в облаке               |  |
| cloud_attach_reader_path      | Путь к чтению вложения в облаке           |  |
| cloud_link_attach_reader_path | Ссылка на путь к чтению вложения в облаке |  |

Для загрузки и прикрепления ссылок или файлов к письму в приложении фронтенда необходимо указать ссылку на ПО «МойОфис Частное Облако». Это можно сделать с помощью переменной external\_files\_link, которая указывается в секции integrations конфигурационного файла ~/install\_mailion/contrib/mailion/<тип

инсталляции>/group\_vars/ucs\_setup/main.yml на машине оператора:

```
integrations:
    co_auth:
        auth_uri: "https://auth-installation.example.net/oauth2/srv/token
        client_id: "{{ vault_secrets['cloud_office_client_id'] }}"
        client_secret: "{{ vault_secrets['cloud_office_client_secret'] }}"
        external_api_domain: "coapi-installation.example.net"
        external_files_link: "files-installation.example.net"
        redirect_uri: "https://dummyurl.com/callback
...
mailion_integrations:
        co_auth: true
```

Пример команд включения и отключения интеграций:

```
mailion_integrations:
    co_auth: false
    google_oauth: false
...
minos_integrations_co_auth_enabled: "{{ mailion_integrations.co_auth }}"
house_integration_co_enabled: "{{ mailion_integrations.co_auth }}"
```

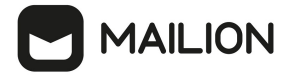

# **12 ИНТЕГРАЦИЯ С ПО SQUADUS**

Для настройки интеграции необходимо выполнить следующие действия:

1. В файл /root/install\_mailion/group\_vars/ucs/main.yml добавить переменные с адресами сервера Squadus:

scc\_squadus\_endpoint: "im.example.com"
mars\_scc\_squadus\_host: "scc.squadus-vks-apps-1.im.example.com"

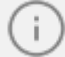

В переменной mars\_scc\_squadus\_host адрес хоста с сервисом scc имеет вид: scc.{{ inventory\_hostname\_apps-1\_from\_squadus }}. В новых версиях ПО Squadus сервис scc переименован в scandium, таким образом адрес сервиса будет иметь вид: scandium.{{ inventory\_hostname\_apps-1\_from\_squadus }}.

2. Добавить переменные с сертификатами для подключения к серверу Squadus. В переменные необходимо текстом вставить содержимое файлов сертификатов от сервиса scc или scandium на стенде ПО Squadus. Сервис находится на серверах в Ansible-rpynne squadus\_meet\_apps. Сами сертификаты находятся в папке /srv/tls/. Пример добавления переменных:

```
# в переменную прописать содержимое из файла:
# squadus-infra-1.im.example.com-main-са.pem для кластерной установки
# или squadus.im.example.com-main-ca.pem для standalone установки
mars scc ca file:
   ----BEGIN CERTIFICATE----
   ----END CERTIFICATE----
# из файла scc.squadus-vks-apps-1.im.example.com-main-client.pem или
scandium.squadus-vks-apps-1.im.example.com-main-client.pem
mars scc client cert file:
  ----BEGIN CERTIFICATE----
  ----END CERTIFICATE-----
# из файла scc.im.example.com-main-key.pem или scandium.squadus-vks-apps-
1.lim.example.com-main-key.pem
mars scc key file:
  ----BEGIN EC PRIVATE KEY-----
 ----END EC PRIVATE KEY----
```

3. В этом же файле, в разделе mailion\_integrations для Squadus выставить флаг true.

```
mailion_integrations:
    squadus: true
```

4. После обновления конфигурационного файла применить изменения, запустив плейбук обновления настроек для сервисов **mars**, **perseus**, **kongur**.

ansible-playbook playbooks/main.yml [-i hosts\_cluster.yml] --diff --limit ucs\_calendar,ucs\_catalog --tags mars, perseus, kongur

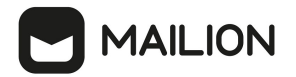

5. Создать в ПО Squadus пользователя с ролью **user**. Затем необходимо авторизоваться под данным пользователем и перейти в настройки профиля. В настройках токена выписать персональный токен. Пример полученного токена:

```
Token: 8ulIBn_VbpH2v5lG67UWfrer4NmWcL3wvxfvOPgAQ8Z
Your user Id: ZrPewL7roNaezo5Tz
```

6. Добавить данный токен в тенант с помощью расширенного администрирования.

```
[root@ucs-infra-1 ~]# nct_ministerium --config /srv/ministerium/config.json
update_tenant --tenant_id bl6286af-7628-4ce0-a346-69c09302bda8 --
squadus_params.link https://im-echo.example.com/ --
squadus_params.squadus_chat_params.api_key
7TbrjpMzHzHX3cgrRuasG9VfJcHLo3ELbGieb3iNBB --
squadus_params.squadus_chat_params.bot_id_EPoitL3byrHWqbSWW
```

#### Пример ответа:

```
{
   "changed": true,
   "failed": false,
   "msg": "ok"
}
```

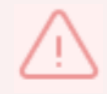

Для успешной синхронизации в Mailion и в Squadus должен быть использован один и тот же пользователь.

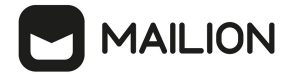

### 13 ИНТЕГРАЦИЯ С ПО SKYPE4BUSINESS

Начиная с версии 1.5 в ПО «Mailion» реализована интеграция с ПО Skype4Business. Для включения интеграции необходимо выполнить следующие действия:

1. В файле /root/install\_mailion/group\_vars/ucs/main.yml активировать сервис ares. Для этого необходимо установить флаг true для параметра ares service enabled:

ares service enabled: true

2. В этом же файле прописать параметры доступа:

```
vcs:

type:

skype_4_business:

ares_vcs_type: "skype_4_business"

ares_vcs_endpoint: "vcs_skype_endpoint"

ares_vcs_login: "vcs_skype_login"

ares_vcs_password: "Password"

ares_vcs_skip_insecure_tls: true
```

3. После обновления конфигурационного файла установить сервис **ares** с помощью команды:

ansible-playbook playbooks/mailion/calendar.yml [-i hosts\_cluster.yml] -diff -- limit ucs calendar --tags ares

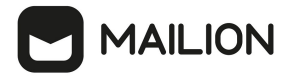

### 14 НАСТРОЙКА ОГРАНИЧЕНИЙ ДЛЯ ПОИСКА ПО ВЛОЖЕНИЯМ

Работа в Mailion с большим объемом информации, с файлами, нагруженными текстом и вложениями, может привести к высокому потреблению ресурсов оперативной памяти и замедлению выполнения процессов сервисом **viper**.

Для избежания потенциальных проблем с перерасходом памяти и для ускорения процессов (например, миграции пользователей) были введены следующие ограничения:

– ограничение размера вложений для поиска;

- возможность отключения поиска по вложениям:
- ограничение скорости парсинга или ограничение числа потоков одновременного парсинга.

#### 14.1 Ограничение размера вложений для поиска

Данное ограничение гарантирует, что сервис **viper** не будет чрезмерно расходовать ресурсы памяти и сохранит функцию поиска по вложениям для большинства пользователей. Таким образом, поиск будет осуществляться только по вложениям, размер которых не превышает 1 Мбайт.

Настройка лимита сохраняется только в конфигурационных файлах внутри сервиса.

#### 14.2 Отключение поиска по вложениям

Во избежание перегрузки ресурсов оперативной памяти и процессора добавлена возможность отключить поиск по вложениям. Для этого в конфигурационный файл сервиса viper для ansible-роли добавлен параметр viper\_disable\_attachment\_indexing.

При значении true сервис **viper** не будет индексировать вложения при сохранении писем, что приведет к снижению затрат памяти и нагрузки на процессор.

Пример секции в конфигурационном файле: viper disable attachment indexing: true

#### 14.3 Ограничение скорости парсинга

Для ограничения числа потоков, которые одновременно выполняют индексацию вложений, в конфигурационный файл сервиса **viper** Mailion добавлен параметр

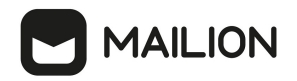

viper\_client.tripoli.attach\_parsing\_thread\_limit.

- Настройка данного параметра влияет на следующие показатели:
- пиковая потребляемая память (чем меньше потоков, тем меньше одновременных вложений будет в памяти сервиса);
- процессорное время, потребляемое сервисом viper (чем меньше ядер занято парсингом, тем больше времени остается для других сервисов или задач).

Если нагрузка от сервиса **viper** или нагрузка в виде обработки большого количества писем с вложениями за единицу времени замедляет процессы, то для ограничения потребления ресурсов можно уменьшить этот параметр. При этом общая скорость индексации вложений соответственно уменьшится.

По умолчанию значение этого параметра равно количеству доступных виртуальных ядер на виртуальной машине, где запущен сервис **viper**.

Пример секции в конфигурационном файле **inventory.yml**:

```
viper_client:
    tripoli:
        attach_parsing_thread_limit: 1
```

# 15 НАСТРОЙКА ПОИСКА В ПОЧТЕ

Для сервиса поиска по почте и календарю **mailbek** реализованы специальные настройки конвертора запросов, позволяющие управлять расширением последнего слова поискового запроса. Эти настройки задают минимальную длину последнего слова, при которой, в случае отсутствия после него пробелов, это слово будет расширено подстановочным знаком '\*' (джокером). Например, запрос Анна Фил преобразуется в Анна Фил\*, если минимальная длина последнего слова установлена равной 3 или меньше, и не будет преобразован, если это значение равно 4. Значение по умолчанию: 3.

Запрос Анна Фил расширяться не будет — пробел свидетельствует о том, что запрос введен полностью.

Чтобы включить эту настройку, следует вставить в конфигурационный файл **mailbek\_search** следующую секцию:

```
"compatibility": {
    "mailbek": {
        "min_auto_jocker_length": 2
    }
}
```

Чтобы отключить, необходимо убрать эту секцию из файла.

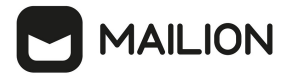

### 16 ОБНОВЛЕНИЕ СЕРТИФИКАТОВ НА ФРОНТЕНД-СЕРВЕРАХ

Сертификаты для домена установки находятся в папке, где расположен установщик:

- certificates/server.crt сертификат сервера;
- certificates/server.nopass.key ключ сертификата сервера;
- certificates/ca.pem сертификат или цепочка сертификатов УЦ.

Если имена сертификатов изменились, то необходимо изменить значения group vars в

файле group vars/<installation name>/main.yml:

setup: tls:

is: cert\_filename: <имя файла с сертификатом> key\_filename: <имя файла с ключом> ca\_filename: <файл с сертификатом или цепочкой сертификатов УЦ>

После чего запустить переустановку сервисов фронтенд-сервера следующей командой

#### (независимо от изменения имен сертификатов):

```
ansible-playbook playbooks/main.yml [-i hosts_cluster.yml]
--diff
--limit ucs_frontend,ucs_mail,ucs_infrastructure
--tags cox,house,leda,ararat,imap,postfix
--extra-vars '{"reissue_certificates": true}'
--extra-vars '{"postfix_recreate": true}'
```

# 17 РЕЗЕРВНОЕ КОПИРОВАНИЕ И ВОССТАНОВЛЕНИЕ ОТДЕЛЬНЫХ СЕРВИСОВ 17.1 Dispersed Object Store

В конфигурационном файле Dispersed Object Store (DOS) каждого узла необходимо

задать параметры резервного копирования:

MAILION

В DOS предусмотрены два вида резервного копирования:

- 1. Локальное создание резервной копии RocksDB на одном узле, не зависит от конфигурации установки.
- Кластерное набор локальных резервных копий всех узлов, которые снимаются для всего кластера в одно время. Кластерные копии можно снять только в кластерной конфигурации.

При работе с обоими видами резервного копирования необходимо учитывать следующие факторы:

- и для автономной (Standalone), и для кластерной инсталляции используется один API;
   при выполнении операций резервного копирования и восстановления необходимо использовать идентификатор, который вернул DOS;
- идентификаторы локальных и кластерных копий имеют один тип и не зависят от типа инсталляции.

Для восстановления из резервной копии требуется перезапустить узел в режиме восстановления. Для этого необходимо:

- 1. Остановить узел.
- 2. В файле конфигурации установить для поля server.recovery\_mode значение true.
- 3. Запустить узел.

После этого узел готов к восстановлению. После восстановления необходимо вернуть для этого поля значение false.

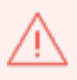

В режиме восстановления узел подключается к кластеру так же, как и в нормальном режиме, но не обрабатывает клиентские запросы.

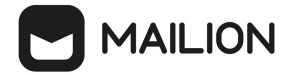

### 17.1.1 Снятие резервных копий

Резервное копирование может выполняться вручную или по расписанию.

Для выполнения резервного копирования по расписанию предусмотрен набор переменных Ansible, описанных в таблице 138.

| Таблица 138 — | Переменные А | Ansible для | резервного | копирования |
|---------------|--------------|-------------|------------|-------------|
|---------------|--------------|-------------|------------|-------------|

| Имя переменной                                          | Тип  | Значение по<br>умолчанию | Описание                                                    |
|---------------------------------------------------------|------|--------------------------|-------------------------------------------------------------|
| dispersed_object_store_backup_<br>full_job_cron_enabled | bool | true                     | Включить создание полной резервной копии<br>по cron-заданию |
| dispersed_object_store_backup_<br>job_period            | str  | monthly                  | Периодичность создания резервной копии                      |

Для создания резервной копии вручную требуется выполнить команду:

```
ucs_dispersed_object_store leader backup run
```

В ответе на успешный запрос резервного копирования поле backup\_time содержит идентификатор операции. Пример ответа на выполнение команды:

```
{
   "error": {
    "module": 24,
    "code": 200,
    "msg": "succeeded",
    "details": []
   },
   "backup_time": "1693763682", // идентификатор операции резервного копирования
   "rsm_dump_path":
   "/srv/docker/dispersed_object_store/backup/rsm_dump.1693763682.json"
}
```

## 17.1.2 Проверка статуса резервного копирования

Проверка статуса резервного копирования выполняется с помощью команды:

```
ucs-dispersed-object-store-client leader backup verify \
--backup_time 1693763682 // идентификатор операции резервного копирования
--local=<true или false> // тип проверки (локальная/кластерная)
```

Флаг local задает тип проверки:

local = false: проверка для кластерного резервного копирования (т. е. локальных копий на всех узлах кластера), такую команду можно выполнить только на лидере кластера;

local = true: проверка локального резервного копирования, такую команду можно выполнить на любом узле кластера, при этом необходимо использовать внутренний идентификатор операции локального резервного копирования RocksDB.

Данная команда осуществляет проверку:

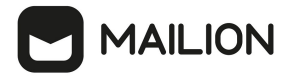

- возможности восстановления DOS из резервной копии;
- существования и успешности создания резервной копии;
- контрольных резервных копий на всех узлах.

#### 17.1.3 Получение списка резервных копий

Пример команды получения списка резервных копий: ucs-dispersed-object-store-client leader backup list

Для кластерной инсталляции команда возвращает список кластерных копий; выполнить ее можно только на лидере кластера. Для инсталляции Standalone команда возвращает список локальных резервных копий.

Возвращаемые коды состояния операций резервного копирования описаны в таблице 139.

Таблица 139 — Расшифровка кодов состояния операций резервного копирования

| Код | Описание                                   |
|-----|--------------------------------------------|
| 1   | Резервное копирование успешно завершено    |
| 2   | Резервное копирование завершилось неудачей |
| 3   | Резервное копирование выполняется          |

#### 17.1.4 Восстановление из резервной копии

При потере или повреждении данных можно восстановить их из резервных копий. Имеются следующие ограничения:

- если данные были повреждены, то для их восстановления из резервных копий необходимо сначала удалить данные в основном хранилище;
- восстанавливаются все данные например, нельзя восстановить только бэкенд.

#### 17.1.4.1 Восстановление в инсталляции Standalone

Чтобы восстановить данные из резервной копии в инсталляции Standalone, необходимо:

1. В случае потери виртуальной машины запустить на машине оператора установку Standalone DOS на новый узел через Ansible с помощью команды:

ansible-playbook -i inventory/ucs\_dos\_shard.yml -t dispersed\_object\_store -l <host> -e dispersed\_object\_store\_raft\_initialize=false -b playbooks/main.yml

2. Остановить узел.

#### docker stop dispersed object store

- 3. Смонтировать сетевые диски с резервными копиями DOS в каталог /srv/docker/dispersed\_object\_store/backup/ или скопировать данные этого каталога с сервера резервного копирования.
- 4. На узле DOS в секцию server конфигурационного файла /srv/docker/dispersed\_object\_store/config.json добавить параметр recovery\_mode = true.
- 5. Запустить DOS с помощью команды:

docker start dispersed\_object\_store

#### 6. Запустить команду восстановления из резервной копии:

```
ucs-dispersed-object-store-client leader backup restore \
--backup time 1212121212 // идентификатор операции резервного копирования
```

#### 7. Остановить узел:

docker stop dispersed\_object\_store

8. На узле DOS в секцию server конфигурационного

файла /srv/docker/dispersed\_object\_store/conf/config.json добавить параметр

recovery\_mode = true.

9. Запустить DOS помощью команды:

docker start dispersed object store

#### 17.1.4.2 Восстановление в кластерной инсталляции

Чтобы восстановить данные из резервной копии в инсталляции Standalone, необходимо:

1. В случае потери виртуальных машин запустить на машине оператора установку

кластерной конфигурации DOS на новый узел через Ansible с помощью команды:

```
ansible-playbook -i inventory/ucs_dos_shard.yml -t dispersed_object_store -l <host> -e dispersed_object_store_raft_initialize=false -b playbooks/main.yml
```

#### 2. Остановить все узлы.

docker stop dispersed\_object\_store

- 3. Смонтировать сетевые диски с резервными копиями DOS в каталог /srv/docker/dispersed\_object\_store/backup/ или скопировать данные этого каталога с сервера резервного копирования.
- 4. Скопировать дамп состояний Raft в виде JSON-<br/>файла /srv/docker/dispersed\_object\_store/backup/rsm\_dump.\*.json C узла-<br/>лидера в каталоги для резервного копирования остальных узлов.Виде JSON-

- 5. На
   всех
   узлах
   DOS
   в
   секцию
   server
   конфигурационного

   файла
   /srv/docker/dispersed\_object\_store/config.json
   добавить параметр

   recovery\_mode = true.
- 6. Запустить DOS на всех узлах с помощью команды:

docker start dispersed\_object\_store

# 7. Выполнить команду восстановления из резервных копий:

```
ucs-dispersed-object-store-client leader backup restore \
--backup_time 1693767209 \ //идентификатор операции резервного копирования
--local=false \ // тип восстановления — кластерный (запускается на лидере
кластера)
--remote_endpoints="dos.ucs-dos-shard-2.ucs-developers.example.net:7400,dos.ucs-
dos-shard-3.ucs-developers.example.net:7400,dos.ucs-dos-shard-4.ucs-
developers.example.net:7400" // восстановление кластера из 3 узлов [1,2,3];
команда запускается с узла [1]: перечисление конечных точек
```

# 8. Остановить все узлы:

docker stop dispersed\_object\_store

9. На всех узлах DOS в секцию server конфигурационного файла /srv/docker/dispersed\_object\_store/config.json добавить параметр recovery\_mode = true.

10.Запустить DOS на всех узлах с помощью команды:

```
docker start dispersed_object_store
```

## 17.1.4.3 Восстановление части узлов кластера

Данным методом восстановления можно воспользоваться, если число сохранивших работоспособность узлов в кластере DOS не меньше значения quorum. Если выведено из строя больше одного узла, но меньше quorum, восстанавливать узлы следует последовательно. Для этого необходимо:

1. В случае потери виртуальной машины запустить на машине оператора установку

Standalone DOS на новый узел через Ansible с помощью команды:

ansible-playbook -i inventory/ucs\_dos\_shard.yml -t dispersed\_object\_store -l <host> -e dispersed\_object\_store\_raft\_initialize=false -b playbooks/main.yml

2. Остановить узел:

docker stop dispersed\_object\_store

3. Смонтировать сетевые диски с резервными копиями DOS в каталог /srv/docker/dispersed\_object\_store/backup/ или скопировать данные этого каталога с сервера резервного копирования.
- 4. На
   узле
   DOS
   в
   секцию
   server
   конфигурационного

   файла
   /srv/docker/dispersed\_object\_store/conf/config.json
   добавить параметр

   recovery\_mode = true.
- 5. Запустить DOS с помощью команды:

```
docker start dispersed_object_store
```

6. Если идентификатор операции резервного копирования не известен, его можно найти

в СПИСКЕ backup.ID ЛОКАЛЬНОЙ резервной копии по пути .rocksdb\_info.timestamp.

7. Запустить команду восстановления из резервной копии:

```
ucs-dispersed-object-store-client leader backup restore \
--backup_time 1693767209 // идентификатор операции резервного копирования
--local=true // восстановление только одного узла
```

## 8. Остановить узел:

docker stop dispersed\_object\_store

 9. На
 узле
 DOS
 в
 секцию
 server
 конфигурационного

 файла
 /srv/docker/dispersed\_object\_store/config.json
 добавить параметр

 recovery\_mode = true.

10.3апустить DOS с помощью команды:

docker start dispersed\_object\_store

## 17.2 Redis

Резервное копирование баз данных Redis не требуется, так как в большей части экземпляров Redis, используемых в ПО «Mailion», хранится кеш. Исключением является Redis для сервиса **dafnis** — в ней хранятся данные о квотах пользователей. Если резервная копия была сделана ранее, при восстановлении хранилища с квотами будут получены некорректные данные фактически используемой квоты и ее расчета в системе. Поэтому, в случае потери данных этого хранилища лучше использовать механизм пересчета квот с помощью команды **recount\_quotas** через интерфейс командной строки.

## 17.2.1 Резервное копирование

Данные Redis находятся в каталоге /srv/docker/redis/data/dump.rdb. Для создания резервной копии необходимо:

1. Обновить дамп базы через интерфейс командной строки **redis-cli** с помощью следующей команды, указав порт и пароль:

docker exec -ti redis redis-cli -p <порт> -a <пароль> save

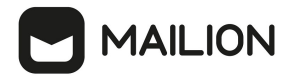

2. Остановить сервис **redis**, выполнив команду:

docker stop redis

3. Скопировать дамп **dump.rdb** в резервный каталог.

#### 17.2.2 Восстановление

Для восстановления данных Redis необходимо:

1. Остановить сервис **redis** с помощью команды:

# docker stop redis

2. Удалить текущие файлы баз из рабочего каталога:

```
# mv dump.rdb dump.rdb.old
# mv appendonly.aof appendonly.aof.old
```

- 3. Скопировать дамп
   dump.rdb
   в
   каталог
   с
   данными

   redis /srv/docker/redis/data/ (необходимо проверить права на файл с базой).
- 4. Отключить AOF: в конфигурационном файле /srv/docker/redis/conf/redis.conf задать для параметра appendonly значение no.
- 5. Запустить сервис redis с помощью команды:

# docker start redis

- 6. ВключитьАОF,новыйфайлпоявитсявкаталоге /srv/docker/redis/data/appendonly.aof# docker exec -ti redis redis-cli -a password<br/>127.0.0.1:6379> BGREWRITEAOF<br/>Background append only file rewriting started7. Остановить сервис redis с помощью команды:# docker stop redis8. Включить AOF: в конфигурационном файле/srv/docker/redis/conf/redis.conf<br/>/sagatь для параметра appendonly Значение yes.
  - 9. Запустить сервис redis с помощью команды:

# docker start redis13

## 17.3 MongoDB

#### 17.3.1 Резервное копирование

Для резервного копирования MongoDB необходимо выполнить следующие действия:

1. Запустить скрипт для резервного копирования, который находится на машине инфраструктуры по пути /srv/docker/mongodb/backup\_scripts/mongodb\_backup.sh.

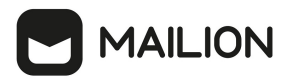

2. Резервное копирование запускается по расписанию через файл /etc/cron.d/ansible\_mongodb\_backup:

#Ansible: mongodb-backup
0 1 \* \* \* root /srv/docker/mongodb/backup scripts/mongodb backup.sh

3. Дампы создаются в каталоге /srv/backups/mongodb/.

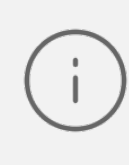

Задание на автоматическое резервное копирование в планировщик задач включается с помощью переменной: mongodb\_backup\_cron\_enabled: true По умолчанию включено.

Mongodump и mongorestore не могут быть частью стратегии резервного копирования для сегментированных кластеров 4.2+, в которых выполняются сегментированные транзакции, поскольку резервные копии, созданные с помощью mongodump, не поддерживают гарантии атомарности транзакций между сегментами.

Инструкции по командам:

https://docs.mongodb.com/manual/tutorial/backup-and-restore-tools/#basic-mongodumpoperations,

https://docs.mongodb.com/manual/tutorial/backup-and-restore-tools/#restore-a-database-withmongorestore,

https://docs.mongodb.com/database-tools/mongorestore/#mongodb-binary-bin.mongorestore

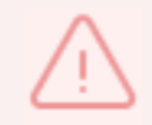

При развертывании стенда с шардированием MongoDB нужна иная стратегия резервного копирования, не поставляемая на данный момент в продукте.

## 17.3.2 Восстановление

Для восстановления необходимо запустить команду, указав корректное имя образа для текущего релиза, пути до СУБД, учетных данных и путь к файлу с резервной копией:

```
docker run --rm \
    --name mongorestore \
    -v "/srv/tls/certs:/etc/pki/tls/certs/" \
    -v "/srv/backups/mongodb/:/data/backups" \
    172.31.0.22:5000/mongo:4.4.10-17
    mongorestore \
        "mongodb://root:user@mongodb.ucs-db-1.installation.example.net:27017 \
        mongodb.ucs-db-2.installation.example.net:27017 \
        mongodb.ucs-db-3.installation.example.net:27017/?\
        authSource=admin&replicaSet=ucs&tls=true&\
        tlsCAFile=/etc/pki/tls/certs/ucs-infra-1.installation.example.net-main-
```

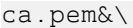

**1AILION** 

```
tlsCertificateKeyFile=/etc/pki/tls/certs/merged_mongodb.ucs-infra-
1.installation.example.net.pem" \
--drop --gzip --archive='/data/backups/mongodb dump 2023 11 01 0100.gz'
```

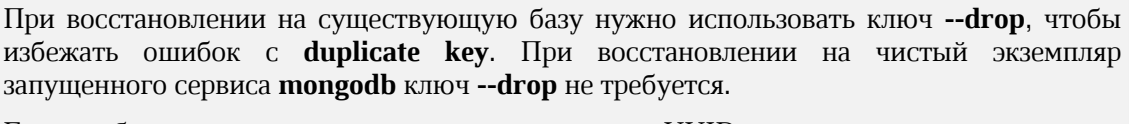

Если требуется восстановить коллекцию с текущим UUID, нужно использовать ключ --drop с --preserveUUID, иначе новой коллекции будет присвоен новый UUID.

Подробнее: <u>https://docs.mongodb.com/database-tools/mongorestore/#std-option-mongorestore.--preserveUUI</u>

#### 17.4 Подсистема поиска

Для резервного копирования данных подсистемы поиска необходимо выполнить следующие действия:

- 1. Остановить сервис, дампы которого нужно сделать (dirbek или mailbek\_search).
- 2. Заархивировать каталог с данными

tar -czpf имя\_cepвиca\_data.tar.gz /srv/docker/имя\_cepвиca/data.

3. Скопировать архив на тестовый сервер поиска

rsync -ax имя\_ceрвиca\_data.tar.gz root@searchstage.example.net:/tmp.

Все данные поисковых подсистем могут быть восстановлены через полный проход по всем объектам.

Данные кеша поиска по пользователям, письмам, событиям и пр. можно полностью воссоздать. Подробная информация приведена в разделах <u>Ручная синхронизация данных</u> поиска по пользователям (dirbek) и Ручная переиндексация почтовых ящиков.

#### 17.4.1 Ручная синхронизация данных поиска по пользователям (dirbek)

В состав поставки входит вспомогательный скрипт, с помощью которого можно провести переиндексацию пользователей в индексе поискового движка.

Вспомогательная утилита поставляется внутри контейнера **perseus**, соответственно, на любой машине с ролью **ucs\_catalog**.

Для вызова команды на переиндексацию выполнить:

docker exec -it perseus ucs-perseus-dirmole-upsync -c /etc/ucs/perseus/config.json

#### 17.4.2 Ручная переиндексация почтовых ящиков и календарных событий в поиске

В состав поставки входит вспомогательный скрипт, с помощью которого можно провести переиндексацию ящиков или событий. Установка скрипта производится на машине с ролью ucs\_infrastructure по пути /bin/ucs-sreindexer.

Перед тем, как запустить переиндексацию, в конфигурационный файл необходимо внести логин и пароль администратора тенанта, в котором будет производиться переиндексация. Файл конфигурации находится на машине с ролью **ucs\_infrastructure** по пути /**srv/docker/sreindexer/conf/config.yml.** Часть, которую необходимо изменить:

```
auth:
basic:
login: <...>
password: <...>
```

При запуске скрипта можно вызвать справку по его использованию с помощью команды:

```
[root@ucs-infra-1 ~]# /bin/ucs-sreindexer -h
Usage: ucs-sreindexer <scope> <your_tenant_id>
scopes:
mail - index all users mails
cal - index all users calendar events
```

Команда на переиндексацию всех почтовых ящиков:

[root@ucs-infra-1 ~]# /bin/ucs-sreindexer mail <tenant id>

Команда на переиндексацию всех календарных событий:

[root@ucs-infra-1 ~]# /bin/ucs-sreindexer cal <tenant\_id>

## 17.5 Vault

Механизм резервного копирования в Vault будет работать только при использовании типа хранилища **Raft**. В Mailion до версии 2.1 по умолчанию использовался тип хранилища **File**. Если в системе используется этот тип хранилища, необходимо выполнить миграцию данных в хранилище типа **Raft** (см. раздел <u>Миграция данных в хранилище типа Raft</u>).

Для работы механизма резервного копирования и восстановления данных необходимо убедиться, что заданы следующие переменные:

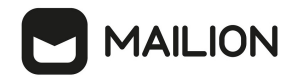

# Эта настройка включает использование хранилища типа Raft и при развертывании Vault добавляет в конфигурацию другие узлы из группы ucs\_vault vault\_cluster\_mode: true # Эта настройка выключает тип хранилища File (несовместим с резервным копированием vault) vault\_persistent\_storage\_enabled: false

#### 17.5.1 Миграция данных в хранилище типа Raft

- 1. Перед миграцией данных необходимо вручную выполнить резервное копирование секретов Vault. Для этого необходимо зайти в веб-интерфейс Vault и сохранить имеющиеся секреты.
- 2. Зайти по SSH на машину, где установлен Vault.
- 3. Создать на этой машине файл по пути /srv/docker/vault/conf/migrate.hcl со следующим содержимым:

```
storage_source "file" {
  path = "/vault/file"
}
storage_destination "raft" {
  path = "/vault/file"
}
```

cluster\_addr = "https://vault.ucs-db-1.mailion.example.ru:8201"

#### 4. Зайти в контейнер Vault:

```
docker exec -it vault bash
```

#### 5. Выполнить внутри контейнера команду:

```
export VAULT_TOKEN='COXPAHEHHЫЙ НА ЭТАПЕ ИНИЦИАЛИЗАЦИИ Vault TOKEH'
vault operator migrate -config /vault/config/migrate.hcl
```

6. Переустановить Vault, задав переменную:

```
vault cluster mode: true
```

[

7. Создать файл по пути /srv/docker/vault/data/raft/peers.json со следующим содержимым:

```
{
	"id": "<Идентификатор узла Vault>",
	"address": "<aдрес узла Vault>:<кластерный порт узла Vault>",
	"non_voter": false
}
]
```

Пример:

```
[
  {
    "id": "ucs-db-1.mailion.example.net",
    "address": "ucs-db-1.mailion.example.net:8201",
    "non_voter": false
  }
]
```

8. Перезапустить контейнер Vault:

docker restart vault

9. Распечатать Vault, используя ключ, сохраненный на этапе инициализации Vault.

### 17.5.2 Установка механизма резервного копирования

Механизм резервного копирования Vault устанавливается при выполнении плейбука backup.yml. Чтобы установка была выполнена, необходимо, чтобы была задана переменная:

vault backup cron enabled: true

По умолчанию резервное копирование Vault выполняется по расписанию каждый день в 01:00 в каталог /srv/backups/vault/ на машине из группы ucs\_infra. Для изменения периодичности резервного копирования можно изменить следующие переменные:

```
vault_backup_cron_time_day: "*"
vault_backup_cron_time_hour: 1
vault_backup_cron_time_minute: 0
vault_backup_cron_time_month: "*"
vault_backup_cron_time_weekday: "*"
```

#### 17.5.3 Ручной запуск резервного копирования

Для ручного запуска резервного копирования данных Vault необходимо:

- 1. Предварительно выполнить настройку путем запуска плейбука backup.yml.
- 2. Зайти по SSH на машину из группы ucs\_infra.
- 3. Запустить скрипт /srv/docker/vault\_backup/backup\_scripts/vault\_backup.sh.

## 17.5.4 Восстановление

Для восстановления данных Vault необходимо:

1. Зайти по SSH на инфраструктурную машину из группы ucs\_infra.

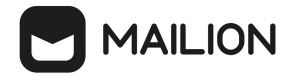

## 2. Зайти в контейнер Vault:

docker exec -it vault bash

### 3. Выполнить команду:

vault operator raft snapshot restore -tls-skipverify /srv/backups/vault/<snapshot-id>

где snapshot-id — файл снимка данных

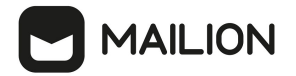

## 18 РЕЗЕРВНОЕ КОПИРОВАНИЕ И ВОССТАНОВЛЕНИЕ ВСЕЙ ИНСТАЛЛЯЦИИ MAILION 18.1 Первоначальная настройка

1. Необходимо зафиксировать значение region-id на машине оператора. Это значение можно получить на машине группы **ucs\_infra** следующей командой:

```
root@ucs-infra-1:~# nct_ministerium --config=/srv/ministerium/config.json
get regions
```

```
{
    "Response": {
        "changed": false,
        "failed": false,
        "msg": "ok"
    },
    "regions": [
        {
            "id": "71efd978-a2dd-43df-98a0-a1ae94b3c82b",
                "slug": "ru-1",
                "display_name": "region ru-1"
        }
    ]
}
```

Затем, используя полученное значение, добавить в файл group\_vars/ucs\_<имя\_инсталляции>/main.yml на машине оператора следующую переменную:

dorofej region id: "71efd978-a2dd-43df-98a0-a1ae94b3c82b"

- 2. Чтобы обеспечить возможность повторить конфигурацию инсталляции Mailion, необходимо сделать резервную копию каталога с настройками Ansible (/root/install\_mailion на машине оператора). Копию рекомендуется сохранить на сервер резервного копирования.
- 3. Если для Mailion выделены виртуальные серверы, необходимо зафиксировать конфигурацию ресурсов виртуальных машин, их названия и количество. Наиболее оптимальным решением для этого является использование инструмента <u>Terraform</u>.
- 4. Для надежности папку /srv/backup на машине группы ucs\_infra следует подключить к серверу резервного копирования в виде сетевого диска (используя NFS, SMB или другой способ).
- 5. Если используется Vault, необходимо настроить резервное копирование данного сервиса по инструкции в разделе <u>Vault</u>.
- 6. Если требуется резервное копирование сертификатов, проверить наличие включенной переменной certs\_backup\_cron\_enabled.

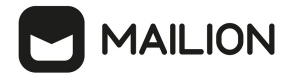

7. Сохранить информацию о разметке диска следующей командой:

# ansible ucs -m ansible.builtin.shell -b -a "df -h" > filesystem.txt

Полученный файл filesystem.txt скопировать на сервер резервного копирования.

#### 18.2 Создание резервных копий

Для создания резервных копий следует использовать утилиту **nct\_backuper-cli**, которую необходимо установить на сервер резервного копирования. В конфигурацию утилиты необходимо добавить параметры подключения к сервису **сох**.

Пример конфигурационного файла утилиты:

В конфигурации указываются логин и пароль специального пользователя, созданного для выполнения процедур резервного копирования и восстановления. Предусмотрено два вида таких пользователей:

- пользователь уровня инсталляции может осуществлять работу с любым тенантом инсталляции;
- пользователь уровня отдельного тенанта может осуществлять работу только в пределах своего тенанта.

Пользователь уровня инсталляции создается в процессе развертывания решения и имеет логин по умолчанию backuper (может меняться в настройках инсталлятора). Пользователь уровня тенанта создается администратором инсталляции с помощью CLI-утилиты системного администрирования **nct\_ministerium**, для этого в утилите предусмотрена команда create\_tenant\_backuper.

Ha машине группы ucs\_infra получить значение tenant-id командой nct\_ministerium --config=/srv/ministerium/config.json list\_tenants.

Для запуска процедуры создания резервных копий на сервере резервного копирования необходимо перейти в каталог, где сохранены резервные копии и выполнить три команды:

```
# nct_backuper-cli --config backuper-cli.config.json catalog backup -f --tenant-id
bafe525a-c5df-490e-aeld-d31335f7e57c
# nct_backuper-cli --config backuper-cli.config.json calendar backup -f --tenant-
id bafe525a-c5df-490e-aeld-d31335f7e57c
```

```
# nct_backuper-cli --config backuper-cli.config.json mail backup -f --tenant-id
bafe525a-c5df-490e-aeld-d31335f7e57c --region-id 71efd978-a2dd-43df-98a0-
alae94b3c82b
```

Эти команды можно добавить в bash-скрипт и прописать в **cron** для запуска по расписанию.

## 18.3 Восстановление данных

Для восстановления данных из резервных копий необходимо:

- 1. Подготовить новую аппаратную инфраструктуру, аналогичную по числу серверов и ресурсов той, на которой работала прежняя инсталляция Mailion.
- 2. Выполнить разметку дисков на серверах, аналогичную той, которая использовалась для прежней инсталляции Mailion, и зафиксировать изменения в /etc/fstab. Разметка диска была сохранена в файле filesystem.txt на сервере резервного копирования.
- 3. Восстановить на машине оператора каталог /root/install\_mailion.
- 4. Если используется Vault, восстановить данные по инструкции описанной в разделе Vault.
- 5. Восстановить сертификаты Mailion, для этого скопировать с сервера резервного копирования на машину группы **ucs\_infra** соответствующий архив и распаковать его командой tar xf 2025\_01\_18\_0100.tar.gz -C /.
- 6. Так как плейбук **ministerium** заново создает тенант, домен и пользователей, это может вызвать ошибку при восстановлении. Установку Mailion необходимо запускать с обязательным пропуском плейбуков **ministerium**. Для этого следует использовать команду:

# ansible-playbook playbooks/main.yml --diff --skip-tags=ministerium

Более подробно процедура установки описана в разделе «Запуск установки» Руководства по установке Mailion.

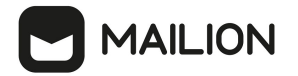

7. Перейти в каталог с резервными копиями и выполнить три команды для

восстановления данных:

# nct\_backuper-cli --config backuper-cli.config.json catalog full-restore -tenant-id bafe525a-c5df-490e-aeld-d31335f7e57c

# nct\_backuper-cli --config backuper-cli.config.json calendar full-restore -tenant-id bafe525a-c5df-490e-aeld-d31335f7e57c

# nct\_backuper-cli --config backuper-cli.config.json mail full-restore --tenant-id bafe525a-c5df-490e-aeld-d31335f7e57c --region-id 71efd978-a2dd-43df-98a0alae94b3c82b

## 19 АВТОМАТИЧЕСКАЯ НАСТРОЙКА КЛИЕНТА «МОЙОФИС ПОЧТА»

Автоматическая настройка конфигурации клиента включает следующие шаги:

- 1. Проверка наличия А-записи DNS autoconfig.\*.
- 2. При отсутствии результата от шага 1 проверяется А-запись autoconfig-\*.
- 3. Выполняется POST-запрос на найденный адрес с передачей логина и пароля пользователя, а в ответ приходят параметры конфигурации почтового клиента.

## 19.1 Адресные книги CardDAV

Пример секции файла, содержащей адресные книги:

```
"addressbooks": {
    "login": "user@example.net",
    "addressbookPasswordUri": "https://test.example.net",
    "addressbookUri":
"https://test.example.net /dav.php/addressbooks/user@example.net
},
```

Описание полей приведено в таблице 140.

| TT ~ 1     | <b>1</b> 0 TT |          | <i>c v</i> | 2     |          | 2         |         |
|------------|---------------|----------|------------|-------|----------|-----------|---------|
| โลกมมนล โล | 40 — 1107     | а секнин | สาเมาต     | coden | าคาแอน   | адпесные  | KH11211 |
| I uonuuu I | 10 110/1      | n conguu | quana,     | coccp | Juliugua | uopeenoie | mucu    |

| Параметр               | Тип    | Описание                                              |
|------------------------|--------|-------------------------------------------------------|
| addressbookPasswordUri | string | Специальное поле для настольного клиента — URI домена |
| login                  | string | Логин для доступа к CardDAV                           |
| addressbookUri         | string | URI DAV-коллекции книг                                |

## 19.2 Календари CalDAV

Пример секции файла, содержащей календари:

```
"calendars": {
    "eventAttachSizeLimit": 2000000,
    "login "user@example.net",
    "calendarPasswordUri": "https://test.example.net"
    "calendarUri": "https://test.example.net /dav.php/calendars/user@example.net
}.
```

Описание полей приведено в таблице 141.

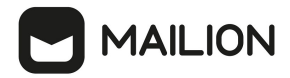

| Параметр             | Тип    | Описание                                            |
|----------------------|--------|-----------------------------------------------------|
| calendarPasswordUri  | string | Специфическое поле для desktop клиента. URI домена. |
| calendarUri          | string | URI DAV-коллекции календарей                        |
| login                | string | Логин для доступа к CalDAV                          |
| eventAttachSizeLimit | string | Максимальный размер вложения в событие в байтах     |

Таблица 141 — Описание полей файла секции файла, содержащей календари

## 19.3 Глобальная адресная книга LDAP

Пример секции файла, содержащей глобальную адресную книгу:

```
"ldap": {
    "exists": true,
    "binddn":_"mail=user@example.net,ou=People,dc=test.example.net,dc=ru",
    "description": "Глобальная адресная книга",
    "basedn": "ou=IT,dc=test.example.net,dc=ru",
    "uri": "ldaps://test.example.net:636/",
    "searchFilter": "(objectclass=*)",
    "autocompleteFilter": "(|(displayName=*%v*)(mail=*%v*))",
    "fullname": "Test User"
},
```

Описание полей приведено в таблице 142.

| Параметр           | Тип    | Описание                                                                       |
|--------------------|--------|--------------------------------------------------------------------------------|
| exists             | string | Используется ли наш LDAP сервер, как глобальная адресная<br>книга              |
| binddn             | string | DN подключения (Bind DN)                                                       |
| description        | string | Специфическое поле для desktop клиента. Описание книги.                        |
| basedn             | string | База поиска                                                                    |
| uri                | string | Uri LDAP сервера (включает протокол и порт)                                    |
| searchFilter       | string | Фильтр поиска по книге                                                         |
| autocompleteFilter | string | Фильтр для поиска в клиентском автокомплите                                    |
| fullname           | string | Имя и фамилия пользователя из адресной книги, если есть, если<br>нет, то false |

| т <i>с</i> - | 1 10  | 0        |       |        | r v    | 2     |           | 2         |
|--------------|-------|----------|-------|--------|--------|-------|-----------|-----------|
| וממחווות     | 142 — | Описание | полен | секши  | สาเมิล | codei | ржашен    | каленаари |
| I aonaya I   |       | Onacanac | nonca | conqua | gradia | 0000  | poroungou | nanonoapa |

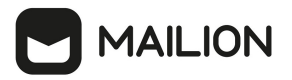

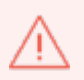

Областью действия для LDAP-поиска будет поддерево. Паролем будет являться пароль пользователя

### 19.4 Настройки FCM

Пример секции файла, содержащей клиентские настройки FCM:

```
"fcm":
{
    "exists": true,
    "ios":
    {
        "api_key": "AIzaSyAFmtvX4xZB3SUSHlWn9Nsvl02yI4ulKK8",
"app_id": "1:799400580219:ios:bf6f80e6feb4d4b29dfede",
        "messaging sender id": "799400580219",
         "project id": "amail-push"
    },
    "android":
    {
        "api_key": "AIzaSyA4q_SeJKESXGEEFwM_wylha-Zy_fidATQ",
"app_id": "1:799400580219:android:96051b1c3139ef31",
        "messaging_sender_id": "799400580219",
        "project_id": "amail-push"
    },
    "huawei": {},
}
```

Описание полей приведено в таблице 143.

Таблица 143 — Описание полей секции файла, содержащей клиентские настройки FCM

| Параметр | Тип    | Описание            |
|----------|--------|---------------------|
| exists   | string | Используется ли FCM |

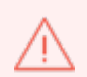

Остальные поля используются мобильными клиентами, пояснения по их значениям необходимо уточнять у разработчиков мобильных клиентов

### 19.5 Другие ответы сервера

Описание примеров сообщений об ошибке приведены в таблице 144.

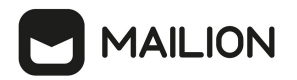

Таблица 144 — Описание примеров сообщений об ошибке

| Пример                                              | Тело сообщения                                                                                                    |
|-----------------------------------------------------|----------------------------------------------------------------------------------------------------|
| Неправильный логин или<br>пароль, код ответа 403    | {<br>"message": "You don't have the permission to access the<br>requested resource. It is either read-protected or not<br>readable by the server."<br>} |
| Не передан обязательный<br>параметр, код ответа 400 | {<br>"message": {"password": "password required"}<br>}                                                                                                  |
| Ошибка сервера, код ответа<br>500                   | {"message": "Internal Server Error"}                                                                                                    |

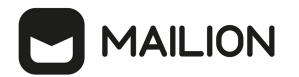

## 20 ИНФОРМАЦИОННАЯ БЕЗОПАСНОСТЬ

#### 20.1 Сбор и анализ журналов

**Syslog-ng** — сервис централизованного сбора журналов работы системы, включающий в себя **Syslog-ng tier** и **Syslog-ng collector**. Более подробная информация о них приведена ниже.

### 20.1.1 Syslog-ng tier

На каждый сервер в поставке устанавливается экземпляр сервиса **syslog-ng**, именуемый **tier syslog-ng**. Данный экземпляр имеет следующие задачи:

- сбор всех данных, поступающих в него по имени сервера или внутренним адресам через порт 514/udp;
- переопределение заголовка hostname на имя сервера.

Журналы собираются по протоколу без гарантии доставки, так как предполагается, что внутри машины возникновение проблем с сетью достаточно мала.

Локальный syslog-ng в поставке имеет дополнительные настройки для того, чтобы:

- сохранять копии журналов локально;
- отправлять данные в единый коллектор syslog-ng;
- использовать буфер на диске для отправляемых данных (подробнее см. на официальном сайте разработчика);
- настраивать параметры гарантии доставки (по умолчанию гарантия доставки отключена, подробнее см. на <u>официальном сайте разработчика</u>).

## 20.1.2 Syslog-ng collector

Коллектор **syslog-ng** устанавливается на инфраструктурную машину.

Данный коллектор имеет следующие задачи:

- сбор всех журналов с сервисов, которые используются на инфраструктурной машине;
- прием и агрегирование журналов от других серверов системы с распределением их по отдельным каталогам.

Журналы на коллектор отправляются по протоколу гарантирующему доставку на порт 601/tcp.

Коллектор имеет дополнительные параметры:

- настройки количества соединений tcp (по умолчанию вычисляется по формуле);
- фильтры для соединений с других серверов на основе имени сервера (опция).

#### 20.1.3 Доставка журналов до сервера журналирования

Практически каждый сервис в поставке самостоятельно устанавливает соединение с сервером журналирования и отправляет на него свои журналы. Дополнительно на сами контейнеры установлены правила отправки журналов на сервер журналирования через **docker log-driver**.

Такое разделение вызвано следующими доводами:

- log-driver системы контейнеризации работает медленнее встроенного механизма за счет нескольких слоев перенаправления данных;
- log-driver системы контейнеризации используется для ПО с открытым исходным кодом, которое не может самостоятельно отправлять журналы на серверы журналирования, устанавливая удаленное соединение по протоколу syslog;
- log-driver системы контейнеризации дополняет сборку журналов на случай, если сервис не может быть запущен и не успевает инициализировать соединение с серверов журналирования.

## 20.1.4 Настройка параметров Syslog-ng

Описание настройки параметров **Syslog-ng** приведено в таблице 145.

Таблица 145 — Настройка параметров Syslog-ng

| Параметр       | Тип  | Описание                                                                                                    |
|----------------|------|----------------------------------------------------------------------------------------------------|
| syslog_ng:     |      | Словарь параметров <b>syslog_ng</b>                                                                                                    |
| disk_buffer:   |      | Эта опция позволяет помещать исходящие сообщения в дисковый буфер места назначения, чтобы избежать потери сообщения в случае сбоя системы на стороне назначения                                                                                       |
| disk_buf_size: | int  | Максимальный размер дискового буфера в байтах. Минимальное<br>значение — <b>1048576</b> байт. Если установить меньшее значение,<br>минимальное значение будет использоваться автоматически<br>(По умолчанию: <b>335544320</b> )                       |
| enabled:       | bool | Включить/Отключить дисковый буфер<br>(По умолчанию: <b>False</b> )                                                                                                    |
| mem_buf_size:  | int  | Этот параметр содержит размер сообщений в байтах, который используется в части памяти дискового буфера. Используется только вместе с параметром reliable: True, параметр будет проигнорирован, если указано reliable: False (По умолчанию: 201326592) |

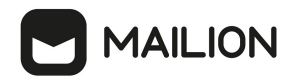

| Параметр       | Тип  | Описание                                                                                                    |
|----------------|------|----------------------------------------------------------------------------------------------------|
| reliable:      | bool | Если значение этого параметра установлено в <b>True</b> , <b>syslog-ng</b> не может<br>потерять журналы в случае перезагрузки/перезапуска, недоступности<br>места назначения или сбоя <b>syslog-ng</b> . Это решение обеспечивает более<br>медленный, но надежный вариант дискового буфера. Он создается и<br>инициализируется при запуске и постепенно увеличивается по мере<br>поступления новых сообщений. Если установлено значение <b>False</b> , будет<br>использоваться обычный дисковый буфер. Это обеспечивает более<br>быстрый, но менее надежный вариант дискового буфера<br>(По умолчанию: <b>False</b> ) |
| collector:     |      | Эта опция определяет параметры настройки коллектора syslog-ng                                                                                                    |
| service_ports: | list | Порты TCP/UDP для коллектора                                                                                                    |
| hostname:      | Str  | Имя хоста для установки коллектора <b>syslog-ng</b>                                                                                                    |
| image:         |      | Эта опция определяет параметры настройки используемого образа                                                                                                    |
| registry:      | Str  | Путь к образу в хранилище docker-registry                                                                                                    |
| tag:           | Str  | Имя тега образа                                                                                                    |
| services:      | dict | Список сервисов для правил фильтрации логов                                                                                                    |
| tier:          |      | Эта опция определяет параметры хранения и отправки для локального syslog-ng                                                                                                    |
| send_remote    | bool | Отправка журналов работы системы на коллектор                                                                                                    |
| local_store:   | bool | Хранение логов на локальном сервере                                                                                                    |
| service_ports: | list | Порт для отправки сообщений для локального syslog-ng                                                                                                    |

### 20.2 Антиспам

**Rspamd** — это продвинутая система фильтрации нежелательной почты, которая позволяет оценивать сообщения по ряду правил, включая регулярные выражения, статистический анализ и пользовательские сервисы, такие как черные списки URL. Каждое сообщение анализируется **Rspamd** и получает оценку вероятности нежелательной почты. В соответствии с этим показателем и настройками пользователя **Rspamd** рекомендует MTA применить к сообщению действие, например, передать, отклонить или добавить заголовок.

**Rspamd** в ПО «Mailion» используется как антиспам система, антивирус, а также сервис, подписывающий письма электронной подписью DKIM.

**Rspamd** подключается через МТА (**postfix**) в виде **milter** расширения. Общая схема подключения и работы **milter** и **MTA** (см. Рисунок 69).

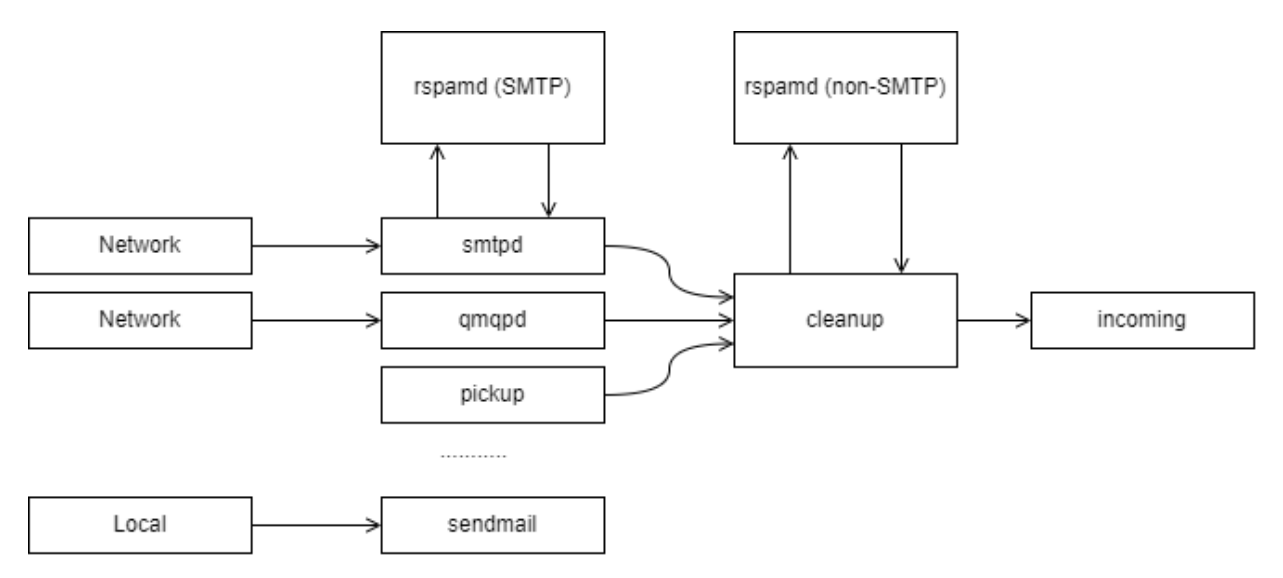

Рисунок 69 — Схема подключения и работы milter и МТА

Типы Milter:

- SMTP-only обрабатывают почту приходящую через **smtpd**. Обычно используется для отсеивания нежелательной почты и подписи почты от авторизованных клиентов;
- Non-SMTP обрабатывает почту, поступающую через командную строку, qmqpd-сервер. Обычно используется для цифровой подписи почты.

Rspamd в ПО «Mailion» используется и как SMTP-only, и как non-SMTP milter.

Более подробную информацию про **Rspamd** можно найти на <u>официальном сайте</u> <u>разработчика</u>, про <u>архитектуру postfix</u> и <u>paботу milter в postfix</u> на официальном сайте **postfix**.

Для настройки **Rspamd** в ПО «Mailion» следует использовать переменные роли **Rspamd**. Подробная информация о них описана в таблице 146.

Таблица 146 — Настройка переменных ролей Rspamd

| Параметр                  | Пример<br>заполнения | Описание                                                                                                    |
|---------------------------|----------------------|----------------------------------------------------------------------------------------------------|
| rspamd:                   |                      |                                                                                                    |
| connection:               | "unix_socket"        | Тип подключения (tcp, unix_socket)                                                                                                    |
| dkim_hosts:               |                      | DKIM ключ(и) для домена(ов)                                                                                                    |
| installation.example.net: |                      | Заполняется с помощью вывода команды на<br>инфраструктурной ноде docker runrm -it<br>localhost:5000/nct_rspamd:1.2 rspamadm<br>dkim_keygen -b 2048 -s mail |

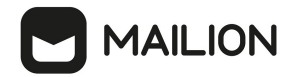

| Параметр        | Пример<br>заполнения                      | Описание                                                                                                    |
|-----------------|-------------------------------------------|----------------------------------------------------------------------------------------------------|
| dkim_key:       | <br>PRIVATE KEY<br><br>END<br>PRIVATE KEY | При наличии дополнительного внешнего домена<br>добавляется еще один параметр <b>dkim_key</b> .                                                     |
| dkim_selector:  | "mail"                                    | Переключатель функции DKIM ключа                                                                                                    |
| plugins:        |                                           | Настройка исключений плагина антиспам системы,<br>реализующего технологию серых списков:<br><u>https://rspamd.com/doc/modules/greylisting.html</u> |
| greylist:       |                                           | Серый список заполняется адресами mail-серверов<br>и VIP относящихся к ним                                                                         |
| whitelisted_ip: | - "10.10.1.10/32"                         | https://rspamd.com/doc/modules/ratelimit.html#modul<br>e-configuration                                                                             |
| ratelimit:      |                                           |                                                                                                    |
| enabled:        | False                                     | Включение плагина <b>ratelimit</b>                                                                                                    |
| whitelisted_ip: | []                                        | Список адресов, на которые не действует <b>ratelimit</b>                                                                                           |
| to:             |                                           | Общий лимит на всю почту (на получателя)                                                                                                    |
| burst:          | 1000                                      |                                                                                                    |
| rate:           | 0.5                                       |                                                                                                    |
| to_ip:          |                                           | Лимит на всю почту, получаемую с одного адреса-<br>источника (на получателя)                                                                       |
| burst:          | 100                                       |                                                                                                    |
| rate:           | 0.5                                       |                                                                                                    |

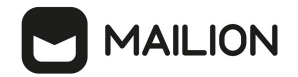

| Параметр          | Пример<br>заполнения | Описание                                                                                                    |
|-------------------|----------------------|----------------------------------------------------------------------------------------------------|
| bounce_to:        |                      | Общий лимит на <b>bounce</b> (на получателя)                                                                              |
| burst:            | 5                    |                                                                                                    |
| rate:             | 0.5                  |                                                                                                    |
| bounce_to_ip:     |                      | Лимит на <b>bounce</b> из одного адреса-источника (на<br>получателя)                                                      |
| burst:            | 5                    |                                                                                                    |
| rate:             | 0.5                  |                                                                                                    |
| user:             |                      | Лимит на всю почту ( <b>на пользователя</b> )                                                                             |
| burst:            | 0                    |                                                                                                    |
| rate:             | 0.016666666667       |                                                                                                    |
| proxy_port:       | 11332                | Прослушиваемый прокси-порт                                                                                                |
| service_port:     | 11333                | Порт, прослушиваемый сервисом                                                                                             |
| use_tls:          | false                | Использование TLS для сетевых соединений                                                                                  |
| web_port:         | 11334                | Порт, прослушиваемый веб-интерфейсом сервиса                                                                              |
| web_password:     | "passwd"             | Пароль для доступа к веб-интерфейсу                                                                                       |
| configuration:    |                      |                                                                                                    |
| composites:       |                      | <b>composites</b> используются для сложения<br>(конкатенации) существующих правил и создания<br>более комплексных правил: |
|                   |                      | https://rspamd.com/doc/configuration/composites.html                                                                      |
| test_composite_1: |                      |                                                                                                    |

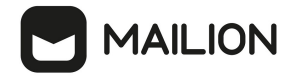

| Параметр          | Пример<br>заполнения                                                              | Описание |
|-------------------|-----------------------------------------------------------------------------------|----------|
| expression:       | "SYMBOL1 and<br>SYMBOL2 and ( not<br>SYMBOL3   not<br>SYMBOL4   not<br>SYMBOL5 )" |          |
| score:            | 1.0                                                                               |          |
| group:            | "some group"                                                                      |          |
| description:      | "description 1"                                                                   |          |
| policy:           | "leave"                                                                           |          |
| test_composite_2: |                                                                                   |          |
| expression:       | "SYMBOL3 and<br>SYMBOL4 and ( not<br>SYMBOL5   not<br>SYMBOL6   not<br>SYMBOL7 )" |          |
| score:            | 2.0                                                                               |          |
| group:            | "some group"                                                                      |          |
| description:      | "description 2"                                                                   |          |
| policy:           | "remove_symbol"                                                                   |          |

Для настройки, сбора статистики, журнала обработки писем и обучения **Rspamd** доступен веб-интерфейс, который будет доступен по адресам VM-группы **ucs\_mail\_mx**.

Например: ucs-mail-1.example.net:{{ rspamd.web\_port }}.

В интерфейсе будут доступны вкладки Status, Throughput, Configuration, Symbols, Scan/Learn, Test selectors, History:

- Status отображает общую статистику работы Rspamd;
- **Throughput** предоставляет графики действий;
- **Configuration** предоставляет интерфейс работы с конфигурацией;
- **Symbols** предоставляет интерфейс работы с правилами;
- Scan/Learn предоставляет интерфейс сканирования и обучения Rspamd;
- **Test selectors** предоставляет интерфейс проверки и работы с селекторами **Rspamd**;
- **History** предоставляет интерфейс просмотра истории действий **Rspamd**.

## 20.3 Подключение антивирусного модуля KSE (Kaspersky)

**Rspamd** поддерживает несколько сторонних антивирусных модулей, в том числе Kaspersky. Настройка данного модуля осуществляется через переменные роли **Rspamd**, приведенные в таблице 147.

Таблица 147 — Настройка переменных ролей Rspamd

| Параметр                   | Пример заполнения   | Описание                                                                                                    |
|----------------------------|---------------------|----------------------------------------------------------------------------------------------------|
| rspamd_kse_use_https       | false               | Использование <b>https</b> для подключения к<br>серверам Касперского                                                                                                    |
| rspamd_kse_endpoints       | "192.168.2.25:8085" | Адреса серверов Касперского для обновления<br>сигнатур (Обязательно наличие инсталляции<br>KSE внутри компании)                                                           |
| rspamd_kse_timeout         | "5.0"               | Максимальный период времени для<br>сканирования объекта                                                                                                    |
| rspamd_kse_scan_mime_parts | true                | Включение сканирования вложений                                                                                                    |
| rspamd_kse_use_files       | false               | Отключение file mode в пользу TCP Stream. Не<br>рекомендуется менять значение на true, режим<br>file mode используется только для случаев<br>наличия быстрой <b>tmpfs</b> |
| rspamd_kse_max_size        | 2048000             | Максимальный размер файла для сканирования                                                                                                    |

Включение модуля антивирусной защиты Kaspersky осуществляется через групповые переменные инсталлятора ПО «Mailion», при наличии установленного в компании Сервера управления «Касперский антивирус».

Подробное описание этих ролей приведено приведено в таблице 148.

Таблица 148 — Настройка переменных ролей Rspamd

| Параметр             | Пример заполнения            | Описание                                                      |  |
|----------------------|------------------------------|---------------------------------------------------------------|--|
| rspamd_kse_enabled   | true                         | Включение модуля Касперский для <b>rsmapd</b>                 |  |
| rspamd_kse_endpoints | "kaspersky.example.net:8085" | Список серверов управления антивирусной<br>защитой Касперский |  |

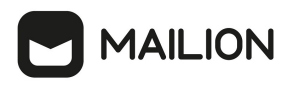

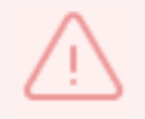

Продукт Kaspersky Scan Engine не является частью поставки ПО «Mailion»

## 20.4 Аудит действий

Чтобы получить события для аудита, необходимо выполнить запрос:

```
nct-ministerium get_audit_events_by_app_name \
--config juliett.json \
--c \
--v \
--timestamp_from "2012-11-01T22:08:41+00:00" \
--timestamp_to "2022-11-01T22:08:41+00:00" \
--limit 10 \
--tenant_id c4972e94-2aff-49ce-4e40-f3c3268bea45 \
--actors_ids dfe7d654-96ef-454a-a41c-2e83385460b5 \
--app_name APP_NAME_CATALOG
```

Описание параметров запроса приведено в таблице 149.

Таблица 149 — Параметры запроса на получение аудита

| Параметр   | Тип | Обязательный | Описание                       |
|------------|-----|--------------|--------------------------------|
| time       | Str | +            | Время регистрации события      |
| tenant_id  | Str | +            | Идентификатор тенанта          |
| actors_ids | Str | +            | Идентификаторы учетных записей |
| app_name   | Str | +            | Имя приложения                 |

### 20.4.1 Поиск событий безопасности пользователя

#### 20.4.1.1 Вход в систему

Для входа в систему и создания сессии выполнить запрос:

```
nct-ministerium get_audit_events_by_methods_codes
--config ministerium.json
--admin.login <...>
--admin.password <...>
--methods_names METHOD_MINOS_CREATE_SESSION
--tenant_id 01068ade-1cce-4125-ab6b-91d977ecf85b
--actors_ids 53c6173f-3e64-4112-93b0-c0c380b33a51
--timestamp from 2022-09-16T00:00:00+00:00
```

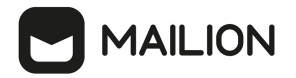

--timestamp\_to 2022-09-16T20:00:00+00:00 --limit 2

Описание параметров запроса приведено в таблице 150.

Таблица 150 — Параметры запроса на вход в систему и создания сессии

| Параметр       | Тип | Обязательный | Описание                       |
|----------------|-----|--------------|--------------------------------|
| admin.login    | Str | +            | Логин администратора тенанта   |
| admin.password | Str | +            | Пароль администратора тенанта  |
| method         | Str | +            | Метод АРІ                      |
| tenant_id      | Str | +            | Идентификатор тенанта          |
| actors_ids     | Str | +            | Идентификаторы учетных записей |
| time           | Str | +            | Время регистрации события      |

```
{
  "Response": {
    "changed": false,
    "failed": false,
    "msg": "ok"
 },
"events": [
    {
      "request id": "5a40de50-ac11-0009-0301-00000000000",
      "actor id": "53c6173f-3e64-4112-93b0-c0c380b33a51",
      "method": {
    "code": "METHOD_MINOS_CREATE_SESSION",
        "name": "METHOD MINOS CREATE SESSION"
      },
      "time": {
        "unixmicro": "1663337892000000",
        "zone": 10800,
        "zone_name": ""
      },
      "touches": null,
      "client_ip": "\u003cnil\u003e",
"streamseq": "0"
    },
    {
      "request id": "5a40de50-ac11-0009-0301-00000000000",
      "actor id": "53c6173f-3e64-4112-93b0-c0c380b33a51",
      "method": {
    "code": "METHOD_MINOS_CREATE_SESSION",
        "name": "METHOD MINOS CREATE SESSION"
      },
      "time": {
        "unixmicro": "1663337892000000",
```

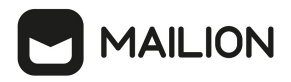

```
"zone": 10800,
        "zone name": ""
      },
      "response": {
        "@type": "catalog.minos.vl.CreateSessionResponse",
        "error": {
          "module": "INTERNAL",
          "code": 200,
"msg": "",
          "details": []
        },
        "access_token": "",
        "expire at": null,
        "user id": "",
        "duration": null,
        "need change_credential": false,
        "quotas_state": [],
        "refresh_token": ""
        "auth_type": "RESERVED",
        "awaiting second factor": false,
        "secret key": ""
        "blocked for": "0"
      },
      "touches": null,
      "client_ip": "\u003cnil\u003e",
      "streamseq": "0"
   }
 ],
  "next": {
    "time": {
     "unixmicro": "1663337892000000",
     "zone": 10800
   },
    "requestId": "5a40de50-ac11-0009-0301-00000000000",
    "actorId": "53c6173f-3e64-4112-93b0-c0c380b33a51",
   "methodCode": "METHOD MINOS CREATE SESSION"
 },
 "is final": false
}
```

#### 20.4.1.2 Смена пароля пользователя

Для смены пароля пользователя выполнить запрос:

```
nct_ministerium get_audit_events_by_methods_codes
--config ministerium.json
--admin.login <...>
--admin.password <...>
--methods_names METHOD_THESEUS_CHANGE_PASSWORD
--tenant_id 01068ade-1cce-4125-ab6b-91d977ecf85b
--actors_ids 53c6173f-3e64-4112-93b0-c0c380b33a51
--timestamp_from 2022-09-16T00:00:00+00:00
--timestamp_to 2022-09-16T20:00:00+00:00
--limit 2
```

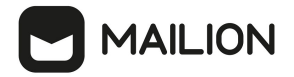

Описание параметров запроса приведено в таблице 151.

Таблица 151 — Параметры запроса на смену пароля пользователя

| Параметр       | Тип | Обязательный | Описание                       |  |
|----------------|-----|--------------|--------------------------------|--|
| admin.login    | Str | +            | Логин администратора тенанта   |  |
| admin.password | Str | +            | Пароль администратора тенанта  |  |
| method         | Str | +            | Метод АРІ                      |  |
| tenant_id      | Str | +            | Идентификатор тенанта          |  |
| actors_ids     | Str | +            | Идентификаторы учетных записей |  |
| time           | Str | +            | Время регистрации события      |  |

```
{
  "Response": {
    "changed": false,
    "failed": false,
    "msg": "ok"
  },
  "events": [
    {
       "request id": "5a40de50-ac11-0009-2d01-00000000000",
       "actor id": "53c6173f-3e64-4112-93b0-c0c380b33a51",
       "method": {
    "code": "METHOD_THESEUS_CHANGE_PASSWORD",
    "code": "METHOD_THESEUS_CHANGE_PASSWORD"
          "name": "METHOD_THESEUS_CHANGE_PASSWORD"
       },
       "time": {
         "unixmicro": "1663338209000000",
         "zone": 10800,
         "zone name": ""
       },
       "touches": null,
       "client_ip": "10.5.152.93",
"streamseq": "0"
    },
     {
       "request id": "5a40de50-ac11-0009-2d01-00000000000",
       "actor id": "53c6173f-3e64-4112-93b0-c0c380b33a51",
       "method": {
    "code": "METHOD_THESEUS_CHANGE_PASSWORD",
    "name": "METHOD_THESEUS_CHANGE_PASSWORD"
       },
       "time": {
         "unixmicro": "1663338209000000",
          "zone": 10800,
          "zone name": ""
       },
```

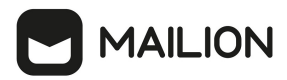

```
"response": {
        "@type": "catalog.theseus.v1.ChangePasswordResponse",
        "error": {
          "module": "INTERNAL",
          "code": 200,
"msg": "",
          "details": []
        }
      },
      "touches": null,
      "client ip": "10.5.152.93",
      "streamseq": "0"
    }
  ],
  "next": {
    "time": {
      "unixmicro": "1663338209000000",
      "zone": 10800
    },
    "requestId": "5a40de50-ac11-0009-2d01-00000000000",
    "actorId": "53c6173f-3e64-4112-93b0-c0c380b33a51",
    "methodCode": "METHOD THESEUS CHANGE PASSWORD"
 },
  "is final": false
}
```

### 20.4.2 Поиск событий безопасности администратора

#### 20.4.2.1 Операции над пользователем

#### 20.4.2.1.1 Создание пользователя

Для создания пользователя выполнить запрос:

```
nct_ministerium get_audit_events_by_methods_codes
--config ministerium.json
--admin.login <...>
--admin.password <...>
--methods_names METHOD_THESEUS_CHANGE_PASSWORD
--tenant_id 01068ade-1cce-4125-ab6b-91d977ecf85b
--actors_ids 53c6173f-3e64-4112-93b0-c0c380b33a51
--timestamp_from 2022-09-16T00:00:00+00:00
--timestamp_to 2022-09-16T20:00:00+00:00
--limit 2
```

Описание параметров запроса приведено в таблице 152.

Таблица 152 — Параметры запроса на создание пользователя

| Параметр       | Тип | Обязательный | Описание                      |
|----------------|-----|--------------|-------------------------------|
| admin.login    | Str | +            | Логин администратора тенанта  |
| admin.password | Str | +            | Пароль администратора тенанта |

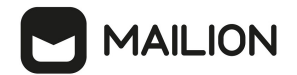

| Параметр   | Тип | Обязательный | Описание                          |
|------------|-----|--------------|-----------------------------------|
| method     | Str | +            | Метод АРІ                         |
| tenant_id  | Str | +            | Идентификатор тенанта             |
| actors_ids | Str | +            | Идентификаторы учетных<br>записей |
| time       | Str | +            | Время регистрации события         |

```
{
  "Response": {
    "changed": false,
"failed": false,
    "msg": "ok"
  },
  "events": [
    {
      "request id": "d2770df7-a32f-4542-a3e0-28ea4829bf94",
      "actor id": "59ed9c03-0c75-47e2-ac12-eacf6f775431",
      "method": {
         "code": "METHOD MINISTERIUM_CREATE_USER",
         "name": "METHOD MINISTERIUM CREATE USER"
      },
      "time": {
        "unixmicro": "1663304717000000",
         "zone": 10800,
         "zone name": ""
      },
      "request": {
         "@type": "type.googleapis.com/ministerium.v1.MinisteriumCommand",
         "name": "create user",
         "input": "{\"tls_settings\":{\"ca_file\":\"/builds/0/mail-back-
tests/certs/ca.pem\",\"client cert file\":\"/builds/0/mail-back-
tests/certs/client crt.pem\",\"server cert file\":\"\",\"key file\":
\"/builds/0/mail-back-tests/certs/client_key.pem\",\"server_name_override\":\"\",
\"client_auth_type\":\"\",\"tls_min_version\":\"\",
\"prefer_server_cipher_suites\":false,\"use_tls_bundle\":false},\"cox\":
{\"endpoint\":\"grpc-install.example.net:3142\",\"balancer_endpoint\":\"hydra.ucs-
apps-1.install.example.net:50053\",\"balancer_endpoints\":null,\"service_name\":
\"cox\",\"load_balanced\":false,\"use_tls\":true,\"use_tls_balancer\":false,
\"request timeout\":\"10s\",\"max send size\":\"0B\",\"max recv size\":\"0B\",
\"compression\":\"none\",\"is_external\":false},\"token-name\":\"ucs-access-
token\",\"admin\":{\"login\":\"admin_tenant@install.example.net\",\"password\":
\"region id\":\"2dbacea3-5889-4021-8f38-bc2214dd7423\",\"login\":
\"autotest 1663293917.343707@install.example.net\",\"password\":
\"4TXoWASIMGD$ EY3*.ij\",\"email\":
\"autotest 1663293917.343707@install.example.net\",\"profile\":{\"first name\":
\"Герасим\",\"last_name\":\"Одинцов\",\"middle_name\":\"\",\"locale\":\"\",
\"addresses\":\"\",\"department\":\"\",\"title\":\"\",\"phones\":[],
\"preferable phone\":\"\",\"gender\":\"\",\"birthday\":\"\"},\"roles\":[],
\"gal tags\":[\"0c22be2e-1e2f-5f6d-bec5-842c5d48e9d3\"],\"quotas\":{}}
     },
```

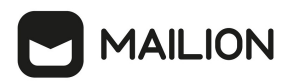

```
"touches": null,
       "client ip": "172.17.0.2",
       "streamseq": "0"
    },
     {
       "request id": "57b87da0-62f9-4c38-a180-ebe8add7421b",
       "actor id": "59ed9c03-0c75-47e2-ac12-eacf6f775431",
       "method": {
         "code": "METHOD MINISTERIUM CREATE USER",
          "name": "METHOD MINISTERIUM CREATE USER"
       },
       "time": {
         "unixmicro": "1663304718000000".
         "zone": 10800,
         "zone name": ""
       },
       "request": {
         "@type": "type.googleapis.com/ministerium.v1.MinisteriumCommand",
          "name": "create user",
         "input": "{\"tls settings\":{\"ca_file\":\"/builds/0/mail-back-
tests/certs/ca.pem\",\"client cert file\":\"/builds/0/mail-back-
tests/certs/client crt.pem\",\"server cert file\":\"\",\"key file\":
\"/builds/0/mail-back-tests/certs/client_key.pem\",\"server_name_override\":\"\",
\"client_auth_type\":\"\",\"tls_min_version\":\"\",
\"prefer server cipher suites\":false,\"use tls bundle\":false},\"cox\":
{\"endpoint":\"grpc-install.example.net:3142",\"balancer_endpoint":\"hydra.ucs-
apps-1.install.example.net:50053\",\"balancer_endpoints\":null,\"service_name\":
\"cox\",\"load_balanced\":false,\"use_tls\":true,\"use_tls_balancer\":false,
\"request_timeout\":\"10s\",\"max_send_size\":\"0B\",\"max_recv_size\":\"0B\",
\"compression\":\"none\",\"is external\":false},\"token-name\":\"ucs-access-
token\",\"admin\":{\"login\":\"admin tenant@install.example.net\",\"password\":
\"bKv9jqZ9PSwqKD7s\"},\"tenant id\":\"01068ade-1cce-4125-ab6b-91d977ecf85b\",
\"region id\":\"2dbacea3-5889-4021-8f38-bc2214dd7423\",\"login\":
\"autotest 1663293917.881039@install.example.net\",\"password\":
\"pJuPaw(lmbC2zAhOG3MS\",\"email\":
\"autotest 1663293917.881039@install.example.net\",\"profile\":{\"first name\":
\"Hифонт\",\"last_name\":\"Медведев\",\"middle_name\":\"\",\"locale\":\"\",
\"addresses\":\"\",\"department\":\"\",\"title\":\"\",\"phones\":[],
\"preferable_phone\":\"\",\"gender\":\"\",\"birthday\":\"\"},\"roles\":[],
\"gal tags\":[\"0c22be2e-1e2f-5f6d-bec5-842c5d48e9d3\"],\"quotas\":{}}
       },
       "touches": null,
       "client_ip": "172.17.0.2",
"streamseq": "0"
    }
  ],
  "next": {
     "time": {
       "unixmicro": "1663304718000000",
       "zone": 10800
    },
     "requestId": "57b87da0-62f9-4c38-a180-ebe8add7421b",
     "actorId": "59ed9c03-0c75-47e2-ac12-eacf6f775431",
     "methodCode": "METHOD MINISTERIUM_CREATE_USER"
  }.
  "is final": false
}
```

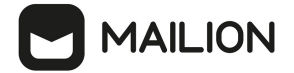

### 20.4.2.1.2 Обновление профиля пользователя

Для обновления профиля пользователя выполнить запрос:

```
nct_ministerium get_audit_events_by_methods_codes
--config ministerium.json
--admin.login <...>
--admin.password <...>
--methods_names METHOD_MINISTERIUM_UPDATE_USER_PROFILE
--tenant_id 01068ade-1cce-4125-ab6b-91d977ecf85b
--actors_ids 59ed9c03-0c75-47e2-ac12-eacf6f775431
--timestamp_from 2022-09-16T05:00:00+00:00
--timestamp_to 2022-09-16T06:00:00+00:00
--limit 2
```

Описание параметров запроса приведено в таблице 153.

Таблица 153 — Параметры запроса на обновление профиля пользователя

| Параметр       | Тип | Обязательный | Описание                          |
|----------------|-----|--------------|-----------------------------------|
| admin.login    | Str | +            | Логин администратора тенанта      |
| admin.password | Str | +            | Пароль администратора тенанта     |
| method         | Str | +            | Метод АРІ                         |
| tenant_id      | Str | +            | Идентификатор тенанта             |
| actors_ids     | Str | +            | Идентификаторы учетных<br>записей |
| time           | Str | +            | Время регистрации события         |

```
"Response": {
 "changed": false,
"failed": false,
  "msg": "ok"
},
"events": [
  {
    "request id": "873alc4b-ef29-44af-8fba-cd4d005da0bc",
    "actor id": "59ed9c03-0c75-47e2-ac12-eacf6f775431",
    "method": {
      "code": "METHOD MINISTERIUM UPDATE_USER_PROFILE",
      "name": "METHOD MINISTERIUM UPDATE USER PROFILE"
    },
    "time": {
      "unixmicro": "1663307004000000",
      "zone": 10800,
      "zone name": ""
    },
```

```
"request": {
          "@type": "type.googleapis.com/ministerium.v1.MinisteriumCommand",
          "name": "update user_profile",
"input": "{\"tls_settings\":{\"ca_file\":\"/builds/0/mail-back-
tests/certs/ca.pem\",\"client_cert_file\":\"/builds/0/mail-back-
tests/certs/client crt.pem\",\"server cert file\":\"\",\"key file\":
\"/builds/0/mail-back-tests/certs/client_key.pem\",\"server_name_override\":\"\",
\"client_auth_type\":\"\",\"tls_min_version\":\"\",
\"prefer_server_cipher_suites\":false,\"use_tls_bundle\":false},\"cox\":
{\"endpoint\":\"grpc-install.example.net:3142\",\"balancer_endpoint\":\"hydra.ucs-
apps-1.install.example.net:50053\",\"balancer_endpoints\":null,\"service_name\":
\"cox\",\"load_balanced\":false,\"use_tls\":true,\"use_tls_balancer\":false,
\"request timeout\":\"10s\",\"max send size\":\"0B\",\"max recv size\":\"0B\",
\"compression\":\"none\",\"is external\":false},\"token-name\":\"ucs-access-
token\",\"admin\":{\"login\":\"admin tenant@install.example.net\",\"password\":
\times ("bKv9jqZ9PSwqKD7s\"},\"entity id\":\overline{\times}"ca6d8fca-f2bf-4ff4-a08e-987e23b99f4c\",
\"profile\":{\"first name\":\"Адриан\",\"last name\":\"Новиков\",\"middle name\":
\"Викторович\",\"locale\":\"en_US\",\"addresses\":\"[{\\\"name\\\": \\\"Один
заложить.\\\", \\\"country\\\": \\\"Ямайка\\\", \\\"region\\\": \\\"Тульская обл.\
\\", \\\"city\\\": \\\"п. Токма\\\", \\\"zip_code\\\": \\\"132543\\\", \\
\"address\\": \\\"пр. Тенистый, д. 682 стр. 62\\\", \\\"floor\\": \\\"59\\\", \\
\"room\\": \\\"72\\\", \\\"workplace\\": \\\"760\\", \\\"coordinates\\": {\\
\"latitude\\\": 33.09753, \\\"longitude\\": 15.37725}, \\\"preference\\\": 28, \\
\"type\\\": \\\"work\\\"}]\",\"department\":\"department 1663296204\",\"title\":
\"title 1663296204\",\"phones\":[\"WORK:+72939806278\",\"HOME:8 658 438 44 22\"],
\"preferable phone\":\"+72939806278\",\"gender\":\"FEMALE\",\"birthday\":\"1979-
02-10\"},\"create\":false,\"gal tags\":[],\"gal region id\":\"\"}"
       },
"touches": null,
in": "17
        "client ip": "172.17.0.2",
        "streamseq": "0"
     },
     {
        "request id": "873a1c4b-ef29-44af-8fba-cd4d005da0bc",
        "actor id": "59ed9c03-0c75-47e2-ac12-eacf6f775431",
        "method": {
          "code": "METHOD MINISTERIUM UPDATE USER PROFILE",
          "name": "METHOD MINISTERIUM UPDATE USER PROFILE"
        }.
        "time": {
          "unixmicro": "1663307007000000",
          "zone": 10800,
          "zone name": ""
       },
        "response": {
    "@type": "type.googleapis.com/ministerium.v1.MinisteriumCommand",
          "name": "update_user_profile"
          "output": "{\"changed\":true,\"failed\":false,\"msg\":\"ok\"}"
       },
       "touches": null,
        "client ip": "172.17.0.2",
        "streamseq": "0"
     }
  ],
  "next": {
     "time": {
        "unixmicro": "1663307007000000",
       "zone": 10800
     },
     "requestId": "873a1c4b-ef29-44af-8fba-cd4d005da0bc",
     "actorId": "59ed9c03-0c75-47e2-ac12-eacf6f775431"
     "methodCode": "METHOD_MINISTERIUM_UPDATE_USER_PROFILE"
  },
```

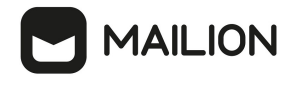

}

"is\_final": false

#### 20.4.2.1.3 Удаление пользователя

#### Для удаления пользователя выполнить запрос:

```
nct_ministerium get_audit_events_by_methods_codes
--config ministerium.json
--admin.login <...>
--admin.password <...>
--methods_names METHOD_ERAKLES_CHANGE_STATUS
--tenant_id 01068ade-1cce-4125-ab6b-91d977ecf85b
--actors_ids 59ed9c03-0c75-47e2-ac12-eacf6f775431
--timestamp_from 2022-09-16T12:34:00+00:00
--timestamp_to 2022-09-16T12:35:00+00:00
--limit 2
```

Описание параметров запроса приведено в таблице 154.

Таблица 154 — Параметры запроса на удаление пользователя

| Параметр       | Тип | Обязательный | Описание                          |
|----------------|-----|--------------|-----------------------------------|
| admin.login    | Str | +            | Логин администратора тенанта      |
| admin.password | Str | +            | Пароль администратора тенанта     |
| method         | Str | +            | Метод АРІ                         |
| tenant_id      | Str | +            | Идентификатор тенанта             |
| actors_ids     | Str | +            | Идентификаторы учетных<br>записей |
| time           | Str | +            | Время регистрации события         |

```
MAILION
      }.
      "time": {
       "unixmicro": "1663331652000000",
        "zone": 10800,
       "zone name": ""
      },
      "touches": null,
      "client_ip": "10.7.98.71",
      "streamseq": "0"
   },
    {
      "request id": "60e48e50-ac11-0009-3700-00000000000",
      "actor id": "59ed9c03-0c75-47e2-ac12-eacf6f775431",
      "method": {
        "code": "METHOD ERAKLES CHANGE_STATUS",
        "name": "METHOD ERAKLES CHANGE STATUS"
      },
      "time": {
        "unixmicro": "1663331652000000",
        "zone": 10800,
        "zone name": ""
     },
     "touches": null,
      "client ip": "10.7.98.71",
      "streamseq": "0"
   }
  ],
  "next": {
    "time": {
     "unixmicro": "1663331652000000",
      "zone": 10800
   },
   "requestId": "60e48e50-ac11-0009-3700-00000000000",
    "actorId": "59ed9c03-0c75-47e2-ac12-eacf6f775431",
    "methodCode": "METHOD ERAKLES CHANGE STATUS"
 },
 "is final": false
}
```

#### 20.4.2.2 Операции над доменом

#### 20.4.2.2.1 Создание домена

Для создания пользователя выполнить запрос:

```
nct_ministerium get_audit_events_by_methods_codes
--config ministerium.json
--admin.login <...>
--admin.password <...>
--methods_names METHOD_DAIDAL_CREATE_DOMAIN
--tenant_id 01068ade-1cce-4125-ab6b-91d977ecf85b
--actors_ids 59ed9c03-0c75-47e2-ac12-eacf6f775431
--timestamp_from 2022-09-16T05:00:00+00:00
--timestamp_to 2022-09-16T06:00:00+00:00
--limit 2
```
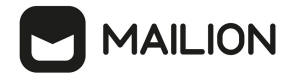

Описание параметров запроса приведено в таблице 155.

Таблица 155 — Параметры запроса на создание домена

| Параметр       | Тип | Обязательный | Описание                          |
|----------------|-----|--------------|-----------------------------------|
| admin.login    | Str | +            | Логин администратора тенанта      |
| admin.password | Str | +            | Пароль администратора тенанта     |
| method         | Str | +            | Метод АРІ                         |
| tenant_id      | Str | +            | Идентификатор тенанта             |
| actors_ids     | Str | +            | Идентификаторы учетных<br>записей |
| time           | Str | +            | Время регистрации события         |

```
{
  "Response": {
    "changed": false,
    "failed": false,
    "msg": "ok"
  },
  "events": [
    {
      "request id": "3bb37f4c-ac11-0009-ad2c-00000000000",
       "actor id": "59ed9c03-0c75-47e2-ac12-eacf6f775431",
       "method": {
    "code": "METHOD_DAIDAL_CREATE_DOMAIN",
         "name": "METHOD_DAIDAL_CREATE_DOMAIN"
      },
       "time": {
         "unixmicro": "1663306692000000",
         "zone": 10800,
         "zone name": ""
      },
"touches": null,
ip": "10"
      "client_ip": "10.7.98.54",
"streamseq": "0"
    },
    {
       "request id": "3bb37f4c-ac11-0009-ad2c-00000000000",
       "actor id": "59ed9c03-0c75-47e2-ac12-eacf6f775431",
      "method": {
    "code": "METHOD_DAIDAL_CREATE_DOMAIN",
         "name": "METHOD_DAIDAL_CREATE_DOMAIN"
      },
       "time": {
         "unixmicro": "1663306692000000",
         "zone": 10800,
         "zone name": ""
```

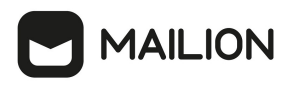

```
},
      "response": {
         "@type": "catalog.daidal.v1.CreateDomainResponse",
         "error": {
           "module": "INTERNAL",
          "code": 2001,
"msg": "",
           "details": []
        },
"id": ""
      },
"touches": null,
"touches": null,
      "client_ip": "10.7.98.54",
"streamseq": "0"
    }
  ],
  "next": {
    "time": {
      "unixmicro": "1663306692000000",
      "zone": 10800
    },
    "requestId": "3bb37f4c-ac11-0009-ad2c-00000000000",
    "actorId": "59ed9c03-0c75-47e2-ac12-eacf6f775431",
    "methodCode": "METHOD_DAIDAL_CREATE_DOMAIN"
 },
  "is final": false
}
```

#### 20.4.2.2.2 Обновление домена

Для обновления домена выполнить запрос:

```
nct_ministerium get_audit_events_by_methods_codes
--config ministerium.json
--admin.login <...>
--admin.password <...>
--methods_names METHOD_MINISTERIUM_UPDATE_GROUP_PROFILE
--tenant_id 01068ade-1cce-4125-ab6b-91d977ecf85b
--actors_ids 59ed9c03-0c75-47e2-ac12-eacf6f775431
--timestamp_from 2022-09-16T05:00:00+00:00
--timestamp_to 2022-09-16T06:00:00+00:00
--limit 2
```

Описание параметров запроса приведено в таблице 156.

#### Таблица 156 — Параметры запроса на обновление домена

| Параметр       | Тип | Обязательный | Описание                      |
|----------------|-----|--------------|-------------------------------|
| admin.login    | Str | +            | Логин администратора тенанта  |
| admin.password | Str | +            | Пароль администратора тенанта |
| method         | Str | +            | Метод АРІ                     |

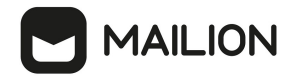

| Параметр   | Тип | Обязательный | Описание                          |
|------------|-----|--------------|-----------------------------------|
| tenant_id  | Str | +            | Идентификатор тенанта             |
| actors_ids | Str | +            | Идентификаторы учетных<br>записей |
| time       | Str | +            | Время регистрации события         |

```
{
  "Response": {
    "changed": false,
    "failed": false,
    "msg": "ok"
  },
  "events": [
      "request id": "3bb37f4c-ac11-0009-b22c-00000000000",
      "actor id": "59ed9c03-0c75-47e2-ac12-eacf6f775431",
      "method": {
        "code": "METHOD DAIDAL UPDATE DOMAIN",
        "name": "METHOD DAIDAL UPDATE DOMAIN"
      },
      "time": {
        "unixmicro": "1663306704000000",
        "zone": 10800,
        "zone name": ""
      },
      "touches": null,
      "client_ip": "10.7.98.54",
"streamseq": "0"
    },
    {
      "request id": "3bb37f4c-ac11-0009-b22c-00000000000",
      "actor id": "59ed9c03-0c75-47e2-ac12-eacf6f775431",
      "method": {
    "code": "METHOD_DAIDAL_UPDATE_DOMAIN",
        "name": "METHOD DAIDAL UPDATE DOMAIN"
      },
      "time": {
        "unixmicro": "1663306704000000",
        "zone": 10800,
        "zone name": ""
      },
      "response": {
    "@type": "catalog.daidal.v1.UpdateDomainResponse",
        "error": {
          "module": "INTERNAL",
          "code": 2001,
"msg": "",
          "details": []
        }
      },
      "touches": null,
      "client ip": "10.7.98.54",
      "streamseq": "0"
```

```
}
],
"next": {
    "time": {
        "unixmicro": "1663306704000000",
        "zone": 10800
     },
        "requestId": "3bb37f4c-ac11-0009-b22c-000000000000",
        "actorId": "59ed9c03-0c75-47e2-ac12-eacf6f775431",
        "methodCode": "METHOD_DAIDAL_UPDATE_DOMAIN"
},
"is_final": false
}
```

#### 20.4.2.2.3 Удаление домена

MAILION

Для удаления домена выполнить запрос:

```
nct_ministerium get_audit_events_by_methods_codes
--config ministerium.json
--admin.login <...>
--admin.password <...>
--methods_names METHOD_DAIDAL_DELETE_BY_IDS
--tenant_id 01068ade-1cce-4125-ab6b-91d977ecf85b
--actors_ids 59ed9c03-0c75-47e2-ac12-eacf6f775431
--timestamp_from 2022-09-16T05:00:00+00:00
--timestamp_to 2022-09-16T06:00:00+00:00
--limit 2
```

Описание параметров запроса приведено в таблице 157.

#### Таблица 157 — Параметры запроса на удаление домена

| Параметр       | Тип | Обязательный | Описание                          |
|----------------|-----|--------------|-----------------------------------|
| admin.login    | Str | +            | Логин администратора тенанта      |
| admin.password | Str | +            | Пароль администратора тенанта     |
| method         | Str | +            | Метод АРІ                         |
| tenant_id      | Str | +            | Идентификатор тенанта             |
| actors_ids     | Str | +            | Идентификаторы учетных<br>записей |
| time           | Str | +            | Время регистрации события         |

#### Пример ответа:

{ "Response": {

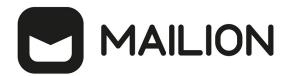

```
"changed": false,
"failed": false,
  "msg": "ok"
},
"events": [
  {
    "request id": "3bb37f4c-ac11-0009-bc2c-00000000000",
    "actor id": "59ed9c03-0c75-47e2-ac12-eacf6f775431",
    "method": {
    "code": "METHOD DAIDAL DELETE BY IDS",
      "name": "METHOD DAIDAL DELETE BY IDS"
    },
    "time": {
      "unixmicro": "1663306714000000",
      "zone": 10800,
      "zone name": ""
    },
    "touches": null,
    "client_ip": "10.7.98.54",
"streamseq": "0"
  },
  {
    "request id": "3bb37f4c-ac11-0009-bc2c-00000000000",
    "actor id": "59ed9c03-0c75-47e2-ac12-eacf6f775431",
    "method": {
      "code": "METHOD_DAIDAL_DELETE_BY_IDS",
      "name": "METHOD DAIDAL DELETE_BY_IDS"
    },
    "time": {
      "unixmicro": "1663306714000000",
      "zone": 10800,
      "zone name": ""
    },
    "response": {
      "@type": "catalog.daidal.v1.DeleteByIDsResponse",
      "error": {
        "module": "INTERNAL",
        "code": 200,
"msg": "",
        "details": []
      },
      "deleted_ids": [],
      "not deleted": []
    },
    "touches": null,
    "client_ip": "10.7.98.54",
"streamseq": "0"
 }
],
"next": {
  "time": {
    "unixmicro": "1663306714000000",
    "zone": 10800
  },
  "requestId": "3bb37f4c-ac11-0009-bc2c-00000000000",
  "actorId": "59ed9c03-0c75-47e2-ac12-eacf6f775431",
  "methodCode": "METHOD DAIDAL_DELETE_BY_IDS"
},
"is final": false
```

}

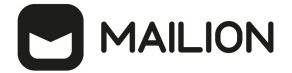

## 20.4.2.3 Операции над ресурсом

## 20.4.2.3.1 Создание ресурса

Для создания ресурса выполнить запрос:

```
nct_ministerium get_audit_events_by_methods_codes
--config ministerium.json
--admin.login <...>
--admin.password <...>
--methods_names METHOD_MINISTERIUM_CREATE_RESOURCE
--tenant_id 01068ade-1cce-4125-ab6b-91d977ecf85b
--actors_ids 59ed9c03-0c75-47e2-ac12-eacf6f775431
--timestamp_from 2022-09-16T05:00:00+00:00
--timestamp_to 2022-09-16T06:00:00+00:00
--limit 2
```

Описание параметров запроса приведено в таблице 158.

Таблица 158 — Параметры запроса на создание ресурса

| Параметр       | Тип | Обязательный | Описание                          |
|----------------|-----|--------------|-----------------------------------|
| admin.login    | Str | +            | Логин администратора тенанта      |
| admin.password | Str | +            | Пароль администратора тенанта     |
| method         | Str | +            | Метод АРІ                         |
| tenant_id      | Str | +            | Идентификатор тенанта             |
| actors_ids     | Str | +            | Идентификаторы учетных<br>записей |
| time           | Str | +            | Время регистрации события         |

```
{
    "Response": {
        "changed": false,
        "failed": false,
        "msg": "ok"
    },
    "events": [
        {
            "request_id": "f7def38d-f6ec-41c2-838b-e0459bf2b854",
            "actor_id": "59ed9c03-0c75-47e2-ac12-eacf6f775431",
            "method": {
                "code": "METHOD_MINISTERIUM_CREATE_RESOURCE",
                "name": "METHOD_MINISTERIUM_CREATE_RESOURCE"
            },
            "time": {
                "unixmicro": "1663305042000000",
            "
```

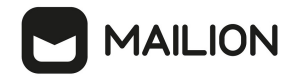

```
"zone": 10800,
         "zone name": ""
       },
       "request": {
         "@type": "type.googleapis.com/ministerium.v1.MinisteriumCommand",
         "name": "create resource",
                    "input": "{\"tls settings\":{\"ca_file\":\"/builds/0/mail-back-
tests/certs/ca.pem\",\"client_cert_file\":\"/builds/0/mail-back-
tests/certs/client crt.pem\",\"server cert file\":\"\",\"key file\":
\"/builds/0/mail-back-tests/certs/client_key.pem\",\"server_name_override\":\"\",
\"client_auth_type\":\"\",\"tls_min_version\":\"\",
\"prefer server cipher suites\":false,\"use tls bundle\":false},\"cox\":
{\"endpoint\":\"grpc-install.example.net:3142\",\"balancer endpoint\":\"hydra.ucs-
apps-1.install.example.net:50053\",\"balancer endpoints\":null,\"service name\":
\"cox\",\"load balanced\":false,\"use tls\":true,\"use tls balancer\":false,
\"request timeout\":\"10s\",\"max send size\":\"0B\",\"max recv size\":\"0B\",
\"compression\":\"none\",\"is_external\":false},\"token-name\":\"ucs-access-
token\",\"admin\":{\"login\":\"admin_tenant@install.example.net\",\"password\":
\"bKv9jqZ9PSwqKD7s\"},\"tenant_id\":\"01068ade-1cce-4125-ab6b-91d977ecf85b\",
\"region_id\":\"2dbacea3-5889-4021-8f38-bc2214dd7423\",\"email\":
\"resource_atangkcvob@install.example.net\",\"login\":\"\",\"password\":\"\",
\"type\":\"MEETING_ROOM\",\"profile\":{\"name\":\"autotest_resource_1663294241\"
\"description\":\"Пропаганда
                                                   четко. 1663294241\",\"location\":\"г.
Казань 0.2871,0.4561\",\"geolocation\":\"0.2471,0.5491\",\"company\":
\"organization_1663294241\",\"department\":\"department_1663294241\"
\"capacity\":8},\"gal_tags\":[\"0c22be2e-1e2f-5f6d-bec5-842c5d48e9d3\"],
\"autobook\":true,\"work status\":true,\"locale\":\"en US\"}"
      },
"touches": null,
in": "17
       "client_ip": "172.17.0.2",
       "streamseq": "0"
    },
    {
       "request id": "f7def38d-f6ec-41c2-838b-e0459bf2b854",
       "actor id": "59ed9c03-0c75-47e2-ac12-eacf6f775431",
       "method": {
         "code": "METHOD MINISTERIUM_CREATE_RESOURCE",
         "name": "METHOD_MINISTERIUM_CREATE_RESOURCE"
       }.
       "time": {
         "unixmicro": "1663305049000000",
         "zone": 10800,
         "zone name": ""
      },
       "response": {
         "@type": "type.googleapis.com/ministerium.v1.MinisteriumCommand",
         \"ok\"},\"id\":\"3e5bb5f6-841b-4119-a9bb-480101759253\"}"
       "touches": null,
      "client_ip": "172.17.0.2",
"streamseq": "0"
    }
  ],
  "next": {
    "time": {
       "unixmicro": "1663305049000000",
       "zone": 10800
    },
    "requestId": "f7def38d-f6ec-41c2-838b-e0459bf2b854",
    "actorId": "59ed9c03-0c75-47e2-ac12-eacf6f775431",
    "methodCode": "METHOD_MINISTERIUM_CREATE_RESOURCE"
  },
```

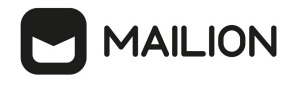

"is\_final": false

}

#### 20.4.2.3.2 Обновление ресурса

#### Для обновления ресурса необходимо выполнить запрос:

```
nct_ministerium get_audit_events_by_methods_codes
--config ministerium.json
--admin.login <...>
--admin.password <...>
--methods_names METHOD_MINISTERIUM_UPDATE_RESOURCE_PROFILE
--tenant_id 01068ade-1cce-4125-ab6b-91d977ecf85b
--actors_ids 59ed9c03-0c75-47e2-ac12-eacf6f775431
--timestamp_from 2022-09-16T05:00:00+00:00
--timestamp_to 2022-09-16T06:00:00+00:00
--limit 2
```

Описание параметров запроса приведено в таблице 159.

Таблица 159 — Параметры запроса на обновление ресурса

| Параметр       | Тип | Обязательный | Описание                          |
|----------------|-----|--------------|-----------------------------------|
| admin.login    | Str | +            | Логин администратора тенанта      |
| admin.password | Str | +            | Пароль администратора тенанта     |
| method         | Str | +            | Метод АРІ                         |
| tenant_id      | Str | +            | Идентификатор тенанта             |
| actors_ids     | Str | +            | Идентификаторы учетных<br>записей |
| time           | Str | +            | Время регистрации события         |

```
{
    "Response": {
        "changed": false,
        "failed": false,
        "msg": "ok"
    },
    "events": [
        {
            "request_id": "68cf1d91-addc-4c9b-beb1-f40ba61ad385",
            "actor_id": "59ed9c03-0c75-47e2-ac12-eacf6f775431",
            "method": {
                "code": "METHOD_MINISTERIUM_UPDATE_RESOURCE_PROFILE",
                "name": "METHOD_MINISTERIUM_UPDATE_RESOURCE_PROFILE"
```

```
}.
       "time": {
          "unixmicro": "1663306885000000",
          "zone": 10800,
          "zone name": ""
       },
       "request": {
          "@type": "type.googleapis.com/ministerium.vl.MinisteriumCommand",
          "name": "update_resource_profile",
                                  "input": "{\"tls_settings\":{\"ca_file\":\"/builds/0/mail-back-
tests/certs/ca.pem\",\"client_cert_file\":\"/builds/0/mail-back-
tests/certs/client_crt.pem\",\"server_cert_file\":\"\",\"key_file\":
\"/builds/0/mail-back-tests/certs/client_key.pem\",\"server_name_override\":\"\",
\"client_auth_type\":\"\",\"tls_min_version\":\"\",
\"prefer server cipher suites\":false,\"use tls_bundle\":false},\"cox\":
{\"endpoint\":\"grpc-install.example.net:3142\",\"balancer endpoint\":\"hydra.ucs-
apps-1.install.example.net:50053\",\"balancer_endpoints\":null,\"service_name\":
\"cox\",\"load_balanced\":false,\"use_tls\":true,\"use_tls_balancer\":false,
\"request_timeout\":\"los\",\"max_send_size\":\"0B\",\"max_recv_size\":\"0B\",
\"compression\":\"none\",\"is_external\":false,\"token-name\":\"ucs-access-
token\",\"admin\":{\"login\":\"admin tenant@install.example.net\",\"password\":
\"bKv9jqZ9PSwqKD7s\"},\"entity id\":\"b012ff77-7555-4c39-9797-478a52bec6b5\",
\"profile\":{\"name\":\"autotest_resource_1663296085\",\"description\":\"Скрытый
решение. 1663296085\",\"location\":\"ст. Бийск 0.5581,0.6351\",\"geolocation\":
\"0.3011,0.1181\",\"company\":\"organization 1663296085\",\"department\":
\"department_1663296085\",\"capacity\":29},\"create\":false,\"gal_tags\":
[\"0c22be2e-1e2f-5f6d-bec5-842c5d48e9d3\"],\"gal region id\":\"2dbacea3-5889-4021-
8f38-bc2214dd7423\"}"
       },
       "touches": null,
       "client ip": "172.17.0.2",
       "streamseq": "0"
     },
     {
       "request id": "68cf1d91-addc-4c9b-beb1-f40ba61ad385",
       "actor id": "59ed9c03-0c75-47e2-ac12-eacf6f775431",
       "method": {
          "code": "METHOD MINISTERIUM UPDATE RESOURCE PROFILE",
          "name": "METHOD MINISTERIUM UPDATE RESOURCE PROFILE"
       },
       "time": {
          "unixmicro": "1663306886000000",
          "zone": 10800,
          "zone name": ""
       },
       "response": {
          "@type": "type.googleapis.com/ministerium.v1.MinisteriumCommand",
          "name": "update resource_profile",
          "output": "{\"changed\":true,\"failed\":false,\"msg\":\"ok\"}"
       },
       "touches": null,
       "client_ip": "172.17.0.2",
"streamseq": "0"
    }
  ],
  "next": {
     "time": {
       "unixmicro": "1663306886000000",
       "zone": 10800
     },
     "requestId": "68cf1d91-addc-4c9b-beb1-f40ba61ad385",
     "actorId": "59ed9c03-0c75-47e2-ac12-eacf6f775431",
     "methodCode": "METHOD MINISTERIUM UPDATE RESOURCE PROFILE"
  },
```

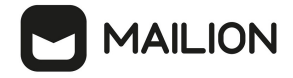

}

#### 20.4.2.4 Операции над группами

#### 20.4.2.4.1 Удаление группы

Для удаления группы выполнить запрос:

```
nct_ministerium get_audit_events_by_methods_codes
--config ministerium.json
--admin.login <...>
--admin.password <...>
--methods_names METHOD_MINISTERIUM_DELETE_GROUP
--tenant_id 01068ade-1cce-4125-ab6b-91d977ecf85b
--actors_ids 59ed9c03-0c75-47e2-ac12-eacf6f775431
--timestamp_from 2022-09-16T05:00:00+00:00
--timestamp_to 2022-09-16T06:00:00+00:00
--limit 2
```

Описание параметров запроса приведено в таблице 160.

Таблица 160 — Параметры запроса на удаление группы

| Параметр       | Тип | Обязательный | Описание                          |
|----------------|-----|--------------|-----------------------------------|
| admin.login    | Str | +            | Логин администратора тенанта      |
| admin.password | Str | +            | Пароль администратора тенанта     |
| method         | Str | +            | Метод АРІ                         |
| tenant_id      | Str | +            | Идентификатор тенанта             |
| actors_ids     | Str | +            | Идентификаторы учетных<br>записей |
| time           | Str | +            | Время регистрации события         |

```
"name": "METHOD MINISTERIUM DELETE GROUP"
      },
      "time": {
        "unixmicro": "1663306828000000",
        "zone": 10800,
        "zone name": ""
      },
      "request": {
        "@type": "type.googleapis.com/ministerium.v1.MinisteriumCommand",
        "name": "delete_group",
        "input": "{\"tls_settings\":{\"ca_file\":\"/builds/0/mail-back-
tests/certs/ca.pem\",\"client cert file\":\"/builds/0/mail-back-
tests/certs/client crt.pem\",\"server cert file\":\"\",\"key file\":
\"/builds/0/mail-back-tests/certs/client key.pem\",\"server name override\":\"\",
\"client auth type\":\"\",\"tls min version\":\"\",
\"prefer server cipher suites\":false,\"use tls bundle\":false},\"cox\":
apps-1.install.example.net:50053\",\"balancer_endpoints\":null,\"service_name\":
\"cox\",\"load_balanced\":false,\"use_tls\":true,\"use_tls_balancer\":false,
\"request timeout\":\"10s\",\"max_send_size\":\"0B\",\"max_recv_size\":\"0B\"
\"compression\":\"none\",\"is_external\":false},\"token-name\":\"ucs-access-
token\",\"admin\":{\"login\":\"admin tenant@install.example.net\",\"password\":
\"bKv9jqZ9PSwqKD7s\"},\"group_id\":\<sup>"</sup>4779ebcb-0eb9-4b21-82c3-53afc79278f3\"}
      },
      "touches": null,
      "client_ip": "172.17.0.2",
"streamseq": "0"
    },
    {
      "request id": "9f39cb5d-8dde-4b62-9921-dcf72eb238cc",
      "actor id": "59ed9c03-0c75-47e2-ac12-eacf6f775431",
      "method": {
        "code": "METHOD MINISTERIUM_DELETE_GROUP",
        "name": "METHOD MINISTERIUM DELETE GROUP"
      }.
      "time": {
        "unixmicro": "1663306830000000",
        "zone": 10800,
        "zone name": ""
      },
      "response": {
        "@type": "type.googleapis.com/ministerium.vl.MinisteriumCommand",
"name": "delete_group",
        "output": "{\"changed\":true,\"failed\":false,\"msg\":\"ok\"}"
      },
      "touches": null,
      "client ip": "172.17.0.2",
      "streamseq": "0"
    }
  ],
  "next": {
    "time": {
      "unixmicro": "1663306830000000",
      "zone": 10800
    },
    "requestId": "9f39cb5d-8dde-4b62-9921-dcf72eb238cc",
    "actorId": "59ed9c03-0c75-47e2-ac12-eacf6f775431",
    "methodCode": "METHOD MINISTERIUM DELETE GROUP"
  }
  "is final": false
}
```

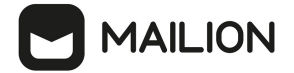

## 20.4.2.4.2 Обновление профиля группы

Для обновления профиля группы выполнить запрос:

```
nct_ministerium get_audit_events_by_methods_codes
--config ministerium.json
--admin.login <...>
--admin.password <...>
--methods_names METHOD_MINISTERIUM_UPDATE_GROUP_PROFILE
--tenant_id 01068ade-1cce-4125-ab6b-91d977ecf85b
--actors_ids 59ed9c03-0c75-47e2-ac12-eacf6f775431
--timestamp_from 2022-09-16T05:00:00+00:00
--timestamp_to 2022-09-16T06:00:00+00:00
--limit 2
```

Описание параметров запроса приведено в таблице 161.

Таблица 161 — Параметры запроса на обновление профиля группы

| Параметр       | Тип | Обязательный | Описание                       |
|----------------|-----|--------------|--------------------------------|
| admin.login    | Str | +            | Логин администратора тенанта   |
| admin.password | Str | +            | Пароль администратора тенанта  |
| method         | Str | +            | Метод АРІ                      |
| tenant_id      | Str | +            | Идентификатор тенанта          |
| actors_ids     | Str | +            | Идентификаторы учетных записей |
| time           | Str | +            | Время регистрации события      |

```
{
  "Response": {
    "changed": false,
"failed": false,
    "msg": "ok"
  },
  "events": [
    {
       "request id": "e321df1d-61b3-4237-a7e3-a7964674d36a",
       "actor id": "59ed9c03-0c75-47e2-ac12-eacf6f775431",
       "method": {
         "code": "METHOD_MINISTERIUM_UPDATE_GROUP_PROFILE",
"name": "METHOD_MINISTERIUM_UPDATE_GROUP_PROFILE"
       },
       "time": {
         "unixmicro": "1663306825000000",
         "zone": 10800,
         "zone name": ""
       },
       "request": {
```

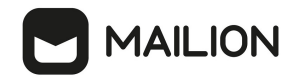

```
"@type": "type.googleapis.com/ministerium.vl.MinisteriumCommand",
"name": "update_group_profile",
"input": "{\"tls_settings\":{\"ca_file\":\"/builds/0/mail-back-
tests/certs/ca.pem\",\"client_cert_file\":\"/builds/0/mail-back-
tests/certs/client_crt.pem\",\"server_cert_file\":\"\",\"key_file\":
\"/builds/0/mail-back-tests/certs/client_key.pem\",\"server_name_override\":\"\",
\"client_auth_type\":\"\",\"tls_min_version\":\"\",
\"prefer_server_cipher_suites\":false,\"use_tls_bundle\":false},\"cox\":
{\"endpoint\":\"grpc-install.example.net:3142\",\"balancer endpoint\":\"hydra.ucs-
apps-1.install.example.net:50053\",\"balancer_endpoints\":null,\"service_name\":
\"cox\",\"load_balanced\":false,\"use_tls\":true,\"use_tls_balancer\":false,
\"request_timeout\":\"10s\",\"max_send_size\":\"0B\",\"max_recv_size\":\"0B\",
\"compression\":\"none\",\"is_external\":false},\"token-name\":\"ucs-access-
token\",\"admin\":{\"login\":\"admin tenant@install.example.net\",\"password\":
\"bKv9jqZ9PSwqKD7s\"},\"entity_id\":\"4779ebcb-0eb9-4b21-82c3-53afc79278f3\",
\"profile\":{\"name\":\"group 1663296024 jftakbfbov\",\"description\":\"Торговля
помолчать предоставить исполнять сопровождаться горький кузнец.\"},
\"create":false, "gal_tags":[], "gal_region_id": "\"}"
       },
       "touches": null,
       "client ip": "172.17.0.2",
       "streamseq": "0"
    },
     {
       "request id": "e321df1d-61b3-4237-a7e3-a7964674d36a",
       "actor id": "59ed9c03-0c75-47e2-ac12-eacf6f775431",
       "method": {
    "code": "METHOD_MINISTERIUM_UPDATE_GROUP_PROFILE",
         "name": "METHOD MINISTERIUM UPDATE GROUP PROFILE"
       },
       "time": {
         "unixmicro": "1663306827000000",
         "zone": 10800,
         "zone name": ""
       },
       "response": {
         "@type": "type.googleapis.com/ministerium.vl.MinisteriumCommand",
"name": "update_group_profile",
         "output": "{\"changed\":true,\"failed\":false,\"msg\":\"ok\"}"
       },
       "touches": null,
       "client_ip": "172.17.0.2",
       "streamseq": "0"
    }
  ],
  "next": {
     "time": {
       "unixmicro": "1663306827000000",
       "zone": 10800
    },
     "requestId": "e321df1d-61b3-4237-a7e3-a7964674d36a",
     "actorId": "59ed9c03-0c75-47e2-ac12-eacf6f775431",
     "methodCode": "METHOD MINISTERIUM UPDATE GROUP PROFILE"
  }
  "is final": false
}
```

#### 20.5 Перечень регистрируемых методов АРІ

В таблицах 162 и 163 представлено соответствие реализованных бизнес-функций отправляемым API-запросам в рамках ПО «Mailion».

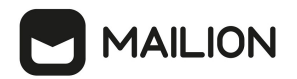

Таблица 162 — Перечень отслеживаемых запросов при функционировании модуля Homeros

| Название события                  | Список запросов                   |
|-----------------------------------|-----------------------------------|
|                                   | Подсистема «Каталог»              |
| Создание пользователя/User Create | v1/erakles/create_entities        |
|                                   | v1/erakles/create_emails          |
|                                   | v1/erakles/create_logins          |
|                                   | v1/theseus/create_credentials     |
|                                   | v1/erakles/change_status          |
|                                   | v1/sophokles/subjects_init        |
|                                   | v1/perseus/save_profile           |
|                                   | Проверка логина:                  |
|                                   | v1/erakles/get_entity_by_login    |
|                                   |                                   |
|                                   | Проверка email:                   |
|                                   | v1/erakles/get_entities_by_emails |
|                                   |                                   |
|                                   | Добавление в организацию:         |
|                                   | v1/arachne/link/operate           |
|                                   |                                   |
|                                   | Добавление аватара:               |
|                                   | v1/achill/get_all_avatars         |
|                                   | v1/achill/save_avatar             |
|                                   |                                   |
|                                   | Наличие ошибок в запросах:        |
|                                   | v1/erakles/change_status          |
|                                   | v1/erakles/delete_email           |
|                                   | v1/erakles/delete_login           |
|                                   | v1/achill/remove_avatar           |
|                                   |                                   |
|                                   | Фронтенд-рендеринг:               |
|                                   | v1/perseus/get_group_entities     |
| Удаление пользователя/User Delete | v1/erakles/change_status          |
|                                   |                                   |
|                                   |                                   |
|                                   |                                   |

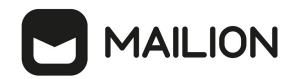

| Название события                           | Список запросов                      |
|--------------------------------------------|--------------------------------------|
|                                            | Фронтенд-рендеринг:                  |
|                                            | v1/perseus/get_group_entities        |
| Создание локальной адресной книги          | v1/marker/create_usertag             |
|                                            | Фронтенд-рендеринг:                  |
|                                            | v1/marker/get_tags_by_ids            |
|                                            | v1/marker/get_tag_subtree            |
| Переименование локальной<br>адресной книги | v1/marker/rename_tag                 |
|                                            | Фронтенд-рендеринг:                  |
|                                            | v1/marker/get_tag_subtree            |
|                                            | v1/mixer/get_objects_sorted_filtered |
| Перемещение локальной адресной книги       | v1/marker/rename_tag                 |
|                                            | Фронтенд-рендеринг:                  |
|                                            | v1/marker/get_tag_subtree            |
|                                            | v1/mixer/get_objects_sorted_filtered |
| Удаление локальной адресной<br>книги       | v1/marker/delete_usertag             |
|                                            | Фронтенд-рендеринг:                  |
|                                            | v1/marker/get_tag_subtree            |
|                                            | v1/mixer/get_objects_sorted_filtered |
| Создание контакта в адресной<br>книге      | v1/perseus/create_contact            |
|                                            | Фронтенд-рендеринг:                  |
|                                            | v1/mixer/get_objects_by_ids          |
|                                            | v1/dafnis/get_profile                |
| Удаление контакта в адресной<br>книге      | v1/marker/remove_tags_from_objects   |
|                                            | Фронтенд-рендеринг:                  |
|                                            | v1/mixer/get_objects_by_ids          |
|                                            | v1/dafnis/get_profile                |
| Создание группы рассылки                   | v1/erakles/create_entities           |

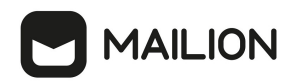

| Название события                                 | Список запросов                            |
|--------------------------------------------------|--------------------------------------------|
| Создание группы/Create a Group                   | v1/erakles/create_emails                   |
|                                                  | v1/perseus/save_profile                    |
|                                                  |                                            |
|                                                  | Добавление аватара:                        |
|                                                  | v1/achill/save_avatar                      |
|                                                  | Фронтенл-ренлеринг'                        |
|                                                  | v1/erakles/get entities by emails          |
|                                                  | v1/perseus/get_group_entities              |
| Изменение группы рассылки                        | v1/perseus/update_profile                  |
| Изменение группы/Change a Group                  |                                            |
|                                                  | Изменение аватара:                         |
|                                                  | v1/achill/get_all_avatars                  |
|                                                  | v1/achill/save_avatar                      |
|                                                  | v1/achill/remove_avatar                    |
|                                                  |                                            |
|                                                  | Обновление параметра group:                |
|                                                  | v1/perseus/get_profile                     |
|                                                  | v1/iolaos/get_dynamic_group_filling_status |
| Удаление группы рассылки                         | v1/erakles/change_status                   |
| Удаление группы/Delete a Group                   |                                            |
| Шаринг аккаунта                                  | v1/erakles/set_shared_access               |
| Отменить шаринг аккаунта                         | v1/erakles/unset_shared_access             |
| Добавление пользователя в<br>группу/Add a User   | v1/erakles/adopt_entities                  |
| Удаление пользователя из<br>группы/Delete a User | v1/erakles/leave_from_group                |
|                                                  | Фронтенд-рендеринг:                        |
|                                                  | v1/perseus/get_group_entities              |
| Созлание полразлеления/Create a                  | v1/arachne/organizational_unit/save        |
| Subdivision                                      | v1/arachne/link/operate                    |
|                                                  |                                            |
|                                                  |                                            |
|                                                  |                                            |

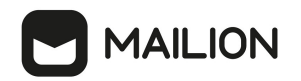

| Название события                                                             | Список запросов                                       |
|------------------------------------------------------------------------------|-------------------------------------------------------|
|                                                                              | Фронтенд-рендеринг:                                   |
|                                                                              | v1/arachne/entities_list                              |
| Создание проектной группы/Create<br>a Workgroup                              | v1/arachne/organizational_group/save                  |
|                                                                              | Фронтенд-рендеринг:                                   |
|                                                                              | v1/arachne/entities_list                              |
| Создание новой должности в<br>справочнике оргструктуры/Create<br>Occupations | v1/arachne/occupation/save<br>v1/arachne/link/operate |
|                                                                              | Фронтенд-рендеринг:                                   |
|                                                                              | v1/arachne/occupations                                |
| Удаление подразделения/Delete an<br>Subdivision                              | v1/arachne/organizational_unit/delete                 |
| Удаление проектной группы/Delete<br>an Workgroup                             | v1/arachne/organizational_group/delete                |
| Удаление должности в<br>справочнике оргструктуры/Delete<br>an Entity         | v1/arachne/occupation/delete                          |
| Создание pecypca/Create a Resource                                           | v1/erakles/create_entities                            |
|                                                                              | v1/erakles/create_emails                              |
|                                                                              | v1/erakles/create_logins                              |
|                                                                              | v1/perseus/save_profile                               |
|                                                                              | v1/theseus/create_credentials                         |
|                                                                              | v1/erakles/change_status                              |
|                                                                              | v1/sophokles/subjects_init                            |
|                                                                              | Проверка логина:                                      |
|                                                                              | v1/erakles/get_entity_by_login                        |
|                                                                              | Проверка email:                                       |
|                                                                              | v1/erakles/get_entities_by_emails                     |
|                                                                              | Добавление аватара:                                   |
|                                                                              | v1/achill/get_all_avatars                             |

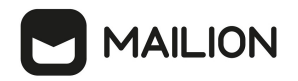

| Название события                                      | Список запросов                |  |
|-------------------------------------------------------|--------------------------------|--|
|                                                       | v1/achill/save_avatar          |  |
|                                                       |                                |  |
|                                                       | Наличие ошибок в запросах:     |  |
|                                                       | v1/erakles/change_status       |  |
|                                                       | v1/erakles/delete_email        |  |
|                                                       | v1/erakies/delete_login        |  |
|                                                       | v1/achill/remove_avatar        |  |
|                                                       | Фронтенд-рендеринг:            |  |
|                                                       | v1/perseus/get_group_entities  |  |
| Удаление ресурса/Delete a Resource                    | v1/erakles/change_status       |  |
| Обновить pecypc/Update resource                       | v1/erakles/update_entity       |  |
|                                                       | v1/perseus/update_profile      |  |
|                                                       |                                |  |
|                                                       | Изменение логина:              |  |
|                                                       | v1/erakles/delete_login        |  |
|                                                       | v1/erakles/get_entity_by_login |  |
|                                                       | v1/erakles/create_logins       |  |
|                                                       | v1/theseus/create_credentials  |  |
|                                                       | Изменение аватара:             |  |
|                                                       | v1/achill/get_all_avatars      |  |
|                                                       | v1/achill/remove_avatar        |  |
|                                                       | v1/achill/save_avatar          |  |
| Выход из системы/Log Out                              | v1/minos/delete_all_sessions   |  |
| Изменение пароля/Change a<br>Password                 | v1/theseus/change_password     |  |
|                                                       | Изменение пароля в профиле:    |  |
|                                                       | v1/theseus/create_credentials  |  |
| Изменение профиля<br>пользователя/Change User Profile | v1/perseus/update_profile      |  |
|                                                       | Изменение настроек:            |  |
|                                                       | v1/erakles/update_entity       |  |
|                                                       |                                |  |

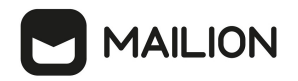

| Название события                                 | Список запросов                        |  |
|--------------------------------------------------|----------------------------------------|--|
|                                                  |                                        |  |
|                                                  | Изменение логина:                      |  |
|                                                  | v1/erakles/get_entity_by_login         |  |
|                                                  | v1/erakles/create_logins               |  |
|                                                  | v1/theseus/create_credentials          |  |
|                                                  | v1/erakles/delete_login                |  |
|                                                  | Изменение email:                       |  |
|                                                  | v1/erakles/delete_email                |  |
|                                                  | v1/erakles/get entities by emails      |  |
|                                                  | v1/oraklos/get_endues_by_endus         |  |
|                                                  | vi/cluxles/cleute_chulis               |  |
|                                                  | Изменения в организационной структуре: |  |
|                                                  | v1/arachne/link/operate                |  |
|                                                  |                                        |  |
|                                                  | Изменение аватара:                     |  |
|                                                  | v1/achill/get_all_avatars              |  |
|                                                  | v1/achill/remove_avatar                |  |
|                                                  | v1/achill/save_avatar                  |  |
|                                                  |                                        |  |
|                                                  | ИЗМЕНЕНИЕ КОНТАКТОВ:                   |  |
|                                                  | v1/peracus/update_profile              |  |
|                                                  | vi/perseus/update_prome                |  |
| Блокирование пользователя/Block а                | v1/erakles/change_status               |  |
| USEI                                             | v1/erakles/set_blocking_reason         |  |
| Hастройка календаря/Calendar<br>settings changed | v1/hog/update_calendar_schedule        |  |
|                                                  | Изменение часового пояса:              |  |
|                                                  | v1/hog/set_timezone                    |  |
|                                                  | · · · · · · · · · · · · · · · · · · ·  |  |
|                                                  | Изменение событий приглашения:         |  |
|                                                  | v1/hog/update_allow_ics_without_me     |  |
|                                                  |                                        |  |
|                                                  | Изменение напоминания о событиях:      |  |
|                                                  | v1/hog/update_default_calendar_alarm   |  |

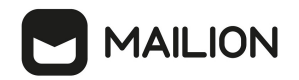

| Название события                                                                       | Список запросов                                                              |
|----------------------------------------------------------------------------------------|------------------------------------------------------------------------------|
|                                                                                        | Фронтенд-рендеринг:<br>v1/hog/get_settings                                   |
|                                                                                        | Подсистема «Календарь»                                                       |
| Создание календаря/Create calendar                                                     | v1/marker/create_usertag<br>v1/marker/create_calendar<br>v1/othrys/subscribe |
| Изменение календаря/Change<br>calendar                                                 | v1/marker/rename_tag<br>v1/marker/create_calendar                            |
| Удаление календаря/Calendar delete                                                     | v1/kongur/delete_calendar                                                    |
| Создание события/Event creation                                                        | v1/kongur/save_event                                                         |
| Удаление события/Event delete                                                          | v1/kongur/delete_event                                                       |
| Создание задачи/Task creation                                                          | v1/kongur/save_todo                                                          |
| Удаление задачи/Task delete                                                            | v1/kongur/delete_todo                                                        |
| Подписаться на Календарь                                                               | v1/kongur/subscribe_to_internal_calendars                                    |
| Отписаться от Календаря                                                                | v1/marker/delete_usertag                                                     |
| Подключить Календарь                                                                   | v1/othrys/subscribe                                                          |
| Общий доступ к учетной записи                                                          | v1/erakles/set_shared_access                                                 |
| Общий доступ к учетной записи —<br>Предоставить право писать от<br>моего имени         | v1/erakles/set_shared_access                                                 |
| Общий доступ к учетной записи —<br>Предоставить право писать с моей<br>учётной записи  | v1/erakles/set_shared_access                                                 |
| Общий доступ к учетной записи —<br>Отозвать разрешение на отправку<br>от моего имени   | v1/erakles/set_shared_access                                                 |
| Общий доступ к учетной записи —<br>Отозвать разрешение писать с моей<br>учётной записи | v1/erakles/set_shared_access                                                 |
| Общий доступ к учетной записи —<br>Закрыть доступ                                      | v1/erakles/unset_shared_access                                               |

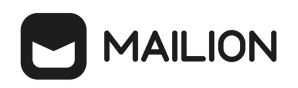

| Название события                                                                                          | Список запросов                                        |  |
|----------------------------------------------------------------------------------------------------|--------------------------------------------------------|--|
| Общий доступ к Календарю                                                                                  | v1/marker/share_tag                                    |  |
| Общий доступ к Календарю —<br>Удалить доступ                                                              | v1/marker/share_tag                                    |  |
|                                                                                                    | Подсистема «Почта»                                     |  |
| Создание папки/Create a folder                                                                            | v1/marker/create_usertag                               |  |
| Переименование папки/Rename<br>folder                                                                     | v1/marker/rename_tag                                   |  |
| Удаление папки/Delete a folder                                                                            | v1/marker/delete_usertag                               |  |
| Очистка папки<br>«Удаленные»/Empty Trash                                                                  | v1/marker/empty_tag_content                            |  |
| Отправка нового<br>сообщения/Message Sent<br>Сообщение успешно<br>отправлено/Message Sent<br>Successfully | v1/atlas/send_drafted<br>v1/atlas/send_drafted_async   |  |
| Отзыв сообщения/Message revoke                                                                            | v1/atlas/revoke                                        |  |
| Открыто Сохранено<br>вложение/Attachment opened <br>downloaded                                            | attach/read<br>doc_preview                             |  |
| Пересылка сообщения/Forward<br>message                                                                    | v1/atlas/send_drafted                                  |  |
| Отметить прочитанным/Mark as<br>read                                                                      | s marker/update_flag                                   |  |
|                                                                                                    | Фронтенд-рендеринг письма:<br>mixer/get_objects_by_ids |  |
| Отметить непрочитанным/Mark as<br>unread                                                                  | marker/update_flag                                     |  |
|                                                                                                    | Фронтенд-рендеринг письма:                             |  |
|                                                                                                    | mixer/get_objects_by_ids                               |  |
| Отметить как спам/Mark as Spam                                                                            | v1/marker/delete_objects                               |  |
|                                                                                                    | Фронтенд-рендеринг письма в новой папке:               |  |
|                                                                                                    | mixer/get_objects_by_ids                               |  |

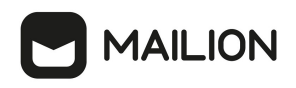

| Название события                                               | Список запросов                                                                          |  |
|----------------------------------------------------------------|------------------------------------------------------------------------------------------|--|
| Копирование сообщения/Сору<br>message                          | marker/add_tags_to_objects                                                               |  |
|                                                                | Фронтенд-рендеринг письма в новой папке:                                                 |  |
|                                                                | mixer/get_objects_by_ids                                                                 |  |
| Перемещение сообщения/Move<br>message                          | marker/move_tags_from_objects                                                            |  |
| Создание фильтра<br>сообщений/Create message filter            | v1/hog/add_rule                                                                          |  |
|                                                                | Фронтенд-рендеринг настроек:                                                             |  |
|                                                                | hog/get_settings                                                                         |  |
| Настройка автоматического                                      | atlas/save_template                                                                      |  |
| ответа/Set automatic reply                                     | hog/update_auto_respond_event_invitations                                                |  |
|                                                                | hog/edit_rule                                                                            |  |
|                                                                | Сохранение настроек автоматического ответа:                                              |  |
|                                                                | atlas                                                                                    |  |
|                                                                | hog/update_auto_respond_event_invitations                                                |  |
|                                                                | hog/edit_rule                                                                            |  |
|                                                                | Фронтенд-рендеринг настроек:                                                             |  |
|                                                                | hog/get_settings                                                                         |  |
|                                                                | weaver/build_message                                                                     |  |
|                                                                | dafnis/get_profile                                                                       |  |
| Архивация сообщений/Archive<br>message                         | marker/move_tags_from_objects                                                            |  |
|                                                                | Фронтенд-рендеринг письма в новой папке:                                                 |  |
|                                                                | mixer/get_objects_by_ids                                                                 |  |
| Удаление сообщения/Message<br>delete                           | marker/delete_objects                                                                    |  |
|                                                                | Фронтенд-рендеринг письма в новой папке/исключение<br>удаленного письма из списка писем: |  |
|                                                                | mixer/get_objects_by_ids                                                                 |  |
| Вставка объекта в сообщение/Insert<br>object into message body | attach/load_embed                                                                        |  |

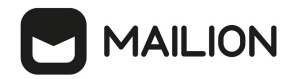

| Название события                         | Список запросов                               |  |
|------------------------------------------|-----------------------------------------------|--|
|                                          | Передача двоичного кода вставленного объекта: |  |
|                                          |                                               |  |
| Фронтенд-рендеринг вставленного объекта: |                                               |  |
|                                          | mixer/get_objects_by_ids                      |  |

# Таблица 163 — Перечень отслеживаемых команд ІМАР

| Команда ІМАР | Описание события                                                                                                    | Название события                           |
|--------------|----------------------------------------------------------------------------------------------------|--------------------------------------------|
| CAPABILITY   | Запрос списка возможностей сервера<br>IMAP, таких как поддерживаемые<br>аутентификационные методы и<br>расширения протокола |                                            |
| LOGOUT       | Завершение сеанса работы с<br>почтовым сервером IMAP                                                                        | Выход из системы/Log Out                   |
| NOOP         | Поддержание активного соединения с сервером                                                                                 |                                            |
| LOGIN        | Аутентификация пользователя на<br>почтовом сервере с использованием<br>имени пользователя и пароля                          | Аутентификация в<br>системе/Authentication |
| AUTHENTICATE | Аутентификация пользователя с<br>помощью различных механизмов,<br>таких как PLAIN, LOGIN и CRAM-<br>MD5, SASL               | Аутентификация в<br>системе/Authentication |
| LIST         | Получение списка почтовых ящиков на сервере                                                                                 |                                            |
| APPEND       | Добавление нового сообщения в<br>указанный почтовый ящик                                                                    |                                            |
| CREATE       | Создание новой папки на сервере                                                                                             | Создание папки/Create folder               |
| DELETE       | Удаление указанной папки                                                                                                    | Удаление папки/Delete folder               |
| RENAME       | Переименование указанной папки                                                                                              | Переименование папки/Rename<br>folder      |
| SUBSCRIBE    | Добавление указанного почтового<br>ящика в список подписок<br>пользователя                                                  |                                            |
| UNSUBSCRIBE  | Удаление указанного почтового<br>ящика из списка подписок                                                                   |                                            |

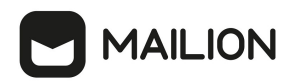

| Команда ІМАР | Описание события                                                                                                    | Название события                      |
|--------------|----------------------------------------------------------------------------------------------------|---------------------------------------|
|              | пользователя                                                                                                    |                                       |
| LSUB         | Получение списка папок, на которые подписан пользователь                                                                        |                                       |
| SELECT       | Выбор указанной папки для чтения<br>сообщений                                                                                   |                                       |
| EXAMINE      | Открытие указанного почтового<br>ящика для чтения сообщений без<br>возможности изменения его<br>состояния                       |                                       |
| STATUS       | Получение информации о состоянии<br>указанного почтового ящика                                                                  |                                       |
| FETCH        | Получение атрибутов сообщений из<br>указанного почтового ящика                                                                  | Загрузка сообщения/Fetch Message      |
| CLOSE        | Закрытие текущего почтового ящика;<br>удаление сообщений, помеченных для<br>удаления                                            | Удаление сообщения/Message<br>delete  |
| CHECK        | Проверка наличия новых сообщений<br>в текущем почтовом ящике                                                                    |                                       |
| СОРҮ         | Копирование сообщения из одного<br>почтового ящика в другой                                                                     | Копирование сообщения/Сору<br>message |
| STORE        | Изменение флагов сообщений в<br>указанном почтовом ящике                                                                        | Отметить прочитанным/Mark as<br>read  |
| EXPUNGE      | Удаление сообщений, помеченных<br>для удаления, из текущего почтового<br>ящика                                                  | Удаление сообщения/Message<br>delete  |
| SEARCH       | Поиск сообщений в указанном<br>почтовом ящике                                                                                   |                                       |
| UNSELECT     | Закрытие текущего почтового ящика<br>без завершения сеанса работы с<br>сервером                                                 |                                       |
| NAMESPACE    | Получение пространств имен для<br>почтовых ящиков на сервере                                                                    |                                       |
| ID           | Получение пространств имен для<br>почтовых ящиков на сервере, включая<br>информацию об IMAP-сервере<br>(вендор, версия и т. д.) |                                       |

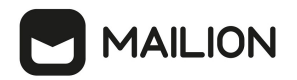

| Команда ІМАР | Описание события                                                                                               | Название события                      |
|--------------|----------------------------------------------------------------------------------------------------|---------------------------------------|
| COMPRESS     | Инициирование сжатия данных<br>между клиентом и сервером                                                       |                                       |
| MOVE         | Перемещение сообщения из одного<br>почтового ящика в другой                                                    | Перемещение сообщения/Move<br>message |
| IDLE         | Инициирование длительного<br>ожидания на сервере до появления<br>новых сообщений в указанном<br>почтовом ящике |                                       |

# 

## 21 КАТАСТРОФОУСТОЙЧИВОСТЬ

Установка почтовой системы Mailion предусматривает вариант, поддерживающий режим катастрофоустойчивости. Клиентам предоставляется возможность выбора требуемого варианта инсталляции.

Катастрофоустойчивый режим подразумевает наличие двух ЦОД для размещения инфраструктуры и хранения данных. При временной недоступности или в случае полного уничтожения основного ЦОД вследствие катастрофы происходит переключение работы почтовой системы и каталога на резервный ЦОД.

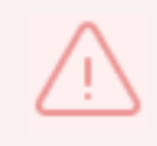

Установка и настройка Mailion в режиме катастрофоустойчивости осуществляется силами сотрудников МойОфис

## 21.1 Принцип действия

Катастрофоустойчивая установка Mailion состоит из двух Active-Passive кластеров — основного и резервного.

- данные почты хранятся в Dispersed Object Storage (DOS) и копируются на резервный кластер асинхронно используя внутренние механизмы DOS;
- метаданные почты хранятся в MongoDB и копируются на резервный кластер асинхронно при помощи механизма Mongosync.
- В обычном режиме работа происходит на основном кластере (см. Рисунок 70).

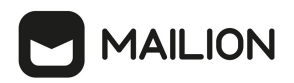

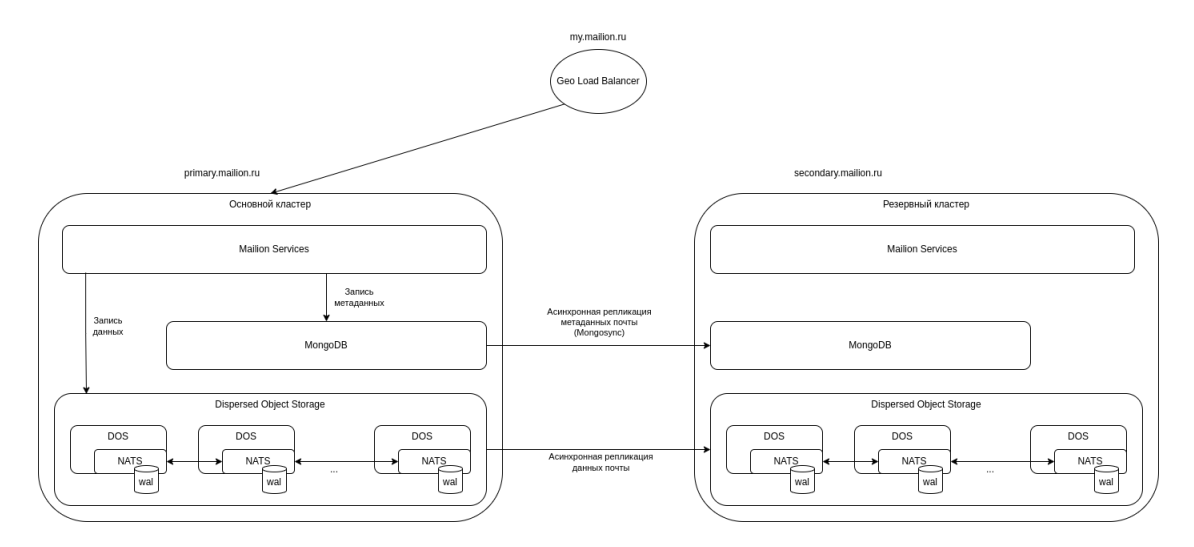

Рисунок 70 – Репликация базы данных между датацентрами

В случае выхода из строя основного кластера администратор переключает нагрузку на резервный кластер (см. Рисунок 71).

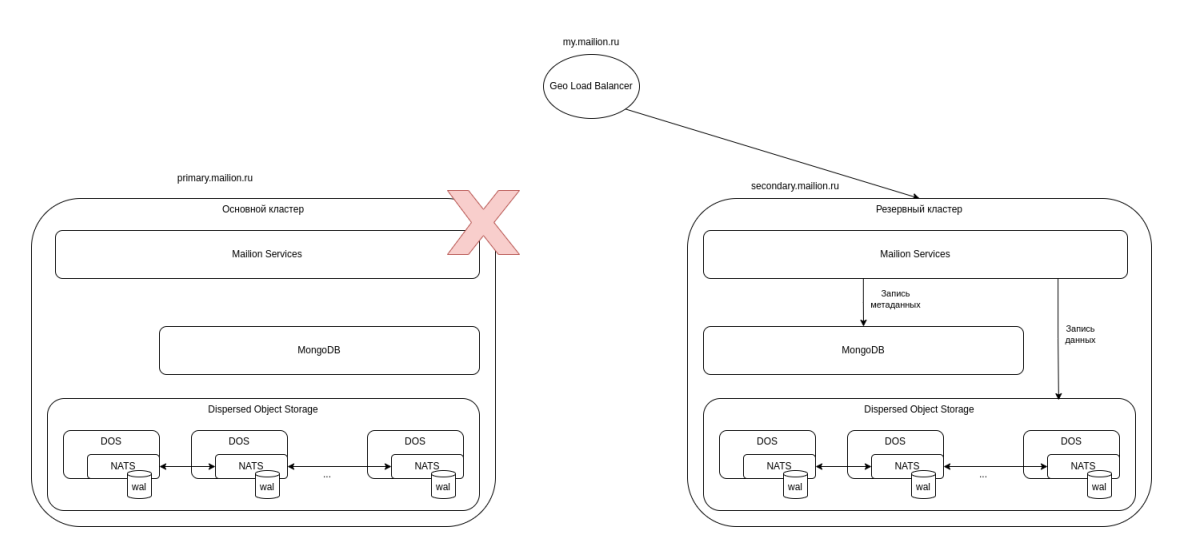

Рисунок 71 – Репликация базы данных между датацентрами

## 21.1.1 Катастрофоустойчивое развертывание DOS

Для катастрофоустойчивого развертывания DOS используется синхронизация данных DOS в асинхронном режиме на основе копирования записей журнала Write-Ahead Log (WAL) из основного кластера в резервный:

- при записи данных в основном кластере метаданные об этой операции заносятся в WAL;
- WAL хранится в отказоустойчивой очереди NATS JetStream;

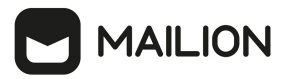

- копирование в резервный кластер производится с использованием <u>NATS Replication</u> <u>Sourcing;</u>
- при обработке записей WAL в резервном кластере данные объекта запрашиваются с узла основного кластера, содержащего копию этого объекта, при этом данные объектов между кластерами передаются уже в сжатом виде;
- после получения данных из основного кластера метаданные и данные объекта записываются в резервный кластер.

### 21.1.1.1 Требования для катастрофоустойчивого развертывания DOS

В таблице 164 приведены требования для катастрофоустойчивого развертывания DOS.

Таблица 164 — Список требований для катастрофоустойчивого развертывания DOS

| Требование                                                                                                    | Описание                                                                                                    |
|----------------------------------------------------------------------------------------------------|----------------------------------------------------------------------------------------------------|
| Добавление SSD для WAL DOS<br>(размер зависит от нагрузки на<br>основной кластер и<br>максимального времени, в<br>течение которого система<br>должна выдерживать<br>недоступность резервного<br>кластера без переустановки<br>репликации) | На каждый узел кластера добавить накопитель SSD, размер которого рассчитать по следующей формуле:                                                                                               |
|                                                                                                    | размер = (max_msgx * 370 / 1000 / 1024 / 1024) * 1,2 [Гбайт]<br>Формула для расчета max_msgx:<br>max_msgx = N * R * 24 * downtime_days                                                          |
|                                                                                                    | Где N— количество пользователей, R— среднее число писем в<br>час на пользователя, downtime_days— максимальное количество<br>дней, в течение которых может быть недоступен резервный<br>кластер. |
|                                                                                                    | Пример расчета:                                                                                                    |
|                                                                                                    | downtime_days = 3, $R = 100$ ,                                                                                                    |
|                                                                                                    | N = 5 000: max_msgx = 36 000 000, размер = 15 Гбайт                                                                                                    |
|                                                                                                    | N = 10 000: max_msgx = 72 000 000, размер = 30 Гбайт                                                                                                    |
|                                                                                                    | N = 100 000: max_msgx = 720 000 000, размер = 300 Гбайт                                                                                                    |
| Достаточная пропускная<br>способность канала между<br>кластерами                                                                                                    | Выбор пропускной способности канала зависит от ожидаемой нагрузки и вычисляется по формуле:                                                                                                    |
|                                                                                                    | N * R * S / (C * 3 600 000 000) (Гбит/с)                                                                                                    |
|                                                                                                    | Где N — количество пользователей; R — среднее количество<br>писем на пользователя в час; S — средний размер письма (в<br>кбайт); C — коэффициент сжатия (принять равным 2).                     |

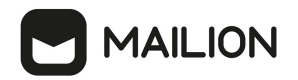

| Требование                                                                                                    | Описание                                                                                                    |  |
|----------------------------------------------------------------------------------------------------|----------------------------------------------------------------------------------------------------|--|
|                                                                                                    | Например, для 200 тыс. пользователей, получающих по 100 писем<br>в час при размере письма 500 кбайт получаем необходимую<br>пропускную способность канала 1,4 Гбит/с                                                                                             |  |
| DNS-имена виртуальных машин<br>DOS основного и резервного<br>кластеров должны быть<br>доступны из обоих кластеров | DNS-имена виртуальных машин DOS используются для<br>асинхронного копирования данных из основного кластера в<br>резервный и подключений из резервного кластера к основному<br>для копирования данных DOS                                                          |  |
| Идентичная топология<br>виртуальных машин DOS<br>основного и резервного<br>кластеров                              | Основной и резервный кластеры должны иметь идентичную<br>топологию виртуальных машин DOS:<br>– количество виртуальных машин DOS;<br>– количество дисков на виртуальную машину DOS (и пути<br>монтирования дисков);<br>– размер лисков на виртуальных машинах DOS |  |

## 21.1.1.2 Настройка катастрофоустойчивости для кластера без данных

Последовательность действий при настройке катастрофоустойчивости для кластера без данных приведена в таблице 165.

| Шаг                                                                                     | Команды | Комментарий                                                                                                    |
|-----------------------------------------------------------------------------------------|---------|----------------------------------------------------------------------------------------------------|
| Развертывание<br>резервного<br>кластера                                                 |         |                                                                                                    |
| Настройка ntp для<br>основного и<br>резервного<br>кластера                              |         | Время на виртуальных машинах DOS<br>на основном и резервном кластере<br>должно быть синхронизировано (с<br>использованием ntp)                                                                                             |
| Добавление SSD<br>mount point для<br>всех нод на<br>основном и<br>резервном<br>кластере |         | Размер директории для wal на каждой<br>ноде зависит от сайзинга.<br>При значении по умолчанию для<br>dispersed_object_store_cross_dc_wal_stre<br>am_max_msgs — он 11 Гб. Если данный<br>параметр изменяется, то необходимо |

|                                                                                                    | 1 ~ | 2                                                                                                    |
|----------------------------------------------------------------------------------------------------|-----|----------------------------------------------------------------------------------------------------|
| $120\pi i i i i 20\pi i 20\pi$ |     | $U \Pi \Omega C T \Omega \Omega \Omega \Omega \Omega \Omega \Omega \Omega \Omega \Omega \Omega \Omega \Omega \Omega \Omega \Omega \Omega$ |
| Таолина тор — настроика катастт                                                                                                    |     | Кластера рез ланных                                                                                                    |
| 14011144 100 11401001144                                                                                                    |     | and ope oco gaminom                                                                                                    |

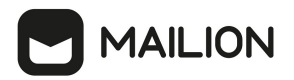

| Шаг                                                                              | Команды                                                                                                    | Комментарий                                                                                                    |
|----------------------------------------------------------------------------------|----------------------------------------------------------------------------------------------------|----------------------------------------------------------------------------------------------------|
|                                                                                  |                                                                                                    | рассчитать необходимый размер<br>директории по формуле:                                                                                                    |
|                                                                                  |                                                                                                    | size = (max_msgx * 370 / 1000 /<br>1024 / 1024) * 1.2 [Gb]                                                                                                    |
|                                                                                  |                                                                                                    | Формула для расчета max_msgx:                                                                                                    |
|                                                                                  |                                                                                                    | max_msgx = N * 100 * 24 *<br>downtime_days                                                                                                    |
|                                                                                  |                                                                                                    | Где: N — количество пользователей,<br>100 — среднее число писем в час на<br>пользователя, downtime_days —<br>максимальное количество дней, которое<br>может быть недоступен резервный<br>кластер.<br>downtime_days = 3<br>N=5 000: max_msgx = 36 000 000, size =<br>15 Гб<br>N=10 000: max_msgx = 72 000 000, size<br>= 30 Гб<br>N=100 000: max_msgx = 720 000 000,<br>size = 300 Гб |
| Добавление<br>резервного<br>кластера в<br>конфигурацию<br>основного<br>кластера. | Запуск ansible с параметрами для<br>установки кластеров сразу с<br>настроенной конфигурацией для<br>будущей установки репликации.<br>Ansible запускается на каждом<br>кластере. При запуске на основном<br>кластере указываются параметры | dispersed_object_store_cross_dc_target_n<br>ame — имя удаленного кластера<br>dispersed_object_store_cross_dc_target_a<br>pi_urls — список ір удаленного<br>кластера.                                                                                                    |

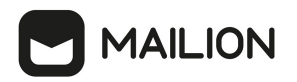

| Шаг                | Команды                                         | Комментарий                               |
|--------------------|-------------------------------------------------|-------------------------------------------|
| Добавление         | резервного кластера в качестве                  | dispersed_object_store_cross_dc_wal_stre  |
| основного кластера | удаленного кластера. При запуске на             | am_max_msgs — количество                  |
| в конфигурацию     | резервном кластере указываются                  | сообщений, которое будет храниться в      |
| резервного.        | параметры основного кластера в                  | replicated wal очереди (от этого          |
|                    | качестве удаленного кластера.                   | параметра зависит, какое время            |
|                    |                                                 | основной кластер сможет пережить          |
|                    | Пример результирующей конфигурации              | недоступность резервного кластера, а      |
|                    | DOS, которая будет сгенерирована с              | также размер WAL директории,              |
|                    | помощью ansible:                                | которую необходимо примонтировать к       |
|                    | "cross_dc": {                                   | каждому ноду). 1000 записей занимают      |
|                    | "clusters": {                                   | около 370 kb. Значение по умолчанию       |
|                    | "target": {     "takap": "cocrat_takap"         | 25920000 = (3 * 100 * (60 * 60 * 24)) при |
|                    | "api_urls": [                                   | нагрузке 100 грз на кластер позволит      |
|                    | "127.0.0.1:21106",                              | переживать недоступность резервного       |
|                    | "127.0.0.1:21206",                              | кластера 3 лня и потребует 12 Гб лля      |
|                    | ]                                               | wal (10 Гб на wal, плюс 2 Гб запас для    |
|                    | }                                               |                                           |
|                    | },                                              | no up 100%)                               |
|                    | "api": {                                        | не на 100 ‰).                             |
|                    | "0.0.0.0:20106",                                | dispersed object store cross dc token —   |
|                    | "service_address":                              | token покального кластера                 |
|                    | "127.0.0.1",                                    | token slokusibiloi o ksitterepu           |
|                    | "service_port": "20106",<br>"use tracer": false | dispersed object store cross dc target t  |
|                    | "max_send_size": "32M",                         | oken — token удаленного кластера          |
|                    | "max_recv_size": "32M"                          |                                           |
|                    | },                                              |                                           |
|                    | "wal": {<br>"type": "embedded".                 |                                           |
|                    | "dir": "/var/lib/dispersed-                     |                                           |
|                    | object-store/source/peerl/wal",                 |                                           |
|                    | "file_permissions": "0644",                     |                                           |
|                    | "dir_permissions": "0755",                      |                                           |
|                    | "subject_shards": 64,                           |                                           |
|                    | "service_endpoint":                             |                                           |
|                    | "cluster endpoint"                              |                                           |
|                    | "127.0.0.1:20108".                              |                                           |
|                    | "gateway_endpoint":                             |                                           |
|                    | "127.0.0.1:20109",                              |                                           |
|                    |                                                 |                                           |

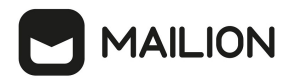

| Шаг                                              | Команды                                                                                                    | Комментарий                                                                                                    |
|--------------------------------------------------|----------------------------------------------------------------------------------------------------|----------------------------------------------------------------------------------------------------|
|                                                  | <pre>"stream_max_msgs": 25920000,<br/>"handler": {<br/>"timeout": "30s",<br/>"fatal_error_codes": [<br/>2000, 1115, 1112, 1111,<br/>1107, 1106, 1105, 1104, 102, 1101,<br/>1100,<br/>1026, 1007, 1004, 1015,<br/>1010, 1012, 1257<br/>]<br/>},<br/>"token": "secret-token"<br/>}</pre> |                                                                                                    |
| Установка<br>репликации                          | Для основного кластера следует<br>вызвать команду:<br>ucs-dispersed-object-store-<br>client dc addtarget<br>'target_name'                                                                                                    | Вместо target_name необходимо<br>использовать значение, которое было<br>добавлено в конфигурацию на шаге<br><u>Добавление резервного кластера в</u><br><u>конфигурацию основного кластера</u> |
| Переключение<br>режима<br>резервного<br>кластера | ucs-dispersed-object-store-<br>client leader set_cluster_mode<br>mode=STANDBY                                                                                                    | Данная команда изменяет режим<br>работы резервного кластера                                                                                                    |

## 21.1.1.3 Настройка катастрофоустойчивости для кластера с данными

Последовательность действий при настройке катастрофоустойчивости для кластера с данными приведена в таблице 166.

|                    | тт 🗸        | 1 .                       |                                       |         |
|--------------------|-------------|---------------------------|---------------------------------------|---------|
| $1ab\pi uua 1bb -$ | - Hacthouka | <b>WATACTDOMOVCTOMUMB</b> | ости ппа кпастера с                   | панными |
| raomina roo        | 11aC1ponta  | καταστροφογστοπ μιρ       | лан для кластера с                    | данными |
|                    | 1           | 1 1 1                     | · · · · · · · · · · · · · · · · · · · |         |

| Шаг                                                        | Команды | Комментарий                                                                                                    |
|------------------------------------------------------------|---------|----------------------------------------------------------------------------------------------------|
| Развертывание<br>резервного<br>кластера                    |         |                                                                                                    |
| Настройка ntp для<br>основного и<br>резервного<br>кластера |         | Время на виртуальных машинах DOS<br>на основном и резервном кластере<br>должно быть синхронизировано (с<br>использованием ntp) |

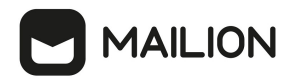

| Шаг                                                            | Команды | Комментарий                                                                                                    |
|----------------------------------------------------------------|---------|----------------------------------------------------------------------------------------------------|
| Добавление SSD<br>mount point для<br>всех нод на<br>основном и |         | Размер директории для wal на каждой<br>ноде зависит от сайзинга.                                                                                                    |
| резервном<br>кластере                                          |         | При значении по умолчанию для<br>dispersed_object_store_cross_dc_wal_stre<br>am_max_msgs — он 11 Гб. Если данный<br>параметр изменяется, то необходимо<br>рассчитать необходимый размер<br>директории по формуле: |
|                                                                |         | size = (max_msgx * 370 / 1000 /<br>1024 / 1024) * 1.2 [Gb]                                                                                                    |
|                                                                |         | Формула для расчета max_msgx:                                                                                                    |
|                                                                |         | max_msgx = N * 100 * 24 *<br>downtime_days                                                                                                    |
|                                                                |         | Где: N— количество пользователей,<br>100— среднее число писем в час на<br>пользователя, downtime_days—<br>максимальное количество дней, которое<br>может быть недоступен резервный<br>кластер.                    |
|                                                                |         | downtime_days = 3                                                                                                    |
|                                                                |         | N=5 000: max_msgx = 36 000 000, size =<br>15 Γδ                                                                                                    |
|                                                                |         | N=10 000: max_msgx = 72 000 000, size<br>= 30 Γδ                                                                                                    |
|                                                                |         | N=100 000: max_msgx = 720 000 000,<br>size = 300 Γδ                                                                                                    |

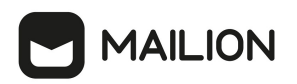

| Шаг                | Команды                                         | Комментарий                               |
|--------------------|-------------------------------------------------|-------------------------------------------|
| Добавление         | Запуск ansible с параметрами для                | dispersed_object_store_cross_dc_target_n  |
| резервного         | установки кластеров сразу с                     | ame — имя удаленного кластера             |
| кластера в         | настроенной конфигурацией для                   |                                           |
| конфигурацию       | будущей установки репликации.                   | dispersed_object_store_cross_dc_target_a  |
| ОСНОВНОГО          |                                                 | pi_urls — список ір удаленного            |
| кластера.          | Ansible запускается на каждом                   | кластера.                                 |
| -                  | кластере. При запуске на основном               |                                           |
| Добавление         | кластере указываются параметры                  | dispersed_object_store_cross_dc_wal_stre  |
| основного кластера | резервного кластера в качестве                  | am_max_msgs — количество                  |
| в конфигурацию     | удаленного кластера. При запуске на             | сообщений, которое будет храниться в      |
| резервного.        | резервном кластере указываются                  | replicated wal очереди (от этого          |
|                    | параметры основного кластера в                  | параметра зависит, какое время            |
|                    | качестве удаленного кластера.                   | основной кластер сможет пережить          |
|                    |                                                 | недоступность резервного кластера, а      |
|                    | Пример результирующей конфигурации              | также размер WAL директории,              |
|                    | DOS, которая будет сгенерирована с              | которую необходимо примонтировать к       |
|                    | помощью ansible:                                | каждому ноду). 1000 записей занимают      |
|                    | "cross de": {                                   | около 370 kb. Дефолтное значение          |
|                    | "clusters": {                                   | 25920000 = (3 * 100 * (60 * 60 * 24)) при |
|                    | "target": {                                     | нагрузке 100 rps на кластер позволит      |
|                    | "token": "secret-token",                        | переживать недоступность резервного       |
|                    | "127.0.0.1:21106",                              | кластера 3 дня и потребует 12 Гб для      |
|                    | "127.0.0.1:21206",                              | wal (10 Гб на wal, плюс запас 2 Гб лля    |
|                    | "127.0.0.1:21306"                               | того, чтобы лиректория wal                |
|                    | 3                                               | 22000 $Hold Hipertopia war$               |
|                    | },                                              | sanosinastaeb ne na 10070).               |
|                    | "api": {                                        | dispersed object store cross dc token —   |
|                    | "listen_endpoint":                              | токеп локального кластера                 |
|                    | "service address":                              |                                           |
|                    | "127.0.0.1",                                    | dispersed_object_store_cross_dc_target_t  |
|                    | "service_port": "20106",                        | oken — token удаленного кластера          |
|                    | "use_tracer": Ialse,<br>"max send size": "32M". |                                           |
|                    | "max_recv_size": "32M"                          |                                           |
|                    | },                                              |                                           |
|                    | "wal": {                                        |                                           |
|                    | "dir": "/var/lib/dispersed-                     |                                           |
|                    |                                                 |                                           |

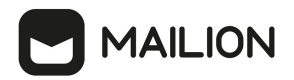

| Шаг                                                                                         | Команды                                                                                                    | Комментарий                                                                                        |
|---------------------------------------------------------------------------------------------|----------------------------------------------------------------------------------------------------|----------------------------------------------------------------------------------------------------|
|                                                                                             | <pre>object-store/source/peerl/wal",<br/>"file_permissions": "0644",<br/>"dir_permissions": "0755",<br/>"subject_shards": 64,<br/>"service_endpoint":<br/>"127.0.0.1:20107",<br/>"cluster_endpoint":<br/>"127.0.0.1:20108",<br/>"gateway_endpoint":<br/>"127.0.0.1:20109",<br/>"stream_max_msgs": 25920000,<br/>"handler": {<br/>"timeout": "30s",<br/>"fatal_error_codes": [<br/>2000, 1115, 1112, 1111,<br/>1107, 1106, 1105, 1104, 102, 1101,<br/>1100,<br/>1026, 1007, 1004, 1015,<br/>1010, 1012, 1257<br/>]<br/>},<br/>"token": "secret-token"<br/>}<br/></pre> |                                                                                                    |
| Рестарт<br>контейнеров<br>DOS основного<br>кластера (для<br>загрузки новой<br>конфигурации) |                                                                                                    |                                                                                                    |
| Создание<br>репликации<br>между<br>кластерами                                               | ansible-playbook -i<br>inventory/ucs_dos_crossdc.yml -<br>b -l dispersed_object_store<br>playbooks/crossdc_repl.yml                                                                                                    | Данный шаг создает репликацию<br>между кластерами и переносит<br>старые документы с помощью backup |

## 21.1.1.4 Переключение с основного кластера на резервный в случае катастрофы

Последовательность действий при переключении с основного кластера на резервный приведена в таблице 167.

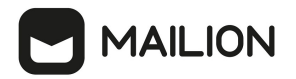

|                       | п                       |                    |                  | 1                 |
|-----------------------|-------------------------|--------------------|------------------|-------------------|
| $1ab\pi u \pi a 1b/-$ | - Переключение с основ  | ного кластера на   | і пезервный в сл | учае катастрофы   |
| ruomiqu rov           | ricpenano lenne e ounob | nor o nancerepu na | Peoepbilbin D Ca | j luc hurucipoqui |

| Шаг                                                           | Команды                                                                             | Комментарий                                                                                                    |
|---------------------------------------------------------------|-------------------------------------------------------------------------------------|----------------------------------------------------------------------------------------------------|
| Переключение<br>режима резервного<br>кластера                 | ucs-dispersed-<br>object-store-client<br>leader<br>set_cluster_mode<br>mode=NORMAL  | Данная команда превращает резервный<br>кластер в основной                                                                                                    |
| Переключение<br>режима основного<br>кластера<br>(опционально) | ucs-dispersed-<br>object-store-client<br>leader<br>set_cluster_mode<br>mode=STANDBY | Если основной кластер доступен после<br>катастрофы, то данная команда переводит<br>основной кластер в режим <b>follower</b>                                                                                                    |
| Переключение<br>нагрузки на<br>резервный кластер              |                                                                                     |                                                                                                    |
| Удаление репликации<br>на резервном кластере<br>(опционально) | ucs-dispersed-<br>object-store-client<br>dc delete<br>force                         | <ul> <li>Если основной кластер временно недоступен<br/>и будет вскоре восстановлен, данный шаг<br/>можно пропустить.</li> </ul>                                                                                                    |
|                                                               |                                                                                     | <ul> <li>Удаление репликации необходимо только в<br/>том случае, если основной кластер не будет<br/>восстановлен в течение поддерживаемого<br/>предела недоступности резервного кластера<br/>и будет необходимо создавать репликацию<br/>заново.</li> </ul> |
|                                                               |                                                                                     | <ul> <li>Если известно, что основной кластер будет<br/>недоступен продолжительное время, то<br/>удаление репликации сэкономит ресурсы,<br/>потребляемые в резервном кластере</li> </ul>                                                                     |

# 21.1.1.5 Плановое переключение на резервный кластер без катастрофы

Последовательность действий при переключении с основного кластера на резервный без катастрофы приведена в таблице 168.

| Таблица 168 — Переключение с основного кл | пастера на резервный без н | катастрофы |
|-------------------------------------------|----------------------------|------------|
|-------------------------------------------|----------------------------|------------|

| IIIar                                         | Команды                                                                         | Комментарий                                               |
|-----------------------------------------------|---------------------------------------------------------------------------------|-----------------------------------------------------------|
| Переключение<br>режима резервного<br>кластера | ucs-dispersed-object-store-<br>client leader<br>set_cluster_mode<br>mode=NORMAL | Данная команда превращает резервный<br>кластер в основной |
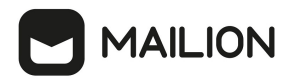

| IIIar                                                         | Команды                                                                          | Комментарий                                                                                                    |
|---------------------------------------------------------------|----------------------------------------------------------------------------------|----------------------------------------------------------------------------------------------------|
| Переключение<br>режима основного<br>кластера<br>(опционально) | ucs-dispersed-object-store-<br>client leader<br>set_cluster_mode<br>mode=STANDBY | Если основной кластер доступен после<br>катастрофы, то данная команда<br>переводит основной кластер в режим<br>follower |
| Переключение<br>нагрузки на<br>резервный кластер              |                                                                                  | Дополнительные шаги не требуются                                                                                        |

## 21.1.1.6 Обратное переключение с резервного на основной кластер

Если основной кластер был недоступен больше поддерживаемого предела недоступности (определяется параметром **dispersed\_object\_store\_cross\_dc\_wal\_stream\_max\_msgs** при развертывании), то необходимо заново создать репликацию между кластерами по шагам, описанным выше (см. раздел <u>Hастройка катастрофоустойчивости для кластера с данными</u>), после этого следует произвести переключение нагрузки (см. раздел <u>Плановое переключение с основного кластера на</u> <u>резервный</u>).

Если основной кластер был недоступен непродолжительное время, произвести плановое переключение нагрузки на основной кластер (см. раздел <u>Плановое переключение с основного</u> кластера на резервный).

## 21.1.1.7 Мониторинг репликации

1. Допустимую глубину потери данных в случае инцидента (Recovery Point Objective, RPO) можно отслеживать с помощью набора панелей мониторинга Grafana Dashboards DOS на панели CROSS-DC REPLICATION. В таблице 169 описаны графики мониторинга.

Таблица 169 — Графики мониторинга RPO

| Название | Описание                                                                            | Что необходимо учитывать при трактовке метрики |
|----------|-------------------------------------------------------------------------------------|------------------------------------------------|
| RPO      | Последняя метка<br>времени создания<br>объекта в основном<br>кластере, которая была | Использовать для настройки оповещений          |

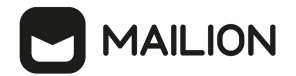

| Название           | Описание                                                                                                    | Что необходимо учитывать при трактовке метрики                                |
|--------------------|----------------------------------------------------------------------------------------------------|-------------------------------------------------------------------------------|
|                    | обработана сервером в<br>резервном кластере                                                                               |                                                                               |
| Replication<br>lag | Задержка между<br>временем записи<br>объекта в основном<br>кластере и его<br>обработкой на сервере<br>резервного кластера | Удобно использовать для быстрой оценки репликации на<br>действующих кластерах |

2. Переполнение журнала WAL в основном кластере (доступно с версии Mailion 1.9).

Основной кластер раз в 5 минут проверяет переполнение WAL-сообщений, которые не были реплицированы в резервный кластер (сценарий долгой недоступности резервного кластера). Если в основном кластере из-за переполнения произошла ротация сообщений и часть из них не была скопирована в резервный кластер, то в журнале текущего лидера DOS-кластера появится следующее сообщение:

```
3:17:27.1737 error nats/monitoring.go:202 check replication detected issue:
crossdc replication inconsistent state, please remove crossdc replication and
setup it again {"service_identity": "dos-3", "service_endpoint":
"127.0.0.1:20300", "cluster": "source", "datacenter": "moon", "rack": "",
"node_id": 3, "trace-request-id": ["0037176e-b663-47e7-b9b9-d4b4cbd796e3"], "span-
request-id": ["0820f386-aeb9-47f4-83ab-2aab758684c0"], "repeater":
"check_replication", "RemoteCluster": "target", "StreamFirstSeq": 54,
"RemoteStreamLastSeq": 29, "PrevRemoteStreamLastSeq": 0}
```

## 21.1.2 Репликация базы данных MongoDB

Для обеспечения непрерывности работы в Mailion реализована возможность хранения всех данных почтовых серверов в двух ЦОДах. В случае глобального сбоя и выхода из строя одного из ЦОД почтовая система продолжает функционировать с минимальным простоем и минимальной потерей данных в соответствии с установленным SLA.

После восстановления работоспособности пользователям должны быть доступны все функции каталога и почтовой системы, данные почтовых ящиков, функционал календаря на момент последней синхронизации данных между ЦОДами в соответствии с категорией данных.

Репликация MongoDB позволяет включить режим репликации между двумя датацентрами (см. Рисунок 72).

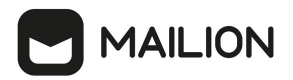

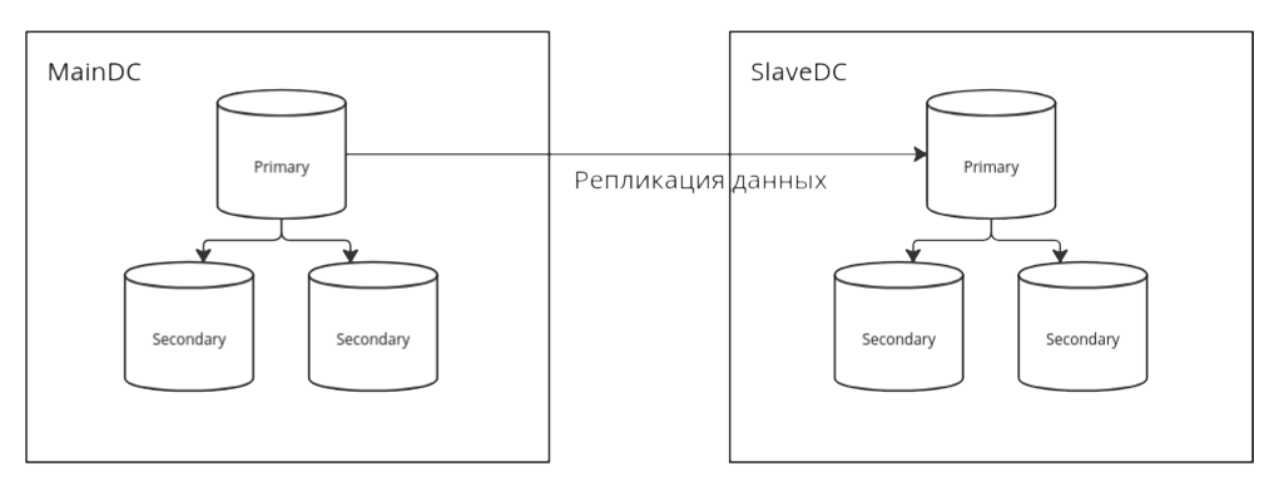

Рисунок 72 – Репликация базы данных между датацентрами

В результате репликации базы данных в случае временной недоступности или полном уничтожении одного из датацентров, сохраняются следующие возможности:

Доступ к каталогу:

- пользователи, группы, права;
- глобальная адресная книга;
- личные адресные книги;
- переговорные комнаты и принтеры.

Доступ к почте:

- входящие и исходящие письма;
- возможность отправки и получения писем;
- внутри компании;
- за пределами компании.

Доступ к календарю:

- личный календарь с событиями;
- календари пользователей внутри компании;
- доступ к бронированию переговорных;

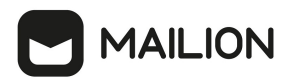

- возможность воспользоваться принтером;
- сохраняется список задач.

## 21.1.2.1 Общий сценарий для репликации

- Подготовка стендов
- Проверка работоспособности каждого кластера минимум проверка отправки писем и создания календарных событий
- Остановка всех сервисов кроме mongodb и redis на кластере, куда реплицируются данные
- Создание резервных данных mongodb на обоих кластерах перед запуском процесса репликации
- Удаление всех баз сервисов в mongodb на кластере, куда реплицируются данные
- Настройка инструмента репликации
- Запуск процесса репликации
- (Опционально) создание тестовой базы и коллекции с тестовыми данными на исходном кластере и проверка их создания и удаления на целевом кластере
- Проверка статуса репликации
- Остановка процесса репликации
- Запуск сервисов на кластере, куда производилась репликация
- (Опционально) удаление данных редиса и перевыкатка redis при необходимости
- Проверка работоспособности кластера, на который реплицировались данные

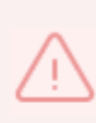

Проверка обратной репликации проходит по тому же сценарию, только в отношении другого кластера. Дополнительно перед началом репликации необходимо удалить базу данных с метаинформацией о ходе репликации.

## 21.1.2.2 Подробный порядок действий по репликации

- 1. Предварительно необходимо установить Mailion на двух стендах с использованием одинаковых версий сервисов стендов.
- 2. Проверить работоспособности каждого кластера:
  - а. Проверить какие из сервисов запущены и какие версии используются;

- b. Войти под тестовыми тенантами, проверить отправку и получение писем и создание календарных событий.
- 3. Остановить сервисы на целевом кластере:
  - а. Использовать **Скрипт остановки и запуска сервисов** на стенде из раздела <u>Список</u> <u>полезных команд и скриптов</u>;
  - b. Проверить, что сервисы остановлены.
- 4. Создать резервные копии баз данных mongodb на обоих кластерах перед запуском процесса репликации:
  - a. Зайти на машину ucs-infra-1 на каждом кластере и под пользователем root запустить

CKPИПT /srv/docker/mongodb/backup\_scripts/mongodb\_backup\_generic.s
h;

- b. Если скрипта нет, то убедиться, что при установке стендов была установлена job backup, при необходимости запустить ее;
- 5. Удалить все базы сервисов в mongodb на кластере, куда реплицируются данные, для этого любым удобным способом подключиться к кластеру mongo на целевом стенде
  - i. Выполнить **Команду для чистки базы данных** из раздела <u>Список полезных</u> команд и скриптов;
  - ii. Возможно, понадобится подключиться напрямую к PRIMARY node. Для этого следует выполнить rs.status() и найти в выводе, какая нода является PRIMARY;
  - ііі. Подключиться напрямую к PRIMARY node;
  - iv. Повторить запуск Команды для чистки базы данных.
- 6. Настроить инструмент репликации:
  - a. Для Mongosync
    - i. Необходимо скопировать Dockerfile для Mongosync из раздела <u>Список полезных</u> команд и скриптов на ucs-infra-1 на кластер, откуда копируются данные;
    - ii. Собрать образ прямо на ucs-infra-1 командой:

docker build -f Dockerfile . --tag mongosync:latest

- iii. Скопировать все необходимые SSL/TLS сертификаты на ucs-infra-1;
- iv. Скопировать и запустить **Скрипт для запуска mongosync контейнера** из раздела <u>Список полезных команд и скриптов</u> на ucs-infra-1;
- v. С помощью 'docker ps -a' проверить, что контейнер успешно запустился.
- 7. Запуск процесса репликации

- а. Для Mongosync
  - i. Необходимо зайти внутрь контейнера mongosync с помощью команды docker exec -it mongosync bash и далее выполнить команду:

- ii. Получить на выходе success: true.
- 8. (Опционально) создание тестовой базы данных и коллекции с тестовыми данными на исходном кластере и проверка их создания и удаления на целевом кластере
  - а. Подключиться к исходной mongodb любым удобным способом;
  - b. Создать тестовую базу, в ней тестовую коллекцию и несколько тестовых документов;
  - с. Проверить, создались ли они на целевом кластере;
  - d. Удалить один документ в исходной mongodb, проверить, удалился ли он на целевой базе данных;
  - е. Повторить удаление с проверкой последовательно сначала для коллекции, потом для базы данных.
- 9. Проверка статуса репликации
  - а. Для Mongosync
    - i. Зайти внутрь контейнера mongosync;
    - іі. Выполнить команду:

### curl localhost:27182/api/v1/progress

- iii. Вывод команды можно подробнее изучить по ссылке <u>https://www.mongodb.com/docs/cluster-to-cluster-</u> sync/current/reference/api/progress/.
- 10. Остановка процесса репликации
  - а. Для Mongosync
    - i. Если в выводе есть canCommit: true, то это означает, что синхронизация по большей части завершилась, и можно делать commit изменений;

- ii. ВАЖНО!!! После того, как будет сделан commit, запустить снова репликацию будет нельзя. Для повторного запуска нужно будет удалить базу с метаинформацией mongosync;
- ііі. Если прогресс показывает, что можно сделать commit, то внутри контейнера нужно выполнить команду:

```
curl localhost:27182/api/v1/commit -XPOST --data '{ }'
```

- iv. Таким же способом, каким проверяли прогресс, нужно проверять процесс коммита измененеий. Когда он закончится в выводе будет state: COMMITED.
- 11. Запуск сервисов на кластере, куда производилась репликация
  - а. Использовать **Скрипт остановки и запуска сервисов** на стенде из раздела <u>Список</u> <u>полезных команд и скриптов</u>, в конце скрипта не забыть оставить нужный пункт
- 12. (Опционально) удаление данных redis и обновление роли redis при необходимости
  - a. Необязательный шаг: проверить с помощью mailion\_install\_info все ли сервисы запустились. Если не все, то можно попробовать почистить кэши redis;
  - b. Сначала нужно остановить сервисы с помощью **Скрипта остановки и запуска сервисов** на стенде из раздела <u>Список полезных команд и скриптов;</u>
  - с. Для этого в Sparky есть job mailion\_redis\_cleanup;
  - d. Теперь нужно переинициализировать сервисы redis с помощью job mailion\_install\_infra. Необходимо выбрать плейбук infra и указать в тегах redis\_cache;
  - е. Запустить сервисы с помощью Скрипта остановки и запуска сервисов на стенде из раздела <u>Список полезных команд и скриптов;</u>
  - f. Снова проверить стенд с помощью mailion\_install\_info.
- 13. Проверка работоспособности кластера, на который реплицировались данные
  - а. Все делается так же, как и в проверке кластера в предыдущих пунктах;
  - b. Выполнять вход нужно с аккаунтами пользователей исходного стенда, откуда копировались данные.

Обратная миграция выполняется так же, но с дополнительными действиями:

- Необходимо удалить базу с метаинформацией mongoync из кластера, который ранее был целевым, но теперь стал исходным
- Предварительно необходимо выполнить резервное копирование базы данных

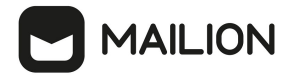

## 21.1.2.3 Список полезных команд и скриптов

1. Команда для чистки базы данных:

```
use admin; \
db.getMongo().getDBNames().filter(n => !
['admin','local','config'].includes(n)).forEach(dname =>
db.getMongo().getDB(dname).dropDatabase());
```

## 2. Скрипт для запуска контейнера mongosync:

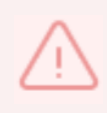

1. Все необходимые сертификаты сохранены в каталоге /srv/tls/certs.

2. При необходимости можно поменять местами значения переменных CLUSTER0 и CLUSTER1.

#!/bin/bash -xe

```
docker run --name mongosync -p 27182:27182 \
```

```
-e 'CLUSTER1=mongodb://<user>:<password>@mongodb.ucs-db-1.disaster-
02.host.ru:27017,mongodb.ucs-db-2.-disaster-02.host.ru:27017,mongodb.ucs-db-3.-
disaster-02.host.ru:27017/?
authSource=admin&replicaSet=ucs&tls=true&tlsCAFile=/etc/pki/tls/certs/ucs-infra-
1.-disaster-02.host.ru-main-
ca.pem&tlsCertificateKeyFile=/etc/pki/tls/certs/merged_mongodb.ucs-db-1.-disaster-
02.host.ru-main-peer.pem' \
        -e 'CLUSTER0=mongodb://<user>:<password>@mongodb.ucs-db-1.-disaster-
01.host.ru:27017,mongodb.ucs-db-2.-disaster-01.host.ru:27017,mongodb.ucs-db-3.-
disaster-01.host.ru:27017/?
authSource=admin&replicaSet=ucs&tls=true&tlsCAFile=/etc/pki/tls/certs/ucs-infra-
1.-disaster-01.host.ru-main-
ca.pem&tlsCertificateKeyFile=/etc/pki/tls/certs/merged_mongodb.ucs-db-1.-disaster-
01.host.ru-main-peer.pem' \
        -v /srv/tls/certs:/etc/pki/tls/certs \
```

```
-d mongosync:latest \smallsetminus
```

```
sh -c "mongosync --cluster0 \$CLUSTER0 --cluster1 \$CLUSTER1 --disableTelemetry"
```

# 3). Dockerfile для Mongosync

```
FROM hub.host.ru/mongo:4.4.10-17
WORKDIR /mongosync
ENV PACKAGE_NON_ARC="mongosync-ubuntu2004-x86_64-1.7.1"
ENV PACKAGE="${PACKAGE_NON_ARC}.tgz"
```

```
RUN apt-get -y install wget curl
RUN wget "https://fastdl.mongodb.org/tools/mongosync/$PACKAGE"
```

```
# RUN wget https://fastdl.mongodb.org/tools/mongosync/mongosync-rhel70-x86_64-
1.7.1.tgz
# COPY mongosync-rhel70-x86_64-1.7.1.tgz ./
RUN tar xzvf $PACKAGE && rm ${PACKAGE}
RUN cp ${PACKAGE_NON_ARC}/bin/mongosync ./
RUN cp mongosync /usr/local/bin
```

CMD ["mongosync"]

# 4). Скрипт остановки и запуска сервисов на стенде

```
\triangle
```

Перед запуском необходимо задать внутри функций параметр **idx** (номер кластера) . При этом в конце файла следует оставить только нужные строки.

```
#!/bin/bash -xe
```

```
SSH_KEY=<Путь к ssh ключу awx>
SSH_USER='astra'
```

```
FRONTEND_CONTAINERS="house cadvisor cox leda imap ararat syslog_ng"
APPS_CONTAINERS="theseus sophokles ares cadvisor phalanx iason razor kongur viper
kex mixer beef clotho themis broteas weaver orpheus atlas marker elysion othrys
mars hog dafnis ektor kronos thoth homeros dowal euripides mosquito achill minos
daidal odusseus erakles pasifae boreas perseus iolaos talaos eratosthenis briseis
adonis hydra"
OBST_CONTAINERS="cadvisor dispersed_object_store"
MAIL_CONTAINERS="cadvisor lmtp zeus postfix paranoid woof ariadne"
# CONVERTER_CONTAINERS="cadvisor tripoli cvm helpbek jod pregen dirbek
mailbek_search meepo house"
CONVERTER_CONTAINERS="cadvisor tripoli cvm helpbek pregen dirbek mailbek_search
meepo house"
```

```
function stop_apps_02 {
    idx="2"
    echo "Stopping frontend"
    for i in {1..2}; do
        stand="ucs-frontend-$i.-disaster-0$idx.host.ru"
        echo "Stopping containers on stand: $stand"
        ssh -i $SSH_KEY astra@$stand "sudo docker stop ${FRONTEND_CONTAINERS}"
    done
    echo "Stopping apps"
    for i in {1..2}; do
        stand="ucs-apps-$i.-disaster-0$idx.host.ru"
```

```
echo "Stopping containers on stand: $stand"
       if (( $i == 2)); then
           APPS CONTAINERS=$(echo $APPS CONTAINERS | sed 's/phalanx//g')
       fi
        ssh -i $SSH KEY astra@$stand "sudo docker stop ${APPS CONTAINERS}"
   done
   echo "Stopping obst"
   for i in {1..3}; do
       stand="ucs-obst-$i.-disaster-0$idx.host.ru"
       echo "Stopping containers on stand: $stand"
       ssh -i $SSH KEY astra@$stand "sudo docker stop ${OBST CONTAINERS}"
   done
   echo "Stopping mail"
   for i in {1..2}; do
       stand="ucs-mail-$i.-disaster-0$idx.host.ru"
       echo "Stopping containers on stand: $stand"
       ssh -i $SSH KEY astra@$stand "sudo docker stop ${MAIL CONTAINERS}"
   done
   echo "Stopping converter"
   for i in {1..2}; do
       stand="ucs-converter-$i.-disaster-0$idx.host.ru"
       echo "Stopping containers on stand: $stand"
       ssh -i $SSH KEY astra@$stand "sudo docker stop ${CONVERTER CONTAINERS}"
   done
}
function start apps 02 {
   idx="2"
   echo "Starting frontend"
   for i in {1..2}; do
       stand="ucs-frontend-$i.-disaster-0$idx.host.ru"
       echo "Starting containers on stand: $stand"
       ssh -i $SSH KEY astra@$stand "sudo docker start ${FRONTEND CONTAINERS}"
   done
   echo "Starting apps"
   for i in {1..2}; do
       stand="ucs-apps-$i.-disaster-0$idx.host.ru"
       echo "Starting containers on stand: $stand"
       if (( $i == 2)); then
           APPS CONTAINERS=$(echo $APPS CONTAINERS | sed 's/phalanx//g')
        fi
        ssh -i $SSH KEY astra@$stand "sudo docker start ${APPS CONTAINERS}"
   done
```

```
echo "Starting obst"
   for i in {1..3}; do
       stand="ucs-obst-$i.-disaster-0$idx.host.ru"
       echo "Starting containers on stand: $stand"
       ssh -i $SSH KEY astra@$stand "sudo docker start ${OBST CONTAINERS}"
   done
   echo "Starting mail"
   for i in {1..2}; do
       stand="ucs-mail-$i.-disaster-0$idx.host.ru"
       echo "Starting containers on stand: $stand"
       ssh -i $SSH KEY astra@$stand "sudo docker start ${MAIL CONTAINERS}"
   done
   echo "Starting converter"
   for i in {1..2}; do
       stand="ucs-converter-$i.-disaster-0$idx.host.ru"
       echo "Starting containers on stand: $stand"
       ssh -i $SSH KEY astra@$stand "sudo docker start ${CONVERTER CONTAINERS}"
   done
# Оставить необходимые строки
stop_apps_02
#start apps 02
```

#### 5). Скрипт для запуска восстановления данных из дампа

| $\wedge$     | Важно!!!                                                                             |
|--------------|--------------------------------------------------------------------------------------|
| <u>Ci</u> Z  | В случае необходимости необходимо отредактировать URL.                               |
|              |                                                                                      |
| #!/bin/bash  | -xe                                                                                  |
| MONGO_VERSI  | DN="6.0.14"                                                                          |
| docker run · | -itrm -v /srv/backups/manual_backups:/backups -                                      |
| v /srv/tls/d | certs:/etc/pki/tls/certs \                                                           |
| -e           | 'MONGO_CONN=mongodb:// <user>:<password>@mongodb.ucs-db-1disaster-</password></user> |
| 01.host.ru:2 | 27017,mongodb.ucs-db-2disaster-01.host.ru:27017,mongodb.ucs-db-3                     |
| disaster-01  | .host.ru:27017/?                                                                     |
| authSource=a | admin&replicaSet=ucs&tls=true&tlsCAFile=/etc/pki/tls/certs/ucs-infra-                |
| 1disaster    | -01.host.ru-main-                                                                    |
| ca.pem&tlsC  | ertificateKeyFile=/etc/pki/tls/certs/merged_mongodb.ucs-infra-1                      |
| disaster-01  | .host.ru-main-peer.pem' \                                                            |
| na           | ame mongorestore hub.host.ru/mongo:\${MONGO_VERSION} \                               |
| sh -         | -c "mongorestoredropgzip \\$MONGO_CONN                                               |

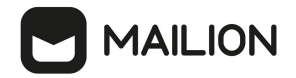

archive=/backups/mongodb\_dump\_2024\_02\_28\_2102.gz"
restore.sh (END)

6). Команда для составления списка сервисов, которые необходимо останавливать/запускать

```
docker ps -a --format 'table {{.Names}}\t{{.Status}}' | grep 'Up' | grep -v
'exporter' | grep -v 'syslog_ng' | awk '{print $1}' | tr '\n' ' '
```

7). Команда для паузы процесса реплики в Mongosync (после паузы можно возобновить процесс в отличие от коммита)

curl localhost:27182/api/v1/pause -XPOST -d '{}'

8), Команда для возобновления запуска миграции в Mongosync

curl localhost:27182/api/v1/resume -XPOST -d '{}'

### 21.1.2.4 Верификация реплицированных данных для Mongosync

Проверку статуса репликации подробно описана в сценарии тестирования и выполняется с помощью ендпоинта <u>https://www.mongodb.com/docs/cluster-to-cluster-</u> sync/current/reference/api/progress/.

Также есть отдельная утилита для проверки верификации, но она находится вэкспериментальномрежимеhttps://www.mongodb.com/docs/cluster-to-cluster-sync/current/reference/verification/verifier/.

## 21.1.2.5 Принцип работы инструментов Mongosync и Mongoshake

Обе утилиты используют oplog для репликации данных. Mongoshake также позволяет использовать change-stream.

Использование oplog подразумевает, что на больших объемах данных при запуске репликации не все данные переедут в новый кластер, репликация выполнится только для тех данных, которые покрываются текущим oplog. Поэтому при запуске на больших кластерах в начале все равно следует выполнить дамп данных и их восстановление на новый кластер, если достоверно известно, что старый oplog уже ротировался. Также на время работы репликации следует либо увеличить либо вообще отключить ротирование oplog.

Оба инструмента способны сохранять свой прогресс и возобновлять работу с определенного чекпоинта (mongosync с версии 1.7). Для сохранения чекпонитов используется

целевой кластер mongodb, куда реплицируются данные. Внутри целевых кластеров создаются базы данных с метаинформацией о ходе репликации и чекпоинтах.

Полезные ссылки:

Документация по Mongosync API — <u>https://www.mongodb.com/docs/cluster-to-cluster-</u> <u>sync/current/reference/api/</u>

ДокументацияпоMongoShakehttps://github.com/alibaba/MongoShake/wiki/MongoShake-Detailed-Documentation

Документация по Mongo Migration Verfier — <u>https://www.mongodb.com/docs/cluster-to-</u> <u>cluster-sync/current/reference/verification/verifier/</u>

# 21.2 Роли и функции персонала

Роли и функции персонала, задействованного в обслуживании катастрофоустойчивой конфигурации приведены в таблице 170.

Таблица 170 — Роли и функции персонала

| Роль                      | Функции                                                                                                    |
|---------------------------|----------------------------------------------------------------------------------------------------|
| дежурный администратор    | <ul> <li>получение информации об инциденте (самостоятельно, от<br/>ЦОДа, от пользователей)</li> <li>создание инцидента в трекере задач (если есть)</li> <li>оповещение сотрудника с ролью "Администратор<br/>инсталляции"</li> </ul> |
| администратор интлалляции | <ul> <li>переключение нагрузки на резервный ЦОД</li> <li>работы по восстановлению данных и работоспособности<br/>Mailion</li> </ul>                                                                                                  |

Признаки, по которым дежурный администратор может понять, что произошел инцидент и на основе этих данных сможет принять решение/оповестить ответственное лицо о переключении на резервный ЦОД и начале работ по восстановлению работоспособности Mailion и восстановлению данных

- информирование от дата-центра (звонок дежурному администратору или иной способ связи);
- нарушения в работе Mailion: каталог, почта, календарь (информация от пользователей);

- нарушения времени ответа сервисов;
- критичные ошибки в логах.

# 21.3 Ограничения

- При временной недоступности или полном уничтожении основного ЦОДа(1) резервный ЦОД(2) становится основным. На данный момент нет обратного переключения с резервного на изначальный основной ЦОД(1) в случае его временной недоступности. После восстановления работоспособности ЦОД(1) становится резервным.
- В случае инцидента при ручном переключении между ЦОДами к времени на устранение инцидента добавится время реакции дежурного администратора. В этом случае должно быть предварительно создано описание уровней инцидентов, а также согласовано время реакции дежурного администратора (SLA).

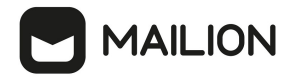

# 22 ВОЗМОЖНЫЕ СИТУАЦИИ И СПОСОБЫ РЕШЕНИЯ

Возможные ситуации при эксплуатации **Панели администрирования** ПО «Mailion» и способы решения приведены в таблице 171.

Рисунок 73 — Возможные ситуации и способы решения

| Описание ситуации                                 | Способ решения                                           |
|---------------------------------------------------|----------------------------------------------------------|
| Не получается авторизоваться в<br>ПО «Mailion»    | Проверить корректность вводимого логина и пароля         |
| Отображается сообщение: «Не удалось               | Обновить страницу полностью:                             |
| получить данные» в нижнем левом углу<br>экрана    | — нажать на значок обновления на странице браузера;      |
| Бесконечная загрузка страницы                     | — нажать клавишу F5.                                     |
|                                                   | Необходимо обратить внимание, если какие-либо поля ввода |
| При переходе в какой-либо раздел                  | были заполнены, то они удалятся. Следует предварительно  |
| Панели управления отсутствуют<br>созданные записи | скопировать или сохранить данные из полей ввода          |

# 23 РАБОТА С ПОДСИСТЕМОЙ СБОРА МУСОРА

В Mailion задачи сбора и удаления мусора — неиспользуемых сущностей — реализуют сервисы **kharon** и **styx**. Запуск процедур очистки осуществляет сервис **kronos**.

Для постановки сервису **kronos** задач по отложенному запуску подсистемы сбора мусора (Garbage Collector, GC) предназначены следующие команды утилиты **ministerium**:

- <u>create\_gc\_task</u> — Создание задачи с отложенным исполнением;

- update gc task — обновление задачи по taskID;

- delete gc task — удаление задачи по taskID;

- get gc\_task — получение сведений о задаче по taskID;

- get gc task by tenant id — ПОЛУЧЕНИЕ СВЕДЕНИЙ О ЗАДАЧЕ ПО tenantID.

После постановки задачи **kronos** самостоятельно запускает GC по заданному расписанию для указанного тенанта. Для каждого тенанта возможна постановка только одной задачи GC.

При запуске GC в тенанте выполняется удаление:

– доменов с истекшим сроком жизни и помеченных к удалению;

– сущностей с истекшим сроком жизни и помеченных к удалению;

– остальных сущностей, которые не попали в группу для удаления.

Также предусмотрена команда ручного запуска сбора мусора в рамках тенанта — <u>start gc</u>.

## 23.1 Создание задачи с отложенным исполнением

Для создания задачи сбора мусора с отложенным исполнением предназначена команда create\_gc\_task. Создать эту задачу может пользователь с правами администратора тенанта. Поиск и удаление объектов производятся в пределах указанного тенанта.

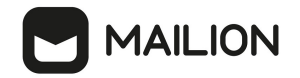

Пример запроса:

```
nct ministerium create gc task \
--admin.login admin ∖
--admin.password *** \
--tenant id 1466eab7-967c-411a-a1a7-47a3d1822958 ∖
--recurrence rule.frequency=monthly \
--recurrence rule.interval=2
--delta="-3600s" ∖
--retry_policy.count=5 \
--retry_policy.delay="5m"
--cox.balancer endpoint=hydra.ucs-apps-1.installation.example.net:50053 \
--cox.compression=none \
--cox.endpoint=installation.example.net:3142 \
--cox.load_balanced=false \
--cox.request_timeout=10s \
--cox.service_name=cox \
--cox.use tls=true \
--cox.use tls balancer=false \
--tls settings.ca file /home/mo/ministerium certs/yankee/ca.pem \
--tls settings.client cert file /home/mo/ministerium certs/yankee/client crt.pem \
--tls settings.key_file /home/mo/ministerium_certs/yankee/client_key.pem \
--v
```

В этом примере заданы следующие правила: созданная задача будет запускаться в рамках указанного тенанта каждый второй (recurrence\_rule.interval=2) месяц (recurrence\_rule.frequency=monthly) со сдвигом в l час от запланированного времени (delta=-3600), и в случае неудачи при ее выполнении будет произведено 5 попыток ее повторения (retry policy.count=5) с задержкой в 5 минут (retry policy.delay=5m).

Параметры команды описаны в таблице 171.

| Параметр                  | Описание                                                                                                    |
|---------------------------|----------------------------------------------------------------------------------------------------|
| recurrence_rule.frequency | Частота выполнения задачи. Допустимые значения:<br>monthly = 1 — ежемесячно;<br>weekly = 2 — еженедельно;<br>daily = 3 — ежедневно;<br>hourly = 4 — ежечасно;<br>minutely = 5 — ежеминутно;<br>secondly = 6 — ежесекундно;<br>yearly = 7 — ежегодно |
| recurrence_rule.interval  | Кратность повтора задачи:<br>1 = каждый первый период, заданный в <b>recurrence_rule.frequency</b> ;<br>2 = каждый второй период, заданный в <b>recurrence_rule.frequency</b> и<br>т. д.                                                            |
| delta                     | Сдвиг от запланированного времени                                                                                                    |
| retry_policy.count        | Количество повторов                                                                                                    |

Таблица 171 — Параметры команды создания задачи GC

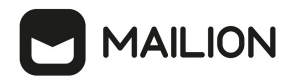

| Параметр           | Описание                 |
|--------------------|--------------------------|
| retry_policy.delay | Задержка между повторами |

Пример ответа при успешном выполнении команды:

```
{
    "Response": {
        "changed": true,
        "failed": false,
        "msg": "ok"
    },
    "tasks_id": "a4fca8ab-ae0e-5f4d-b808-996d9e9b1d4d"
}
```

При попытке создать задачу в другом тенанте возвращается ошибка:

```
{
    "changed": false,
    "failed": true,
    "msg": "send task to kronos: schedule kronos tasks: common.Error(module:KRONOS
code:2001 msg:\"FORBIDDEN\")"
}
```

(i)

Если удалить задачу сбора мусора в тенанте и создать ее заново, то ее UUID не изменится — это обусловлено логикой создания задач, имя которых зависит от ID тенанта и имени операции.

### 23.2 Обновление задачи по taskID

Для обновления задачи сбора мусора по taskID предназначена команда update\_gc\_task. Эта команда использует те же параметры, что и команда создания задачи, с добавлением идентификатора задачи в параметре --task\_id <идентификатор\_задачи>.

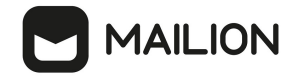

Пример запроса:

```
nct_ministerium update_gc_task \
--admin.login <login> 入
--admin.password *** \
--task id <идентификатор задачи> \
--recurrence rule.frequency=hourly \
--recurrence rule.interval=1 \
--delta="-3600s" ∖
--retry_policy.count=1 \
--retry_policy.delay="1m"
                           \
--cox.balancer endpoint=hydra.ucs-apps-1.installation.example.net:50053 \
--cox.compression=none \
--cox.endpoint=grpc-yankee.example.net:3142 \
--cox.load_balanced=false \
--cox.request_timeout=10s \
--cox.service_name=cox \
--cox.use tls=true \
--cox.use tls balancer=false \
--tls settings.ca file /home/mo/ministerium certs/yankee/ca.pem \
--tls settings.client cert file /home/mo/ministerium certs/yankee/client crt.pem \
--tls settings.key file /home/mo/ministerium certs/yankee/client key.pem \
--v
```

Пример ответа:

```
{
    "Response": {
        "changed": true,
        "failed": false,
        "msg": "ok"
    },
    "tasks_id": "a4fca8ab-ae0e-5f4d-b808-996d9e9b1d4d"
}
```

При попытке обновить задачу в другом тенанте возвращается ошибка:

```
{
    "changed": false,
    "failed": true,
    "msg": "get gc kronos task: get kronos tasks: common.Error(module:KRONOS
code:2001 msg:\"FORBIDDEN\")"
}
```

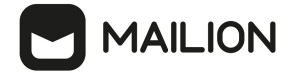

## 23.3 Удаление задачи по taskID

Для удаления задачи сбора мусора по taskID предназначена команда delete gc task.

#### Пример запроса:

```
nct ministerium delete gc task \
--admin.login <login> 🛝
--admin.password *** \
--task id <идентификатор задачи> \
--cox.balancer endpoint=hydra.ucs-apps-1.installation.example.net:50053 \
--cox.compression=none \
--cox.endpoint=grpc-yankee.example.net:3142 \
--cox.load balanced=false
                           /
--cox.request_timeout=10s
                          \backslash
--cox.service_name=cox \
--cox.use tls=true \
--cox.use tls balancer=false \
--tls settings.ca file /home/mo/ministerium certs/yankee/ca.pem \
--tls settings.client cert file /home/mo/ministerium certs/yankee/client crt.pem \
--tls settings.key file /home/mo/ministerium certs/yankee/client key.pem \
--v
```

Пример ответа:

```
{
    "Response": {
        "changed": true,
        "failed": false,
        "msg": "ok"
    },
    "tasks_id": "b346bb12-5199-5431-9cae-2e5b22852c71"
}
```

При попытке удалить задачу в другом тенанте возвращается ошибка:

```
{
    "changed": false,
    "failed": true,
    "msg": "get gc kronos task: get kronos tasks: common.Error(module:KRONOS
code:2001 msg:\"FORBIDDEN\")"
}
```

При попытке удалить несуществующую задачу возвращается ошибка:

```
{
    "changed": false,
    "failed": true,
    "msg": "get gc kronos task: get kronos tasks: common.Error(module:KRONOS
code:4004 msg:\"NOT_FOUND\")"
}
```

При попытке удалить задачу, не относящуюся к сбору мусора, возвращается ошибка:

```
{
   "changed": false,
   "failed": true,
   "msg": "task with given ID is not a garbage collector task"
}
```

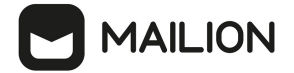

### 23.3.1 Получение сведений о задаче по taskID

Для получения сведений о задаче сбора мусора по taskID предназначена команда

get gc task.

#### Пример запроса:

```
nct ministerium get_gc_task \
--admin.login <login> 入
--admin.password *** \
--task id <идентификатор задачи> \
--cox.balancer endpoint=hydra.ucs-apps-1.installation.example.net:50053 \
--cox.compression=none \
--cox.endpoint=grpc-yankee.example.net:3142 \
--cox.load balanced=false \
--cox.request timeout=10s \
--cox.service name=cox \
--cox.use_tls=true \setminus
--cox.use_tls_balancer=false \setminus
--tls settings.ca file /home/mo/ministerium certs/yankee/ca.pem \
--tls_settings.client_cert_file /home/mo/ministerium_certs/yankee/client_crt.pem \
--tls settings.key file /home/mo/ministerium certs/yankee/client key.pem \
--v
```

Пример ответа:

```
{
  "Response": {
    "changed": false,
"failed": false,
    "msg": "ok"
  },
  "task": {
    "id": "d41bc597-79f6-53d3-ad29-ba5735580c6a",
    "operations": [
       {
         "operation_name": 1,
         "Arguments": {
            "GarbageCollectorRegular": {
               "tenant id": "bafe525a-c5df-490e-aeld-d31335f7e57c"
            }
         }
      }
    ],
     "recurrence rule": {
       "frequency": "MINUTELY",
"interval": 5,
       "by second": [
         (\cdot)
       ]
    },
    "delta": "Os",
    "retry_policy": {
       "count": 2,
"delay": "5m"
    },
    "created_at": {
    "unixmicro": 1733147312163520,
       "zone": 10800
    }
  }
}
```

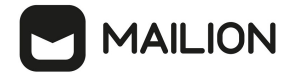

### 23.4 Получение сведений о задаче по tenantID

Для получения сведений о задаче сбора мусора по tenantID предназначена команда

```
get_gc_task_by_tenant_id.
```

#### Пример запроса:

```
nct ministerium get_gc_task_by_tenant_id \
--admin.login <login> 入
--admin.password *** \
--tenant id b3e95118-5e5f-4b3f-839e-b62484b6008a \
--cox.balancer endpoint=hydra.ucs-apps-1.installation.example.net:50053 \
--cox.compression=none \
--cox.endpoint=grpc-yankee.example.net:3142 \
--cox.load balanced=false \
--cox.request timeout=10s \
--cox.service name=cox \
--cox.use_tls=true \setminus
--cox.use_tls_balancer=false \
--tls settings.ca file /home/mo/ministerium certs/yankee/ca.pem \
--tls_settings.client_cert_file /home/mo/ministerium_certs/yankee/client_crt.pem \
--tls settings.key file /home/mo/ministerium certs/yankee/client key.pem \
--v
```

#### Пример ответа:

```
{
  "Response": {
    "changed": false,
"failed": false,
    "msg": "ok"
  },
  "task": {
    "id": "d41bc597-79f6-53d3-ad29-ba5735580c6a",
    "operations": [
       {
         "operation_name": 1,
         "Arguments": {
            "GarbageCollectorRegular": {
               "tenant id": "bafe525a-c5df-490e-aeld-d31335f7e57c"
            }
         }
      }
    ],
     "recurrence rule": {
       "frequency": "MINUTELY",
"interval": 5,
       "by second": [
         (\cdot)
       ]
    },
    "delta": "0s",
    "retry_policy": {
       "count": 2,
"delay": "5m"
    },
    "created_at": {
    "unixmicro": 1733147312163520,
       "zone": 10800
    }
  }
}
```

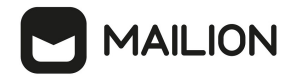

Если для указанного тенанта нет такой задачи, возвращается ошибка NOT FOUND:

```
{
    "changed": false,
    "failed": true,
    "msg": "get gc kronos task: get kronos tasks: common.Error(module:KRONOS
code:4004 msg:\"NOT_FOUND\")"
}
```

Если задача из другого тенанта, возвращается ошибка FORBIDDEN:

```
{
    "changed": false,
    "failed": true,
    "msg": "get gc kronos task: get kronos tasks: common.Error(module:KRONOS
code:2001 msg:\"FORBIDDEN\")"
}
```

#### 23.5 Запуск сбора мусора вручную

Для ручного запуска подсистемы сбора мусора в рамках тенанта предназначена команда start gc. Для выполнения команды требуются права администратора тенанта.

#### Пример запроса:

```
nct ministerium start gc \
--admin.login <admin>
--admin.password <password> \
--tenant id b3e95118-5e5f-4b3f-839e-b62484b6008a \
--cox.balancer endpoint=hydra.ucs-apps-1.installation.example.net:50053 \
--cox.balancer endpoint=hydra.ucs-apps-1.installation.example.net:50053
                                                                          /
--cox.balancer endpoint=hydra.ucs-apps-1.installation.example.net:50053 \
--cox.compression=none \
--cox.endpoint=grpc-devmail.example.net:3142 \
--cox.load balanced=False \
--cox.request timeout=10s
                          \backslash
--cox.service_name=cox \
--cox.use tls=True ∖
--cox.use tls balancer=False \
--tls settings.ca file /home/mo/ministerium certs/zulu/ca.pem \
--tls_settings.client_cert_file /home/mo/ministerium_certs/zulu/client_crt.pem \
--tls settings.key file /home/mo/ministerium certs/zulu/client key.pem
--v
```

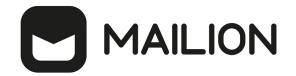

# ПРИЛОЖЕНИЕ А. КОМАНДЫ ИНТЕРФЕЙСА КОМАНДНОЙ СТРОКИ

# 1. Команды утилиты ministerium

| Доступные команды      | Описание                                                                  |
|------------------------|---------------------------------------------------------------------------|
| add_email              | Добавить объекту адрес электронной почты                                  |
| add_domain_delegation  | Добавить делегацию домена                                                 |
| add_entity_to_group    | Связать объект с группой                                                  |
| add_org_structure_link | Добавить связь между двумя объектами элементов<br>оргструктуры            |
| add_users_to_gal_tag   | Добавить пользователей к GAL-тегу                                         |
| change_status          | Изменить статус объекта                                                   |
| check_gal_user         | Проверить GAL-пользователя в тенанте                                      |
| check_group_all        | Проверить уникальную группу в тенанте                                     |
| completion             | Сгенерировать сценарий автозавершения для указанной<br>командной оболочки |
| create_domain          | Создать новый домен в тенанте                                             |
| create_gal_user        | Создать системного GAL-пользователя                                       |
| create_group           | Создать группу                                                            |
| create_group_all       | Создать уникальную группу в тенанте                                       |
| create_login           | Создать логин объекта                                                     |
| create_oauth_client    | Создать OAuth-клиент                                                      |
| create_password        | Создать пароль для логина                                                 |
| create_resource        | Создать ресурс                                                            |
| create_tenant          | Создать новый тенант                                                      |

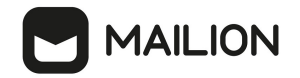

| Доступные команды                             | Описание                                                          |
|-----------------------------------------------|-------------------------------------------------------------------|
| create_tenant_admin                           | Создать администратора тенанта                                    |
| create_tenant_gal_tag                         | Создать GAL-тег для тенанта                                       |
| create_tenant_quotas_profile                  | Создать квоты для профиля тенанта                                 |
| create_user                                   | Создать пользователя                                              |
| create_user_quotas_profile                    | Создать квоты для пользователя                                    |
| create_users_bratch                           | Создать пользовательскую группу                                   |
| delete_all_related_messages_by_messa<br>ge_id | Удалить письма у всех получателей в рамках тенанта                |
| delete_domain                                 | Удалить домен                                                     |
| delete_entity_audit_levels                    | Удалить уровни аудита объекта                                     |
| delete_gal_tag                                | Удалить GAL-тег                                                   |
| delete_group                                  | Удалить группу                                                    |
| delete_login                                  | Удалить логин                                                     |
| delete_oauth_client                           | Удалить OAuth клиент                                              |
| delete_org_structure_element                  | Удалить элемент оргструктуры                                      |
| delete_tenant                                 | Удалить тенант                                                    |
| delete_tenant_audit_levels                    | Удалить уровни аудита тенанта                                     |
| delete_tenant_quotas_profile                  | Удалить квоты для профиля тенанта                                 |
| dynamic_group_filling_status                  | Проверить статус заполнения динамических групп                    |
| export_audit_events_by_app_name_as<br>_file   | Экспортировать события аудита по имени приложения в виде<br>файла |

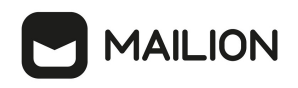

| Доступные команды                                 | Описание                                                                   |
|---------------------------------------------------|----------------------------------------------------------------------------|
| export_audit_events_by_methods_code<br>s_as_file  | Экспортировать события аудита по коду методов в виде файла                 |
| export_audit_events_by_services_nam<br>es_as_file | Экспортировать события аудита по имени службы в виде<br>файла              |
| find_domain                                       | Найти домен по идентификатору или имени хоста                              |
| generate                                          | Сгенерировать bash-файл для автозавершения команды                         |
| get_audit_events_by_app_name                      | Получить события аудита по имени приложения                                |
| get_audit_events_by_methods_codes                 | Получить события аудита по коду методов                                    |
| get_audit_events_by_services_codes                | Получить события аудита по коду службы                                     |
| get_entity_audit_levels                           | Получить уровни события аудита                                             |
| get_oauth_client                                  | Получить параметры OAuth-клиента                                           |
| get_orgstructure_element_by_id                    | Вернуть элемент оргструктуры с получением идентификатора<br>и типа объекта |
| get_orgstucture_entities_list                     | Вернуть список объектов оргструктуры                                       |
| get_org_structure_hierarchy                       | Вернуть иерархию оргструктуры                                              |
| get_recount_quotas_processes                      | Получить все запущенные процессы пересчета квот                            |
| get_regions                                       | Вернуть список регионов                                                    |
| get_tenant                                        | Получить информацию о тенанте                                              |
| get_tenant_audit_levels                           | Получить аудит текущих настроек безопасности тенанта                       |
| get_tenant_gals                                   | Получить список GAL-тегов тенанта                                          |
| get_user_quotas_profile                           | Получить квоты профиля пользователя                                        |
| help                                              | Помощь по поводу любой команды                                             |

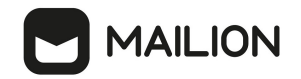

| Доступные команды           | Описание                                                                                                    |
|-----------------------------|----------------------------------------------------------------------------------------------------|
| list_domains                | Список доменов в тенанте                                                                                                    |
| list_entities               | Список объектов по идентификатору региона/тенанта, адресу<br>электронной почты или логину. Может быть отфильтрован по<br>типу объекта |
| list_entity_groups          | Список связанных групп с объектом                                                                                                    |
| list_group_members          | Список связанных объектов с группой                                                                                                   |
| list_tenants                | Список всех тенантов                                                                                                    |
| make_dynamic_group          | Создать динамическую группу с участниками по фильтру                                                                                  |
| recount_quotas              | Начать процесс напоминания о пересчете квот для одиночного<br>объекта или всех объектов в тенанте                                     |
| remove_email                | Исключить E-mail из объекта                                                                                                    |
| remove_entity_from_group    | Исключить объект из группы                                                                                                    |
| remove_org_structure_link   | Удалить связь между двумя элементами оргструктуры                                                                                     |
| remove_user_quotas_profile  | Удалить квоты профиля пользователя                                                                                                    |
| remove_users_from_gal_tag   | Удалить пользователей из GAL-тегов                                                                                                    |
| replace_entity_audit_levels | Заменить уровень аудита объекта. Создать, если значения<br>отсутствуют                                                                |
| remove_tenant_audit_levels  | Заменить уровень аудита тенанта. Создать, если значения<br>отсутствуют                                                                |
| save_org_structure_element  | Создать или обновить элемент оргструктуры                                                                                             |
| set_domains_to_logins       | Выполнить миграцию к установке всех атрибутов доменных логинов, если они не установлены                                               |
| set_same_domain_delegation  | Создание делегации с типом «делегация на одинаковых доменах» (однодоменный режим)                                                     |

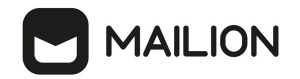

| Доступные команды            | Описание                                                                                                |
|------------------------------|----------------------------------------------------------------------------------------------------|
| stop_recount_quotas          | Остановить процесс пересчета квоты. Некоторые объекты<br>могли иметь непредвиденные упоминания о квотах |
| unmake_dynamic_group         | Изменить динамическую группу. Сделать группу снова<br>статической                                       |
| update_domain                | Обновить домен (не менять имя хоста или идентификатор<br>тенанта, если домен имеет пользователей)       |
| update_domain_delegation     | Обновить делегацию домена                                                                               |
| update_entity_audit_levels   | Обновить уровни аудита или объект. Создать, если значения<br>отсутствуют                                |
| update_group_profile         | Создать или обновить профиль группы                                                                     |
| update_oauth_client          | Обновить параметры OAuth-клиента                                                                        |
| update_reserve_email         | Обновить резервный адрес электронной почты пользователя                                                 |
| update_resource              | Обновить ресурс                                                                                         |
| update_resource_profile      | Создать или обновить профиль ресурса                                                                    |
| update_tenant                | Обновить информацию о тенанте                                                                           |
| update_tenant_audit_levels   | Обновить уровни аудита тенанта. Создать, если значения<br>отсутствуют                                   |
| update_tenant_quotas_profile | Обновить квоты профиля тенанта                                                                          |
| update_user_profile          | Создать или обновить профиль пользователя                                                               |
| update_user_quotas_profile   | Обновить квоты профиля пользователя                                                                     |
| upload_avatars               | Обновить аватары домена                                                                                 |

# 2. Интерфейс командной строки Dispersed Object Store

В Docker-контейнер Dispersed Object Store встроен интерфейс командной строки **ucsdispersed-object-store-client** для администрирования DOS-кластера.

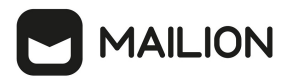

Особенности использования утилиты:

- при отсутствии указания host и port по умолчанию подсоединяется к текущему узлу;

– для команд, которые требуют обращения к лидеру кластера, автоматически находит его и выполняет команду на нем.

Для получения доступа к интерфейсу выполните на узле с экземпляром контейнера DOS следующую команду (обратите внимание на параметр login для **bash**). docker exec -it dispersed\_object\_store bash -1

Для получения справки по доступным командам введите:

ucs-dispersed-object-store-client --help

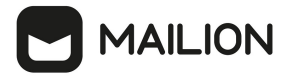

## ПРИЛОЖЕНИЕ Б. ПРИМЕРЫ JSON-ФАЙЛОВ ДЛЯ КОМАНД УТИЛИТЫ MINISTERIUM Б.1 Файл настроек импорта пользователей

Пример файла настроек **import\_config.json** приведен ниже. Описание полей приведено в таблице 172.

```
{
      "token-name": "ucs-access-token",
      "admin": {
             "login": "admin_tenant",
             "password": "****
      },
      "cox": {
             "endpoint": "127.0.0.1:31415",
             "service_name": "cox",
"load_balanced": false,
             "request_timeout": "10s",
"use_tls": false,
             "use tls balancer": false,
             "compression": "none"
      },
      },
      "tenant id": "11068ade-1cce-4125-ab6b-91d977ecf85b",
      "region id": "2dbacea3-5889-4021-8f38-bc2214dd7423",
      "gal_tags": [
             "1c22be2e-1e2f-5f6d-bec5-842c5d48e9d3"
      ], "user_data_path": "user_profiles.json",
"user_data_format": "json",
      "rejected_users_path": "rejected_profiles.json",
"quotas": {"ALL_MAIL_ATTACHENTS_SIZE": "1MB"},
      "roles": ["14718e3a-6c7b-5c9f-b4de-a897c356cb5e"]
}
```

| Параметр     | Тип | Описание                                                                                                    |
|--------------|-----|----------------------------------------------------------------------------------------------------|
| token-name   | Str | Всегда имеет значение "ucs-access-token"                                                                                 |
| admin        | Str | Логин и пароль пользователя от имени которого будет выполняться импорт, обычно это администратор тенанта или инсталляции |
| COX          | Str | Подключение к Mailion                                                                                                    |
| tls_settings | Str | Сертификаты, используемые для подключения к системе                                                                      |
| tenant_id    | Str | Идентификатор тенанта                                                                                                    |
| region_id    | Str | Идентификатор региона в формате UUID-строки                                                                              |

Таблица 172 — Описание полей файла настроек **import\_config.json** 

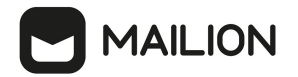

| Параметр            | Тип | Описание                                                                                                    |
|---------------------|-----|----------------------------------------------------------------------------------------------------|
| gal_tags            | Str | Список идентификаторов gal                                                                                                    |
| user_data_path      | Str | Путь к файлу с описанием импортируемых пользователей в одном из<br>поддерживаемых форматов                                                                                                |
| user_data_format    | Str | Формат файла импорта, может принимать одно из значений: JSON,<br>CSV                                                                                                    |
| rejected_users_path | Str | Путь к файлу, в который будут записываться пользователи, в процессе импорта которых возникла какая-либо ошибка                                                                            |
| quotas              | Str | Список квот для создаваемых пользователей:<br>– ONE_MAIL_SIZE (размер письма);<br>– ALL_MAILS_SIZE (размер всех писем);<br>– ALL_MAIL_ATTACHMENTS_SIZE (размер всех вложений в<br>письме) |
| roles               | Str | Список идентификаторов дополнительных ролей пользователя                                                                                                    |

#### Б.2 Схема записи пользователя

```
{
  "$schema": "http://json-schema.org/draft-07/schema#"
  "type": "object",
  "properties": {
    "correlation_id": {
    "description": "External system correlation ID",
       "type": "string",
      "minLength": 1,
"maxLength": 256
    },
     "first_name": {
       "description": "First name",
       "type": "string",
      "minLength": 1,
"maxLength": 255
    },
     "last name": {
       "description": "Last name",
       "type": "string",
       "minLength": 1,
"maxLength": 255
    },
     "middle_name": {
    "description": "Middle name",
       "type": "string",
       "minLength": 1,
```

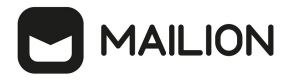

```
"maxLength": 255
    },
    "gender": {
      "description": "Gender",
      "enum": [
        "UNKNOWN",
        "MALE",
        "FEMALE",
        "NONE"
        "OTHER"
      ]
    },
    "birthday": {
      "description": "Birthday, for example: 2018-11-13",
      "type": "string",
      "format": "date"
    "description": "Locale tag as described in: https://www.rfc-
editor.org/rfc/bcp/bcp47.txt"
      "type": "string",
      "minLength": 2,
      "maxLength": 16
    },
    "addresses": {
      "description": "User addresses",
      "type": "array",
"items": {
"type": "object",
        "properties": {
           "name": {
            "description": "Address name",
             "type": "string",
             "maxLength": 1000
          },
"country": {
    "descripti
             "description": "Country",
             "type": "string",
            "maxLength": 255
          },
           "region": {
             "description": "Region",
             "type": "string",
             "maxLength": 255
          },
          "city": {
             "description": "City",
             "type": "string",
            "maxLength": 255
          },
          "zip_code": {
             "description": "ZIP code",
             "type": "string",
            "maxLength": 100
          },
          "address": {
             "description": "Address",
             "type": "string",
             "maxLength": 1000
          },
"floor": {
    crip
             "description": "Floor",
             "type": "string",
             "maxLength": 50
```

```
},
       "room": {
        "description": "Room",
        "type": "string",
        "maxLength": 50
      },
       "workplace": {
        "description": "Workplace",
         "type": "string",
         "maxLength": 100
      },
      "coordinates": {
        "description": "Address coordinates",
        "type": "object",
         "properties": {
           "latitude": {
             "description": "Latitude",
             "type": "number",
"minimum": -90,
"maximum": 90
           },
           "longitude": {
             "description": "Longitude",
             "type": "number",
             "minimum": -180,
             "maximum": 180
           }
        },
         "required": [
           "latitude"
           "longitude"
        ]
      },
       "preference": {
        "description": "Level of preference of address",
         "type": "integer"
      },
      "type": {
         "description": "Arbitrary address type",
        "type": "string",
        "maxLength": 255
      }
    }
  }
},
"department": {
  "description": "Name of department",
  "type": "string",
  "maxLength": 255
},
"title": {
  "description": "Title",
"type": "string",
  "maxLength": 255
},
"phones": {
  "description": "User phones",
  "type": "array",
  "items": {
    "type": "object",
    "properties": {
      "number": {
        "description": "Phone number",
         "type": "string",
```

```
"pattern": "^(\\+)?[a-zA-Z0-9-.()~*# ]+$",
         "maxLength": 255
       },
       "preferable": {
         "description": "Preferred number marker",
         "type": "boolean"
       },
       "type": {
         "description": "Phone types",
         "type": "array",
"items": {
    "enum": [
             "HOME",
             "WORK",
             "TEXT",
              "VOICE",
             "FAX",
"CELL"
              "VIDEO",
              "PAGER"
              "TEXTPHONE"
           ]
         }
      }
    },
    "required": [
       "number"
    ]
  }
},
"reserve email": {
  "description": "Reserve email of the user",
  "type": "string",
  "format": "email",
  "maxLength": 255
},
"logins": {
  "description": "User logins",
  "type": "array",
  "items": {
    "type": "object",
    "properties": {
       "login": {
         "description": "Login",
"type": "string",
         "minLength": 1,
         "maxLength": 255
      },
       "password": {
         "description": "Password",
         "type": "string",
         "minLength": 1,
"maxLength": 255
      }
    },
    "required": [
      "login",
      "password"
    ]
  },
  "minItems": 1
},
"emails": {
  "description": "User emails",
```

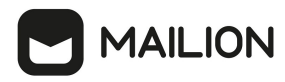

{

```
"type": "array",
      "items": {
    "type": "object",
        "properties": {
           "email": {
             "description": "Email",
             "type": "string",
             "format": "email",
             "maxLength": 255
          },
           "primary": {
             "description": "Primary email marker",
             "type": "boolean"
          }
        },
         "required": [
          "email"
        ]
      },
      "minItems": 1
    }
 },
  "required": [
    "correlation id",
    "first name",
    "emails",
    "logins"
  ]
}
```

#### Б.З Список глобальных адресных книг

Пример файла **get\_tenant\_gals.json** приведен ниже. Описание полей файла настроек приведено в таблице 173.

```
"token-name": "ucs-access-token",
  "admin": {
    "login": "admin tenant",
    "password": "****
 },
"cox": {
    "endpoint": "127.0.0.1:31415",
    "service name": "cox",
    "load_balanced": false,
    "use_tls": false,
    "use tls balancer": false,
    "compression": "none"
  },
  "tls_settings": {
    "ca_file": "ncloud_ca_cert.bundle.pem",
    "client_cert_file": "client.pem",
"key_file": "key.pem"
  },
  "tenant_id": "01068ade-1cce-4125-ab6b-91d977ecf85b"
}
```

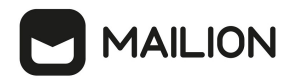

| Параметр       | Тип | Описание                                                                                                    |
|----------------|-----|----------------------------------------------------------------------------------------------------|
| token-name     | Str | Всегда имеет значение "ucs-access-token"                                                                                 |
| admin          | Str | Логин и пароль пользователя от имени которого будет выполняться импорт, обычно это администратор тенанта или инсталляции |
| сох            | Str | Подключение к Mailion                                                                                                    |
| tls_settings   | Str | Сертификаты, используемые для подключения к системе                                                                      |
| tenant_id      | Str | Идентификатор тенанта                                                                                                    |
| gal_tags       | Str | Список идентификаторов GAL                                                                                               |
| user_data_path | Str | Путь к файлу с описанием импортируемых пользователей в одном из<br>поддерживаемых форматов                               |

### Таблица 173 — Описание полей файла настроек get\_tenant\_gals.json

### Б.4 Файл настроек импорта групп

Пример файла настроек **settings.json** приведен ниже. Описание полей приведено в таблице 174.

```
{
  "token-name": "ucs-access-token",
  "admin": {
     "login": "admin tenant",
     "password": "****"
  },
"cox": {
"andpo
     "endpoint": "127.0.0.1:31415",
     "service name": "cox",
     "load balanced": false,
     "use_tls": false,
     "use tls balancer": false,
     "compression": "none"
 },
"tls_settings": {
    "ca_file": "ncloud_ca_cert.bundle.pem",
    "ca_file": "client.pem",
     "client_cert_file": "client.pem",
"key_file": "key.pem"
  },
"tenant_id": "11068ade-1cce-4125-ab6b-91d977ecf85b",
"tenant_id": "23becce3-5889-4021-8f38-bc2214dd7423",
  "gal_tags": [
     "1c22be2e-1e2f-5f6d-bec5-842c5d48e9d3"
  ],
  "groups_data_path": "groups.json",
"groups_data_format": "json",
```
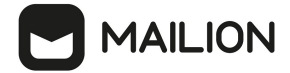

}

"rejected\_groups\_path": "rejected\_groups.json",

| Параметр             | Тип | Описание                                                                                                    |
|----------------------|-----|----------------------------------------------------------------------------------------------------|
| token-name           | Str | Всегда имеет значение "ucs-access-token"                                                                                 |
| admin                | Str | Логин и пароль пользователя от имени которого будет выполняться импорт, обычно это администратор тенанта или инсталляции |
| сох                  | Str | Подключение к Mailion                                                                                                    |
| tls_settings         | Str | Сертификаты, используемые для подключения к системе                                                                      |
| tenant_id            | Str | Идентификатор тенанта UUID-строки                                                                                        |
| region_id            | Str | Идентификатор региона в формате UUID-строки                                                                              |
| gal_tags             | Str | Список идентификаторов GAL                                                                                               |
| group_data_path      | Str | Путь к файлу с описанием импортируемых пользователей в одном из<br>поддерживаемых форматов                               |
| group_data_format    | Str | Формат файла импорта, может принимать одно из значений: JSON, CSV                                                        |
| rejected_groups_path | Str | Путь к файлу, в который будут записываться пользователи, в процессе<br>импорта которых возникла какая-либо ошибка        |

## Таблица 174 — Описание полей файла настроек settings.json

#### Б.5 Схема записи группы

```
{
   "$schema": "http://json-schema.org/draft-04/schema#"
   "type": "object",
   "properties": {
        "correlation_id": {
            "type": "string",
            "minLength": 1,
            "maxLength": 255
        },
        "name": {
            "type": "string",
            "minLength": 1,
            "minLength": 255
        },
        "minLength": 255
        },
        "description": {
            "type": "string",
            "type": "string",
            "type": "string",
            "type": 255
        },
        "description": {
            "type": "string",
            "minLength": 255
        }
        }
        "type": "string",
        "type": "string",
        "minLength": 255
        }
    }
}
```

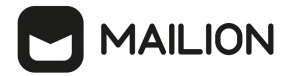

```
"maxLength": 255
},
"email": {
    "type": "string",
    "format": "email",
    "minLength": 1,
    "maxLength": 255
    }
},
"required": [
    "correlation_id",
    "name",
    "email"
]
}
```

#### Б.6 Файл настроек для импорта связей групп

Пример файла настроек **settings.json** приведен ниже. Описание полей приведено в таблице 175.

```
{
  "token-name": "ucs-access-token",
  "admin": {
    "login": "admin_tenant",
"password": "****"
  },
  "cox": {
    "endpoint": "127.0.0.1:31415",
    "service name": "cox",
    "load balanced": false,
    "use tls": false,
    "use_tls_balancer": false,
    "compression": "none"
  },
  "tls_settings": {
    "ca file": "ncloud_ca_cert.bundle.pem",
    "client_cert_file": "client.pem",
    "key_file": "key.pem"
  },
  "group_links_data_path": "links.json",
  "group_links_data_format": "json",
"rejected_group_links_path": "rejected_links.json",
}
```

| Таблица 175 — Описание полей | й файла настрое | к <b>settings.json</b> |
|------------------------------|-----------------|------------------------|
|------------------------------|-----------------|------------------------|

| Параметр   | Тип | Обязательный | Описание                                                                                                    |
|------------|-----|--------------|----------------------------------------------------------------------------------------------------|
| token-name | Str | +            | Всегда имеет значение "ucs-access-token"                                                                                       |
| admin      | Str | +            | Логин и пароль пользователя от имени которого<br>будет выполняться импорт, обычно это<br>администратор тенанта или инсталляции |

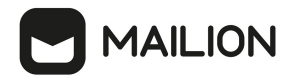

| Параметр                      | Тип | Обязательный | Описание                                                                                                    |
|-------------------------------|-----|--------------|----------------------------------------------------------------------------------------------------|
| сох                           | Str | +            | Подключение к Mailion                                                                                                    |
| tls_settings                  | Str | +            | Сертификаты, используемые для подключения к<br>системе                                                                                                    |
| group_<br>links_data_path     | Str | +            | Путь к файлу с описанием импортируемых ресурсов<br>в одном из поддерживаемых форматов. Если файл<br>имеет расширение json или csv, то параметр<br>group_links_data_format можно не задавать, формат<br>будет выбран по расширению файла                                                                                       |
| group_<br>links_data_format   | Str | -            | Формат файла импорта, может принимать одно из<br>значений: json, csv. Не обязательный если у файла,<br>указанного в параметре group_links_data_path<br>есть расширение .json или .csv                                                                                                    |
| rejected_group_<br>links_path | Str | -            | Путь к файлу, в который система будет записывать<br>группу, в процессе импорта которой возникла какая-<br>либо ошибка. Если этот параметр не будет задан, то<br>будет использоваться имя файла по умолчанию<br>("rejected_links.json") и такой файл будет создан в<br>той же директории, что и файл переданный для<br>импорта |

## Б.7 Схема записи связей групп

```
{
      "$schema": "http://json-schema.org/draft-04/schema#"
"type": "object",
      "properties": {
         "correlation id": {
            "type": "string",
            "minLength": 1,
"maxLength": 255
         },
         "parent": {
    "type": "string",
    "format": "email",
            "minLength": 1,
"maxLength": 255
         },
         "child": {
   "type": "string",
   "format": "email",
           "minLength": 1,
"maxLength": 255
         }
      },
      "required": [
         "correlation_id",
```

```
"parent",
"child"
]
}
```

MAILION

#### Б.8 Файл настроек импорта ресурсов

Пример файла настроек **settings.json** приведен ниже. Описание полей приведено в таблице 176.

```
{
  "token-name": "ucs-access-token",
  "admin": {
    "login": "admin tenant",
    "password": "*****"
 },
"cox": {
    "endpoint": "127.0.0.1:31415",
    "service name": "cox",
    "load balanced": false,
    "use_tls": false,
    "use tls balancer": false,
    "compression": "none"
 },
"tls_settings": {
    file": "ncl
    "ca file": "ncloud ca cert.bundle.pem",
    "client_cert_file": "client.pem",
"key_file": "key.pem"
  },
  "tenant id": "11068ade-1cce-4125-ab6b-91d977ecf85b",
  "region id": "2dbacea3-5889-4021-8f38-bc2214dd7423",
  "gal tags": [
    "1c22be2e-1e2f-5f6d-bec5-842c5d48e9d3"
  ],
  "resource data_path": "resource.json",
 "resource_data_format": "json",
 "rejected resources path": "rejected resource.json",
}
```

Таблица 176 — Описание полей файла настроек settings.json

| Параметр     | Тип | Обязательный | Описание                                                                                                    |
|--------------|-----|--------------|----------------------------------------------------------------------------------------------------|
| token-name   | Str | +            | Всегда имеет значение "ucs-access-token"                                                                                       |
| admin        | Str | +            | Логин и пароль пользователя от имени которого будет<br>выполняться импорт, обычно это администратор тенанта<br>или инсталляции |
| сох          | Str | +            | Подключение к Mailion                                                                                                    |
| tls_settings | Str | +            | Сертификаты, используемые для подключения к системе                                                                            |

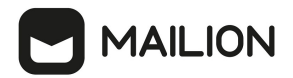

| Параметр                    | Тип | Обязательный | Описание                                                                                                    |  |  |
|-----------------------------|-----|--------------|----------------------------------------------------------------------------------------------------|--|--|
| tenant_id                   | Str | +            | Идентификатор тенанта UUID-строки                                                                                    |  |  |
| region_id                   | Str | +            | Идентификатор региона в формате UUID-строки                                                                          |  |  |
| gal_tags                    | Str | +            | Список идентификаторов GAL                                                                                           |  |  |
| resources_dat<br>a_path     | Str | +            | Путь к файлу с описанием импортируемых пользователей<br>в одном из поддерживаемых форматов                           |  |  |
| resources_dat<br>a_format   | Str | -            | Формат файла импорта, может принимать одно из<br>значений: JSON, CSV                                                 |  |  |
| rejected_reso<br>urces_path | Str | -            | Путь к файлу, в который будут записываться<br>пользователи, в процессе импорта которых возникла<br>какая-либо ошибка |  |  |

## Б.9 Схема записи ресурса

```
{
   "$schema": "http://json-schema.org/draft-04/schema#"
   "type": "object",
   "properties": {
      "correlation_id": {
    "type": "string",
         "minLength": 1,
"maxLength": 255
     },
      "name": {
         "type": "string",
         "minLength": 1,
         "maxLength": 255
      },
      "description": {
         "type": "string",
"maxLength": 255
      },
      "capacity": {
    "type": "integer",
         "minimum": 1
     },
"email": {
    "type": "string",
    "format": "email",
    "inlength": 1,
    ": 255
         "maxLength": 255
     },
"location_name": {
    "type": "string",
    locatb": 255
         "maxLength": 255
      },
      "country": {
```

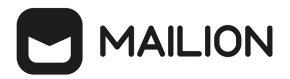

```
"type": "string"
  },
  "city": {
     "type": "string",
    "maxLength": 255
  },
  "address": {
"type": "string",
     "maxLength": 255
  },
  "zip_code": {
    "type": "string",
     "maxLength": 255
  },
  "floor": {
   "type": "string",
     "maxLength": 255
  },
  "room": {
    "type": "string",
    "maxLength": 255
  },
  "workplace": {
     "type": "string",
     "maxLength": 255
  },
"login": {
    "type": "string",
    intength": 1,
    255
    "maxLength": 255
  },
  "password": {
    "type": "string",
     "minLength": 1,
    "maxLength": 255
  },
  "autobook": {
     "type": "boolean"
  },
  "minimal_participation_number": {
    "type": "integer",
     "minimum": 1
  }
},
"required": [
  "correlation id",
  "name",
  "email",
  "password",
  "capacity",
  "minimal_participation_number"
]
```

}

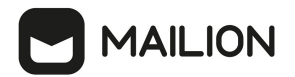

# ПРИЛОЖЕНИЕ В. ПРАВА АДМИНИСТРАТОРОВ РОЛЕВОЙ МОДЕЛИ

| Права доступа                                              | Администратор<br>инсталляции | Администратор<br>тенанта | Администратор<br>информационной<br>безопасности | Администратор<br>аудита | Супер-<br>администратор |
|------------------------------------------------------------|------------------------------|--------------------------|-------------------------------------------------|-------------------------|-------------------------|
| Доступ к инструментам                                      | 1                            |                          |                                                 |                         |                         |
| Консольная утилита<br>администрирования<br>nct_ministerium | +                            | +                        | +                                               | +                       | +                       |
| Панель<br>администратора в веб<br>интерфейсе               |                              | +                        | +                                               | +                       | +                       |
| Журнал аудита<br>системы                                   |                              | +<br>(только<br>чтение)  | +<br>(только<br>чтение)                         | +                       | +                       |
| Группы                                                     |                              |                          |                                                 |                         |                         |
| Чтение списка групп                                        |                              | +                        | +                                               | +                       | +                       |
| Чтение деталей<br>группы                                   |                              | +                        | +                                               | +                       | +                       |
| Создание                                                   |                              | +                        |                                                 |                         | +                       |
| Редактирование                                             |                              | +                        |                                                 |                         | +                       |
| Удаление                                                   |                              | +                        |                                                 |                         | +                       |
| Добавление<br>участников                                   |                              | +                        |                                                 |                         | +                       |
| Исключение<br>участников из группы                         |                              | +                        |                                                 |                         | +                       |
| Добавление группы в<br>другую группу или<br>группы         |                              | +                        |                                                 |                         | +                       |
| Исключение группы из<br>другой группы или<br>групп         |                              | +                        |                                                 |                         | +                       |
| Поиск группы<br>рассылки                                   |                              | +                        | +                                               | +                       | +                       |
| Настройка<br>динамических групп                            |                              | +                        |                                                 |                         | +                       |

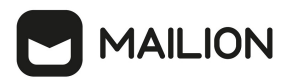

| Права доступа                         | Администратор<br>инсталляции | Администратор<br>тенанта | Администратор<br>информационной<br>безопасности | Администратор<br>аудита | Супер-<br>администратор |
|---------------------------------------|------------------------------|--------------------------|-------------------------------------------------|-------------------------|-------------------------|
| рассылки                              |                              |                          |                                                 |                         |                         |
| Массовое создание<br>групп в каталоге |                              | +                        |                                                 |                         | +                       |
| Пользователи                          |                              |                          |                                                 |                         |                         |
| Чтение списка                         |                              | +                        | +                                               | +                       | +                       |
| Чтение деталей                        |                              | +                        | +                                               | +                       | +                       |
| Создание                              |                              | +                        |                                                 |                         | +                       |
| Изменение данных                      |                              | +                        |                                                 |                         | +                       |
| Блокировка                            |                              | +                        | +                                               |                         | +                       |
| Удаление                              |                              | +                        |                                                 |                         | +                       |
| Добавление в группу<br>или группы     |                              | +                        |                                                 |                         | +                       |
| Удаление из группы<br>или групп       |                              | +                        |                                                 |                         | +                       |
| Сброс пароля                          |                              | +                        |                                                 |                         | +                       |
| Сброс активных<br>сессий              |                              | +                        |                                                 |                         | +                       |
| Добавление почтового<br>алиаса        |                              | +                        |                                                 |                         | +                       |
| Удаление почтового<br>алиаса          |                              | +                        |                                                 |                         | +                       |
| Добавление логина                     |                              | +                        |                                                 |                         | +                       |
| Изменение логина                      |                              | +                        |                                                 |                         | +                       |
| Удаление логина                       |                              | +                        |                                                 |                         | +                       |
| Добавление данных<br>организации      |                              | +                        |                                                 |                         | +                       |
| Изменение данных<br>организации       |                              | +                        |                                                 |                         | +                       |
| Удаление данных<br>организации        |                              | +                        |                                                 |                         | +                       |

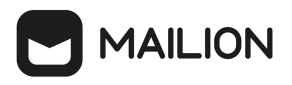

| Права доступа                                                                      | Администратор<br>инсталляции | Администратор<br>тенанта | Администратор<br>информационной<br>безопасности | Администратор<br>аудита | Супер-<br>администратор |  |
|------------------------------------------------------------------------------------|------------------------------|--------------------------|-------------------------------------------------|-------------------------|-------------------------|--|
| Поиск пользователя                                                                 |                              | +                        | +                                               | +                       | +                       |  |
| Разблокировка<br>пользователя                                                      |                              | +                        |                                                 |                         | +                       |  |
| Просмотр списка<br>заблокированных<br>пользователей.                               |                              | +                        | +                                               | +                       | +                       |  |
| Создание пользователя<br>с ролью создателя<br>резервных копий на<br>уровне тенанта |                              | +                        |                                                 |                         | +                       |  |
| Массовое создание<br>пользователей в<br>каталоге                                   |                              | +                        |                                                 |                         | +                       |  |
| Просмотр истории<br>комментариев<br>блокировки<br>пользователей                    |                              | +                        | +                                               | +                       | +                       |  |
| Установка флага<br>смены пароля                                                    |                              | +                        |                                                 |                         | +                       |  |
| Создание<br>делегированного<br>пользователя                                        |                              | +                        |                                                 |                         | +                       |  |
| Чтение почтового<br>алиаса                                                         |                              | +                        |                                                 | +                       | +                       |  |
| Чтение логина                                                                      |                              | +                        | +                                               | +                       | +                       |  |
| Чтение данных<br>организации                                                       |                              | +                        | +                                               | +                       | +                       |  |
| Организационная структура                                                          |                              |                          |                                                 |                         |                         |  |
| Чтение списка<br>организаций                                                       |                              | +                        | +                                               | +                       | +                       |  |
| Чтение деталей<br>организации                                                      |                              | +                        | +                                               | +                       | +                       |  |
| Создание организации                                                               |                              | +                        |                                                 |                         | +                       |  |

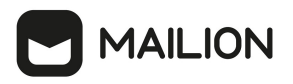

| Права доступа                                | Администратор<br>инсталляции | Администратор<br>тенанта | Администратор<br>информационной<br>безопасности | Администратор<br>аудита | Супер-<br>администратор |
|----------------------------------------------|------------------------------|--------------------------|-------------------------------------------------|-------------------------|-------------------------|
| Изменение<br>организации                     |                              | +                        |                                                 |                         | +                       |
| Удаление организации                         |                              | +                        |                                                 |                         | +                       |
| Чтение списка<br>организационных<br>единиц   |                              | +                        | +                                               | +                       | +                       |
| Чтение деталей<br>организационной<br>единицы |                              | +                        | +                                               | +                       | +                       |
| Создание<br>организационной<br>единицы       |                              | +                        |                                                 |                         | +                       |
| Изменение<br>организационной<br>единицы      |                              | +                        |                                                 |                         | +                       |
| Удаление<br>организационной<br>единицы       |                              | +                        |                                                 |                         | +                       |
| Чтение списка<br>организационных<br>групп    |                              | +                        | +                                               | +                       | +                       |
| Чтение деталей<br>организационной<br>группы  |                              | +                        | +                                               | +                       | +                       |
| Создание<br>организационной<br>группы        |                              | +                        |                                                 |                         | +                       |
| Изменение<br>организационной<br>группы       |                              | +                        |                                                 |                         | +                       |
| Удаление<br>организационной<br>группы        |                              | +                        |                                                 |                         | +                       |

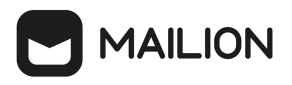

| Права доступа                 | Администратор<br>инсталляции | Администратор<br>тенанта | Администратор<br>информационной<br>безопасности | Администратор<br>аудита | Супер-<br>администратор |
|-------------------------------|------------------------------|--------------------------|-------------------------------------------------|-------------------------|-------------------------|
| Чтение списка<br>должностей   |                              | +                        | +                                               | +                       | +                       |
| Чтение деталей<br>должности   |                              | +                        | +                                               | +                       | +                       |
| Создание должности            |                              | +                        |                                                 |                         | +                       |
| Изменение должности           |                              | +                        |                                                 |                         | +                       |
| Удаление должности            |                              | +                        |                                                 |                         | +                       |
| Чтение списка<br>компетенций  |                              | +                        | +                                               | +                       | +                       |
| Чтение деталей<br>компетенции |                              | +                        | +                                               | +                       | +                       |
| Создание компетенции          |                              | +                        |                                                 |                         | +                       |
| Изменение<br>компетенции      |                              | +                        |                                                 |                         | +                       |
| Удаление<br>компетенции       |                              | +                        |                                                 |                         | +                       |
| Профили                       |                              |                          |                                                 |                         |                         |
| Создание профиля              |                              | +                        |                                                 |                         | +                       |
| Связь профиля с<br>сущностью  |                              | +                        |                                                 |                         | +                       |
| Чтение данных<br>профиля      |                              | +                        | +                                               | +                       | +                       |
| Изменение профиля             |                              | +                        |                                                 |                         | +                       |
| Удаление профиля              |                              | +                        |                                                 |                         | +                       |
| Адреса                        |                              |                          |                                                 |                         |                         |
| Создание адреса               |                              | +                        |                                                 |                         | +                       |
| Связь адреса с<br>сущностью   |                              | +                        |                                                 |                         | +                       |
| Чтение адреса                 |                              | +                        | +                                               | +                       | +                       |
| Изменение адреса              |                              | +                        |                                                 |                         | +                       |

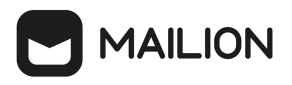

| Права доступа                                    | Администратор<br>инсталляции | Администратор<br>тенанта | Администратор<br>информационной<br>безопасности | Администратор<br>аудита | Супер-<br>администратор |
|--------------------------------------------------|------------------------------|--------------------------|-------------------------------------------------|-------------------------|-------------------------|
| Удаление адреса                                  |                              | +                        |                                                 |                         | +                       |
| Домен                                            |                              |                          |                                                 |                         |                         |
| Создание домена                                  |                              | +                        |                                                 |                         | +                       |
| Изменение домена                                 |                              | +                        |                                                 |                         | +                       |
| Удаление домена                                  |                              | +                        |                                                 |                         | +                       |
| Чтение данных домена                             |                              | +                        |                                                 |                         | +                       |
| Прикрепление к<br>домену сертификата             |                              | +                        |                                                 |                         | +                       |
| Удаление сертификата<br>из домена                |                              | +                        |                                                 |                         | +                       |
| Поиск домена.                                    |                              | +                        |                                                 |                         | +                       |
| Фильтрация доменов.                              |                              | +                        |                                                 |                         | +                       |
| Получение списка<br>доменов.                     |                              | +                        |                                                 |                         | +                       |
| Получить дефолтный<br>маппинг LDAP               |                              | +                        |                                                 |                         | +                       |
| Добавить делегацию<br>доменов                    |                              | +                        |                                                 |                         | +                       |
| Обновить делегацию<br>доменов                    |                              | +                        |                                                 |                         | +                       |
| Удалить делегацию<br>доменов                     |                              | +                        |                                                 |                         | +                       |
| Переключение на<br>однодоменный режим<br>работы  |                              | +                        |                                                 |                         | +                       |
| Переключение на<br>разнодоменный режим<br>работы |                              | +                        |                                                 |                         | +                       |
| Квоты                                            |                              |                          |                                                 |                         |                         |
| Создание квот<br>профиля тенанта                 | +                            |                          |                                                 |                         | +                       |

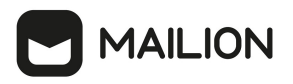

| Права доступа                                                                                                  | Администратор<br>инсталляции | Администратор<br>тенанта | Администратор<br>информационной<br>безопасности | Администратор<br>аудита | Супер-<br>администратор                                                                    |
|----------------------------------------------------------------------------------------------------|------------------------------|--------------------------|-------------------------------------------------|-------------------------|--------------------------------------------------------------------------------------------|
| Создание квоты<br>профиля пользователя                                                                         |                              | +                        |                                                 |                         | +                                                                                          |
| Удаление квоты<br>профиля тенанта                                                                              | +                            |                          |                                                 |                         | +                                                                                          |
| Удаление квоты<br>профиля пользователя                                                                         |                              | +                        |                                                 |                         | +                                                                                          |
| Получение всех<br>запущенных<br>процессов пересчета<br>квот                                                    | +                            | +                        | +                                               | +                       | +                                                                                          |
| Получение квоты<br>профиля пользователя                                                                        |                              | +                        | +                                               | +                       | +                                                                                          |
| Запуск процесса<br>напоминания о<br>пересчете квот для<br>одиночного объекта<br>или всех объектов в<br>тенанте |                              | +                        |                                                 |                         | +                                                                                          |
| Остановка процесса<br>пересчета квоты.                                                                         |                              | +                        |                                                 |                         | +<br>(некоторые<br>объекты<br>могли иметь<br>непредвиден<br>ные<br>упоминания<br>о квотах) |
| Обновление квоты<br>профиля тенанта                                                                            | +                            |                          |                                                 |                         | +                                                                                          |
| Обновление квоты<br>профиля пользователя                                                                       |                              |                          |                                                 |                         | +                                                                                          |
| Обновление общей<br>квоты                                                                                      | +                            |                          |                                                 |                         | +                                                                                          |
| Получение перечня<br>пользователей,                                                                            |                              | +                        | +                                               | +                       | +                                                                                          |

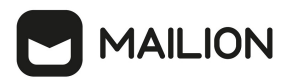

| Права доступа                                                     | Администратор<br>инсталляции | Администратор<br>тенанта | Администратор<br>информационной<br>безопасности | Администратор<br>аудита | Супер-<br>администратор |  |  |
|-------------------------------------------------------------------|------------------------------|--------------------------|-------------------------------------------------|-------------------------|-------------------------|--|--|
| получивших нулевую<br>квоту                                       |                              |                          |                                                 |                         |                         |  |  |
| Установка лимитов<br>почты в тенанте                              |                              | +                        |                                                 |                         | +                       |  |  |
| Журналы                                                           |                              |                          |                                                 |                         |                         |  |  |
| Включение журналов                                                |                              |                          |                                                 | +                       | +                       |  |  |
| Выключение журналов                                               |                              |                          |                                                 | +                       | +                       |  |  |
| Добавление события<br>для регистрации в<br>формате CEF            |                              |                          |                                                 | +                       | +                       |  |  |
| Удаления из списка<br>события для<br>регистрации в формате<br>CEF |                              |                          |                                                 | +                       | +                       |  |  |
| Настройка ротации<br>журналов                                     |                              |                          |                                                 | +                       | +                       |  |  |
| Просмотр журналов                                                 |                              | +                        | +                                               | +                       | +                       |  |  |
| Поиск событий<br>безопасности<br>пользователя                     |                              | +                        | +                                               | +                       | +                       |  |  |
| Поиск событий<br>безопасности<br>администратора                   |                              |                          | +                                               | +                       | +                       |  |  |
| Управление администраторами                                       |                              |                          |                                                 |                         |                         |  |  |
| Создание<br>администратора<br>тенанта                             | +                            |                          |                                                 |                         | +                       |  |  |
| Создание<br>настраиваемого<br>администратора                      | +                            |                          |                                                 |                         | +                       |  |  |
| Создание<br>администратора ИБ                                     | +                            |                          |                                                 |                         | +                       |  |  |

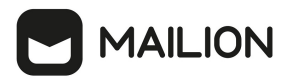

| Права доступа                                  | Администратор<br>инсталляции | Администратор<br>тенанта | Администратор<br>информационной<br>безопасности | Администратор<br>аудита | Супер-<br>администратор |
|------------------------------------------------|------------------------------|--------------------------|-------------------------------------------------|-------------------------|-------------------------|
| Создание<br>администратора<br>аудита           | +                            |                          |                                                 |                         | +                       |
| Блокировка<br>администратора<br>тенанта        | +                            |                          | +                                               |                         | +                       |
| Блокировка<br>администратора ИБ                | +                            |                          | +                                               |                         | +                       |
| Блокировка<br>администратора<br>аудита         | +                            |                          | +                                               |                         | +                       |
| Блокировка<br>настраиваемого<br>администратора | +                            |                          | +                                               |                         | +                       |
| Удаление<br>администратора<br>тенанта          | +                            |                          |                                                 |                         | +                       |
| Удаление<br>администратора ИБ                  | +                            |                          |                                                 |                         | +                       |
| Удаление<br>администратора<br>аудита           | +                            |                          |                                                 |                         | +                       |
| Удаление<br>настраиваемого<br>администратора   | +                            |                          |                                                 |                         | +                       |
| Изменение<br>администратора<br>аудита          | +                            |                          |                                                 |                         | +                       |
| Изменение<br>администратора ИБ                 | +                            |                          |                                                 |                         | +                       |
| Изменение<br>настраиваемого<br>администратора  | +                            |                          |                                                 |                         | +                       |

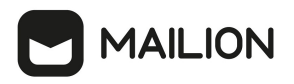

| Права доступа                                                                          | Администратор<br>инсталляции | Администратор<br>тенанта | Администратор<br>информационной<br>безопасности | Администратор<br>аудита | Супер-<br>администратор |
|----------------------------------------------------------------------------------------|------------------------------|--------------------------|-------------------------------------------------|-------------------------|-------------------------|
| Изменение<br>администратора<br>тенанта                                                 | +                            |                          |                                                 |                         | +                       |
| Получение созданного<br>администратора<br>тенанта по его ID                            | +                            | +                        |                                                 |                         | +                       |
| Получение списка всех<br>администраторов                                               | +                            | +                        | +                                               | +                       | +                       |
| Настройки инсталляци                                                                   | и                            |                          |                                                 |                         |                         |
| Изменение настроек<br>инсталляции                                                      | +                            |                          |                                                 |                         | +                       |
| Резервное копирование                                                                  | 2                            |                          |                                                 |                         |                         |
| Создание пользователя<br>с ролью создателя<br>резервных копий на<br>уровне инсталляции | +                            |                          |                                                 |                         | +                       |
| Создание пользователя<br>с ролью создателя<br>резервных копий на<br>уровне тенанта     |                              | +                        |                                                 |                         | +                       |
| Импорт контактов гло                                                                   | бальной адресі               | ной книги (ГА)           | К)                                              |                         |                         |
| Импорт контактов                                                                       |                              | +                        | +                                               | +                       | +                       |
| Удаление<br>импортированных<br>контактов                                               |                              | +                        |                                                 |                         | +                       |
| Поиск<br>импортированных<br>контактов                                                  |                              | +                        |                                                 |                         | +                       |
| Импорт контактов лок                                                                   | альной адресн                | ой книги (ЛАК            | ()                                              |                         |                         |
| Импорт контактов                                                                       |                              | +                        |                                                 |                         | +                       |
| Миграция данных                                                                        |                              |                          |                                                 |                         |                         |
| Запуска мигратора<br>(системный                                                        | +                            |                          |                                                 |                         |                         |

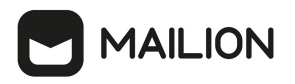

| Права доступа                                                                                             | Администратор<br>инсталляции | Администратор<br>тенанта | Администратор<br>информационной<br>безопасности | Администратор<br>аудита | Супер-<br>администратор |
|----------------------------------------------------------------------------------------------------|------------------------------|--------------------------|-------------------------------------------------|-------------------------|-------------------------|
| пользователь)                                                                                             |                              |                          |                                                 |                         |                         |
| Миграция данных<br>календаря                                                                              |                              | +                        |                                                 |                         | +                       |
| Миграция почты                                                                                            |                              | +                        |                                                 |                         | +                       |
| <ul> <li>отключение<br/>синхронизации для<br/>домена</li> <li>отключение<br/>синхронизации для</li> </ul> |                              |                          |                                                 |                         |                         |
| конкретного<br>пользователя                                                                               |                              |                          |                                                 |                         |                         |
| <ul> <li>отключение<br/>синхронизации для<br/>тенанта</li> </ul>                                          |                              |                          |                                                 |                         |                         |
| Миграция внешних<br>пользователей (из<br>внешних каталогов)                                               |                              | +                        |                                                 |                         | +                       |
| Миграция<br>идентификаторов из<br>внешних каталогов                                                       |                              | +                        |                                                 |                         | +                       |
| Черные и белые списки                                                                                     | и отправителей               | Ă                        |                                                 |                         |                         |
| Добавление<br>отправителей в список.                                                                      |                              | +                        |                                                 |                         | +                       |
| Обновление списка<br>отправителей.                                                                        |                              | +                        |                                                 |                         | +                       |
| Удаление<br>отправителей из<br>списка.                                                                    |                              | +                        |                                                 |                         | +                       |
| Просмотр получателей<br>по спискам (статус<br>blacklist, whitelist).                                      |                              | +                        | +                                               | +                       | +                       |
| Ресурсы                                                                                                   |                              |                          |                                                 |                         |                         |

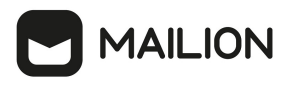

| Права доступа                                                                                                    | Администратор<br>инсталляции | Администратор<br>тенанта | Администратор<br>информационной<br>безопасности | Администратор<br>аудита | Супер-<br>администратор |
|----------------------------------------------------------------------------------------------------|------------------------------|--------------------------|-------------------------------------------------|-------------------------|-------------------------|
| Чтение списка<br>ресурсов                                                                                                   |                              | +                        | +                                               | +                       | +                       |
| Создание ресурса<br>(пространство для<br>встреч = название,<br>кол-во участников,<br>логин, пароль,<br>контакты, эл. почта) |                              | +                        |                                                 |                         | +                       |
| Просмотр данных о<br>ресурсе                                                                                                |                              | +                        | +                                               | +                       | +                       |
| Поиск ресурса                                                                                                    |                              | +                        | +                                               | +                       | +                       |
| Редактирование<br>записи о ресурсе                                                                                          |                              | +                        |                                                 |                         | +                       |
| Фильтрация ресурсов                                                                                                    |                              | +                        | +                                               | +                       | +                       |
| Удаление ресурса                                                                                                    |                              | +                        |                                                 |                         | +                       |
| Добавление<br>пользователей и групп,<br>разрешенных для<br>ресурса                                                          |                              | +                        |                                                 |                         | +                       |
| Удаление<br>пользователей и групп,<br>разрешенных для<br>ресурса                                                            |                              | +                        |                                                 |                         | +                       |
| Получение списка<br>пользователей и групп,<br>разрешенных для<br>ресурса                                                    |                              | +                        | +                                               | +                       | +                       |
| Массовое создание<br>ресурсов в каталоге                                                                                    |                              | +                        |                                                 |                         | +                       |
| Тенант                                                                                                    |                              |                          |                                                 |                         |                         |
| Создание тенанта                                                                                                    | +                            | +                        |                                                 |                         | +                       |
| Проверка успешности<br>создания тенанта                                                                                     | +                            |                          |                                                 |                         | +                       |

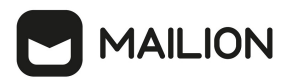

| Права доступа                                  | Администратор<br>инсталляции | Администратор<br>тенанта | Администратор<br>информационной<br>безопасности | Администратор<br>аудита | Супер-<br>администратор |
|------------------------------------------------|------------------------------|--------------------------|-------------------------------------------------|-------------------------|-------------------------|
| Удаление тенанта                               | +                            |                          |                                                 |                         | +                       |
| Обновление атрибутов<br>тенанта                | +                            |                          |                                                 |                         | +                       |
| Получение списка<br>тенантов                   | +                            |                          |                                                 |                         | +                       |
| Получение<br>информации о тенанте              | +                            |                          |                                                 |                         | +                       |
| Получение<br>информации о тенанте              |                              |                          |                                                 |                         | +                       |
| GAL: пользователи и т                          | сеги                         |                          |                                                 |                         |                         |
| Создание GAL-<br>пользователя в тенанте        |                              | +                        |                                                 |                         | +                       |
| Проверка<br>существования GAL-<br>пользователя |                              | +                        |                                                 |                         | +                       |
| Создание<br>пользовательских<br>GAL-тегов      |                              | +                        |                                                 |                         | +                       |
| Получение GAL-тегов<br>тенанта                 | +                            |                          |                                                 |                         | +                       |
| Добавление<br>пользователей к GAL-<br>тегу     |                              | +                        |                                                 |                         | +                       |
| Проверка GAL-<br>пользователя в тенанте        |                              | +                        |                                                 |                         | +                       |
| Создание системного<br>GAL-пользователя        | +                            |                          |                                                 |                         | +                       |
| Создание GAL-тега<br>для тенанта               |                              | +                        |                                                 |                         | +                       |
| Удаление GAL-тега                              |                              | +                        |                                                 |                         | +                       |
| Получение списка<br>GAL-тегов тенанта          | +                            |                          |                                                 |                         | +                       |

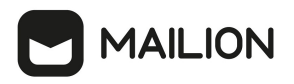

| Права доступа                                                                                                  | Администратор<br>инсталляции | Администратор<br>тенанта | Администратор<br>информационной<br>безопасности | Администратор<br>аудита | Супер-<br>администратор |  |  |
|----------------------------------------------------------------------------------------------------|------------------------------|--------------------------|-------------------------------------------------|-------------------------|-------------------------|--|--|
| Удаление<br>пользователей из<br>GAL-тегов                                                                      |                              | +                        |                                                 |                         | +                       |  |  |
| Группа ALL                                                                                                    |                              |                          |                                                 |                         |                         |  |  |
| Создание GAL                                                                                                   | +                            |                          |                                                 |                         | +                       |  |  |
| Проверка<br>существования группы<br>ALL                                                                        | +                            | +                        |                                                 |                         | +                       |  |  |
| Создание группы ALL<br>в тенанте                                                                               |                              |                          |                                                 |                         | +                       |  |  |
| Создание группы ALL                                                                                            | +                            |                          |                                                 |                         |                         |  |  |
| Делегирование групп                                                                                            |                              |                          |                                                 |                         |                         |  |  |
| Делегирование<br>управления группами:<br>• выдача прав на<br>управление группой<br>пользователю /              |                              | +                        |                                                 |                         | +                       |  |  |
| <ul> <li>пользователям;</li> <li>отзыв прав у<br/>пользователя /<br/>пользователей</li> </ul>                  |                              |                          |                                                 |                         |                         |  |  |
| Управление<br>делегированием<br>учетных записей                                                                |                              | +                        |                                                 |                         | +                       |  |  |
| Двухфакторная аутентификация (2FA)                                                                             |                              |                          |                                                 |                         |                         |  |  |
| Исключение<br>администратора<br>тенанта из перечня<br>пользователей,<br>попадающих под<br>действие команды 2FA |                              | +                        |                                                 |                         | +                       |  |  |
| Установка параметра<br>2FA тенанта<br>(обновление тенанта)                                                     |                              | +                        |                                                 |                         | +                       |  |  |

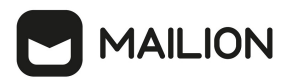

| Права доступа                                                         | Администратор<br>инсталляции | Администратор<br>тенанта | Администратор<br>информационной<br>безопасности | Администратор<br>аудита | Супер-<br>администратор |
|-----------------------------------------------------------------------|------------------------------|--------------------------|-------------------------------------------------|-------------------------|-------------------------|
| Сброс пользователю 2-<br>го фактора                                   |                              | +                        |                                                 |                         | +                       |
| Обновление атрибутов<br>тенанта                                       |                              | +                        |                                                 |                         | +                       |
| Письма                                                                |                              |                          |                                                 |                         |                         |
| Поиск писем по<br>заданным критериям                                  |                              | +                        | +                                               | +                       | +                       |
| +Поиск сведений о<br>д+оставленных<br>письмах                         |                              | +                        | +                                               | +                       | +                       |
| Ма+ссовое удаление<br>писе+м                                          |                              | +                        |                                                 |                         | +                       |
| Удаление письма у<br>всех получателей в<br>рамках тенанта             |                              | +                        |                                                 |                         | +                       |
| Восстановление<br>удаленных писем в<br>почтовом ящике<br>пользователя |                              | +                        |                                                 |                         | +                       |
| Интеграции                                                            |                              |                          |                                                 |                         |                         |
| СО (Частное облако)                                                   | +                            |                          |                                                 |                         | +                       |
| Squadus                                                               | +                            |                          |                                                 |                         | +                       |
| OAuth2                                                                | +                            |                          |                                                 |                         | +                       |
| Ansible / HashiCorp<br>Vault                                          | +                            |                          |                                                 |                         | +                       |
| Skype 4 Business                                                      | +                            |                          |                                                 |                         | +                       |
| TrueConf                                                              | +                            |                          |                                                 |                         | +                       |
| eXpress                                                               | +                            |                          |                                                 |                         | +                       |
| IVA                                                                   | +                            |                          |                                                 |                         | +                       |
| DLP Infowatch traffic monitor                                         | +                            |                          |                                                 |                         | +                       |

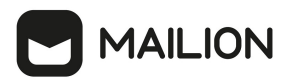

| Права доступа                                                                                           | Администратор<br>инсталляции | Администратор<br>тенанта | Администратор<br>информационной<br>безопасности | Администратор<br>аудита | Супер-<br>администратор |
|----------------------------------------------------------------------------------------------------|------------------------------|--------------------------|-------------------------------------------------|-------------------------|-------------------------|
| KLMS 10                                                                                                 | +                            |                          |                                                 |                         | +                       |
| KSMG                                                                                                    | +                            |                          |                                                 |                         | +                       |
| KSE (15.3)                                                                                              | +                            |                          |                                                 |                         | +                       |
| SIEM KUMA                                                                                               | +                            |                          |                                                 |                         | +                       |
| Кибер Протего<br>(вопрос)                                                                               | +                            |                          |                                                 |                         | +                       |
| Microsoft Active<br>Directory                                                                           | +                            |                          |                                                 |                         | +                       |
| FreeIPA                                                                                                 | +                            |                          |                                                 |                         | +                       |
| ALD Pro                                                                                                 | +                            |                          |                                                 |                         | +                       |
| РЕД АДМ                                                                                                 | +                            |                          |                                                 |                         | +                       |
| Samba DC                                                                                                | +                            |                          |                                                 |                         | +                       |
| Катастрофоустойчивос                                                                                    | ТЬ                           |                          |                                                 |                         |                         |
| Переключение<br>нагрузки на резервный<br>ЦОД                                                            | +                            |                          |                                                 |                         | +                       |
| Без распределения                                                                                       |                              |                          |                                                 |                         |                         |
| Работа с<br>корпоративными<br>подписями<br>пользователей в<br>тенанте:                                  |                              | +                        |                                                 |                         | +                       |
| <ul> <li>создание<br/>корпоративной<br/>подписи;</li> </ul>                                             |                              |                          |                                                 |                         |                         |
| <ul> <li>установка созданной<br/>корпоративной<br/>подписи как<br/>подписи по<br/>умолчанию;</li> </ul> |                              |                          |                                                 |                         |                         |

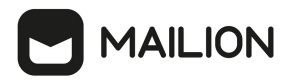

| Права доступа                                                                                                    | Администратор<br>инсталляции | Администратор<br>тенанта | Администратор<br>информационной<br>безопасности | Администратор<br>аудита | Супер-<br>администратор |
|----------------------------------------------------------------------------------------------------|------------------------------|--------------------------|-------------------------------------------------|-------------------------|-------------------------|
| Управление<br>сотрудниками:                                                                                                    |                              | +                        |                                                 |                         | +                       |
| <ul> <li>добавление нового<br/>сотрудника в<br/>организационную<br/>структуру (создание<br/>нового<br/>пользователя);</li> <li>поиск сотрудника;</li> <li>редактирование<br/>записи о сотруднике;</li> </ul> |                              |                          |                                                 |                         |                         |
| • удаление сотрудника                                                                                                    |                              |                          |                                                 |                         |                         |
| Управление<br>настройками:<br>• просмотр и<br>редактирование<br>настроек<br>организации/тенанта<br>(регион, язык);<br>• просмотр и                                                                           |                              | +                        |                                                 |                         | +                       |
| редактирование<br>настроек<br>ограничения почты<br>(размеры<br>сообщений)                                                                                                    |                              |                          |                                                 |                         |                         |

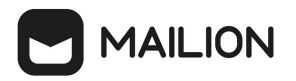

## внесенные изменения

## Версия 2, дата публикации: 05.02.2025

- 1. Добавлен раздел Управление почтовыми правилами и политиками.
- 2. Добавлен раздел Регистрация событий в формате СЕЕ.
- 3. Добавлен раздел <u>Настройка интеграции ADFS средствами SAML</u>.
- 4. Добавлен раздел <u>Резервное копирование и восстановление всей инсталляции Mailion</u>.
- 5. В раздел <u>Резервное копирование и восстановление отдельных сервисов</u> добавлен подраздел для сервиса Vault.
- 6. В разделе <u>Настройка квот и лимитов для почты в тенанте</u> исправлено описание команды создания квот профиля пользователя create user quotas profile.